# CUBISCAN<sup>™</sup> 200 SQ

## **Operation and service manual**

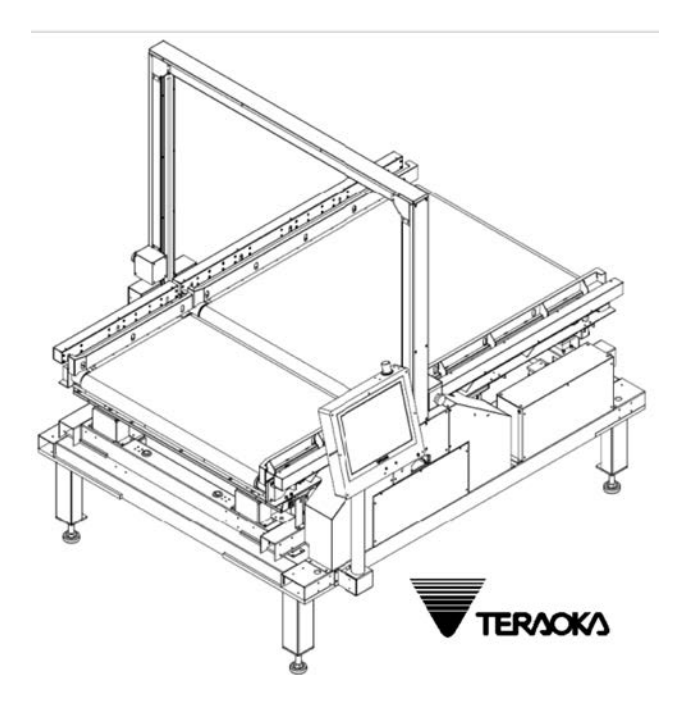

Quantronix, Inc. Cubing and Weighing Systems

314 South 200 West Farmington, Utah 84025 U. S. A. Phone: 801.451.7000 Website: <u>http://www.cubiscan.com</u>

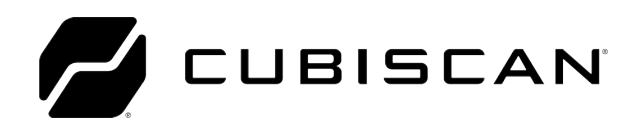

#### Cubiscan™ CUBISCAN 200 SQ operations and technical manual

Cubiscan<sup>®</sup> and the Quantronix logo are registered trademarks of Quantronix, Inc.

Scanning New Dimensions™, Qbit™, QbitWIN™, and The FWSystem™ are trademarks of Quantronix, Inc.

Windows<sup>®</sup> is a registered trademark of Microsoft Corporation.

Cubiscan<sup>®</sup> software and firmware are protected by international and domestic copyrights.

Cubiscan<sup>®</sup> 150 measurement products are protected by one or more of U.S. Patents Re42,430 and D490,328 and foreign patents.

Cubiscan<sup>®</sup> 110 measurement products are protected by one or more of U.S. Patent Re42,430 and foreign patents.

Cubiscan<sup>®</sup> 125 measurement products are the subject of U.S. Patent 8,928,896. Another U.S. patent is pending.

Cubiscan<sup>®</sup> 225 measurement products are protected by one or more U.S. patents, refer to U.S. Patent 9435637.

This document and website Copyright<sup>©</sup> 2018 by Quantronix, Inc. All rights reserved.

#### LMI Technologies Proprietary

This document, submitted in confidence, contains proprietary information which shall not be reproduced or transferred to other documents or disclosed to others or used for manufacturing or any other purpose without prior written permission of LMI Technologies Inc.

No part of this publication may be copied, photocopied, reproduced, transmitted, transcribed, or reduced to any electronic medium or machine readable form without prior written consent of LMI Technologies, Inc.

#### Limited warranty Quantronix new product

<u>Statement of Warranty</u>. Quantronix, Inc.'s, warranty obligations are limited to the terms set forth below: Quantronix (hereinafter referred to as the "Seller") warrants that its new product is in accordance with Seller's published specifications (or those agreed upon with Buyer in writing) at the time of sale or lease and that it is free from non-cosmetic defects in materials and workmanship under normal use for a period of one (1) year from the date of sale or the commencement date under a written equipment lease or rental agreement (the "Warranty Period"). If a hardware defect arises and a valid claim is received within the Warranty Period, at its option, Seller will either (i) repair the hardware defect at no charge, using new or refurbished replacement parts, or (ii) exchange the product or defective part(s) with a product or part(s) that are new or which has been manufactured from new or serviceable used parts and is

at least functionally equivalent to the original product or part, or (iii) refund the purchase price of the product after Buyer has returned the product to Seller. For purposes of this warranty agreement, "<u>Buyer</u>" shall mean and refer to (i) the party which originally – whether from Seller directly, or from an authorized distributor, agent or reseller who is authorized by Seller – purchases, or leases under a written equipment lease or rental agreement, the Seller's product which is the subject of this warranty, or (ii) any subsequent purchaser or transferee that acquires valid title to the equipment within the Warranty Period.

In the event of the occurrence of a claim under this warranty, the Buyer shall have thirty (30) days to notify Seller in writing of the nature and specifics of the claimed defect; provided, however, that any and all claims must be received before the expiration of the Warranty Period. Failure to notify Seller within such time period shall void this warranty. Any claim of a warrantied defect is subject to inspection and analysis by Seller, prior to and/or after Buyer ships the product to Seller, to conclusively identify or confirm the nature and cause of failure and application of this warranty. In the event that the defect or damage is excluded from warranty the Seller may at its option either (i) provide Buyer with a quote to make any such repairs or replacements which are not covered under this warranty, or (ii) give Buyer twenty (20) days to pay for return shipping and upon receipt return the product to Buyer. If Buyer fails to pay for return shipping after twenty (20) days' notice and after repairs are made or warranty coverage is determined not applicable, Seller may dispose of or scrap the product.

This is a factory warranty and any defective components, mechanical or electrical, will be repaired or replaced, at the discretion and authorization of Seller, at Seller's facilities in Utah. It shall be the Buyer's responsibility to return the faulty equipment or components to Seller at Buyer's expense as well as pay for all return shipping. All replaced or exchanged parts becomes property of Seller. Buyer shall first receive written confirmation to ship the product before sending it. Written confirmation to ship is not a guarantee that the defect or damage to the product is covered by this warranty. Seller is not obligated to pay for labor, material, or service charges involved in the removal, return, or installation of equipment or components. Seller reserves the right to incorporate improvements in material and design of its products without notice and is not obligated to incorporate the same improvements in equipment previously manufactured.

Exclusions and Limitations. This limited one (1) year warranty is applicable exclusively to original equipment products and components that were manufactured by Seller. Seller also warrants its replacement parts, subject to the terms and conditions set forth herein, for the lesser period of ninety (90) days from the date of delivery or until the expiration of the original warranty, whichever is greater. Seller does not warrant, for any purpose, any external accessories, or integrated parts, including but not limited to computers, controllers and/or barcode scanners, that are manufactured by another manufacturer and sold under a separate label, even if they are packaged or sold with Seller's product. Seller's obligation and liability under this warranty is expressly limited to repair or replacement (at its option) of the warrantied equipment or components within the Warranty Period. A purchase by Buyer of equipment that it had first leased or rented shall not start a new Warranty Period. Seller does not warrant that the operation of the product will be uninterrupted or error-free.

This warranty shall not apply to equipment or components which has/have:

- 1.Been the subject of an accident, or repairs or modifications attempted or made and not authorized by Seller.
- 2.Been used with incompatible products.

3.Been operated under abnormal conditions, excessive heat or cold, highly corrosive environments, or in an unintended manner. 4.Not been operated or maintained in accordance with Seller's instructions.

5.Been subject to misuse or abuse, negligent handling, improper installation, accident, damage by fire, flood, snow, ice, water or other liquid damage, lightning, abnormal electrical condition and/or power surge, earthquake, or other act of God or events outside of Sellers control.

6. Had serial numbers altered, defaced or removed.

7.Been operated beyond capacity.

8.Not been manufactured by Selfer including parts, accessories, or components which have been integrated into, used alongside of, or in conjunction with a product manufactured by Seller.

TO THE EXTENT PERMITTED BY LAW, THIS WARRANTY AND THE REMEDIES SET FORTH ABOVE ARE EXCLUSIVE AND IN LIEU OF ALL OTHER WARRANTIES, REMEDIES AND CONDITIONS, WHETHER ORAL OR WRITTEN, STATUTORY, EXPRESS OR IMPLIED. TO THE MAXIMUM EXTENT ALLOWED BY LAW, SELLER SPECIFICALLY DISCLAIMS ANY AND ALL STATUTORY OR IMPLIED WARRANTIES, INCLUDING, WITHOUT LIMITATION, WARRANTIES OF MERCHANTABILITY, FITNESS FOR A PARTICULAR PURPOSE AND WARRANTIES AGAINST HIDDEN OR LATENT DEFECTS. IF SELLER CANNOT LAWFULLY DISCLAIM STATUTORY OR IMPLIED WARRANTIES THEN TO THE EXTENT PERMITTED BY LAW, ALL SUCH WARRANTIES SHALL BE LIMITED IN DURATION TO THE DURATION OF THIS EXPRESS WARRANTY AND TO REPAIR OR REPLACEMENT SERVICE AS DETERMINED BY SELLER IN ITS SOLE DISCRETION. This statement sets forth the full extent of Seller's liability for breach of any warranty or deficiency in connection with the sale or use of the product. No employee, representative or reseller of Seller is authorized to change this warranty in any way or grant any other warranty.

EXCEPT AS PROVIDED IN THIS WARRANTY AND TO THE EXTENT PERMITTED BY LAW, SELLER IS NOT RESPONSIBLE FOR DIRECT, INDIRECT, SPECIAL, PUNITIVE, INCIDENTAL OR CONSEQUENTIAL DAMAGES RESULTING FROM ANY BREACH OF WARRANTY OR CONDITION, OR UNDER ANY OTHER LEGAL THEORY, INCLUDING BUT NOT LIMITED TO LOSS OF USE; LOSS OF REVENUE; LOSS OF ACTUAL OR ANTICIPATED PROFITS (INCLUDING LOSS OF PROFITS ON CONTRACTS); LOSS OF THE USE OF MONEY; LOSS OF ANTICIPATED SAVINGS; LOSS OF BUSINESS; LOSS OF OPPORTUNITY; LOSS OF GOODWILL; LOSS OF REPUTATION; LOSS OF, DAMAGE TO OR CORRUPTION OF DATA; OR ANY INDIRECT OR CONSEQUENTIAL LOSS OF RECOVERING, HOWSOEVER CAUSED INCLUDING THE REPLACEMENT OF EQUIPMENT AND PROPERTY, AND ANY COSTS OF RECOVERING, PROGRAMMING, OR REPRODUCING ANY PROGRAM OR DATA STORED OR USED WITH SELLER PRODUCTS. BUYER WAIVES THE RIGHT TO SEEK TOTAL COMBINED DAMAGES FROM SELLER IN EXCESS TO THAT WHICH WAS PAID TO SELLER AND SELLER SHALL BE LIMITED FROM ANY AND ALL CLAIMS RELATED TO THIS WARRANTY TO BE NO MORE THAN WHAT WAS PAID TO SELLER FOR THE NEW PRODUCT.

CONSUMER PROTECTION LAWS. FOR CONSUMERS WHO ARE COVERED BY CONSUMER PROTECTION LAWS OR REGULATIONS IN THEIR COUNTRY OF PURCHASE OR, IF DIFFERENT, THEIR COUNTRY OF RESIDENCE, THE BENEFITS CONFERRED BY THIS WARRANTY ARE IN ADDITION TO ALL RIGHTS AND REMEDIES CONVEYED BY SUCH CONSUMER PROTECTION LAWS AND REGULATIONS. Some countries, states and provinces do not allow the exclusion or limitation of incidental or consequential damages or exclusions or limitations on the duration of implied warranties or conditions, so the above limitations or exclusions may not apply to you. This warranty gives you specific legal rights, and you may also have other rights that vary by country, state or province.

This document was created with the purpose of providing the most accurate and complete information. If you have comments or suggestions for improving this manual, contact Quantronix at <u>manual@cubiscan.com</u>.

Manual updated September 19, 2022.

### Important safety information

Important safety information includes important matters necessary for safe use of products and ensuring safety. Most accidents involving machine operation and maintenance are caused by failure to observe basic safety rules or precautions. An accident can often be prevented by recognizing potential hazards.

Follow all the safety precautions when checking, starting, operating, stopping, or performing any maintenance on the 200 SQ. The basic safety precautions given in this manual and the warning labels placed on the machine are:

- **DANGER** Indicates a hazardous situation which, if not avoided, will result in death or serious injury.
- **WARNING** Indicates a hazardous situation which, if not avoided, could result in death or serious injury.
- **CAUTION** Indicates a hazardous situation which, if not avoided, could result in minor or moderate injury.

The items that you need to know before using the product are explained on the next page. Be sure to read them before operation.

#### Danger

- **DANGER AREA** Do not put hands and /or any part of your body on the conveyor.
  - **CONVEYOR** Make sure of the following conditions are met before starting the conveyor: **START UP** 
    - No object is on the conveyor.
    - Nobody is working near the conveyor.
    - **POWER** Use the machine with the prescribed power source and voltage indicated on the nameplate. Non-compliance could result in fire, accidental electrocution, and/or machine damage.
    - **REPAIR** DO NOT repair, convert, and/or dismantle the machine and parts except in the manner described in this manual. Non-compliance could result in fire, accidental electrocution, and/or machine damage.

#### Warning

Do not handle the 200 SQ plug when connected to a live power supply PLUGGING with wet hands. Hold the plug, **NOT** the power cable, when unplugging. AND Failure to observe this may cause accidental electrocution and damage to UNPLUGGING plug. **POWER SUPPLY** Handle the power supply cable with care. **DO NOT** step or put any heavy objects on it. DO NOT place the cable near heated objects. DO NOT CABLE modify, bend, or pull the cable. In case of cable damage or tear, immediately turn off the 200 SQ and unplug from power source if doing so does not pose a risk to you. The 200 SQ should not be installed in any environment where excessive INSTALLATION heat, humidity, or dust is present. Replace the fuse only when specified in this manual, and be sure to FUSE disconnect the power plug from the outlet before replacing to avoid REPLACEMENT electric shock. When replacing, be sure to use the rated fuse attached to the product. Check if earth wires are properly set up. Failure to do so could result in fire, EARTH WIRES accidental electrocution, and/or machine damage. If the earth wires are not properly set, or you are unsure, contact your DIGI dealer. Turn off power to the 200 SQ and unplug it immediately if the machine ABNORMAL experiences shock, emits foul smell, makes odd sound, overheats, or emits **OPERATION** smoke. Call your DIGI service engineer to inspect machine before returning to operation. Failure to do so could result in fire, accidental electrocution, and/or machine damage.

#### Caution 1

- 1. Inspections are required twice a year to maintain product performance and prevent breakdowns.
- 2. Do not use the 200 SQ near electronic devices that handle high-precision control or weak signals as it may affect electronic devices leading to malfunction.
- 3. Do not install the 200 SQ in a location that is unstable or inclined as this may cause it fall, leading to injury or malfunction. Install it in a flat and stable location, where it can easily be leveled.

- 4. Do not install or store in a place with high temperature or humidity, or in a place with a lot of dust. Doing so may cause a malfunction, electric shock, or fire.
- 5. Do not allow foreign matter or liquids to get inside the 200 SQ. Doing so may cause short circuit or smoke, resulting in fire, electric shock, or malfunction. If foreign matter or liquid gets inside the 200 SQ, immediately turn off the machine and unplug it from the outlet.
- 6. If the 200 SQ is dropped or suffers a strong impact, immediately turn it off and unplug it from the outlet. Continued use may cause fire, electric shock, injury, or malfunction.
- 7. If you do not use the product for a long time, disconnect the power plug from the outlet to ensure safety. Allowing it to remain plugged in over a long period of time without use, may cause fire or electric shock.
- 8. Do not operate the touch panel with sharp objects. Pressing the touch panel strongly with a sharp object may cause damage, leading to malfunction.
- 9. Do not install the 200 SQ in direct sunlight.
- 10. Do not climb onto or lean on the 200 SQ. Doing so may cause injury.

#### Caution 2

- 1. The Cubiscan 200 SQ is made for use in Japan only. Do not use it outside of Japan.
- 2. The 200 SQ may have unique specifications designed for particular users. Please note that the handling of specially designed products may differ from what is described in this manual.
- 3. Use the optional equipment, connection parts, consumables, etc. specified by Teraoka Seiko for connecting to the 200 SQ. If the customer uses optional equipment, connection parts, or consumables that are not specified, Teraoka Seiko Co., Ltd., the seller will not be held responsible for any resulting failures and the warranty will be considered void even if it is within the warranty period of the product. All non-designated consumables, parts, etc. will be outside the scope of the maintenance contract.
- 4. The dimensions and specifications of this product are subject to change without notice. Please note that due to changes in the 200 SQ, optional equipment and parts may differ from the dimensions, specifications, and operations, etc.

- 5. Reproduction of all or part of the contents of this manual without permission is strictly prohibited.
- 6. The contents of this manual are subject to changes without notice.
- 7. The contents of this manual have been prepared with the utmost care attention to the needs of the customer. If questions arise that fall outside the scope of this manual or if mistakes, omissions, etc., are found, please contact the sales office in charge.
- 8. Please note that we are not responsible for the impact of the operation results regardless of items 3, 4, and 6.
- 9. For assured accuracy, the internal clock should be set once a month.
- 10. For products that can manage product data, sales data, customer information, etc., this data may be recorded in the FD, CD-R, USB memory, memory card, etc. connected to the 200 SQ. Please be careful when handling these memory devices to prevent loss of data.

#### Precautions for use and maintenance

This device weights and dimensions objects along a conveyor. Regular cleaning and calibration tests are required to maintain accurate measurements. Run calibration test after any maintenance work.

#### Pre-start inspection items by the customer:

As a pre-start inspection, clean the passage sensor and gate sensor while conveyor is stopped. Before operating the 200 SQ, conduct calibration tests in test mode to ensure accuracy of measurements.

#### Required confirmation issues after maintenance work:

- After turning on the power, check that each sensor responds normally in maintenance mode.
- Check the date / time.
- Check the weight and three-sided measurement value in the test mode.

# TABLE OF CONTENTS

#### Important safety information

| Danger     | •••  | · • • |    |    |    | • |     |    |    |    |    |    | • | <br>• | <br>• | <br>• | • • |  | • | <br>• |  |  |  | • |  | . i |
|------------|------|-------|----|----|----|---|-----|----|----|----|----|----|---|-------|-------|-------|-----|--|---|-------|--|--|--|---|--|-----|
| Warning    |      | · • • |    |    |    |   |     |    |    |    |    |    | • | <br>• | <br>• |       |     |  |   |       |  |  |  |   |  | .ii |
| Caution 1  |      |       |    |    |    | • |     |    |    |    |    |    |   | <br>• |       |       |     |  |   |       |  |  |  | • |  | .ii |
| Caution 2  |      | · • • |    |    |    |   |     |    |    |    |    |    | • | <br>• | <br>• |       |     |  |   |       |  |  |  | • |  | iii |
| Precaution | s fo | or u  | se | ar | ٦d | m | nai | nt | te | na | an | ce | è |       |       |       |     |  |   |       |  |  |  |   |  | iv  |

#### CHAPTER 1 DESCRIPTON 1

| Basic performance 1                         |
|---------------------------------------------|
| Precautions for use                         |
| Specifications                              |
| Basic Specifications                        |
| Display specifications                      |
| Power supply specifications                 |
| Dimensions                                  |
| Part description                            |
| Conveyor main unit                          |
| Display                                     |
| Safety sticker position                     |
| Switches description                        |
| Main switch (main breaker)                  |
| Emergency stop switch                       |
| Manual switch                               |
| Indicator specifications                    |
| Indicator overview                          |
| Operation table                             |
| Communication Specifications                |
| FTP communication                           |
| Socket communication                        |
| Serial communication (RS-232C/RS-422)       |
| Status in communication format              |
| Communication timing (socket/serial)        |
| DIO External input/output signal (optional) |
| Input connection diagram                    |

#### CHAPTER 2 SETUP 31

| Getting started                       |
|---------------------------------------|
| Tools for setup                       |
| Checklist for setup                   |
| 200 SQ installation                   |
| Removal of shipping stopper 34        |
| Console and scanner installation      |
| Fixed scanner installation (optional) |
| Powering on                           |
| Sensor cover assembly                 |
| Date and Time setting 49              |
| Conveyor setting                      |
| Scanner setting (optional)            |
| TCP/IP setting (optional)             |
| Weight setting                        |
| Scales setting                        |
| Setting data backup                   |
| Measurement confirmation71            |

#### CHAPTER 3 MAINTENANCE MODE 74

| Measurement screen                           |
|----------------------------------------------|
| Status display icon details (status)         |
| Select language details                      |
| Result details                               |
| Maintenance settings                         |
| Maintenance mode                             |
| Maintenance mode details                     |
| Exiting maintenance mode                     |
| Maintenance mode item details                |
| Available selections for System info         |
| Available selections for Log                 |
| Equipment test (available to admin/engineer) |
| Device setting (available to admin/engineer) |
| Adjustment                                   |

#### CHAPTER 4 DISASSEMBLING 128

| Display |                             | 28 |
|---------|-----------------------------|----|
| Remo    | ring display from main unit | 28 |

| Relay board                    | 130 |
|--------------------------------|-----|
| Removing the touchscreen       | 130 |
| Removing indicator board       | 131 |
| Mother board                   | 132 |
| Replacing LCD                  | 134 |
| Control box                    | 139 |
| Preparation before replacement | 139 |
| Mother board                   | 141 |
| Transport board                | 143 |
| A/D Box                        | 146 |
| Preparation before replacement | 146 |
| Accessing A/D BOX              | 148 |
| A/D board replacement          | 153 |
| A/D control board              | 155 |
| Gate sensor board              | 156 |
| Bottom gate (receiver)         | 156 |
| Gate side (receiving)          | 163 |
| Gate side (emitting)           | 165 |
| Upper gate (emitting)          | 168 |
| Passage sensor board           | 170 |
| Conveyor A emitter             | 170 |
| Conveyor B emitter             | 173 |
| Conveyor A receiver            | 177 |
| Conveyor B receiver            | 181 |
| Inverter                       | 187 |
| Drive belt                     | 192 |
| Conveyor A drive belt          | 192 |
| Conveyor B drive belt          | 197 |
| Main motor                     | 203 |
| Conveyor A main motor          | 203 |
| Conveyor B main motor          | 205 |
| Roller/ transport belt         | 208 |
| Conveyor A driven roller       | 208 |
| Conveyor A drive roller        | 212 |
| Conveyor A transport belt      | 215 |
| Conveyor B driven roller       | 218 |
| Conveyor B drive roller        | 222 |
| Conveyor B transport belt      | 225 |

### CHAPTER 5 BOARDS & PARTS 227

| Block diagram                  |                            | 227         |
|--------------------------------|----------------------------|-------------|
| Display                        |                            | 227         |
| Inverter                       |                            | 228         |
| Power supply                   |                            | 229         |
| Main unit                      |                            | 230         |
| Boards                         |                            | 230         |
| Main board: TPB-               | -3850                      | 231         |
| Transport board:               | TPB-3851                   | 232         |
| A/D board: TPB-3               | 3273                       | 233         |
| A/D control board              | d: TPB-3852                | 233         |
| Relay board: TPB               | -3853                      | 234         |
| Power distribution             | n board: TPB-3854          | 234         |
| Gate sensor (emit              | tter) board: TPB-3282      | 235         |
| Gate sensor (rece              | eiver) board: TPB-3283     | 236         |
| Passage sensor (e              | emitter) board: TPB-3863 2 | 236         |
| Passage sensor (r              | eceiver) board: TPB-3864   | 237         |
| Passage sensor (e              | emitter) board: TPB-3865   | 237         |
| Passage sensor (r              | eceiver) board: TPB-3866 2 | 237         |
| Stack-lite board: <sup>-</sup> | TPB-3926                   | 238         |
| Switch/LED board               | d: TPB-3948                | 238         |
| Power board: SW                | /F150P-24                  | 240         |
| Touch panel relay              | / board: TSC-54/RU-F       | 240         |
| SSD: AXM21ES3-                 | -64GM-B                    | <u>2</u> 41 |
| Memory: PC3-128                | 800 4GB                    | 241         |
| Motherboard: EN                | 1X-BYT2-A1-01R             | 242         |
| Wire & Connectors              |                            | 242         |
| CNW-15445-00                   |                            | 243         |
| CNW-15447-01                   |                            | 244         |
| CNW-15448-01                   |                            | 245         |
| CNW-15449-01                   |                            | 246         |
| CNW-15450-01                   |                            | 247         |
| CNW-15451-00                   |                            | 248         |
| CNW-15452-01                   |                            | 249         |
| CNW-15453-00                   |                            | 250         |
| CNW-15454-01                   |                            | 251         |
| CNW-15455-01                   |                            | 252         |
| CNW-15456-00                   |                            | 253         |
| CNW-15457-01                   |                            | 254         |
| CNW-15458-01                   |                            | 255         |

| CNW-15460-01 | <br>256 |
|--------------|---------|
| CNW-15461-00 | <br>257 |
| CNW-15462-00 | <br>258 |
| CNW-15463-00 | <br>259 |
| CNW-15464-01 | <br>260 |
| CNW-15465-01 | <br>261 |
| CNW-15466-01 | <br>262 |
| CNW-15467-01 | <br>263 |
| CNW-15468-01 | <br>264 |
| CNW-15469-00 | <br>265 |
| CNW-15470-00 | <br>266 |
| CNW-15471-00 | <br>267 |
| CNW-15472-00 | <br>268 |
| CNW-15473-00 | <br>269 |
| CNW-15474-00 | <br>270 |
| CNW-15475-01 | <br>271 |
| CNW-15478-00 | <br>272 |
| CNW-15480-00 | <br>273 |
| CNW-15481-00 | <br>274 |
| CNW-15482-00 | <br>275 |
| CNW-15483-00 | <br>276 |
| CNW-15484-01 | <br>277 |
| CNW-15485-01 | <br>278 |
| CNW-15486-00 | <br>279 |
| CNW-15487-00 | <br>280 |
| CNW-15488-00 | <br>281 |
| CNW-15489-00 | <br>282 |
| CNW-15490-00 | <br>283 |
| CNW-15491-00 | <br>284 |
| CNW-15492-00 | <br>285 |
| CNW-15493-00 | <br>286 |
| CNW-15494-00 | <br>287 |
| CNW-15495-00 | <br>288 |
| CNW-15496-01 | <br>289 |
| CNW-15497-01 | <br>291 |
| CNW-15498-01 | <br>293 |
| CNW-15499-01 | <br>294 |
| CNW-15500-01 | <br>296 |
| CNW-15501-01 | <br>298 |
| CNW-15502-01 | <br>299 |

| CNW-15503-01      | <br> |  |
|-------------------|------|--|
| CNW-15505-00      | <br> |  |
| CNW-15508-00      | <br> |  |
| Recommended parts | <br> |  |
| Parts list        | <br> |  |

#### CHAPTER 6 LOG, FIRMWARE, DATA 305

| Log acquisition                           |
|-------------------------------------------|
| Common operation                          |
| Log acquisition operation                 |
| Device setting data                       |
| Common operation                          |
| Device setting data backup procedure      |
| Adjustment setting data backup procedure  |
| Device setting data restore procedure     |
| Adjustment setting data restore procedure |
| Application installation                  |
| Firmware installation                     |

#### CHAPTER 7 ADJUSTMENT 339

| Forced startup method                     |
|-------------------------------------------|
| Weight adjustment                         |
| 2-Point span adjustment procedure         |
| 3-Point span adjustment procedure         |
| Conveyor height/horizontal adjustment     |
| Adjustment leg position                   |
| Leg height adjustment procedure           |
| Horizontal confirmation adjustment method |
| Transport surface height adjustment       |
| Conveyor belt slipping adjustment         |
| Adjuster position for belt adjustment     |
| Reference position                        |
| Belt slipping adjustment method           |

# LIST OF FIGURES

| Figure 1  | Display specification: Range of motion                                              |
|-----------|-------------------------------------------------------------------------------------|
| Figure 2  | Power supply specification: Plug shape5                                             |
| Figure 3  | Dimensions: Top view of the main body5                                              |
| Figure 4  | Dimensions: View of display                                                         |
| Figure 5  | Dimensions: Front view of the main body                                             |
| Figure 6  | Dimensions: Side view of the main body 7                                            |
| Figure 7  | Part description: Conveyor main unit                                                |
| Figure 8  | Part description: Display unit                                                      |
| Figure 9  | Safety sticker position: Safety stickers                                            |
| Figure 10 | Switches description: Main switch cover                                             |
| Figure 11 | Switches description: Emergency stop switch                                         |
| Figure 12 | Switches description: Manual switch cover                                           |
| Figure 13 | Switches description: Manual switch                                                 |
| Figure 14 | Indicator specifications: Indicator overview                                        |
| Figure 15 | Serial Communication: Connector details                                             |
| Figure 16 | Serial Communication: Connecting RS-422 interface                                   |
| Figure 17 | Rear package data output                                                            |
| Figure 18 | Communication specifications: Front package data output                             |
| Figure 19 | Communication specifications: PLC box cover closed                                  |
| Figure 20 | Communication specifications: Opening PLC box cover                                 |
| Figure 21 | Communication specifications: Terminal block connection diagram (input) $\ldots$ 27 |
| Figure 22 | Communication specifications: Circuit diagram (input)                               |
| Figure 23 | Communication specifications: Terminal block connection diagram (output) 29         |
| Figure 24 | Communication specifications: Circuit diagram (output)                              |
| Figure 25 | Unloading and installation: Designated fork holes                                   |
| Figure 26 | Unloading and installation: How to lock casters                                     |
| Figure 27 | Removal of shipping stoppers: Shipping stoppers diagram (front)                     |
| Figure 28 | Removal of shipping stoppers: Shipping stopper (back)                               |
| Figure 29 | Removal of shipping stoppers: Shipping stopper (Conveyor A)                         |
| Figure 30 | Removal of shipping stoppers: Shipping stopper (Conveyor B)                         |

| Figure 31 | Removal of shipping stoppers: Removing plates G and H                                 | 36 |
|-----------|---------------------------------------------------------------------------------------|----|
| Figure 32 | Removal of shipping stoppers: Remove plates A, B, I, J                                | 36 |
| Figure 33 | Removal of shipping stoppers: Remove plates C, D, E, and F                            | 37 |
| Figure 34 | Removal of shipping stoppers: UPS shipping stopper removal                            | 37 |
| Figure 35 | Removal of shipping stoppers: Removing zip ties and airpack                           | 38 |
| Figure 36 | Console and scanner installation: Stand pole                                          | 38 |
| Figure 37 | Console and scanner installation: Securing display bracket                            | 39 |
| Figure 38 | Console and scanner installation: Display bracket diagram (rear view) $\ldots \ldots$ | 39 |
| Figure 39 | Console and scanner installation: Connecting USB cable                                | 40 |
| Figure 40 | Console and scanner installation: Installing console pole                             | 40 |
| Figure 41 | Console and scanner installation: Secure console pole                                 | 41 |
| Figure 42 | Console and scanner installation: Hand scanner cradle                                 | 41 |
| Figure 43 | Console and scanner installation: Final console installation                          | 42 |
| Figure 44 | Console and scanner installation: Console cables                                      | 42 |
| Figure 45 | Fixed scanner installation: 3 cap screws                                              | 43 |
| Figure 46 | Fixed scanner installation: Docking fixture                                           | 43 |
| Figure 47 | Fixed scanner installation: Cap screw holes                                           | 44 |
| Figure 48 | Fixed scanner installation: Securing fixed scanner                                    | 44 |
| Figure 49 | Fixed scanner installation: Removing connector caps                                   | 45 |
| Figure 50 | Fixed scanner installation: Connecting [POWER] and [IO] cables                        | 45 |
| Figure 51 | Powering on: Plugging in                                                              | 46 |
| Figure 52 | Powering on: Main switch cover                                                        | 46 |
| Figure 53 | Powering on: Main switch                                                              | 47 |
| Figure 54 | Sensor cover assembly: Locations for sensor covers                                    | 48 |
| Figure 55 | Sensor cover assembly: Securing sensor covers                                         | 48 |
| Figure 56 | Date and Time setting: Settings                                                       | 49 |
| Figure 57 | Date and Time setting: Maintenance                                                    | 49 |
| Figure 58 | Date and Time setting: Login screen                                                   | 50 |
| Figure 59 | Date and Time setting: Entering passcode                                              | 50 |
| Figure 60 | Date and Time setting: Returning to login                                             | 51 |
| Figure 61 | Date and Time setting: Device setting                                                 | 51 |
| Figure 62 | Date and Time setting: Clock settings                                                 | 52 |
| Figure 63 | Date and Time setting: Setting date                                                   | 52 |
| Figure 64 | Date and Time setting: Setting clock time                                             | 53 |

| Figure 65 | Conveyor setting: Conveyor screen                   |
|-----------|-----------------------------------------------------|
| Figure 66 | Conveyor setting: Settings                          |
| Figure 67 | Scanner setting: Scanner option                     |
| Figure 68 | Scanner setting: Fixed menu                         |
| Figure 69 | Scanner setting: Enable hand scanner 55             |
| Figure 70 | Scanner setting: Barcode menu                       |
| Figure 71 | Scanner setting: Combination menu                   |
| Figure 72 | TCP/IP setting: TCP/IP menu                         |
| Figure 73 | TCP/IP setting: Settings                            |
| Figure 74 | TCP/IP setting: FTP menu                            |
| Figure 75 | TCP/IP setting: FTP settings                        |
| Figure 76 | Weight setting: Weight menu 60                      |
| Figure 77 | Weight setting: Settings                            |
| Figure 78 | Weight setting: Length menu                         |
| Figure 79 | Weight setting: Length settings                     |
| Figure 80 | Scale settings: Scales menu                         |
| Figure 81 | Scale settings: Zeroing scale                       |
| Figure 82 | Scale settings: Conveyor calibration points         |
| Figure 83 | Scale settings - logout screen                      |
| Figure 84 | Scale settings - update screen                      |
| Figure 85 | Setting data backup - USB ports                     |
| Figure 86 | Setting data backup - Setting 66                    |
| Figure 87 | Setting data backup - Maintenance                   |
| Figure 88 | Setting data backup - Entering passcode             |
| Figure 89 | Setting data backup - Recovery menu                 |
| Figure 90 | Setting data backup - Recovery setting history      |
| Figure 91 | Setting data backup - Select drive                  |
| Figure 92 | Setting data backup - Confirmation popup 69         |
| Figure 93 | Setting data backup - Adjustment recovery           |
| Figure 94 | Setting data backup - Adjustment setting history    |
| Figure 95 | Setting data backup - Select drive                  |
| Figure 96 | Setting data backup - Confirmation popup 71         |
| Figure 97 | Measurement confirmation - Start                    |
| Figure 98 | Measurement confirmation - Conveyor warning message |

| Figure 99  | Measurement confirmation - Ready for measurement        | 72 |
|------------|---------------------------------------------------------|----|
| Figure 100 | Measurement screen - Details                            | 74 |
| Figure 101 | Measurement screen - Language selection                 | 77 |
| Figure 102 | Measurement screen - Results page details               | 77 |
| Figure 103 | Measurement screen - Measurement screen details         | 78 |
| Figure 104 | Maintenance mode details - measurement screen           | 79 |
| Figure 105 | Maintenance mode details - Settings screen              | 80 |
| Figure 106 | Maintenance mode details - Administrator login          | 80 |
| Figure 107 | Maintenance mode details - Maintenance screen           | 81 |
| Figure 108 | Maintenance mode details - Service engineer login       | 81 |
| Figure 109 | Maintenance mode details - Password key window          | 82 |
| Figure 110 | Maintenance mode details - Passcode entered             | 82 |
| Figure 111 | Maintenance mode details - Service engineer maintenance | 83 |
| Figure 112 | Exiting maintenance mode - User login                   | 84 |
| Figure 113 | Exiting maintenance mode - Measurement screen           | 84 |
| Figure 114 | Exiting maintenance mode - Administrator login          | 85 |
| Figure 115 | Exiting maintenance mode - Finish setting               | 85 |
| Figure 116 | Exiting maintenance mode - Service engineer login       | 86 |
| Figure 117 | Exiting maintenance mode - Logout                       | 86 |
| Figure 118 | Exiting maintenance mode - Logout checked               | 87 |
| Figure 119 | Exiting maintenance mode - Update register              | 87 |
| Figure 120 | Exiting maintenance mode - Destroy register             | 88 |
| Figure 121 | System info selections- Version                         | 89 |
| Figure 122 | System info selections - Digital DIO                    | 90 |
| Figure 123 | System info selections - Condition                      | 91 |
| Figure 124 | System info selections- Gate Sensor                     | 91 |
| Figure 125 | System info selections - Photo sensor                   | 92 |
| Figure 126 | System info selections - Scale                          | 93 |
| Figure 127 | System info selections - Inverter                       | 93 |
| Figure 128 | Log selections - Measurement                            | 94 |
| Figure 129 | Log selections - Mileage                                | 95 |
| Figure 130 | Log selections - Error recordings                       | 96 |
| Figure 131 | Log selections - Control services                       | 96 |
| Figure 132 | Log selections - Display app.                           | 97 |

| Figure 133 | Log selections - Maintenance log                 | . 98 |
|------------|--------------------------------------------------|------|
| Figure 134 | Device testing selections - Sensor list          | 99   |
| Figure 135 | Device testing selections - Scales               | 100  |
| Figure 136 | Device testing selections - Gate sensor          | 101  |
| Figure 137 | Device testing selections - Photo sensor         | 102  |
| Figure 138 | Device testing selections - Motor encoder        | 103  |
| Figure 139 | Device testing selections - Signal light         | 104  |
| Figure 140 | Device testing selections - Corners conf         | 105  |
| Figure 141 | Device testing selections - List of measurements | 106  |
| Figure 142 | Device testing selections - Scanner              | 106  |
| Figure 143 | Device setting selections - Display              | 107  |
| Figure 144 | Device setting selections - Sound                | 108  |
| Figure 145 | Device setting selections - Conveyor             | 109  |
| Figure 146 | Device setting selections - Measuring            | 110  |
| Figure 147 | Device setting selections - Scanner              | 112  |
| Figure 148 | Device setting selections - Serial port          | 113  |
| Figure 149 | Device setting selections - Clock                | 114  |
| Figure 150 | Device setting selections - FTP                  | 115  |
| Figure 151 | Device setting selections - TCP/IP               | 116  |
| Figure 152 | Device setting selections - Recovery             | 117  |
| Figure 153 | Adjustment selections - Span                     | 118  |
| Figure 154 | Adjustment selections - Weight                   | 119  |
| Figure 155 | Adjustment selections - Length                   | 121  |
| Figure 156 | Adjustment selections - Conveyor                 | 123  |
| Figure 157 | Adjustment selections - Weight correction        | 124  |
| Figure 158 | Adjustment selections - Device                   | 125  |
| Figure 159 | Adjustment selections - Device                   | 126  |
| Figure 160 | Adjustment selections - Firmware                 | 127  |
| Figure 161 | Removing display - Connector screws              | 128  |
| Figure 162 | Removing display - Back of display               | 129  |
| Figure 163 | Removing display - Display internals             | 129  |
| Figure 164 | Removing display - Relay board                   | 130  |
| Figure 165 | Removing display - Touchscreen removal           | 131  |
| Figure 166 | Removing display - Indicator board               | 132  |

| Figure 167 | Removing display - Mother board 1                | 33 |
|------------|--------------------------------------------------|----|
| Figure 168 | Removing display - Motherboard connectors        | 33 |
| Figure 169 | Removing display - Removing memory 1             | 34 |
| Figure 170 | Removing display - Removing SSD 1                | 34 |
| Figure 171 | Removing display - Mother board removal 1        | 35 |
| Figure 172 | Removing display - Removing motherboard from LCD | 36 |
| Figure 173 | Removing display - Removing LCD and frame        | 37 |
| Figure 174 | Removing display - Separating LCD from frame     | 37 |
| Figure 175 | Removing display - LCD removed from sheet metal  | 38 |
| Figure 176 | Control box - Main breaker                       | 39 |
| Figure 177 | Control box - Main breaker                       | 39 |
| Figure 178 | Control box - Removing side panel 1              | 40 |
| Figure 179 | Control box - Removing side panel 1              | 40 |
| Figure 180 | Control box - Board switches 1                   | 41 |
| Figure 181 | Control box - Removing control box cover         | 42 |
| Figure 182 | Control box - Motherboard                        | 42 |
| Figure 183 | Control box - Removing motherboard               | 43 |
| Figure 184 | Control box - Removing control box cover         | 44 |
| Figure 185 | Control box - Transport board 1                  | 44 |
| Figure 186 | Control box - Removing transport board 1         | 45 |
| Figure 187 | A/D BOX - Main breaker cover 1                   | 46 |
| Figure 188 | A/D BOX - Main breaker 1                         | 46 |
| Figure 189 | A/D BOX - Removing side panel 1                  | 47 |
| Figure 190 | A/D BOX - Board switches 1                       | 47 |
| Figure 191 | A/D BOX - Right side cover                       | 48 |
| Figure 192 | A/D BOX - Right side hexagonal screws 1          | 49 |
| Figure 193 | A/D BOX - Left side cover 1                      | 49 |
| Figure 194 | A/D BOX- Left side hexagonal screws 1            | 50 |
| Figure 195 | A/D BOX - Removing A/D BOX 1                     | 50 |
| Figure 196 | A/D BOX - UL clamps 1                            | 51 |
| Figure 197 | A/D BOX - Side screws 1                          | 51 |
| Figure 198 | A/D BOX - Removing box 1                         | 52 |
| Figure 199 | A/D BOX - Cover                                  | 52 |
| Figure 200 | A/D BOX - A/D box cover removed 1                | 53 |

| Figure 201 | A/D BOX - A/D Board                                  | 154 |
|------------|------------------------------------------------------|-----|
| Figure 202 | A/D BOX - Removing A/D board                         | 154 |
| Figure 203 | A/D BOX - Control board                              | 155 |
| Figure 204 | A/D BOX - Removing control board                     | 156 |
| Figure 205 | Gate sensor board - Accessing boards (bottom gate)   | 157 |
| Figure 206 | Gate sensor board - Removing covers (bottom gate)    | 158 |
| Figure 207 | Gate sensor board - Cap screws (bottom gate)         | 159 |
| Figure 208 | Gate sensor board - Gate connector (bottom gate)     | 160 |
| Figure 209 | Gate sensor board - Removing gate (bottom gate)      | 160 |
| Figure 210 | Gate sensor board - Removing gate (bottom gate)      | 161 |
| Figure 211 | Gate sensor board - Gate blinker (bottom gate)       | 161 |
| Figure 212 | Gate sensor board - Column head screws (bottom gate) | 161 |
| Figure 213 | Gate sensor board - Board connectors (bottom gate)   | 162 |
| Figure 214 | Gate sensor board - Dip SW2                          | 162 |
| Figure 215 | Gate sensor board - Side cover (receiving)           | 163 |
| Figure 216 | Gate sensor board - Sensor boards (receiving)        | 164 |
| Figure 217 | Gate sensor board - Board removal (receiving)        | 165 |
| Figure 218 | Gate sensor board - Dip SW2 (receiving)              | 165 |
| Figure 219 | Gate sensor board - Side cover (emitting)            | 166 |
| Figure 220 | Gate sensor board - Sensor boards (emitting)         | 166 |
| Figure 221 | Gate sensor board - Board removal (emitting)         | 167 |
| Figure 222 | Gate sensor board - Dip SW2 (emitting)               | 167 |
| Figure 223 | Gate sensor board - Cover screws (upper gate)        | 168 |
| Figure 224 | Gate sensor board - Connectors (upper gate)          | 169 |
| Figure 225 | Gate sensor board - Dip SW2 (upper gate)             | 169 |
| Figure 226 | Conveyor A emitter - Cover screws                    | 170 |
| Figure 227 | Conveyor A emitter - Exposed boards                  | 171 |
| Figure 228 | Conveyor A emitter - Accessing boards                | 171 |
| Figure 229 | Conveyor A emitter - TPB-3863 (small) board          | 172 |
| Figure 230 | Conveyor A emitter - TPB-3865 (large) board          | 172 |
| Figure 231 | Conveyor A emitter - SW1                             | 173 |
| Figure 232 | Conveyor B emitter - Cover screws                    | 174 |
| Figure 233 | Conveyor B emitter - Exposed boards                  | 174 |
| Figure 234 | Conveyor B emitter - Accessing boards                | 175 |

| Figure 235 | Conveyor B emitter - TPB-3863 (small) board       | 175 |
|------------|---------------------------------------------------|-----|
| Figure 236 | Conveyor B emitter - Left TPB-3865 (large) board  | 176 |
| Figure 237 | Conveyor B emitter - SW1 (SENS - 6, 7)            | 176 |
| Figure 238 | Conveyor B emitter - Right TPB-3865 (large) board | 177 |
| Figure 239 | Conveyor B emitter - SW1 (SENS-2, 3, 4, 5)        | 177 |
| Figure 240 | Conveyor A receiver - Cover screws                | 178 |
| Figure 241 | Conveyor A receiver - Hexagonal cap screws        | 178 |
| Figure 242 | Conveyor A receiver - Exposed boards              | 179 |
| Figure 243 | Conveyor A receiver - Accessing boards            | 179 |
| Figure 244 | Conveyor A receiver - TPB-3864 (small) board      | 180 |
| Figure 245 | Conveyor A receiver - TPB-3866 (large) board      | 180 |
| Figure 246 | Conveyor A receiver - SW5 (SENS-2, 3, 4, 5)       | 181 |
| Figure 247 | Conveyor B receiver - Cover screws                | 182 |
| Figure 248 | Conveyor B receiver - Hexagonal cap screws        | 182 |
| Figure 249 | Conveyor B receiver - Exposed boards              | 183 |
| Figure 250 | Conveyor B receiver - Accessing boards            | 183 |
| Figure 251 | Conveyor B receiver - TPB-3864 (small) board      | 184 |
| Figure 252 | Conveyor B emitter - Right TPB-3866 (large) board | 184 |
| Figure 253 | Conveyor B receiver - SW5 (SNS - 6, 7)            | 185 |
| Figure 254 | Conveyor B emitter - Left TPB-3866 (large) board  | 185 |
| Figure 255 | Conveyor B emitter - SW5 (SENS-2, 3, 4, 5)        | 186 |
| Figure 256 | Inverter - Cover screws                           | 187 |
| Figure 257 | Inverter - Cover removed                          | 188 |
| Figure 258 | Inverter - Removing inverter                      | 188 |
| Figure 259 | Inverter - Cable                                  | 189 |
| Figure 260 | Inverter - Terminals                              | 189 |
| Figure 261 | Inverter - Revealing bottom terminals             | 190 |
| Figure 262 | Inverter - Sheet metal screws                     | 190 |
| Figure 263 | Inverter - Connections revealed                   | 191 |
| Figure 264 | Inverter - Removing frame                         | 191 |
| Figure 265 | Conveyor A drive belt - Cover screws              | 192 |
| Figure 266 | Conveyor A drive belt - Motor pulley cover        | 193 |
| Figure 267 | Conveyor A drive belt - Encoder                   | 193 |
| Figure 268 | Conveyor A drive belt - Main motor                | 194 |
|            |                                                   |     |

| Conveyor A drive belt - Left mount bolts               |
|--------------------------------------------------------|
| Conveyor A drive belt - Right mount bolts              |
| Conveyor A drive belt - Sliding motor 196              |
| Conveyor A drive belt - Removing belt 196              |
| Conveyor B drive belt - Cover screws                   |
| Conveyor B drive belt - Motor pulley cover             |
| Conveyor B drive belt - Encoder                        |
| Conveyor B drive belt - Main motor 200                 |
| Conveyor B drive belt - Left mount bolts 201           |
| Conveyor B drive belt - Right mount bolts              |
| Conveyor B drive belt - Sliding motor 202              |
| Conveyor B drive belt - Removing belt 202              |
| Conveyor A motor - Removing motor                      |
| Conveyor A motor - Removing connector (receiving end)  |
| Conveyor A motor - Removing connector                  |
| Conveyor A motor - Hexagonal bolts                     |
| Conveyor B motor - Removing motor                      |
| Conveyor B motor - Removing connector (receiving end)  |
| Conveyor B motor - Removing connector                  |
| Conveyor B motor - Hexagonal bolts 207                 |
| Conveyor A driven roller - Cover screws                |
| Conveyor A driven roller - Removing guide (back side)  |
| Conveyor A driven roller - Removing guide (front side) |
| Conveyor A driven roller - Marking adjustment          |
| Conveyor A driven roller - Loosening adjusters         |
| Conveyor A driven roller - Loosen belt tension         |
| Conveyor A driven roller - Removing roller             |
| Conveyor A roller - Removing back cover                |
| Conveyor A roller - Removing pulley 213                |
| Conveyor A roller - Bearing unit 214                   |
| Conveyor A roller - Removing drive roller 215          |
| Conveyor A Transport belt - Removing top plate         |
| Conveyor A Transport belt - Removing transport belt    |
| Conveyor B driven roller - Cover screws                |
|                                                        |

| Figure 303 | Conveyor B driven roller - Removing guide (back side)    |
|------------|----------------------------------------------------------|
| Figure 304 | Conveyor B driven roller - Removing guide (front side)   |
| Figure 305 | Conveyor B driven roller - Marking adjustment 219        |
| Figure 306 | Conveyor B driven roller - Loosening adjusters           |
| Figure 307 | Conveyor B driven roller - Loosen belt tension           |
| Figure 308 | Conveyor B driven roller - Removing roller               |
| Figure 309 | Conveyor B drive roller - Removing back cover            |
| Figure 310 | Conveyor B drive roller - Loosening immobilizers         |
| Figure 311 | Conveyor B drive roller - Removing pulley 224            |
| Figure 312 | Conveyor B drive roller - Bearing unit 224               |
| Figure 313 | Conveyor B drive roller - Removing drive roller          |
| Figure 314 | Conveyor B Transport belt - Removing top plate           |
| Figure 315 | Conveyor B Transport belt - Removing transport belt      |
| Figure 316 | Block diagram - Display 227                              |
| Figure 317 | Block diagram - Inverter                                 |
| Figure 318 | Block diagram - Power supply 229                         |
| Figure 319 | Block diagram - Main unit                                |
| Figure 320 | Boards- Main board (TPB-3850) 231                        |
| Figure 321 | Boards- Transport board (TPB-3851) 232                   |
| Figure 322 | Boards- A/D board (TPB-3273) 233                         |
| Figure 323 | Boards- A/D board (TPB-3852) 233                         |
| Figure 324 | Boards- Relay board (TPB-3853) 234                       |
| Figure 325 | Boards- Power distribution board (TPB-3854) 234          |
| Figure 326 | Boards- Gate sensor (emitter) board (TPB-3282) 235       |
| Figure 327 | Boards- Gate sensor (receiver) board (TPB-3283) 236      |
| Figure 328 | Boards- Passage sensor (emitter) board (TPB-3863)        |
| Figure 329 | Boards- Passage sensor (receiver) board (TPB-3864)       |
| Figure 330 | Boards- Large passage sensor (emitter) board (TPB-3865)  |
| Figure 331 | Boards- Large passage sensor (receiver) board (TPB-3866) |
| Figure 332 | Boards- Stack-lite (TPB-3926) 238                        |
| Figure 333 | Boards- Switch/LED board (TPB-3948) 238                  |
| Figure 334 | Boards- Power board (SWF150P-24) 240                     |
| Figure 335 | Boards- Touch panel relay board (TSC-54/RU-F)            |
| Figure 336 | Boards- SSD (AXM21ES3-64M-B)                             |
|            |                                                          |

| Boards- Memory (PC3-12800 4GB)         | 241                                                                                                    |
|----------------------------------------|----------------------------------------------------------------------------------------------------|
| Boards - Motherboard (EMX-BYT2-A1-01R) | 242                                                                                                    |
| Boards - CNW-15445-00                  | 243                                                                                                    |
| Boards- CNW-15447-01                   | 244                                                                                                    |
| Boards- CNW-15448-01                   | 245                                                                                                    |
| Boards - CNW-15449-01                  | 246                                                                                                    |
| Boards - CNW-15450-01                  | 247                                                                                                    |
| Boards- CNW-15451-00                   | 248                                                                                                    |
| Boards - CNW-15452-01                  | 249                                                                                                    |
| Boards - CNW-15453-00                  | 250                                                                                                    |
| Boards- CNW-15454-01                   | 251                                                                                                    |
| Boards - CNW-15455-01                  | 252                                                                                                    |
| Boards- CNW-15456-00                   | 253                                                                                                    |
| Boards- CNW-15457-01                   | 254                                                                                                    |
| Boards- CNW-15458-01                   | 255                                                                                                    |
| Boards- CNW-15460-01                   | 256                                                                                                    |
| Boards- CNW-15461-00                   | 257                                                                                                    |
| Boards- CNW-15462-00                   | 258                                                                                                    |
| Boards- CNW-15463-00                   | 259                                                                                                    |
| Boards- CNW-15464-01                   | 260                                                                                                    |
| Boards- CNW-15465-01                   | 261                                                                                                    |
| Boards- CNW-15466-01                   | 262                                                                                                    |
| Boards- CNW-15467-01                   | 263                                                                                                    |
| Boards- CNW-15468-01                   | 264                                                                                                    |
| Boards- CNW-15469-00                   | 265                                                                                                    |
| Boards- CNW-15470-00                   | 266                                                                                                    |
| Boards- CNW-15471-00                   | 267                                                                                                    |
| Boards- CNW-15472-00                   | 268                                                                                                    |
| Boards- CNW-15473-00                   | 269                                                                                                    |
| Boards- CNW-15474-00                   | 270                                                                                                    |
| Boards- CNW-15475-01                   | 271                                                                                                    |
| Boards- CNW-15478-00                   | 272                                                                                                    |
| Boards- CNW-15480-00                   | 273                                                                                                    |
| Boards- CNW-15481-00                   | 274                                                                                                    |
|                                        | Boards- Memory (PC3-12800 4GB)         Boards - Motherboard (EMX-BYT2-A1-01R)         Boards - CNW-15445-00         Boards - CNW-15447-01         Boards - CNW-15448-01         Boards - CNW-15449-01         Boards - CNW-15450-01         Boards - CNW-15450-01         Boards - CNW-15450-01         Boards - CNW-15450-01         Boards - CNW-15450-01         Boards - CNW-15452-01         Boards - CNW-15452-01         Boards - CNW-15452-01         Boards - CNW-15452-01         Boards - CNW-15450-01         Boards - CNW-15450-01         Boards - CNW-15450-01         Boards - CNW-15450-01         Boards - CNW-15450-01         Boards - CNW-15450-01         Boards - CNW-15450-01         Boards - CNW-15450-01         Boards - CNW-15450-01         Boards - CNW-15460-01         Boards - CNW-15460-01         Boards - CNW-15460-01         Boards - CNW-15460-01         Boards - CNW-15460-01         Boards - CNW-15460-01         Boards - CNW-15460-01         Boards - CNW-15460-01         Boards - CNW-15460-01         Boards - CNW-15460-01         Boards - CNW-15460-01         Boards - CNW-15470-00 |

| Figure 371 | Boards- CNW-15482-00                     |
|------------|------------------------------------------|
| Figure 372 | Boards- CNW-15483-00                     |
| Figure 373 | Boards- CNW-15484-01                     |
| Figure 374 | Boards- CNW-15485-01                     |
| Figure 375 | Boards- CNW-15486-00                     |
| Figure 376 | Boards- CNW-15487-00                     |
| Figure 377 | Boards- CNW-15488-00                     |
| Figure 378 | Boards- CNW-15489-00                     |
| Figure 379 | Boards- CNW-15490-00                     |
| Figure 380 | Boards- CNW-15491-00                     |
| Figure 381 | Boards- CNW-15492-00                     |
| Figure 382 | Boards- CNW-15493-00                     |
| Figure 383 | Boards - CNW-15494-00                    |
| Figure 384 | Boards- CNW-15495-00                     |
| Figure 385 | Boards- CNW-15496-01                     |
| Figure 386 | Boards- CNW-15497-01                     |
| Figure 387 | Boards- CNW-15498-01                     |
| Figure 388 | Boards - CNW-15499-01                    |
| Figure 389 | Boards- CNW-15500-01                     |
| Figure 390 | Boards - CNW-15501-01                    |
| Figure 391 | Boards - CNW-15502-01                    |
| Figure 392 | Boards - CNW-15503-01                    |
| Figure 393 | Boards - CNW-15505-00                    |
| Figure 394 | Boards - CNW-15508-00 302                |
| Figure 395 | Log acquisition - Measurement screen     |
| Figure 396 | Log acquisition - Maintenance            |
| Figure 397 | Log acquisition - Login                  |
| Figure 398 | Log acquisition - Numeric keypad window  |
| Figure 399 | Log acquisition - Login                  |
| Figure 400 | Log acquisition - USB ports 308          |
| Figure 401 | Log acquisition - USB ports 308          |
| Figure 402 | Log acquisition - Measurement screen     |
| Figure 403 | Log acquisition - Saving log data        |
| Figure 404 | Log acquisition - Retrieve all data logs |

| Log acquisition - Drive selection 311               |
|-----------------------------------------------------|
| Device setting data - Measurement screen 313        |
| Device setting data - Maintenance 313               |
| Device setting data - Login                         |
| Device setting data - Numeric keypad window         |
| Device setting data - USB ports                     |
| Device setting data - Maintenance screen            |
| Device setting data - Setting history               |
| Device setting data - Destination drive select      |
| Adjustment setting - Maintenance screen             |
| Adjustment setting - Export                         |
| Adjustment setting- Destination drive select        |
| Device setting data - Maintenance screen            |
| Device setting data - Import                        |
| Device setting data - File explorer 322             |
| Device setting data - Added Files                   |
| Device setting data - Recovery window 323           |
| Device setting data - Logout                        |
| Device setting data - Update settings               |
| Adjustment setting data - Maintenance screen        |
| Adjustment setting data - Import                    |
| Adjustment setting data - File explorer             |
| Adjustment setting data - Setting history           |
| Adjustment setting data - Recovery window           |
| Adjustment setting data - Update settings           |
| Application installation - Measurement screen       |
| Application installation - USB ports                |
| Application installation - Update message           |
| Application installation - Program installation 331 |
| Firmware Installation - Measurement screen          |
| Firmware Installation Login window                  |
| Firmware Installation - Numeric keypad window       |
| Firmware Installation - Login 334                   |
| Firmware Installation - USB ports                   |
|                                                     |

| Figure 439 | Firmware Installation - Firmware screen            | 335 |
|------------|----------------------------------------------------|-----|
| Figure 440 | Firmware Installation - File selection window      | 336 |
| Figure 441 | Firmware Installation - Firmware file selection    | 337 |
| Figure 442 | Firmware Installation - Firmware update window     | 338 |
| Figure 443 | Forced startup method - Warm up notification       | 339 |
| Figure 444 | Forced startup method - Ready screen               | 340 |
| Figure 445 | 2-Point span adjustment - Maintenance screen       | 341 |
| Figure 446 | 2-Point span adjustment - Login                    | 341 |
| Figure 447 | 2-Point span adjustment - Passcode                 | 342 |
| Figure 448 | 2-Point span adjustment - Adjustment               | 343 |
| Figure 449 | 2-Point span adjustment - Span adjustment prompt   | 344 |
| Figure 450 | 2-Point span adjustment - Adjustment completed     | 344 |
| Figure 451 | 2-Point span adjustment - Exit                     | 345 |
| Figure 452 | 2-Point span adjustment - Logout                   | 345 |
| Figure 453 | 2-Point span adjustment - Update settings          | 346 |
| Figure 454 | 3-Point span adjustment - Maintenance screen       | 347 |
| Figure 455 | 3-Point span adjustment - Login                    | 347 |
| Figure 456 | 3-Point span adjustment - Adjustment               | 348 |
| Figure 457 | 3-Point span adjustment - Span adjustment prompt   | 349 |
| Figure 458 | 3-Point span adjustment - Adjustment completed     | 349 |
| Figure 459 | 3-Point span adjustment - Exit                     | 350 |
| Figure 460 | 3-Point span adjustment - Logout                   | 350 |
| Figure 461 | 3-Point span adjustment - Update settings          | 351 |
| Figure 462 | Adjustment leg position - Full conveyor view       | 352 |
| Figure 463 | Leg height adjustment - Loosening nut (B)          | 353 |
| Figure 464 | Leg height adjustment - Adjusting nut (C)          | 353 |
| Figure 465 | Horizontal confirmation - Leveling conveyor        | 354 |
| Figure 466 | Horizontal confirmation- Securing nut (B)          | 355 |
| Figure 467 | Transport surface height - Front and rear conveyor | 356 |
| Figure 468 | Belt adjustment - Adjuster position                | 357 |
| Figure 469 | Reference position - B1: B conveyor front          | 358 |
| Figure 470 | Reference position - B2: B conveyor back           | 358 |
| Figure 471 | Reference position - A1: A conveyor front          | 359 |
| Figure 472 | Reference position - A2: A conveyor back           | 359 |
|            |                                                    |     |

| Figure 473 | Belt slippage overview - Good tension             |
|------------|---------------------------------------------------|
| Figure 474 | Belt slippage overview - Front side stretching    |
| Figure 475 | Belt slippage overview - Back side stretching     |
| Figure 476 | Conveyor A belt adjustment - A1: A conveyor front |
| Figure 477 | Conveyor A belt adjustment - A2: A conveyor back  |
| Figure 478 | Conveyor A belt adjustment - Front adjustment     |
| Figure 479 | Conveyor A belt adjustment - Back adjustment      |
| Figure 480 | Conveyor B belt adjustment - B1: B conveyor front |
| Figure 481 | Conveyor B belt adjustment - B2: B conveyor rear  |
| Figure 482 | Conveyor B belt adjustment - Front adjustment     |
| Figure 483 | Conveyor B belt adjustment - Rear adjustment      |

# CHAPTER 1 DESCRIPTON

The Cubiscan 200 SQ is an automated weighing and dimensioning system designed to seamlessly measure length, width, height and weight of packages along a conveyor system. The efficient package management of the 200 SQ prevents measurement mistakes, reducing overall costs.

### **Basic performance**

The 200 SQ is designed for the following functions:

- 1. Transport of goods by belt conveyor (variable speed).
- 2. Automatic dimensioning of packages (length, width, height).
- 3. Automatic weighing of package.
- 4. Instant display of measured values for quick reference.
- 5. Display of measurement errors to be addressed.
- 6. Output of the measurement data to a USB memory file.
- 7. Transfer of measurement data via FTP server (PC).
- 8. Export of measurement data to an external device through Serial Socket communication.
- 9. Start/Stop of conveyor remotely by external control device (requires optional DIO).
- 10. Recording of measurement and operation logs.
- 11. Facilitating remote operation from client PC on LAN.

#### Precautions for use

1. Do not install the 200SQ in direct sunlight.

- 2. Install system on a flat, horizontal surface with little vibration.
- 3. For 3D measurement, an installation area larger than the machine size is required.
- 4. Since the 200 SQ is a scale, any touching of the conveyor system during operation will cause error in measurement.

### **Specifications**

#### **Basic Specifications**

|                      | Motor                           | G3L22N5N-IPM040NT :<br>400w x 2 units    |
|----------------------|---------------------------------|------------------------------------------|
| Transport Section    | Inverter                        | VF-NC3M-2004PY-A30 :<br>2 units          |
|                      | Transport Belt                  | Belt width: 880mm,<br>Guide width: 910mm |
|                      | Roller diameter                 | Φ70mm                                    |
|                      | Capacity                        | 50kg                                     |
|                      | Scale                           | 50g(0~5kg)/100g(5kg~5<br>0kg)            |
| Measurement (weight) | Detection method                | Loadcell                                 |
|                      | Tolerance                       | 150g(0~5kg)/300g(5kg~<br>50kg)           |
|                      | Weighing range                  | 200g~50kg                                |
|                      | Scale                           | 5mm                                      |
| Measurement (size)   | Detection                       | Infrared transmission sensor             |
|                      | Tolerance                       | ±5mm                                     |
| Maximum package size | L: 1530 mm, W: 900 mm, H: 900mm |                                          |
| Minimum package size | L: 150 mm, W: 100 mm, H: 5 mm   |                                          |
| Transport speed      | 30~120 m/min                    |                                          |

|                               | If the cargo is stopped or started while it is pass-<br>ing through the conveyor, the cargo may vibrate,<br>fall, or slide. This can cause the following symp-<br>toms:                                                      |  |  |  |
|-------------------------------|----------------------------------------------------------------------------------------------------|--|--|--|
| Inching operation             | <ol> <li>Dimensions and weight are not measured<br/>correctly.</li> </ol>                                                                                                    |  |  |  |
|                               | 2. The output timing of measured values fluctuates in data communication.                                                                                                    |  |  |  |
|                               | 3. Abnormal transport due to operation with a motor or inverter that is not rated.                                                                                                    |  |  |  |
| Minimum transport<br>interval | 700mm                                                                                                    |  |  |  |
| Transport surface height      | 500mm                                                                                                    |  |  |  |
| Body dimensions               | L: 1735mm, W: 1350mm, H: 1560mm                                                                                                    |  |  |  |
| Body weight                   | About 460kg                                                                                                    |  |  |  |
| Interface (standard)          | RS-232C: D-Subs pin (RS-422 is optional)                                                                                                    |  |  |  |
|                               | RS-422: DIO terminal (RS-232C cannot be used at the same time).                                                                                                    |  |  |  |
|                               | For control device connection DIO input:                                                                                                    |  |  |  |
| Interface (option)            | <ul> <li>Transport, high speed, medium speed, low<br/>speed, reverse transport, emergency stop,<br/>inverter reset.</li> </ul>                                                                                               |  |  |  |
|                               | For control device connection DIO output:                                                                                                    |  |  |  |
|                               | <ul> <li>Power on, transporting, measurable, scale<br/>abnormality, sensor abnormality, inverter<br/>abnormality, emergency stop, conveyor inlet<br/>sensor, conveyor outlet sensor, Gate sensor,<br/>BCR trigger</li> </ul> |  |  |  |
| Usage environment             | Operating temperature: 0~40°C (No condensa-<br>tion)<br>Operating humidity: 15~85%RH (No condensa-<br>tion)                                                                                                    |  |  |  |
| Power-supply voltage          | AC200~240V Three-phase (50/60Hz)                                                                                                    |  |  |  |
| Consumption                   | 1.1 kVA                                                                                                    |  |  |  |

#### **Display specifications**

| Display                        | 15-inch color LCD,<br>touch panel            |
|--------------------------------|----------------------------------------------|
| Interface                      | USB, Ether-<br>net(100BASE-TX)               |
| External dimensions            | L : 136mm, W : 360mm,<br>H : 344mm           |
| Display mass                   | About 8kg                                    |
| Installation                   | Directly attached to<br>main body mount      |
| Installation orientation range | From the front side to<br>90° left and right |

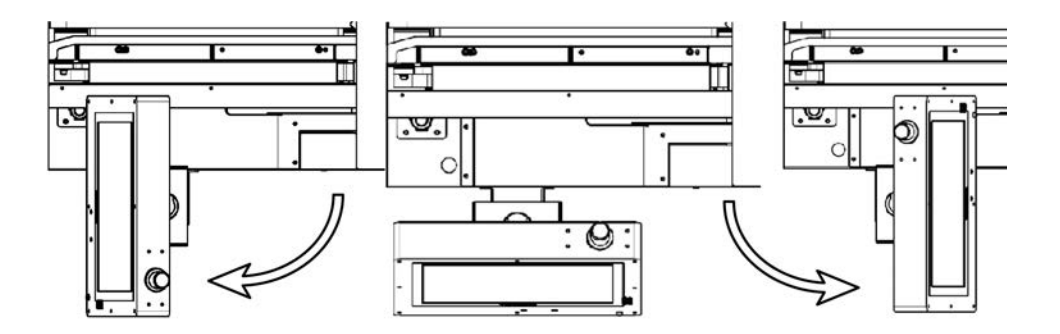

Figure 1 Display specification: Range of motion

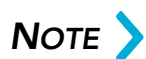

Although the display can be rotated at an angle larger than 90°, the display should be installed within the range of 90° in order to prevent wire breakage.

#### Power supply specifications

Power plug shape: Three-phase 200V grounded 3P (Three-phase + earth)

Used plug model number: MH2584

Cable length: 5m from the main body

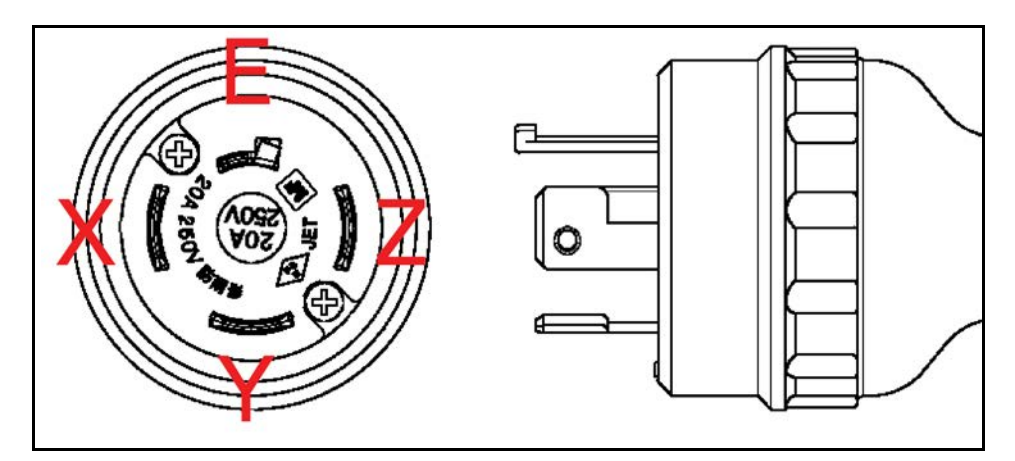

Figure 2 Power supply specification: Plug shape

### Dimensions

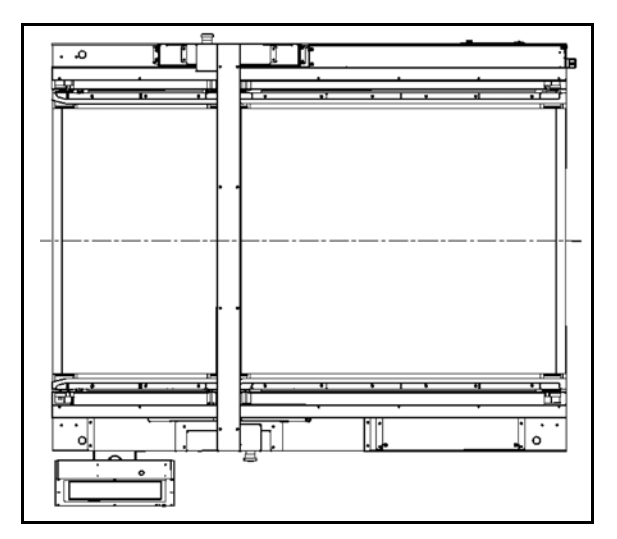

Figure 3 Dimensions: Top view of the main body

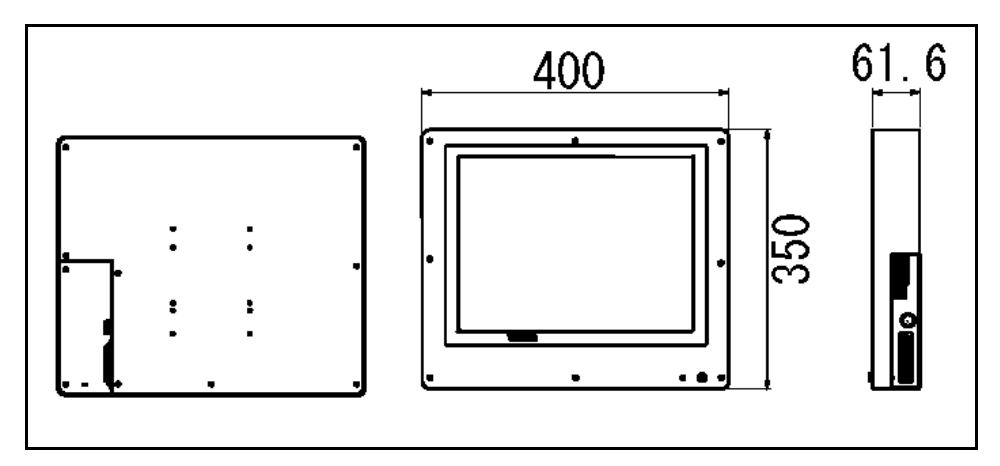

Figure 4 Dimensions: View of display

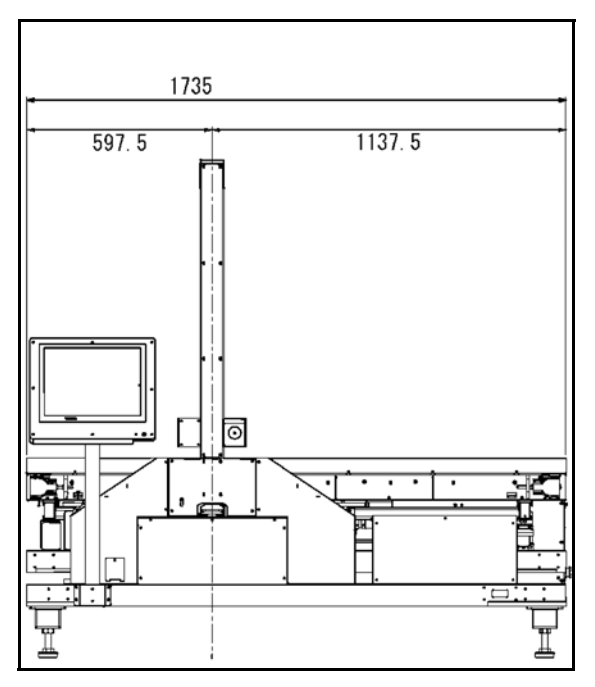

Figure 5 Dimensions: Front view of the main body

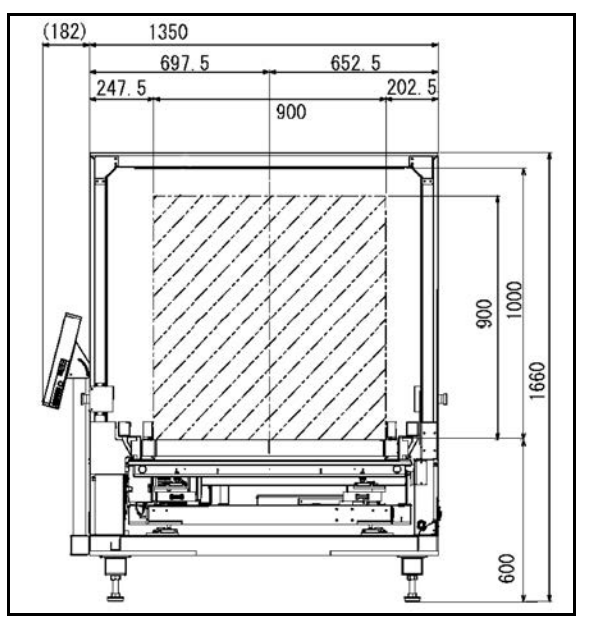

Figure 6 Dimensions: Side view of the main body
# Part description

# Conveyor main unit

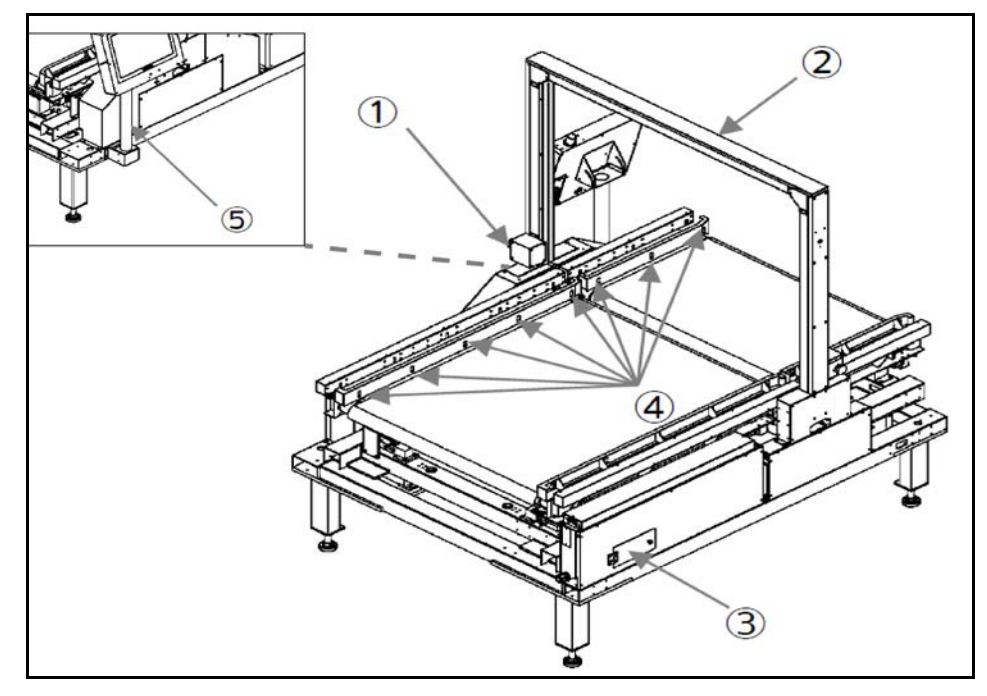

Figure 7 Part description: Conveyor main unit

| 1. Emergency stop button | Press this button to stop the machine in case of emergency.            |
|--------------------------|------------------------------------------------------------------------|
| 2. Gate sensor           | Sensors used for dimensioning packages<br>(length, height, and width). |
| 3. Main power switch     | Switch for toggling the conveyors main power off and on.               |
| 4. Passage sensor        | Sensor for detecting the movement of pack-<br>ages on the conveyor.    |
| 5. Manual switch         | Switch to manually move conveyor forward or reverse.                   |

# Display

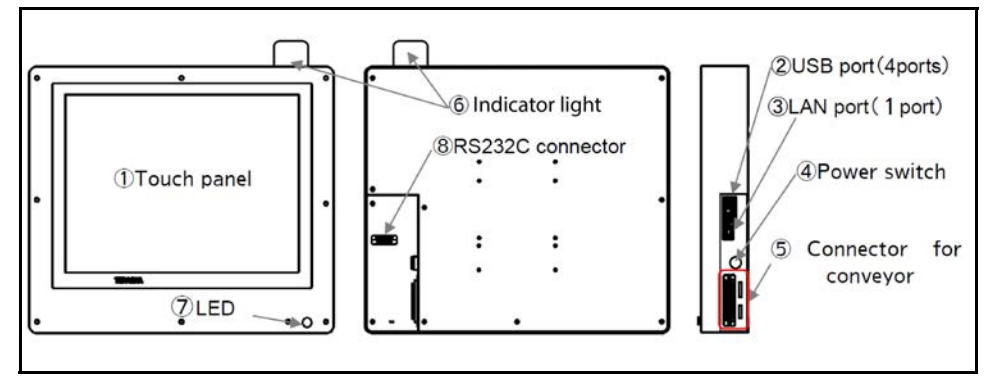

Figure 8 Part description: Display unit

| 1. Touch panel            | You can press the button displayed on the screen.     |
|---------------------------|-------------------------------------------------------|
| 2. USB port               | Port for USB memory or handy scanner con-<br>nection. |
| 3. LAN port               | Port for PC network connection.                       |
| 4. Power switch           | Press switch for SQ start up.                         |
| 5. Connector for conveyor | Port of conveyor connection.                          |
| 6. Indicator light        | Indicates the proper functioning of the sys-<br>tem.  |
| 7. Status LED             | Indicates the functioning of the display.             |
| 8. RS232C connector       | Port for PC connection.                               |

2

# Safety sticker position

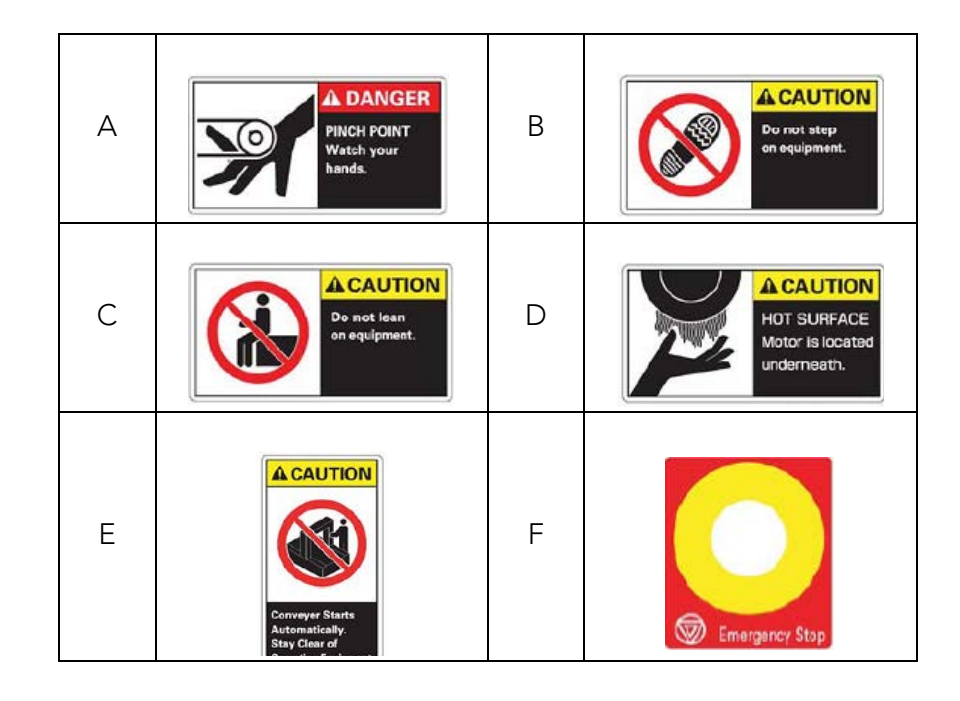

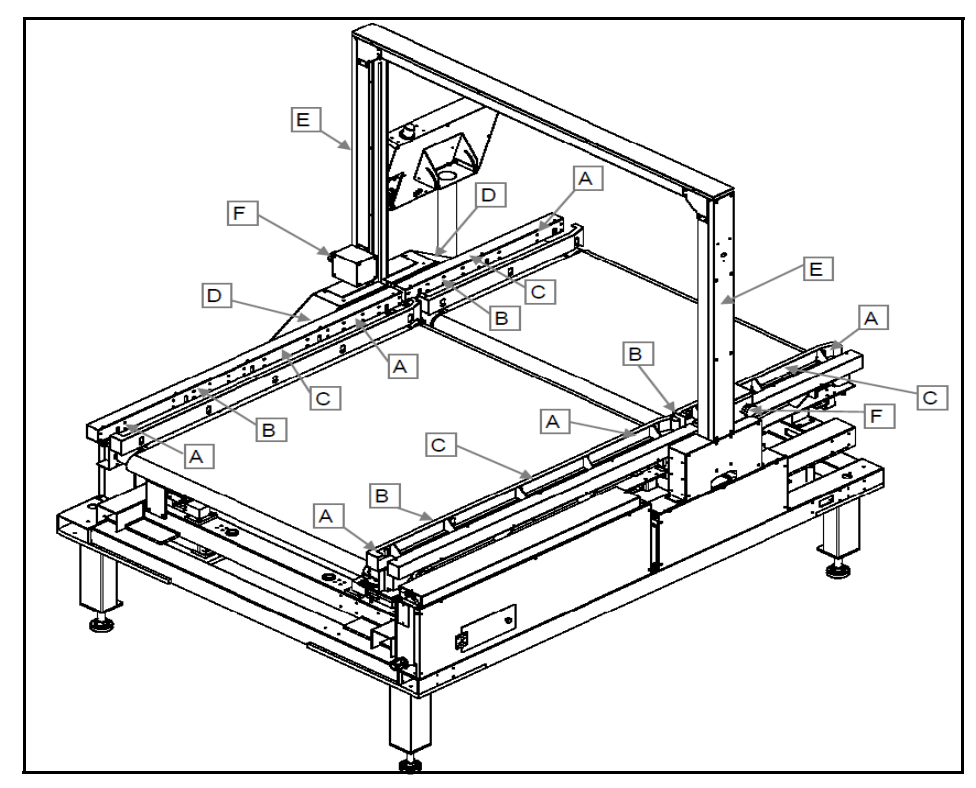

Figure 9 Safety sticker position: Safety stickers

# Switches description

## Main switch (main breaker)

Open the cover on the side of the conveyor to find the main power supply as illustrated below. The cover closes when you release the knob.

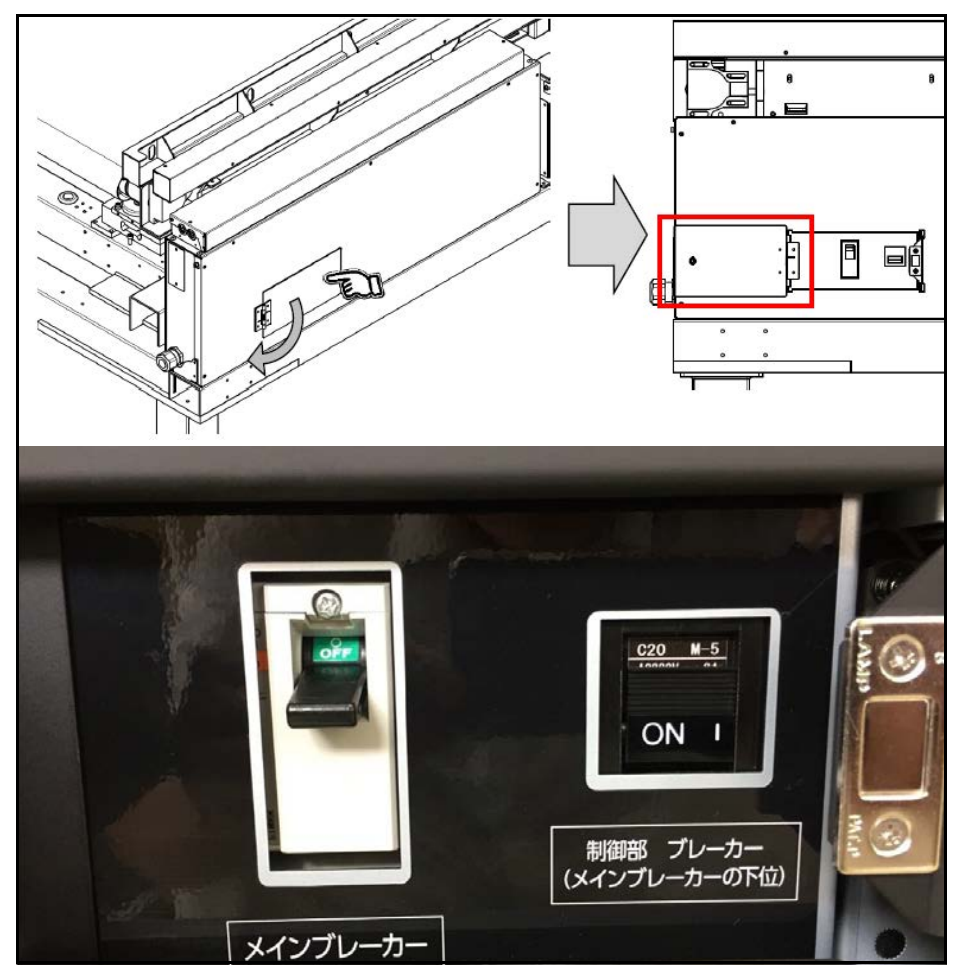

Figure 10 Switches description: Main switch cover

| Main breaker    | When off (lever lowered), all 200 SQ systems power is turned off.                 |
|-----------------|-----------------------------------------------------------------------------------|
| Control breaker | When off, all 200 SQ systems power is turned off except for the optional scanner. |

#### Emergency stop switch

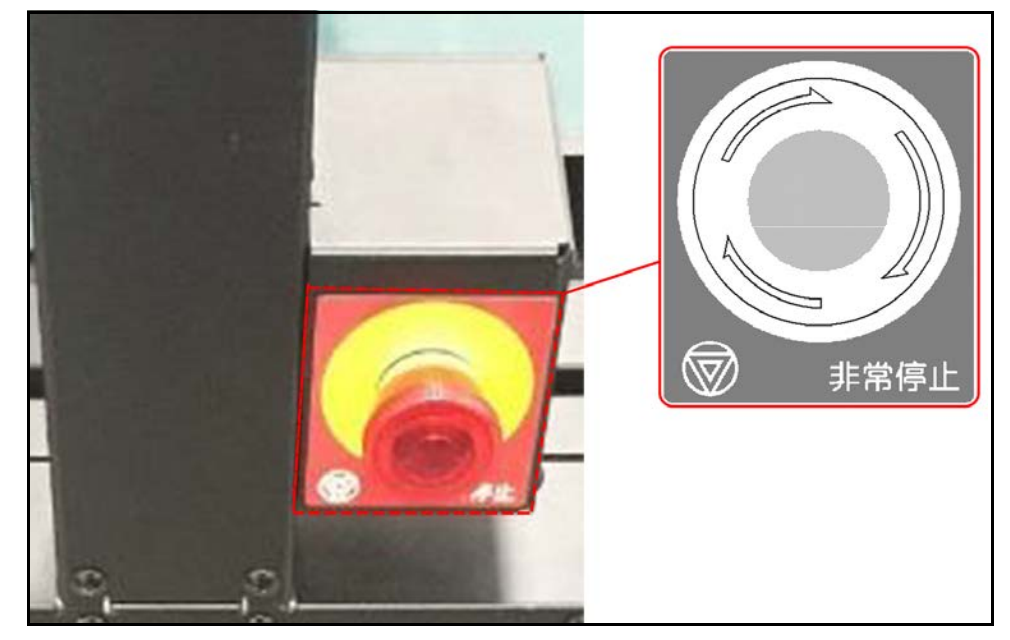

Figure 11 Switches description: Emergency stop switch

In case of emergency or possible injury, use the emergency stop switch to immediately shutdown conveyor function. Press the emergency stop switch button to stop the conveyor. In order to restart the conveyor, turn the button clockwise.

## Manual switch

Use the manual switch to maneuver the conveyor in case of emergency where conveyor does not move do to malfunction. If the conveyor power unit (motor/inverter) malfunctions, the conveyor will not operate even if switch is used.

To access the switch, loosen the screw and remove cover.

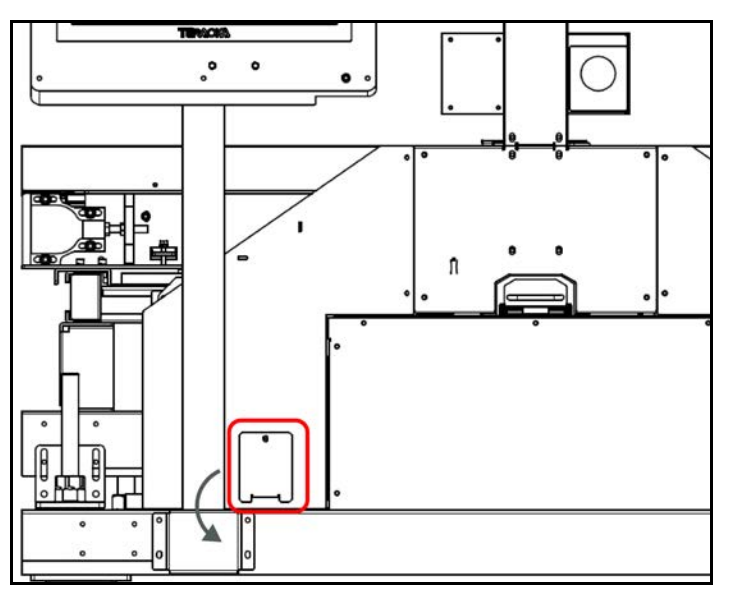

Figure 12 Switches description: Manual switch cover

The switch may be turned to the FORWARD or REVERSE position. If the switch is in the FORWARD position, the conveyor moves in the forward direction. In the REVERSE position, the conveyor moves in the reverse direction.

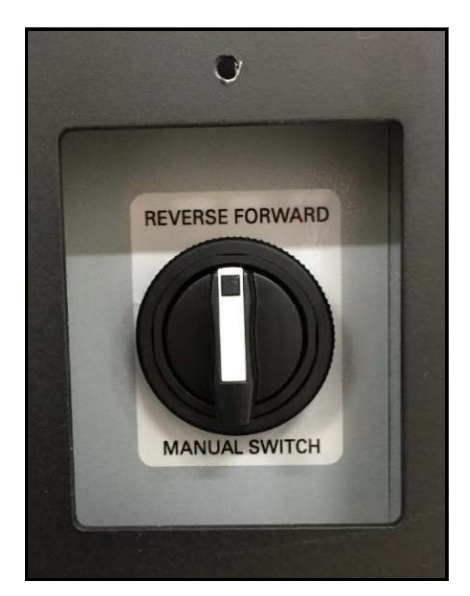

Figure 13 Switches description: Manual switch

# Indicator specifications

#### Indicator overview

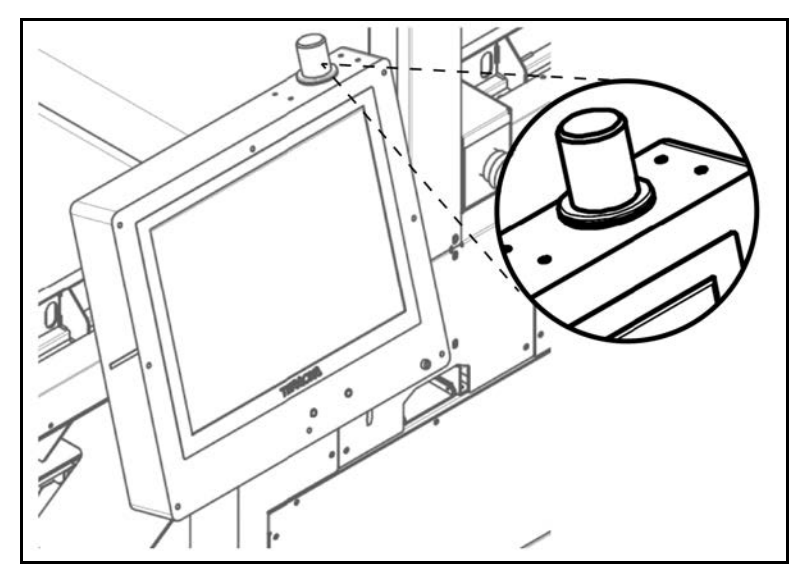

Figure 14 Indicator specifications: Indicator overview

# **Operation table**

| Green indicator | Red indicator | Alarm   | Status                        |
|-----------------|---------------|---------|-------------------------------|
| Blinking        | Blinking      | Silent  | Warm up                       |
| Off             | Off           | Silent  | Conveyor is stopped           |
| Off             | Blinking      | Ringing | Warning for conveyor starting |
| On              | Off           | Silent  | Measurement in process        |
| Off             | On            | Ringing | Measurement error             |
| Off             | Blinking      | Silent  | System error                  |

# Communication Specifications

#### FTP communication

#### Operation

- 1. The 200 SQ operates as an FTP client with a PC operating as the FTP server.
- 2. File transfers (PUT) from the 200 SQ occur at intervals of 1 to 1440 minutes (24 hours).
- 3. If there is no measurement record, the data file will not be transferred.
- 4. The format of the file to be sent is CSV format, separated by commas.
- 5. The file name is "xxxx\_YYYYMMDDhhmmss.csv".
- 6. In the file name, xxxx is an arbitrary string assigned by the system, YYMMDD is the date (Year, Month, Day), hhmmss is the time (hour, minute, second).
- 7. The 200 SQ supports two modes of communication: passive mode and SSL mode.

#### File format

|    | ltem               | Format          | ASCII     | Notes        |
|----|--------------------|-----------------|-----------|--------------|
| 1. | Date               | variable length | 2017/5/12 |              |
| 2. | Time               | variable length | 8:23:05   |              |
| 3. | Header             | "MA"            | 4Dh, 41h  |              |
| 4. | Machine number     | 00-99           |           |              |
| 5. | Measurement number | 000.0-9999      |           |              |
| 6. | Length header      | "L"             | 4Ch       |              |
| 7. | Length             | 0000-999.9      |           |              |
| 8. | Length status      | 00-99           |           | More details |
| 9. | Width header       | "W"             | 57h       |              |

|     | ltem             | Format                      | ASCII | Notes        |
|-----|------------------|-----------------------------|-------|--------------|
| 10. | Width            | 000.0-999.9                 |       |              |
| 11. | Width status     | 00-99                       |       | More details |
| 12. | Height header    | "H"                         | 48h   |              |
| 13. | Height           | 000.0-999.9                 |       |              |
| 14. | Height status    | 00-99                       |       | More details |
| 15. | Measurement unit | "mm", "cm", "m",<br>or "in" |       |              |
| 16. | Weight header    | "M"                         | 4Dh   |              |
| 17. | Weight           | 0.00-99.99                  |       |              |
| 18. | Weight status    | 00-99                       |       | More details |
| 19. | Weight unit      | "kg" or "lb"                |       |              |
| 20. | Error number     | 00-99                       |       | More details |
| 21. | Barcode header   | "В"                         | 42h   |              |
| 22. | Barcode value    |                             |       |              |
| 23. | Barcode status   | 00-99                       |       | More details |

#### NOTE >

When reading two or more barcodes per measurement, the number of columns in the file will increase by the number of barcode values with each barcode value separated by a comma.

## Socket communication

#### Operation

- 1. The 200 SQ operates as a server with a PC operating as a client.
- 2. Measurement result packets are sent to the PC when the server port is open.
- 3. A dummy packet is sent to the client once every 30 seconds.

#### Outgoing packet format

|    | ltem       | Format | ASCII    | Notes |
|----|------------|--------|----------|-------|
| 1. | Start text | STX    | 02h      |       |
| 2. | Header     | "MA"   | 4Dh, 41h |       |

|     | ltem               | Format                      | ASCII | Notes        |
|-----|--------------------|-----------------------------|-------|--------------|
| 3.  | Machine number     | 00-99                       |       |              |
| 4.  | Measurement number | 0000-9999                   |       |              |
| 5.  | Length header      | "L"                         | 4Ch   |              |
| 6.  | Length             | 000.0-999.9                 |       |              |
| 7.  | Length status      | 00-99                       |       | More details |
| 8.  | Width header       | "W"                         | 57h   |              |
| 9.  | Width              | 000.0-999.9                 |       |              |
| 10. | Width status       | 00-99                       |       | More details |
| 11. | Height header      | "H"                         | 48h   |              |
| 12. | Height             | 000.0-999.9                 |       |              |
| 13. | Height status      | 00-99                       |       | More details |
| 14. | Measurement unit   | "mm", "cm", "m",<br>or "in" |       |              |
| 15. | Weight header      | "M"                         | 4Dh   |              |
| 16. | Weight             | 0.00-99.99                  |       |              |
| 17. | Weight status      | 00-99                       |       | More details |
| 18. | Weight unit        | "kg" or "lb"                |       |              |
| 19. | Error number       | 00-99                       |       | More details |
| 20. | Barcode header     | "B"                         | 42h   |              |
| 21. | Barcode value      |                             |       |              |
| 22. | Barcode status     | 00-99                       |       | More details |
| 23. | End text           | ETX                         | 03h   |              |

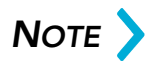

When reading two or more barcodes per measurement, the number of columns in the file will increase by the number of barcode values with each barcode value separated by a comma.

### Dummy packet format

|    | ltem                | Format | ASCII   | Remarks      |
|----|---------------------|--------|---------|--------------|
| 1. | STX                 | 02h    | 1 digit |              |
| 2. | Identification code | "DA"   | 2 digit | Dummy packet |
| 3. | ETX                 | 03h    | 1 digit |              |

# Serial communication (RS-232C/RS-422)

## **RS-232C** Interface

When connecting to a PC, use the optional cable (PLU: 23299).

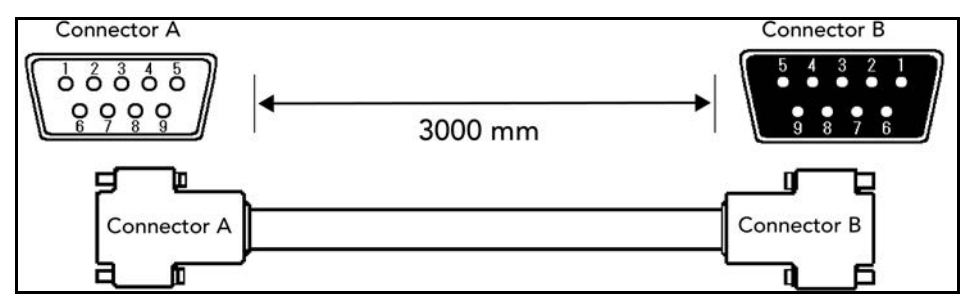

Figure 15 Serial Communication: Connector details

|     | Connector A to 200 SQ |        |  |
|-----|-----------------------|--------|--|
| No. | Signal                | Color  |  |
| 2   | RXD                   | red    |  |
| 3   | TXD                   | purple |  |
| 5   | GND                   | green  |  |
| 7   | RTS                   | purple |  |
| 8   | CTS                   | gray   |  |

| Connector B to PC |        |        |
|-------------------|--------|--------|
| No.               | Signal | Color  |
| 2                 | RXD    | purple |
| 3                 | TXD    | red    |
| 5                 | GND    | green  |
| 7                 | RTS    | gray   |
| 8                 | CTS    | purple |

#### RS-422 Interface (optional)

The optional RS-422 interface connects to the DIO external connection terminal block using the ports: TX+, TX-, and GNDS (numbered respectively as 14, 15, and 16).

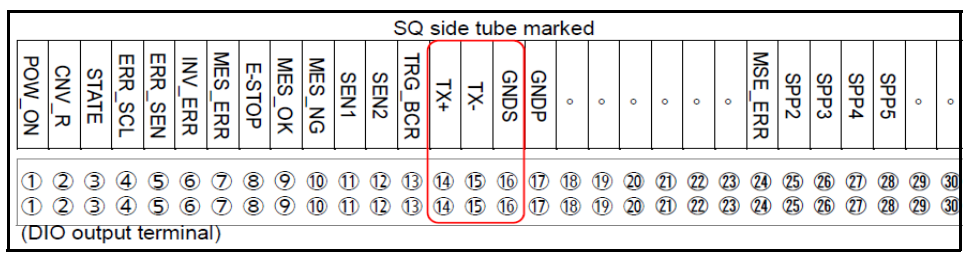

Figure 16 Serial Communication: Connecting RS-422 interface

### **Communication Specifications**

| Transmission method         | Synchronous pace                           |
|-----------------------------|--------------------------------------------|
| Transmission speed<br>(bps) | 4800, 9600 (default), 19200, 38400, 115200 |
| Data bit                    | 7bit, 8bit (default)                       |
| Parity bit                  | None, Even (default), odd                  |
| Stop bit                    | 1bit (default), 2bit                       |
| Flow control                | None (default), hardware, Xon/Xoff         |

#### **Communication format**

|    | ltem               | Format      | ASCII    | Notes        |
|----|--------------------|-------------|----------|--------------|
| 1. | Start text         | STX         | 02h      |              |
| 2. | Header             | "MA"        | 4Dh, 41h |              |
| 3. | Machine number     | 00-99       |          |              |
| 4. | Measurement number | 0000-9999   |          |              |
| 5. | Length header      | "L"         | 4Ch      |              |
| 6. | Length             | 000.0-999.9 |          |              |
| 7. | Length status      | 00-99       |          | More details |

|     | ltem             | Format                      | ASCII | Notes                                                                                     |
|-----|------------------|-----------------------------|-------|-------------------------------------------------------------------------------------------|
| 8.  | Width header     | "W"                         | 57h   |                                                                                           |
| 9.  | Width            | 000.0-999.9                 |       |                                                                                           |
| 10. | Width status     | 00-99                       |       | More details                                                                              |
| 11. | Height header    | "H"                         | 48h   |                                                                                           |
| 12. | Height           | 000.0-999.9                 |       |                                                                                           |
| 13. | Height status    | 00-99                       |       | More details                                                                              |
| 14. | Measurement unit | "mm", "cm", "m",<br>or "in" |       |                                                                                           |
| 15. | Weight header    | "M"                         | 4Dh   |                                                                                           |
| 16. | Weight           | 0.00-99.99                  |       |                                                                                           |
| 17. | Weight status    | 00-99                       |       | More details                                                                              |
| 18. | Weight unit      | "kg" or "lb"                |       |                                                                                           |
| 19. | Error number     | 00-99                       |       | More details                                                                              |
| 20. | Barcode header   | "В"                         | 42h   |                                                                                           |
| 21. | Barcode value    |                             |       |                                                                                           |
| 22. | Barcode status   | 00-99                       |       | More details                                                                              |
| 23. | Checksum         | 00-FF                       |       | ASCII code the<br>last 2 digits of<br>the hexadecimal<br>addition of data<br>from 2 to 22 |
| 24. | End text         | ETX                         | 03h   |                                                                                           |

#### ΝΟΤΕ

When reading two or more barcodes per measurement, the number of columns in the file will increase by the number of barcode values with each barcode value separated by a comma.

# Status in communication format

#### Measuring status (L/W/H)

| Code   | Status                        | Error number       |
|--------|-------------------------------|--------------------|
| 00     | Normal measurement            |                    |
| 01     | Size error                    | E17, E93, E95, E97 |
| 11     | Size error                    | E16, E92, E94, E96 |
| 21, 22 | Luggage spacing is too short. | E18, E19           |

| Code | Status                                                                                                    | Error number     |
|------|----------------------------------------------------------------------------------------------------|------------------|
| 31   | Reduced or increased transport speed.                                                                         | E10, E11         |
| 51   | One of the passage sensors 1 to 8 could not detect the article normally.                                      | E20~E34          |
| 71   | • The article could not be detected.                                                                          | E01~E08, E40~E49 |
|      | <ul> <li>Tracking by the passage sensor could<br/>not be performed correctly.</li> </ul>                      |                  |
|      | <ul> <li>The value of the article length changed<br/>during tracking.</li> </ul>                              |                  |
|      | • Error during measurement and weighing calculation.                                                          |                  |
|      | <ul> <li>When the detection status of the<br/>passage sensor and the gate sensor do<br/>not match.</li> </ul> |                  |
| 72   | Article passed outside the measurable area.                                                                   | E09              |
| 73   | The article is judged to be atypical.                                                                         | E12~E15          |

# Weighing status (M)

| Code   | Status                                                                        | Error number |
|--------|-------------------------------------------------------------------------------|--------------|
| 00     | Normal weighing                                                               |              |
| 01     | Weight error (Items exceed weight limit)                                      | E99          |
| 11     | Size error (Items below minimum weight)                                       | E98          |
| 21, 22 | Luggage spacing is too short.                                                 | E18, E19     |
| 31     | Reduced or increased transport speed.                                         | E10, E11     |
| 51     | One of the passage sensors 1 through 8 could not detect the article normally. | E20~E34      |

| Code | Status                                                                                                   | Error number     |
|------|----------------------------------------------------------------------------------------------------|------------------|
| 71   | • The article could not be detected.                                                                     | E01~E08, E40~E49 |
|      | <ul> <li>Tracking by the passage sensor could<br/>not be performed correctly.</li> </ul>                 |                  |
|      | <ul> <li>The value of the article length changed<br/>during tracking.</li> </ul>                         |                  |
|      | • Error during measurement and weighing calculation.                                                     |                  |
|      | <ul> <li>The detection status of the passage<br/>sensor and the gate sensor do not<br/>match.</li> </ul> |                  |
| 72   | Article judged to be atypical.                                                                           | E09              |

#### Barcode status

| Code | Status                                   | Error number |
|------|------------------------------------------|--------------|
| 00   | Normal read                              |              |
| 89   | Communication error with barcode scanner | E89          |
| 90   | No read                                  | E90          |
| 91   | Multi read                               | E91          |

#### Error barcode status

| Code  | Error details                                                                                                  |
|-------|----------------------------------------------------------------------------------------------------|
| 00    | Normal measurement completed                                                                                   |
| 01-05 | E01-05: Could not recognize the cargo properly. Please mea-<br>sure again.                                     |
| 06    | E06: Gate sensor error                                                                                         |
| 07    | E07: Invalid error                                                                                             |
| 08    | E08: Could not recognize the cargo properly. Please measure again.                                             |
| 09    | E09: Cargo passed through areas outside the measurement range. Please measure again at the center of conveyor. |
| 10    | E10: During the measurement, a decrease in the transport speed was detected. Please measure again.             |

| Code  | Error details                                                                                           |
|-------|----------------------------------------------------------------------------------------------------|
| 11    | E11: During measurement, an increase in the transport speed was detected. Please measure again.         |
| 12-15 | E12-15: It was judged to be non-cubic.                                                                  |
| 16    | E16: The length of the cargo is too short.                                                              |
| 17    | E17: The length of the cargo is too long.                                                               |
| 18-19 | E18-19: The gap between the cargo is too short. Please remeasure it.                                    |
| 20-21 | E20-21: The photosensor (1) could not detect the cargo.<br>Please measure again.                        |
| 22-23 | E22-23: The photosensor (2) could not detect the cargo.<br>Please measure again.                        |
| 24-25 | E24-25: The photosensor (3) could not detect the cargo.<br>Please measure again.                        |
| 26-27 | E26-27: The photosensor (4) could not detect the cargo.<br>Please measure again.                        |
| 28-29 | E28-29: The photosensor (5) could not detect the cargo.<br>Please measure again.                        |
| 30-31 | E30-31: The photosensor (6) could not detect the cargo.<br>Please measure again.                        |
| 32-33 | E32-33: The photosensor (7) could not detect the cargo.<br>Please measure again.                        |
| 34-35 | E34-35: The photosensor (8) could not detect the cargo.<br>Please measure again.                        |
| 40    | E40: Cargo is too small.                                                                                |
| 41    | E41: It is possible that the length of the cargo could not be measured correctly. Please measure again. |
| 42    | E42: Invalid error.                                                                                     |
| 43    | E43: Weight calculation timeout error. Please measure again.                                            |
| 44    | E44: Weight calculation timeout error. Please measure again.                                            |
| 45-46 | E45-46: Could not recognize the cargo properly. Please mea-<br>sure again.                              |
| 47    | E47: Size measurement calculation error. Please measure again.                                          |
| 48    | E48: Cargo detection error.                                                                             |
| 49    | E49: The gate sensors have been intercepted.                                                            |
| 89    | E50: Injection error (not ready)                                                                        |
| 90    | E90: Scanner: no read                                                                                   |
| 91    | E91: Scanner: multi read                                                                                |
| 92    | E92:Cargo length too short                                                                              |
| 93    | E93: Cargo length too long                                                                              |

| Code | Error details                 |
|------|-------------------------------|
| 94   | E94: Cargo width too short    |
| 95   | E95: Cargo width too long     |
| 96   | E96: Cargo height is too low  |
| 97   | E97: Cargo height is too high |
| 98   | E98: Cargo is too light       |
| 99   | E99: Cargo is too heavy       |

#### Communication timing (socket/serial)

#### Data output for rear of package

Depending on system settings, specifications may vary. Typical data output follows:

Maintenance  $\Rightarrow$  Device setting  $\Rightarrow$  Weighing  $\Rightarrow$  Output timing

• Set timing output result will be"0: normal output" or "1: time delay output" is set.

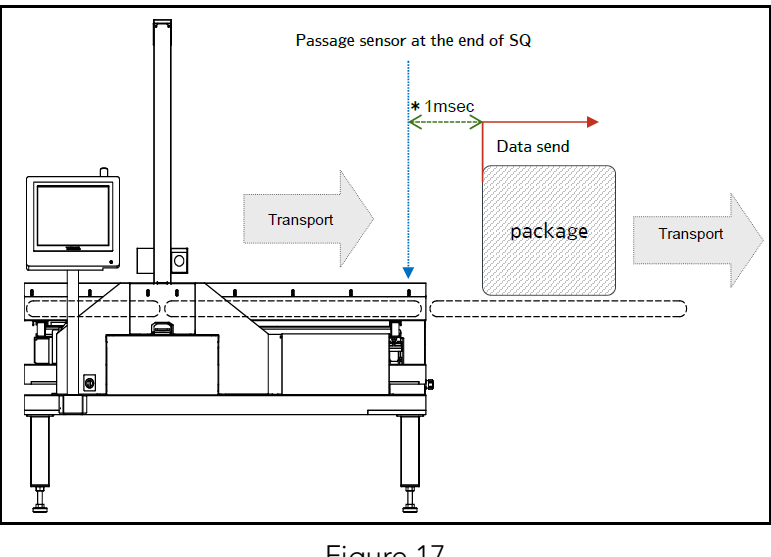

Figure 17 Rear package data output

• After the article passes through the passage sensor at the end of the main unit, data transmission will start in \*1msec. The error at the time of output is \*2msec plus/minus.

| *1 | Maintenance⇒Device setting⇔Weighing⇒Output timing of result: Delay time setting.      |
|----|---------------------------------------------------------------------------------------|
| *2 | Maintenance⇒Device setting⇔Weighing⇒Output timing of result: Tolerance setting value. |

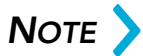

If the conveyor is stopped or started during or after the baggage has passed, or if the transport speed is not synchronized with the main body due to the start/stop of the post-stage conveyor, the article may tip over or slide, causing the specified transmission timing to shift.

#### Data output for front of package

Depending on system settings, specifications may vary. Typical data output follows:

```
Maintenance \Rightarrow Device setting \Rightarrow Weighing \Rightarrow Output timing
```

- Passage sensor at the end of SQ Specified position (\* 1) Must be at least the lensth of your lussee Data send package Transport
- Set timing output result will be "2: Reference position output".

- Figure 18 Communication specifications: Front package data output
- Data transmission begins when the head of the item reaches the specified position (\*1). This position can be set to any location that is at least the length of the item. The error at the time of output is \*2msec.

| *1 | Maintenance⇒Device setting⇔Weighing⇒Output timing of result: Delay time setting.      |
|----|---------------------------------------------------------------------------------------|
| *2 | Maintenance⇒Device setting⇔Weighing⇒Output timing of result: Tolerance setting value. |

## Νοτε >

If the conveyor is stopped or started during or after the baggage has passed, or if the transport speed is not synchronized with the main body due to the start/stop of the post-stage conveyor, the article may tip over or slide, causing the specified transmission timing to shift.

## DIO External input/output signal (optional)

#### Terminal block mounting position

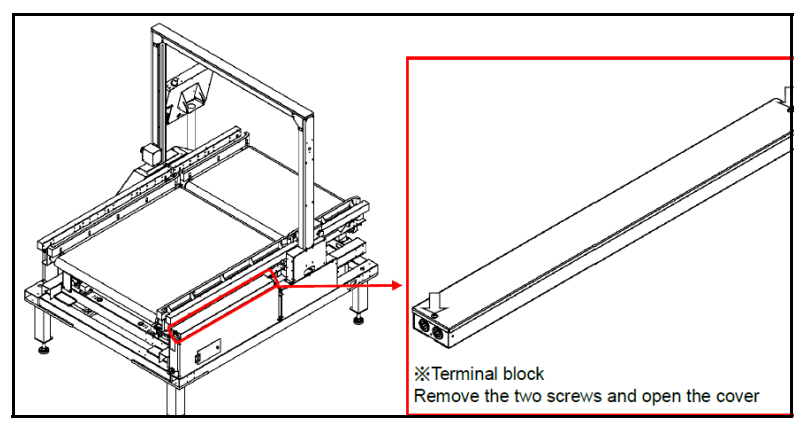

Figure 19 Communication specifications: PLC box cover closed

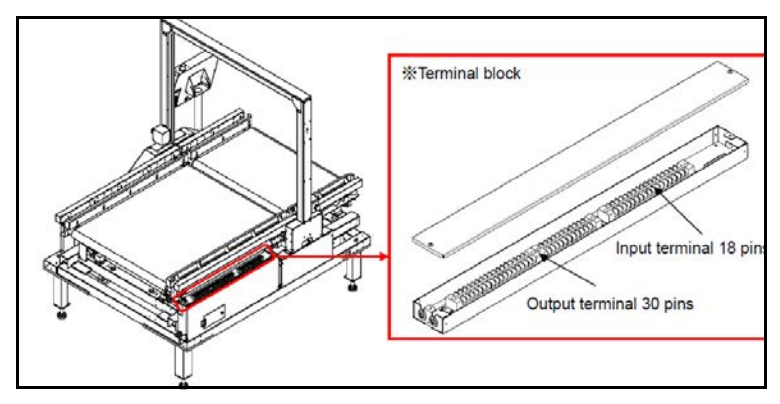

Figure 20 Communication specifications: Opening PLC box cover

### Input connection diagram

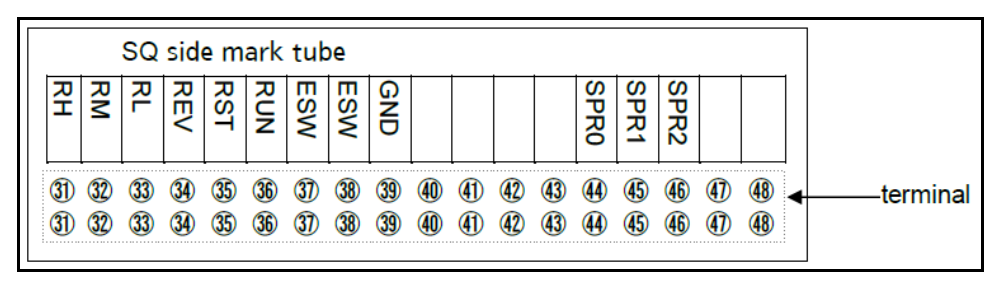

Figure 21 Communication specifications: Terminal block connection diagram (input)

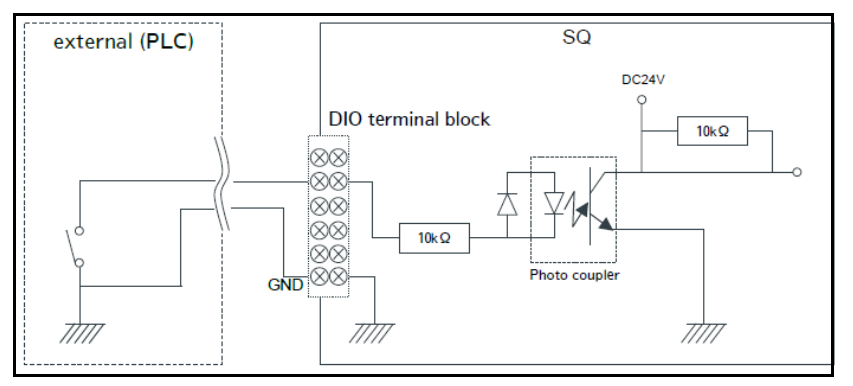

Figure 22 Communication specifications: Circuit diagram (input)

| No. | Mark tube | Signal                      | Short                       | Open                | Notes             |
|-----|-----------|-----------------------------|-----------------------------|---------------------|-------------------|
| 31  | RH        | High speed transport        | High speed transport        |                     |                   |
| 32  | RM        | Medium speed trans-<br>port | Medium speed trans-<br>port |                     |                   |
| 33  | RL        | Low speed transport         | Low speed transport         |                     |                   |
| 34  | REV       | Transport direction         | Reversal                    | Forward<br>rotation |                   |
| 35  | RST       | Inverter reset              | Reset                       |                     | Reset to inverter |
| 36  | RUN       | Transport command           | Transport                   | Stop                |                   |
| 37  | ESW       | Emergency stop              | Emergency stop              |                     |                   |

| No. | Mark tube | Signal                    | Short          | Open | Notes |
|-----|-----------|---------------------------|----------------|------|-------|
| 38  | ESW       | Emergency stop<br>(spare) | Emergency stop |      |       |
| 39  | GND       | For common GND            |                |      |       |

### Output connection diagram

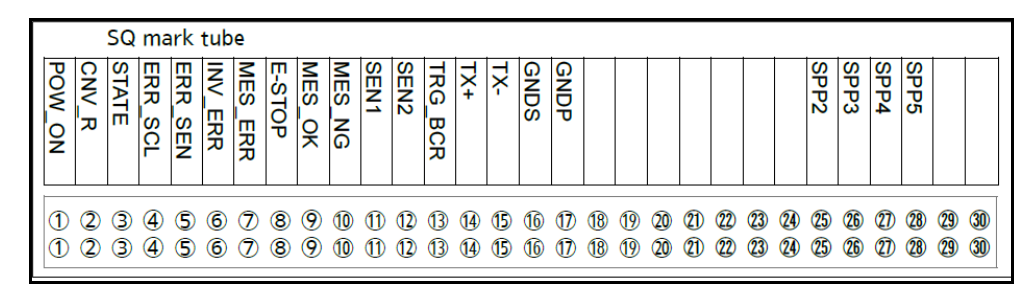

Figure 23 Communication specifications: Terminal block connection diagram (output)

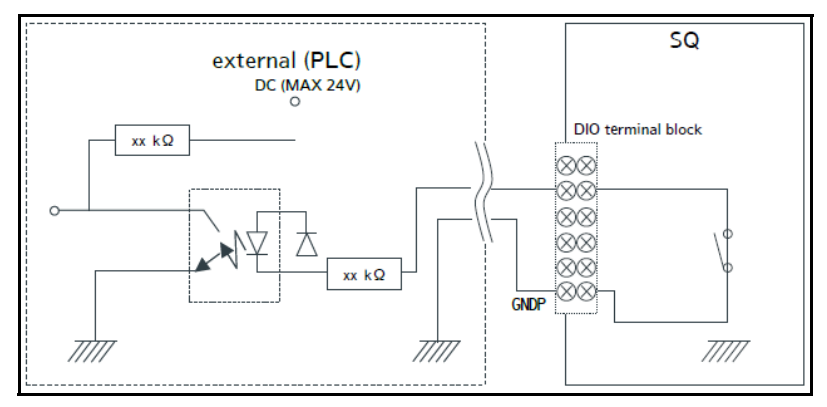

Figure 24 Communication specifications: Circuit diagram (output)

| No. | Mark tube | Signal         | Short      | Open       | Notes               |
|-----|-----------|----------------|------------|------------|---------------------|
| 1   | POW_ON    | Power on       | Power on   | Power off  |                     |
| 2   | CNV_R     | In transit     | In transit | Stop       |                     |
| 3   | STATE     | Measurable     | Possible   | Impossible |                     |
| 4   | ERR_SCL   | Abnormal scale | Normal     | Abnormal   | Error No. 5002-5009 |

| No. | Mark tube | Signal                      | Short        | Open              | Notes               |
|-----|-----------|-----------------------------|--------------|-------------------|---------------------|
| 5   | ERR_SEN   | Abnormal sensor             | Normal       | Abnormal          | Error No. 5013-5022 |
| 6   | INV_ERR   | Abnormal inverter           | Normal       | Abnormal          | Error No. 6101-6284 |
| 7   | MES_ERR   | Other abnormalities         | Normal       | Abnormal          | Error No. 9001-9804 |
| 8   | E_STOP    | Emergency stop              | In operation | Emergency<br>stop |                     |
| 9   | MES_OK    | Usage prohibited            |              |                   |                     |
| 10  | MES_NG    | Usage prohibited            |              |                   |                     |
| 11  | SEN1      | Conveyor entrance<br>sensor | Detection    | Not detected      |                     |
| 12  | SEN2      | Conveyor exit sensor        | Detection    | Not detected      |                     |
| 13  | TRG_BCR   | BCR trigger                 | Detection    | Not detected      |                     |
| 14  | TX+       | RS-422 output +             |              |                   |                     |
| 15  | TX-       | RS-422 input -              |              |                   |                     |
| 16  | GNDS      | RS-422 GND                  |              |                   |                     |
| 17  | GNDP      | Common GND                  |              |                   |                     |

# Getting started

## Tools for setup

Before setting up the 200 SQ, please prepare the following tools:

- Phillips screwdriver
- Hex wrench (5mm-6mm)
- Wrench (8mm)
- Level
- USB memory device

### Checklist for setup

#### SQ installation checklist

Please record the following information before setup:

| User Name            |  |
|----------------------|--|
| Model Name           |  |
| N10 Ver.             |  |
| FPGA (Main) Ver.     |  |
| FPGA (Relay) Ver.    |  |
| Installation date    |  |
| Serial No.           |  |
| SH Ver.              |  |
| FPGA (Conveyor) Ver. |  |
| SQ Disp. APP Ver.    |  |

Use the following checklist to help with the setup process. Put a check mark next to each completed item:

| Setu | up Procedure                                              |                                                                                                    |  |
|------|-----------------------------------------------------------|----------------------------------------------------------------------------------------------------|--|
| 1.   | The 200 SQ installation                                   | To prevent injury, please move the 200 SQ by forklift.                                                                       |  |
| 2.   | Taking the shipping<br>stopper off                        | Take the 10 shipping stoppers and remove the zip tie and remove the air package for the UPS.                                 |  |
| 3.   | Installation of the sensor cover                          | Set the conveyor covers for each conveyor (A and B).                                                                         |  |
| 4.   | Installation of console<br>and hand scanner<br>(optional) | If using a optional hand scanner,<br>mount bracket to frame.                                                                 |  |
| 5.   | Installation of fixed<br>scanner                          | If installing fixed scanner, affix the scanner to the top bracket of the frame.                                              |  |
| 6.   | Check the power cable<br>and 200 SQ start up              | Plug the 200 SQ outlet in, then check the application booting.                                                               |  |
| 7.   | Date and time setting                                     | Check the date and time setting in maintenance mode.                                                                         |  |
| 8.   | Device setting                                            | Check the device setting in the main-<br>tenance mode.                                                                       |  |
| 9.   | Weight setting                                            | Check the weight setting in the main-<br>tenance mode.                                                                       |  |
| 10.  | Weight adjustment                                         | Use 50kg weight placed on select<br>point in middle and each corner of<br>the scale platform to assure weighing<br>accuracy. |  |
| 11.  | Backup maintenance<br>setting data                        | Back up the setting file to USB mem-<br>ory in maintenance mode.                                                             |  |
| 12.  | Operation confirmation in test mode                       | Check that all data is correct by mov-<br>ing the item on the conveyor.                                                      |  |

## 200 SQ installation

#### Unloading and installation of the main unit

Since the 200 SQ is a large machine, a forklift is required for unloading. Any attempt to move the main unit without a forklift may result in injury or damage to unit. When moving on a flat surface, casters are provided to make movement of the unit easier.

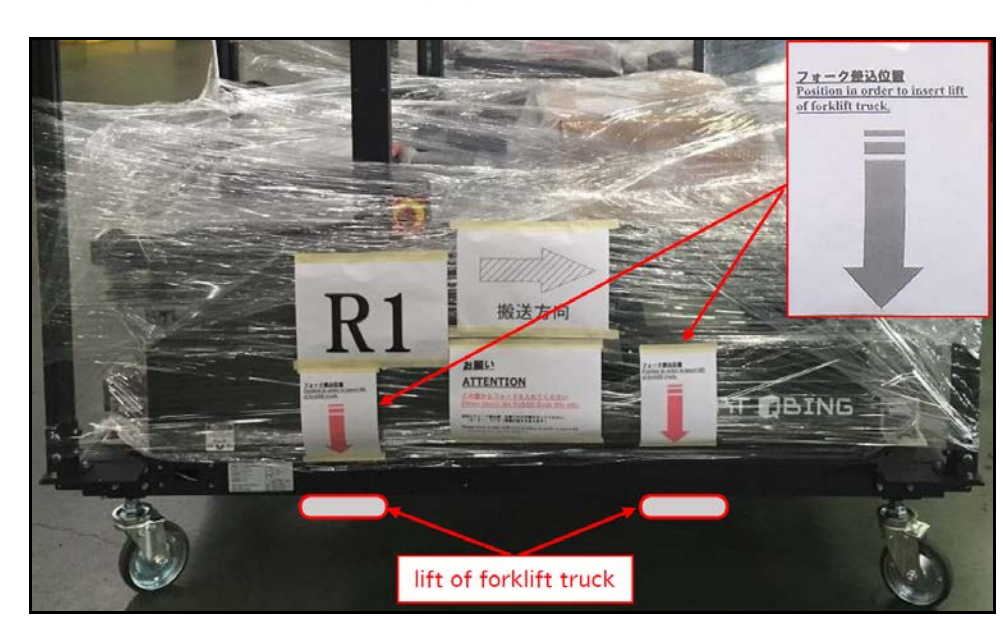

When maneuvering with a forklift, position the forks in the designated holes indicated in the following figure:

Figure 25 Unloading and installation: Designated fork holes

After unloading, unlock each of the four casters while positioning on a flat surface. Please make sure there are no stairs or inclines nearby when moving the unit.

With the four caster unlocked position the unit in the desired location. When the unit is properly positioned in the installation location, lock each of four casters again. This will prevent unwanted movement of unit.

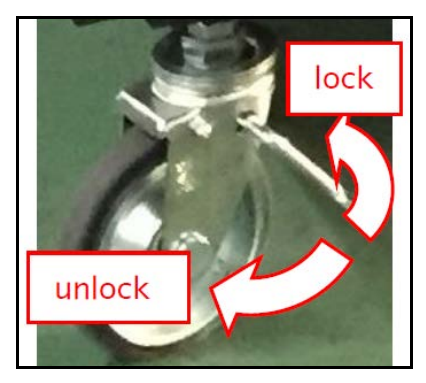

Figure 26 Unloading and installation: How to lock casters

# Removal of shipping stopper

## Location of shipping stoppers

Remove all shipping stoppers as depicted in the figure below:

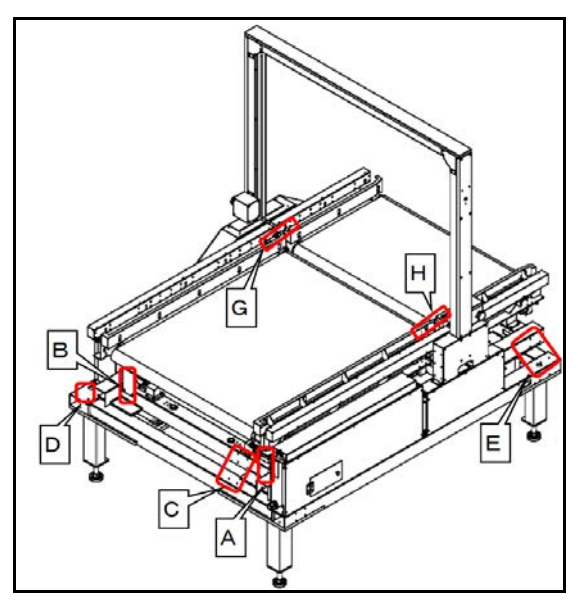

Figure 27 Removal of shipping stoppers: Shipping stoppers diagram (front)

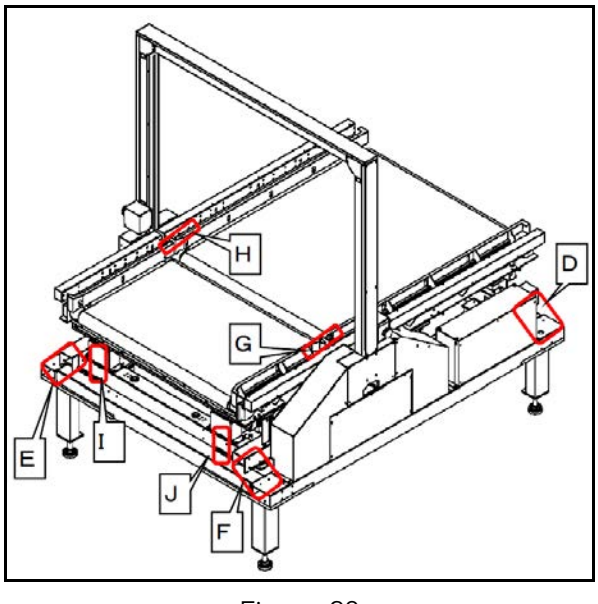

Figure 28 Removal of shipping stoppers: Shipping stopper (back)

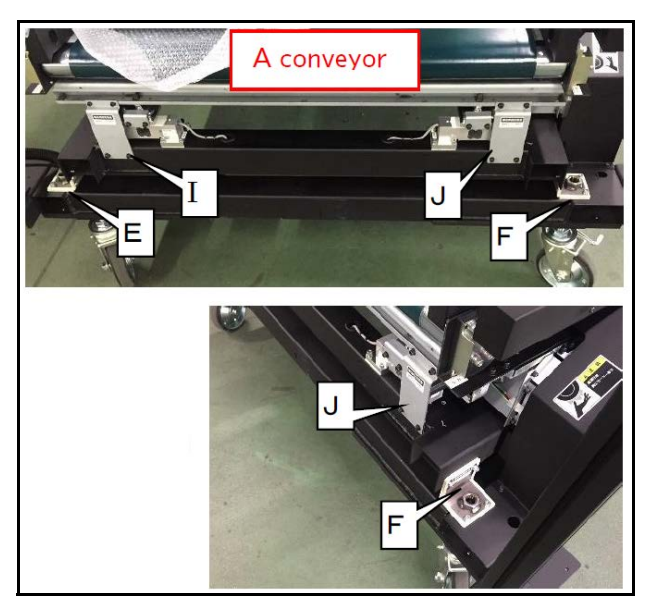

Figure 29 Removal of shipping stoppers: Shipping stopper (Conveyor A)

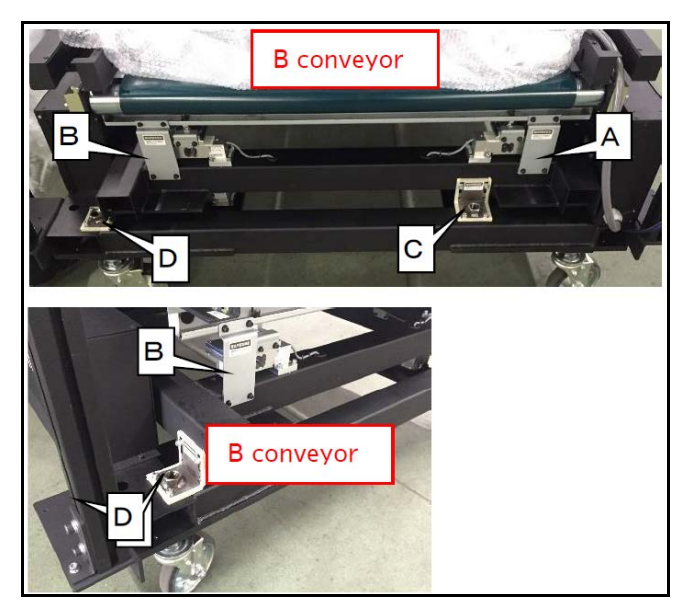

Figure 30 Removal of shipping stoppers: Shipping stopper (Conveyor B)

#### Removal procedure of shipping stopper

1. Take off plates G and H by removing the two screws with hex wrench.

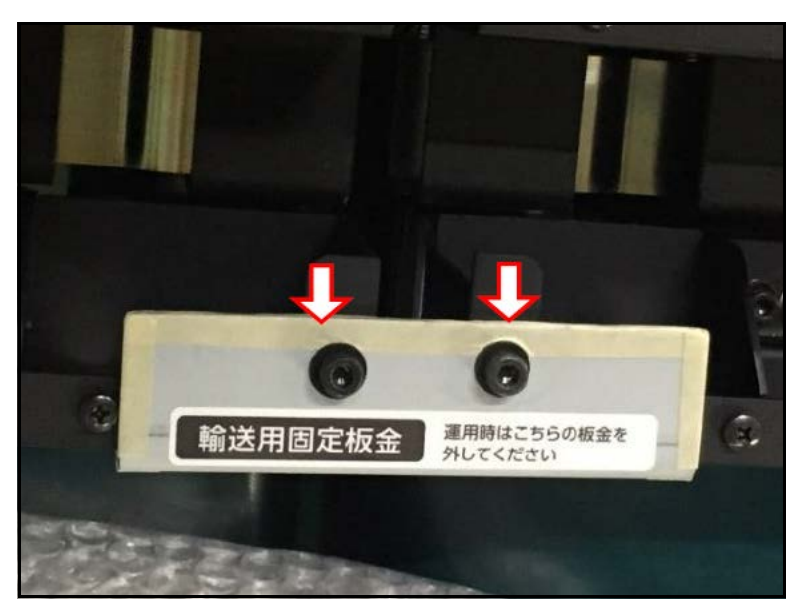

Figure 31 Removal of shipping stoppers: Removing plates G and H

2. Take off plates A, B, I, and J by removing the four screws with hex wrench.

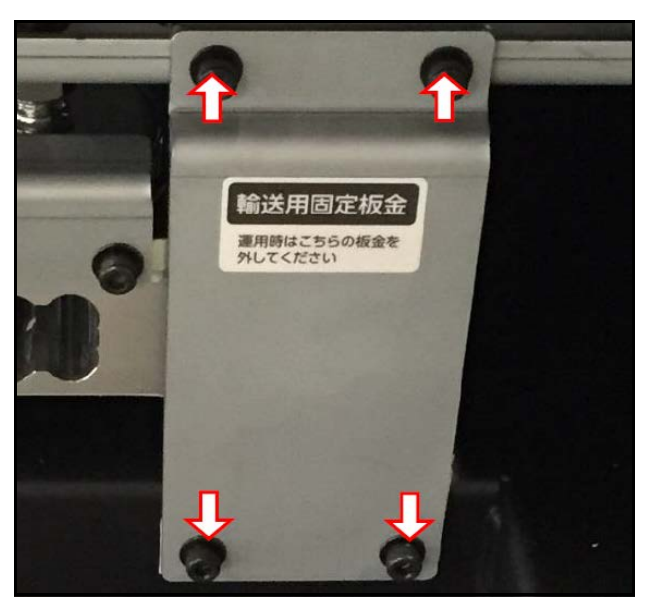

Figure 32 Removal of shipping stoppers: Remove plates A, B, I, J

3. Take off plates C, D, E, and F by removing the four screws with hex wrench.

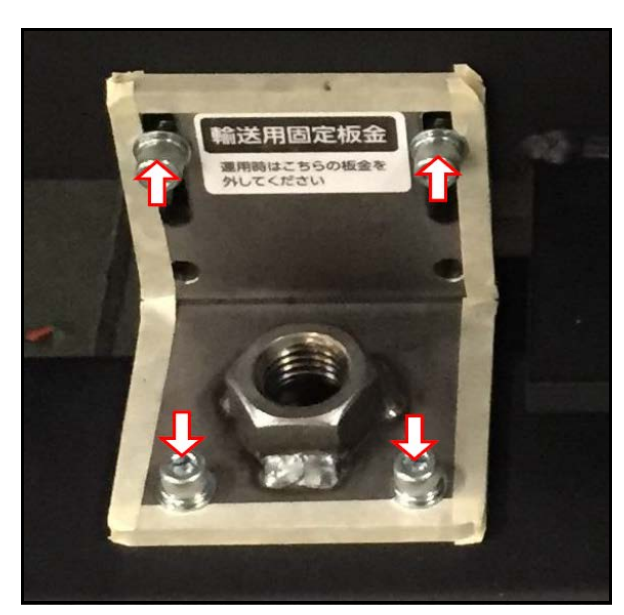

Figure 33 Removal of shipping stoppers: Remove plates C, D, E, and F

## UPS shipping stopper removal (optional)

- 1. Cut the zip tie securing the UPS
- 2. Remove the air pack wrapping.

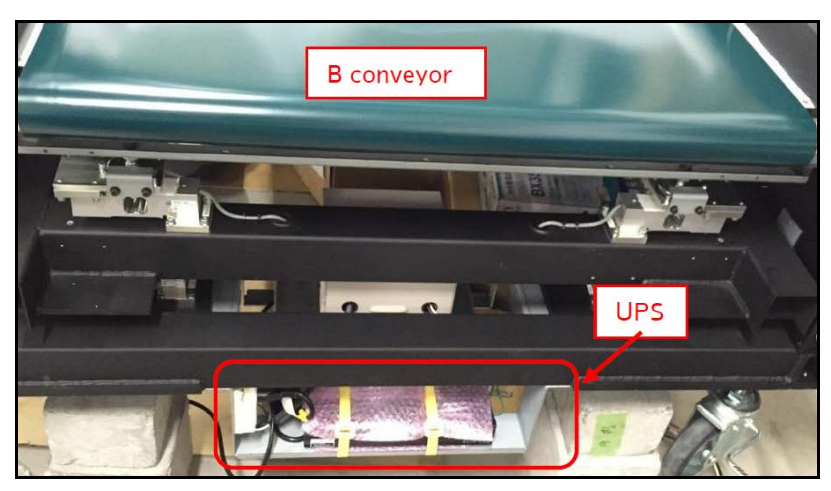

Figure 34 Removal of shipping stoppers: UPS shipping stopper removal

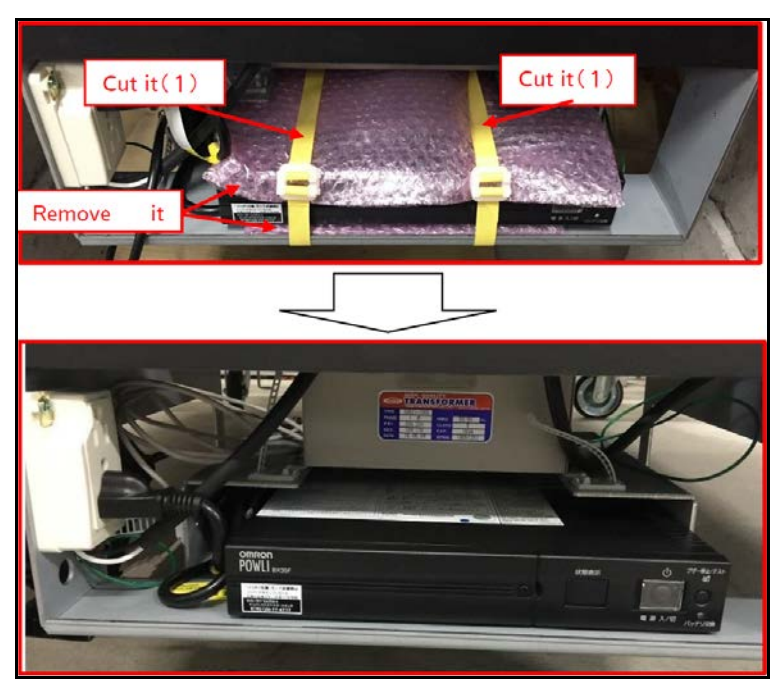

Figure 35 Removal of shipping stoppers: Removing zip ties and airpack

# Console and scanner installation

1. Remove the 4 cup screws to fix stand pole to console.

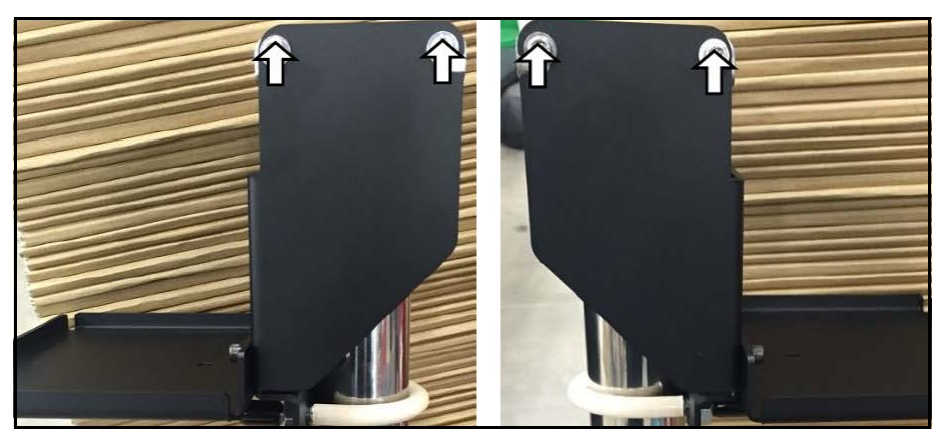

Figure 36 Console and scanner installation: Stand pole

2. Affix the console to the pole stand. Attach the display bracket and set the stand pole on inside of scanner stand. Once positioned properly, tighten the 4 cup screws to secure the console in place. Refer to the figures below.

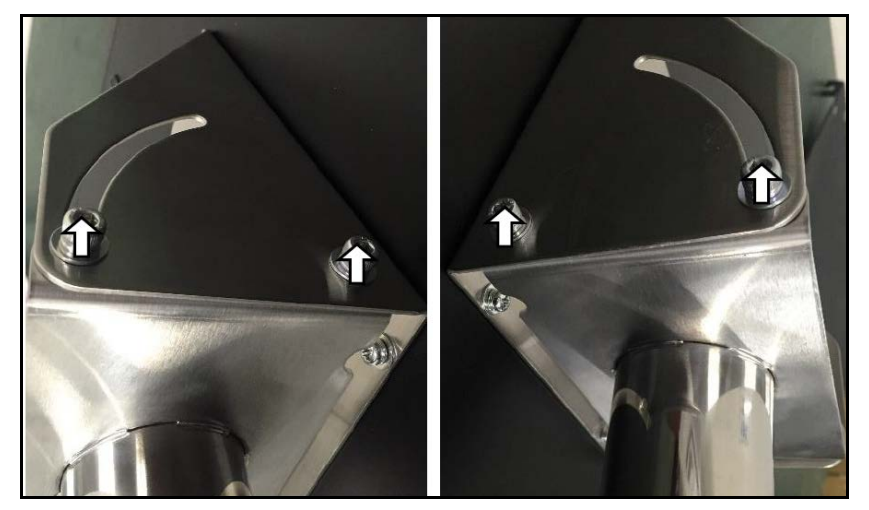

Figure 37 Console and scanner installation: Securing display bracket

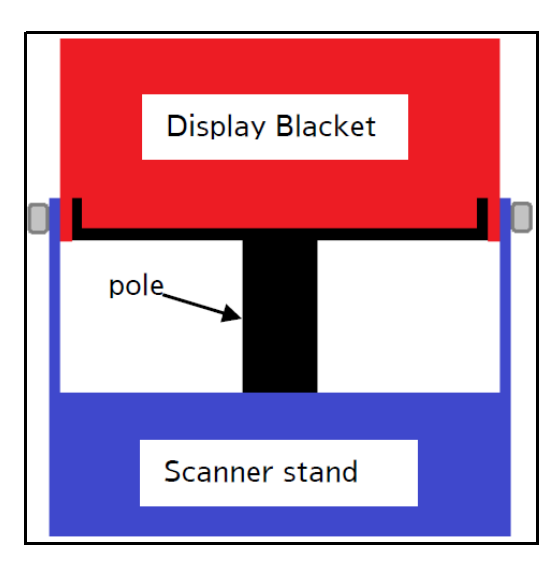

Figure 38 Console and scanner installation: Display bracket diagram (rear view)

The console angle may be adjusted at anytime by loosening the side screws and repositioning. Make sure to tighten screws once properly positioned.

3. Connect the USB cable under the cradle for the hand scanner before mounting to console bracket.

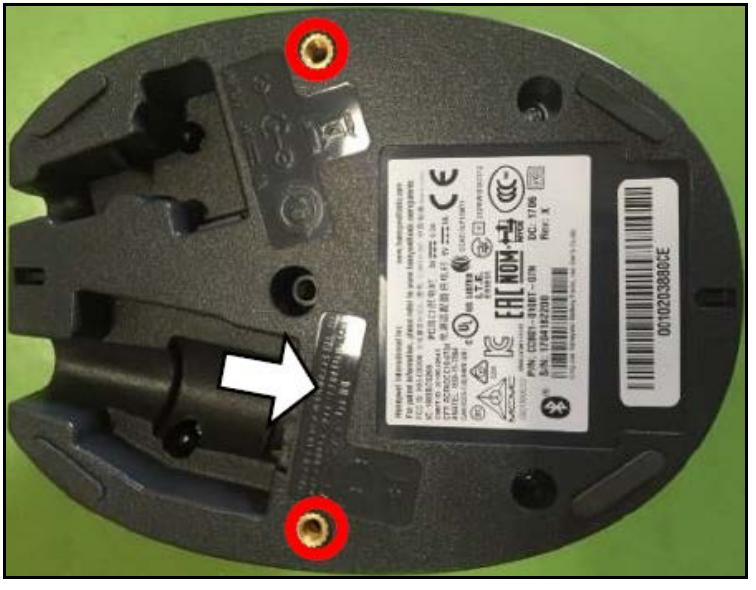

Figure 39 Console and scanner installation: Connecting USB cable

4. Loosen bolts on side of scanner stand bracket. Insert the pole of the console into the bracket.

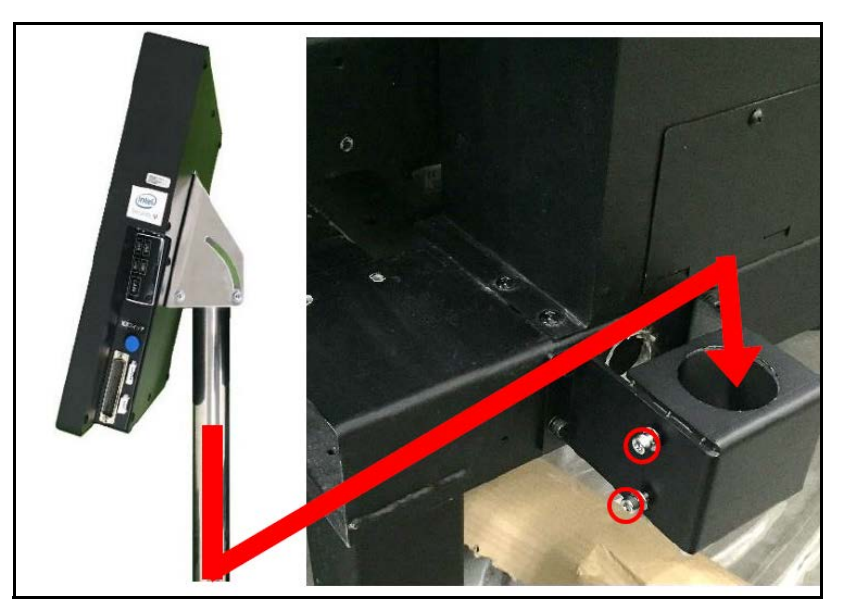

Figure 40 Console and scanner installation: Installing console pole

5. Tighten the hex bolts to secure console pole in place.

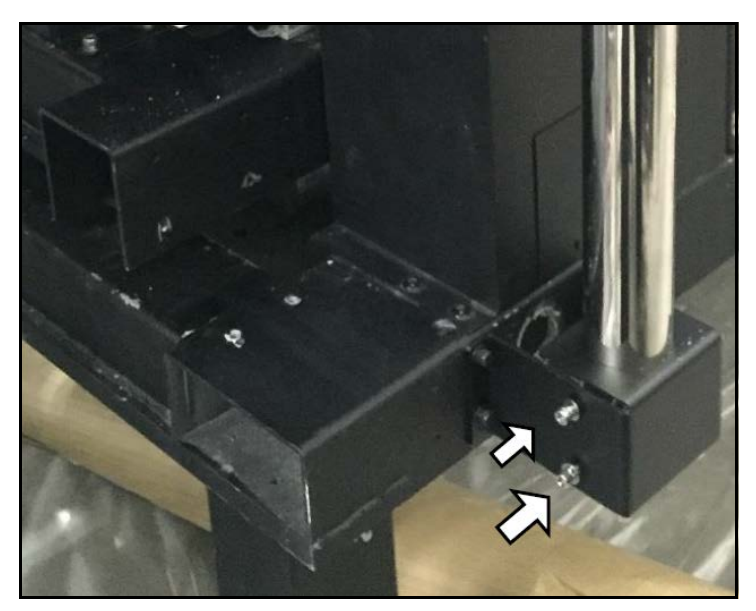

Figure 41 Console and scanner installation: Secure console pole

6. Attach the cradle for the optional hand scanner by securing the cradle to the console via screws on underside.

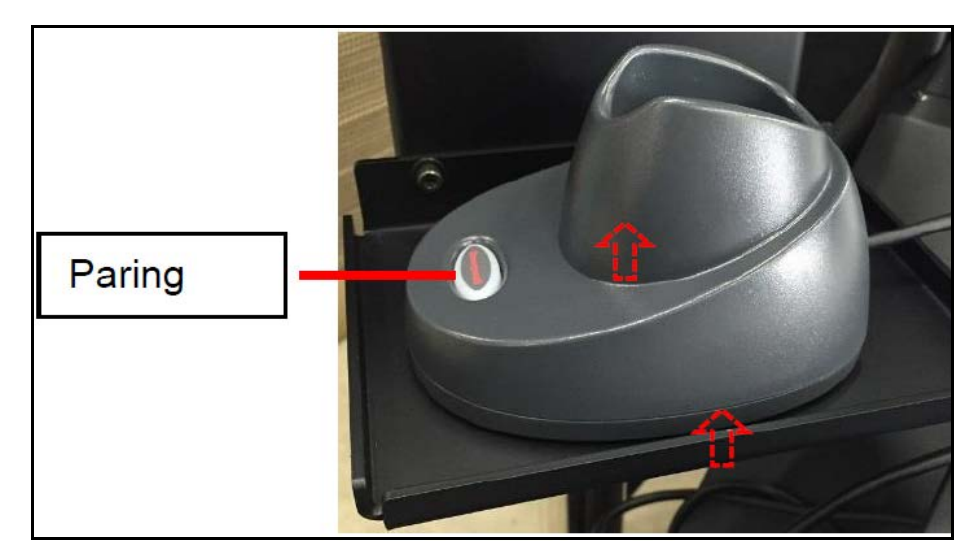

Figure 42 Console and scanner installation: Hand scanner cradle

- 7. Ensure console is installed parallel to 200 SQ as shown in the figure:

Figure 43 Console and scanner installation: Final console installation

8. Connect the USB cable form the cradle and LAN cable for PC to the USB ports in the right side of the console.

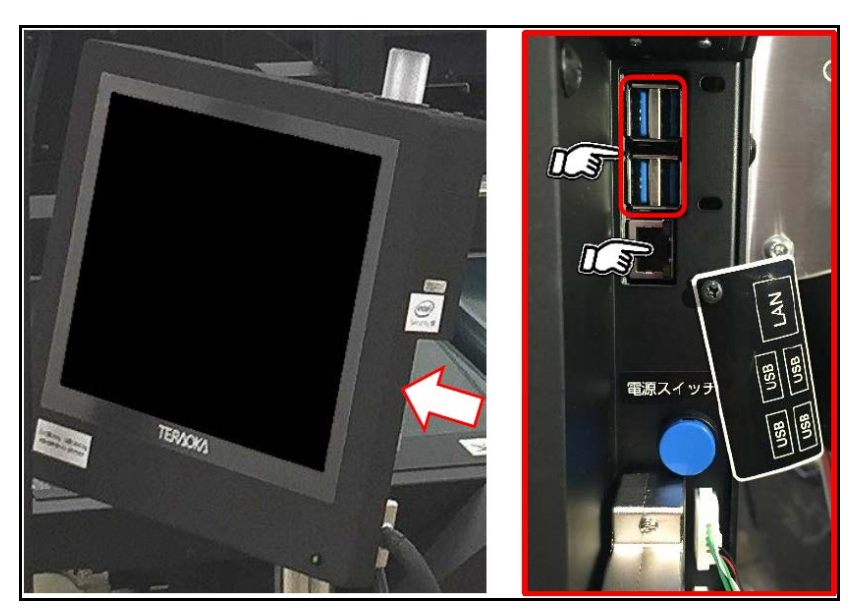

Figure 44 Console and scanner installation: Console cables

## Fixed scanner installation (optional)

1. Remove the 3 cap screws from the fixed scanner.

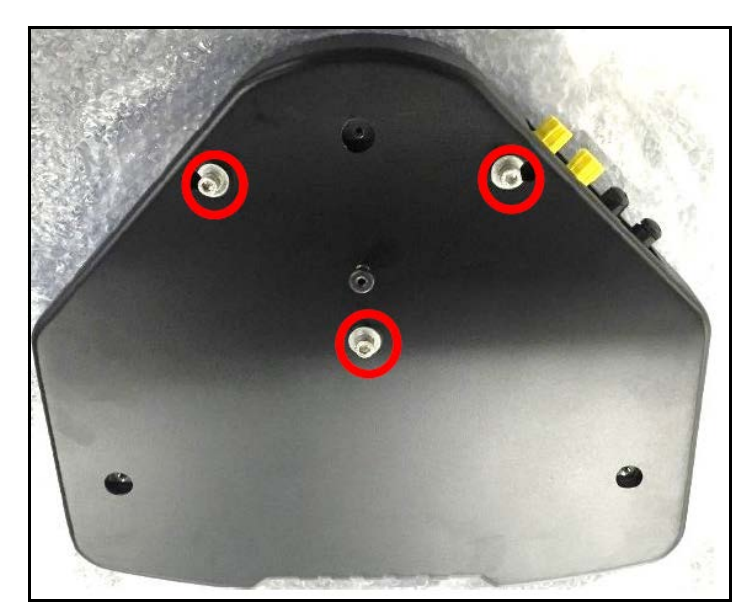

Figure 45 Fixed scanner installation: 3 cap screws

2. Position the scanner under the bracket and secure in place by raising the docking fixture through the corresponding hole and sliding into place.

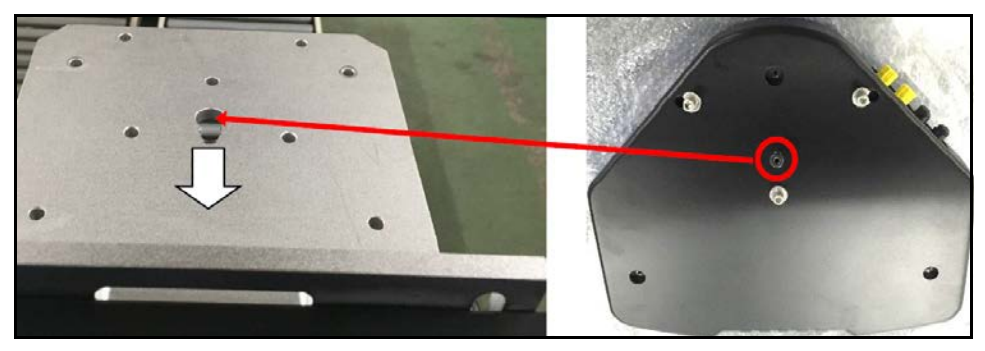

Figure 46 Fixed scanner installation: Docking fixture

3. Replace the 3 cap screws by threading through the corresponding hole in the bracket.
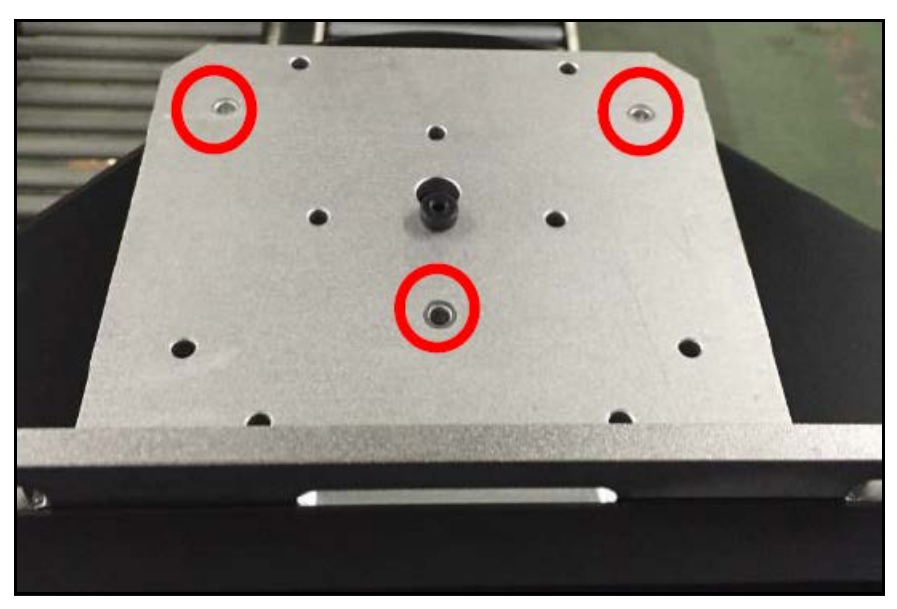

Figure 47 Fixed scanner installation: Cap screw holes

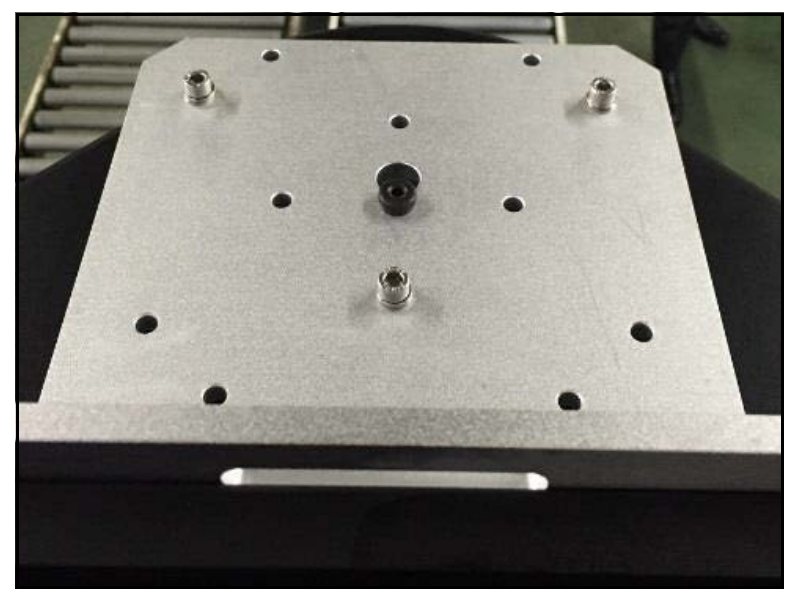

Figure 48 Fixed scanner installation: Securing fixed scanner

4. Remove caps from [POWER] and [I/O] connectors by turning clockwise.

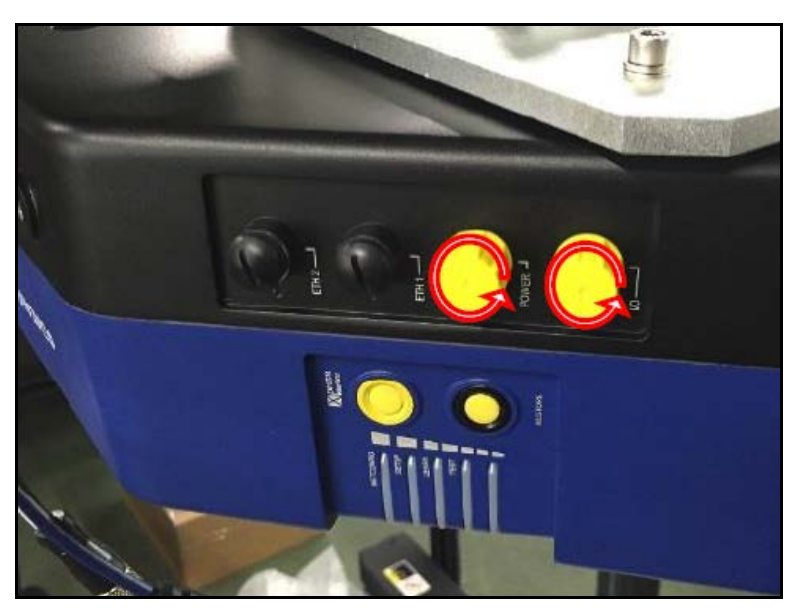

Figure 49 Fixed scanner installation: Removing connector caps

5. Connect the blue cable from main unit to **[I/O]** connector and the black cable to **[POWER]** connector.

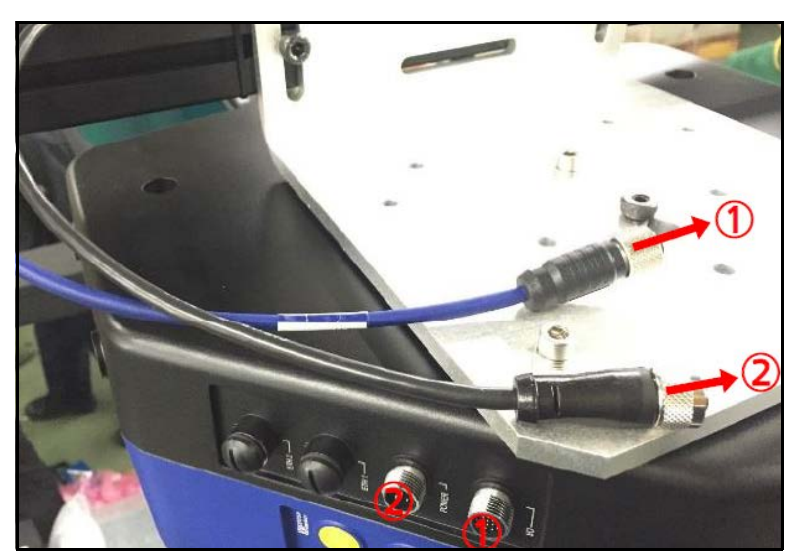

Figure 50 Fixed scanner installation: Connecting [POWER] and [IO] cables

6. Power on scanner and look for the laser emission to ensure the scanner is functioning properly.

7. Once the 200 SQ is fully set up, position adjustments may be made to ensure reliability.

#### Powering on

1. Turn the power on after inserting the power plug. Ensure the power source is designed to handle 20A and 250V. After the plug is inserted into the outlet, turn clockwise to secure in place. This prevents the plug from being unintentionally pulled from the wall.

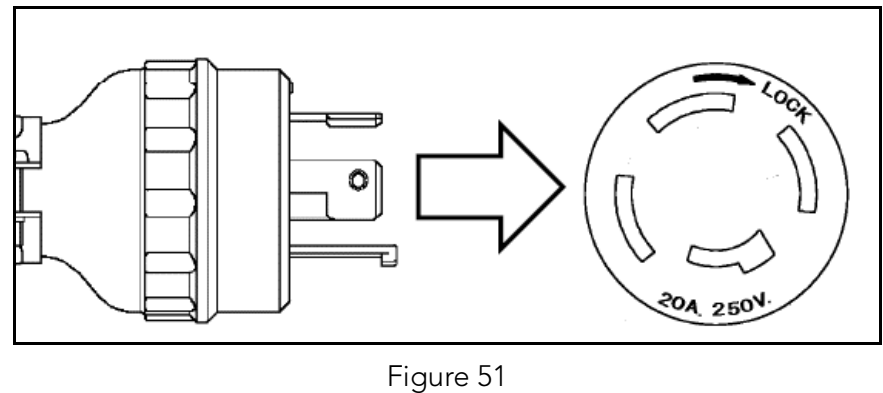

Powering on: Plugging in

2. Open the cover to the main switch located at the side of the unit. Toggle the switch to the ON position. The unit should power on.

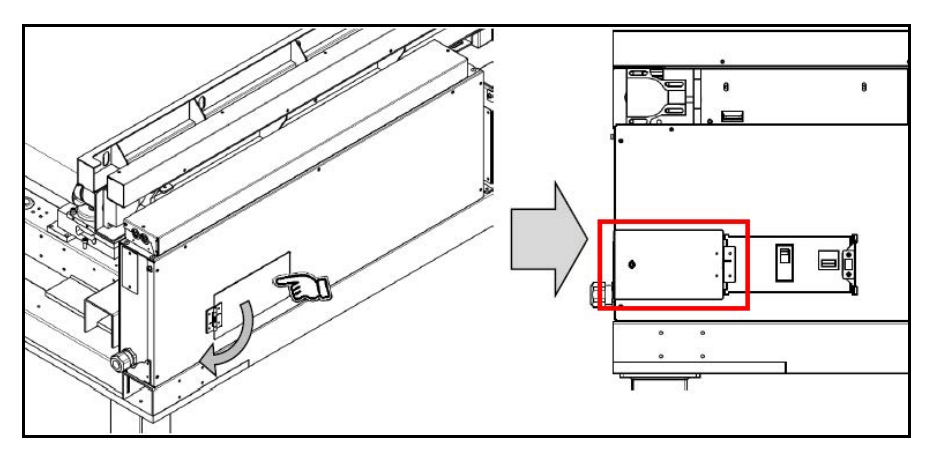

Figure 52 Powering on: Main switch cover

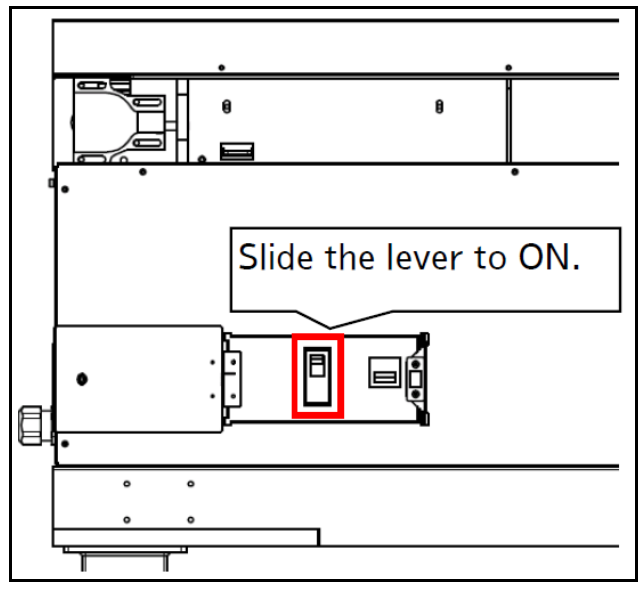

Figure 53 Powering on: Main switch

3. It may take about 8 minutes (480 seconds) for the 200 SQ operation system to boot up and the scale to finish its warming up procedure. A countdown clock will appear on the screen. Once the notification disappears, the unit is ready for product.

# Sensor cover assembly

1. Place 4 covers over sensors in the areas designated in the figure:

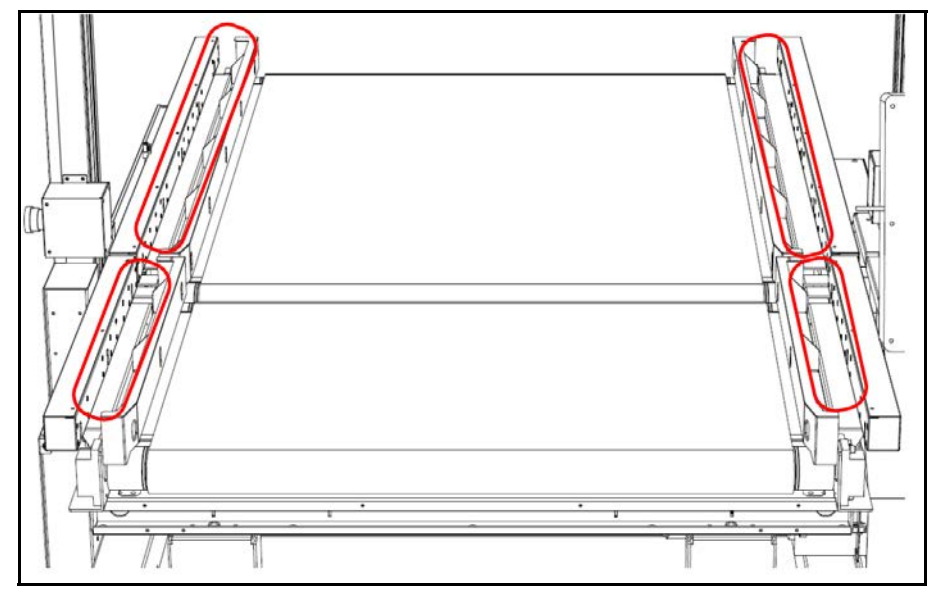

Figure 54 Sensor cover assembly: Locations for sensor covers

2. Secure covers with screws in the 14 locations shown in the figure:

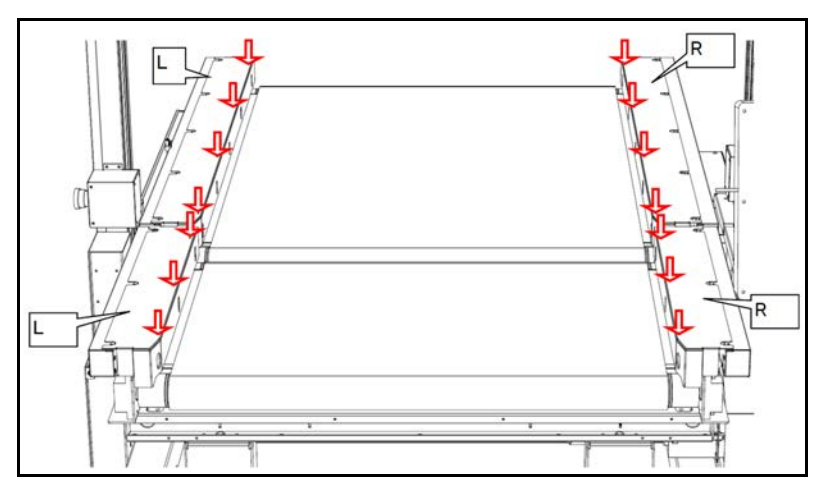

Figure 55 Sensor cover assembly: Securing sensor covers

#### Date and Time setting

1. In order to modify the date and time, go to **[Setting]** from main control screen.

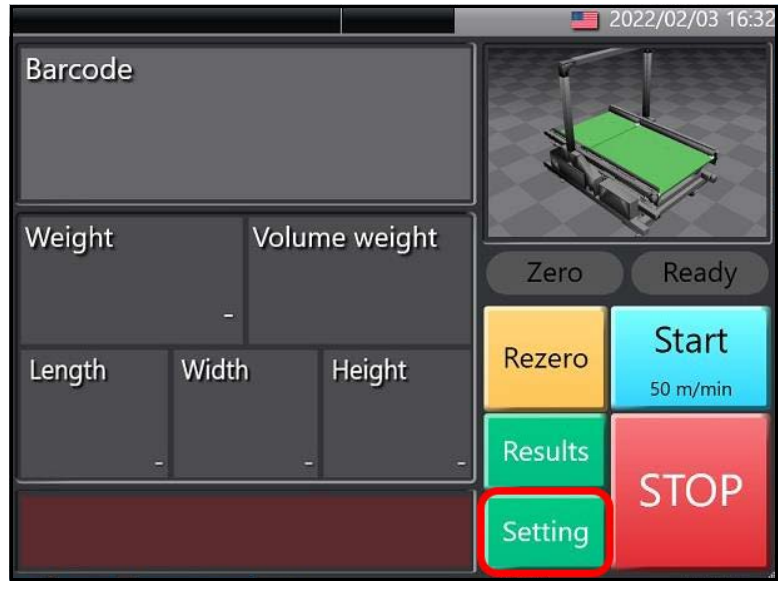

Figure 56 Date and Time setting: Settings

2. Select [Maintenance] in the right panel.

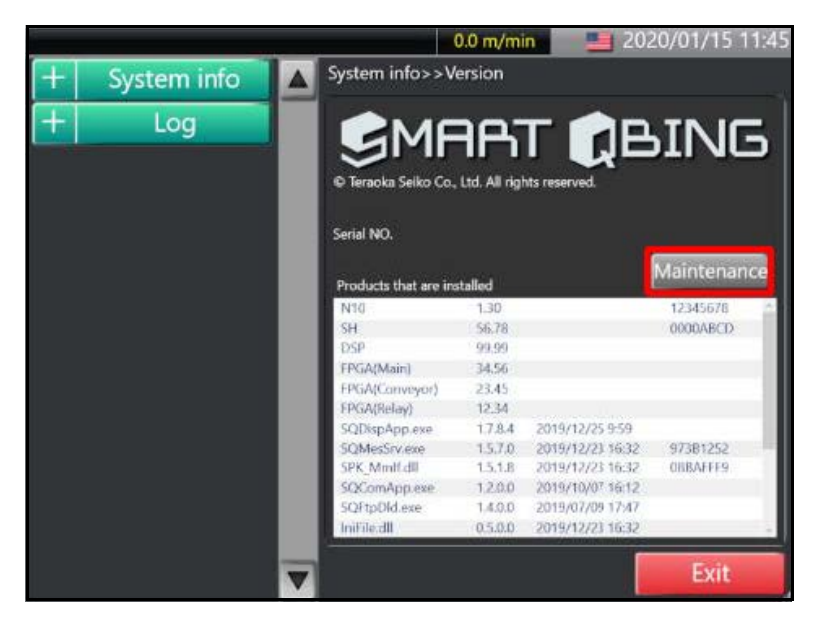

Figure 57 Date and Time setting: Maintenance

3. At the Login screen, check the box next to **Maintenance**, then tap in the **Password** text field to enter passcode.

| L         | .ogin       |
|-----------|-------------|
| 🖌 Manager | Maintenance |
| Password: |             |
| Login     | Cancel      |

Figure 58 Date and Time setting: Login screen

4. A passcode window will appear. Enter the passcode **8715** followed by **[Enter].** 

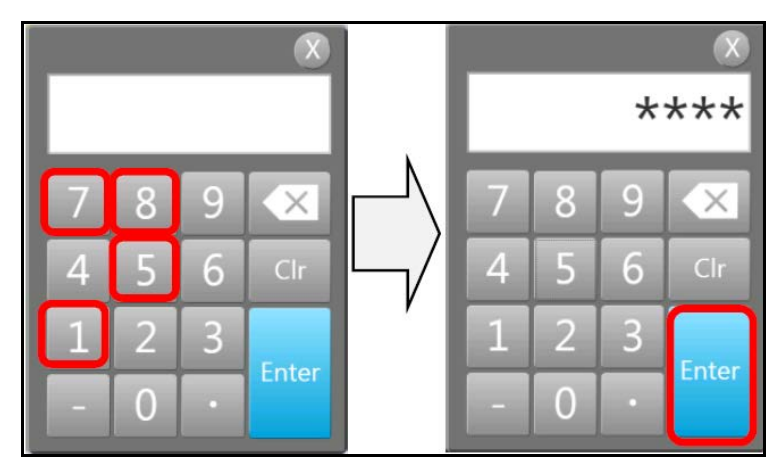

Figure 59 Date and Time setting: Entering passcode

5. The Login dialog box will return. Ensure that the box next to **Maintenance** is checked and tap **[Login].** 

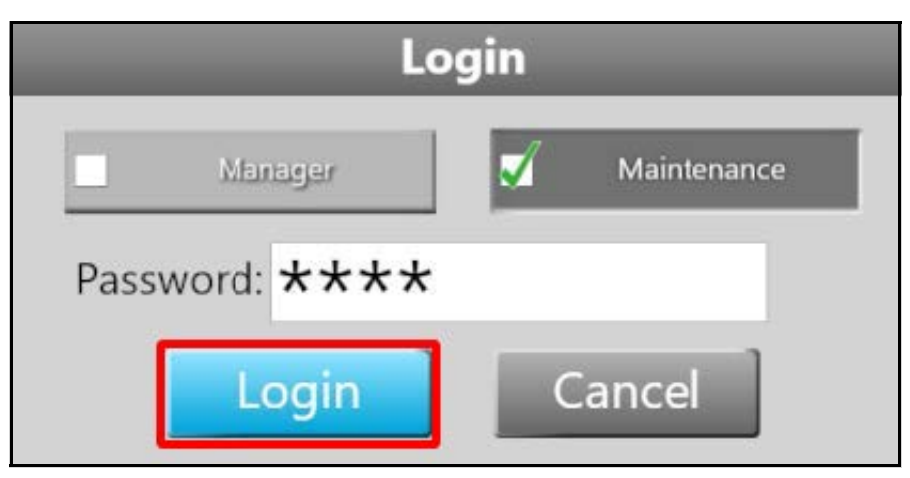

Figure 60 Date and Time setting: Returning to login

6. In the Setting menu, select Device setting by tapping the [+].

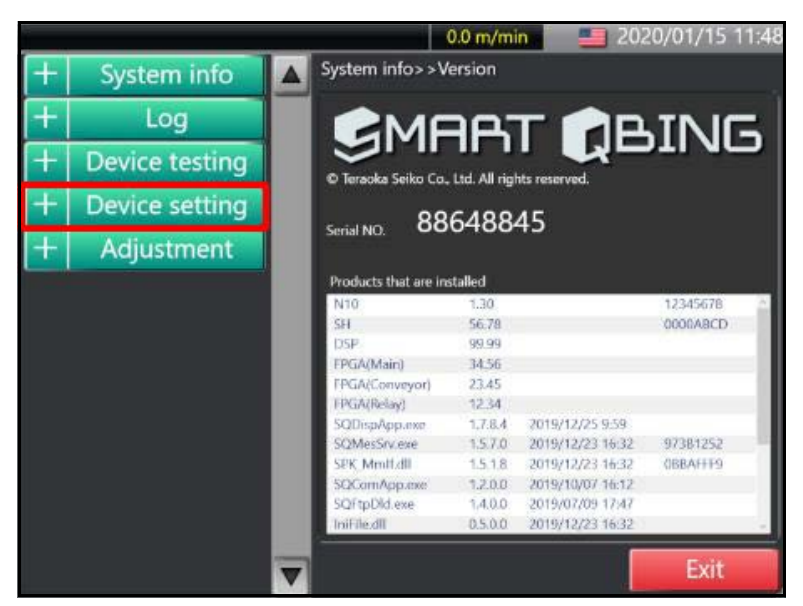

Figure 61 Date and Time setting: Device setting

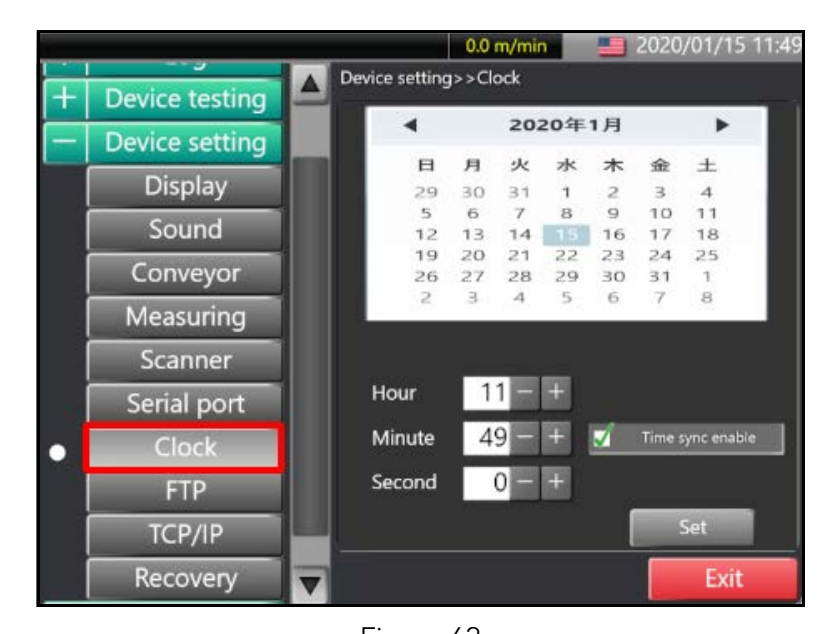

Select Clock, from the Device setting options.

Figure 62 Date and Time setting: Clock settings

7. Use the calendar to set the date as shown in the figure:

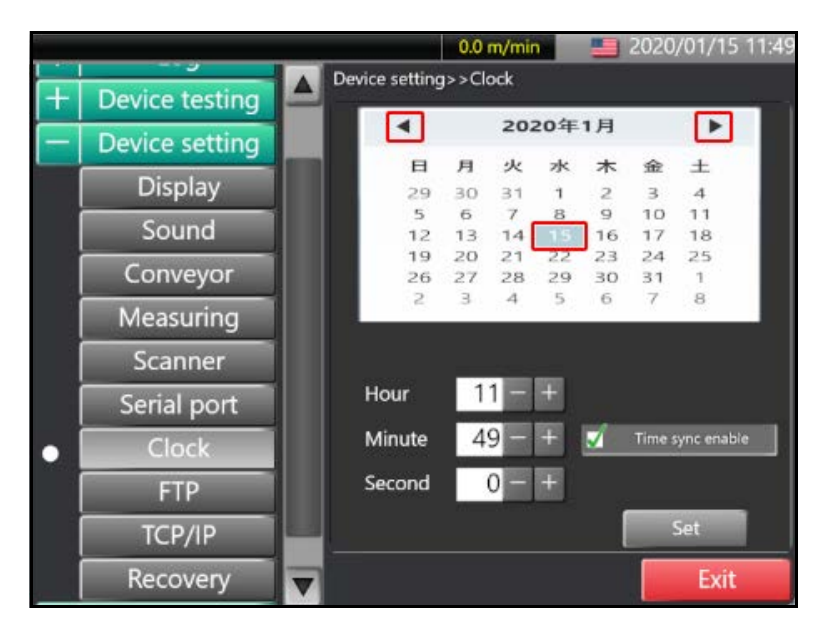

Figure 63 Date and Time setting: Setting date

|   |                                                                                                    |   |                | 0.0   | m/mir | 1   | B  | 2020   | /01/15     | 11: |
|---|----------------------------------------------------------------------------------------------------|---|----------------|-------|-------|-----|----|--------|------------|-----|
| + | Device testing                                                                                                    |   | Device setting | j>>Cl | ock   |     |    |        |            |     |
| - | Device setting                                                                                                    |   | •              |       | 202   | 20年 | 1月 |        | •          |     |
|   |                                                                                                    |   | E              | 月     | 火     | 水   | *  | 金      | ±          |     |
|   | Display                                                                                                    |   | 29             | 30    | 31    | 1   | 2  | з      | 4          |     |
|   | Sound                                                                                                    |   | 5              | 6     | 7     | 8   | 9  | 10     | 11         |     |
|   | Joana                                                                                                    |   | 12             | 20    | 21    | 22  | 23 | 24     | 25         |     |
|   | Conveyor                                                                                                    |   | 26             | 27    | 28    | 29  | 30 | 31     | 1          |     |
| Ĩ | Measuring                                                                                                    |   | 2              | 3     | 4     | 5   | 6  | 7      | 8          |     |
|   | Scanner                                                                                                    |   |                |       |       |     |    |        |            |     |
|   | Serial port                                                                                                    |   | Hour           | 1     | 1-    | +   |    |        |            |     |
| • | Clock                                                                                                    |   | Minute         | 4     | 9 -   | +   | 1  | Time : | iync enabi | e   |
|   | FTP                                                                                                    |   | Second         |       | 0 -   | +   |    |        |            |     |
| Ĩ | TCP/IP                                                                                                    | - |                |       |       |     |    |        | Set        |     |
|   | and the second second sec |   |                |       |       |     |    | -      | 1000000    |     |

8. Use the [+] and [-] buttons to set the Hour, Minute, and Second.

Figure 64 Date and Time setting: Setting clock time

9. Tap [Set] after date and time settings are entered.

#### Conveyor setting

1. From the **Device setting** menu found within the **Setting** panel, select **Conveyor**.

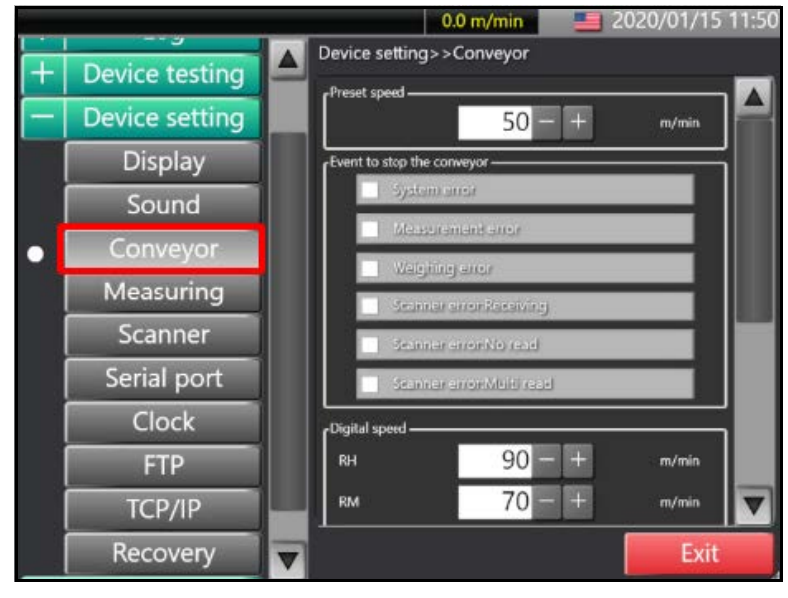

Figure 65 Conveyor setting: Conveyor screen

2. Ensure that the Conveyor setting matches those shown in the following figure:

| Device setting>>Conveyor   | CDigital speed            |         |        |
|----------------------------|---------------------------|---------|--------|
| rPreset speed              | RH                        | 60 - +  | m/min  |
| 60 - + m/min               | RM                        | 70 – +  | m/min  |
| Event to stop the conveyor | RL                        | 45 - +  | m/min  |
| 🖌 System error             |                           |         |        |
| 🥑 Measurement error        | 0V                        | 30 - +  | m/min  |
| 🧭 Weighing error           | 10V                       | 90 - +  | m/min  |
| Scanner error:Receiving    | ر<br>Motor acceleration t | ime —   |        |
| 🖌 Scanner error:No read    | Acceleration              | 6.0 - + | Second |
| Scanner error:Multi read   | Deceleration              | 2.0 - + | Second |
|                            |                           |         |        |

Figure 66 Conveyor setting: Settings

#### Scanner setting (optional)

1. Select **Scanner** from the **Device setting** menu.

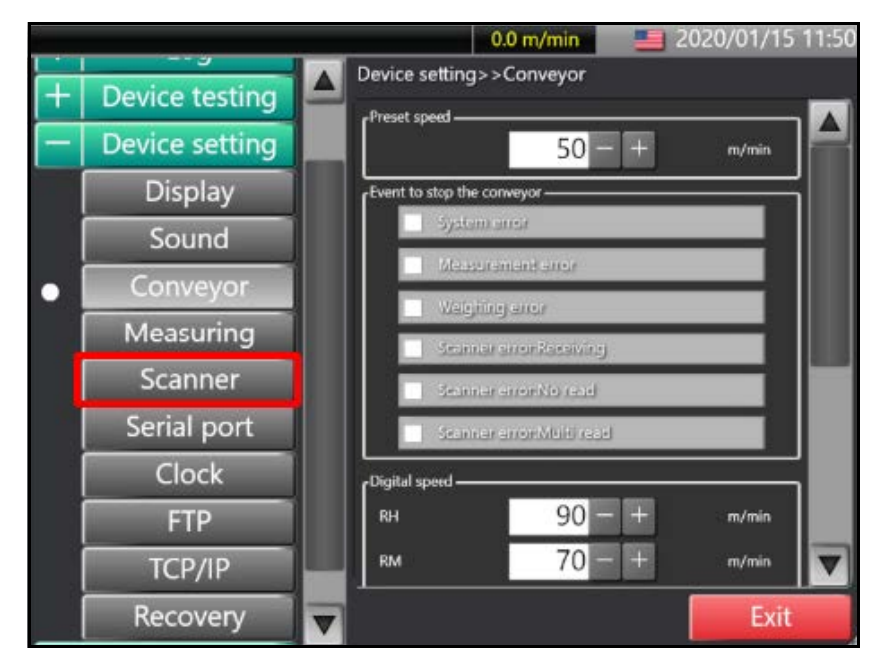

Figure 67 Scanner setting: Scanner option

2. If using the fixed scanner, select the **Fixed** tab.

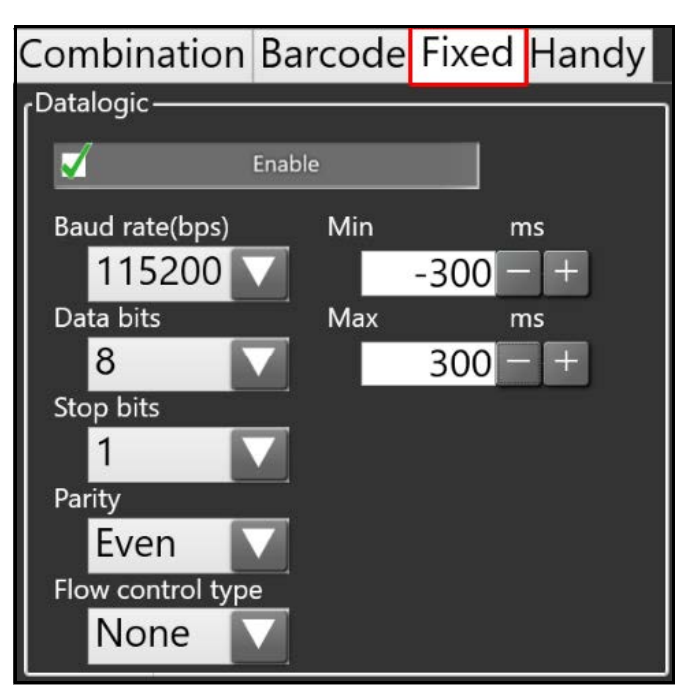

Figure 68 Scanner setting: Fixed menu

3. If using the hand scanner, select the **Handy** tab. Once the scanner connects tap **[Enable]**. The box next to **Enable** should be checked.

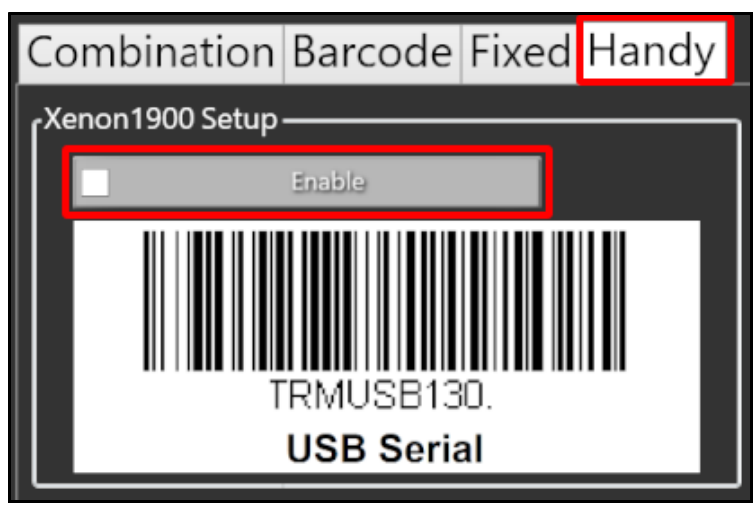

Figure 69 Scanner setting: Enable hand scanner

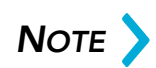

Be sure to enable the scanner after it is properly connected. If scanner can not be found, ensure the device is properly connected. If problem persist please **contact Cubiscan Technical Assistance at 801.451.7000** for assistance.

4. Once the scanner connects, select the **Barcode** tab and choose the barcode type from the drop down menu under **Symbol1**.

| С   | ombination Barcode Fixed Hand                     | у |
|-----|---------------------------------------------------|---|
| rs  | ymbol 1 —                                         |   |
|     | CODABAR(NW7)                                      |   |
|     | Min. Max.<br>Characters Num. <u>12 - + 12 - +</u> |   |
|     | Match String *                                    |   |
| ٢Sj | ymbol 2                                           |   |
| 4   | Disable                                           |   |
| ردم | ymbol 3                                           |   |
|     | Disable                                           | : |
| ٢Sj | ymbol 4                                           |   |
|     | Disable                                           |   |

Figure 70 Scanner setting: Barcode menu

5. Select the **Combination** tab and uncheck the box under **Essential**.

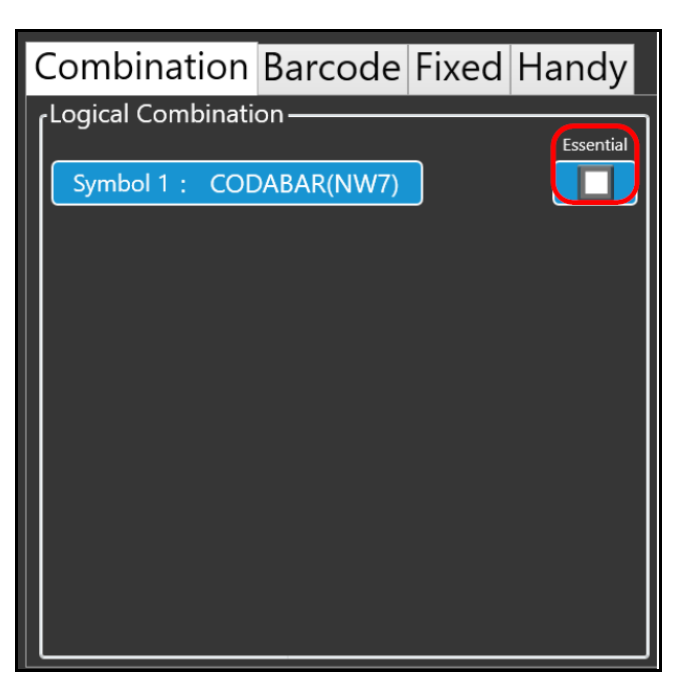

Figure 71 Scanner setting: Combination menu

# TCP/IP setting (optional)

1. Select **TCP/IP** under **Device setting** in the side menu.

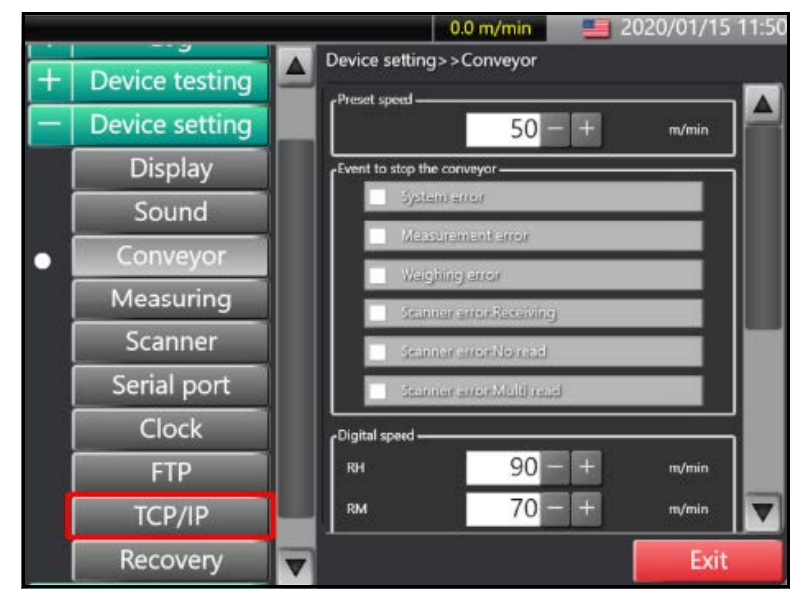

Figure 72 TCP/IP setting: TCP/IP menu

2. Ensure that the settings for **IP address**, **Mask**, and **Gateway** match those in the figure below:

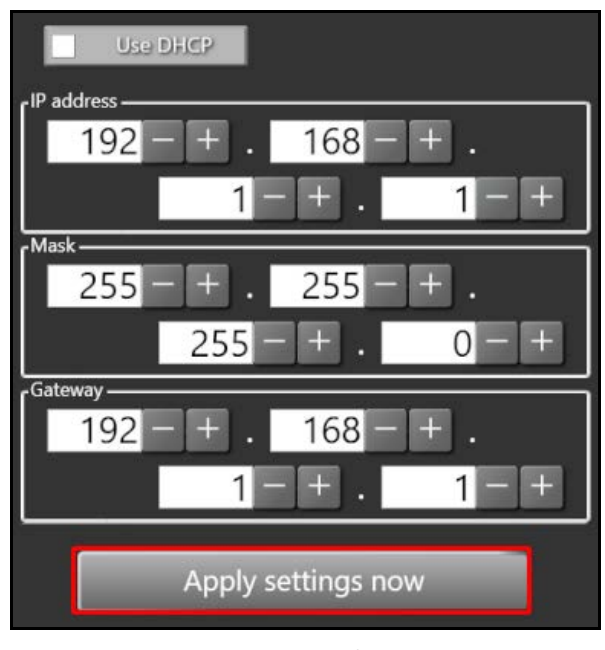

Figure 73 TCP/IP setting: Settings

- 3. Once the settings are entered correctly, save the setting by tapping [Apply settings now].
- 4. Next, select **FTP** under **Device setting** from the side menu.

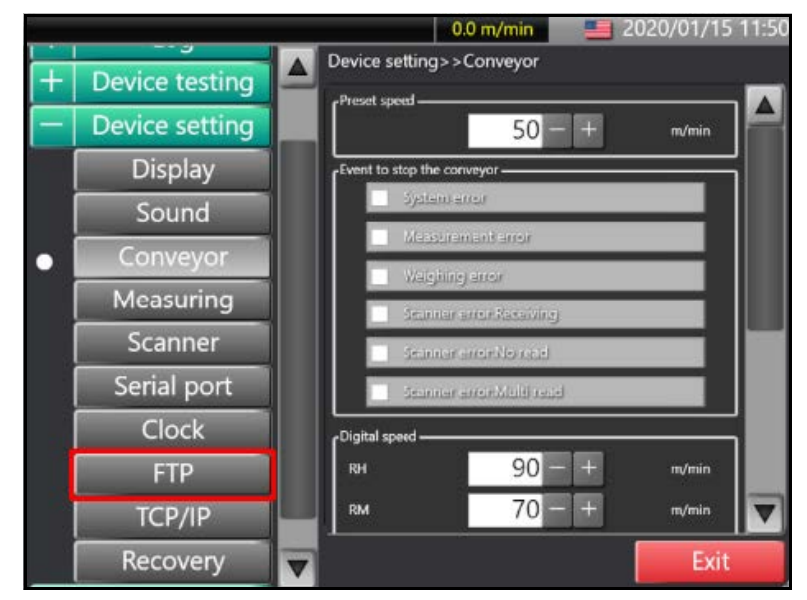

Figure 74 TCP/IP setting: FTP menu

5. Ensure the **FTP** settings match those from your network. The Password will be blanked out in the text box. The default password is "**matehan**".

| -Result upload server ———— |            |
|----------------------------|------------|
| Result upload              |            |
| FTP                        |            |
| Transmission interval      |            |
| 5                          | – + Minute |
| Address                    |            |
| 192.168.1.1                |            |
| File name                  |            |
| YYYYMMDDhhmmss.csv         |            |
| User                       |            |
| FTPServerLoginID           |            |
| Password                   |            |
| ••••                       |            |
| 3                          |            |
| Passive mode               | SSL mode   |
|                            |            |
|                            |            |
|                            |            |

Figure 75 TCP/IP setting: FTP settings

# Weight setting

1. Expand the **Adjustment** menu by tapping the [+] and select **Weight** from the expanded options.

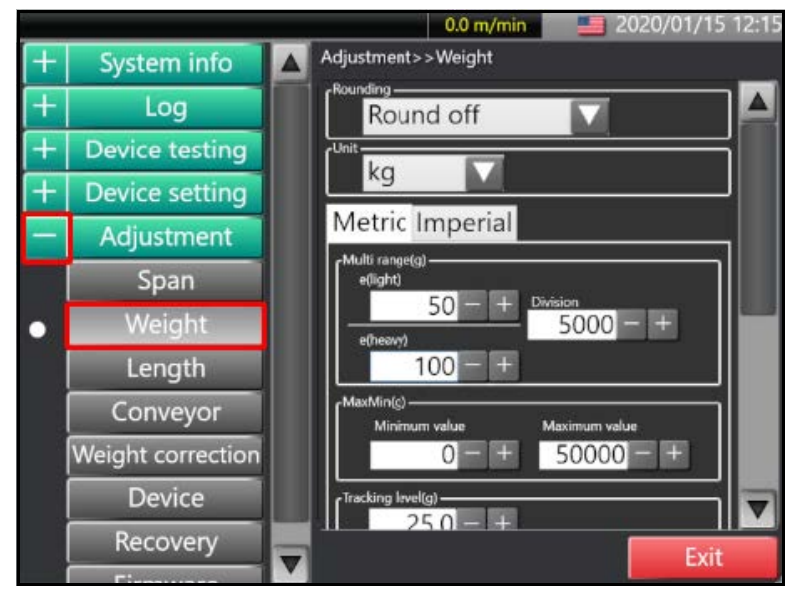

Figure 76 Weight setting: Weight menu

2. Ensure all settings in the **Weight** menu match those in the following figure:

| Round off                                     | MaxMin(g) —<br>Minimum value Maximum value | Action Automatic rezero          |
|-----------------------------------------------|--------------------------------------------|----------------------------------|
| kg<br>Metric Imperial                         | Tracking level(g)                          | Scales C tracking B zero         |
| Multi range(g)<br>e(light)<br>50 - + Ovvision | 25.0 - +                                   | Weight moving average processing |
| e(heavy) 5000 - +                             | 6000 - +                                   | Long span                        |

Figure 77 Weight setting: Settings

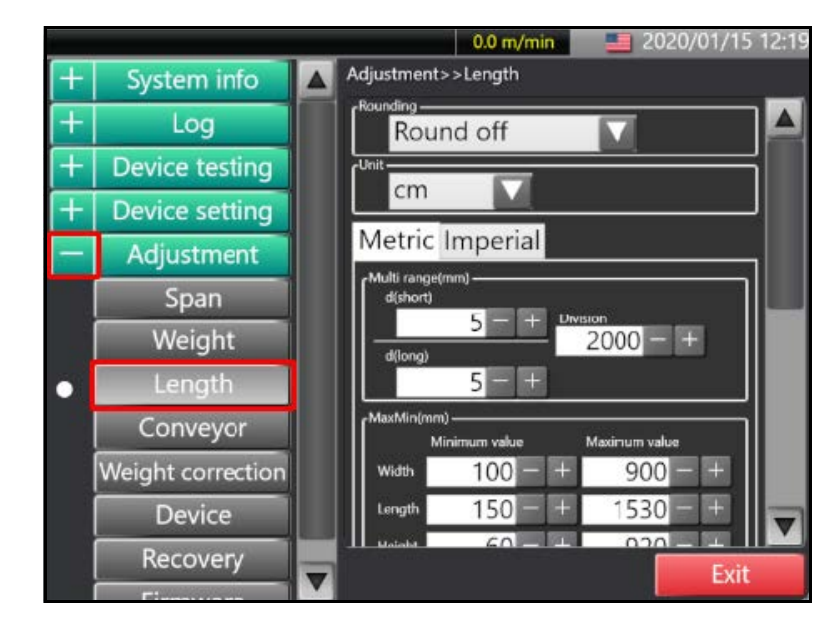

3. Select Length under Adjustment in the left side menu.

Figure 78 Weight setting: Length menu

4. Ensure all setting match those in the following figure.

| Round off        | MaxMin(mm)<br>Minimum value Maximum value | Offset of the box size(nm)<br>Width 0,0 - + |
|------------------|-------------------------------------------|---------------------------------------------|
| (Unit            | Width 100 - + 900 - +                     | Length 0.0 - +                              |
| cm 🔽             | Length 150 - + 1530 - +                   | Height 0.0 - +                              |
| Metric Imperial  | Height 60 - + 920 - +                     | Conditional offset of the box size(mm)      |
| (Multi range(mm) | Offset of the box size(mm)                | Condition 1: $100 - + $ styles or nore      |
| 5 - + Division   | Width $0.0 - +$                           | width 0.0 - +                               |
| d(long) 2000 - + | Length $0.0 - +$                          | Length 0.0 - +                              |
| 5 = +            | Height $0.0 = +$                          | Height 0.0 - +                              |

Figure 79 Weight setting: Length settings

#### Scales setting

1. Expand the **Device setting** menu by tapping [+], and select **Scales** from the expanded menu.

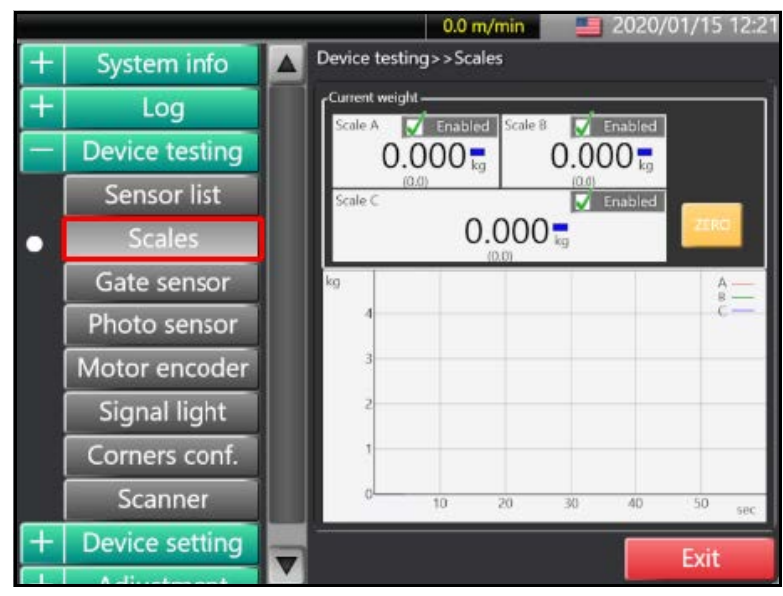

Figure 80 Scale settings: Scales menu

2. Tap **[Zero]** to set scale to 0.

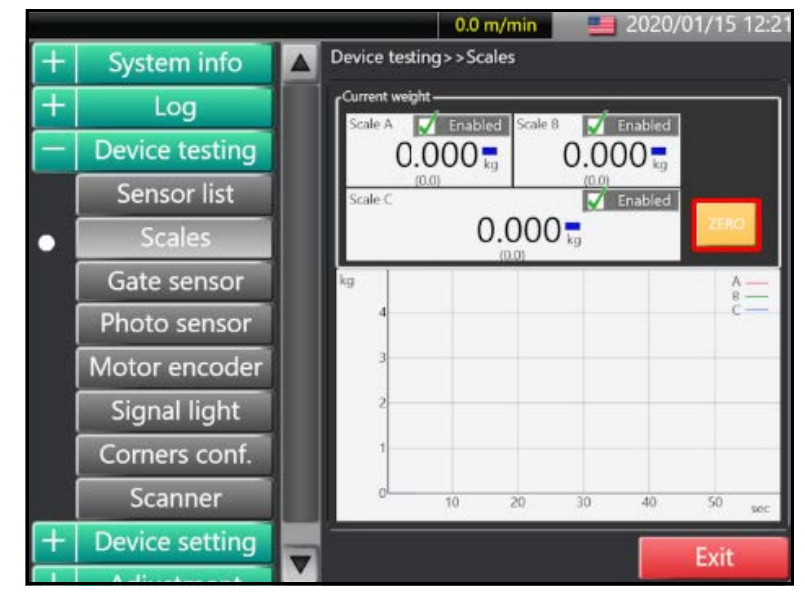

Figure 81 Scale settings: Zeroing scale

- 3. Use the calibration weight of 50kg to calibrate the scale in the 10 key points along the conveyor as depicted in the following figure.:

Figure 82 Scale settings: Conveyor calibration points

4. To calibrate, zero the scale, then place the weight on one of the 10 positions along the conveyor. Record the weight, and then remove. Record the measured weight after removing the calibration weight. Use a table like the following to record the values:

| Weight calibration results |      |       |      |       |  |  |  |
|----------------------------|------|-------|------|-------|--|--|--|
|                            | 0 kg | 50 kg | 0 kg | Scale |  |  |  |
| 1                          |      |       |      |       |  |  |  |
| 2                          |      |       |      |       |  |  |  |
| 3                          |      |       |      |       |  |  |  |
| 4                          |      |       |      |       |  |  |  |
| 5                          |      |       |      |       |  |  |  |
| 6                          |      |       |      |       |  |  |  |
| 7                          |      |       |      |       |  |  |  |
| 8                          |      |       |      |       |  |  |  |
| 9                          |      |       |      |       |  |  |  |
| 10                         |      |       |      |       |  |  |  |

# ΝΟΤΕ

Acceptable weight tolerance is within  $\pm 100g$ . If weight exceeds the tolerance limit, check the conveyor and its cable to ensure that nothing is touching the main unit as this may interfere with correct measurement.

5. To leave the scale screen, tap [Exit]. A pop-up message will appear with an option to logout. Check the box next to Logout and tap [OK].

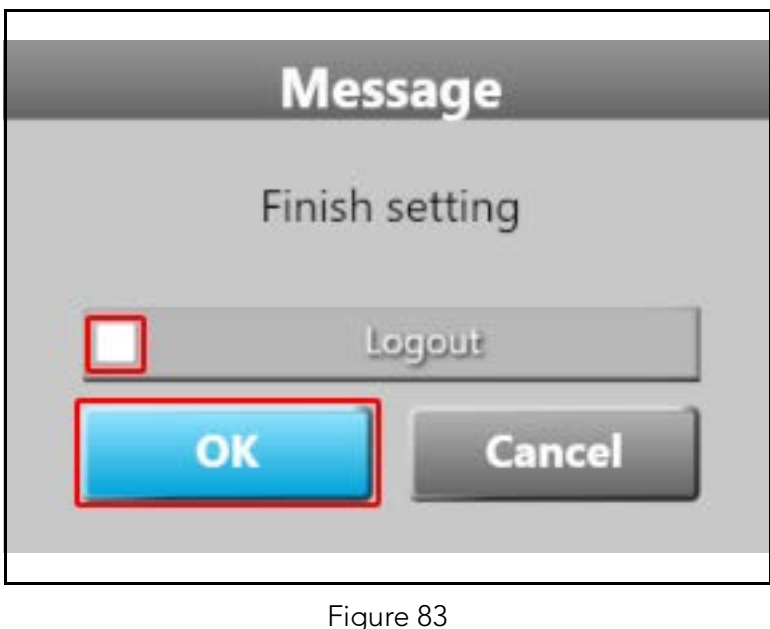

Scale settings - logout screen

6. If you have adjusted any settings, another pop-up message will appear to update settings. Enter your name or username in the text box next to **Signature**. This will allow the system to track who made changes to the scale settings. Next, tap **[Update]** to save changes to the settings.

| date settir | ngs                                                  |
|-------------|------------------------------------------------------|
| Authori     | ty                                                   |
| 3:42        | Maintenance                                          |
| Signature   | teraoka                                              |
| tting       |                                                      |
| Destruction | Cancel                                               |
|             | Authori<br>3:42<br>Signature<br>tting<br>Destruction |

Figure 84 Scale settings - update screen

# Setting data backup

#### Maintenance recovery

1. To backup data to a USB memory drive, plug the drive into one of the USB ports on the side of the console unit.

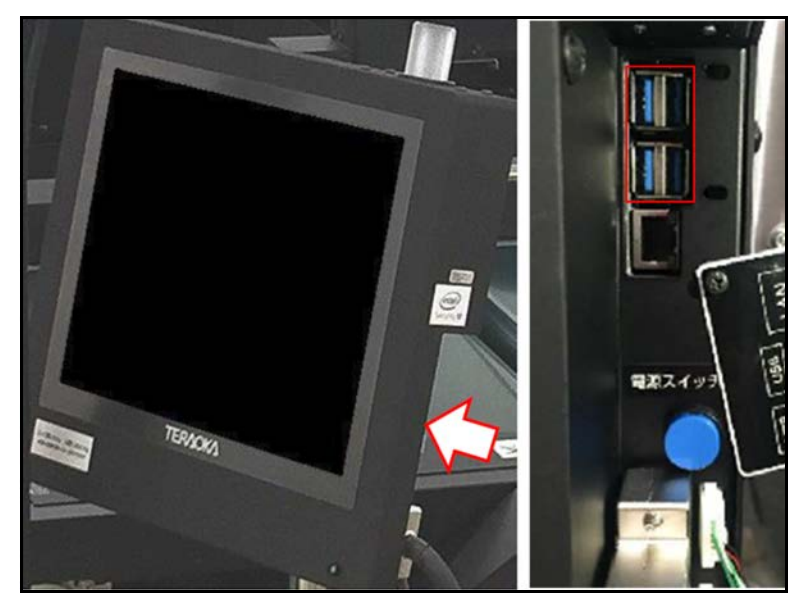

Figure 85 Setting data backup - USB ports

If the system security is active, a software keyboard and password authentication screen will appear shortly after the USB memory drive is plugged in. Enter the password to be able to save on the drive. 2. Once the USB drive is properly connected to the console, open the **Maintenance** menu by tapping **[Setting]**.

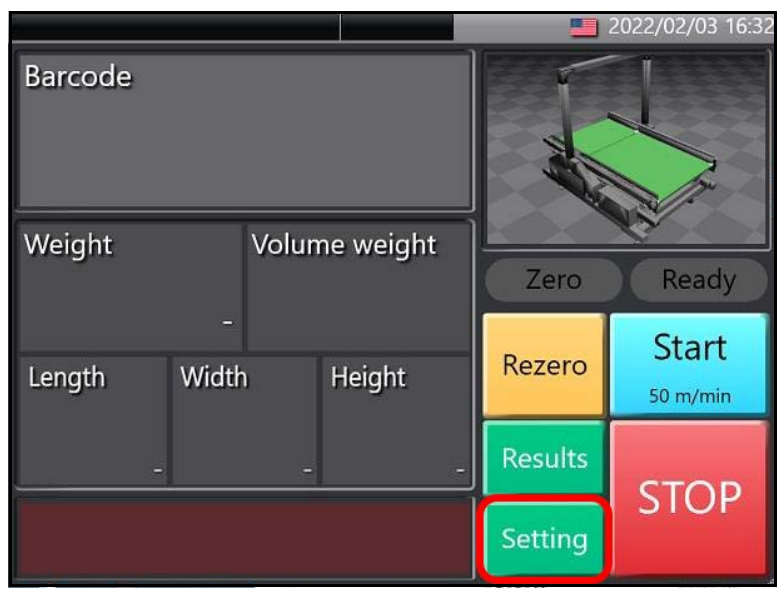

Figure 86 Setting data backup - Setting

3. When the **Setting** screen appears, tap [Maintenance].

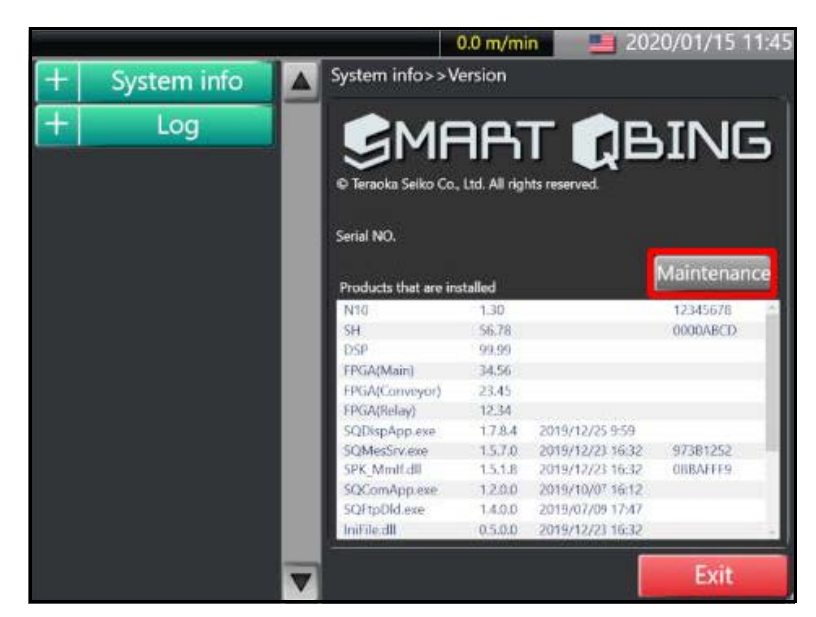

Figure 87 Setting data backup - Maintenance

4. Next, tap in the **Password** text box. A touchpad will appear. Enter the passcode **8715**, then tap **[Enter]**.

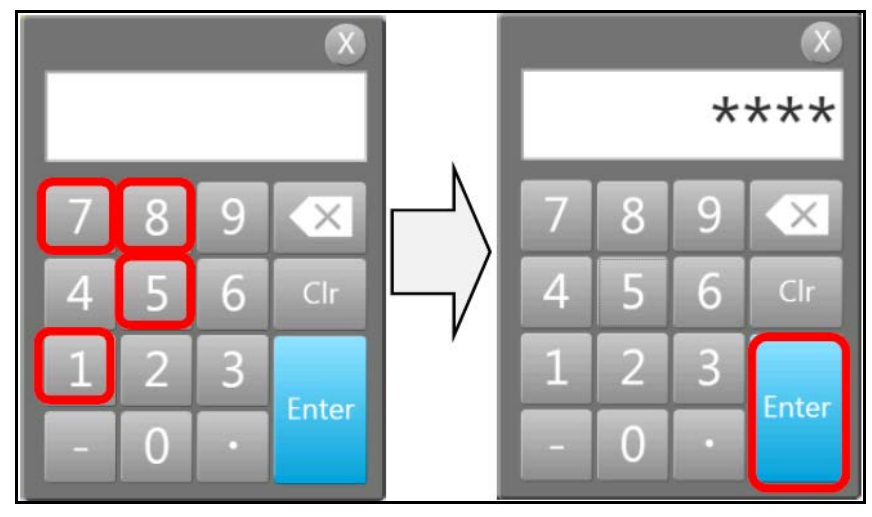

Figure 88 Setting data backup - Entering passcode

Tap [+] next to **Device setting** in the side panel and select **Recovery** from the drop down list.

|     |                                                                                                    |                     | 0.0 m/min | 2020/                     | 01/15 12:32 |
|-----|----------------------------------------------------------------------------------------------------|---------------------|-----------|---------------------------|-------------|
|     | Device setting                                                                                                    | Device setting>:    | >Recovery |                           |             |
|     | Device setting                                                                                                    | Setting history     |           |                           |             |
|     | Display                                                                                                    | Date                | Authority | Note                      |             |
|     |                                                                                                    | 2019/12/03 13:45:36 | Factory   | スキャナー・デバイス設定              |             |
|     | Sound                                                                                                    | 2019/12/03 13:47:17 | Factory   | スキャナー・アバイス設定              |             |
|     |                                                                                                    | 2019/12/03 16:12:50 | Manager   |                           |             |
| i i | Conveyor                                                                                                    | 2019/12/03 17:17:56 | Factory   |                           |             |
|     | conveyer                                                                                                    | 2019/12/04 20:05:02 | Factory   | コンペヤー・テバイス設定              |             |
|     | Measuring                                                                                                    | 2019/12/04 20:06:22 | Factory   | 大キャナー・アバイス設定<br>キニジェアノフジャ |             |
|     | Measuring                                                                                                    | 2019/12/23 10:03:07 | Eactory   | コンパカーテルイフシンテ              |             |
| 1   | Carteria                                                                                                    | 2019/12/25 10:05:32 | Factory   | 計測+計量 デバイス設定              |             |
|     | Scanner                                                                                                    | 2019/12/25 10:06:56 | Factory   | スキャナー・デバイス設定              |             |
|     |                                                                                                    | 2019/12/25 10:07:56 | Manager   | 表示器-デビイス設定                |             |
|     | Serial port                                                                                                    | 2019/12/25 10:10:16 | Manager   | スキャナー・デバイス設定              |             |
|     |                                                                                                    | 2019/12/25 10:12:04 | Factory   | 装置-调整                     |             |
|     | Clock                                                                                                    | 2019/12/25 10:12:30 | Factory   | 表示箱-デバイス設定                |             |
|     | Contraction of the local division of the local division of the loc | 2019/12/25 10:20:22 | Factory   | スキャナー・アバイス設定              |             |
|     | FTP                                                                                                    | 2020/01/08 11:09:36 | Manager   | スキャナーーデバイス設定              |             |
|     |                                                                                                    | 2020/01/15 11:40:52 | Manager   | 表示器-デバイス設定                |             |
|     | TCP/IP                                                                                                    | 2020/01/15 11:43:36 | Factory   | Scamer-Device setting     | -           |
|     |                                                                                                    |                     | over      | Immont                    | Evenert     |
| •   | Recovery                                                                                                    | Kec                 | overy     | import                    | Export      |
| +   | Adjustment                                                                                                    | 7                   |           |                           | Exit        |

Figure 89 Setting data backup - Recovery menu

5. A list of the most recent data will appear in **Setting history** with the date of the recording. Select the data of the latest date and tap **[Export]**.

|   | Device cesting                                                                                                    |                     | 0.0 m/min | <b></b> 2020/0 <sup>-</sup> | 1/15 12:32 |
|---|----------------------------------------------------------------------------------------------------|---------------------|-----------|-----------------------------|------------|
| - | Device setting                                                                                                    | Device setting>     | >Recovery |                             |            |
|   |                                                                                                    | Setting history     |           |                             |            |
|   | Display                                                                                                    | Date                | Authority | Note                        |            |
|   |                                                                                                    | 2019/12/03 13:45:36 | Factory   | スキャナー・デバイス設定                |            |
|   | Sound                                                                                                    | 2019/12/03 13:47:17 | Factory   | スキャナー・デバイス設定                |            |
|   |                                                                                                    | 2019/12/03 16:12:50 | Manager   |                             |            |
|   | Conveyor                                                                                                    | 2019/12/03 17:17:56 | Factory   |                             |            |
|   | conveyor                                                                                                    | 2019/12/04 20:05:02 | Factory   | コンペヤー・デバイス設定                | _          |
| ľ | A descent of the second                                                                                                    | 2019/12/04 20:06:22 | Factory   | スキャナー・デバイス設定                |            |
|   | Measuring                                                                                                    | 2019/12/25 10:03:07 | Factory   | 表示器-デバイス設定                  |            |
| ł | and the second second se | 2019/12/25 10:03:54 | Factory   | コンペヤー・テバイス設定                |            |
|   | Scanner                                                                                                    | 2019/12/25 10:05:32 | Factory   | 計測・計量デバイス設定                 |            |
|   | and the second second se | 2019/12/25 10:06:56 | Factory   | スキャナー・デバイス設定                |            |
|   | Serial port                                                                                                    | 2019/12/25 10:07:56 | Manager   | 表示器-7717放定                  |            |
|   | Senai por                                                                                                    | 2019/12/25 10:10:16 | Manager   | スキャナー・デバイス設定                |            |
| ľ | Classic                                                                                                    | 2019/12/25 10:12:04 | Factory   | 後面-調整                       |            |
|   | Сюск                                                                                                    | 2019/12/25 10:12:30 | Factory   | 表示瘤-77.17.放定                |            |
|   | to be part of the second                                                                                                    | 2019/12/25 10:20:22 | Lactory   | スキャナー・アハイ AIX定              |            |
|   | FTP                                                                                                    | 2020/01/68 11:09:36 | Manager   | 人生サブー・ナバイス設定                |            |
|   |                                                                                                    | 2020/01/15 11:40:52 | Manager   | 会市68-77.1 A改正               |            |
|   | TCP/IP                                                                                                    |                     | KARGONY   | Scamer-Device setting       | 2          |
| Ì | Recovery                                                                                                    | Rec                 | overy     | Import                      | Export     |
|   | Adjustment                                                                                                    | 7                   |           |                             | Exit       |

Figure 90 Setting data backup - Recovery setting history

6. A pop of menu will appear requesting the drive to which the data will be backed up. Select the drive for the USB memory drive and tap **[OK]**.

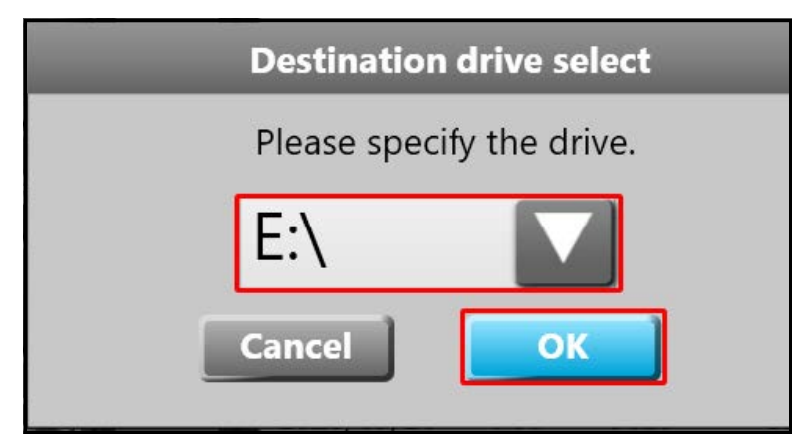

Figure 91 Setting data backup - Select drive

7. Another popup will appear requesting confirmation. Tap **[Yes, I understood]** to complete the recovery process.

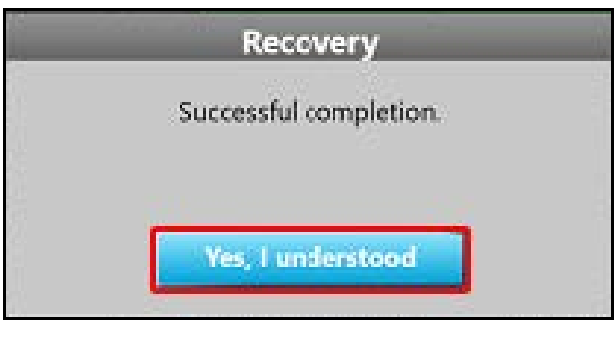

Figure 92 Setting data backup - Confirmation popup

 The file will be found on the memory drive in a folder designated with the machine number. The file name will follow the format YYMMDDhhmmss.ini, where Y=year, M=month, D=data, h=hour, m=minute, or s=second.

#### Adjustment data backup

 Adjustment data can be backed up similar to maintenance data. To back up adjustment data, open the Adjustment drop down menu by tapping [+]. Then, tap [Recovery].

|    |                   |                     | 0.0 m/min | 2020          | /01/15 15:09 |
|----|-------------------|---------------------|-----------|---------------|--------------|
|    | Systemme          | Adjustment>>R       | ecovery   |               |              |
| +  | Log               | Exercise 224        |           |               |              |
|    |                   | Maintenance setting | history   |               |              |
| +  | Device testing    | Date                | Signature | Note          | <u>.</u>     |
|    |                   | 2019/08/25 13:47:57 | Factory   | 寸法計測-調整       |              |
| +  | Device setting    | 2019/08/26 13:51:43 | Factory   | スキャナー・デバイス設定  | _            |
| _  |                   | 2019/08/26 14:08:37 | Factory   | ストャナーテバイス設定   |              |
| -  | Adjustment        | 2019/08/26 14:19:01 | Factory   | コンペヤー・テバイス設定  |              |
|    |                   | 2019/08/26 14:19:25 | Factory   | メキャナー・アパイス設定  |              |
|    | Span              | 2019/08/26 14:19:47 | Factory   | メキャナー・カイス設定   |              |
|    | Span              | 2019/08/25 14:21:07 | ractory   | スキャノーフロリス放送   |              |
|    | 144.5.1.4         | 2019/06/29 14:22:10 | Factory   | 74++- 58/7800 | _            |
|    | weight            | 2019/08/25 14:27:25 | Factory   | スキャナー、デバイス設定  |              |
|    |                   | 2019/08/25 14:30:54 | Factory   | スキャナーデバイス設定   | _            |
|    | Lenath            | 2019/08/25 14:32:49 | Factory   | スキャナーデバイス設定   |              |
|    |                   | 2019/08/26 14:35:16 | Factory   | スキャナー・デバイス設定  |              |
|    | Conveyor          | 2019/08/26 14:39:07 | Factory   | スキャナー・デバイス設定  |              |
|    | conveyer          | 2019/08/26 14:39:51 | Factory   | スキャナー・デバイス設定  | _            |
| 14 | Mainht convertion | 2019/08/26 14:42:06 | Factory   | スキャナー・デバイス設定  |              |
|    | weight correction | 2019/08/26 14:44:06 | Factory   | スキャナー・デバイス設定  |              |
|    |                   | 2019/08/26 14:46:15 | Factory   | スキャナーデバイス設定   |              |
|    | Device            | 3019/08/25 17:40:13 | Earthony  | フキャナニーテバイフジンセ |              |
| •  | Recovery          | Rec                 | overy     | Import        | Export       |
|    | Firmware 🔻        | 7                   |           |               | Exit         |

Figure 93 Setting data backup - Adjustment recovery

2. A list of the most recent adjustment data will appear in **Setting history** with the date of the recording. Select the data of the latest date and tap **[Export]**.

|                  |                   |                     | 0.0 m/min | 2020/01/       | 15 15:09 |
|------------------|-------------------|---------------------|-----------|----------------|----------|
| _                | System mo         | Adjustment>>R       | ecovery   |                |          |
| +                | Log               | INSTRUCTION         |           |                |          |
|                  |                   | Maintenance setting | history   |                |          |
| +                | Device testing    | Date                | Signature | Note           | 1        |
| -                |                   | 2019/08/25 13:47:57 | Factory   | 寸法計測-調整        |          |
| $\left +\right $ | Device setting    | 2019/08/25 13:51:43 | Factory   | スキャナー・デパイス設定   | - 1      |
|                  |                   | 2019/08/26 14:08:37 | Factory   | ストャナーデバイス設定    |          |
| -                | Adjustment        | 2019/08/26 14:19:01 | Factory   | コンペヤー・デバイス設定   |          |
|                  | Adjustment        | 2019/08/26 14:19:25 | Factory   | スキャナー・デバイス設定   |          |
|                  | Coop              | 2019/08/26 14:19:47 | Factory   | スキャナー・アバイス設定   | _        |
|                  | span              | 2019/08/25 14:21:07 | Factory   | スキャナーテバイス設定    | - 1      |
|                  |                   | 2019/08/25 14:22:18 | Factory   | スキャナー・テハイス設定   | _        |
|                  | Weight            | 2019/08/26 14:25:03 | Factory   | スキャテー・シバイス設立室  |          |
|                  |                   | 2019/08/20 14:21:23 | Lactory   | 71+1           | _        |
|                  | Lenath            | 2019/08/20 14:30:34 | Eactory   | 7±++=====      |          |
|                  | Lengin            | 2019/08/25 14:35:15 | Factory   | 7キャナー、元代72次字   | _        |
|                  | Conveyor          | 2019/08/26 14:39:07 | Factory   | スキャナー・デバイス設定   |          |
|                  | Conveyer          | 2019/08/26 14:39:51 | Factory   | スキャナー・デバイス設定   | _        |
|                  | ALC: LA           | 2019/08/25 14:42:06 | Factory   | スキャナー・デバイス設定   |          |
|                  | Weight correction | 2019/08/26 14:44:06 | Factory   | スキャナー・デバイス設定   |          |
|                  |                   | 2019/08/26 14:46:15 | Factory   | スキャナーデバイス設定    |          |
|                  | Device            | 3010-00/26 18-40/13 | Earthou   | 7年8十二, デパイ732年 |          |
|                  | Recovery          | Rec                 | overy     | Import Ex      | port     |
|                  | Firmware          | 2                   |           | Ex             | it       |

Figure 94 Setting data backup - Adjustment setting history

3. A pop of menu will appear requesting the drive to which the data will be backed up. Select the drive for the USB memory drive and tap **[OK]**.

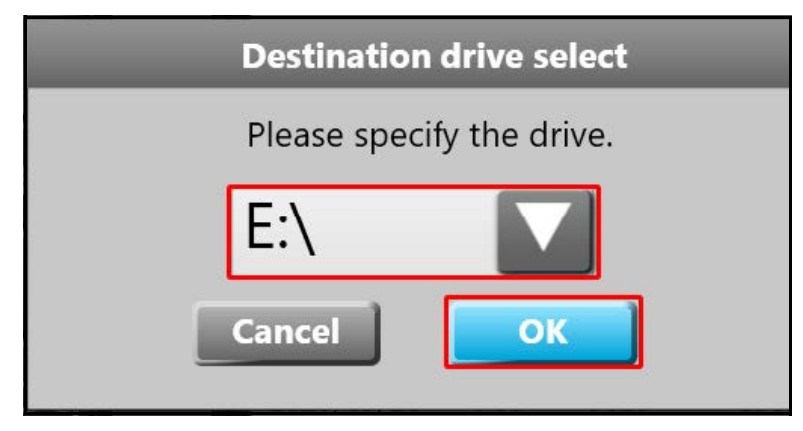

Figure 95 Setting data backup - Select drive

4. Another popup will appear requesting confirmation. Tap **[Yes, I understood]** to complete the recovery process.

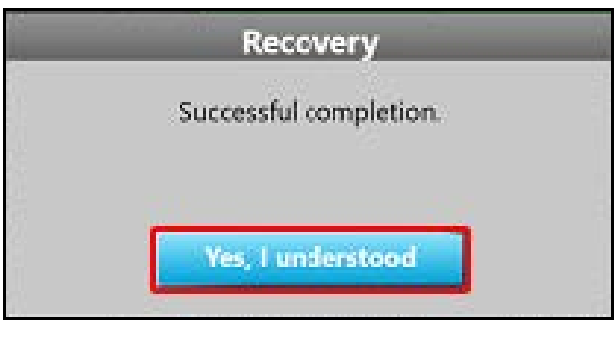

Figure 96 Setting data backup - Confirmation popup

 The file will be found on the memory drive in a folder designated with the machine number. The file name will follow the format YYMMDDhhmmss.ini, where Y=year, M=month, D=data, h=hour, m=minute, or s=second.

#### **Measurement confirmation**

1. To confirm the accuracy of measurements, use a calibration cube or a box with known measurements. Tap **[Start]** on the console.

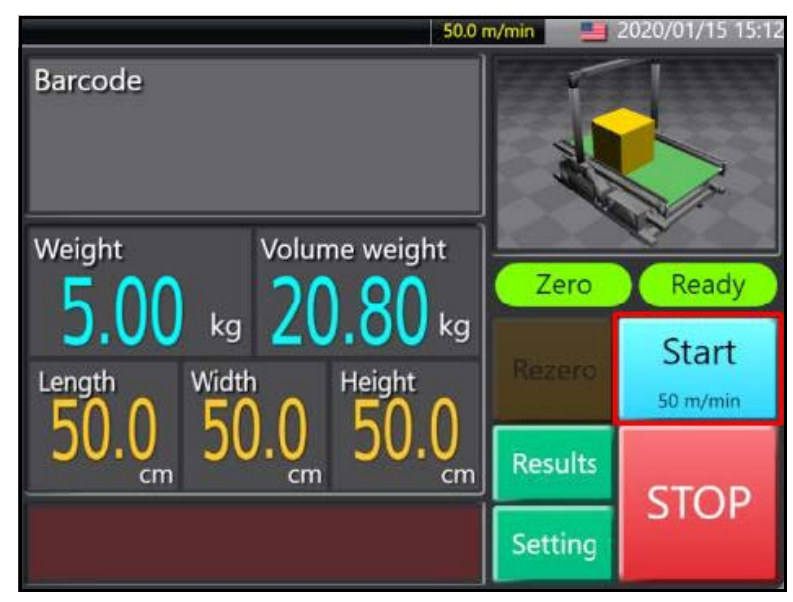

Figure 97 Measurement confirmation - Start

2. The **Conveyor warning** message will appear to warn that the conveyor is moving with an option to stop the conveyor. The message will soon disappear as the conveyor starts.

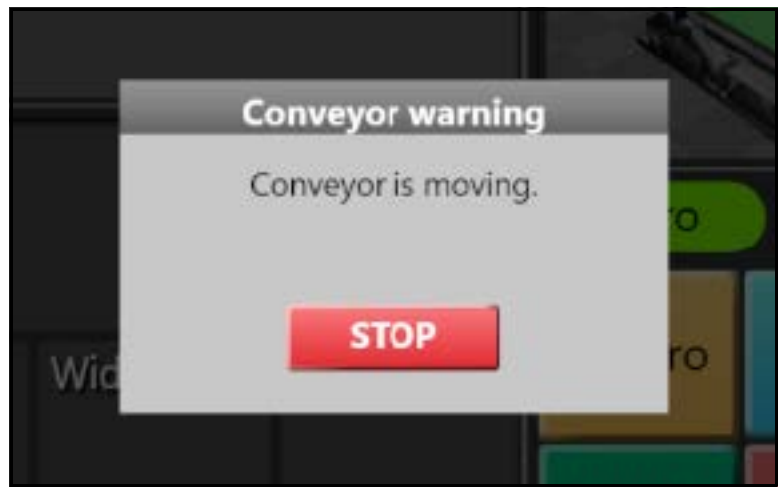

Figure 98 Measurement confirmation - Conveyor warning message

3. When **[Zero]** and **[Ready]** indicators both turn green, the sensor is ready for measurement. Place the object for calibration on the edge of conveyor A. The measurement results will display.

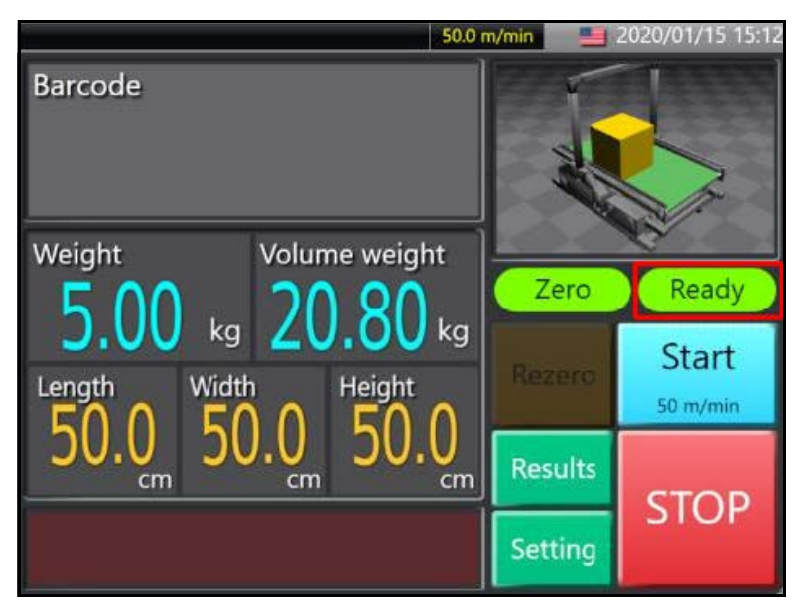

Figure 99 Measurement confirmation - Ready for measurement

| Test sampling |       |        |        |        |         |
|---------------|-------|--------|--------|--------|---------|
| Measurement   | Width | Length | Height | Weight | Barcode |
| Actual        |       |        |        |        |         |
| 1             |       |        |        |        |         |
| 2             |       |        |        |        |         |
| 3             |       |        |        |        |         |
| 4             |       |        |        |        |         |
| 5             |       |        |        |        |         |
| 6             |       |        |        |        |         |
| 7             |       |        |        |        |         |
| 8             |       |        |        |        |         |
| 9             |       |        |        |        |         |
| 10            |       |        |        |        |         |

4. Run the same calibration object on the conveyor about ten times. Record the measurements in a table like the following:

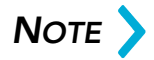

Acceptable weight tolerance is within ±5mm. If the box does not have a barcode, a "No Read" error may trigger. If the box has multiple barcodes, a "Multi Read" error will display. In both cases the conveyor will stop.

# CHAPTER 3 MAINTENANCE MODE

# Measurement screen

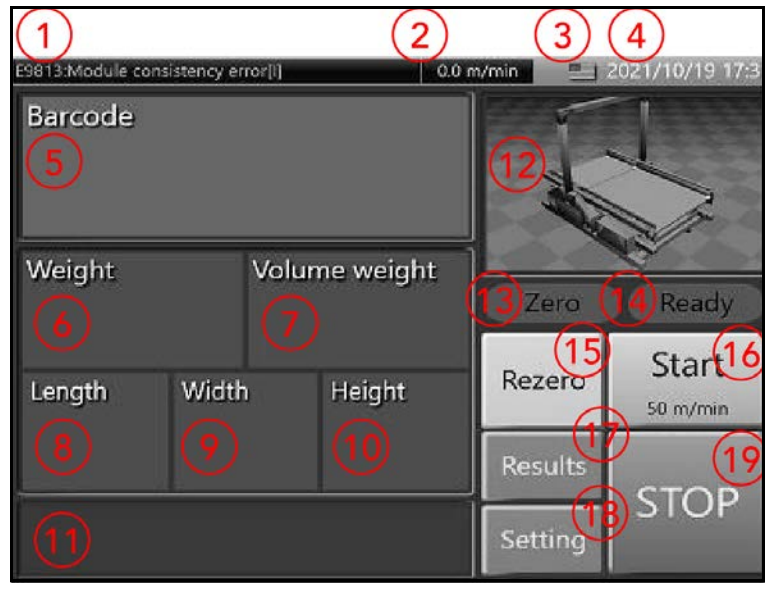

Figure 100 Measurement screen - Details

| 1. | System<br>information | System error or any information is displayed.                                                                                                    |
|----|-----------------------|----------------------------------------------------------------------------------------------------|
| 2. | Conveyor speed        | Displays the speed of either conveyor A or B                                                                                                    |
| 3. | Status                | <ul> <li>There are 3 icons that explain the status:</li> <li>Scanner (No icon when not in use)</li> <li>Serial communication (No icon when not in use)</li> </ul> |
|    |                       | LAN communication (No icon when not in use)                                                                                                    |
| 4. | Language              | Displays current language.                                                                                                    |
| 5. | Barcode               | Displays the measured barcode data.                                                                                                    |

| 6.  | Weight        | Displays weight of measured object.                                                                                       |  |
|-----|---------------|----------------------------------------------------------------------------------------------------|--|
| 7.  | Volume weight | Displays volume of measured object. Note: Volume<br>weight = Volume/coefficient (default coefficient is<br>6000).         |  |
| 8.  | Length        | Displays length of measured object.                                                                                       |  |
| 9.  | Width         | Displays width of measured object.                                                                                        |  |
| 10. | Height        | Displays height of measured object.                                                                                       |  |
| 11. | Error         | Displays any errors that occurred during<br>measurement. If no errors occurred, box will be left<br>blank.                |  |
| 12. | Shape         | Displays a 3-dimensional representation of the measured object.                                                           |  |
| 13. | Zero point    | Indicator light is on when all scales are in zero tracking state (zero point).                                            |  |
| 14. | READY         | Indicator light is on when the conveyor is<br>unobstructed and ready to receive. The following<br>conditions must be met: |  |
|     |               | • Conveyor runs at 30-70mm/min                                                                                            |  |
|     |               | • The scale is in zero state                                                                                              |  |
|     |               | • No objects within 700mm along the conveyor.                                                                             |  |
|     |               | No current system errors.                                                                                                 |  |
| 15. | Zero reset    | Tap to reset the scale to zero. This function is not available while conveyor is in operation.                            |  |
| 16. | Start         | Tap to activate the conveyor.                                                                                             |  |
| 17. | Results       | Tap to access the data history screen.                                                                                    |  |
| 18. | Maintenance   | Tap to access the maintenance mode.                                                                                       |  |
| 19. | Stop          | Tap to stop conveyor.                                                                                                    |  |

# Status display icon details (status)

| C       |                    | <b>F</b>                    |
|---------|--------------------|-----------------------------|
| Scanner |                    | Error occurrence status     |
|         |                    | Read standby state          |
|         |                    | Receiving barcode data      |
| Serial  | $\bigtriangledown$ | Error occurrence status     |
|         | $\triangleright$   | Read standby state          |
|         | $[\mathcal{P}]$    | Sending measurement<br>data |
| LAN     |                    | Error occurrence status     |
|         |                    | Read standby state          |
|         | 23                 | Sending measurement<br>data |

## Select language details

| Select language |          |        |  |
|-----------------|----------|--------|--|
| 中国(简体)          | 中國(傳統)   | France |  |
| Deutschland     | 💿 ישראל  | Italia |  |
| ● 日本            | е Россия | spaña  |  |
| United States   |          |        |  |

Tap the desired language from the list of country options:

Figure 101 Measurement screen - Language selection

#### **Result details**

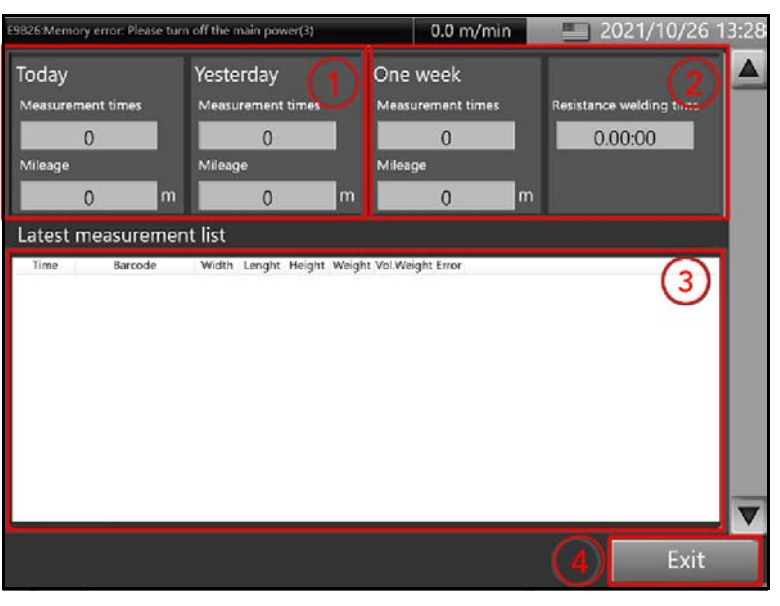

Figure 102 Measurement screen - Results page details

| 1. | Measurements and mileage      | Displays the cumulative number of<br>measurements and total conveyor mileage for<br>the past week. |
|----|-------------------------------|----------------------------------------------------------------------------------------------------|
| 2. | Run time                      | Displays the total run time since the power was last turned on.                                    |
| 3. | List of conveyance<br>results | Displays list of measurement results for the day.                                                  |
| 4. | Exit                          | Tap to return to the measurement screen.                                                           |

#### Maintenance settings

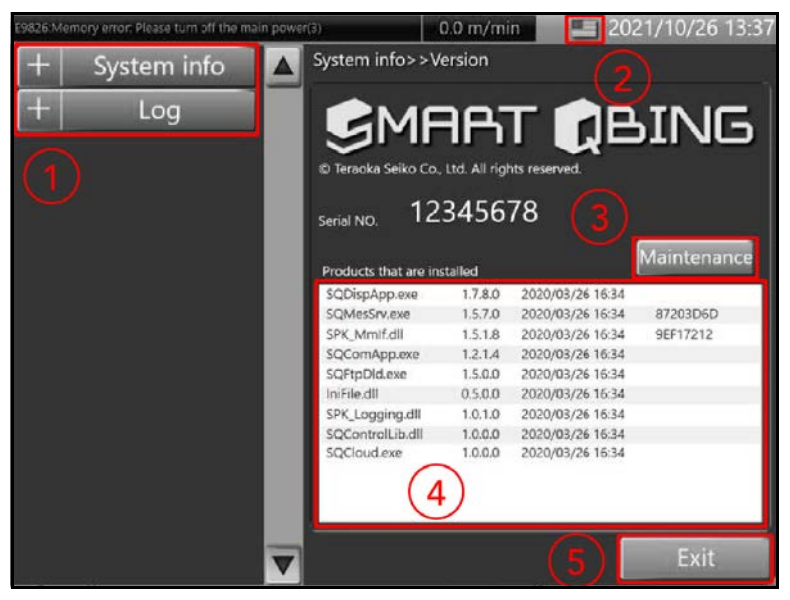

Figure 103 Measurement screen - Measurement screen details

| 1. | Maintenance<br>settings | Tap to display maintenance items in the right side panel. |
|----|-------------------------|-----------------------------------------------------------|
| 2. | Language                | Tap to select desired language.                           |
| 3. | Maintenance             | Tap to access the maintenance mode.                       |
| 4. | System info             | Displays all firmware version and details.                |
| 5. | Exit                    | Tap to return to the measurement screen.                  |

# Maintenance mode

#### Maintenance mode details

#### User login

The following steps are for user login access:

1. From the Measurement screen, tap [Settings].

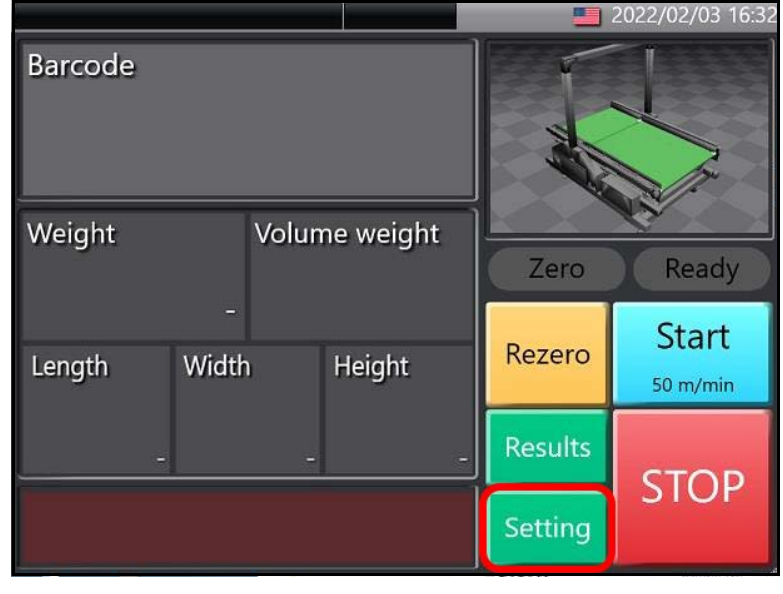

Figure 104 Maintenance mode details - measurement screen

2. This will display the **Settings** screen. From here, other login options can be accessed through the **Maintenance** option.

#### Administrator (manager) login

The following steps are for administrator or manager login access:
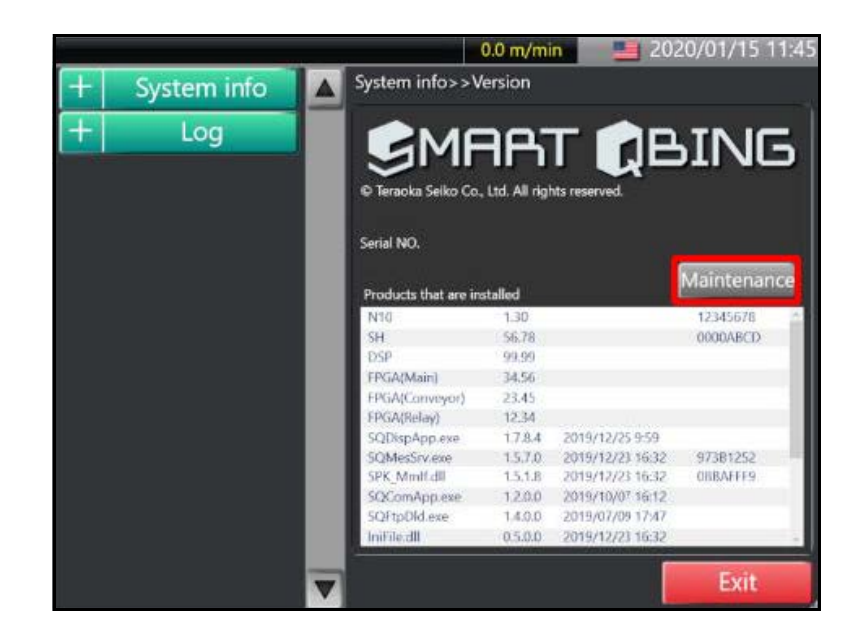

1. With the Settings screen displayed, tap [Maintenance].

Figure 105 Maintenance mode details - Settings screen

2. A pop-up Login window will appear. Check the box next to **Manager** by tapping it, then tap **[Login]**.

| Lc        | ogin          |
|-----------|---------------|
| Manager   | 🖌 Maintenance |
| Password: |               |
| Login     | Cancel        |

Figure 106 Maintenance mode details - Administrator login

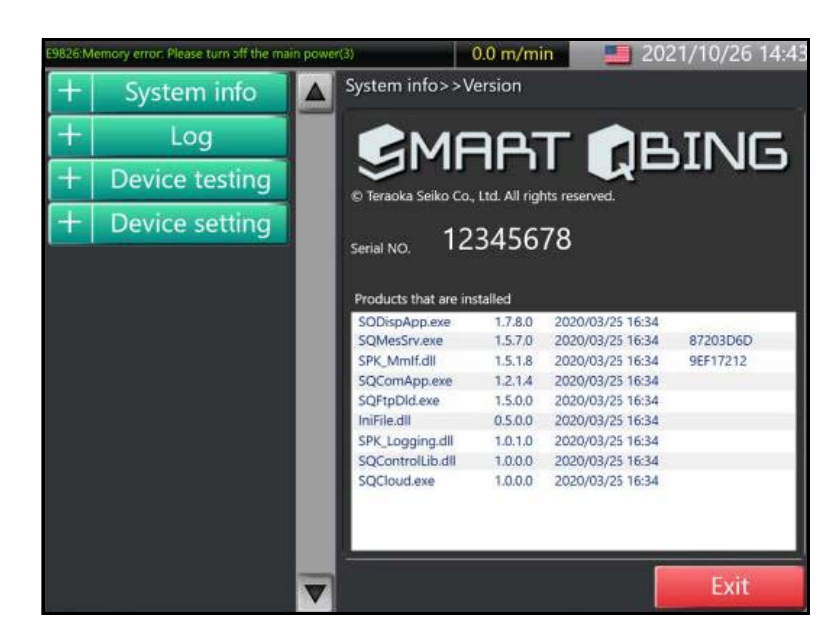

3. The Maintenance screen for manger will now be displayed.

Figure 107 Maintenance mode details - Maintenance screen

# Service engineer login

The following steps are for service engineer login access:

1. Access the Login window by tapping [Maintenance] at the Settings screen. Check the box next to Maintenance by tapping it. Then tap in the text field next to Password.

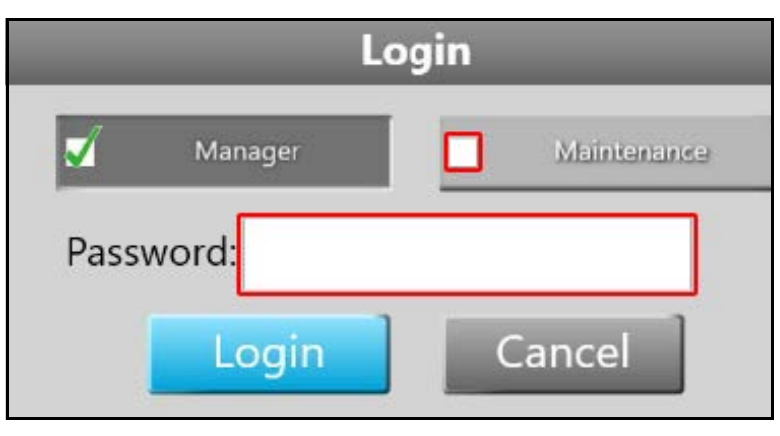

Figure 108 Maintenance mode details - Service engineer login

2. The password key window will display. Enter the passcode **8715** by tapping the associated numbers in the key window. Then, tap **[Enter]**.

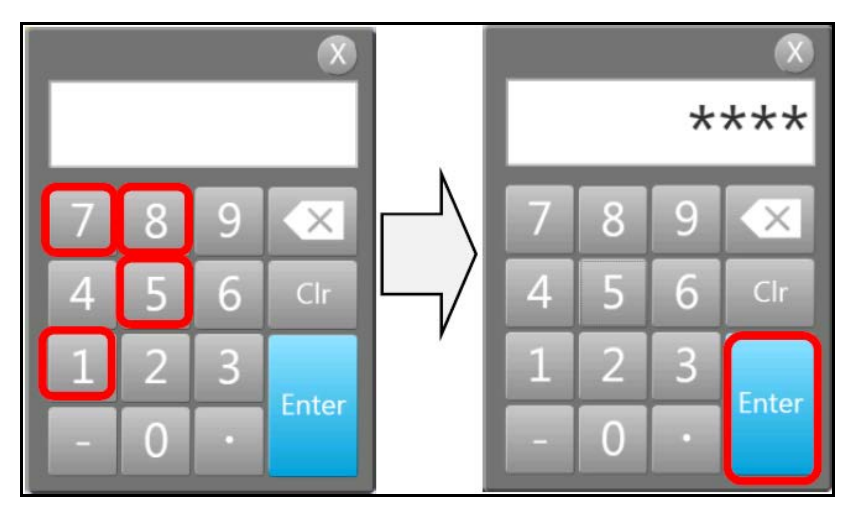

Figure 109 Maintenance mode details - Password key window

3. This will return you to the **Login** window. From here, tap **[Login]** to finalize the login for service engineer.

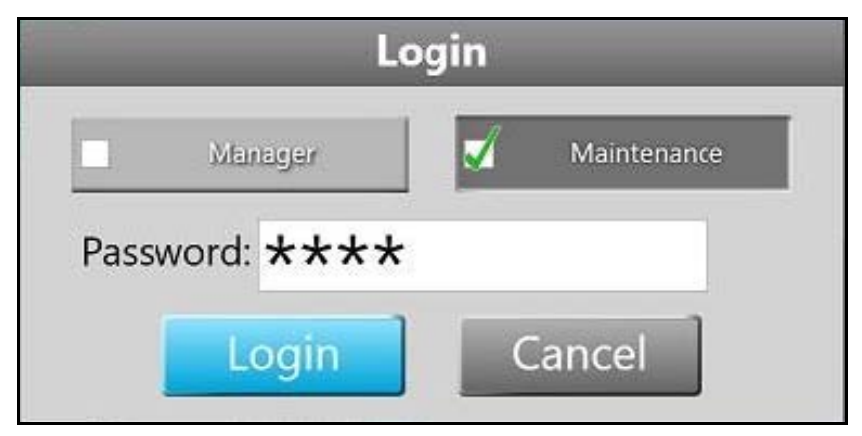

Figure 110 Maintenance mode details - Passcode entered

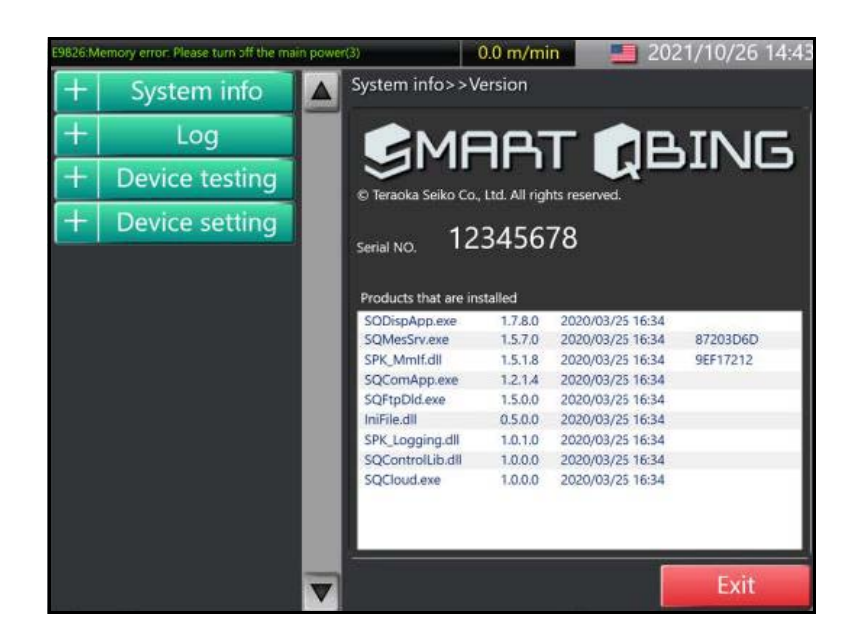

4. The Maintenance screen for service engineer will now be displayed.

Figure 111 Maintenance mode details - Service engineer maintenance

# Exiting maintenance mode

# With User login

The following steps are for exiting the maintenance mode with **User** login:

2021/10/26 13:3 y error Please turn off the 0.0 m/min System info>>Version System info Log BING 18T 12345678 Serial NO. Maintenance Products that are installed 1.7.8.02020/03/26 16:341.5.7.02020/03/26 16:34 App.exe 87203D6D SOMesSrv.exe 9EF17212 SPK\_Mmlf.dll 2020/03/26 16:34 1.5.1.8 SQComApp.exe 1.2.1.4 2020/03/26 16:34 SQFtpDId.exe 1.5.0.0 2020/03/26 16:34 niFile.dll 0.5.0.0 2020/03/26 16:34 SPK\_Logging.dll 1.0.1.0 2020/03/26 16:34 SQControlLib.dll 1.0.0.0 2020/03/26 16:34 SQCloud.exe 1.0.0.0 2020/03/26 16:34

1. From the Settings screen, tap [Exit].

Figure 112 Exiting maintenance mode - User login

2. This will return you to the **Measurement** screen.

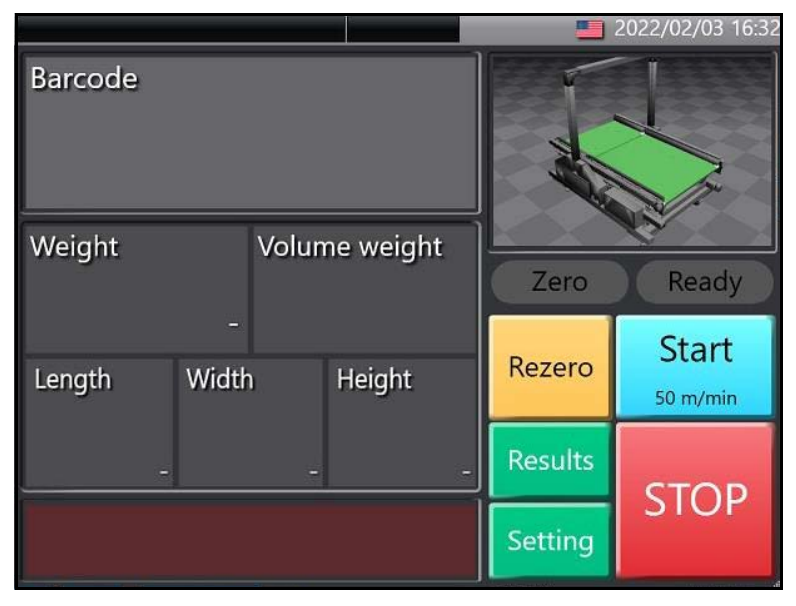

Figure 113 Exiting maintenance mode - Measurement screen

# With Administrator (manager) login

The following steps are for exiting the **Maintenance mode** with **Administrator** (manager) login:

**2021/10/26 15:1** or: Please turn off the r 0.0 m/min System info>>Version System info Log BING **Device testing Device** setting 12345678 Serial NO. Adjustment ducts that are installed 1.7.8.0 2020/03/26 16:34 QDispApp.exe 87203D6D SQMesSrv.exe 1.5.7.0 2020/03/26 16:34 9EF17212 SPK Mmlf.dll 1.5.1.8 2020/03/26 16:34 SQComApp.exe 1.2.1.4 2020/03/26 16:34 SQFtpDld.exe 2020/03/26 16:34 1.5.0.0 niFile.dll 0.5.0.0 2020/03/26 16:34 SPK\_Logging.dll 1.0.1.0 2020/03/26 16:34 SQControlLib.dll 1.0.0.0 2020/03/26 16:34 SQCloud.exe 1.0.0.0 2020/03/26 16:34

1. From the Settings screen, tap [Exit].

Figure 114

Exiting maintenance mode - Administrator login

2. A popup message will appear, prompting to "Finish setting". Tap [OK] to continue.

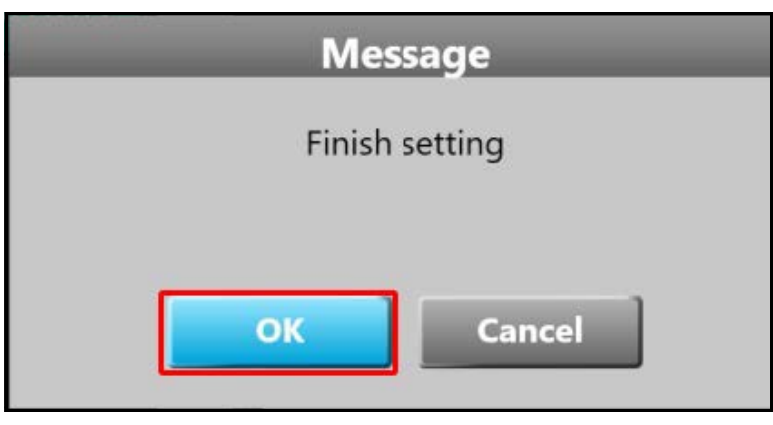

Figure 115 Exiting maintenance mode - Finish setting

3. From the **Settings** screen, tap **[Exit]**. This will return you to the **Measurement** screen.

## With Service engineer login

The following steps are for exiting the maintenance mode with **Service** engineer login:

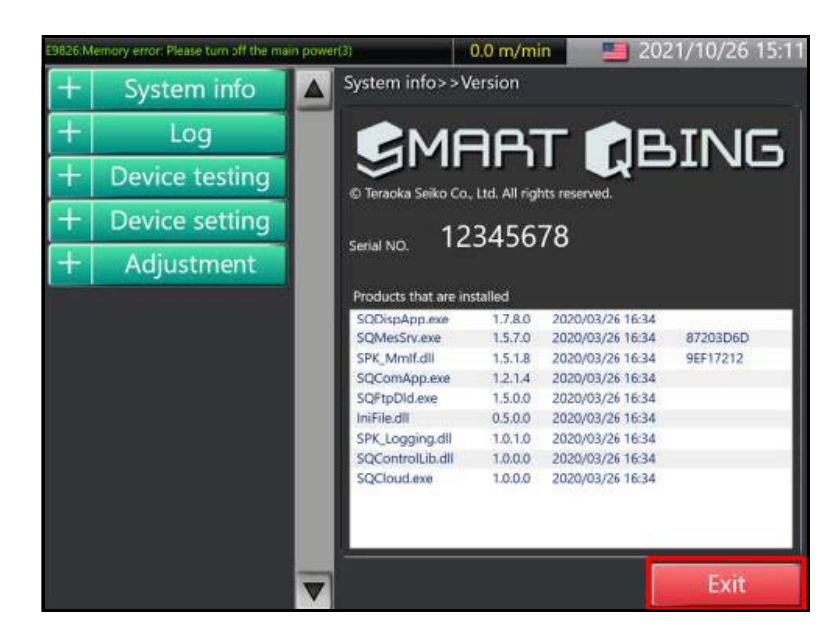

1. From the Settings screen, tap [Exit].

Figure 116 Exiting maintenance mode - Service engineer login

A popup message will appear, prompting **"Finish setting"**. A checkbox is available for logout. If **[OK]** is tapped without checking the box next to **Logout**, the **Maintenance** screen may be accessed again without a password during a 10 minute window. If more than 10 minutes transpire, you will be forced to log out.

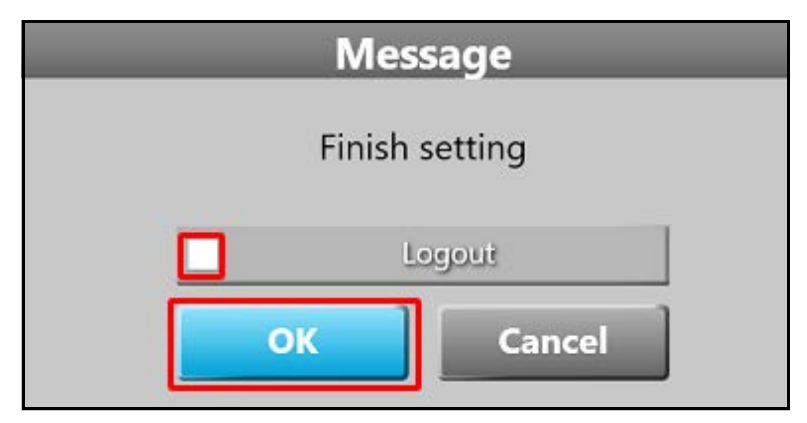

Figure 117 Exiting maintenance mode - Logout

2. To logout immediately, check the box next to Logout and tap [OK].

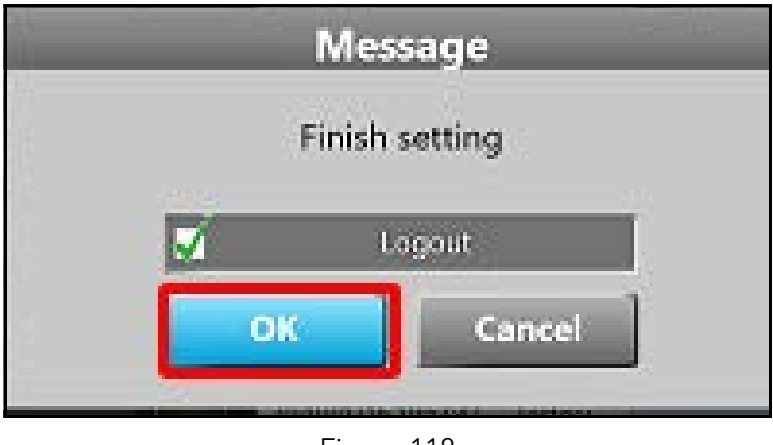

Figure 118 Exiting maintenance mode - Logout checked

3. If changes have been made to the settings, the **Update** settings window will appear. If your settings require the user to register, input **teraoka** in the text box next to **Signature**. Then, tap **[Update]**.

| Update settings |             |        |  |  |
|-----------------|-------------|--------|--|--|
| Date            | Authori     | tγ     |  |  |
| 2020/01/15 12:  | Maintenance |        |  |  |
| Note            | teraoka     |        |  |  |
| FTP-Device s    | etting      |        |  |  |
| Update          | Destruction | Cancel |  |  |

Figure 119 Exiting maintenance mode - Update register

4. If setting do not require user to register, no signature is need. Simply, tap **[Destruction]**. The register will be destroyed.

| Update settings         |             |         |  |  |  |
|-------------------------|-------------|---------|--|--|--|
| Date Authority          |             |         |  |  |  |
| 2021/10/19 18:4         | Maintenance |         |  |  |  |
| Note                    | Signature   | teraoka |  |  |  |
| Recovery-Device setting |             |         |  |  |  |
| Update                  | Destruction | Cancel  |  |  |  |
| Figure 120              |             |         |  |  |  |

Exiting maintenance mode - Destroy register

5. After successfully logging out, the Measurement screen will appear.

# Maintenance mode item details

# Available selections for System info

The following options are available under **System Info**:

#### Version

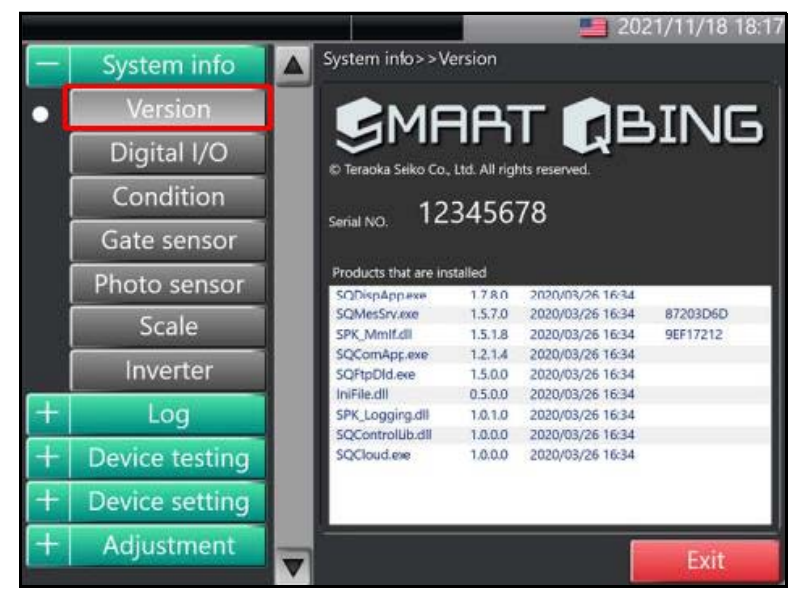

Figure 121 System info selections- Version

The **Version** screen displays the most recently updated version of each program and library file currently running on the system. The following is a short description of each file:

N10: Communication control firmware

SH: Weighing measurement control firmware

FPGA (Main): N10-SH Communication control firmware

FPGA (Conveyor): Conveyor transfer control firmware

FPGA (Relay): PLC-7Seg-Emergency stop control firmware

FPGA (Display): Display control firmware

SH (DSP): A/D control firmware

SQDispAPP.exe: Conveyor control execution application

SQMesSrv.exe: Conveyor control execution application

IniFile.dll: Files for reading .ini files

SPK\_Logging.dll: Files for log output

SPK\_Mmlf.dll: Files to access shared memory

SQControlLib.dll: Screen design files.

**SQComApp.exe:** APP that outputs COM results

SQFtpDld.exe: APP that outputs FTP results

# Digital DIO

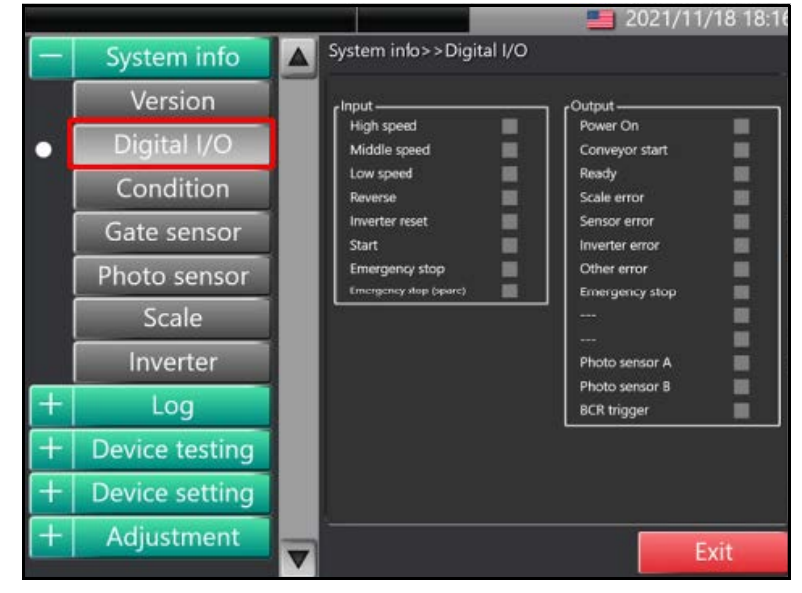

Figure 122 System info selections - Digital DIO

The **Digital DIO** screen displays the status of each PLC terminal. When there is an input/output signal, the terminal displays red.

## Condition

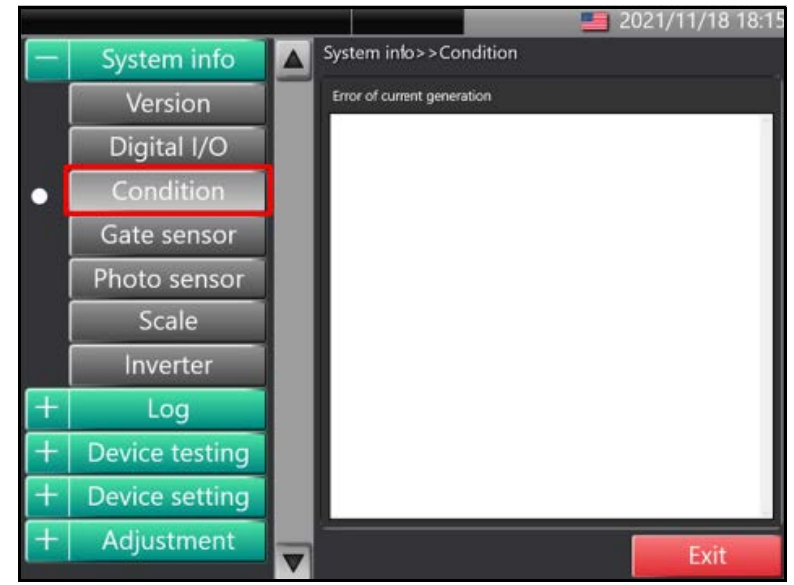

Figure 123 System info selections - Condition

The **Condition** screen displays a list of currently occurring errors.

## Gate sensor

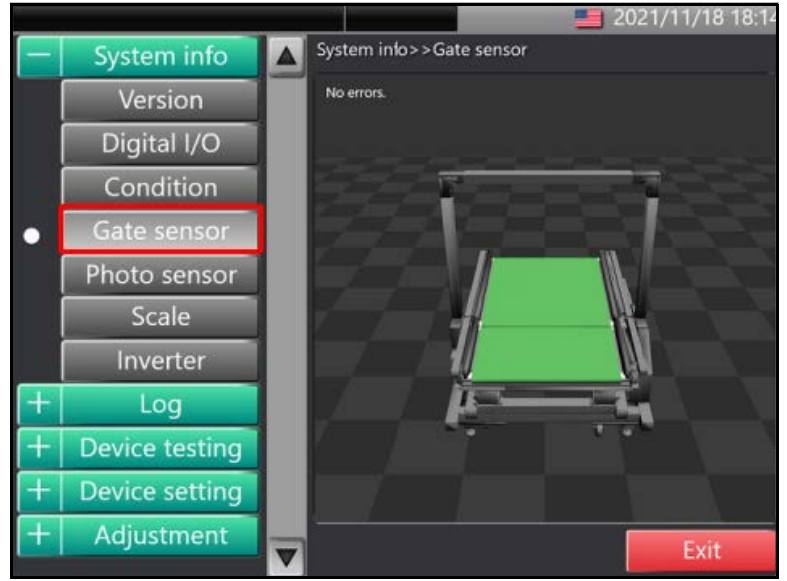

Figure 124 System info selections- Gate Sensor

The **Gate** sensor screen displays any errors due to defective parts associated with the gate sensor. The defective part of the gate sensor is displayed with a red line. If there are no defective parts, the red line will not be displayed.

## Photo sensor

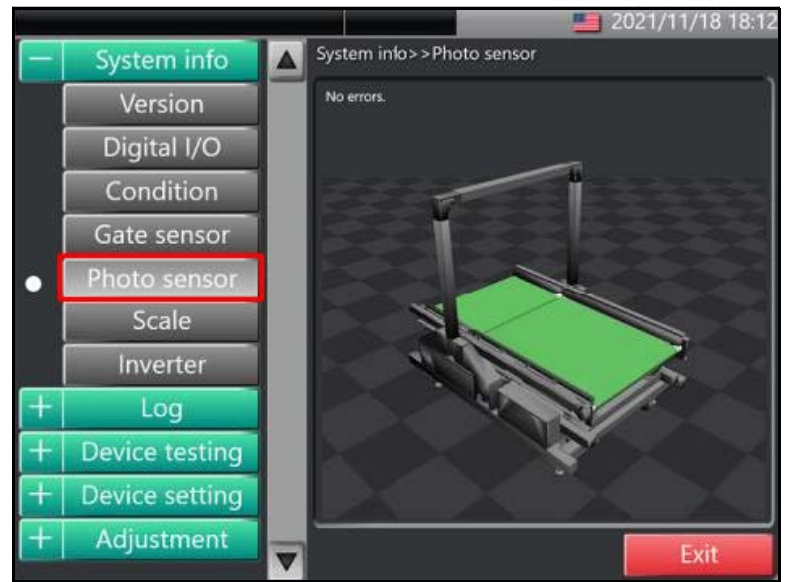

Figure 125 System info selections - Photo sensor

The **Photo** sensor screen displays any errors due to defective parts associated with the photo sensor. The defective part of the photo sensor is displayed with a red line. If there are no defective parts, the red line will not be displayed. Scale

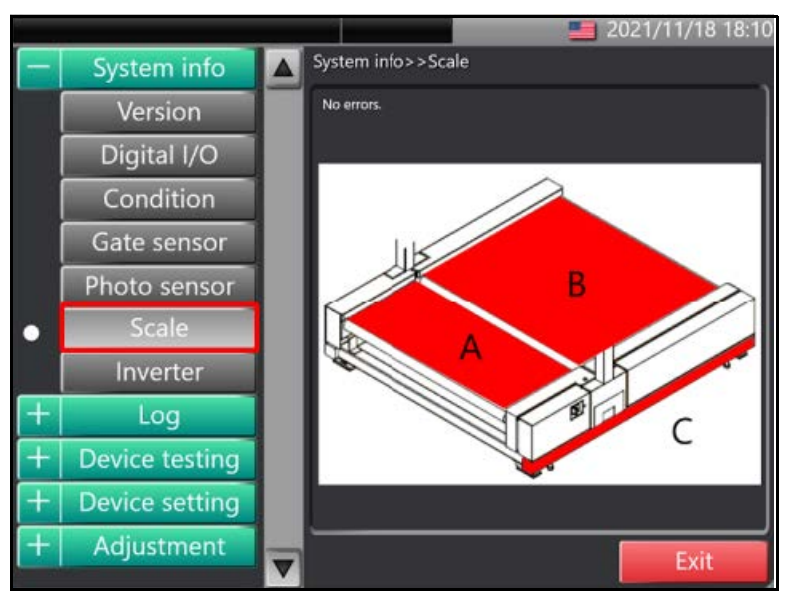

Figure 126 System info selections - Scale

The **Scale** screen displays the location where a scale error has occurred. Any scales with errors are highlighted in red.

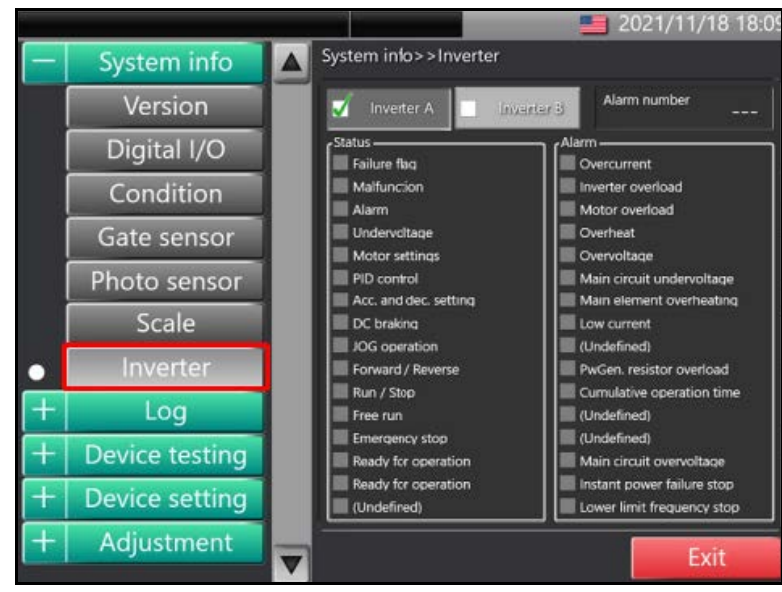

Figure 127 System info selections - Inverter

The **Inverter** screen displays the inverter status and error (alarm) occurrence status. Check the box next to the inverter **A** or **B** to check the

#### Inverter

status of that inverter. When there is an input/output signal, the terminal displays red.

# Available selections for Log

The following options are available under Log:

#### Measurement

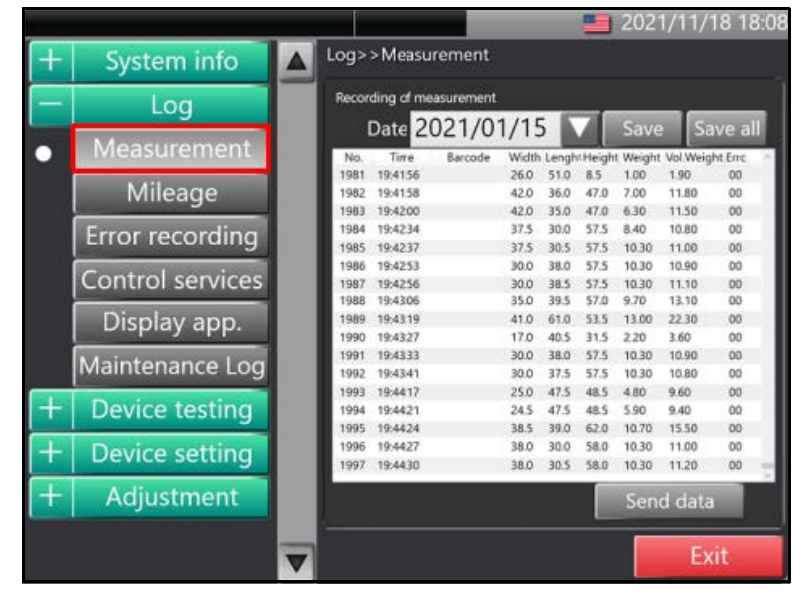

Figure 128 Log selections - Measurement

The **Measurement** screen displays all measurement logs for a selected period. Use the down arrow next to the **Date** text field to select a date range. The data can be transferred to a prepared USB memory by tapping **[Send data]**.

## Mileage

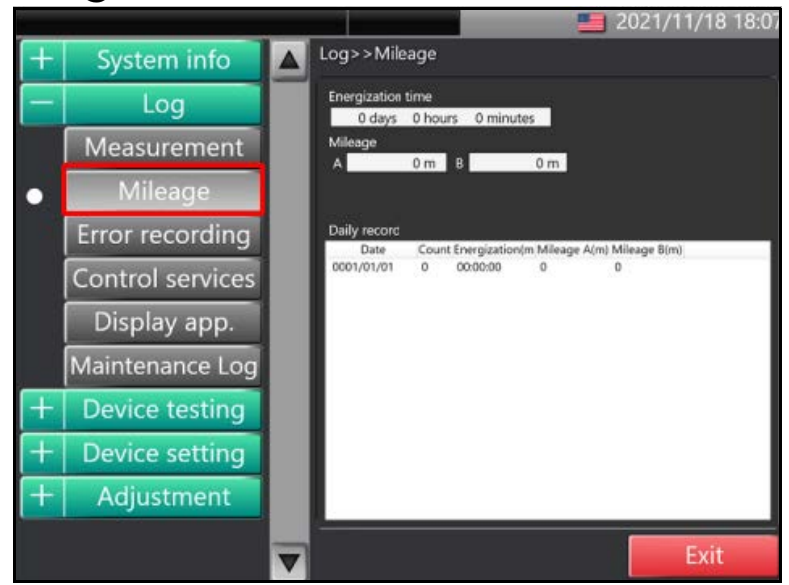

Figure 129 Log selections - Mileage

The **Mileage** screen displays maintenance information to aid in the upkeep of the system. The following information is displayed:

**Energizing time:** Displays the cumulative time that the system has been active.

**Transport distance:** Displays the cumulative transfer distance of each conveyor (A and B).

**Expected belt replacement date:** Displays the estimated belt replacement dates for conveyor A and B.

**Daily record:** Displays the number of packages measured, run time, and A/B conveyor transport distance for each date.

# Error recordings

| + | System info                         | Log>>Error recording |                         |      |                                           |  |  |
|---|-------------------------------------|----------------------|-------------------------|------|-------------------------------------------|--|--|
| - | Log                                 | Record of th         | Record of the error Sav |      |                                           |  |  |
|   | Manguramont                         | Date                 | Time                    | Code | Message                                   |  |  |
|   | weasurement                         | 2021/10/26           | 13:37                   | 9826 | E9826:Memory error: Please turn off the i |  |  |
|   |                                     | 2021/10/26           | 13:37                   | 9813 | E9813:Module consistency error[I]         |  |  |
|   | Mileage                             | 2021/10/26           | 13:37                   | 9826 | E96267Memory error: Please turn off the i |  |  |
|   |                                     | 2021/10/26           | 13.37                   | 9020 | E9813 Module consistency error!           |  |  |
| Y | Error recording                     | 2021/10/26           | 13:37                   | 9823 | E9823.Com error/PC-Relay/                 |  |  |
|   |                                     | 2021/10/26           | 14:56                   | 9826 | E9826:Memory error: Please turn off the i |  |  |
|   | Control services                    | 2021/10/26           | 14:56                   | 9826 | E9826:Memory error: Please turn off the i |  |  |
|   | control scivices                    | 2021/10/26           | 14:56                   | 9813 | E98 I 37Module consistency error(I)       |  |  |
|   | Dicplay app                         | 2021/10/26           | 14:56                   | 9826 | E9826:Memory error: Please turn off the i |  |  |
|   | Display app.                        | 2021/10/26           | 14:56                   | 9826 | E9826:Memory error: Please turn off the r |  |  |
|   | The subject operation of the second | 2021/10/26           | 14:56                   | 9813 | E9813:Module consistency error[I]         |  |  |
|   | Maintenance Log                     | 2021/10/26           | 14:56                   | 9823 | E9823:Com error(PC-Relay)                 |  |  |
|   |                                     | 2021/10/26           | 16:46                   | 9826 | E9826:Memory error: Please turn off the i |  |  |
| + | Device testing                      | 2021/10/26           | 16:46                   | 9826 | E9826:Memory error: Please turn off the r |  |  |
|   |                                     | 2021/10/26           | 16:46                   | 9813 | E9813:Module consistency error[I]         |  |  |
| + | Device setting                      | 2021/10/26           | 16:46                   | 9826 | E9826:Memory error: Please turn off the i |  |  |
|   | Device setting                      | 2021/10/26           | 16:46                   | 9826 | E9826:Memory error: Please turn off the i |  |  |
| 1 | Additional                          | 2021/10/26           | 16:46                   | 9813 | E9813:Module consistency error[1]         |  |  |
| T | Adjustment                          | 2021/10/26           | 16:46                   | 9823 | E9823:Com error(PC-Relay)                 |  |  |

Figure 130 Log selections - Error recordings

The **Error recordings** screen displays a list showing the history of errors that have occurred while the system was active. This data can be saved onto a prepared USB memory drive by tapping **[Save]**.

## **Control services**

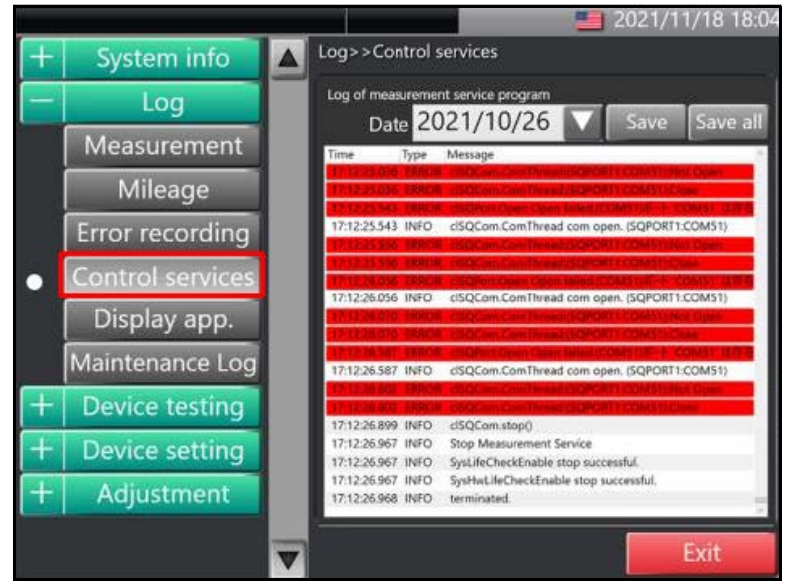

Figure 131 Log selections - Control services

The **Control services** screen displays a list of control service logs of measurements for a selected period. Use the down arrow next to the **Date** 

text field to select a date range. The data for the chosen date can be transfered to a prepared USB memory drive by tapping **[Save]**. Alternatively, all data can be transfered to a prepare USB memory drive by tapping **[Save all]**.

# Display app.

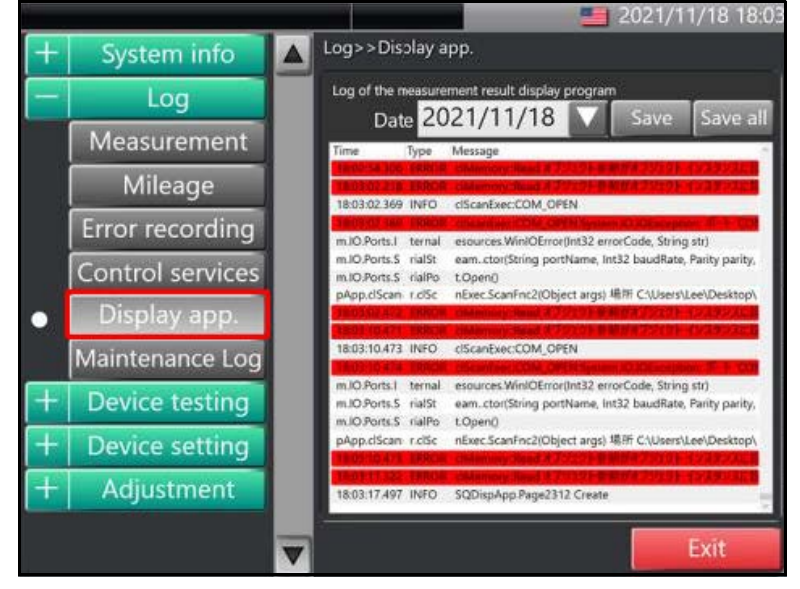

Figure 132 Log selections - Display app.

The **Display app.** screen displays a list of measurements of the display app. program for a selected period. Like the **Control services**, the down arrow next to the **Date** text field allows for the selection of a date range. The data for the chosen date can also be transfered to a prepared USB memory drive by tapping **[Save]** or all data can be transfered by tapping **[Save all]**.

# Maintenance log (service engineer only)

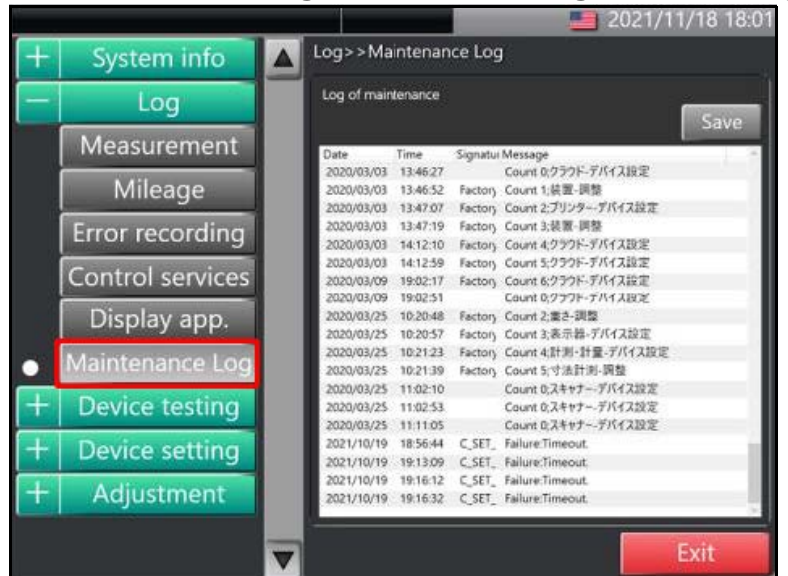

Figure 133 Log selections - Maintenance log

The **Maintenance** log is a listed history of all changes made during maintenance. The data may be transfered to a prepared USB memory drive by tapping **[Save]**.

# Equipment test (available to admin/engineer)

The following options are available to administrator and service engineer logins under **Device testing**:

## Sensor list

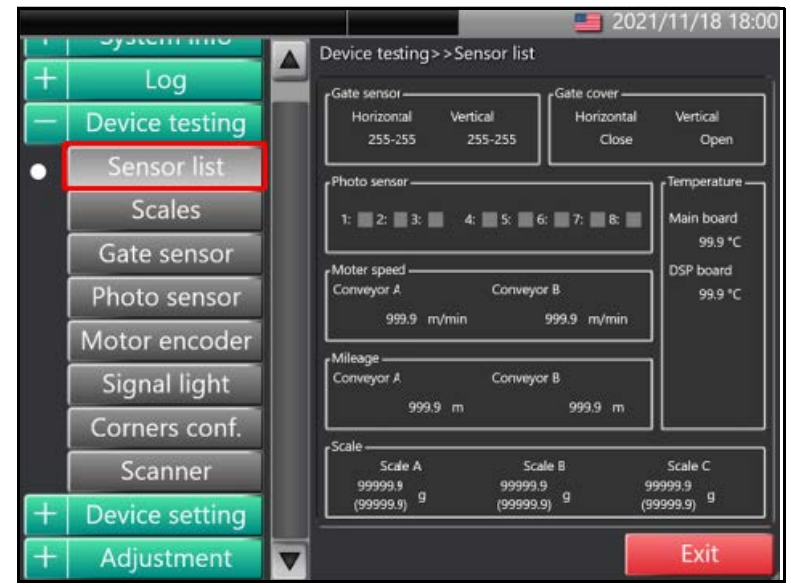

Figure 134 Device testing selections - Sensor list

The **Sensor list** selection displays the status of each sensor for the CS 200 SQ. The following describes each section of the **Sensor list** screen:

**Gate sensor:** Displays the horizontal and vertical status of the gate. If all gate sensors are ready to receive, **255-255** will display. If a gate sensor is blocked, the numbered range of the blocked sensor will display instead.

**Gate cover:** Displays the cover-on status for the gate both horizontally and vertically. If the cover is removed, the indicator will display open. If the cover is attached, the indicator will display closed.

**Passenger sensor:** The status of each passage sensor is displayed. If any of the passaged sensors are blocked, the respective indicator for that sensor will display red.

**Motor speed:** Displays the current transport speed of both conveyor A and conveyor B in units of **meters per minute**.

**Mileage:** Displays the cumulative transport distance of conveyor A and conveyor B in units of meters.

**Temperature:** Displays the average temperature of the **Main board** and **DSP board** in units of °C.

**Scale:** Displays the weight value of each of the scales in units of **grams**.

#### Scales

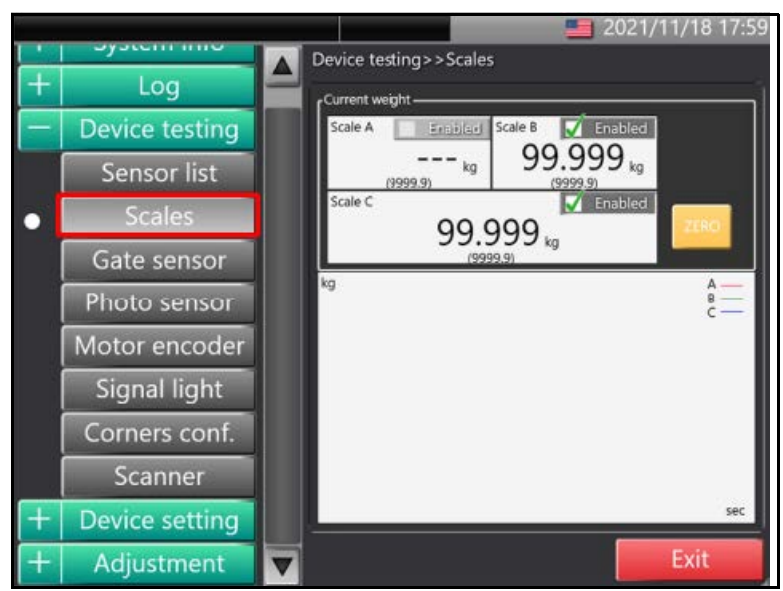

Figure 135 Device testing selections - Scales

The **Scales screen** displays the status of each scale for the CS 200 SQ. The current weight of each scale is displayed in units of *kilograms*. An **Enabled** option exists for each weight.

When the check box next to **Enabled** is unchecked, the scale value will not be reflected on the graph. Those scale weights that are enabled will be included in the graph.

Tap **[Zero]** to reset the scales to their zero value.

## Gate sensor

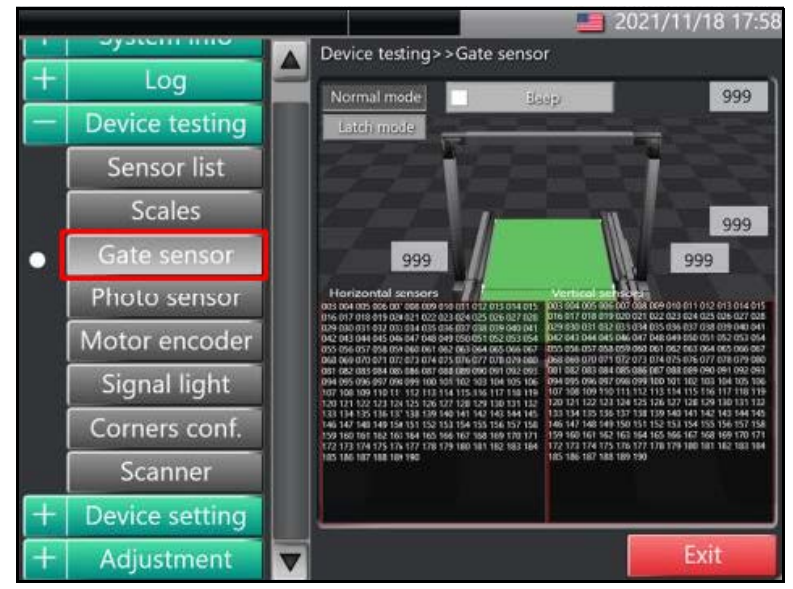

Figure 136 Device testing selections - Gate sensor

The **Gate sensor** screen displays detailed information about the status of the gate sensor. The gate sensor indicators are detailed as follows:

When the red line is displayed, the gate sensor is blocked. The position of the red line indicates the position of the blocked sensor.

A displayed red square indicates the sensor board for the sensor that is blocked.

The numbers at the bottom of the screen correspond with the sensors along the gate. When a sensor is blocked, the corresponding sensor number will not appear in the list.

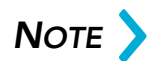

If the sensor number continues to appear in the list even when the corresponding sensor is blocked, the sensor can be determined to be defective.

The indicators may be placed in two different modes:

**Normal mode:** The red line indicator will be displayed in real time. It will only stay on as long as the sensor is blocked.

Latch mode: Unlike the indicator in Normal mode which is only on when the sensor is blocked, Latch mode allows the indicator to remain even after the sensor is no longer blocked. Once the sensor is blocked the red line indicator will turn on and will not toggle off until cleared. By checking the box next to **Beep**, the system will emit an indicator sound when a sensor is blocked.

### Photo sensor

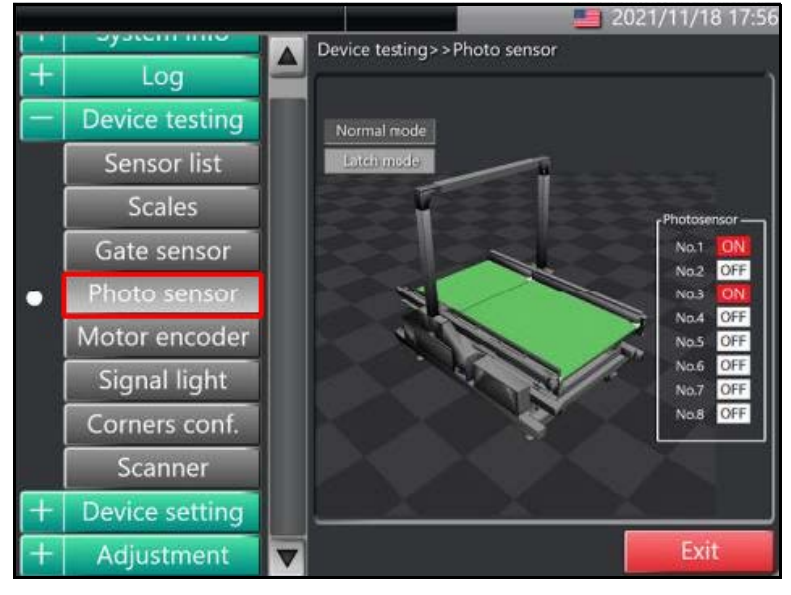

Figure 137 Device testing selections - Photo sensor

The **Photo sensor** screen displays status of the passage sensors. Along the right panel under **Photosensor** are indicators for each of the passage sensors. When a sensor is unobstructed, the indicator displays **OFF**. When a sensor is blocked, the indicator displays **ON**.

Like the gate sensor the photo sensor indicators have two different modes:

**Normal mode:** The indicator will be displayed in real time. It will display **ON** as long as the sensor is blocked. When it is unobstructed it will return to displaying **OFF**.

Latch mode: When Latch mode is selected, the sensor will display **ON** when blocked and will remain in that state even when the sensor is no longer blocked. The sensor will not toggle off until cleared.

## Motor encoder

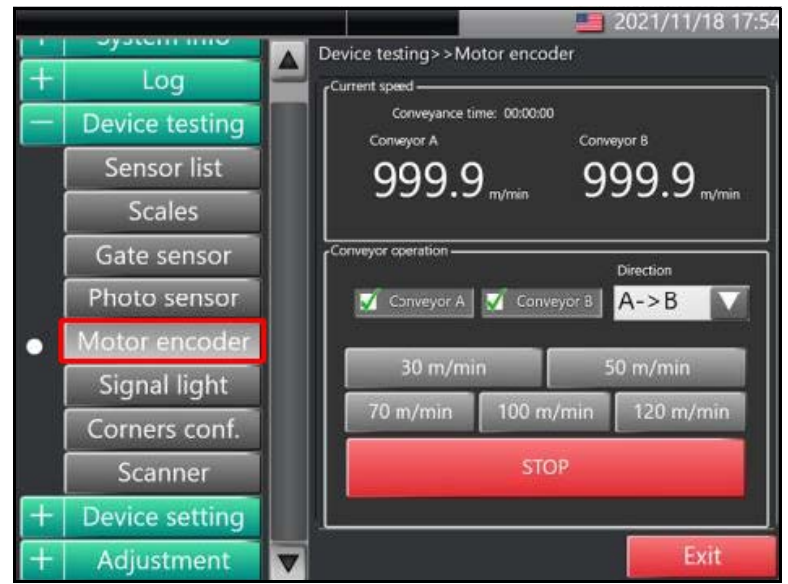

Figure 138 Device testing selections - Motor encoder

The **Motor encoder** screen displays the test operation of the main motor for the conveyor. The following information is displayed:

**Current speed:** Displays the real time speed each conveyor (A and B) is displayed in units of meters per minute.

**Conveyor operation:** Displays conveyor operation controls used to adjust the speed and operation of each conveyor. The following controls are available:

- Check the box next to the conveyor to display the operation.
- Use the down arrow to select either forward motion of the conveyor  $(A \rightarrow B)$  or reverse motion  $(B \rightarrow A)$ .
- Select the speed of the conveyor by tapping the corresponding button. Speeds range from **10 m/min** to **120 m/min**.
- Tap [Stop] to halt the conveyors and stop transfer.

# Signal light

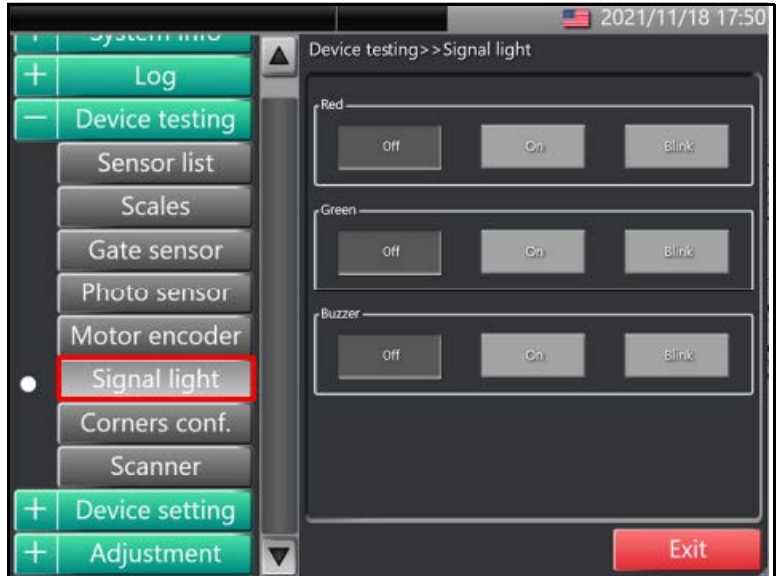

Figure 139 Device testing selections - Signal light

The **Signal light** screen displays the test operations of the indicator light. The following toggles are available to test the indicator light:

| Red    | Tap <b>[Off]</b> to turn off the red lamp.                    |
|--------|---------------------------------------------------------------|
|        | Tap [ <b>On]</b> to turn on the red lamp in continuous mode.  |
|        | Tap [Blink] to turn on the red lamp in blinking mode.         |
| Green  | Tap <b>[Off]</b> to turn off the green lamp.                  |
|        | Tap <b>[On]</b> to turn on the green lamp in continuous mode. |
|        | Tap [Blink] to turn on the green lamp in blinking mode.       |
| Buzzer | Tap [Off] to stop buzzer.                                     |
|        | Tap <b>[On]</b> to emit a continuous buzzer sound.            |

## Corners conf.

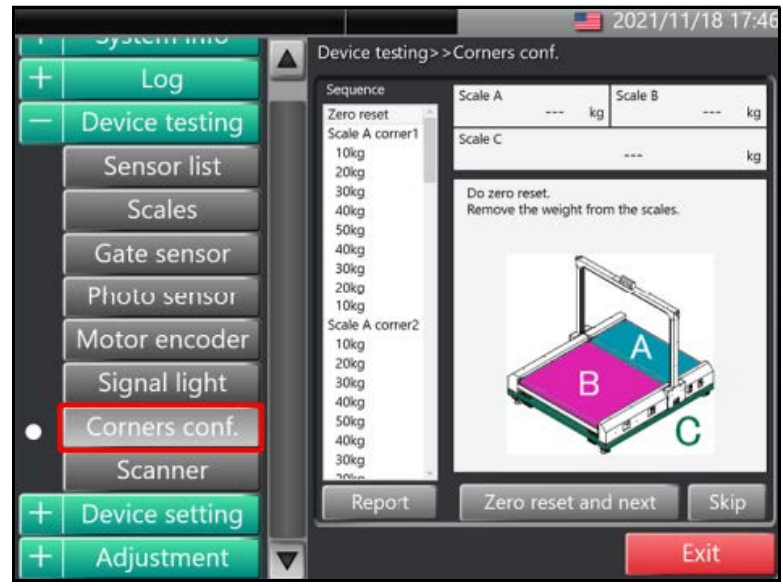

Figure 140 Device testing selections - Corners conf.

The **Corners conf.** screen displays indicators and controls for testing the four corners and weight value of each scale. Perform the following steps when testing the scales:

- 1. Ensure the scales (A,B, and C) are free of objects. Tap **[Zero reset and next]**.
- 2. A message will appear prompting the placement location for the calibration weight. Place the weight where indicated, then tap **[Record]**.

NOTE >

Tap [Skip] at any time to skip measuring a location on the scale. A prompt will appear for the next location.

|       |      | <i>1</i> 2 | Scale A |          |      | Scale B |      |      |      |      |
|-------|------|------------|---------|----------|------|---------|------|------|------|------|
|       | 1    | 2          | 3       | 4        | 5    | 6       | 7    | 8    | 9    | 10   |
| OKg   |      |            |         |          |      | 0.0     | 0.0  | 0.0  | 0.0  | 0.0  |
| 10Kg  |      |            |         |          |      | 10.0    | 10.0 | 10.0 | 10.0 | 10.0 |
| ZQKg  |      |            |         |          |      | 20.0    | 20.0 | 20.0 | 20.0 | 20.0 |
| 30Kg  |      |            | 1       |          |      | 30.0    | 30.0 | 30.0 | 30.0 | 30.0 |
| 40Kg  |      |            | 10 3    |          |      | 40.0    | 40.0 | 40.0 | 40.0 | 40.0 |
| 50Kg  |      |            |         |          |      | 50.0    | 50.0 | 50.0 | 50.0 | 50.0 |
| 40Kg  |      |            | 1       |          |      | 40.0    | 40.0 | 40.0 | 40.0 | 40.0 |
| 30Kg  |      |            |         |          |      | 30.0    | 30.0 | 30.0 | 30.0 | 30.0 |
| 20Kg  |      |            |         |          |      | 20.0    | 20.0 | 20.0 | 20.0 | 20.0 |
| 10Kg  |      |            |         |          |      | 10.0    | 10.0 | 10.0 | 10.0 | 10.0 |
| OKg   |      |            | 10 C    |          |      | 0.0     | 0.0  | 0.0  | 0.0  | 0.0  |
|       |      |            | Scale C | <u>.</u> |      |         |      |      |      |      |
|       | 1    | 7          | 3       | 9        | 10   |         |      |      |      |      |
| OKg   | 0.0  | 0.0        | 0.0     | 0.0      | 0.0  |         |      |      |      |      |
| 10Kg  | 10.0 | 10.0       | 10.0    | 10.0     | 10.0 | 1       |      |      |      |      |
| ZOKg  | 20.0 | 20.0       | 20.0    | 20.0     | 20.0 | 1       |      |      |      |      |
| 30Kg  | 30.0 | 30.0       | 30.0    | 30.0     | 30.0 |         |      |      |      |      |
| 40Kg  | 40.0 | 40.0       | 40.0    | 40.0     | 40.0 |         |      |      |      |      |
| 50Kg  | 50.0 | 50.0       | 50.0    | 50.0     | 50.0 |         |      |      |      |      |
| 40Kg  | 40.0 | 40.0       | 40.0    | 40.0     | 40.0 | 1       |      |      |      |      |
| 30Kg  | 30.0 | 30.0       | 30.0    | 30.0     | 30.0 | 1       |      |      |      |      |
| 20Kg  | 20.0 | 20.0       | 20.0    | 20.0     | 20.0 |         |      |      |      |      |
| 10Kg  | 10.0 | 10.0       | 10.0    | 10.0     | 10.0 | 1       |      |      | 1000 |      |
| OV.c. | 0.0  | 0.0        | 0.0     | 0.0      | 0.0  |         |      |      |      | KIT  |

3. After checking all items, tap **[Report]** to display a detailed list of all measurements from each of the scales.

Figure 141 Device testing selections - List of measurements

## Scanner

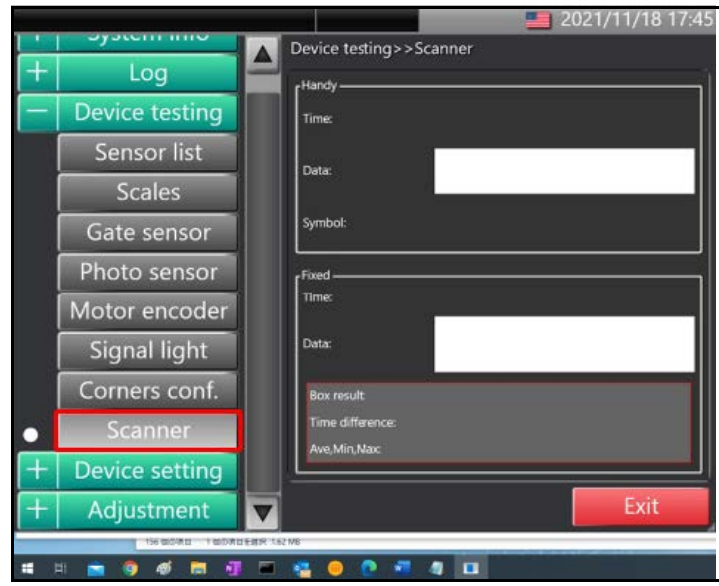

Figure 142 Device testing selections - Scanner

The **Scanner** screen displays time and data of any measurements taken by the scanner connected to the device whether hand scanner or fixed.

# Device setting (available to admin/engineer)

The following options are available to administrator and service engineer logins under **Device setting**:

# Display

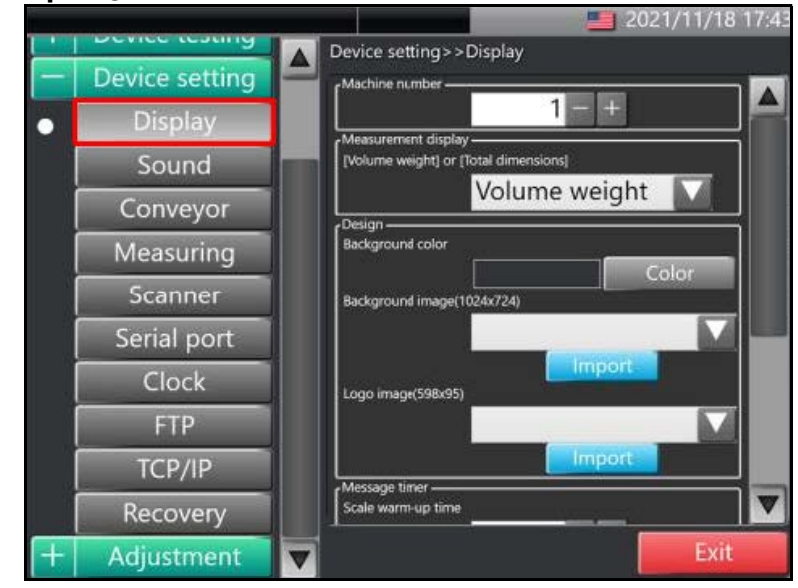

Figure 143 Device setting selections - Display

The **Display** screen provides various setting options for the CS 200 SQ display interface. The following are the available settings:

Machine number: The machine number setting allows a numeric value between 1 and 99 to be assigned to the machine. If no number is set, the machine will default to 1.

**Measurement display:** By tapping the down arrow, the measurement display may be set to either **Volume weight** or **Total dimension**.

**Design:** There are three design preferences that can be adjusted: **the background color**, **background image**, or **logo image**.

**Background color:** Tap **[Color]** to adjust the set background color for the display.

**Background image:** Tap **[Import]** to upload an image to display in the background. Images must be in a recognizable format with dimension of **1024x724 pixels**.

Logo image: Tap [Import] to upload an image to display as a logo in the display. Images must be in a recognizable format with dimension of **598x95 pixels**.

**Scale warm-up time:** At start up, the scales need time to warm up before accurate measurements may be taken. For this reason, the system provides a warm-up time before items are allowed to run. The default warm-up time is **480 seconds**, but a time value between **0 and 3600 seconds** can be set.

**Conveyor start warning time:** The conveyor start warning time sets the time at which the buzzer will sound, alerting everyone in the area that the machine is now in use. The default is **5 seconds**, but a value can be set between **0 and 60 seconds**.

**Login passcode:** The login passcode setting allows for a password to be set when logging in as an administrator. The default is a null value, but any passcode may be entered from **0 to 99999999**.

**System reboot:** The system reboot set a time at which the system will reboot.

## Sound

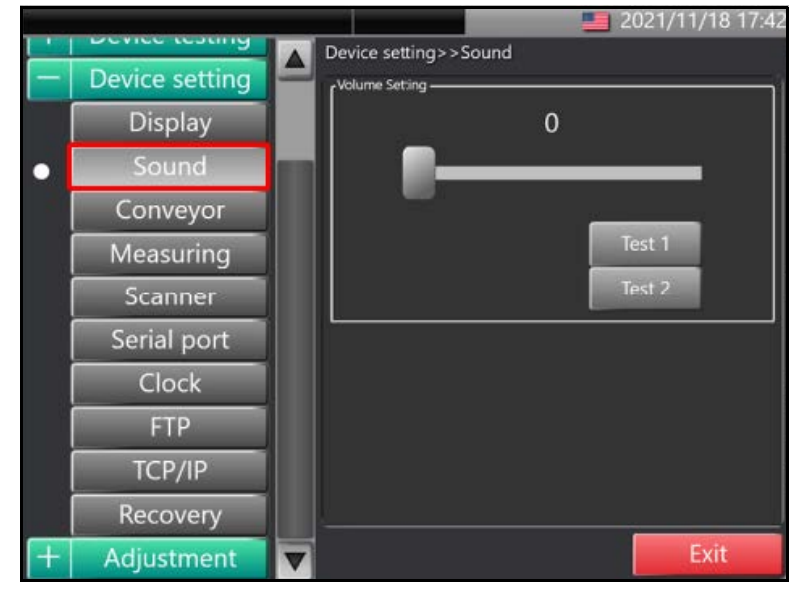

Figure 144 Device setting selections - Sound

The **Sound** screen displays settings for sound. Use the adjustment bar to set the volume setting. Tap **[Test 1]** or **[Test 2]** to preview the indicator sound.

#### Conveyor

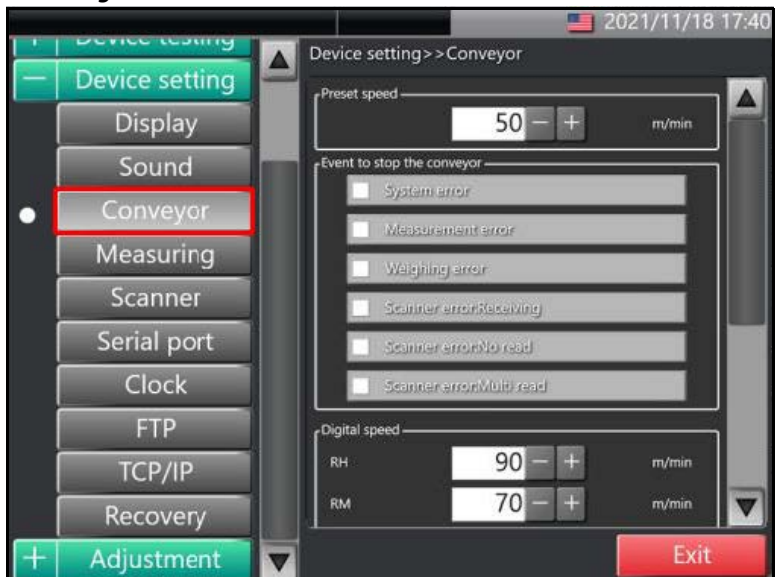

Figure 145 Device setting selections - Conveyor

The **Conveyor** screen provides settings for the conveyor. The following are the available settings:

**Preset speed**: The preset speed sets the transport speed of the conveyor in units of meters per minute. The default speed is **50 m/min**, but can be set to a value between **-160 m/min and 160 m/min**.

**Event to stop the conveyor:** the event to stop the conveyor section provides a list of events that will result in an automatic stop of the conveyor. By checking the box next to the event, the system will automatically stop when the event is triggered. The default state for each event is unchecked.

The following stop event options are available:

System error: The conveyor stops when a system error occurs.

**Measurement error:** Conveyor stop will occur in the event of an error in measuring length.

Weighing error: Conveyor stop will occur in the event of an error in measuring weight.

**Scanner error (receiving):** If data received from the scanner is interrupted, the conveyor stops.

**Scanner error (no read):** If the scanner has an error that prevents it from reading the barcode, the conveyor stops.

**Scanner error (multi read):** If the scanner receives multiple reads, the conveyor stops.

**Digital speed:** With the Digital speed setting, the conveyor speed can be set for three states: RH, RM, and RL. If the signal for one of the three states is ON, the conveyor will transport at the corresponding speed. Each state can be set to a value between -160 to 160 m/min. By default the RH, RM, and RL states are set to 90, 70, and 45 m/min, respectively.

Analog speed: With the analog setting, the conveyor speed can be set for the two analog input states: 0V and 10V. Each state can be set to a value between -160 to 160 m/min. By default the 0V state is set to 30 m/min and the 10V state is set to 90 m/min.

Motor acceleration/deceleration time: Start and stop time for the conveyor can be set by motor acceleration/deceleration time setting. The start and stop time can be set to a value between 0.5 to 10.0 seconds. The default for both start and stop times is 6.0 seconds.

## Measuring

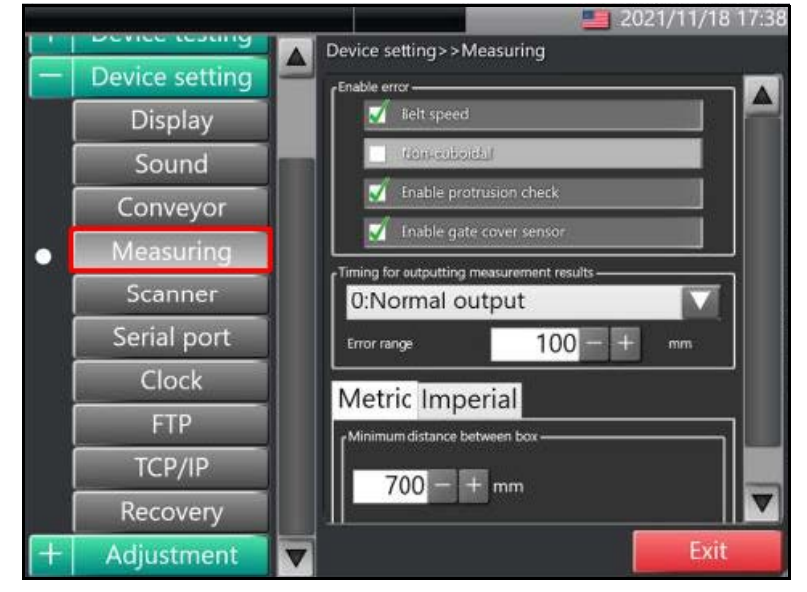

Figure 146 Device setting selections - Measuring

The **Measuring** screen provides settings for measuring and measurement outputs. The following are the available settings:

**Enable error:** The enable error setting displays a list of available error triggers. Set the desired trigger by checking the box next to the respective error. The following are the available error triggers:

**Belt speed:** An error is triggered when the transport speed fluctuates beyond acceptable values during operation. The belt speed error is active by default.

**Non-cuboidal:** An error is triggered if dimensions or weight measured varies by 25% above accepted values. The error is not active by default.

**Enable protrusion check:** An error is triggered when rubbing occurs on the conveyor. The error is active by default.

**Enable gate cover sensor:** An error is triggered if cover is not in place at start up. The error is active by default.

Timing for outputting measurement results: Tap  $\nabla$  to select one of three modes: rear output, output delay, and front output.

|   | Mode         | Default | Value Range  |
|---|--------------|---------|--------------|
| 0 | Rear output  | 100 mm  | 0 to 9999 mm |
| 1 | Output delay | 100 s   | 0 to 9999 s  |
| 2 | Front output | 2000mm  | 0 to 9999 mm |

**Units toggle:** The units toggle allows for the setting of measuring units between Metric and Imperial with metric as default.

Minimum distance between box: The distance between one object and the next along the convey may be set with default set to 700 mm.

#### Scanner

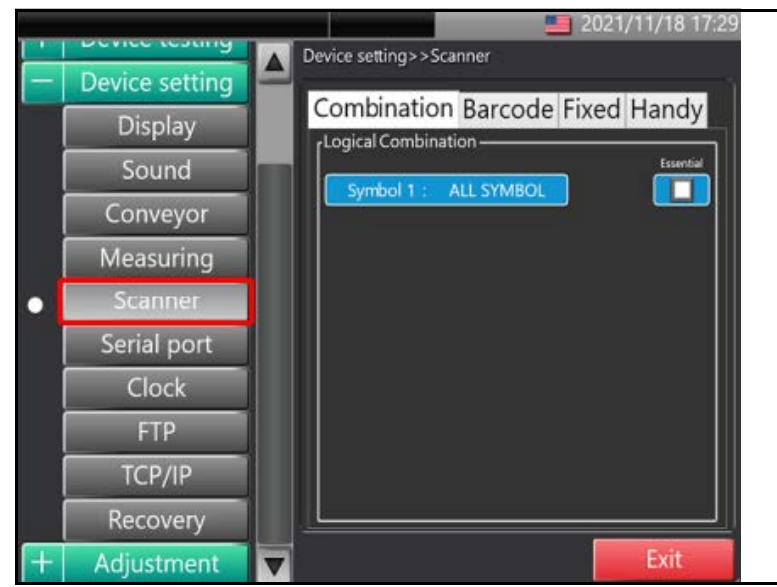

Figure 147 Device setting selections - Scanner

The **Scanner** screen provides settings for the scanners that are connected to the system. Tap the down arrow ( $\nabla$ ) to select a scanner to connect.

Selecting the Fixed tab will display the following setting options for a fixed scanner:

| Selection         | Setting options                  | Default setting |
|-------------------|----------------------------------|-----------------|
| Baud rate (bps)   | 4800, 9600, 19200, 38400, 115200 | 115200          |
| Data bit          | 7,8                              | 8               |
| Sop bit           | 1, 2                             | 1               |
| Parity            | even, odd, none                  | none            |
| Flow control type | none, hardware, XON/XOFF         | none            |
| Minimum           | -10,000 to 10,000                | -1000           |
| Maximum           | -10,000 to 10,000                | 0               |

Selecting the Handy tab will display a scanner setting barcode with the option to enable a hand-held scanner. To enable the barcode check the box next to **Enable**.

## Serial Port

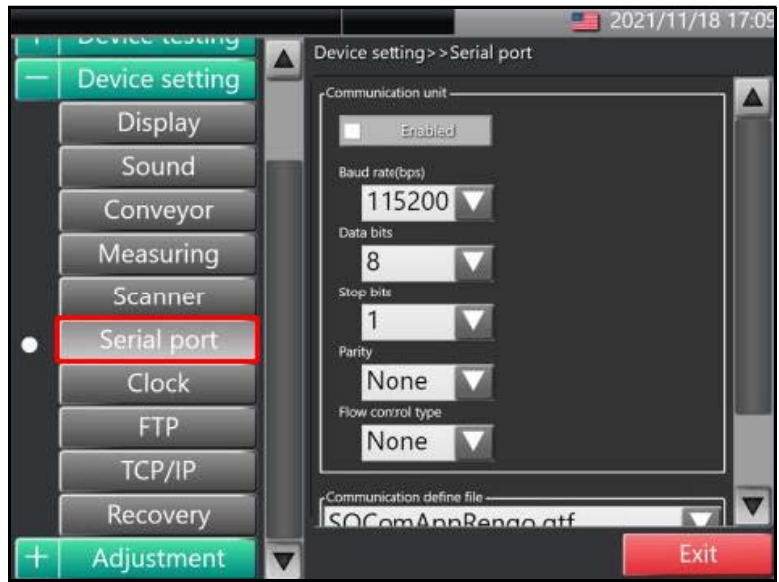

Figure 148 Device setting selections - Serial port

To enable output of measurement result via the RS-232 serial port, check the box next to **Enabled**. The following options are available for output:

| Selection         | Setting options                  | Default setting |
|-------------------|----------------------------------|-----------------|
| Baud rate (bps)   | 4800, 9600, 19200, 38400, 115200 | 115200          |
| Data bit          | 7,8                              | 8               |
| Sop bit           | 1, 2                             | 1               |
| Parity            | even, odd, none                  | none            |
| Flow control type | none, hardware, XON/XOFF         | none            |

## Clock

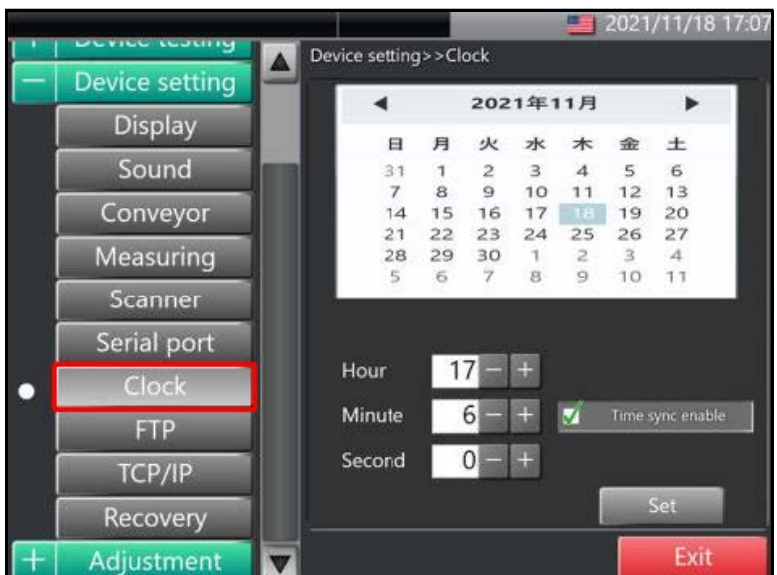

Figure 149 Device setting selections - Clock

From the **Clock** screen, the time and calendar setting may be set. Use the left and right arrows above the calendar to select a month. Highlight the day by tapping the date in the displayed calendar month. Use the [+] and [-] buttons to set the **Hour**, **Minute**, and **Second**. Once the time is entered correctly, tap [**Set**] to save settings.

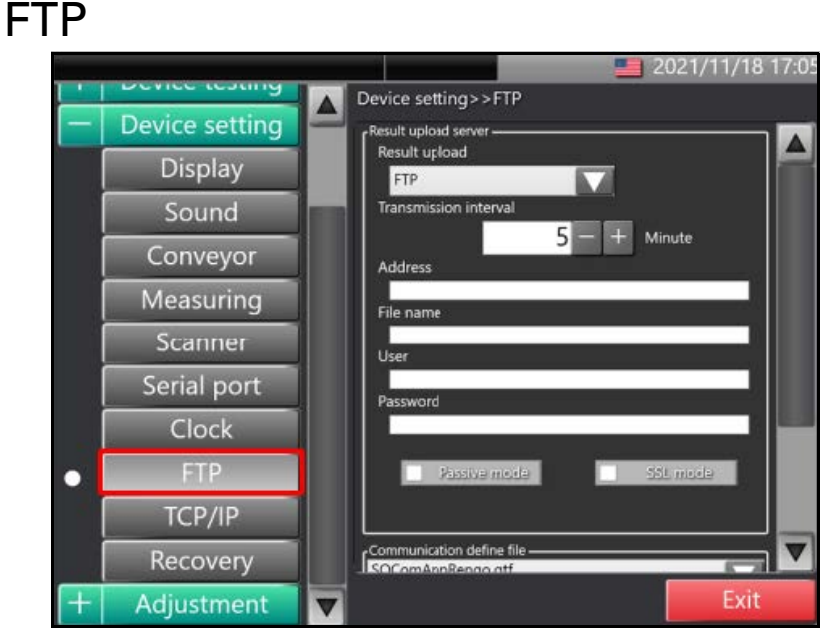

Figure 150 Device setting selections - FTP

The FTP screen displays options for FTP transmission of data. The following settings are available:

**Result upload:** Enable FTP transmission of measured values.

**Transmission interval:** Use the [+] and [-] buttons to set the interval of transmissions in minute increments.

Address: Enter the IP Address of the connection destination in the text field.

File name: Enter the output file name in the text field.

User: Enter the user name for the FTP connection in the text field.

Password: Enter the password for the FTP connection in the text field.

**Passive mode:** Check the box to enable passive mode where available. The default setting is no check (active mode).

**SSL mode:** Check th box to enable active encryption.

**Communication define file:** Define the communication file by tapping the down arrow ( $\nabla$ ) and selecting from the list.
### TCP/IP

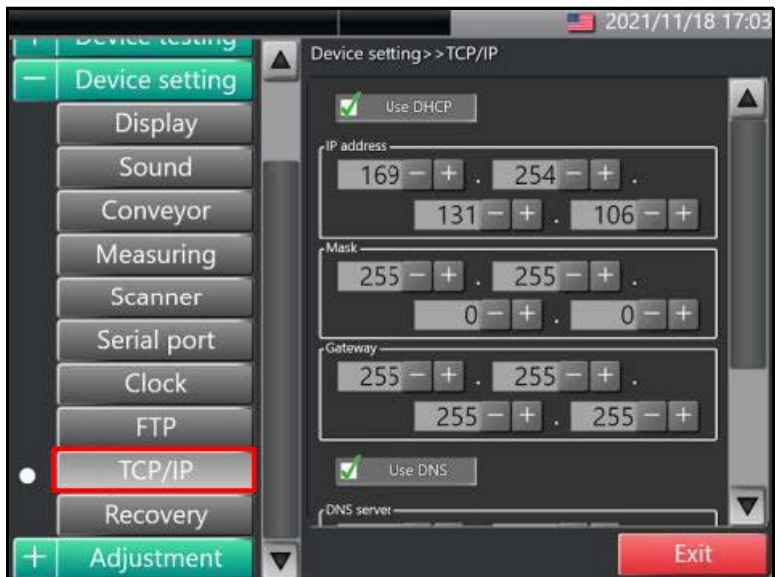

Figure 151 Device setting selections - TCP/IP

The TCP/IP screen displays option for TCP/IP transmission of data. The following settings are available:

**Use DHCP:** Check the box to enable Dynamic Host Configuration Protocol (DHCP) to automatically distribute IP address for transmission. If not enabled, a fixed user defined address will be used.

IP address: Use the [+] and [-] buttons to set the SQ IP address.

Mask: Use the [+] and [-] buttons to set the SQ subnet mask.

Gateway: Use the [+] and [-] buttons to set the SQ gateway.

**Use DNS:** Check the box to enable the use of Domain Name System (DNS) to translate domain names to IP addresses.

Apply setting now: Tap to apply current settings to system.

### Recovery

| Berlie testing                                                                                                  | Device setting>>    | Recovery    |                         |        |
|----------------------------------------------------------------------------------------------------|---------------------|-------------|-------------------------|--------|
| evice setting                                                                                                   | Contract Lineary    |             |                         |        |
| Dicplay                                                                                                    | Setting history     |             |                         |        |
| Jispiay                                                                                                    | Date                | Authority   | Note                    |        |
|                                                                                                    | 2019/06/25 20:29:03 | Factory     | 表示器・アハ1人設定              |        |
| sound                                                                                                    | 2019/06/25 20:31:24 | Factory     | 表示器・ナハ1人役定<br>計量 調整     |        |
|                                                                                                    | 2019/06/25 20:44:19 | Factory     | 使用・阿立                   |        |
| onveyor                                                                                                    | 2019/06/25 20:45:05 | Maintenance | 三く田本・村正<br>フキャナー・デバイフ初定 |        |
|                                                                                                    | 2019/06/26 13:53:57 | Factory     | 表示器。F/K4719定            |        |
| easuring                                                                                                    | 2019/06/26 14:00:14 | Eactory     | 表示器-デバイス没定              |        |
| cusuring                                                                                                    | 2019/06/26 14:00:30 | Factory     | 表示器-デバイス没定              |        |
| canner                                                                                                    | 2019/07/03 11:19:02 | Factory     | 政策 詞整                   |        |
| canner                                                                                                    | 2019/07/03 11:19:13 | Factory     | Printer-デバイス設定          |        |
| A DEC TO A DECIDENT OF A DECIDENT OF A DECIDENT OF A DECIDENT OF A DECIDENT OF A DECIDENT OF A DECIDENT OF A DE | 2019/07/17 (9:35:06 | Factory     | 表示器・デバイス設定              |        |
| erial port                                                                                                    | 2020/01/16 10:20:27 | Factory     | Cloud-デバイス設定            |        |
| COLUMN TO AND                                                                                                   | 2020/01/16 10:50:07 | Factory     | Cloud-デバイス設定            |        |
| Clock                                                                                                    | 2020/01/16 10:51:15 | Factory     | クラウドーデバイス設定             |        |
|                                                                                                    | 2020/01/16 10:52:42 | Factory     | クラウド・デパイス設定             |        |
| FTD                                                                                                    | 2020/01/16 10:52:57 | Factory     | クラウド-デバイス設定             |        |
|                                                                                                    | 2020/01/16 11:01:42 | Factory     | クラウド-デバイス設定             |        |
|                                                                                                    | 2020/01/16 11:46:41 | Factory     | シリアルボート・デバイス設定          |        |
| ICP/IP                                                                                                    | 2020/01/16 12:48:49 | Eastons     | 2.9,121                 |        |
| coverv                                                                                                    | Rec                 | overy       | Import                  | Export |
| CONCOMPANY.                                                                                                    |                     |             |                         | 1000   |
| tment                                                                                                    | W                   |             |                         | Exit   |

Figure 152 Device setting selections - Recovery

The Recovery screen displays a history of setting changes. This screen can be used to recover previous settings and import/export settings. The following options are available:

**Recovery:** Select from the history of setting changes the settings you wish to recover. Tap **[Recovery]** to set selected changes from history as the new settings.

**Import:** Tap **[Import]** to upload setting from another system.

**Export:** Tap **[Export]** to send the selected setting values to a prepared USB memory.

## Adjustment

The following selections are available to all logins under the **Adjustment** menu:

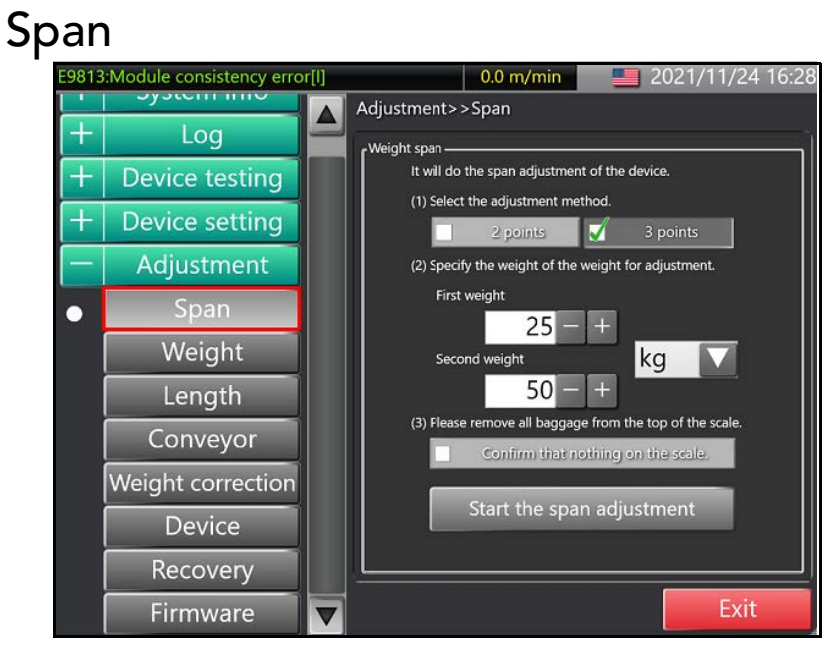

Figure 153 Adjustment selections - Span

The **Span** screen displays settings for weight adjustment. The following options are available:

**Select the adjustment method:** Choose from 2-point adjustment (zero and span adjustment in one position) and 3-point adjustment (zero and span adjustment in two positions).

**Specify the weight of the weight for span adjustment:** When 2-point adjustment is selected, one weight must be set. When 3-point adjustment is selected, two weights must be set.

Choose the units by tapping the down arrow ( $\nabla$ ). Use the [+] and [-] buttons to set the weight.

Please remove all baggage from the top of the scale: Ensure nothing is currently on the scale, then check the box next to "Confirm that nothing on the scale". Tap [Start the span adjustment] to begin adjustment.

#### Weight

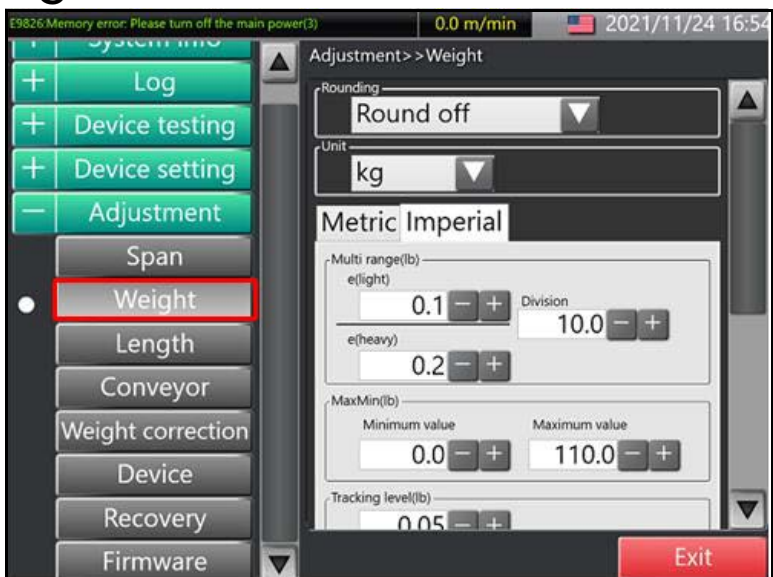

Figure 154 Adjustment selections - Weight

The Weight screen displays measurement settings for weight data. Depending on the measurement system selected in **Device setting -> Measurement** (see "Measuring" on page 110). The following are options:

**Rounding:** Tap the down arrow ( $\nabla$ ) to select the method for rounding values. Available options are **invalid**, **truncate**, **rounding**, and **round up**. The default is *rounding*.

**Unit:** Tap the down arrow ( $\nabla$ ) to select the units for measurement. Available options are **g**, **kg**, and **lb**.

**Multi-range:** Use the [+] and [-] buttons to set weight ranges for measurements. The weight ranges can be set for **Scale (light)**, **Boundary**, and **Scale (heavy)**.

|               | Default (metric) | Default (Imperial) |
|---------------|------------------|--------------------|
| Scale (light) | 50 g             | 0.1 lb             |
| Division      | 5000 g           | 10.0 lb            |
| Scale (heavy) | 100 g            | 0.2 lb             |

Maximum/Minimum: Use the [+] and [-] buttons to set maximum and minimum ranges for weight measurement.

|                        | Default (metric) | Default (Imperial) |
|------------------------|------------------|--------------------|
| Minimum measured value | 0 g              | 0.0 lb             |
| Maximum measured value | 50,000 g         | 110.0 lb           |

**Tracking range:** Use the [+] and [-] buttons to set the tracking range for weight measurement.

|          | Setting range    | Default |
|----------|------------------|---------|
| Metric   | 0.1 to 10,000 g  | 25.0 g  |
| Imperial | 0.1 to 100.00 lb | 0.05 lb |

**Volume weight:** Use the [+] and [-] buttons to set the volume weight factor for weight measurement.

|          | Setting range | Default |
|----------|---------------|---------|
| Metric   | 1 to 10,000 g | 6,000 g |
| Imperial | 1 to 1,000 lb | 138 lb  |

Action: Boxes may be checked to enable the actions automatic rezero, "scale C when tracking, B is zero", and do tracking.

- Automatic rezero: If the target object is transported 20m and the gate sensor does not respond, it will automatically reset the scale to zero. The option is enabled by default.
- Scales C tracking B zero: When scale C is zero, scale B will automatically be set to zero. The option is enabled by default.
- **Enable tracking:** Set the scale to tracking. The option is enabled by default.

Weight moving average filter: Tap the down arrow  $(\nabla)$ , to select the weight filter method used by the scales. Available options are **short span** (old method) and **long span** (new method). The default is *long span*.

#### Length

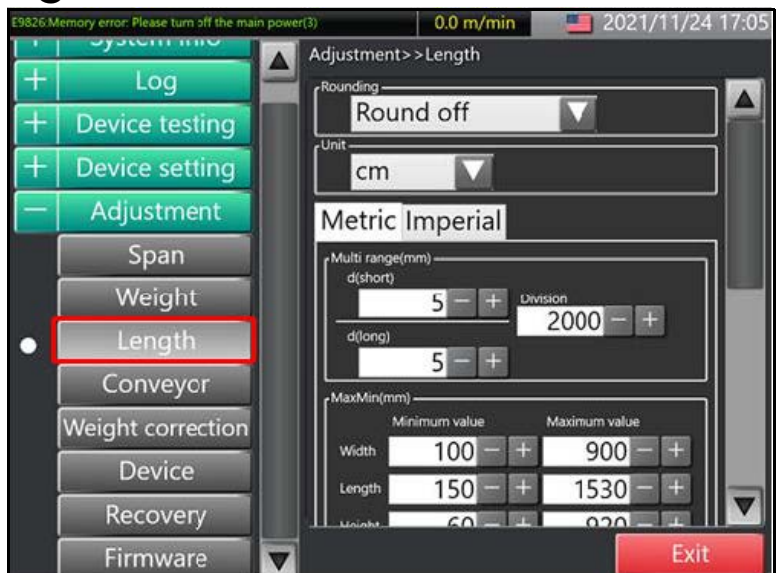

Figure 155 Adjustment selections - Length

The Length screen displays measurement settings for dimensioning data. Depending on the measurement system (metric or imperial) selected in **Device setting -> Measurement** (see "Measuring" on page 110). The following are options:

**Rounding:** Tap the down arrow ( $\nabla$ ) to select the method for rounding values. Available options are **invalid**, **truncate**, **rounding**, and **round up**. The default is *rounding*.

**Unit:** Tap the down arrow ( $\nabla$ ) to select the units for measurement. Available options are **mm**, **cm**, **m**, and **in**. The default is *mm* for metric and *in* for imperial.

**Multi-range:** Use the [+] and [-] buttons to set dimensioning ranges for measurements. The dimensioning ranges can be set for **Scale (short)**, **Division**, and **Scale (long)**.

|               | Default (metric) | Default (Imperial) |
|---------------|------------------|--------------------|
| Scale (short) | 5 mm             | 0.2 in             |
| Division      | 2000 mm          | 70.0 in            |
| Scale (long)  | 5 mm             | 0.2 in             |

36 in

|                                    | Default (metric) | Default (Imperial) |  |
|------------------------------------|------------------|--------------------|--|
| Minimum measured<br>value (width)  | 100 mm           | 4.0 in             |  |
| Maximum measured<br>value (width)  | 900 mm           | 35.4 in            |  |
| Minimum measured<br>value (length) | 150 mm           | 6.0 in             |  |
| Maximum measured<br>value (length) | 1530 mm          | 60.0 in            |  |
| Minimum measured<br>value (height) | 60 mm            | 2.4 in             |  |

**Maximum/Minimum:** Use the [+] and [-] buttons to set maximum and minimum ranges for dimensioning measurement.

Offset of the box size: Use the [+] and [-] buttons to set the desired universal offset for box size.

920 mm

Maximum measured

value (height)

|                   | Setting range      | Default |
|-------------------|--------------------|---------|
| width (metric)    | -100.0 to 100.0 mm | 0.0 mm  |
| width (imperial)  | -10.00 to 10.00 in | 0.00 in |
| length (metric)   | -100.0 to 100.0 mm | 0.0 mm  |
| length (imperial) | -10.00 to 10.00 in | 0.00 in |
| height (metric)   | -100.0 to 100.0 mm | 0.0 mm  |
| height (imperial) | -10.00 to 10.00 in | 0.00 in |

**Conditional offset of box size:** Offsets to box size may be set for specified conditions: **speed** and **length**.

Condition 1 creates a desired offset if the speed reaches or exceeds a set amount. Condition 2 creates a desired offset when target exceeds a set length. Check the box next to the condition you wish to enable.

|                        | Setting range   | Default    |
|------------------------|-----------------|------------|
| Condition 1 (metric)   | 0 to 160 m/min  | 100 m/min  |
| Condition 1 (imperial) | 0 to 450 ft/min | 300 ft/min |
| Condition 2 (metric)   | 0 to 2000 mm    | 2000 mm    |
| Condition 2 (imperial) | 0 to 80.00 in   | 0.00 in    |

|                   | Setting range      | Default |
|-------------------|--------------------|---------|
| width (metric)    | -100.0 to 100.0 mm | 0.0 mm  |
| width (imperial)  | -10.00 to 10.00 in | 0.00 in |
| length (metric)   | -100.0 to 100.0 mm | 0.0 mm  |
| length (imperial) | -10.00 to 10.00 in | 0.00 in |
| height (metric)   | -100.0 to 100.0 mm | 0.0 mm  |
| height (imperial) | -10.00 to 10.00 in | 0.00 in |

Use the [+] and [-] buttons to set the desired conditional offset for box size.

### Conveyor

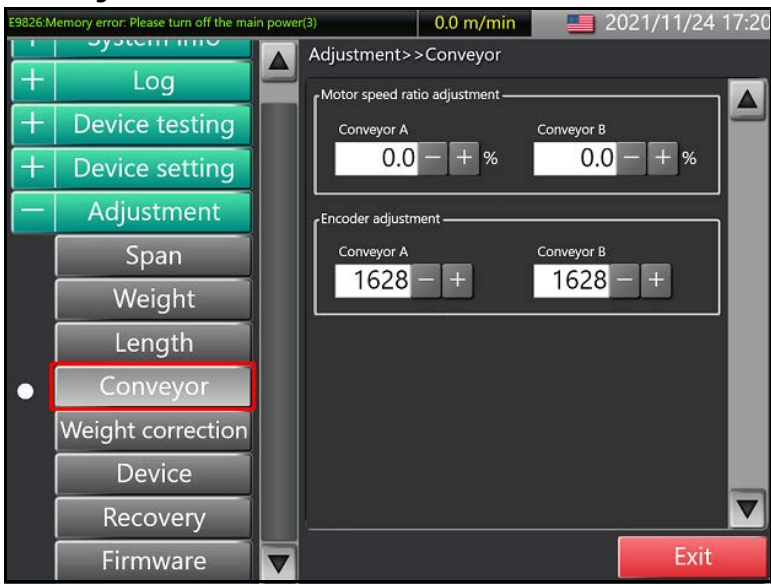

Figure 156 Adjustment selections - Conveyor

The Conveyor screen displays settings for adjusting conveyor controls. Adjustments can be made to the conveyor **motor speed ratio** and **encoder**.

Motor speed ratio adjustment: Use the [+] and [-] buttons to set the ratio of the speed output to the conveyor motor.

|            | Setting range | Default |
|------------|---------------|---------|
| Conveyor A | -100 to 100%  | 0.0%    |
| Conveyor B | -100 to 100%  | 0.0%    |

**Encoder adjustment:** Use the [+] and [-] buttons to set the conveyor coefficient setting to be used to calculate the conveyor speed.

|            | Setting range | Default |
|------------|---------------|---------|
| Conveyor A | 1 to 9999     | 1628    |
| Conveyor B | 1 to 9999     | 1628    |

#### Weight correction

| - Andrews |                   | Adjustment>>Weight correction   |          |
|-----------|-------------------|---------------------------------|----------|
| +         | Log               | (Weight                         |          |
| +         | Device testing    | 0g - 250g <u>0</u>              | ≞        |
|           | Deules setting    | 251g - 500g <u>0 -</u> -        | <u>=</u> |
|           | Device setting    | 501g - 1000g <u>0</u>           | E        |
| -         | Adjustment        | 1001g - 5000g 0                 | E        |
|           | Span              | 5001g - 10000g 0                | H        |
|           | Maria La          | 10001g - 20000g 0               | +        |
|           | vveight           | 20001g - 30000g 0               | E        |
|           | Length            | 30001g - 40000g 0               | E        |
|           | Conveyor          | 40001g - 0                      | ÷        |
| •         | Weight correction | Temperature correction          |          |
|           | weight contection | Enable temperature correction   |          |
|           | Device            | Scale A Scale B Scale C         |          |
|           | Recovery          | Substrate temp. "C Basic adjust | 9<br>m   |
|           | Firmware          |                                 | Exit     |

Figure 157 Adjustment selections - Weight correction

The **Weight** screen provides options for the adjustment of weight measurements for specific weight ranges and conditions.

Weight: Use the [+] and [-] buttons next to each weight range to set weight correction for that weight range.

**Temperature correction:** Check the box next to **"Enable temperature correction"** to allow weight correction for different target weights.

Select the scale to adjust, then tap the down arrow ( $\nabla$ ) to select a temperature. Available temperature options include: 0°C, 5°C, 10°C, 20°C, and 40°C.

- Substrate temp: Use the [+] and [-] buttons to set the thermistor detection temperature of the A/D control board at each temperature. The set temperature will determine the temperature compensation table to be used.
- **Basic adjust:** Use the [+] and [-] buttons to set the base correction value for each temperature.

- Target weight: Use the [+] and [-] buttons to select weight to be adjusted.
- Adjust weight: Use the [+] and [-] buttons to set weight adjustment for each target weight.

#### Device

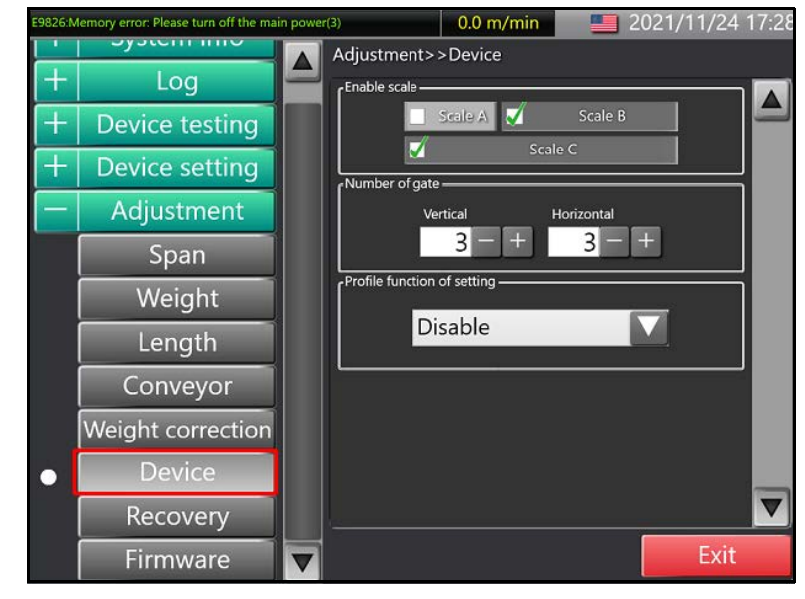

Figure 158 Adjustment selections - Device

The **Device** screen displays settings to adjust the number of gate sensor boards for each scale.

**Enable scale:** Check the box next to **Enable scale** to select the scales you wish to adjust. By default, scales B and C are enabled.

Number of gates: Use the [+] and [-] buttons to set the number of vertical and horizontal gates. By default, each are set to 3 gates.

#### Recovery

| E9826:N | Memory error: Please turn off the main p | power(3)           | 0.0 m/min  | 2021/          | /11/24 17:30 |  |  |
|---------|------------------------------------------|--------------------|------------|----------------|--------------|--|--|
| -       | System into                              | Adjustment>>       | Recovery   |                |              |  |  |
| +       | Log                                      |                    | ,          |                |              |  |  |
|         | Maintenance setting history              |                    |            |                |              |  |  |
| +       | Device testing                           | Date               | Signature  | Note           | ~            |  |  |
|         |                                          | 2019/06/25 20:29:  | 03 Factory | 表示器-デバイス設定     |              |  |  |
| +       | Device setting                           | 2019/06/25 20:31:  | 24 Factory | 表示器-デバイス設定     |              |  |  |
|         | Device setting                           | 2019/06/25 20:44:  | 19 Factory | 装置-調整          |              |  |  |
|         | Adjustment                               | 2019/06/25 20:45:  | 03 123     | 重さ補正-調整        |              |  |  |
|         | Adjustment                               | 2019/06/25 20:48:  | 07 123     | スキャナー-デバイス設定   |              |  |  |
|         |                                          | 2019/06/26 13:53:  | 57 Factory | 表示器-デバイス設定     |              |  |  |
|         | Span                                     | 2019/06/26 14:00:  | 14 Factory | 表示器-デバイス設定     |              |  |  |
|         |                                          | 2019/06/26 14:00:  | 30 Factory | 表示器-デバイス設定     |              |  |  |
|         | Weight                                   | 2019/07/03 11:19:  | 02 Factory | 装置-调整          |              |  |  |
|         | Height                                   | 2019/07/03 11:19:  | 13 Factory | Printer-デバイス設定 |              |  |  |
|         | Longeth                                  | 2019/07/17 09:35:  | 06 Factory | 表示器・デバイス設定     |              |  |  |
|         | Length                                   | 2020/01/16 10:20:  | 27 Factory | Cloud-デバイス設定   |              |  |  |
|         |                                          | 2020/01/16 10:50:  | 07 Factory | Cloud-デバイス設定   | _            |  |  |
|         | Convevor                                 | 2020/01/16 10:51:  | 15 Factory | クラウド-デバイス設定    |              |  |  |
|         |                                          | 2020/01/16 10:52:  | 42 Factory | クラウド-デバイス設定    |              |  |  |
|         | Weight correction                        | 2020/01/16 10:52:  | 57 Factory | クラウド-デバイス設定    |              |  |  |
|         | weight conection                         | 2020/01/16 11:01:4 | 42 Factory | クラウド-デバイス設定    |              |  |  |
|         |                                          | 2020/01/16 11:46:4 | 41 Factory | シリアルボート-デバイス設定 |              |  |  |
|         | Device                                   | 2020/01/16 11-48-  | 10 Factory | 法贸,组款          | <u> </u>     |  |  |
| 226     | Deservery                                | R                  | ecovery    | Import         | Export       |  |  |
| •       | Recovery                                 |                    |            |                |              |  |  |
|         | Firmware                                 |                    |            |                | Exit         |  |  |

Figure 159 Adjustment selections - Device

The **Recovery** screen displays the Maintenance setting history. This screen can be used to recover previous settings and import/export settings. The following options are available:

**Recovery:** Select from the Maintenance setting history the settings you wish to recover. Tap **[Recovery]** to set that as the new settings.

**Import:** Tap **[Import]** to upload setting from another system.

**Export:** Tap **[Export]** to send the selected setting values to a prepared USB memory drive.

#### Firmware

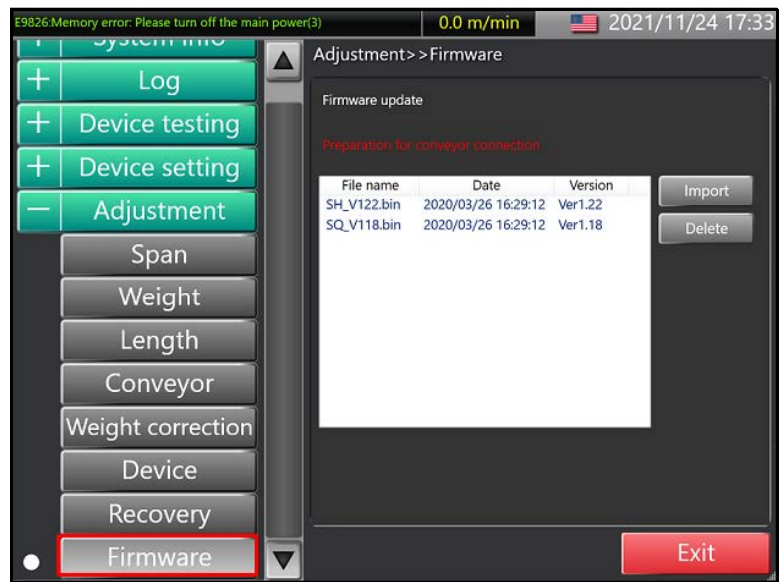

Figure 160 Adjustment selections - Firmware

The **Firmware** screen displays the current firmware installed on the 200 SQ and provides options for importing and deleting firmware files.

**Import:** Tap **[Import]** to generate a text file for the installation and displays it in the list.

**Delete:** Select the text file displayed in the list you wish to delete, then tap **[Delete]**.

**Update:** Select the desired text file displayed in the list, then tap **[Update]** to update the firmware.

# CHAPTER 4 DISASSEMBLING

# Display

# Removing display from main unit

Complete the following steps to remove the display from the CS 200 SQ:

1. To disconnect the input connectors from the conveyor to the display, unplug **connectors A**, **B**, and **C** from the display as shown in the figure.

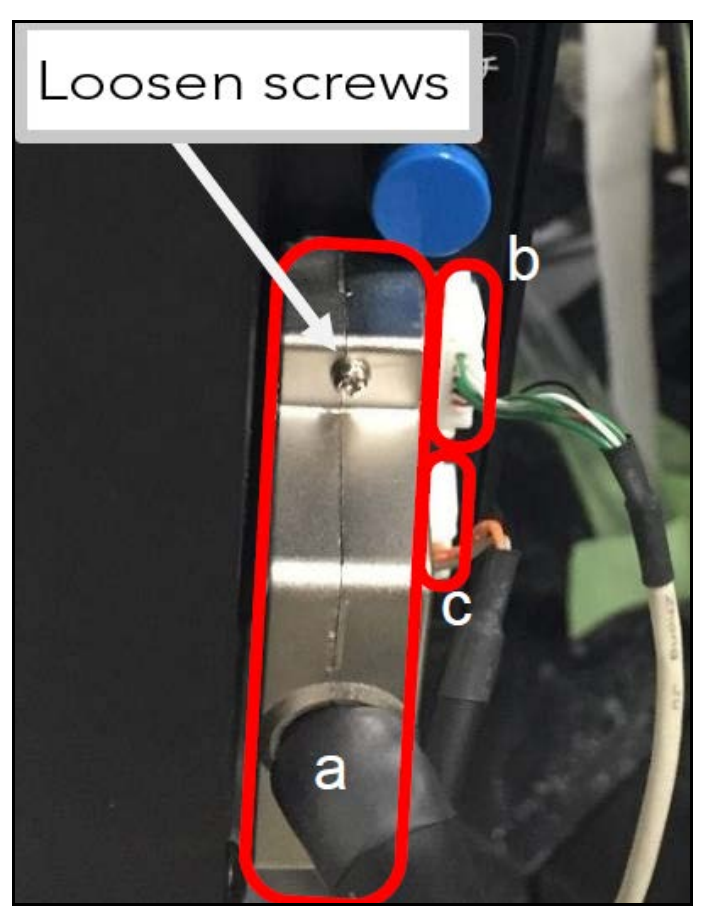

Figure 161 Removing display - Connector screws

- 2. Connector A is secured at two points on either side of the connector head by screws. Use a precision screwdriver to remove the screws and disconnect the cable.
- 3. Remove the **9 screws** on the back of the display. Once these screws are removed, the display can be removed from the main unit.

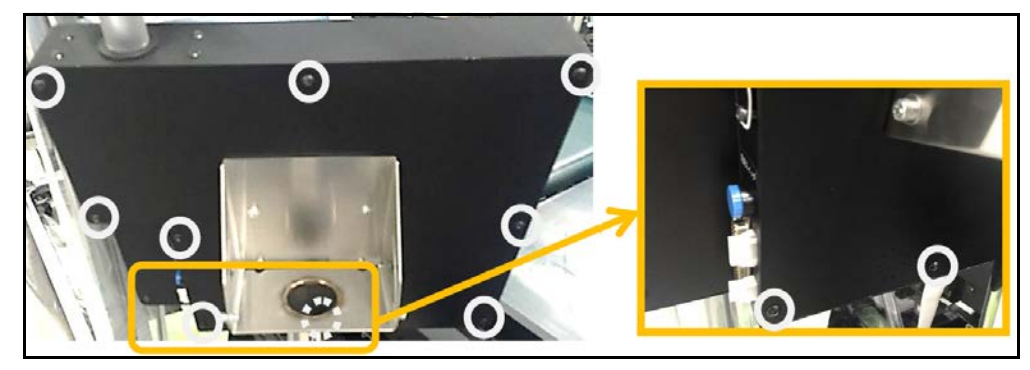

Figure 162 Removing display - Back of display

4. With the display removed from the main unit, the internal components of the display may be accessed, including: **the indicator board**, **touchscreen relay board**, and **mother board**.

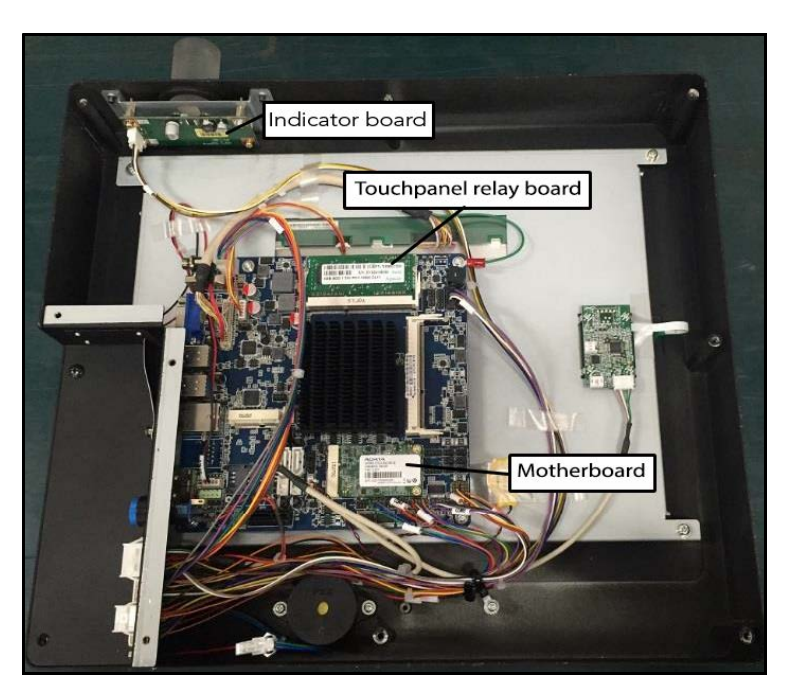

Figure 163 Removing display - Display internals

## Relay board

- 1. Remove the display from the main unit (see "Removing display from main unit" on page 128).
- 2. Peel off the filament tape connected to the touchscreen relay board. Do not throw away the tape as it will be reused with the new board.
- 3. Remove the **4 screws** securing the relay board to the display, then turn it over.
- Turn it over Peel off tape
- 4. Unplug the flat cable from the relay board.

Figure 164 Removing display - Relay board

## Removing the touchscreen

Before removing the touchscreen, SHEET AA(DISP\_15LCD) must be removed and cannot be reused. When replacing the touchscreen, be sure to order SHEET AA(DISP\_15LCD) along with the touchscreen (part number: 41025908000100).

- 1. Disconnect the touchscreen relay board (see "Relay board" on page 130).
- 2. Peel off the surface sheet with the TERAOKA logo. This sheet will need to be replaced.

3. Remove the touch panel.

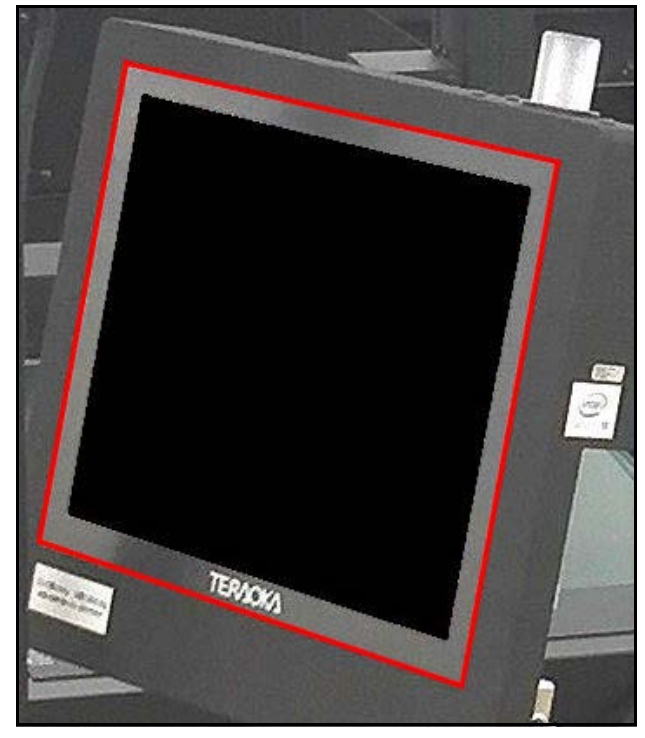

Figure 165 Removing display - Touchscreen removal

## Removing indicator board

- 1. Remove the display from the main unit (see "Removing display from main unit" on page 128).
- 2. Disconnect the cable from the board.

3. Remove the **4 screws** securing the board to the display, then remove board.

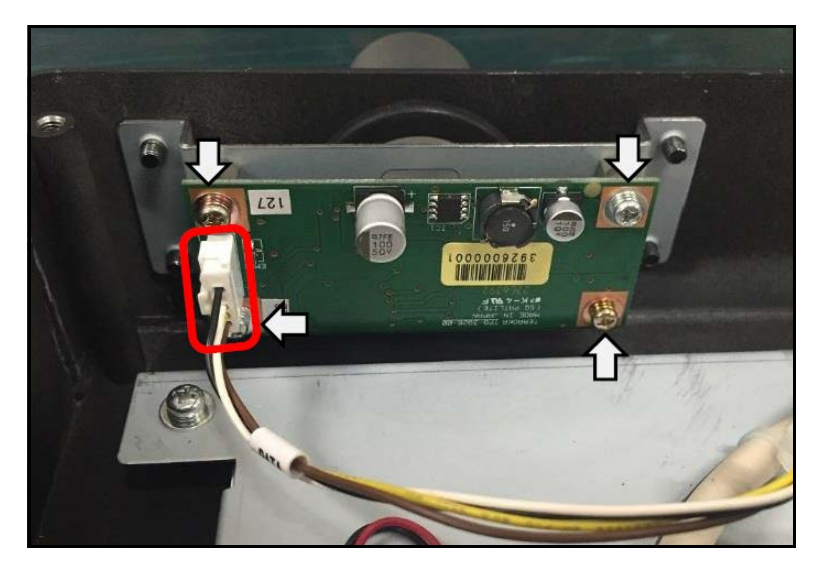

Figure 166 Removing display - Indicator board

## Mother board

1. Remove the display from the main unit (see "Removing display from main unit" on page 128).

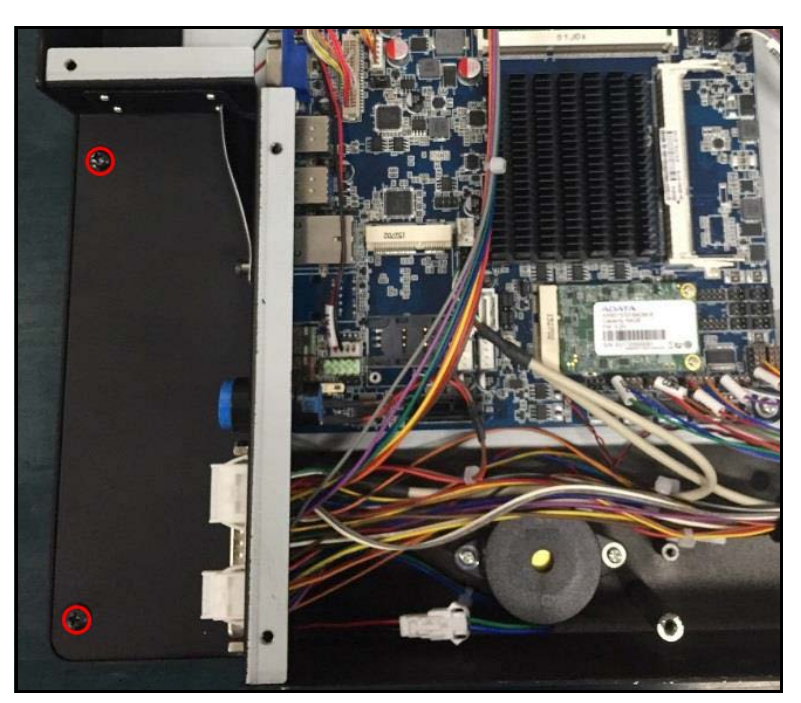

2. Remove the **2 screws** shown in the figure, then turn the sheet metal over as illustrated in the figure:

Figure 167 Removing display - Mother board

3. Carefully disconnect the **12 connectors** illustrated in the following figure:

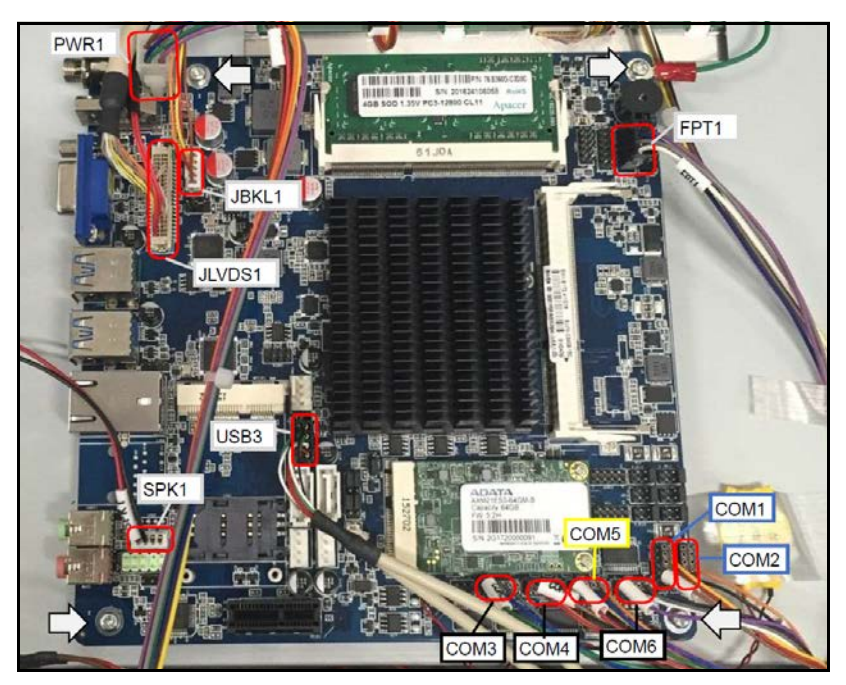

Figure 168 Removing display - Motherboard connectors

- 4. Remove the **4 screws** at the four corners to remove the mother board from the display.
- 5. Remove the floating memory by spreading the pin in the direction shown in the figure.

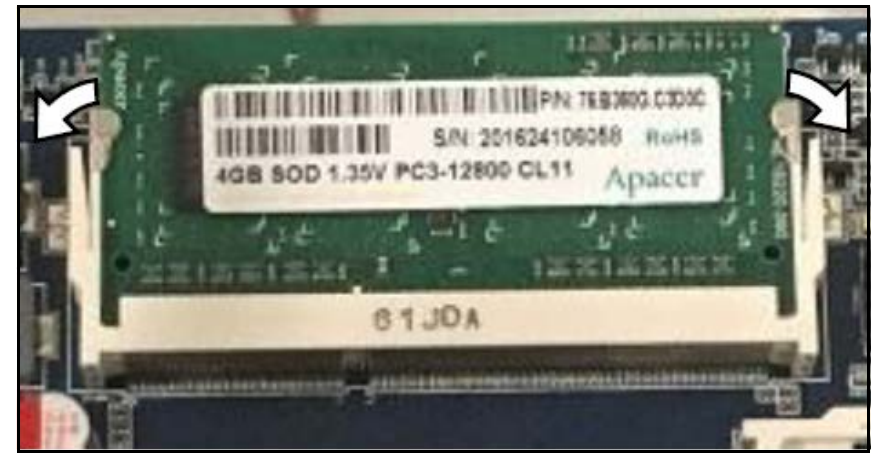

Figure 169 Removing display - Removing memory

6. To remove the **SSD**, first remove the 2 screws securing it to the mother board. Once free, the SSD may be removed.

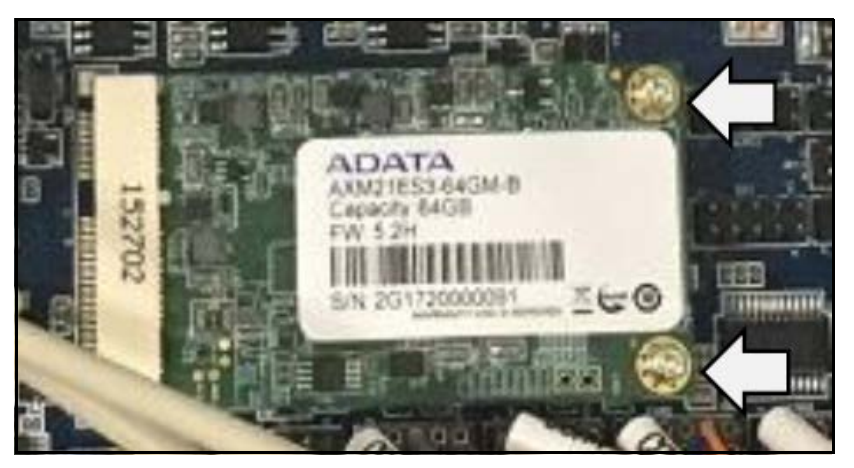

Figure 170 Removing display - Removing SSD

7. Install the SSD and memory in the new mother board.

# Replacing LCD

1. Remove the display from the main unit (see "Removing display from main unit" on page 128).

- 2. Remove the touchscreen relay board (see "Relay board" on page 130).
- 3. Remove the 2 screws shown in the figure, then turn the sheet metal over as illustrated in the figure.

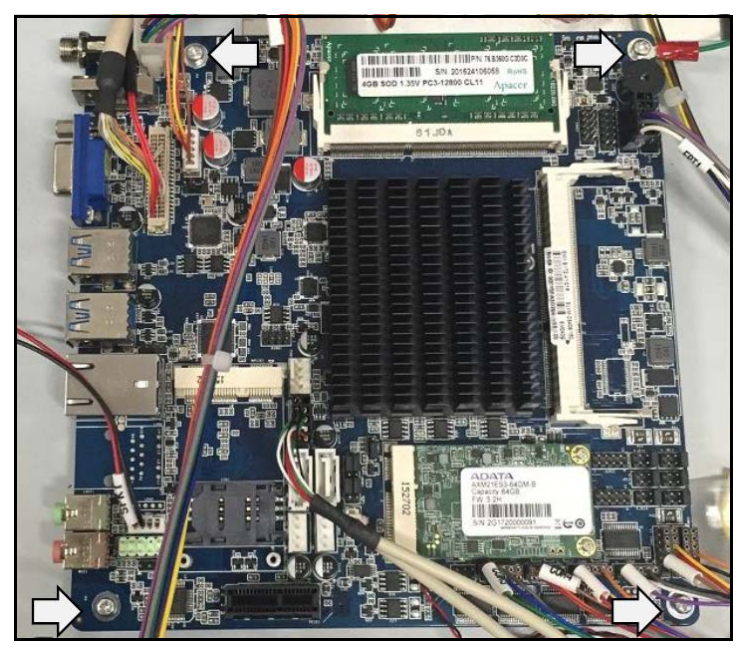

Figure 171 Removing display - Mother board removal

4. Remove the **4 screws** at the four corners to remove the mother board from the display.

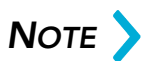

The cables and wires do not need to be removed from the mother board. Once the 4 screws are removed, it can be set aside so that the LCD may be accessed.

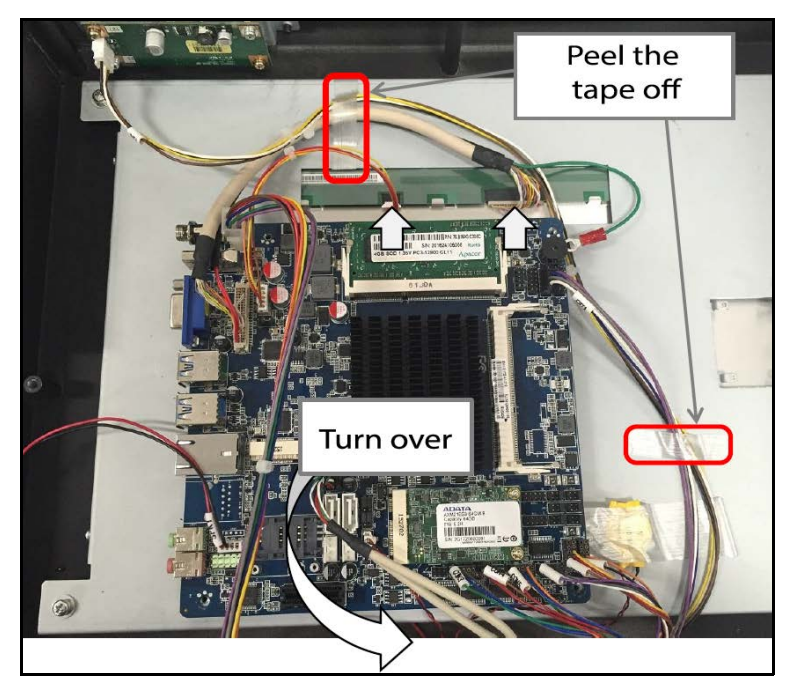

5. Peel off the **2 pieces of filament tape** securing the cables indicated in the figure. Do not throw the tape away as it will be reused.

Figure 172 Removing display - Removing motherboard from LCD

6. Disconnect the indicated cables from the back of the LCD and turn the mother board toward you. This will prevent cables form becoming entangled.

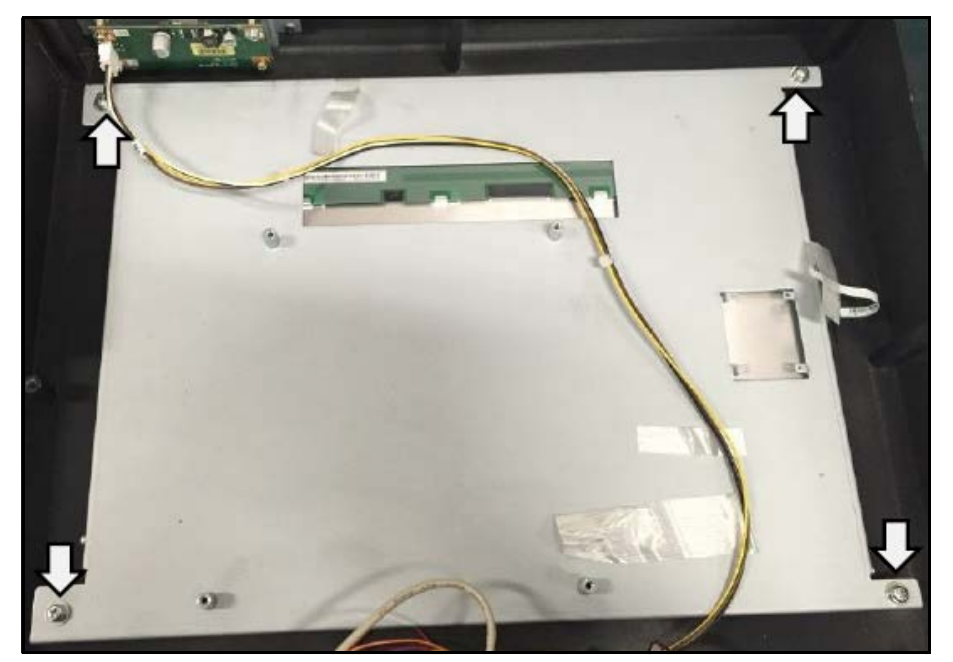

7. Remove the **4 screws** at each corner of the LCD, then remove the LCD and the sheet metal frame containing it from the display.

Figure 173 Removing display - Removing LCD and frame

8. Remove the **4 screws** that secure the LCD in the sheet metal frame.

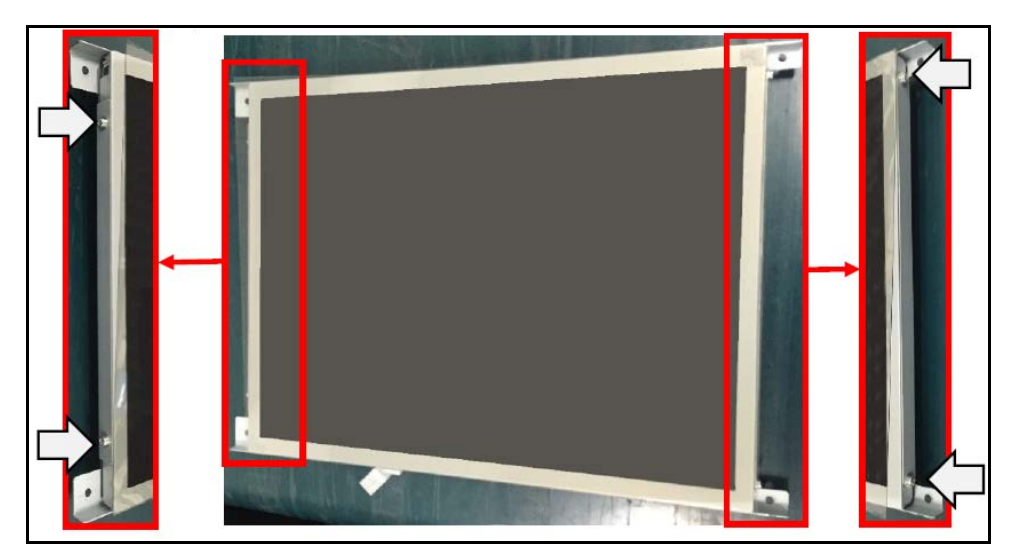

Figure 174 Removing display - Separating LCD from frame

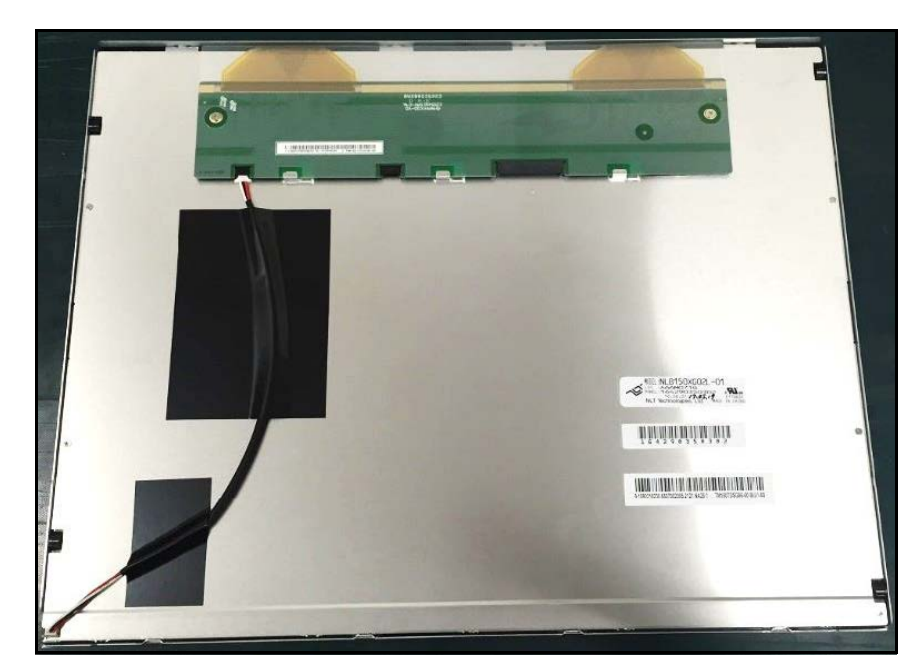

9. The LCD is now free from the display and can be replaced.

Figure 175 Removing display - LCD removed from sheet metal

# Control box

## Preparation before replacement

1. Pinch the knob on the power switch cover on the back of the main unit and pull it to open the cover. When you release the knob on the power switch cover the door will close automatically.

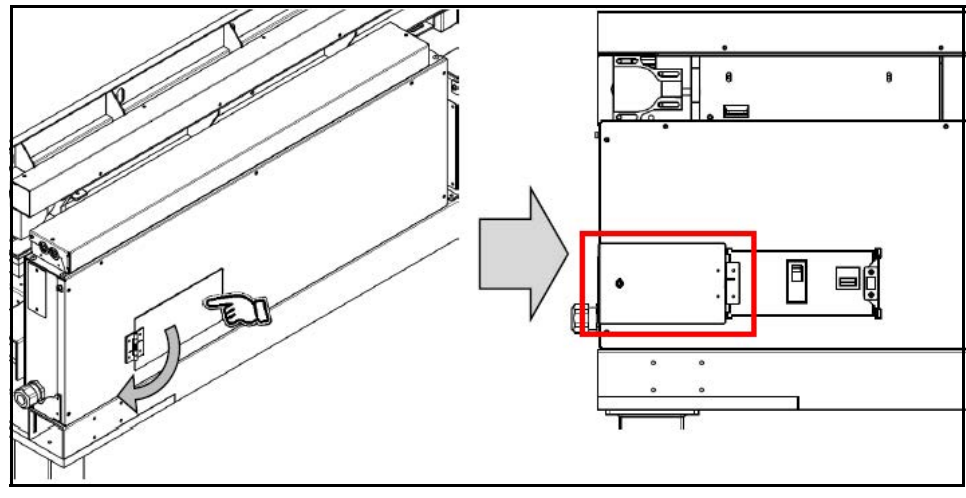

Figure 176 Control box - Main breaker

2. Toggle the main breaker to **OFF** to completely turn off the CS 200 SQ.

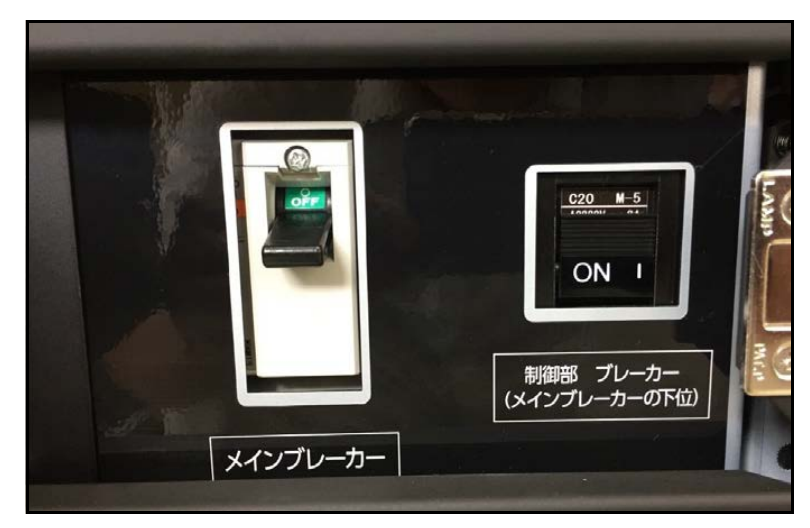

Figure 177 Control box - Main breaker

ΝΟΤΕ >

To stop everything but the transport of the conveyor, cut the power supply of each board and continue the conveyor movement. Weighing will not take place while the boards are powered off.

- 3. Remove the **7 screws** on the side panel.
- 4. Remove cover by gently lifting and pulling toward you.

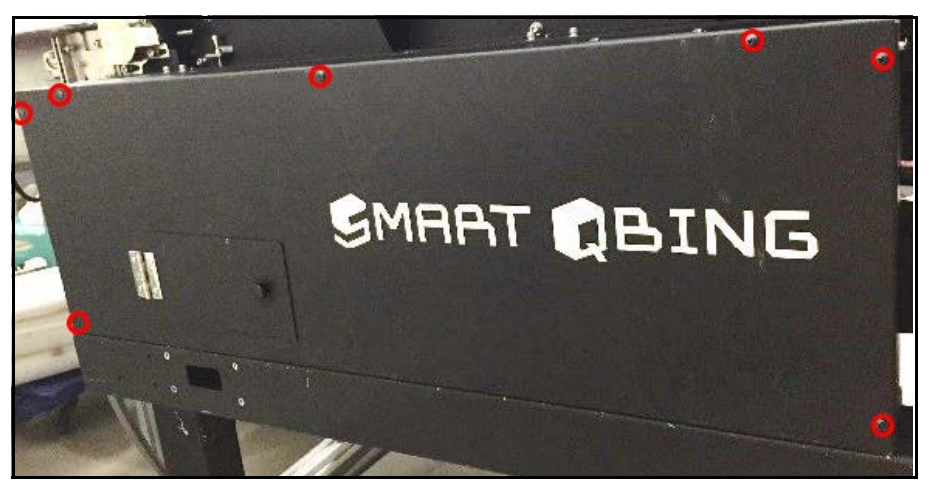

Figure 178 Control box - Removing side panel

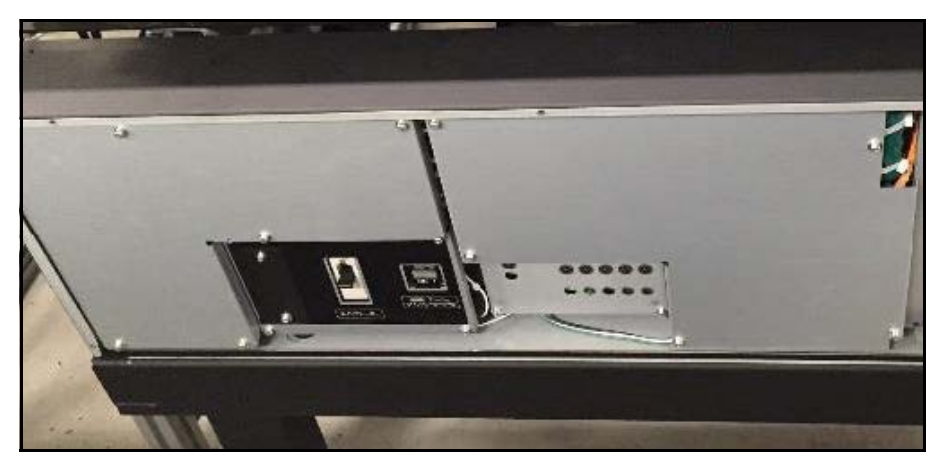

Figure 179 Control box - Removing side panel

5. To turn off the power to the main board, press the **SW1 button**. To turn off the power of the transfer board, press the **SW2 button**. When the

switch is toggled off, the red LED directly above the switch will turn off, indicating the power is off.

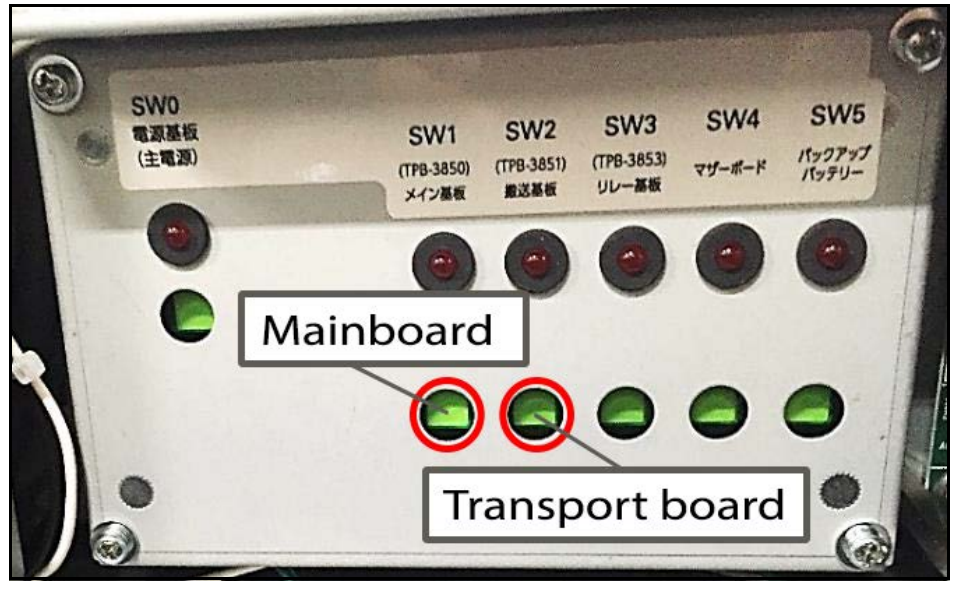

Figure 180 Control box - Board switches

## Mother board

The control box contains the mother board and transport board. Before servicing the mother board, ensure the power is turned off to the control box (see "Preparation before replacement" on page 139). Perform the following steps to access and service the mother board:

1. Locate the control box under the gate on the back of the conveyor.

2. Remove the **7 screws** on the cover of the control box.

Figure 181 Control box - Removing control box cover

- 3. Gently lift and pull the cover to remove.
- 4. The main board is on the left side. When the LED is lit, the main board is energized.

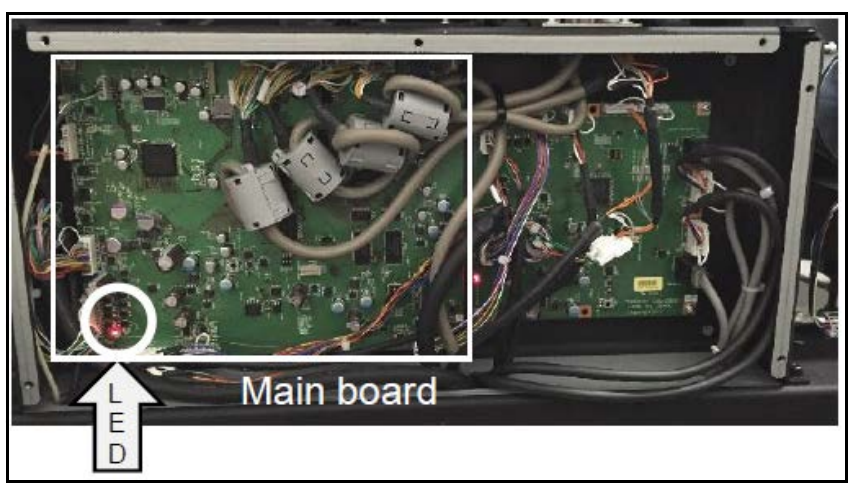

Figure 182 Control box - Motherboard

5. Remove the **11 connectors** indicated in the figure.

ΝΟΤΕ

When replacing the board, be sure to remove the MicroSD card attached to the original board and attach it to the main board after replacement.

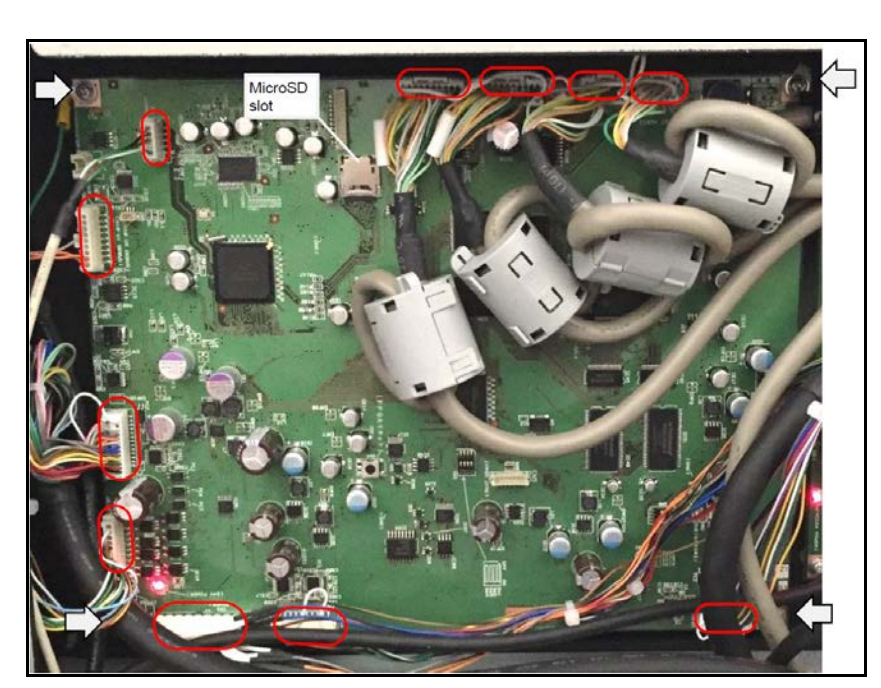

6. Remove the main board after removing the **4 screws** at the four corners.

Figure 183 Control box - Removing motherboard

## Transport board

Before servicing the transport board, ensure the power is turned off to the control box (see "Preparation before replacement" on page 139). Perform the following steps to access and service the transport board:

1. There is a control box under the gate on the back.

2. Remove the **7 screws** securing the cover.

Figure 184 Control box - Removing control box cover

- 3. Gently lift and pull cover to remove.
- 4. The transport board is on the right side of the control box. When the LED is lit, the main board is energized.

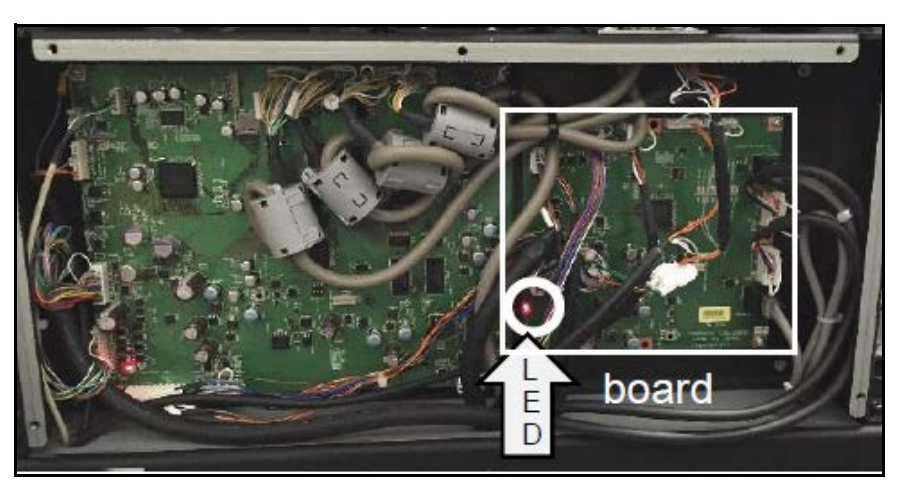

Figure 185 Control box - Transport board

5. Remove the connectors indicated by the figure.

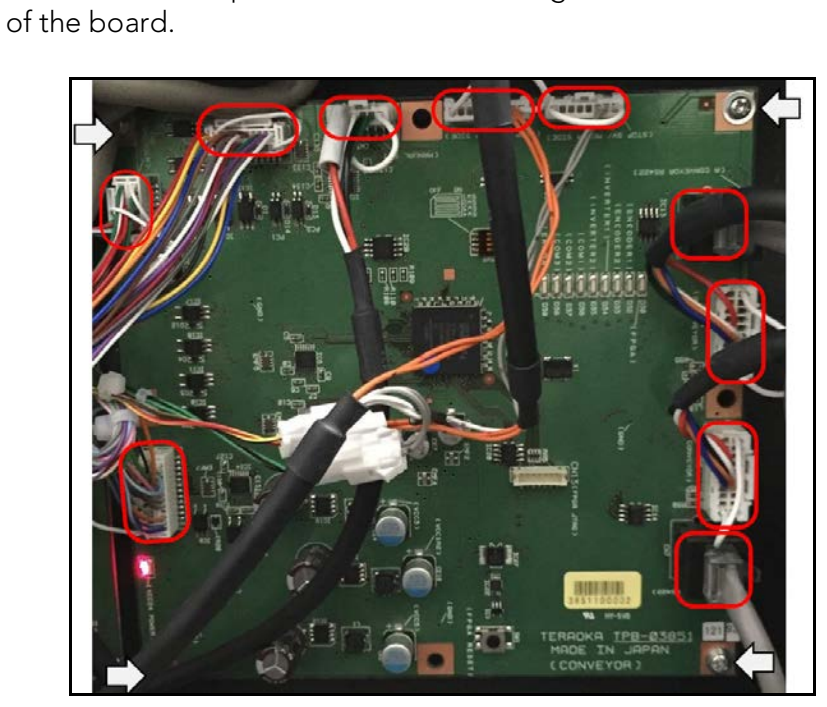

6. Remove the transport board after removing the **4 screws** at the corners

Figure 186 Control box - Removing transport board

# A/D Box

## Preparation before replacement

1. Pinch the knob on the power switch cover on the back of the main unit and pull it to open the cover. When you release the knob on the power switch cover the door will close automatically.

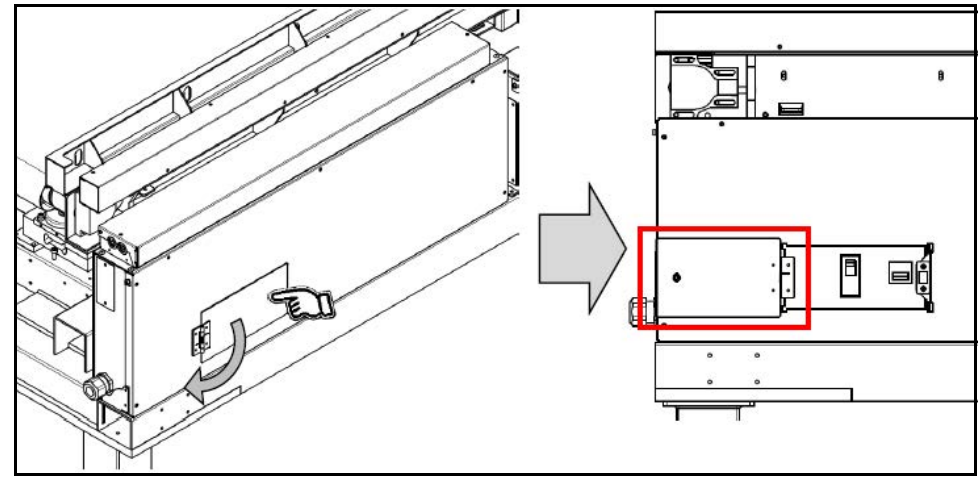

Figure 187 A/D BOX - Main breaker cover

2. Toggle the main breaker to  ${\sf OFF}$  to completely turn off the CS 200 SQ.

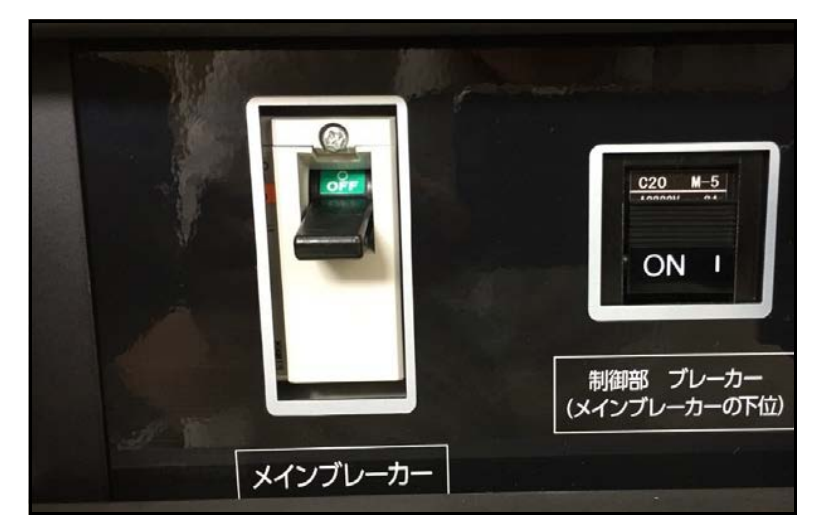

Figure 188 A/D BOX - Main breaker

# Νοτε >

To stop everything but the transport of the conveyor, cut the power supply of each board and continue the conveyor movement. Weighing will not take place while the boards are powered off.

- 3. Remove the **7 screws** on the side panel.
- 4. Remove cover by gently lifting an pulling toward you.

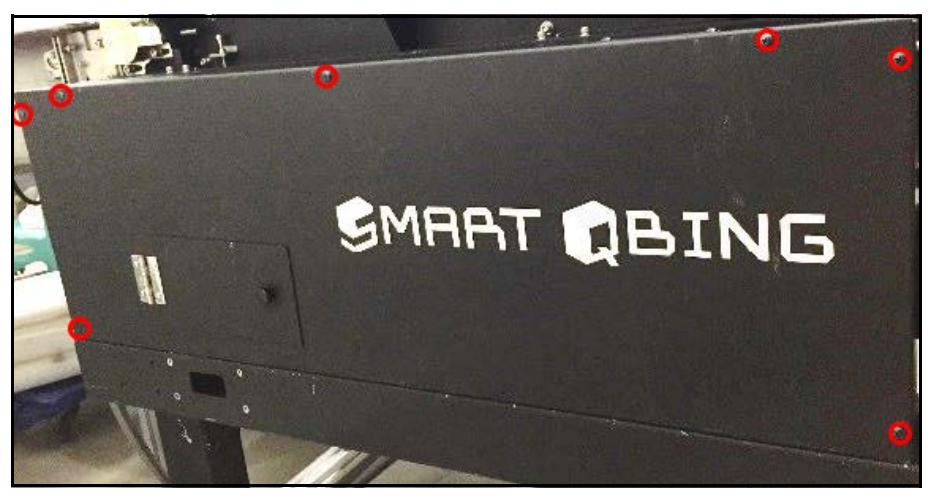

Figure 189 A/D BOX - Removing side panel

5. To turn off the power to the A/D board, press the SW1 button. When the switch is toggled off, the red LED directly above the switch will turn off, indicating the power is off.

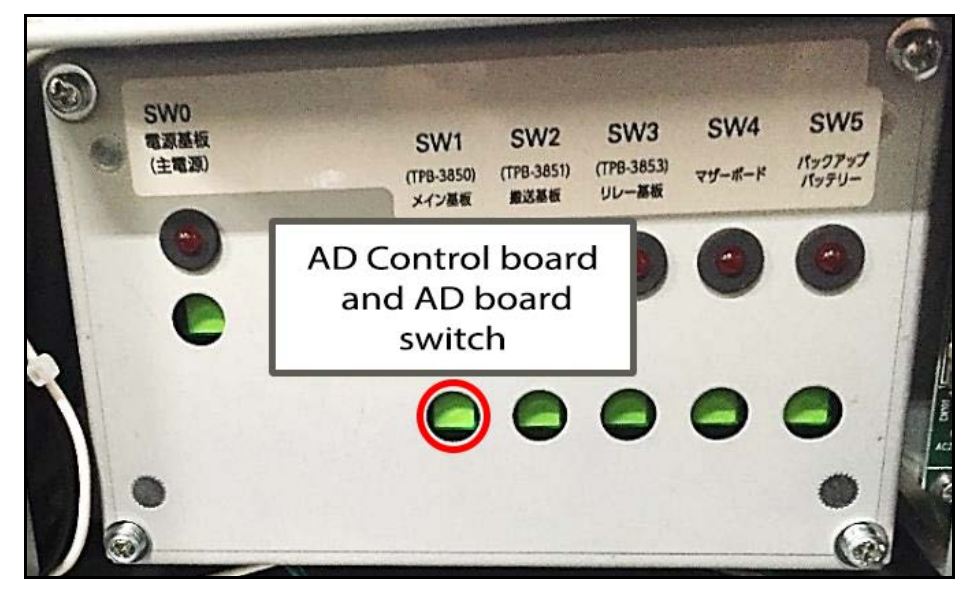

Figure 190 A/D BOX - Board switches

## Accessing A/D BOX

The A/D BOX contains an A/D board and an A/D control board. Before servicing the A/D BOX, ensure the power is turned off (see "Preparation before replacement" on page 146). Perform the following steps to access and service the components of the A/D Box:

- 1. Open the power box cover housing the A/D BOX.
- 2. Remove the **4 screws** securing the sheet metal covering on the right side of the A/D BOX and slide the sheet metal out.

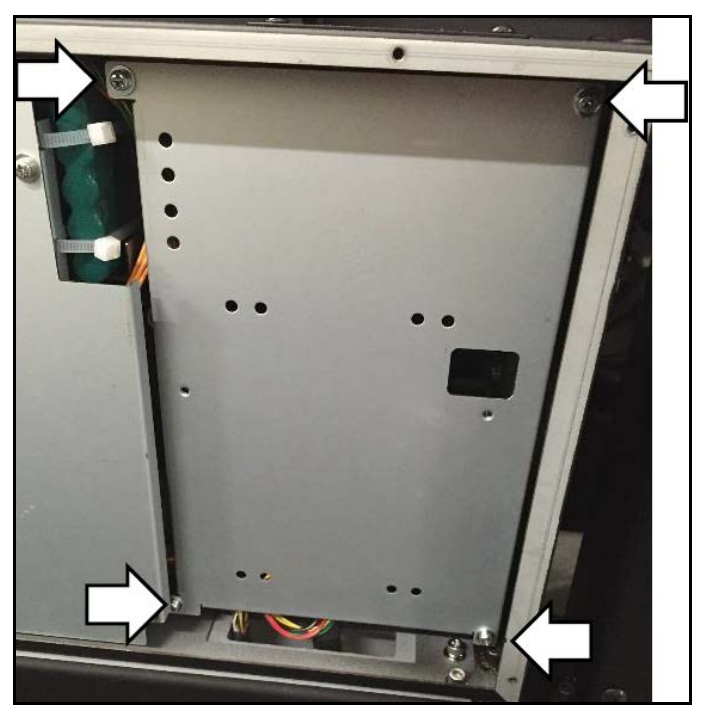

Figure 191 A/D BOX - Right side cover

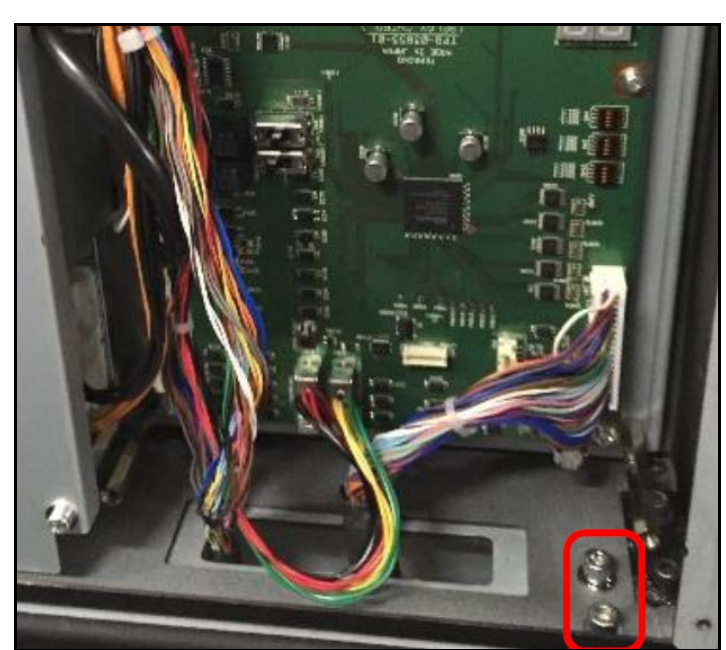

3. Remove the **2 hexagonal cap screws** at the bottom right of the A/D

BOX as indicated in the figure.

Figure 192 A/D BOX - Right side hexagonal screws

4. Remove the **4 screws** securing the sheet metal on the left side of the A/D Box and slide out the sheet metal.

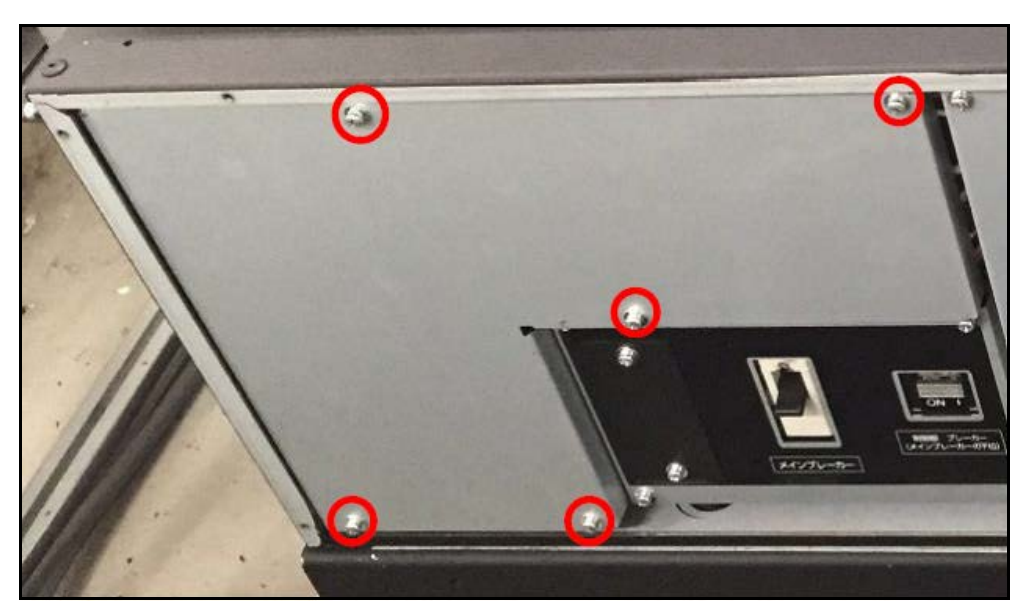

Figure 193 A/D BOX - Left side cover

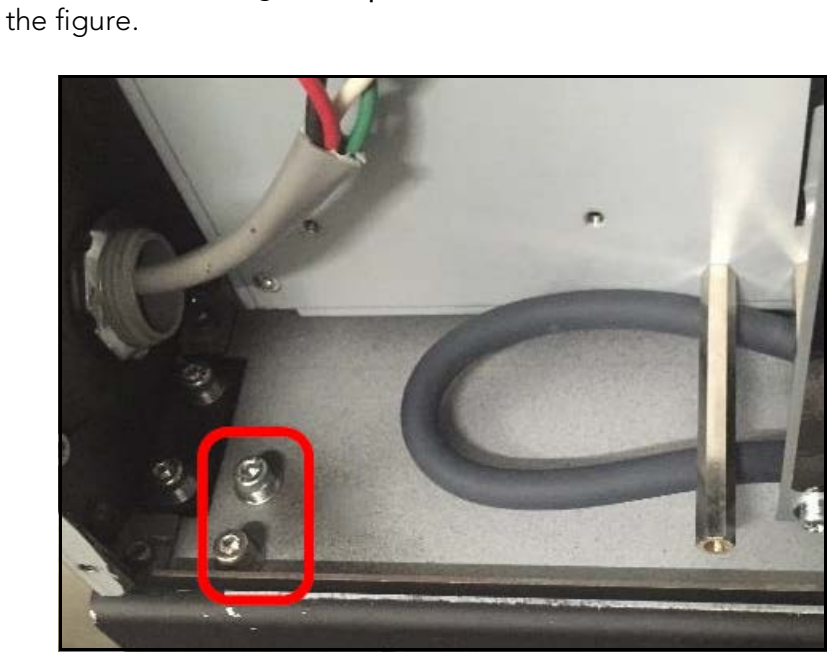

5. Remove the **2 hexagonal cap screws** at the bottom left as indicated in

Figure 194 A/D BOX- Left side hexagonal screws

6. Lift the power supply box up slightly and tilt the A/D BOX toward you.

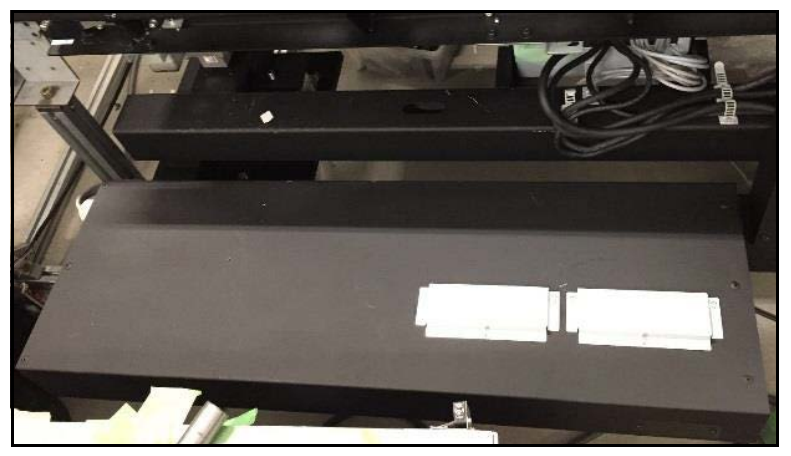

Figure 195 A/D BOX - Removing A/D BOX

7. Remove the **2 UL clamps** on the right side of the A/D BOX as indicated in the figure. This will free the wires on the back of the A/D BOX.

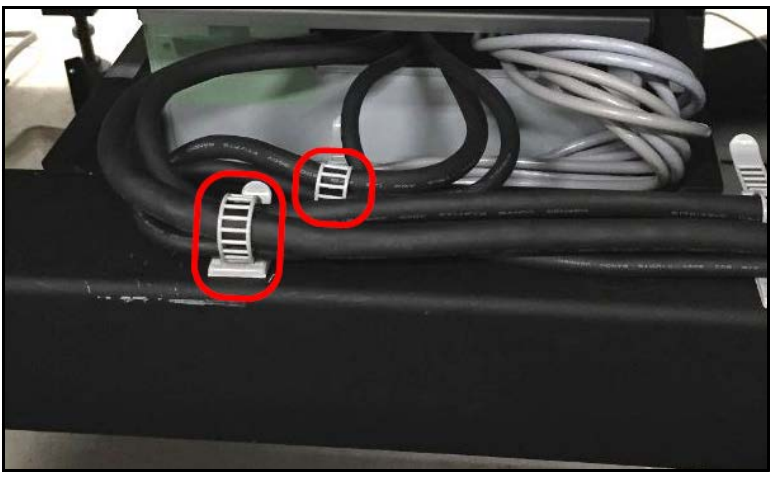

Figure 196 A/D BOX - UL clamps

8. Remove the **4 hexagonal cap screws** on the sides of the A/D BOX. This will allow the A/D BOX to move freely.

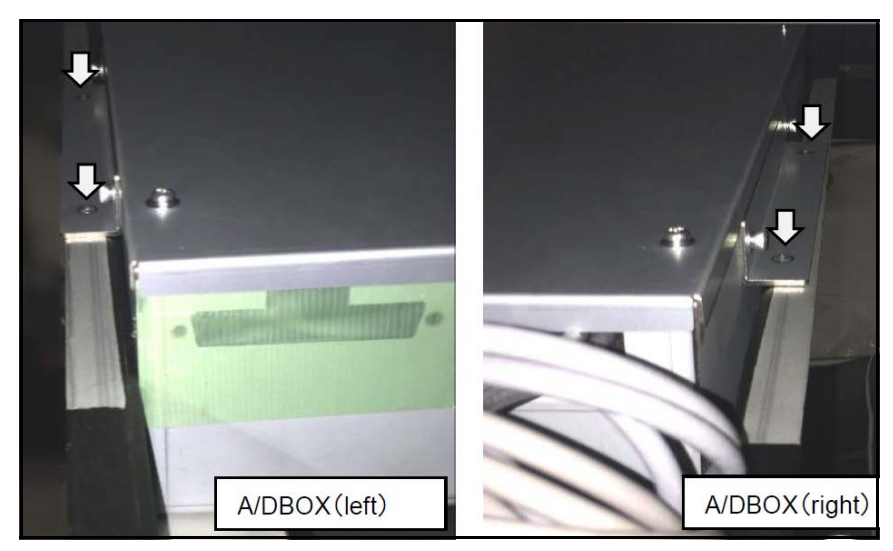

Figure 197 A/D BOX - Side screws
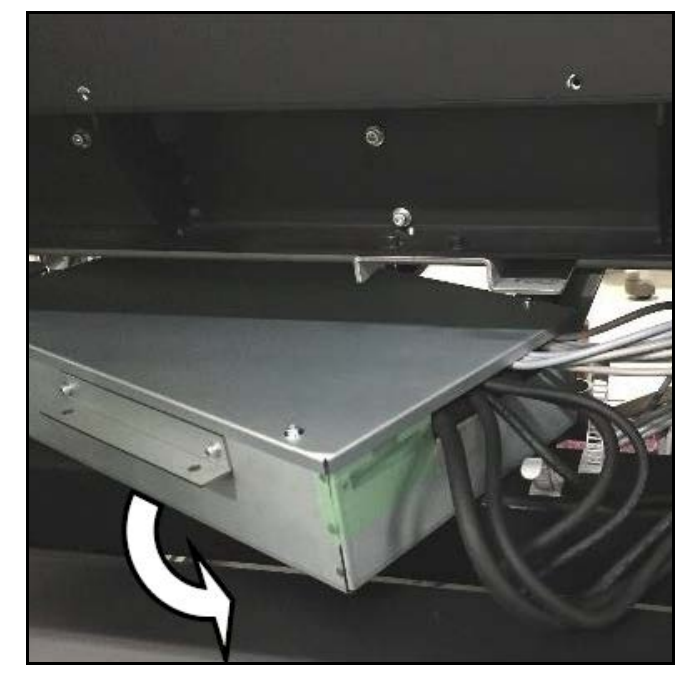

9. Carefully remove the A/D BOX, pulling it slowly toward you.

Figure 198 A/D BOX - Removing box

10. Remove the **4 screws** securing the upper cover of the A/D BOX, then slide the cover off.

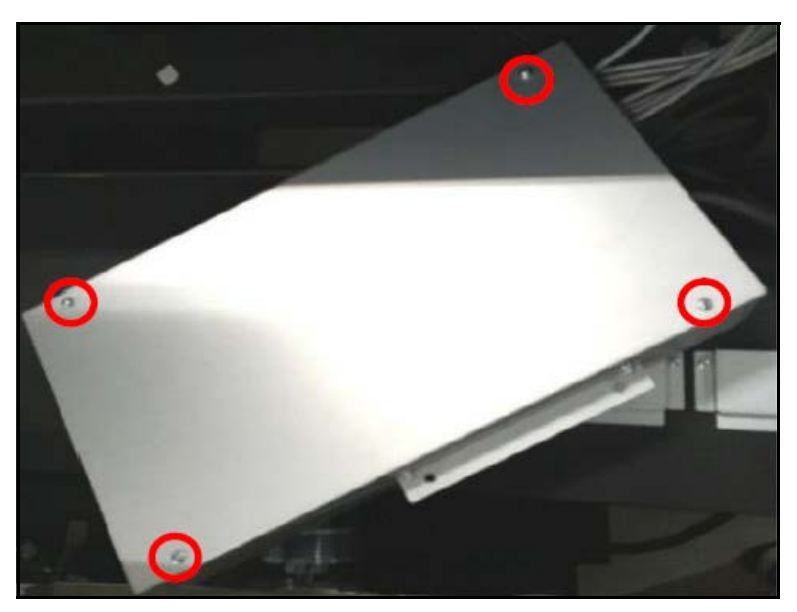

Figure 199 A/D BOX - Cover

11. Slide cover off to reveal AD board.

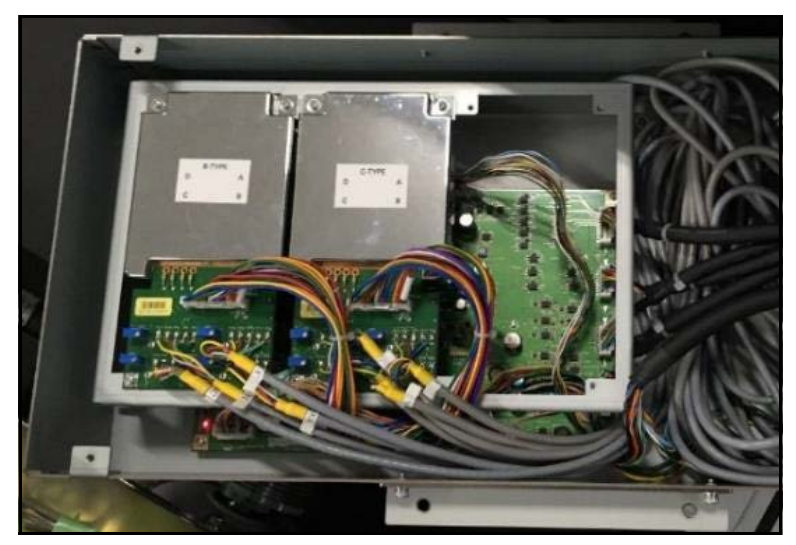

Figure 200 A/D BOX - A/D box cover removed

## A/D board replacement

Before performing replacement work for the A/D board, ensure the power has been toggled off (see "Preparation before replacement" on page 146) and remove the A/D BOX for easy access (see "Accessing A/D BOX" on page 148). Complete the following steps to replace the A/D board:

1. The A/D board for scale B and C are secured with **2 screws** each.

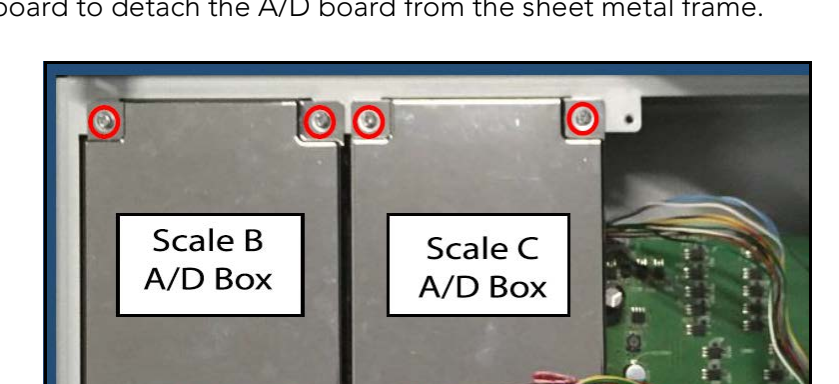

2. Remove these screws along with the **4 screws** at the bottom of the board to detach the A/D board from the sheet metal frame.

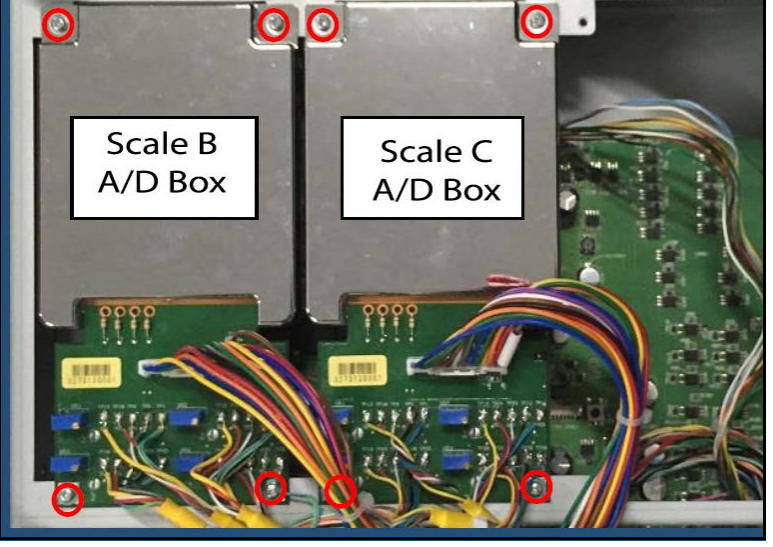

Figure 201 A/D BOX - A/D Board

3. Disconnect the cable indicated in the figure and remove the indicated load cell wires soldered to the board. The board can now be removed.

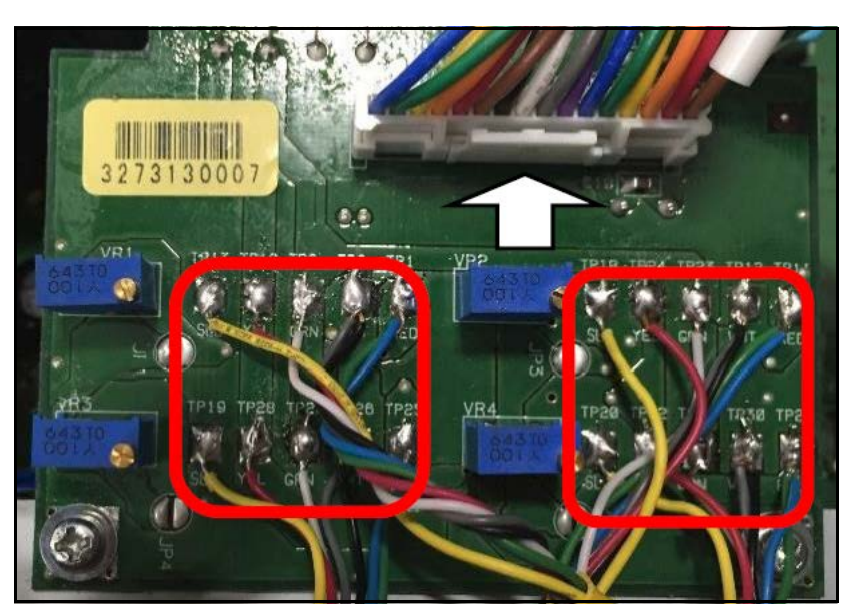

Figure 202 A/D BOX - Removing A/D board

## A/D control board

Before performing replacement work for the A/D control board, ensure the power has been toggled off (see "Preparation before replacement" on page 146) and remove the A/D BOX for easy access (see "Accessing A/D BOX" on page 148). Complete the following steps to replace the A/D control board:

1. Remove the **2 screws** on either side of the A/D Box to free it from the sheet metal frame.

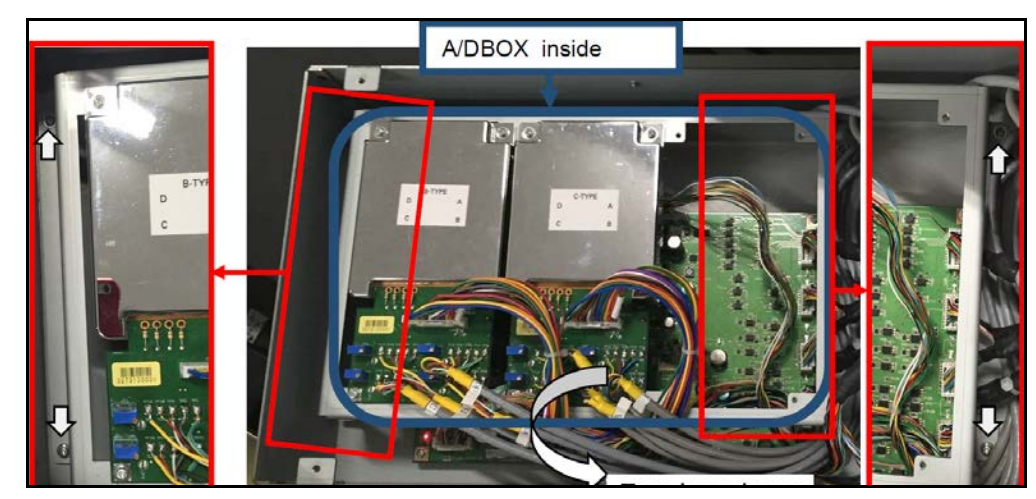

2. Turn the box over to expose the backside.

Figure 203 A/D BOX - Control board

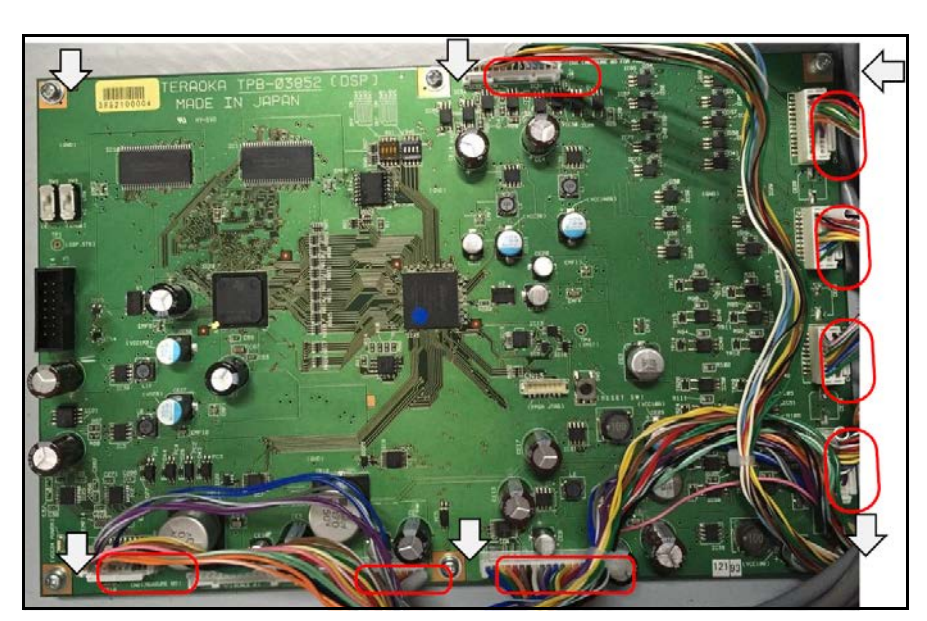

3. Remove the 6 screws securing the control board to the A/D BOX and

disconnect the 8 connectors as indicated in the figure.

Figure 204 A/D BOX - Removing control board

4. The control box may now be replaced.

# Gate sensor board

## Bottom gate (receiver)

The receiving side of the gate consists of three sensor boards. These sensors receive light emitted by the upper gate. Together with the side gates, the sensor data obtained determines the dimensions of an object in 3-dimensional space. When servicing the sensor(s), only remove the board(s) being serviced.

1. Lift up the handle of the lower gate cover.

2. Pull the cover toward you and remove it.

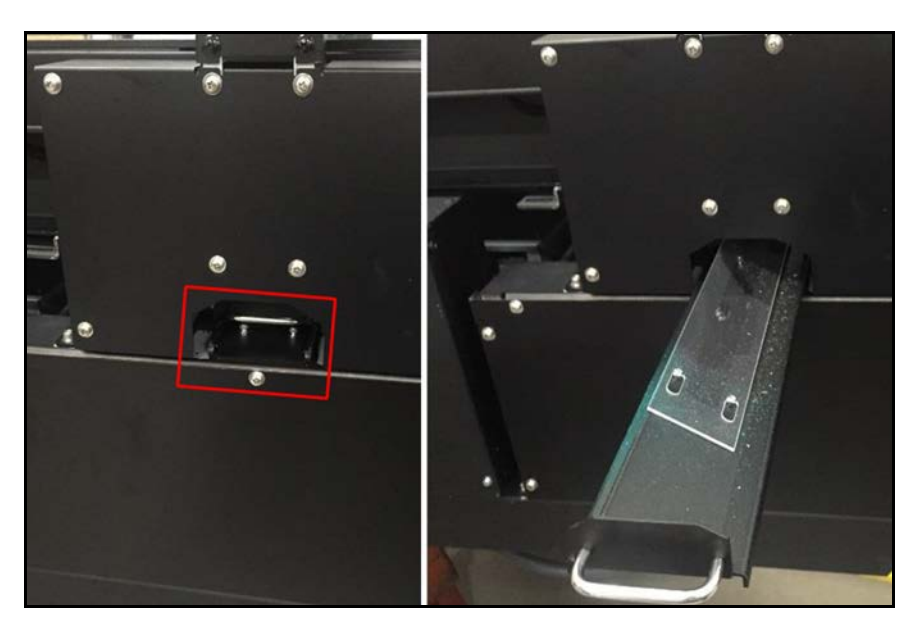

Figure 205 Gate sensor board - Accessing boards (bottom gate)

3. To remove the front and back covers, remove the **8 screws** securing each cover.

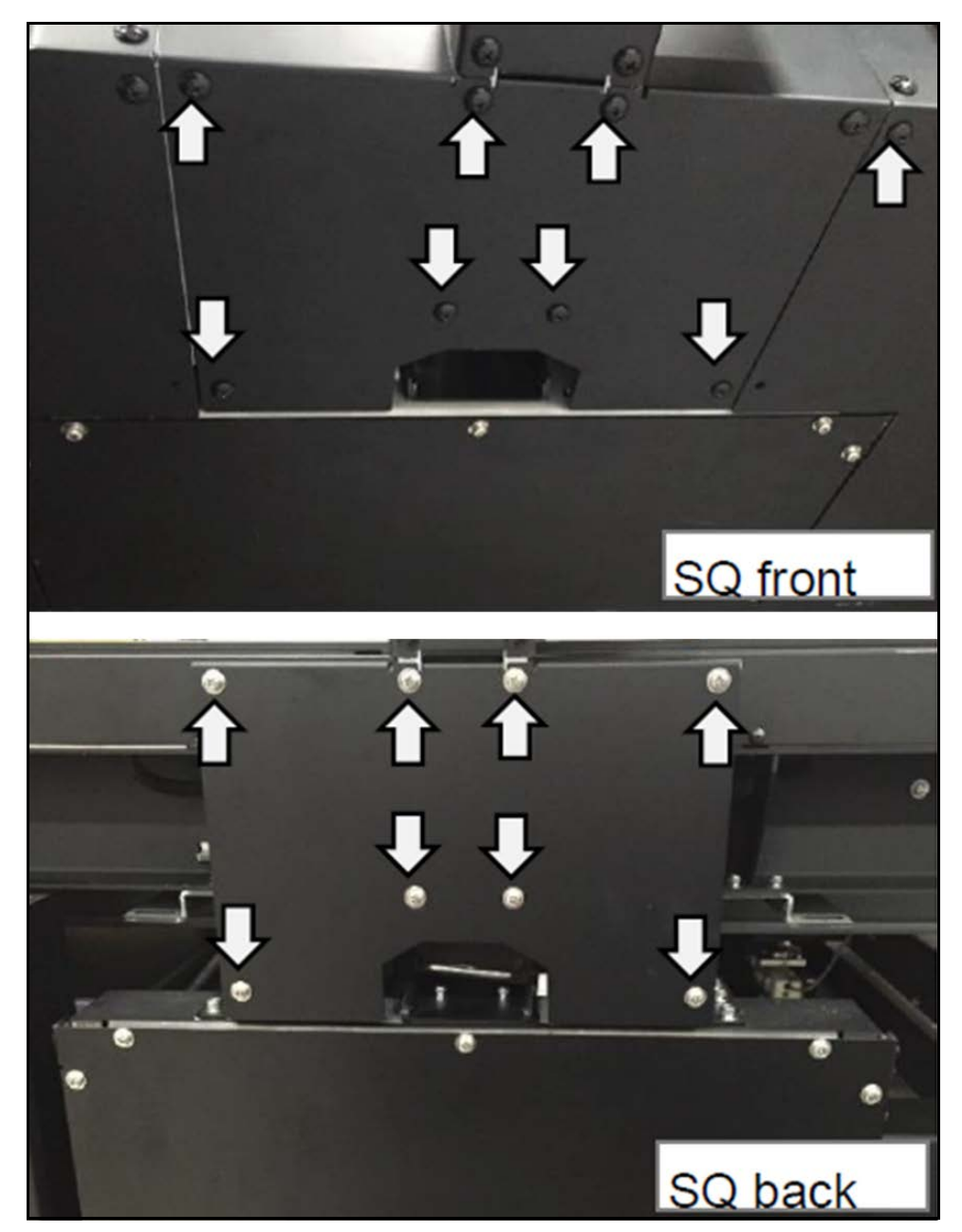

Figure 206 Gate sensor board - Removing covers (bottom gate)

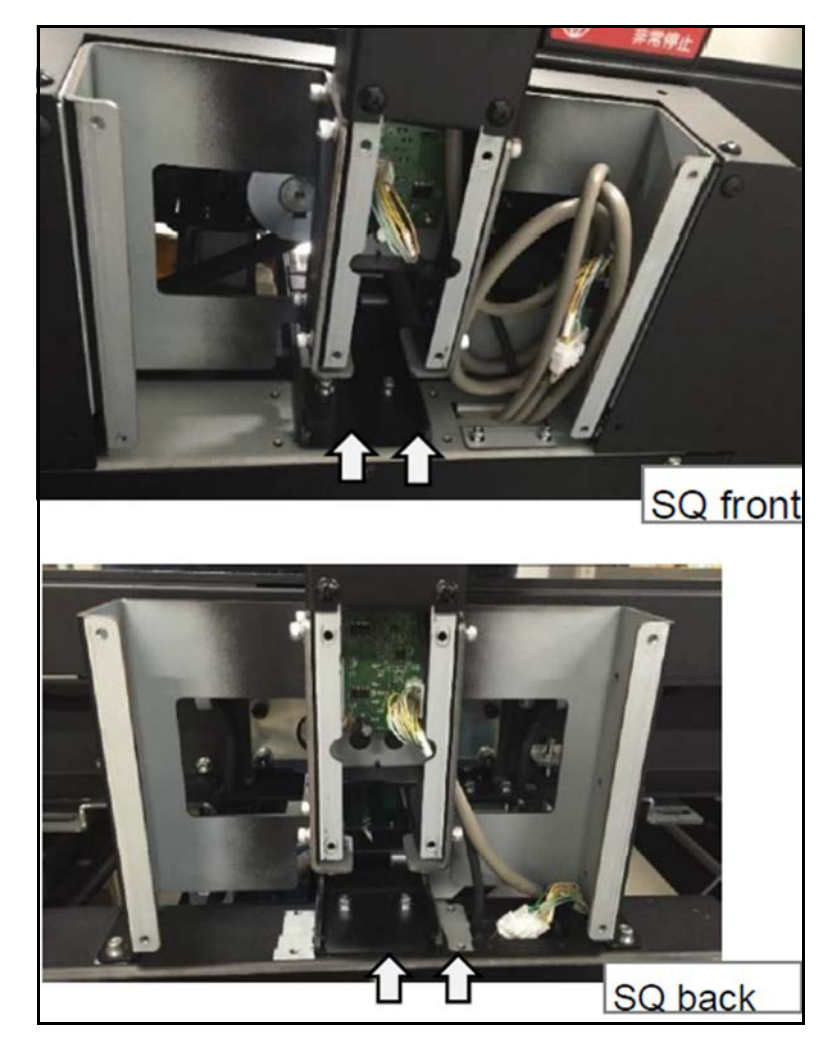

4. Remove the **2 hexagonal cap screws** on the front and back side.

Figure 207 Gate sensor board - Cap screws (bottom gate)

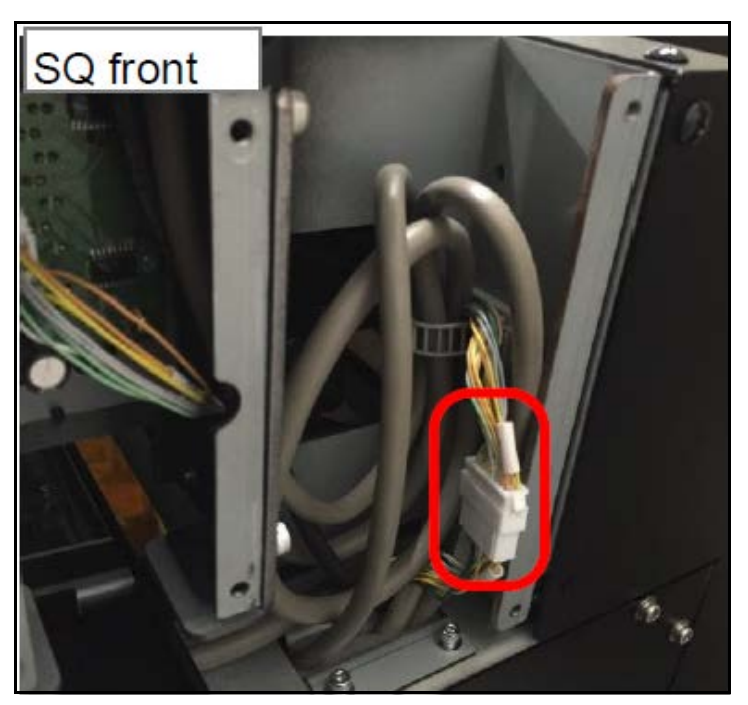

5. Remove the connector on the front side as shown in the figure.

Figure 208 Gate sensor board - Gate connector (bottom gate)

6. Lift the gate sensor unit slightly and pull out to remove.

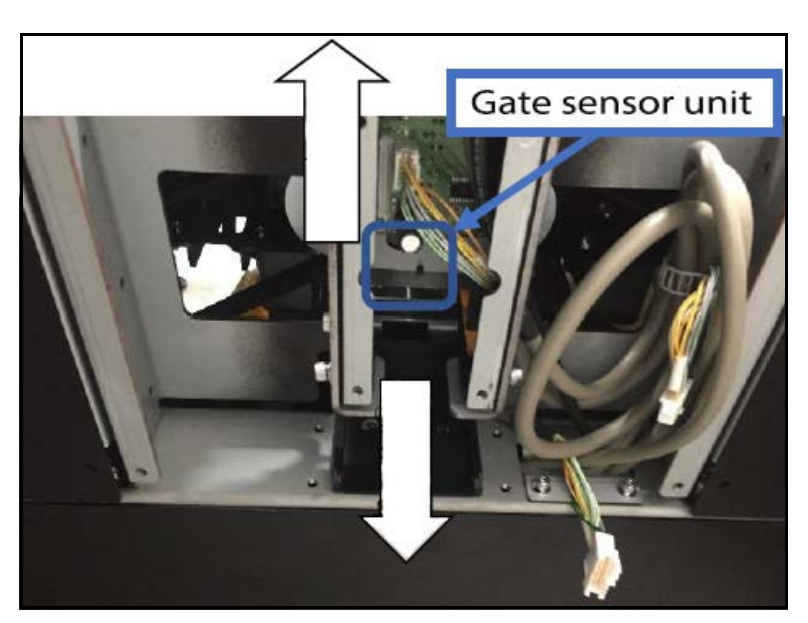

Figure 209 Gate sensor board - Removing gate (bottom gate)

7. Remove the acrylic covering from the gate sensor. Then, lift out the sensor.

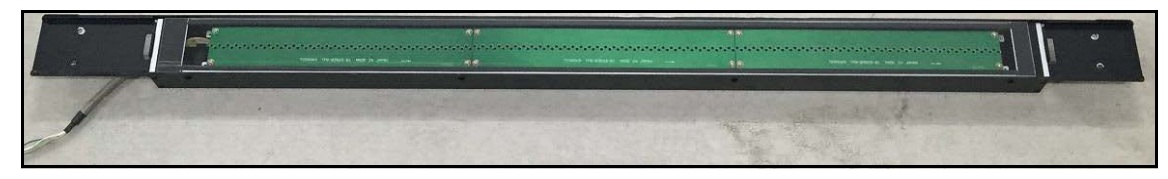

Figure 210 Gate sensor board - Removing gate (bottom gate)

NOTE >

The gate sensor consists of three boards. Only remove the board(s) that require(s) servicing.

8. To replace the gate sensor board, remove the **4 screws** securing the blinker to the board.

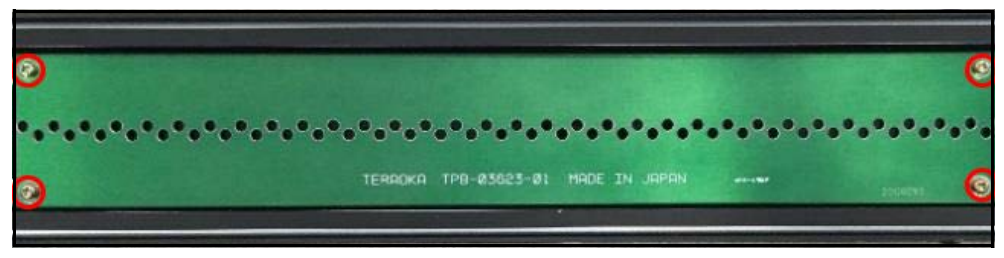

Figure 211 Gate sensor board - Gate blinker (bottom gate)

9. Remove the **4 hexagonal column head screws** to detach the board.

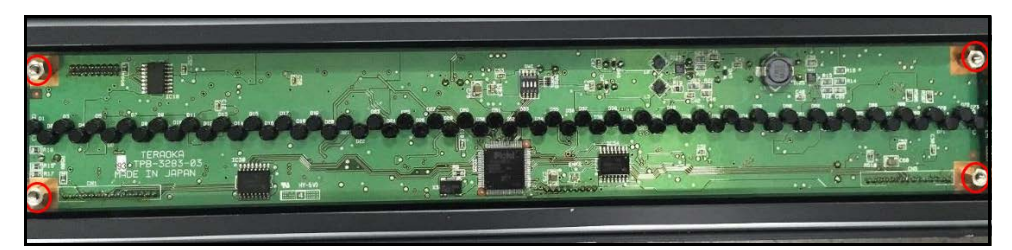

Figure 212 Gate sensor board - Column head screws (bottom gate)

10. Turn over the board to reveal the connection underneath. Disconnect the connectors as indicated in the figure to remove board.

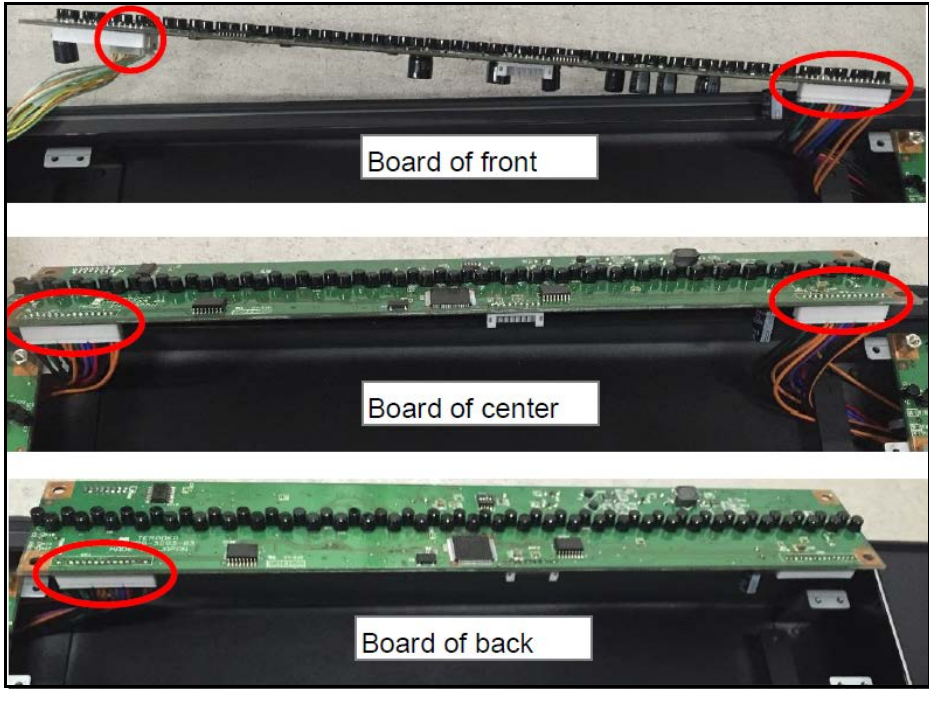

Figure 213 Gate sensor board - Board connectors (bottom gate)

11. When installing new board, set **DipSW2** according to the placement of the board as follows:

| Board Placement | SW1 | SW2 | SW3 | SW4 |
|-----------------|-----|-----|-----|-----|
| Back side       | OFF | OFF | ON  | OFF |
| Center          | OFF | ON  | OFF | OFF |
| Front side      | OFF | OFF | OFF | OFF |

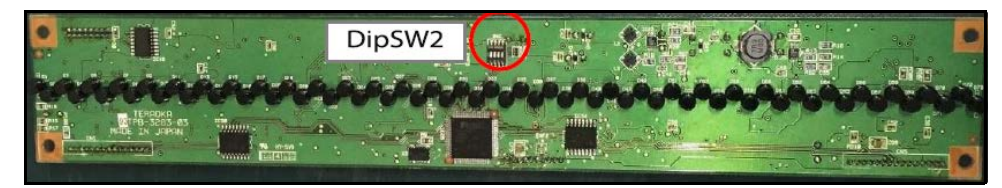

Figure 214 Gate sensor board - Dip SW2

## Gate side (receiving)

The receiving side of the gate consists of three sensor boards. These sensors receive light emitted by the opposite side gate. Together with the top and bottom gates, the sensor data obtained determines the dimensions of an object in 3-dimensional space. When servicing the sensor(s), only remove the board(s) being serviced.

1. Remove the 8 screws on the receiving side of the main unit.

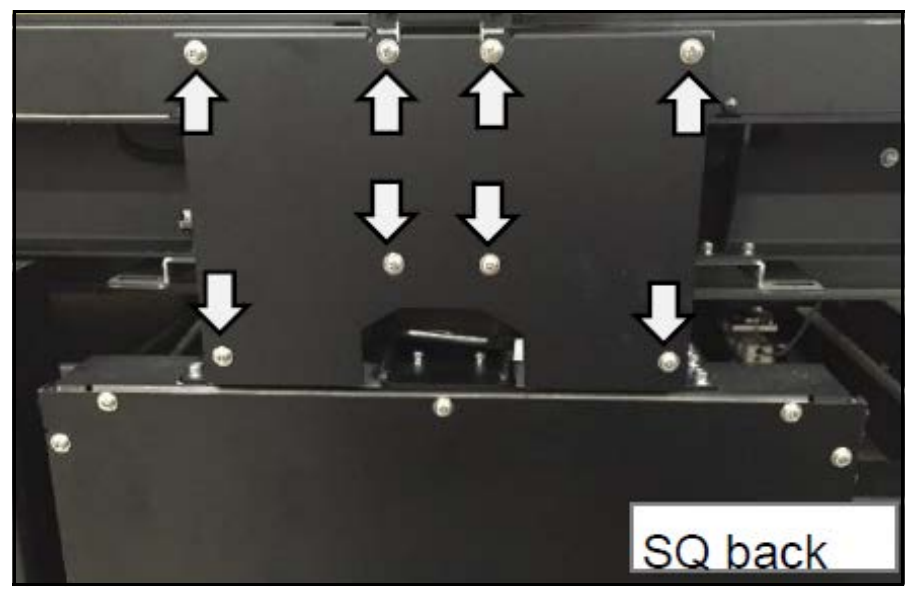

Figure 215 Gate sensor board - Side cover (receiving)

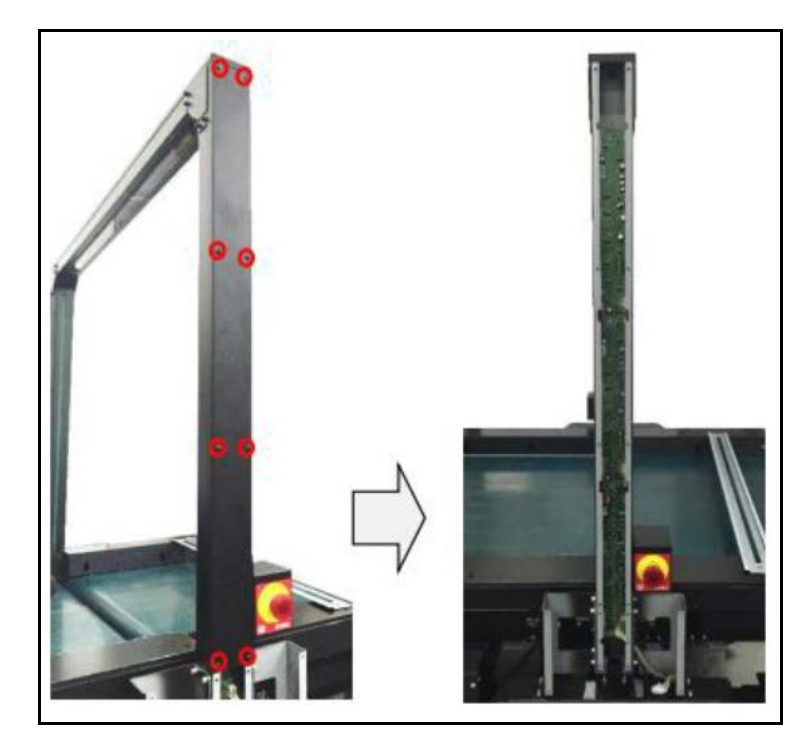

2. Remove the **8 screws** along the receiving side of the gate. Slide to remove cover, exposing the sensor boards.

Figure 216 Gate sensor board - Sensor boards (receiving)

3. Remove the **4 screws** at each corner of the board to be serviced.

4. Turn board over to detach the connectors and remove board. The center and lower boards have two connectors.

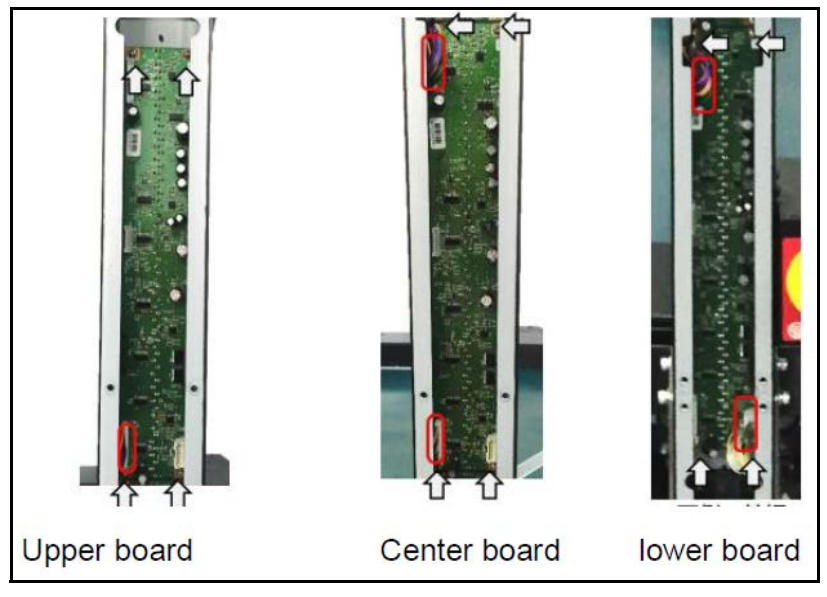

Figure 217 Gate sensor board - Board removal (receiving)

5. When installing the new board, set **DipSW2** according to the placement of the board as follows:

| Board Placement | SW1 | SW2 | SW3 | SW4 |
|-----------------|-----|-----|-----|-----|
| Upper           | OFF | OFF | ON  | OFF |
| Center          | OFF | ON  | OFF | OFF |
| Lower           | OFF | OFF | OFF | OFF |

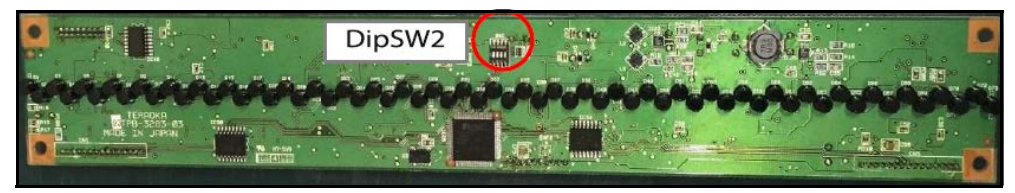

Figure 218 Gate sensor board - Dip SW2 (receiving)

## Gate side (emitting)

The emitting side of the gate consists of three light emitting boards. These boards emit light that will be received by the opposite side gate. Together

with the top and bottom gates, the sensor data obtained determines the dimensions of an object in 3-dimensional space. When servicing the sensor(s), only remove the board(s) being serviced.

1. Remove the **8 screws** on the emitting side of the main unit.

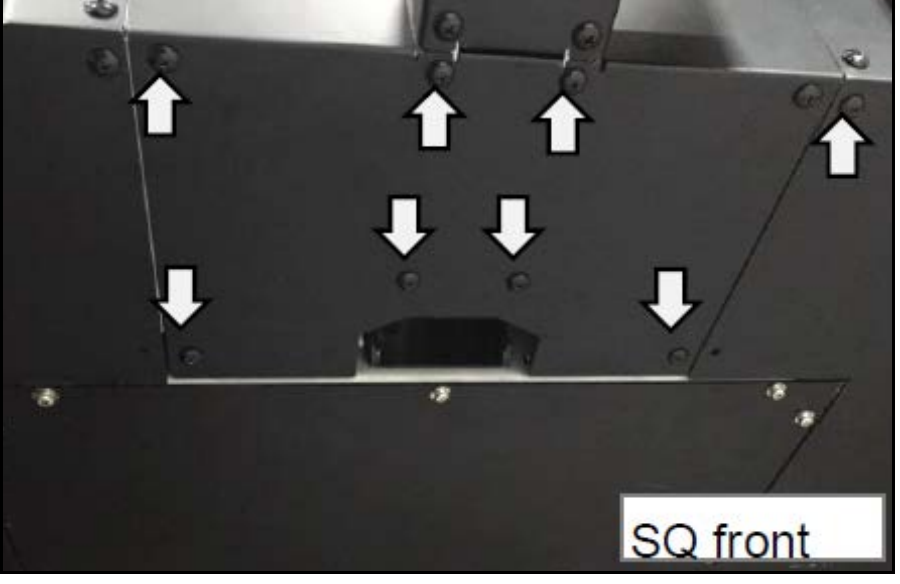

Figure 219 Gate sensor board - Side cover (emitting)

2. Remove the **8 screws** along the emitting side of the gate. Slide to remove cover, exposing the sensor boards.

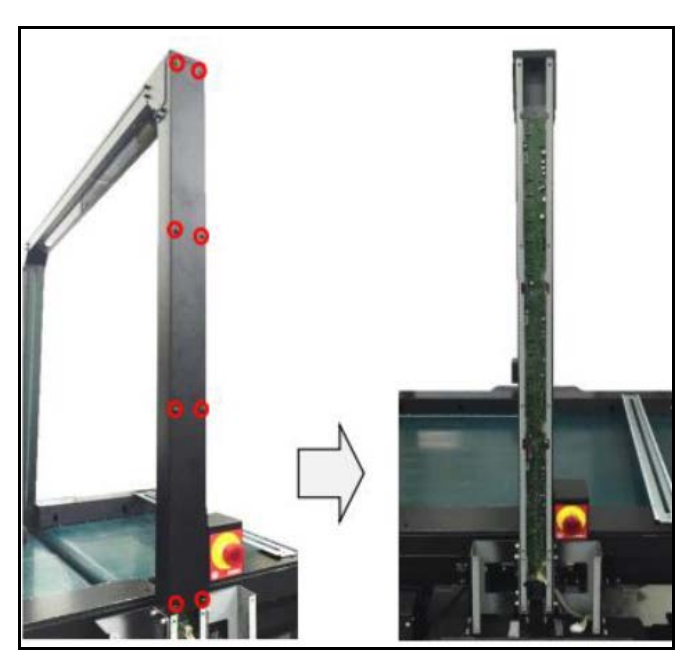

Figure 220 Gate sensor board - Sensor boards (emitting)

- 3. Remove the **4 screws** at each corner of the board to be serviced.
- 4. Turn board over to detach the connectors and remove. The upper board has one connector. The center and lower boards have two connectors.

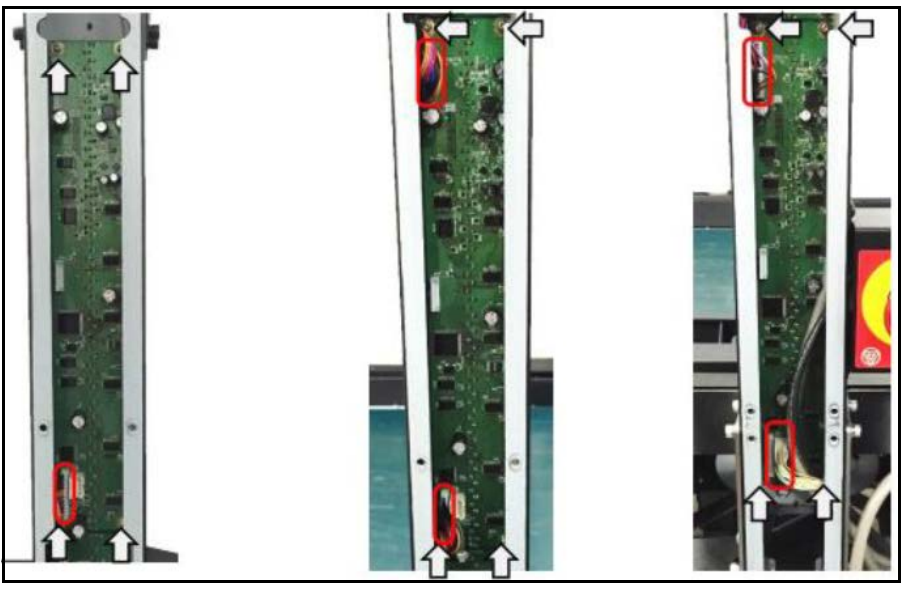

Figure 221 Gate sensor board - Board removal (emitting)

5. When installing new board, set **Dip SW2** according to the placement of the board as follows:

| Board Placement | Level 1                  | Level 2 | Level 3 | Level 4 |
|-----------------|--------------------------|---------|---------|---------|
| SW1             | OFF                      | OFF     | OFF     | OFF     |
| SW2             | OFF                      | OFF     | ON      | ON      |
| SW3             | OFF                      | ON      | OFF     | ON      |
| SW4             | ON - master/ OFF - slave |         |         |         |

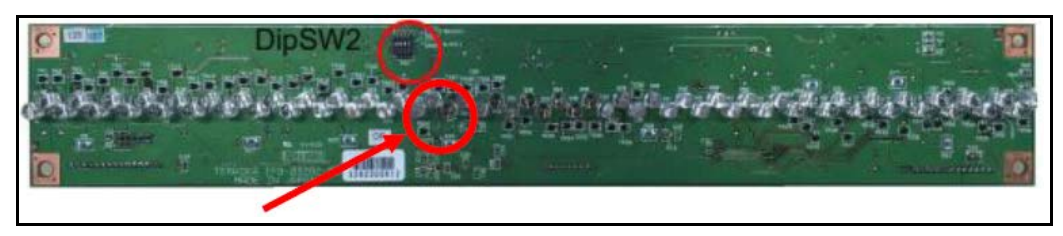

Figure 222 Gate sensor board - Dip SW2 (emitting)

## Upper gate (emitting)

The upper gate consists of three light emitting boards. These boards emit light that will be received by the bottom gate. Together with the side gates, the sensor data obtained determines the dimensions of an object in 3-dimensional space. When servicing the sensor(s), only remove the board(s) being serviced.

1. Remove the **8 screws** along the top of the upper gate, then gently take off cover.

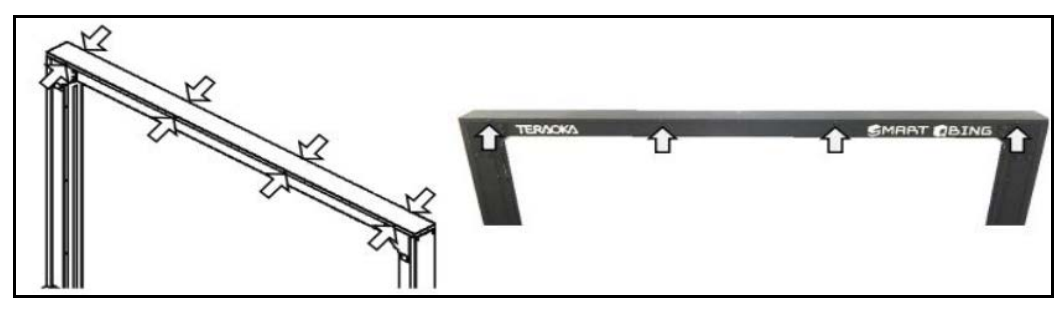

Figure 223 Gate sensor board - Cover screws (upper gate)

2. Disconnect the connectors for the board you are serving. The backside board has one connector. The center and front boards have two connectors.

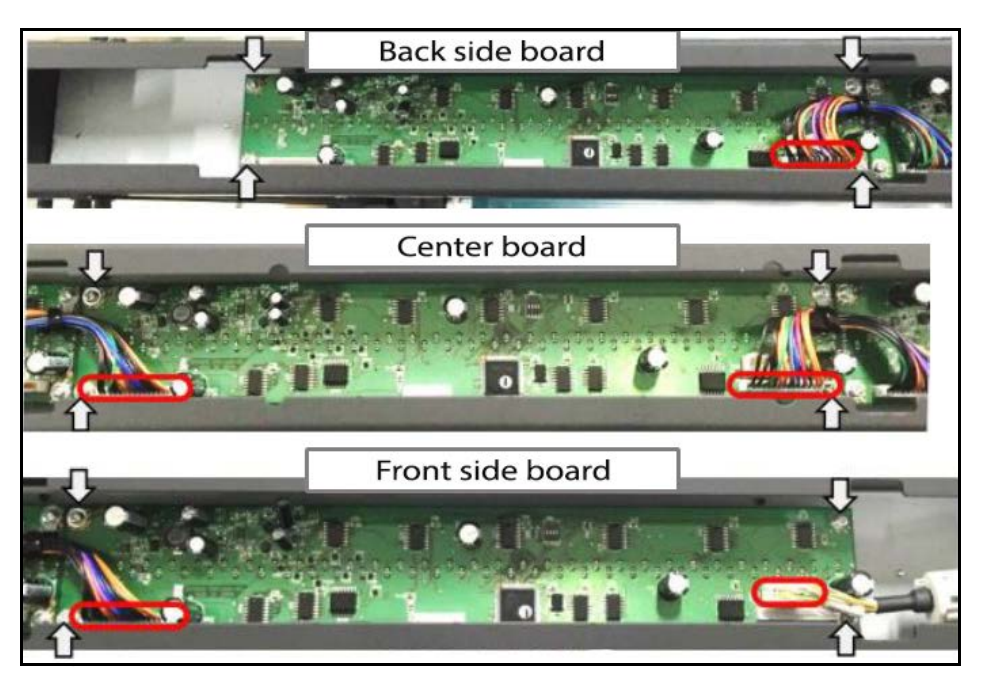

3. Remove the **4 screws** at each corner of the board and replace with new board.

Figure 224 Gate sensor board - Connectors (upper gate)

4. When installing new board, set **Dip SW2** according to the placement of the board as follows:

| Board Placement | Level 1                                                             | Level 2 | Level 3 | Level 4 |
|-----------------|---------------------------------------------------------------------|---------|---------|---------|
| SW1             | OFF                                                                 | OFF     | OFF     | OFF     |
| SW2             | OFF                                                                 | OFF     | ON      | ON      |
| SW3             | OFF                                                                 | ON      | OFF     | ON      |
| SW4             | ON - master on front board/ OFF - slave<br>on center and back board |         |         |         |

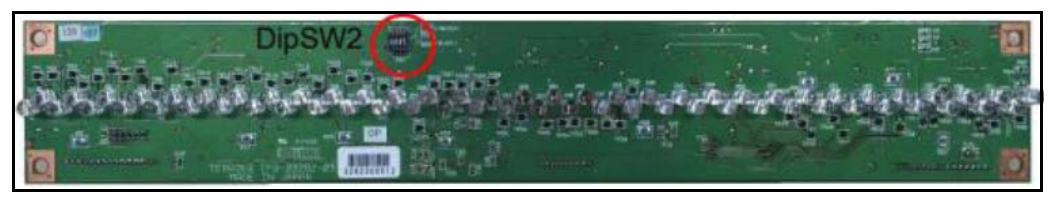

Figure 225 Gate sensor board - Dip SW2 (upper gate)

# Passage sensor board

Along both **conveyor A** and **convey B**, a series of sensors are positioned on either side to detect the presence of an object. One side contains emitter boards and the other contains receiver boards. These make up the passage sensors.

## Conveyor A emitter

Conveyor A contains two types of emitters: **TPB-3863 (small)** and **TPB-3865 (large)**. Complete the following steps to service the emitter boards for conveyor A:

1. Remove the **3 screws** along the top of the emitter side rail of conveyor A, then remove cover.

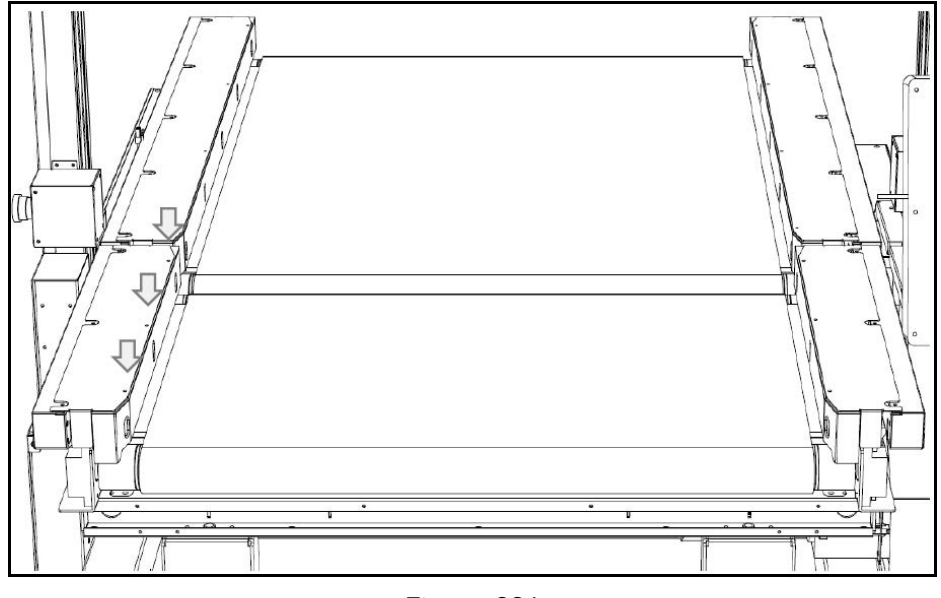

Figure 226 Conveyor A emitter - Cover screws

2. Remove the **3 screws** on the top side and the **2 screws** at the side of the inner rail component. Gently remove the cover.

3. Both the **TPB-3865 (large)** and **TPB-3863 (small)** board will be exposed. Each board requires its own procedure to remove.

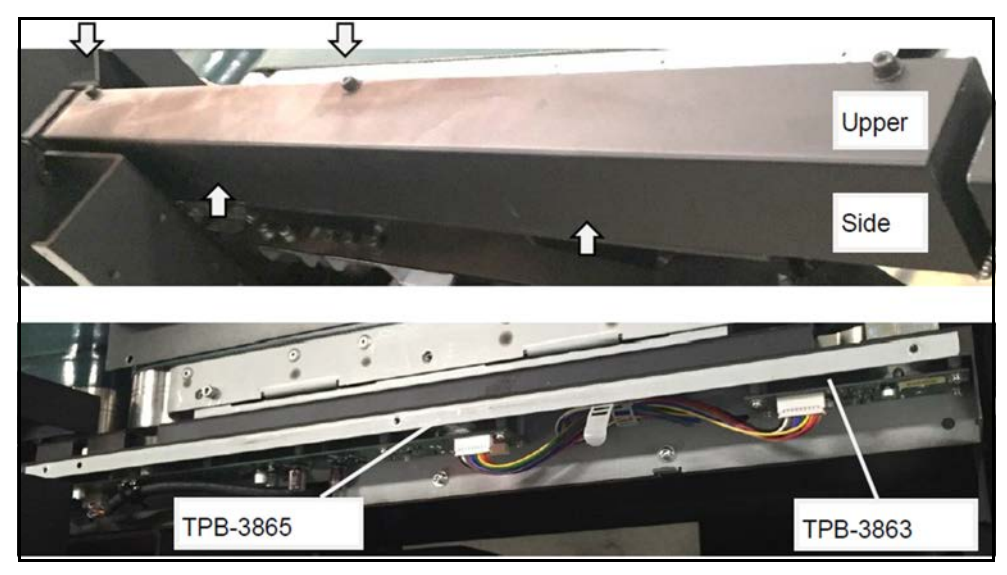

Figure 227 Conveyor A emitter - Exposed boards

- 4. Remove the **4 screws** securing the sheet metal frame to the main unit as indicated in the figure.
- 5. Tilt the sheet metal up to gain better access to the boards.

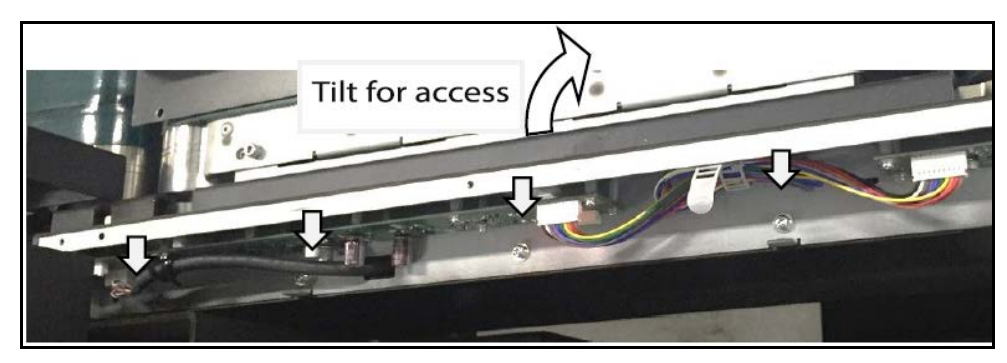

Figure 228 Conveyor A emitter - Accessing boards

#### Removing the TPB-3863 (small) board

1. When servicing the **TPB-3863 (small) board**, remove the connector indicated in the figure.

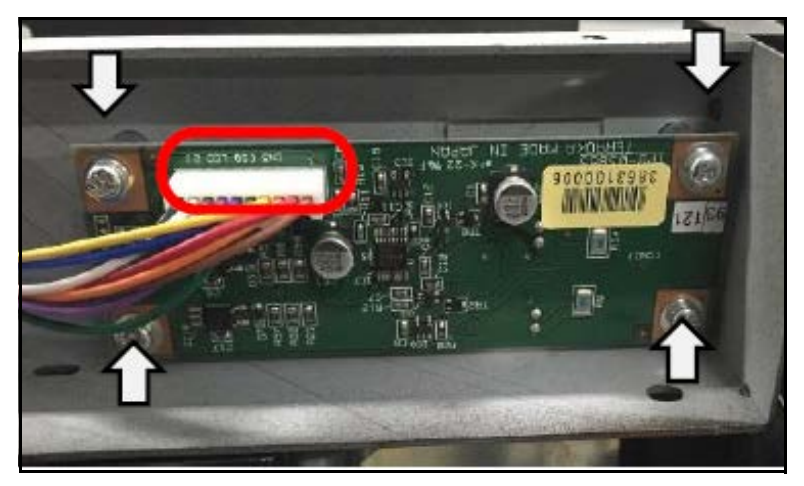

Figure 229 Conveyor A emitter - TPB-3863 (small) board

- 2. Remove the **4 screws** at each corner of the board to detach the board from the sheet metal frame.
- 3. Replace with new board.

#### Replacing the TPB-3865 (large) board

- 1. When servicing the **TPB-3865 (large) board**, remove the **2 connectors** indicated in the figure.
- 2. Remove the **8 screws** securing the board to the sheet metal frame.

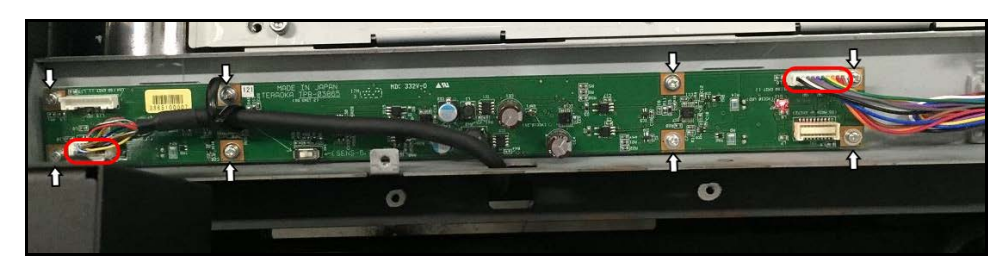

Figure 230 Conveyor A emitter - TPB-3865 (large) board

3. Before replacing the board, set **SW1** on the new board. The **SW1** setting differs depending on the installation location. Set the switch on the left side (**SENS-2, 3, 4, 5**).

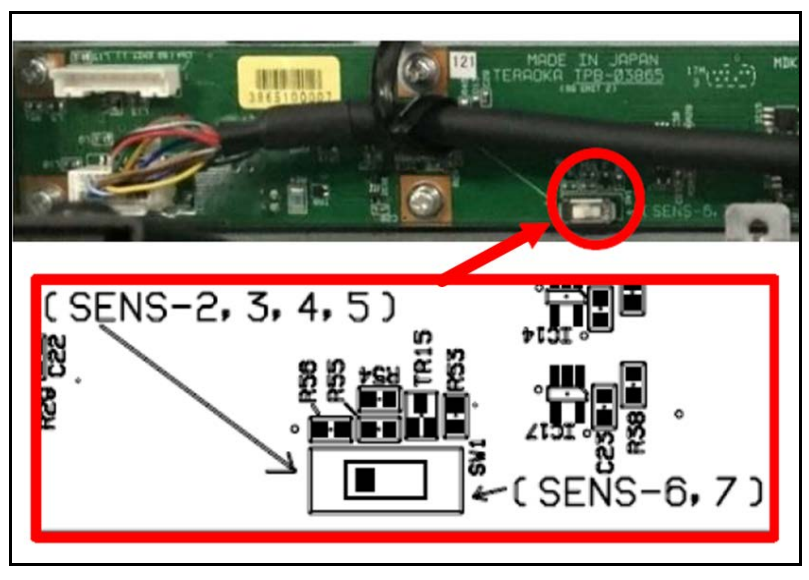

Figure 231 Conveyor A emitter - SW1

## **Conveyor B emitter**

Conveyor B contains two types of emitters: **TPB-3863 (small)** and **TPB-3865 (large)**. Complete the following steps to service the emitter boards for conveyor B:

 Remove the 4 screws along the top of the emitter side rail of conveyor B. Then, remove cover.

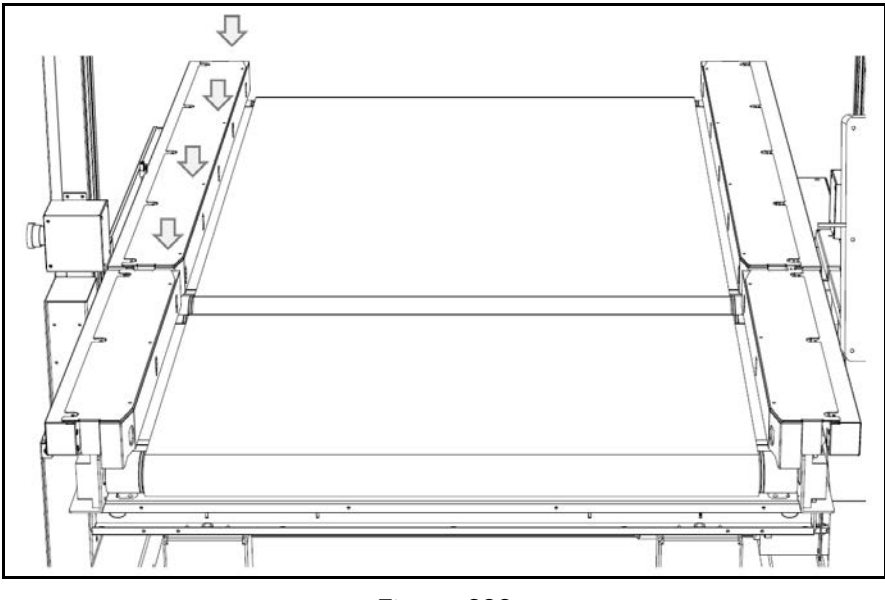

Figure 232 Conveyor B emitter - Cover screws

- 2. Remove the **5 screws** on the top side and the **4 screws** at the side of the inner rail component. Gently remove the cover.
- 3. Boards left **TPB-3865 (large)**, right **TPB-3865 (large)** and **TPB-3863 (small) boards** will be exposed. Each board requires its own procedure to remove.

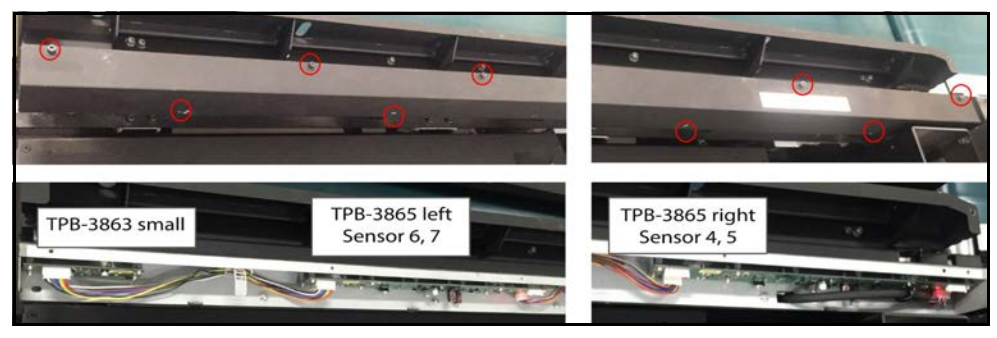

Figure 233 Conveyor B emitter - Exposed boards

4. Remove the **5 screws** securing the sheet metal frame to the main unit as indicated in the figure.

5. Tilt the sheet metal up to gain better access to the boards.

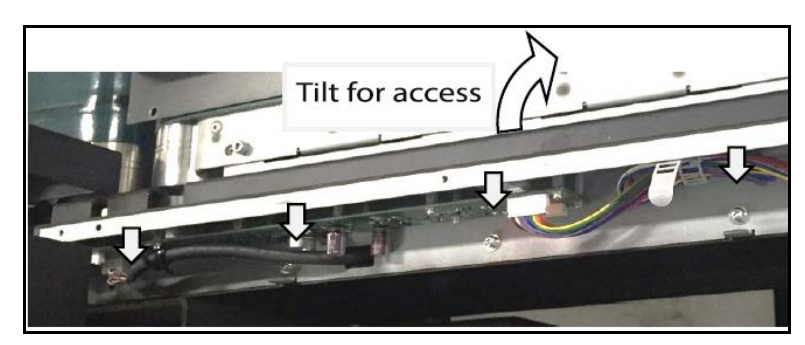

Figure 234 Conveyor B emitter - Accessing boards

#### Removing the TPB-3863 (small) board

1. When servicing the **TPB-3863 (small) board**, remove the connector indicated in the figure.

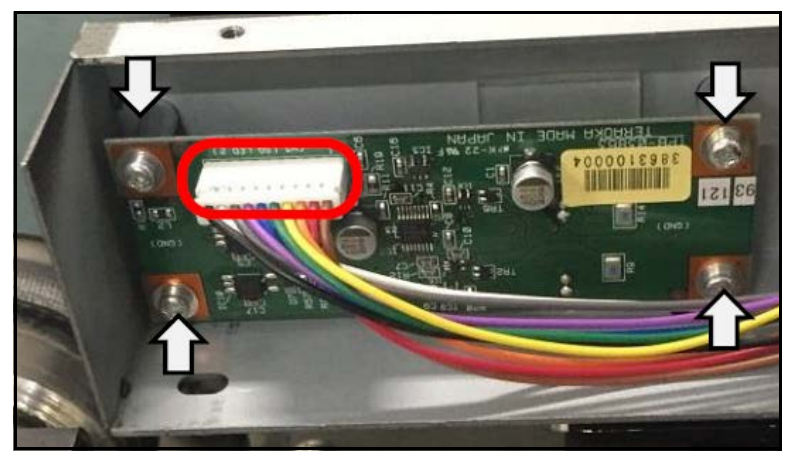

Figure 235 Conveyor B emitter - TPB-3863 (small) board

- 2. Remove the **4 screws** at each corner of the board to detach the board from the sheet metal frame.
- 3. Replace with new board.

#### Replacing the left TPB-3865 (large) board

1. When servicing the left **TPB-3865 (large) board**, remove the **2 connectors** indicated in the figure.

2. Remove the **8 screws** securing the board to the sheet metal frame.

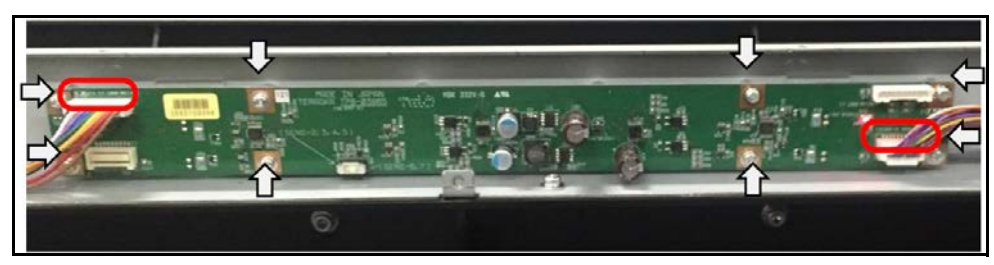

Figure 236 Conveyor B emitter - Left TPB-3865 (large) board

3. Before replacing the board, set **SW1** on the new board. The **SW1** setting differs depending on the installation location. Set the switch on the right side (**SENS-6,7**).

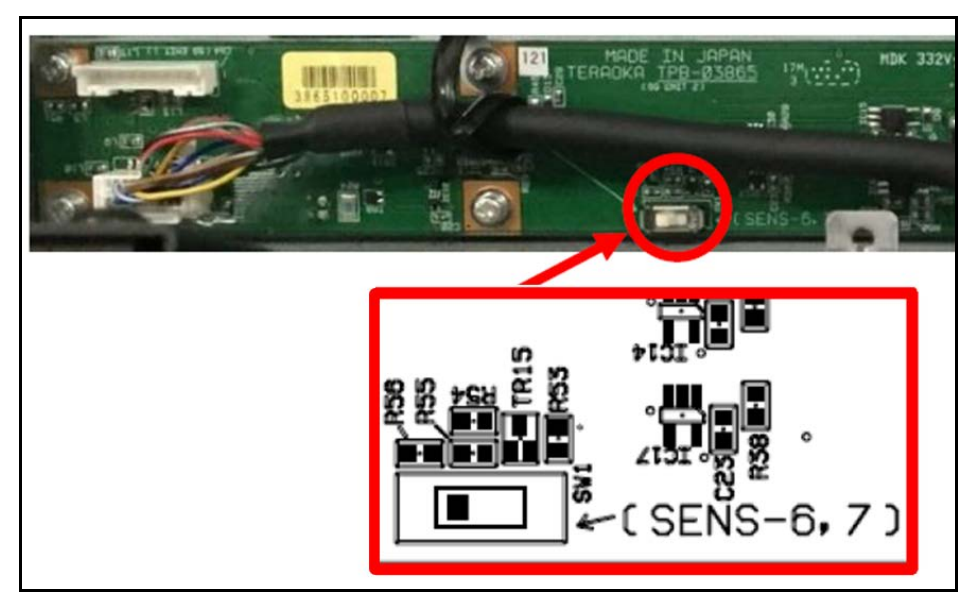

Figure 237 Conveyor B emitter - SW1 (SENS - 6, 7)

## Replacing the right TPB-3865 (large) board

1. When servicing the **TPB-3865 (large) board**, remove the **2 connectors** indicated in the figure.

2. Remove the **8 screws** securing the board to the sheet metal frame.

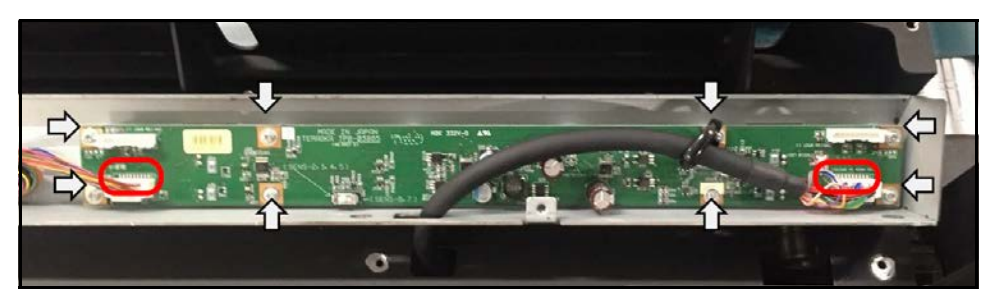

Figure 238 Conveyor B emitter - Right TPB-3865 (large) board

3. Before replacing the board, set **SW1** on the new board. The **SW1** setting differs depending on the installation location. Set the switch on the left side (**SENS-2**, **3**, **4**, **5**).

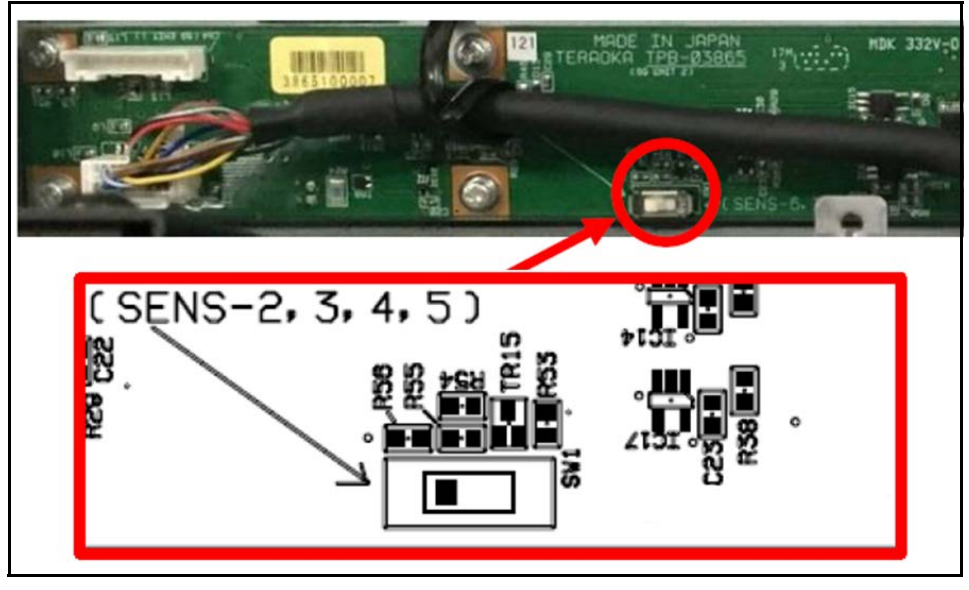

Figure 239 Conveyor B emitter - SW1 (SENS-2, 3, 4, 5)

#### Conveyor A receiver

Conveyor A contains two types of receivers: **TPB-3864 (small)** and **TPB-3866 (large)**. Complete the following steps to service the boards for conveyor A:

1. Remove the **3 screws** along the top of the receiver side rail of conveyor A. Then, remove cover.

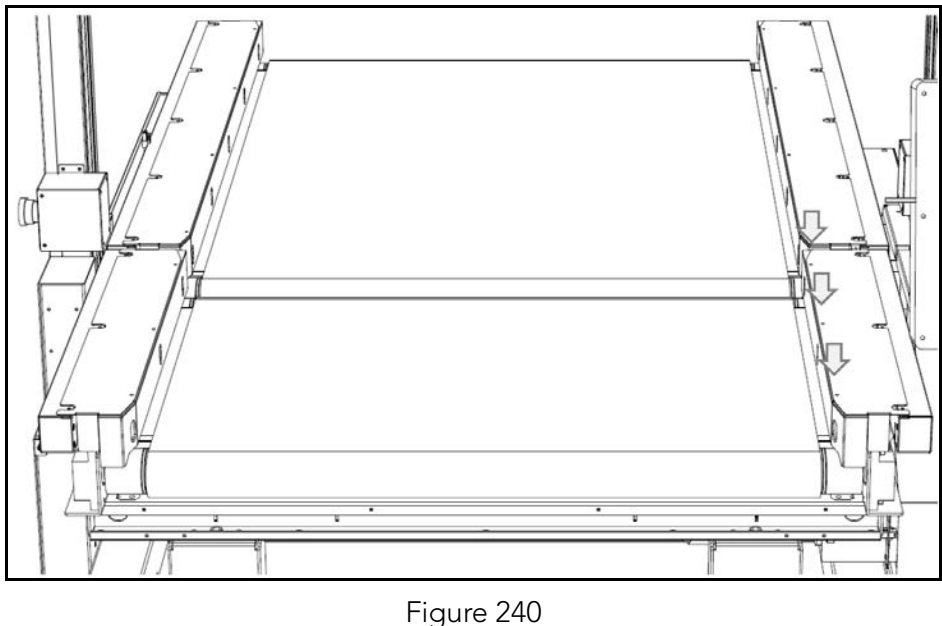

Figure 240 Conveyor A receiver - Cover screws

- 2. Remove the **2 screws** on the upper side and the **2 screws** at the side of cover next to gate.
- 3. Remove the **2 hexagonal cap screws** indicated in the figure and remove the cover next to the gate.

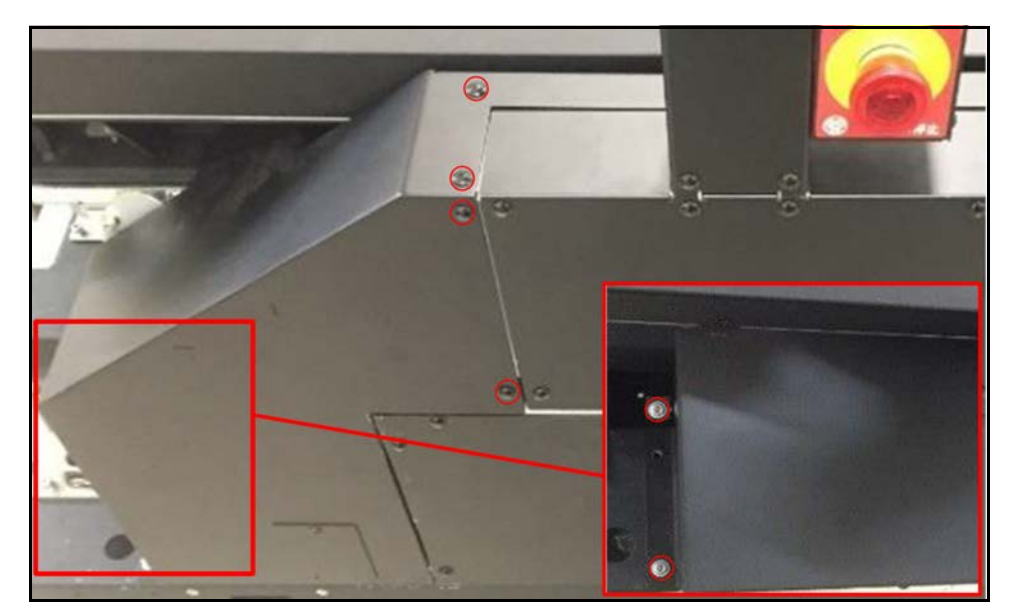

Figure 241 Conveyor A receiver - Hexagonal cap screws

- 4. Remove the **3 screws** on the top side and the **2 screws** at the side of the inner rail component. Gently remove the cover.
- 5. Both the **TPB-3866 (large)** and **TPB-3864 (small) board** will be exposed. Each board requires its own procedure to remove.

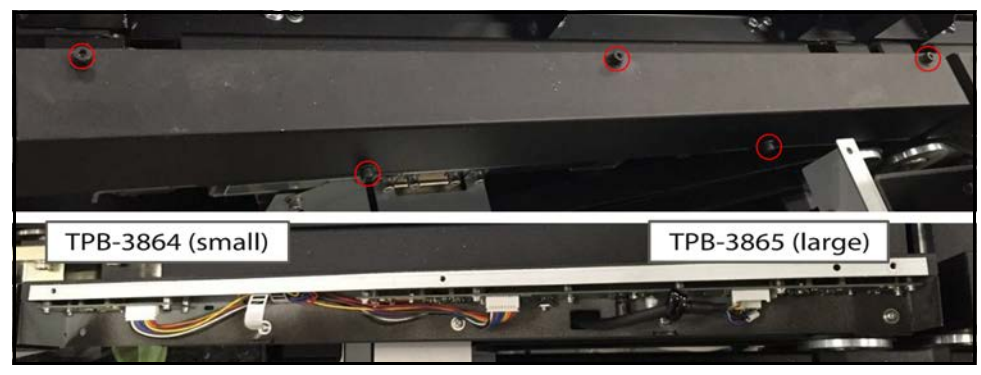

Figure 242 Conveyor A receiver - Exposed boards

- 6. Remove the **4 screws** securing the sheet metal frame to the main unit as indicated in the figure.
- 7. Tilt the sheet metal up to gain better access to the boards.

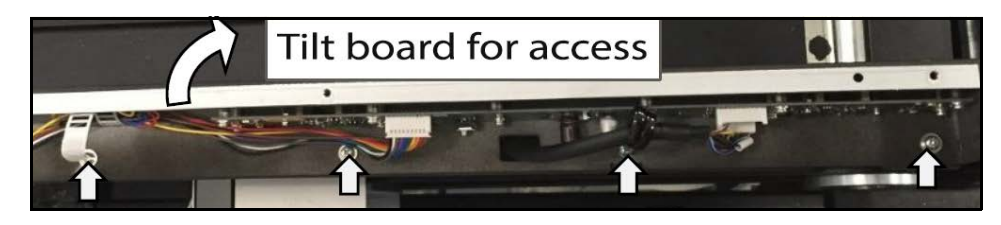

Figure 243 Conveyor A receiver - Accessing boards

#### Removing the TPB-3864 (small) board

1. When servicing the **TPB-3863 (small) board**, remove the connector indicated in the figure.

- 2. Remove the **4 screws** at each corner of the board to detach the board from the sheet metal frame.

Figure 244 Conveyor A receiver - TPB-3864 (small) board

3. Replace with new board.

#### Replacing the TPB-3866 (large) board

- 1. When servicing the **TPB-3866 (large) board**, remove the **2 connectors** indicated in the figure.
- 2. Remove the **10 screws** securing the board to the sheet metal frame.

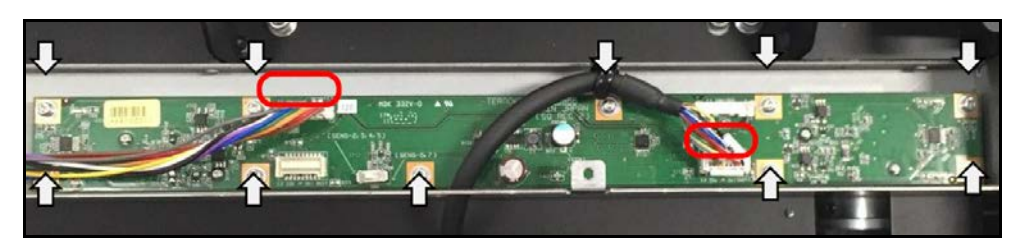

Figure 245 Conveyor A receiver - TPB-3866 (large) board

3. Before replacing the board, set **SW5** on the new board. The **SW5** setting differs depending on the installation location. Set the switch on the left side (**SENS-2**, **3**, **4**, **5**).

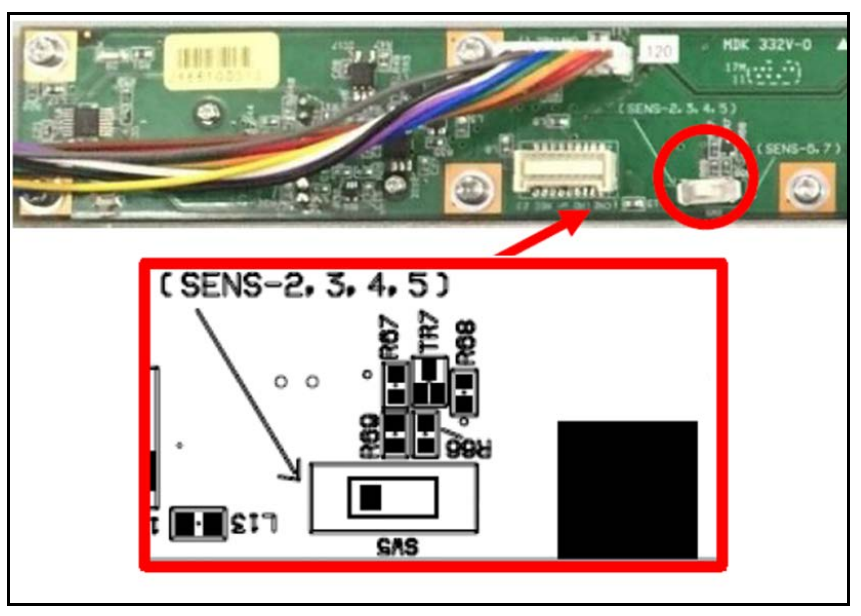

Figure 246 Conveyor A receiver - SW5 (SENS-2, 3, 4, 5)

## **Conveyor B receiver**

Conveyor B contains two types of receivers: **TPB-3864 (small)** and **TPB-3866 (large)**. Complete the following steps to service the boards for conveyor B:

1. Remove the **4 screws** along the top of the receiver side rail of conveyor B, then remove cover.

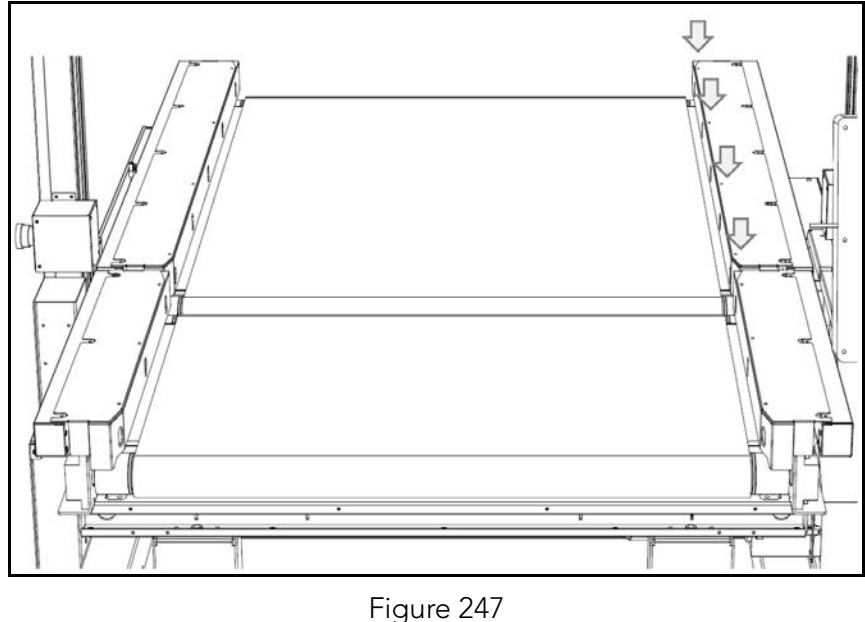

Figure 247 Conveyor B receiver - Cover screws

- 2. Remove the **2 screws** on the upper side and the **2 screws** at the side of cover next to gate.
- 3. Remove the **2 hexagonal cap screws** indicated in the figure. Then, remove the cover next to the gate.

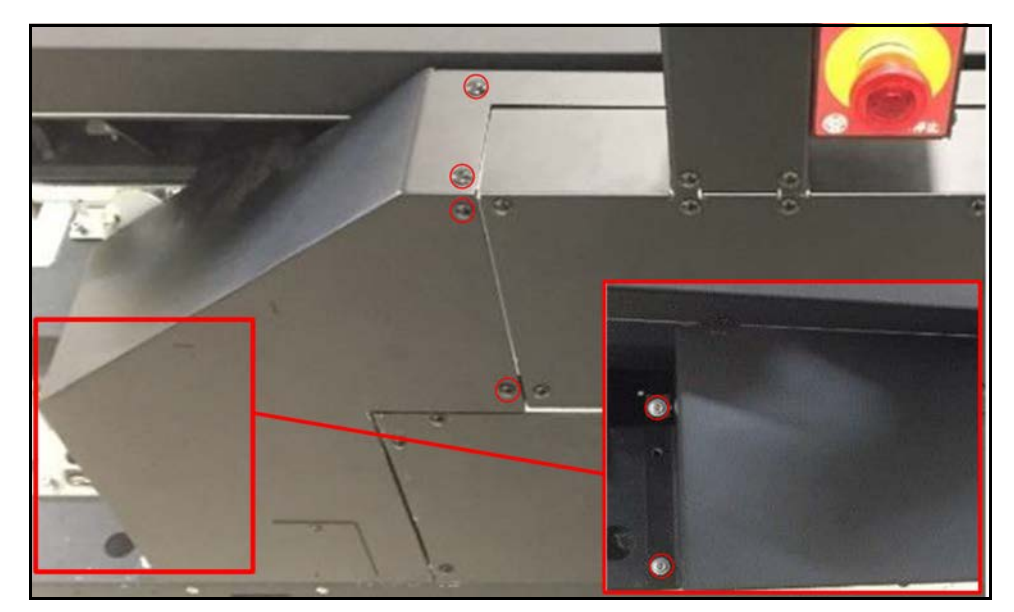

Figure 248 Conveyor B receiver - Hexagonal cap screws

- 4. Remove the **5 screws** on the top side and the **4 screws** at the side of the inner rail component. Gently remove the cover.
- 5. Boards left **TPB-3866 (large)**, **right TPB-3866 (large)** and **TPB-3864** (small) boards will be exposed. Each board requires its own procedure to remove.

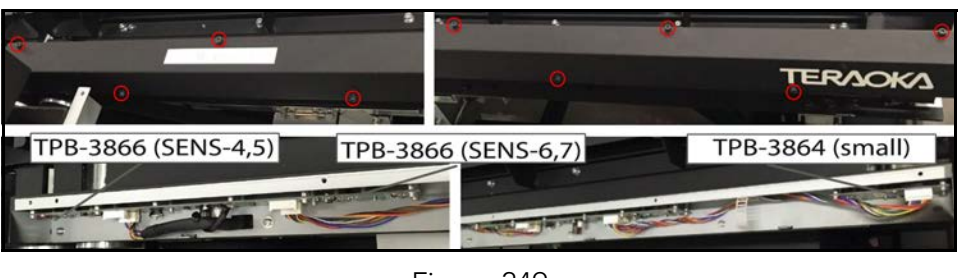

Figure 249 Conveyor B receiver - Exposed boards

- 6. Remove the **5 screws** securing the sheet metal frame to the main unit as indicated in the figure.
- 7. Tilt the sheet metal up to gain better access to the boards.

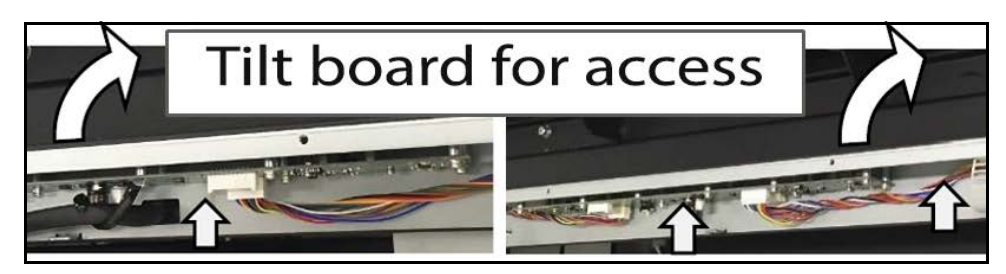

Figure 250 Conveyor B receiver - Accessing boards

#### Removing the TPB-3864 (small) board

1. When servicing the **TPB-3864 (small) board**, remove the connector indicated in the figure.

2. Remove the **4 screws** at each corner of the board to detach the board from the sheet metal frame.

Figure 251 Conveyor B receiver - TPB-3864 (small) board

3. Replace with new board.

## Replacing the right TPB-3866 (large) board

- 1. When servicing the left **TPB-3866 (large) board**, remove the **2 connectors** indicated in the figure.
- 2. Remove the **10 screws** securing the board to the sheet metal frame.

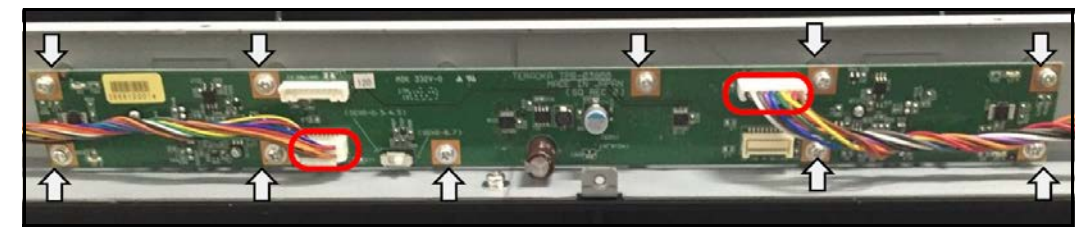

Figure 252 Conveyor B emitter - Right TPB-3866 (large) board

3. Before replacing the board, set **SW5** on the new board. The **SW5** setting differs depending on the installation location. Set the switch on the right side (**SENS-6,7**).

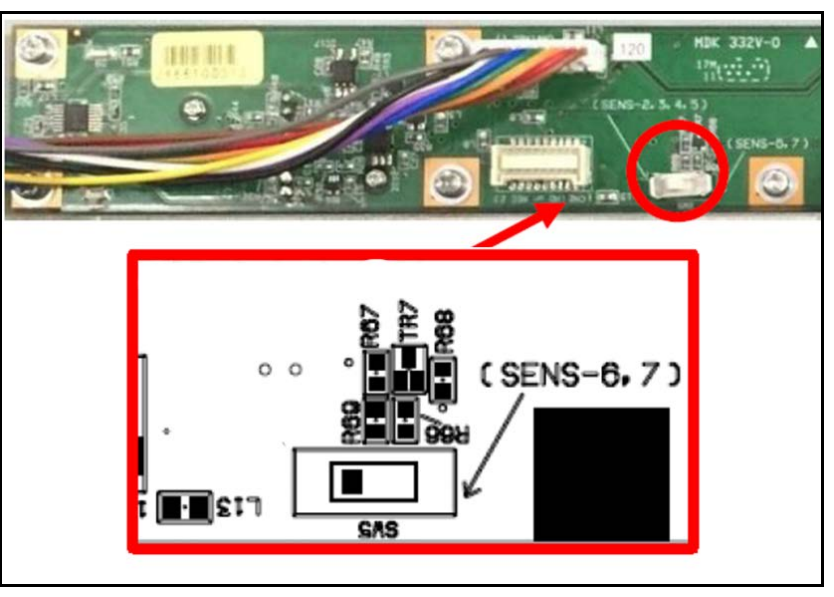

Figure 253 Conveyor B receiver - SW5 (SNS - 6, 7)

## Replacing the left TPB-3866 (large) board

- 1. When servicing the **TPB-3866 (large) board**, remove the **2 connectors** indicated in the figure.
- 2. Remove the **10 screws** securing the board to the sheet metal frame.

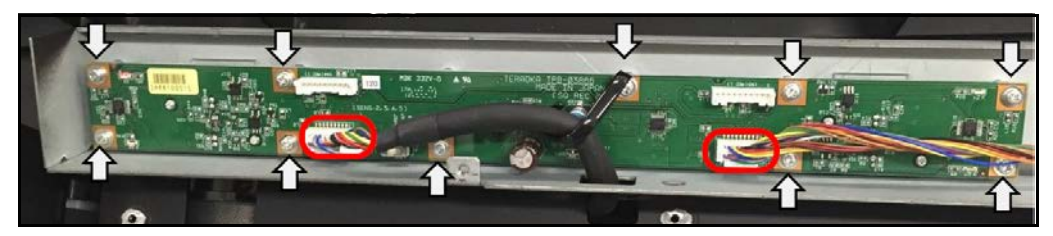

Figure 254 Conveyor B emitter - Left TPB-3866 (large) board

3. Before replacing the board, set **SW5** on the new board. The **SW5** setting differs depending on the installation location. Set the switch on the left side (**SENS-2**, **3**, **4**, **5**).

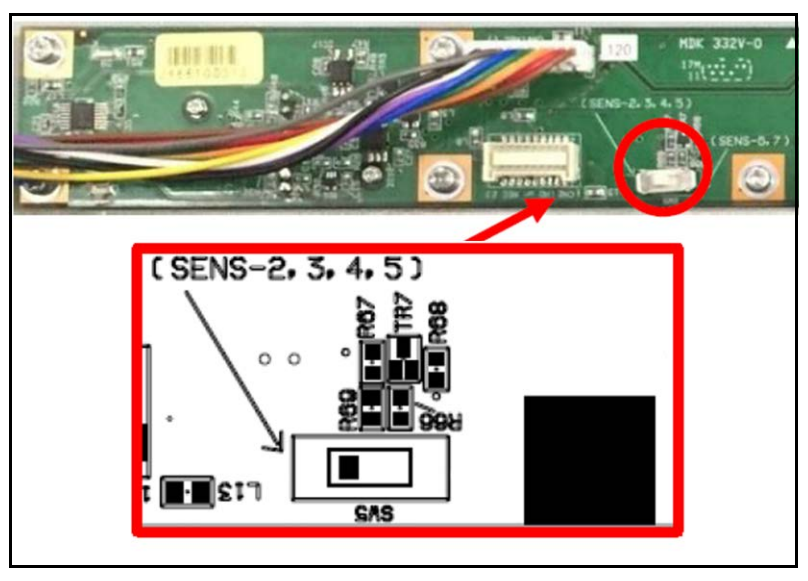

Figure 255 Conveyor B emitter - SW5 (SENS-2, 3, 4, 5)

## Inverter

1. Remove the **5 screws** securing the cover for the conveyor's inverter and gently lift and pull off cover.

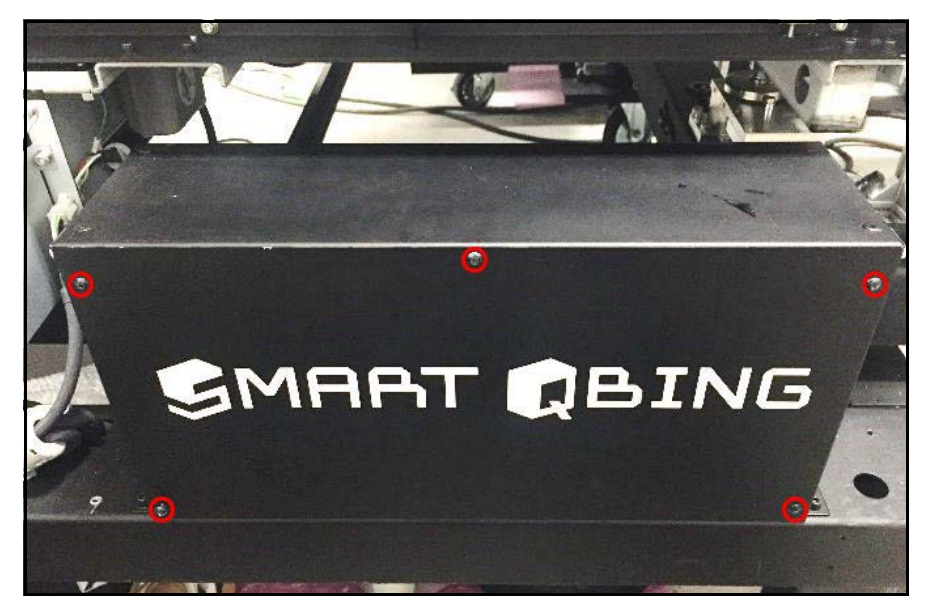

Figure 256 Inverter - Cover screws
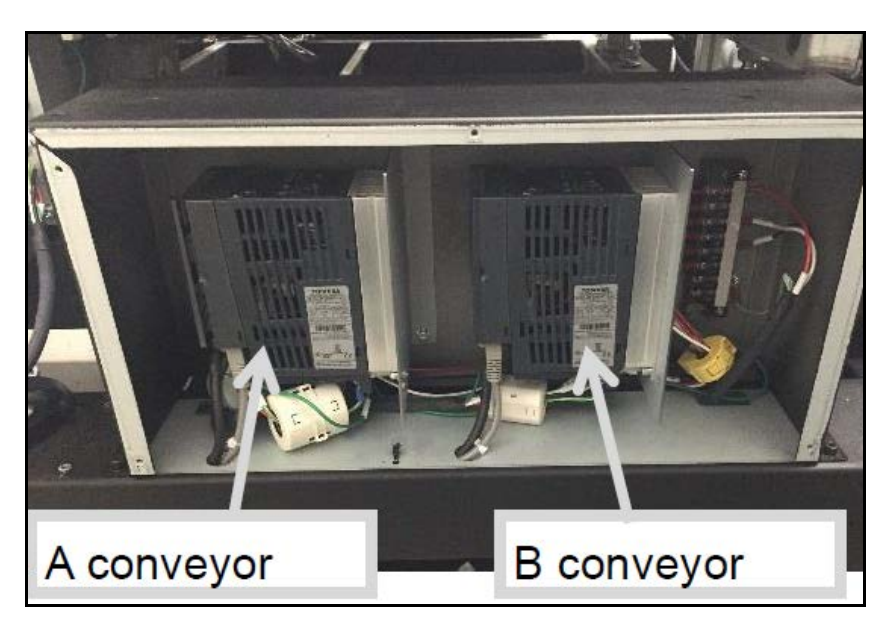

2. Remove the **2 hexagonal cap screws** that secure the inverters to the sheet metal frame.

Figure 257 Inverter - Cover removed

3. Detach the inverter and sheet metal frame from the main unit.

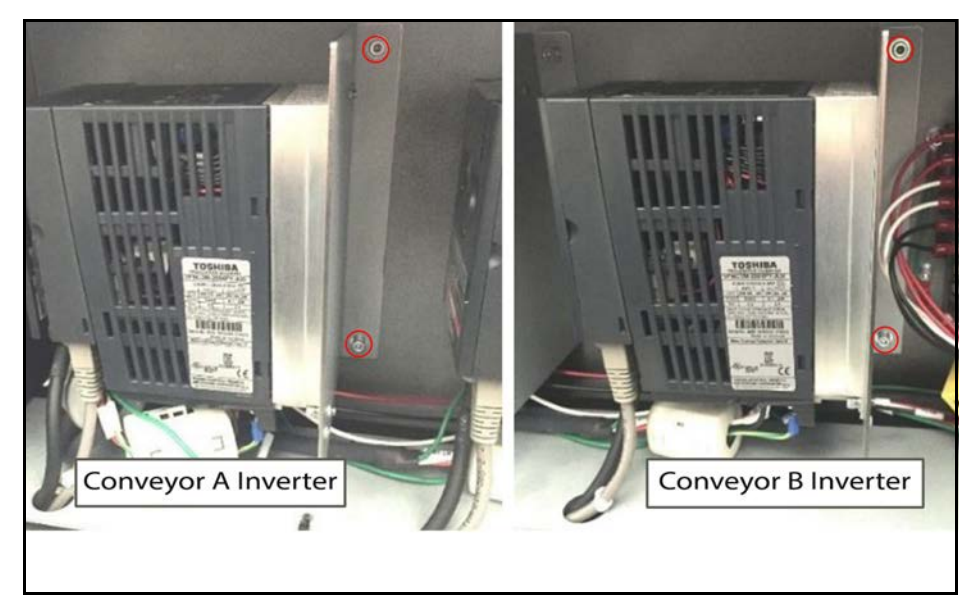

Figure 258 Inverter - Removing inverter

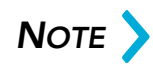

Once the inverter is detached from the main unit, the removal procedure is the same for both conveyors A and B.

4. Open the inverter cover and disconnect the communication cable.

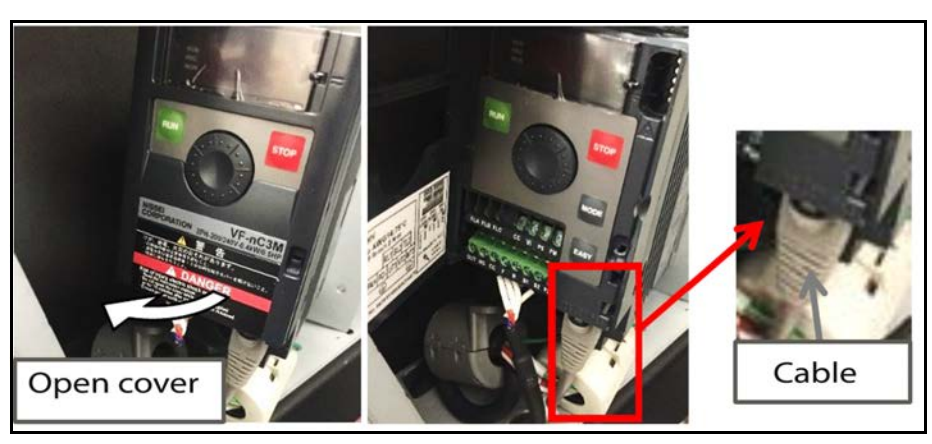

Figure 259 Inverter - Cable

- 5. Loosen the screws on the 5 terminals CC, F, R, S1, and S2.
- 6. Pull out each wire.

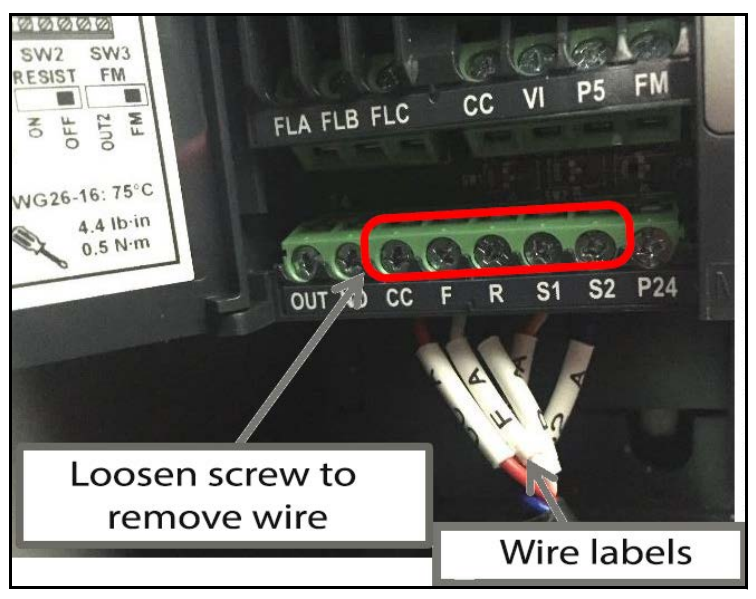

Figure 260 Inverter - Terminals

NOTE >

Each wire is labeled according to its corresponding terminal and the conveyor it connects to, i.e. "CC A" connects to terminal CC of conveyor A.

7. Insert the driver into the hole at the bottom of the inverter, indicated in the figure.

- Hist of injury electric shock of fire.

   Read the instruction manual

   Do not one work is applied or for 5 minutes after power has been removed.

   Ensure proper sarth connection.
- 8. Slide to remove the cover, revealing connector terminals.

Figure 261 Inverter - Revealing bottom terminals

9. Remove the **3 screws** along the sheet metal to disconnect the wires as indicated in the figure.

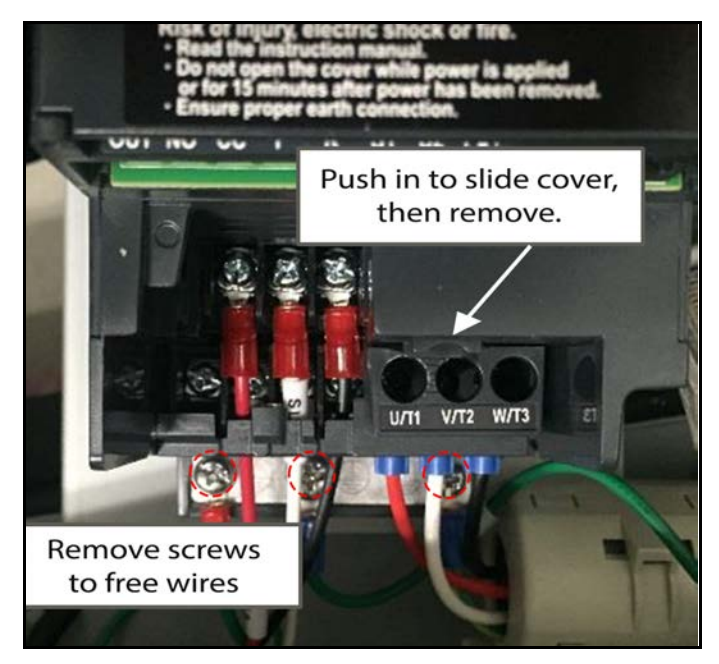

Figure 262 Inverter - Sheet metal screws

10. Push cover as shown in the figure and remove by lifting it diagonally upward. Three more terminals marked with blue will be revealed.

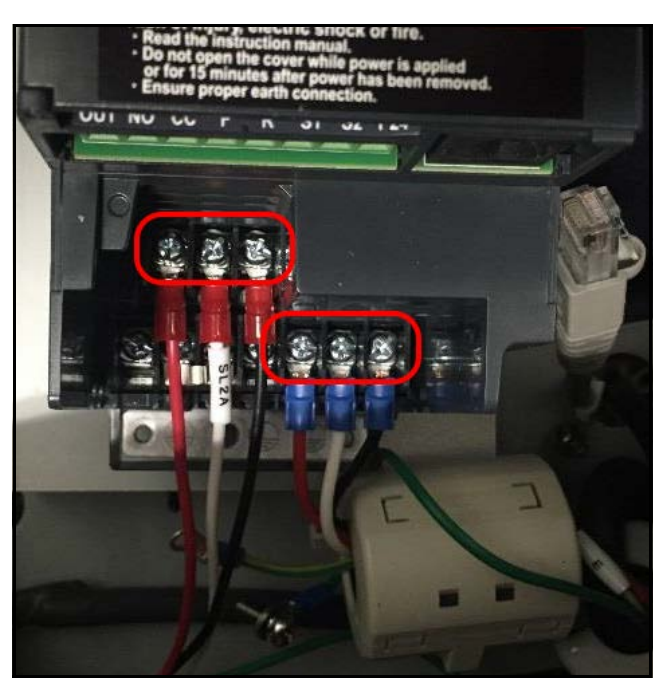

11. Remove the **6 screws** holding the red and blue wires in place.

Figure 263 Inverter - Connections revealed

12. Remove the **2 hexagonal cap screws** on the upper left and lower right of the inverter as indicated in the figure. This will free the inverter from the sheet metal.

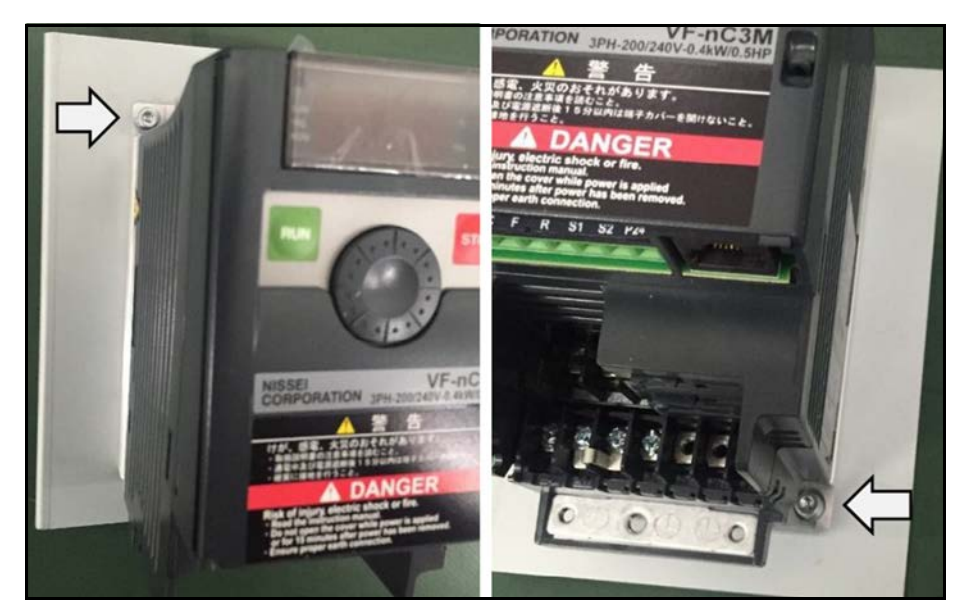

Figure 264 Inverter - Removing frame

# Drive belt

#### Conveyor A drive belt

The drive belt for conveyor A is located on the receiving side of the CS 200 SQ. Complete the following steps to remove the drive belt for servicing.

- 1. Remove the **2 screws** on the upper side and the **2 screws** at the side of the cover next to gate.
- 2. Remove the **2 hexagonal cap screws** indicated in the figure. Then, remove the cover next to the gate.

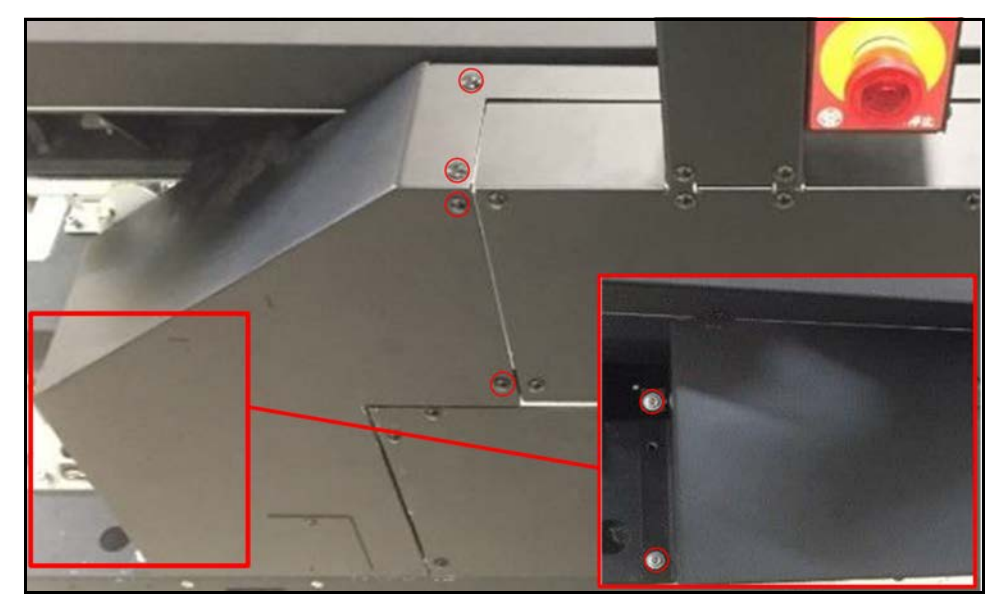

Figure 265 Conveyor A drive belt - Cover screws

- 3. Remove the main motor pulley cover.
- 4. Remove the **3 hexagonal cap screws** on the left side of the motor pulley cover and the **2 hexagonal cap screws** on the top.

5. Gently, pull off cover revealing the motor pulley system.

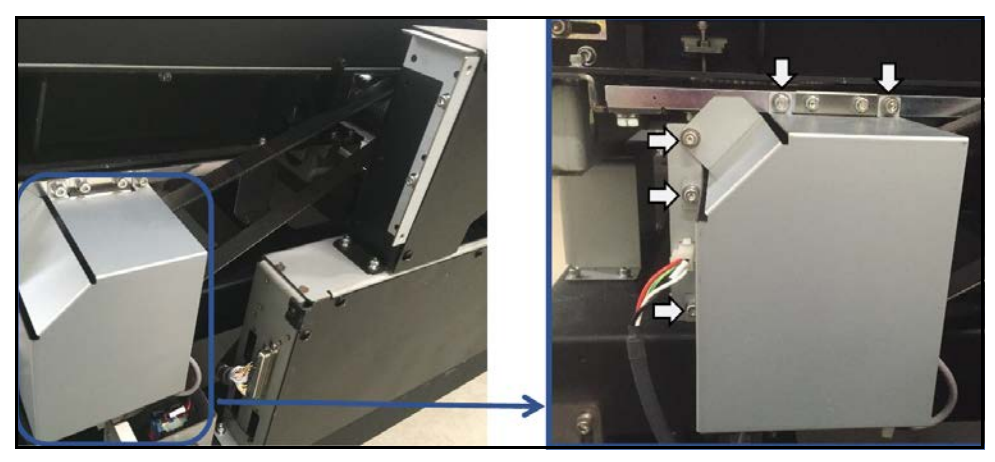

Figure 266 Conveyor A drive belt - Motor pulley cover

6. Remove the **2 hexagonal cap screws** securing the sheet metal frame for the encoder.

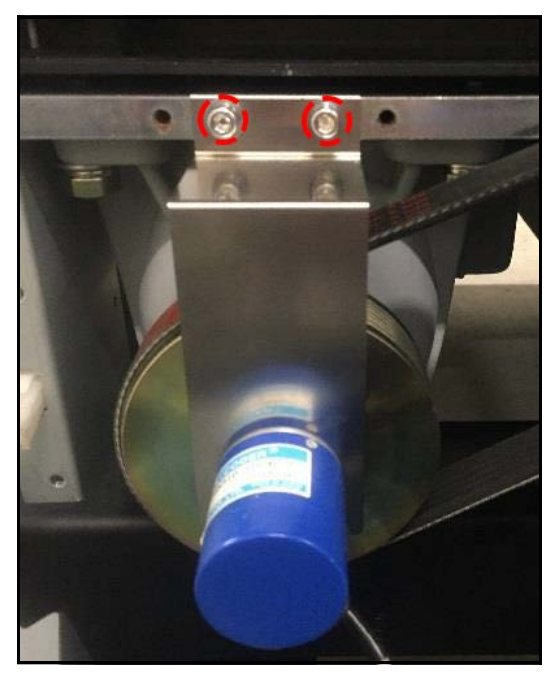

Figure 267 Conveyor A drive belt - Encoder

7. Carefully, pull the encoder and sheet metal frame away from the main unit. The main motor will now be exposed.

- Left Left Left Left Ark the position
- 8. Mark the position of the main motor mount with a marker. It is important to indicate this position, so the motor can be repositioned correctly after belt replacement.

Figure 268 Conveyor A drive belt - Main motor

9. There are **4 sheet metal bolts** securing the motor to the main unit. Loosen the **2 bolts** on the left side by making **4 to 5 turns**.

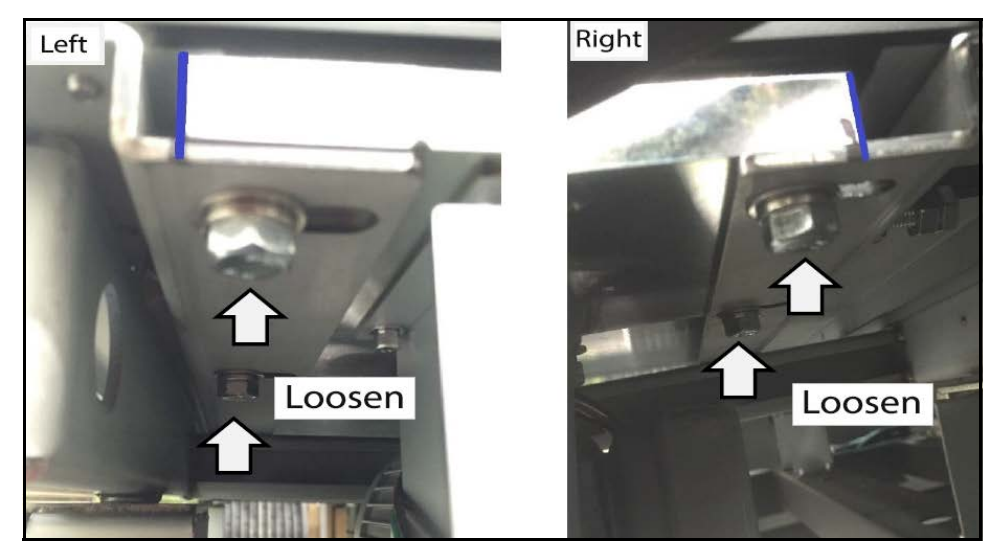

Figure 269 Conveyor A drive belt - Left mount bolts

10. After loosening the left mount bolts, loosen the right mount bolts by making **4 to 5 turns**.

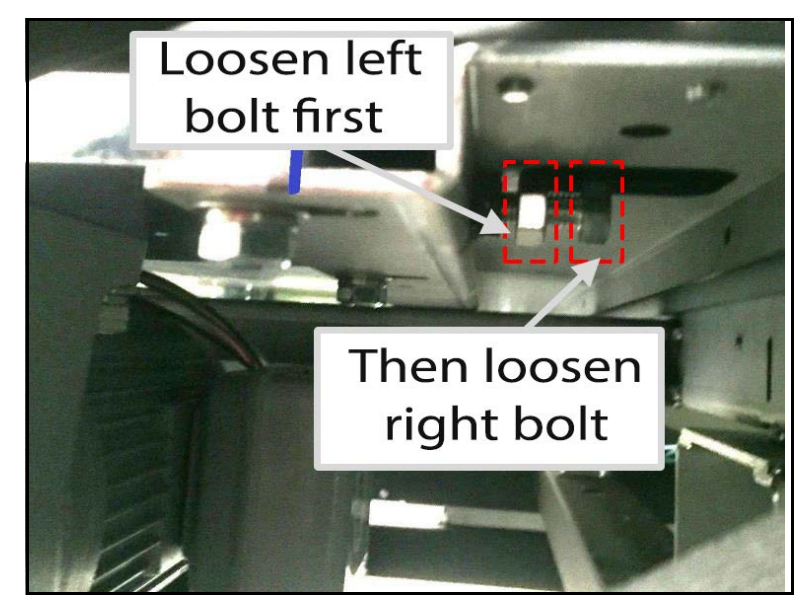

Figure 270 Conveyor A drive belt - Right mount bolts

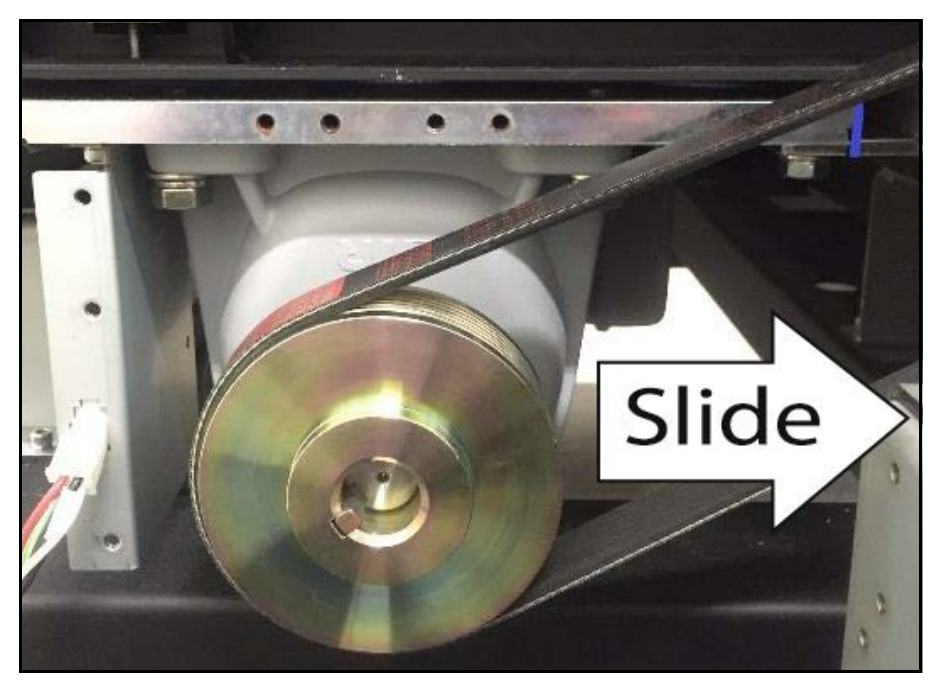

11. Slide the motor to the right along with the marked sheet metal.

Figure 271 Conveyor A drive belt - Sliding motor

12. Carefully, pull the belt from the motor pulley and rollers, sliding it away from the main unit. Once free, the belt may be serviced or replaced.

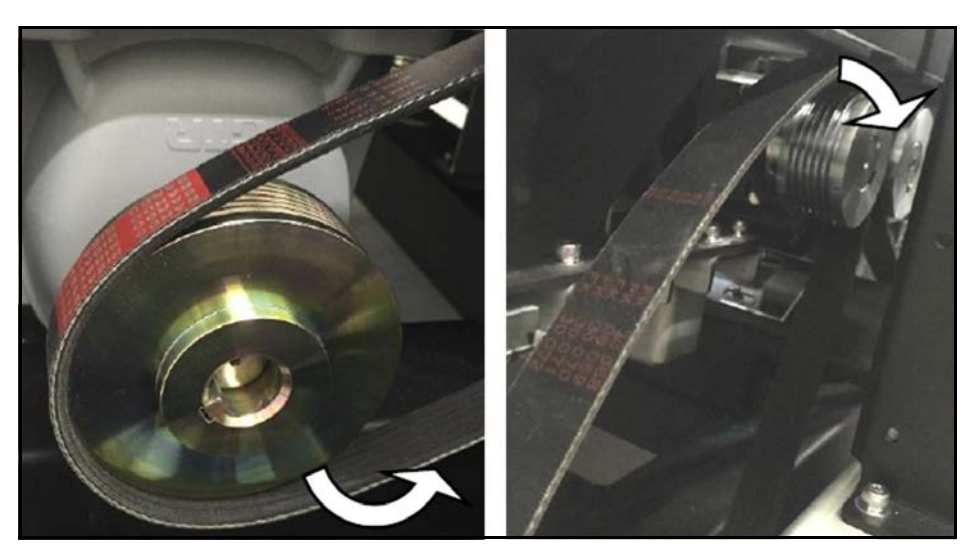

Figure 272 Conveyor A drive belt - Removing belt

The drive belt for conveyor B is located on the receiving side of the CS 200 SQ. Complete the following steps to remove the drive belt for servicing.

- 1. Remove the **2 screws** on the upper side and the **2 screws** at the side of cover next to gate.
- 2. Remove the **2 hexagonal cap screws** indicated in the figure and remove the cover next to the gate.

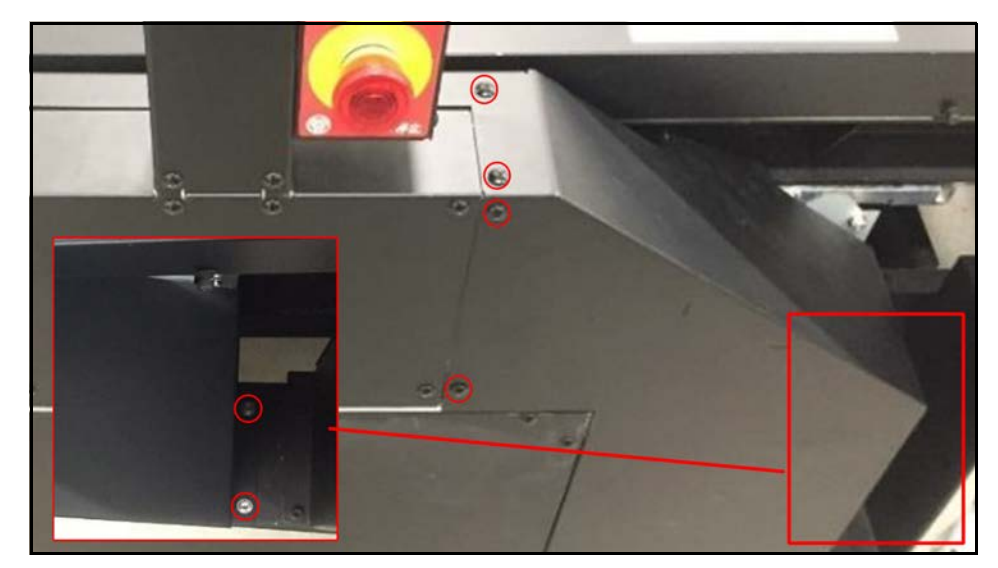

Figure 273 Conveyor B drive belt - Cover screws

- 3. Remove the main motor pulley cover.
- 4. Remove the **3 hexagonal cap screws** on the right side of the motor pulley cover and the **2 hexagonal cap screws** on the top.

5. Gently, pull off cover revealing the motor pulley system.

Figure 274 Conveyor B drive belt - Motor pulley cover

6. Remove the **2 hexagonal cap screws** securing the sheet metal frame for the encoder.

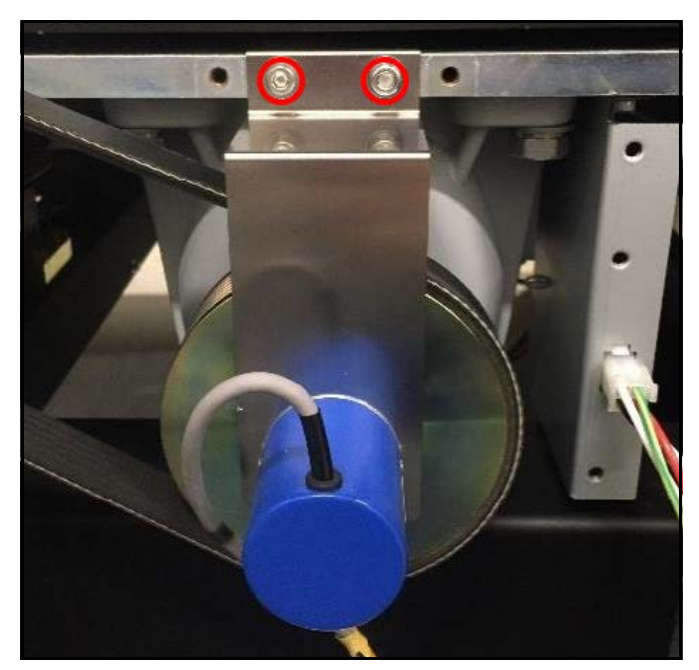

7. Carefully, pull the encoder and sheet metal frame away from the main unit. The main motor will now be exposed.

Figure 275 Conveyor B drive belt - Encoder

8. Mark the position of the main motor mount with a marker. It is important to indicate this position, so the motor can be repositioned correctly after belt replacement.

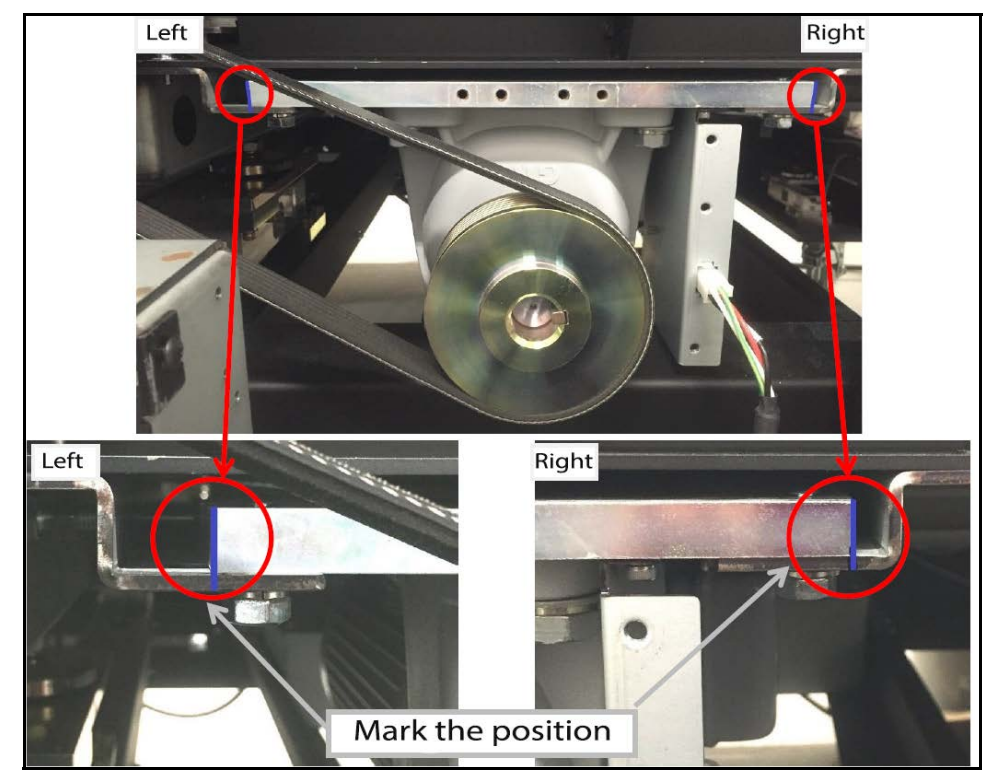

Figure 276 Conveyor B drive belt - Main motor

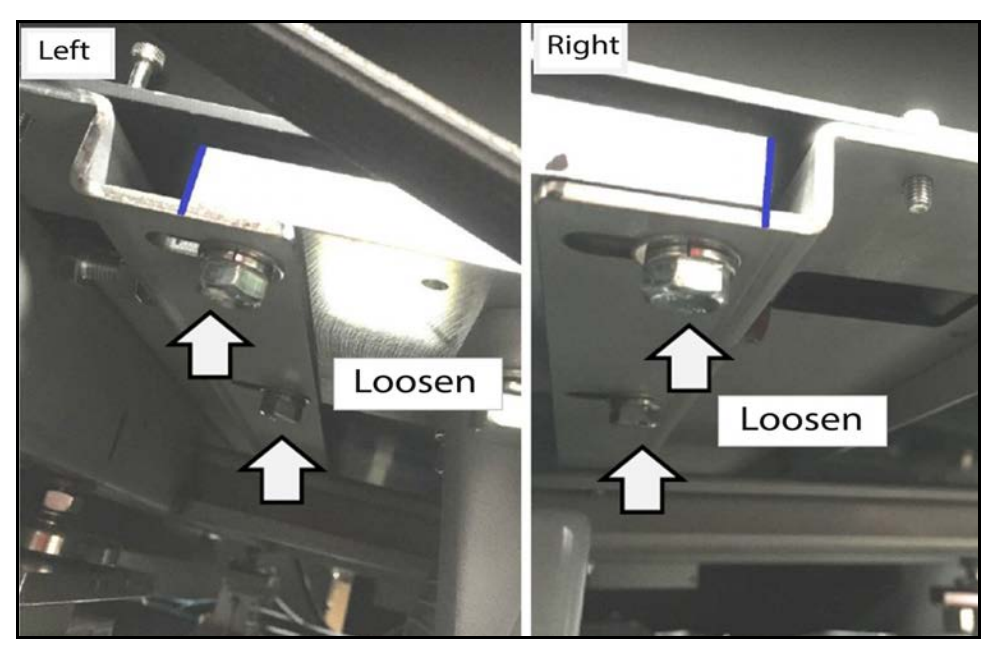

9. There are **4 sheet metal bolts** securing the motor to the main unit. Loosen the **2 bolts** on the right side by making **4 to 5 turns**.

Figure 277 Conveyor B drive belt - Left mount bolts

10. After loosening the right mount bolts, loosen the **2 left mount bolts** by making **4 to 5 turns**.

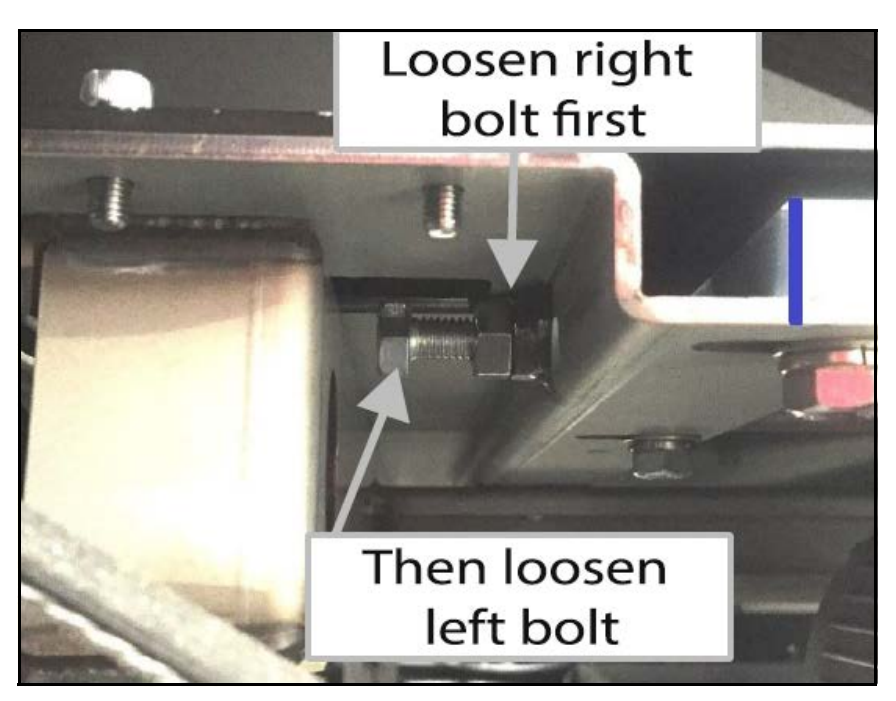

Figure 278 Conveyor B drive belt - Right mount bolts

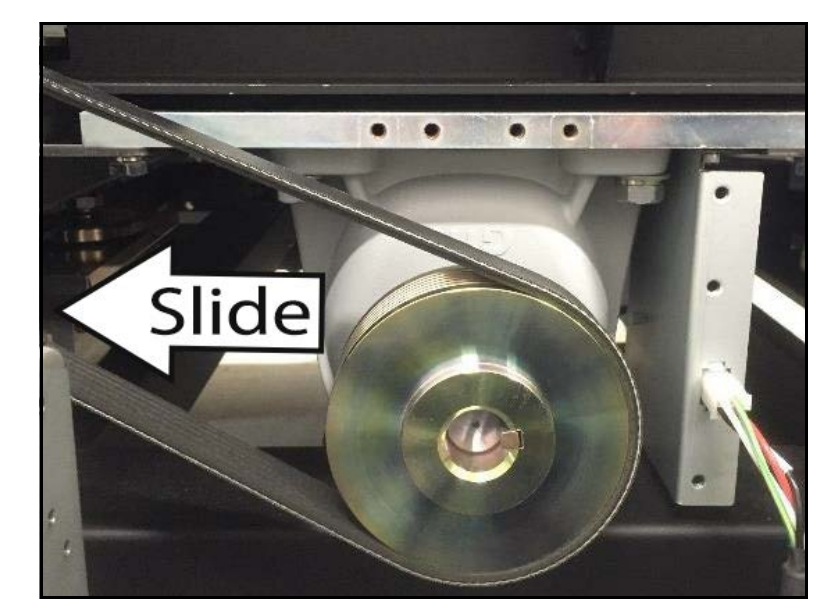

11. Slide the motor to the left along with the marked sheet metal.

Figure 279 Conveyor B drive belt - Sliding motor

12. Carefully, pull the belt from the motor pulley and rollers, sliding it away from the main unit. Once free, the belt may be serviced or replaced.

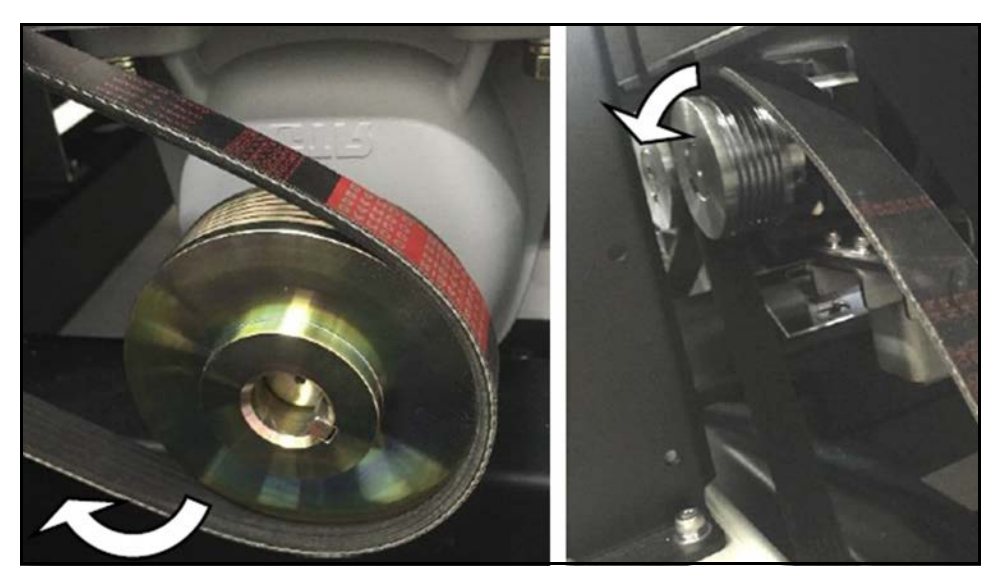

Figure 280 Conveyor B drive belt - Removing belt

## Main motor

#### Conveyor A main motor

The main motor is located within the main motor pulley system. To remove the main motor, first remove the encoder and belt for conveyor A (see "Conveyor A drive belt" on page 192).

Even though the belt is not being replaced, it is still important to mark the position of main motor mount before removing the belt. These markings will be used when the belt is reattached following motor servicing.

- 1. Before pulling out the main motor, unplug the connector as shown in the figure.
- 2. Tilt the front facing side of the main motor slightly upward, then pull together with the sheet metal frame to remove it.

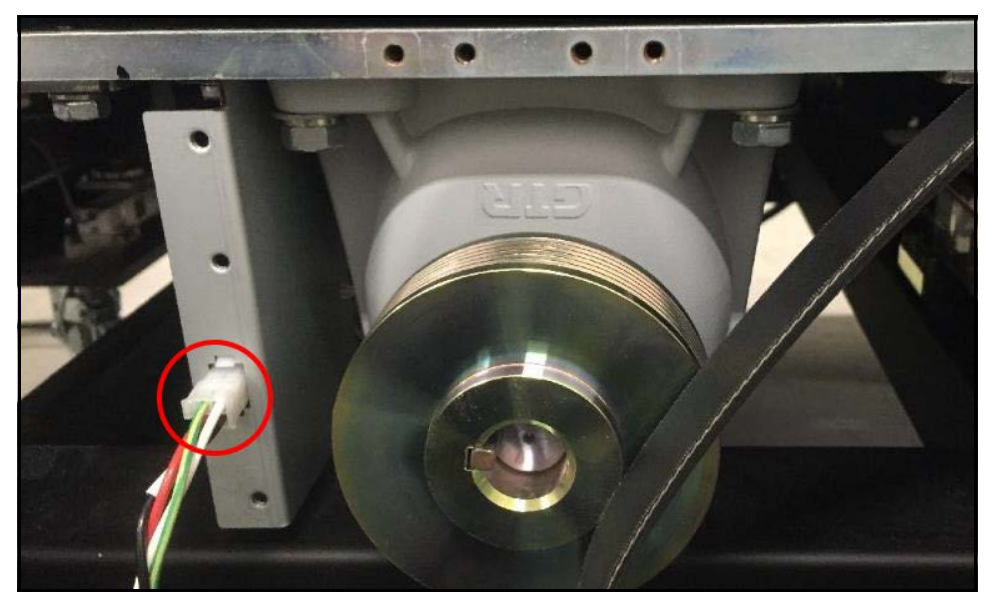

Figure 281 Conveyor A motor - Removing motor

3. Remove the motor connector from the sheet metal frame by holding the side pins of the receiving end of the connector with pliers while pulling through the frame.

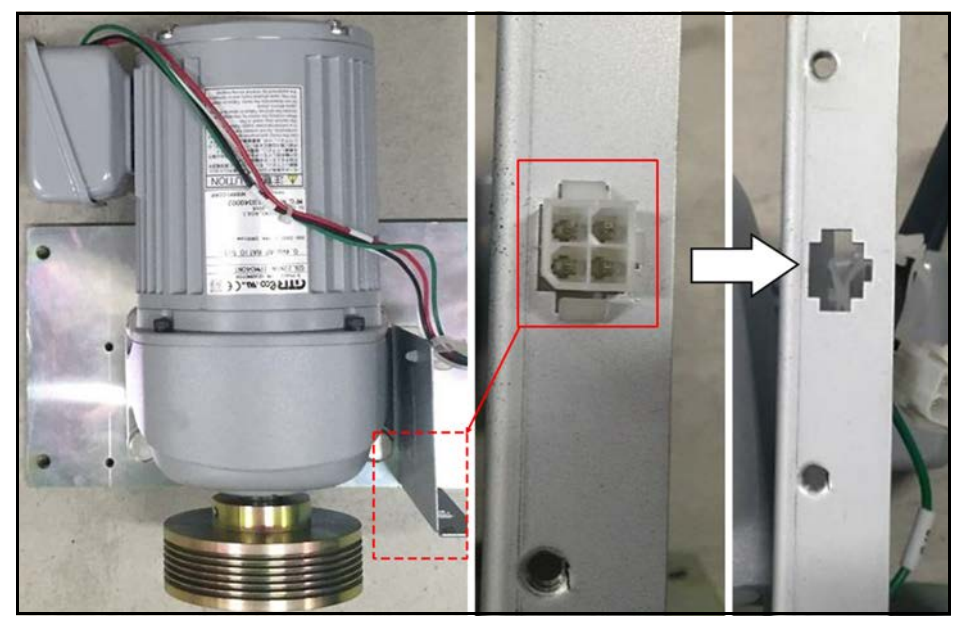

Figure 282 Conveyor A motor - Removing connector (receiving end)

- 4. Detach the rest of the connector from the sheet metal frame by loosening the plastic clamp securing it.
- 5. Remove the **hexagonal cap screw** securing the ground wire to the sheet metal frame.

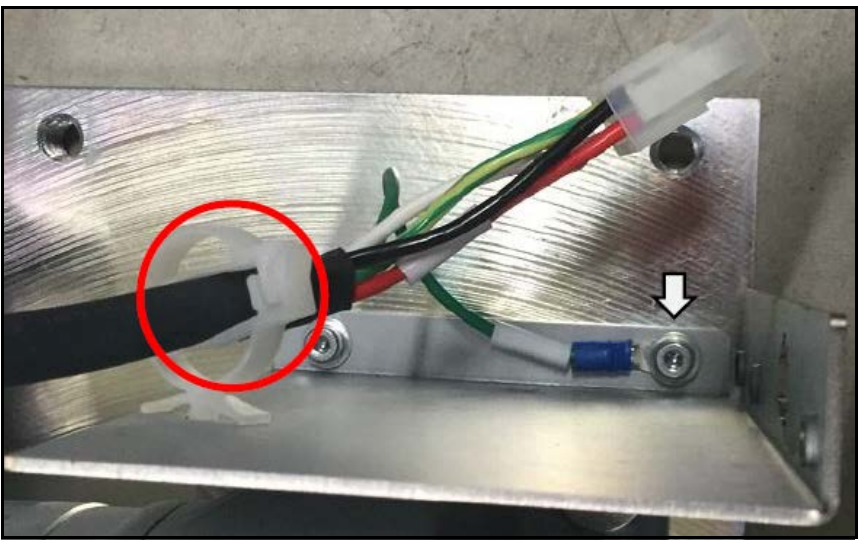

Figure 283 Conveyor A motor - Removing connector

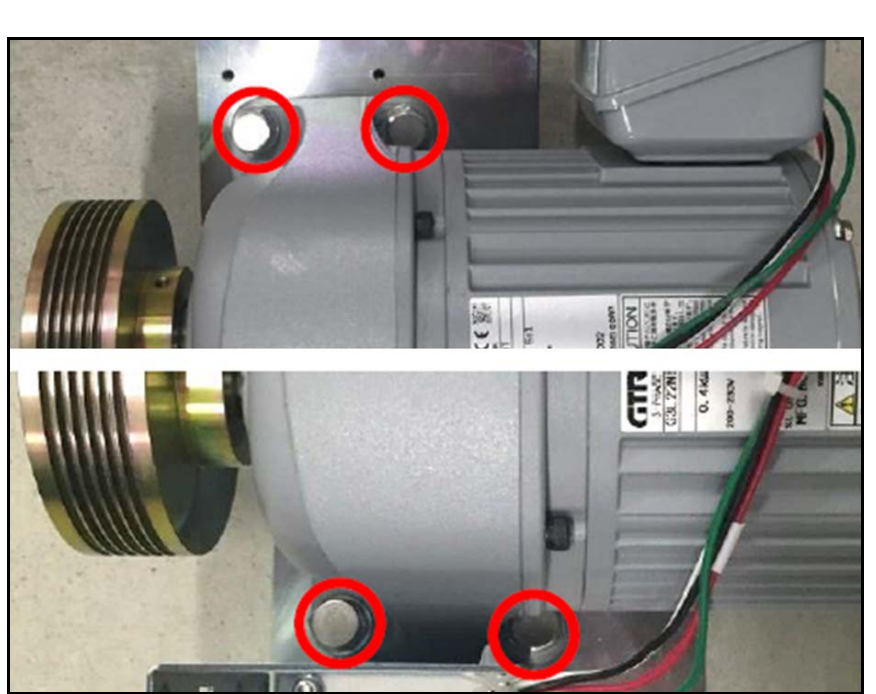

6. Remove the **4 hexagonal bolts** securing the main motor to sheet metal frame.

Figure 284 Conveyor A motor - Hexagonal bolts

7. Remove main motor for servicing or replacement.

#### Conveyor B main motor

The main motor is located within the main motor pulley system. To remove the main motor, first remove the encoder and belt for conveyor B (see "Conveyor B drive belt" on page 197).

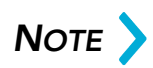

Even though the belt is not being replaced, it is still important to mark the position of main motor mount before removing the belt. These markings will be used when the belt is reattached following motor servicing.

1. Before pulling out the main motor, unplug the connector as shown in the figure.

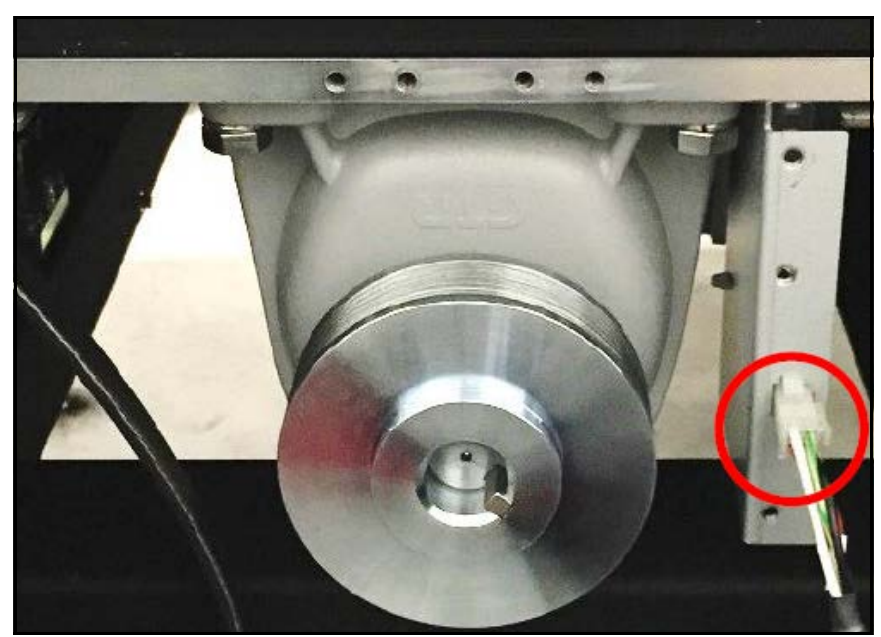

2. Tilt the front facing side of the main motor slightly upward, then pull

together with the sheet metal frame to remove it.

Figure 285 Conveyor B motor - Removing motor

3. Remove the motor connector from the sheet metal frame by holding the side pins of the receiving end of the connector with pliers while pulling through the frame.

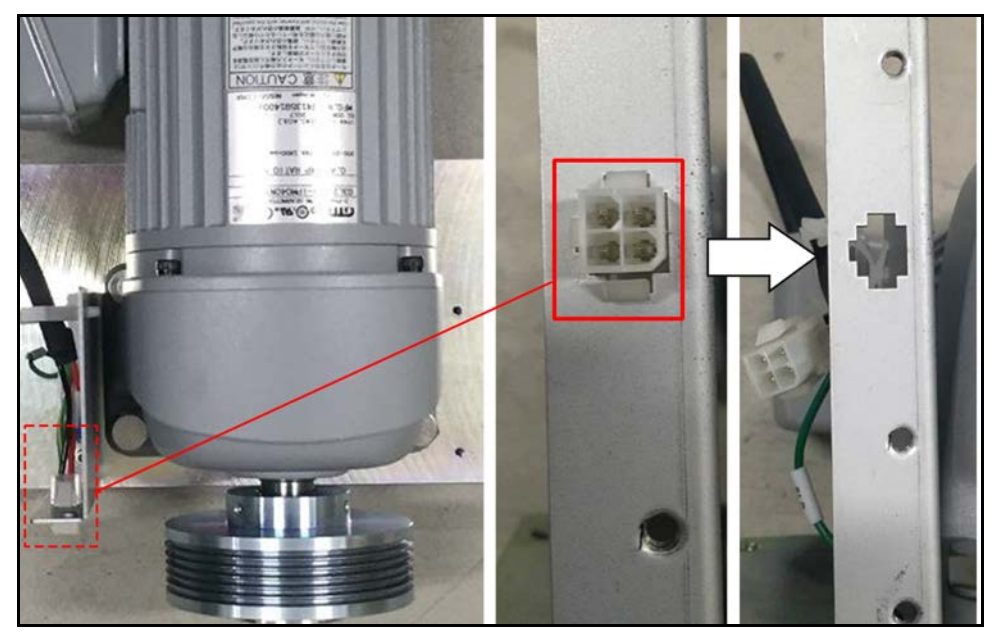

Figure 286 Conveyor B motor - Removing connector (receiving end)

- 4. Detach the rest of the connector from the sheet metal frame by loosening the plastic clamp securing the connector.
- 5. Remove the **hexagonal cap screw** securing the ground wire to the sheet metal frame.

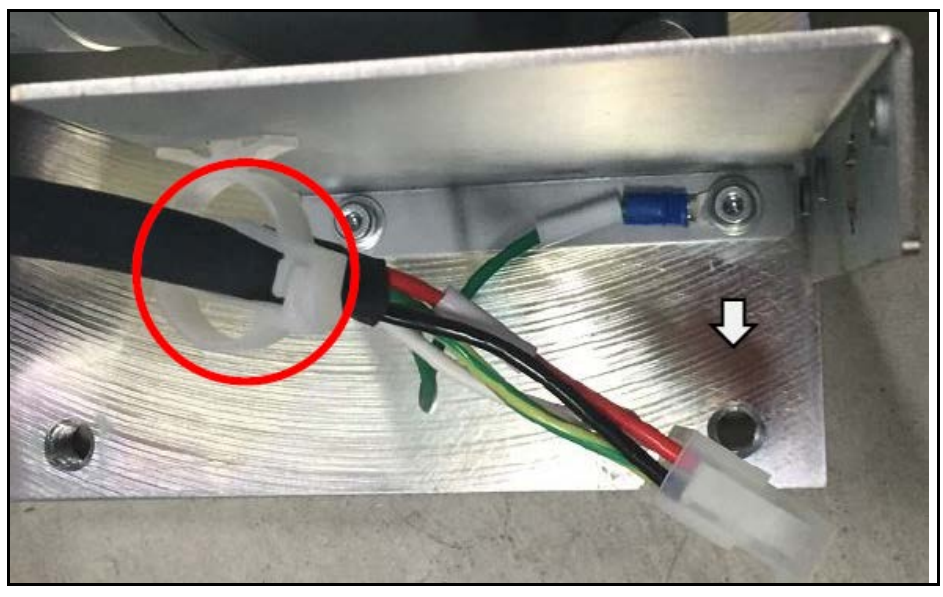

Figure 287 Conveyor B motor - Removing connector

6. Remove the **4 hexagonal bolts** securing the main motor to sheet metal frame.

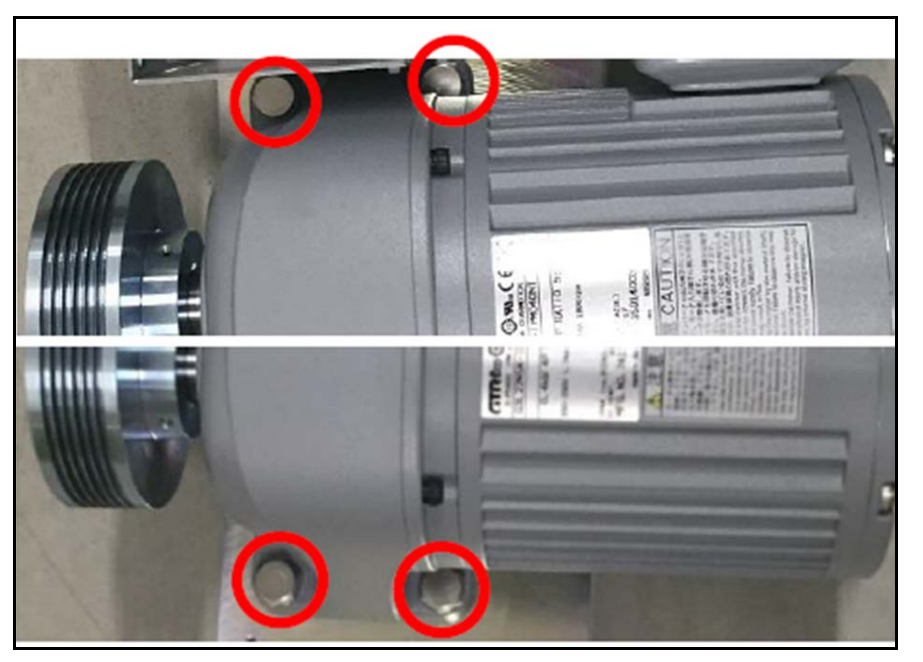

Figure 288 Conveyor B motor - Hexagonal bolts

7. Remove main motor for servicing or replacement.

# Roller/ transport belt

### Conveyor A driven roller

1. Remove the **6 screws** and pull off the cover.

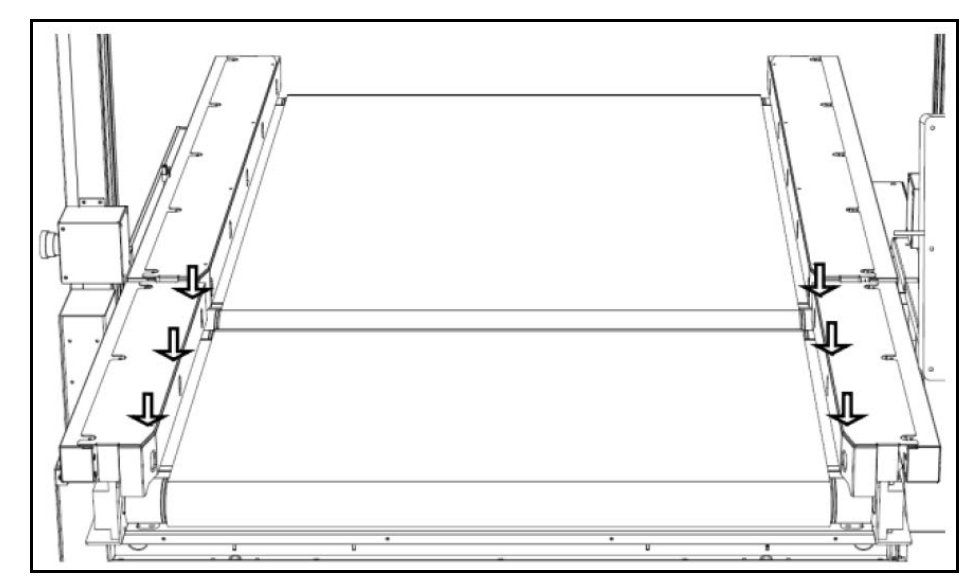

Figure 289 Conveyor A driven roller - Cover screws

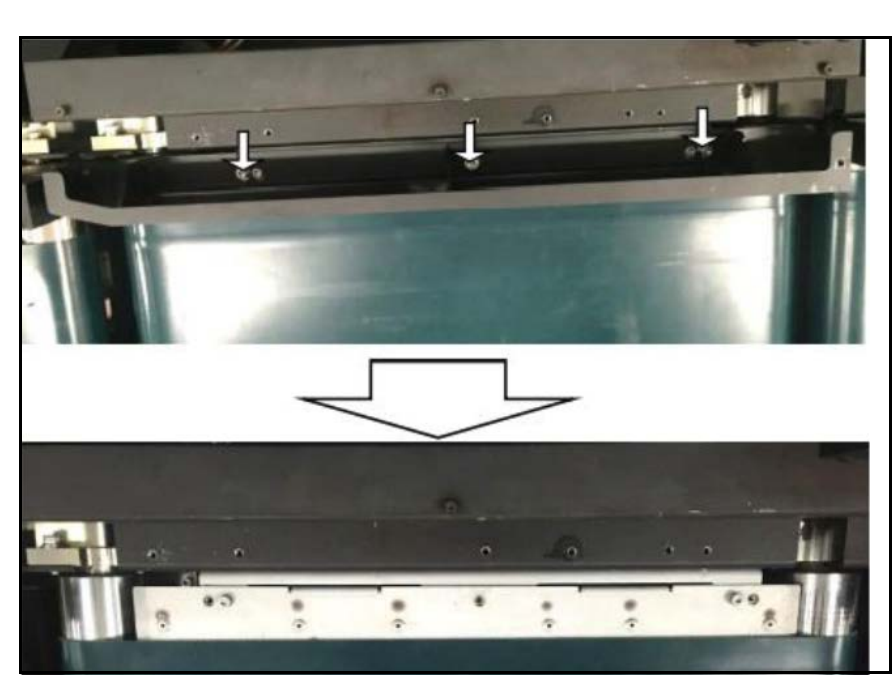

2. Remove the guide on the back side of the main unit by removing the **3** hexagonal cap screws.

Figure 290 Conveyor A driven roller - Removing guide (back side)

3. Remove the guide on the front side of the main unit by removing the **3** hexagonal cap screws.

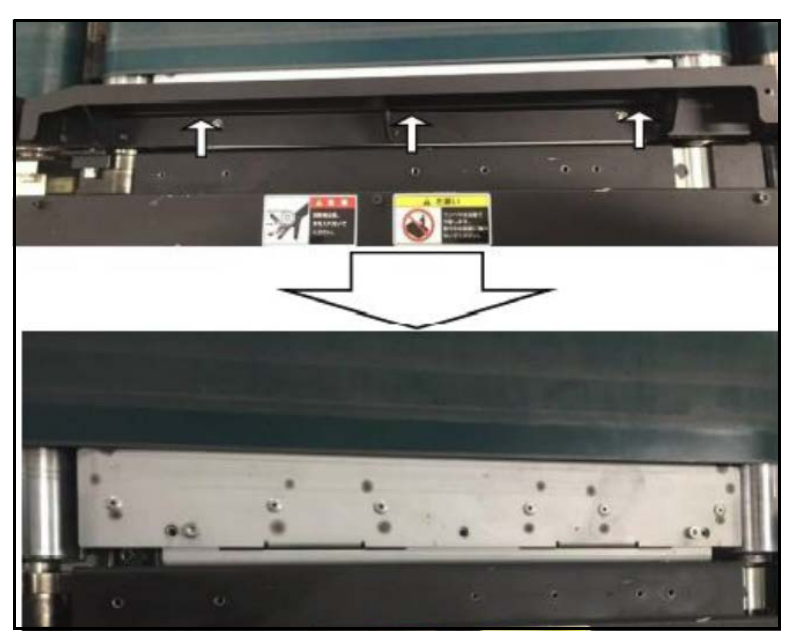

Figure 291 Conveyor A driven roller - Removing guide (front side)

4. Use sticker/tape and pen to mark the position of each adjuster as illustrated in the figure.

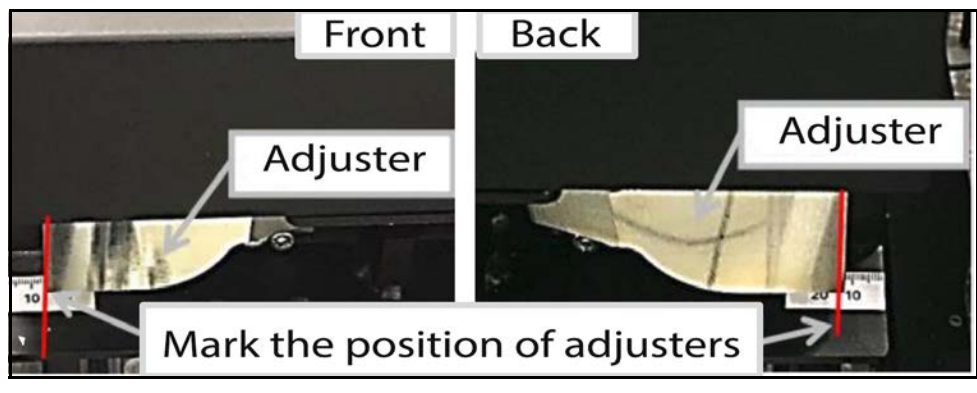

Figure 292 Conveyor A driven roller - Marking adjustment

5. Loosen the **4 hexagonal screws** that secure each adjuster (8 screws in total).

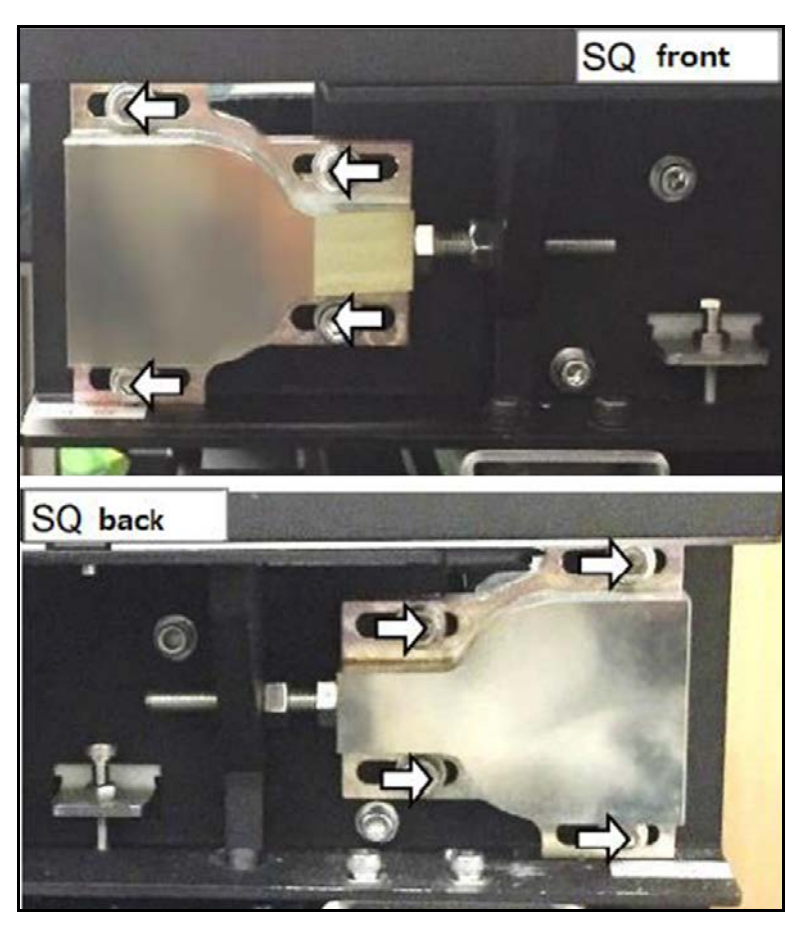

Figure 293 Conveyor A driven roller - Loosening adjusters

- 6. Loosen the hexagonal nut that secures the frame to the position of the bolt head.
- 7. To loosen belt tension, tighten the hexagonal bolt near the adjuster by turning it in the direction indicated by the arrow in the figure.

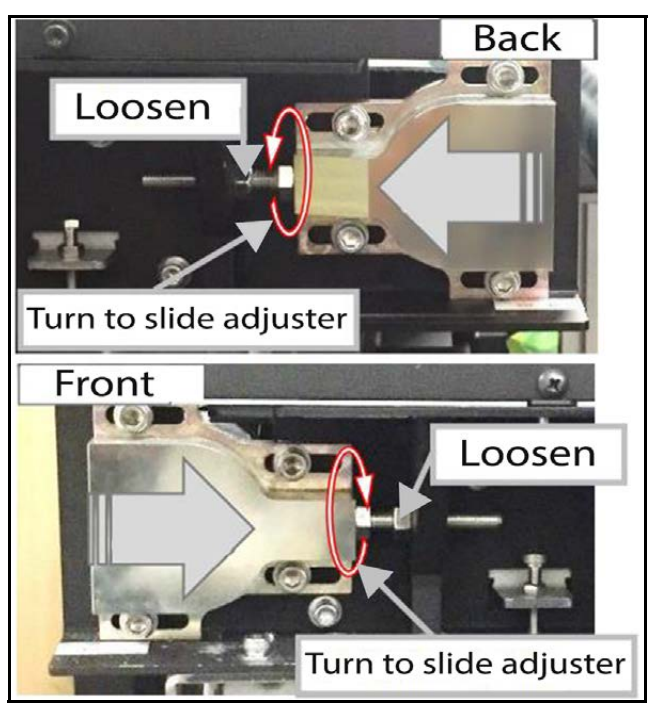

Figure 294 Conveyor A driven roller - Loosen belt tension

8. Remove each adjuster by removing the **4 loosened hexagonal screws**.

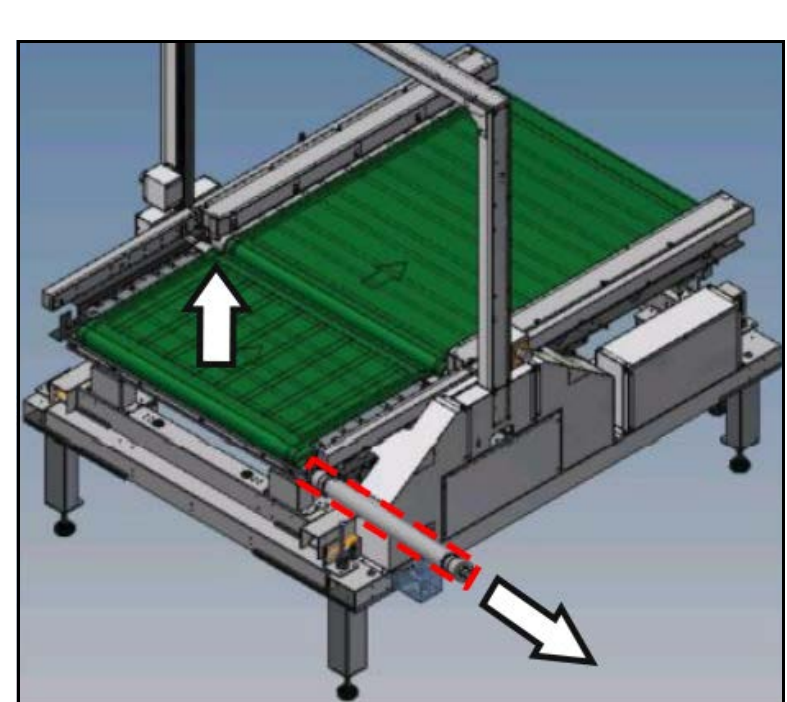

9. Lift the driven roller up and pull toward the side as depicted in the figure.

Figure 295 Conveyor A driven roller - Removing roller

10. The driven roller is now free to be serviced or replaced.

#### Conveyor A drive roller

- 1. Remove the driven roller (see "Conveyor A driven roller" on page 208).
- 2. Remove the drive roller belt (see "Conveyor A drive belt" on page 192).

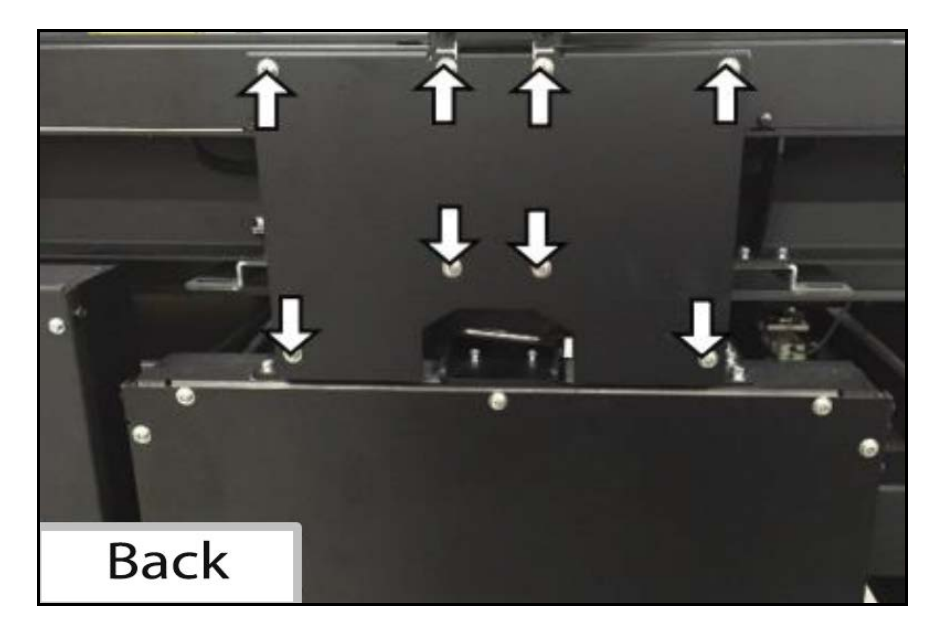

3. Remove the **8 screws** and remove the back cover.

Figure 296 Conveyor A roller - Removing back cover

- 4. Loosen the **2** immobilizers and pull out the pulley from the roller.
- 5. Pinch the key attached to the roller with pliers and remove.

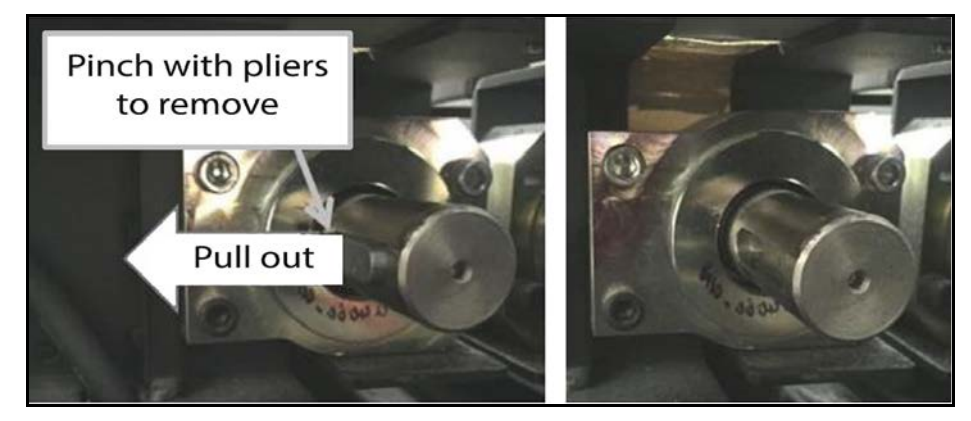

Figure 297 Conveyor A roller - Removing pulley

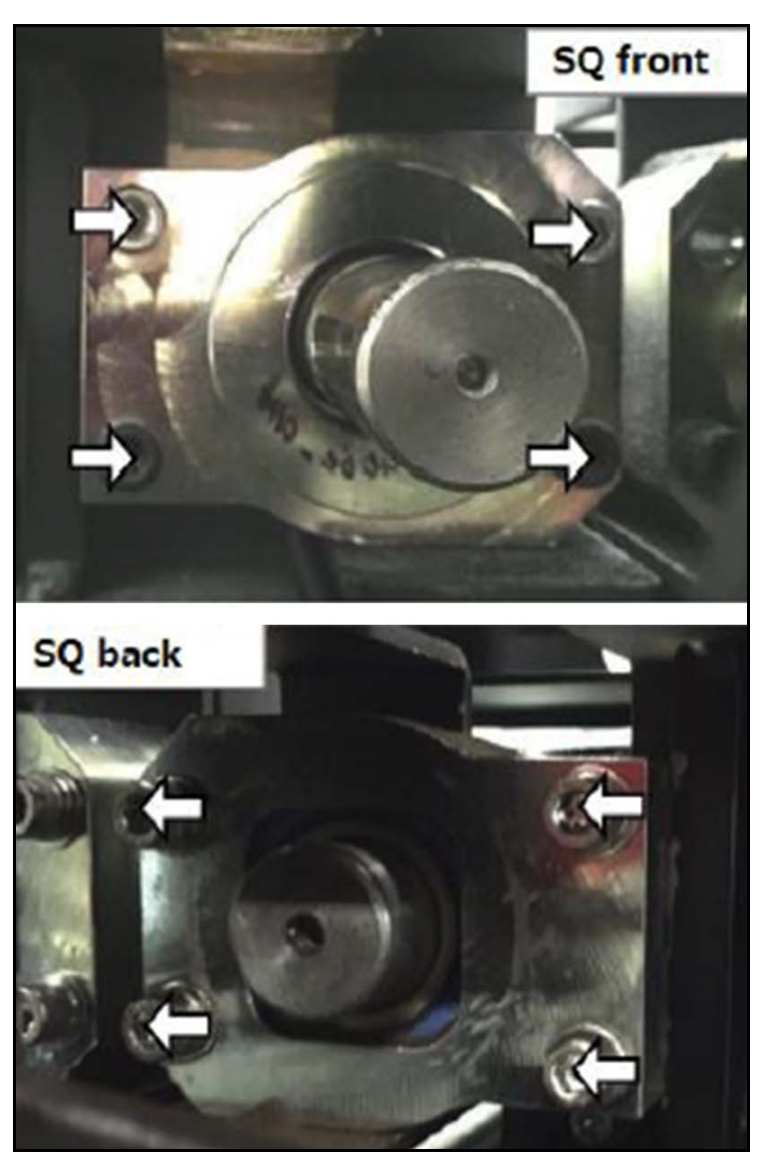

6. Remove the **4 hexagonal screws** at each end of the bearing unit and remove unit.

Figure 298 Conveyor A roller - Bearing unit

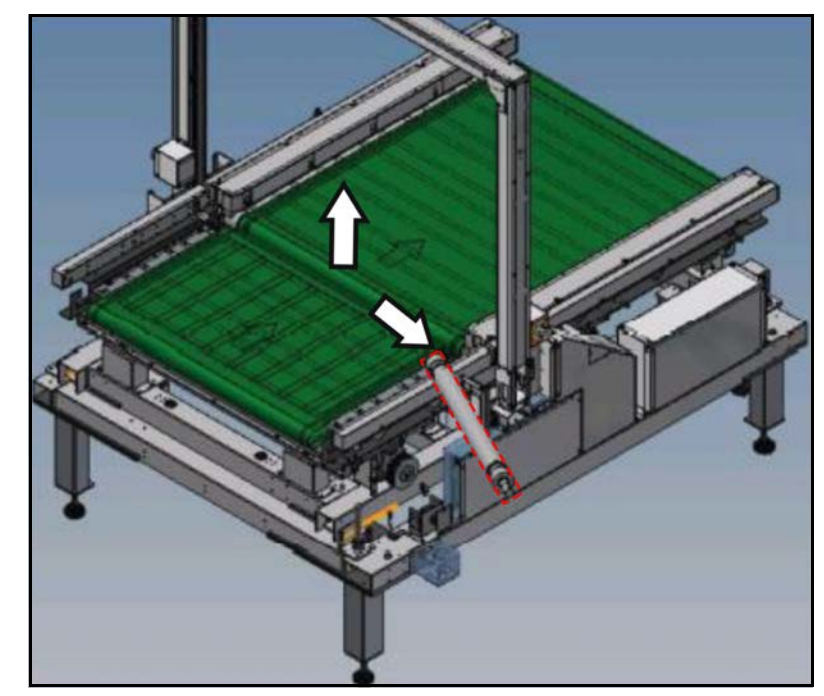

7. Lift the drive roller and pull to remove it as indicated in the figure.

Figure 299 Conveyor A roller - Removing drive roller

#### Conveyor A transport belt

- 1. Remove the driven roller (see "Conveyor A driven roller" on page 208).
- 2. Remove the drive roller (see "Conveyor A drive roller" on page 212).

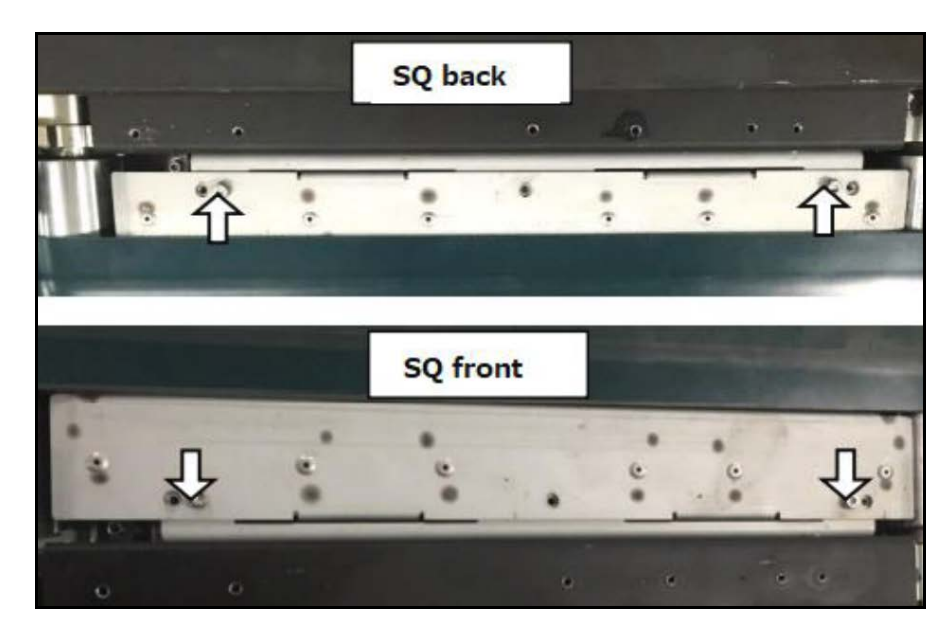

3. Remove the **4 hexagonal screws** that secure the top plate.

Figure 300 Conveyor A Transport belt - Removing top plate

DISASSEMBLING

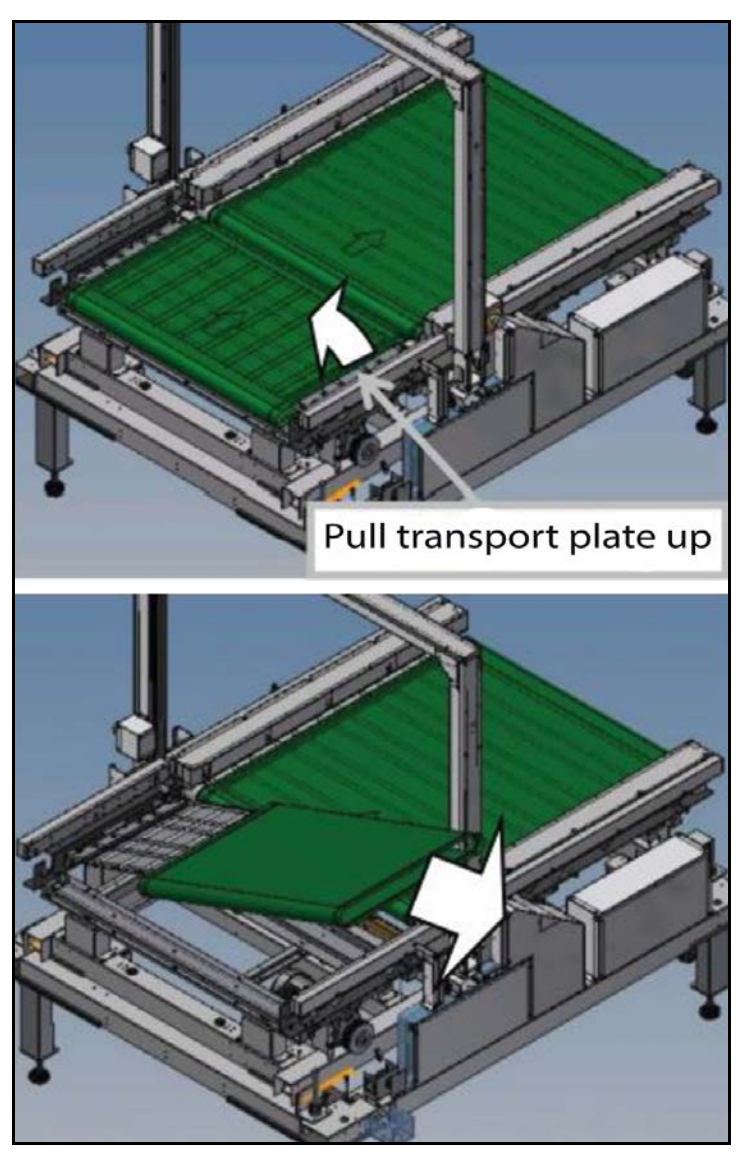

4. Lift one side of conveyor and pull transport belt to remove.

Figure 301 Conveyor A Transport belt - Removing transport belt

5. After removing the transport belt, gently set top plate back in place.

## Conveyor B driven roller

1. Remove the **8 screws** and pull off the cover.

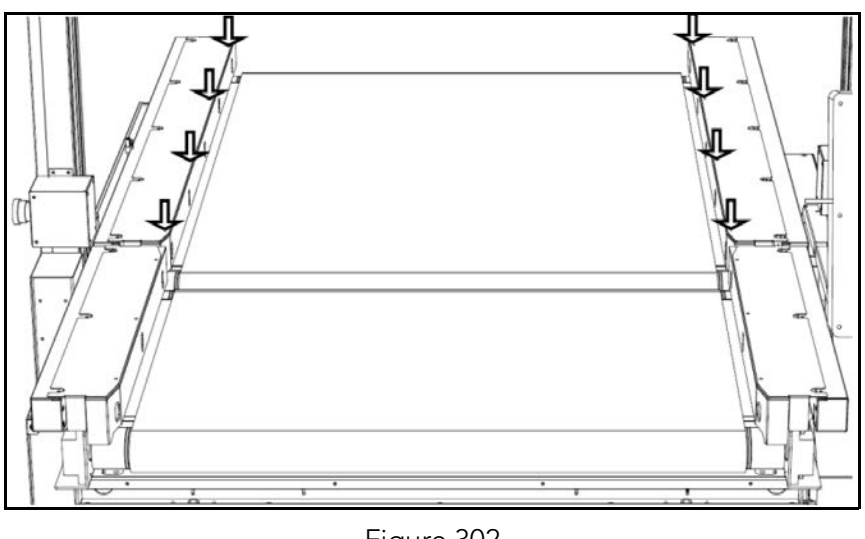

Figure 302 Conveyor B driven roller - Cover screws

2. Remove the guide on the back side of the main unit by removing the **6** hexagonal cap screws.

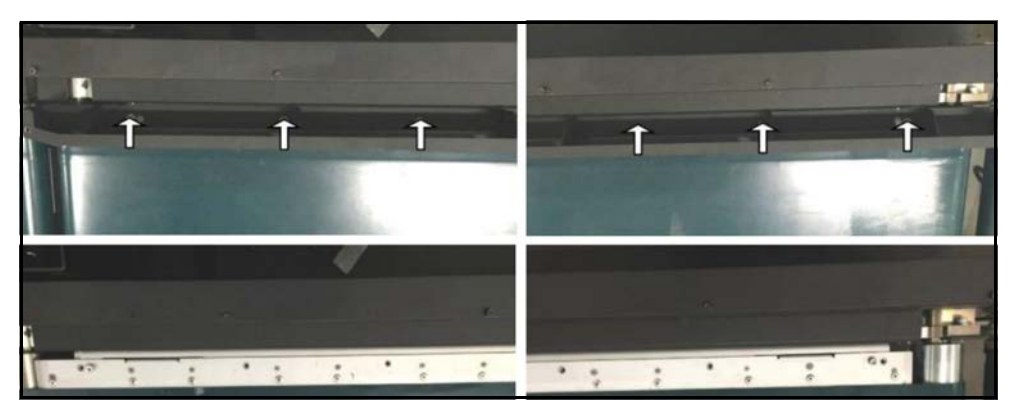

Figure 303 Conveyor B driven roller - Removing guide (back side)

3. Remove the guide on the front side of the main unit by removing the **6** hexagonal cap screws.

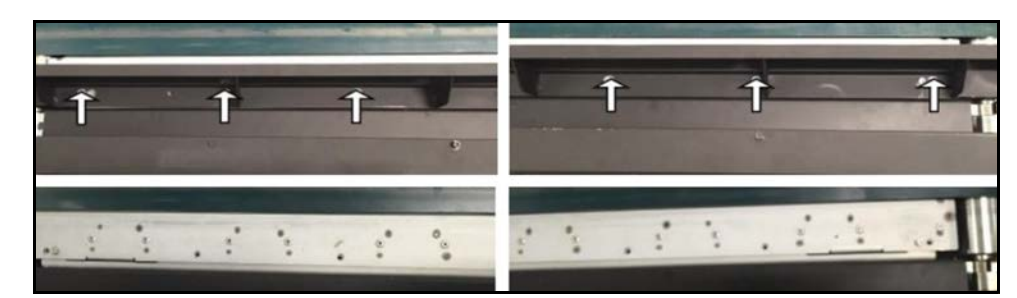

Figure 304 Conveyor B driven roller - Removing guide (front side)

4. Use sticker/tape and pen to mark the position of each adjuster as illustrated in the figure.

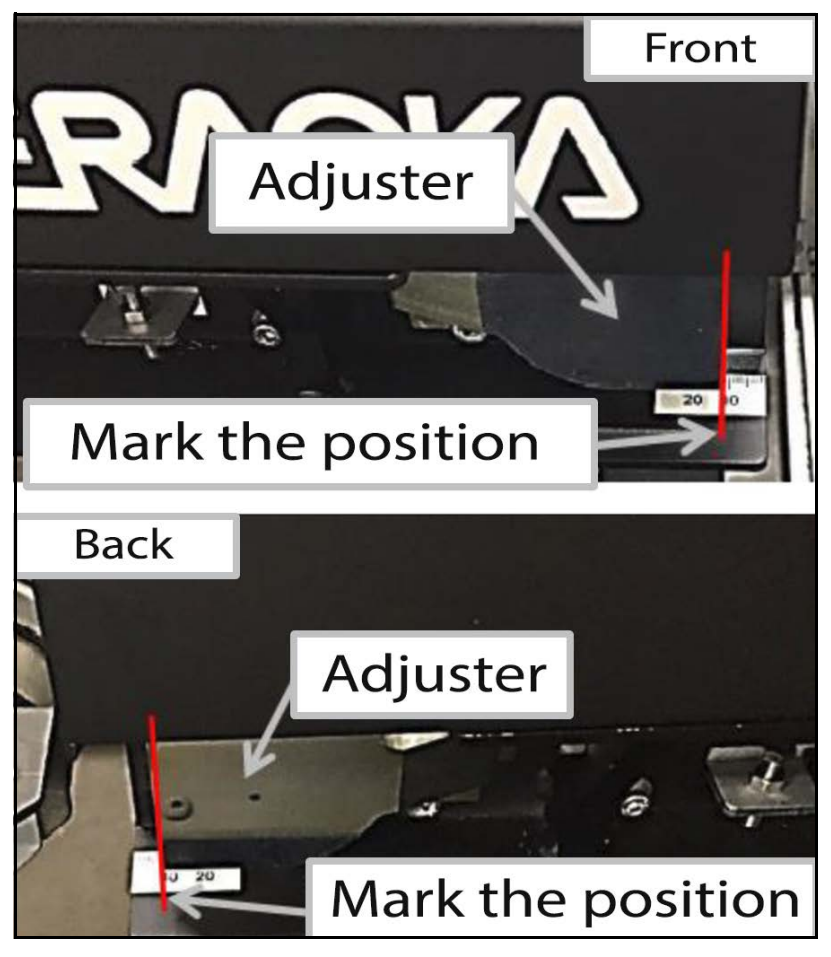

Figure 305 Conveyor B driven roller - Marking adjustment

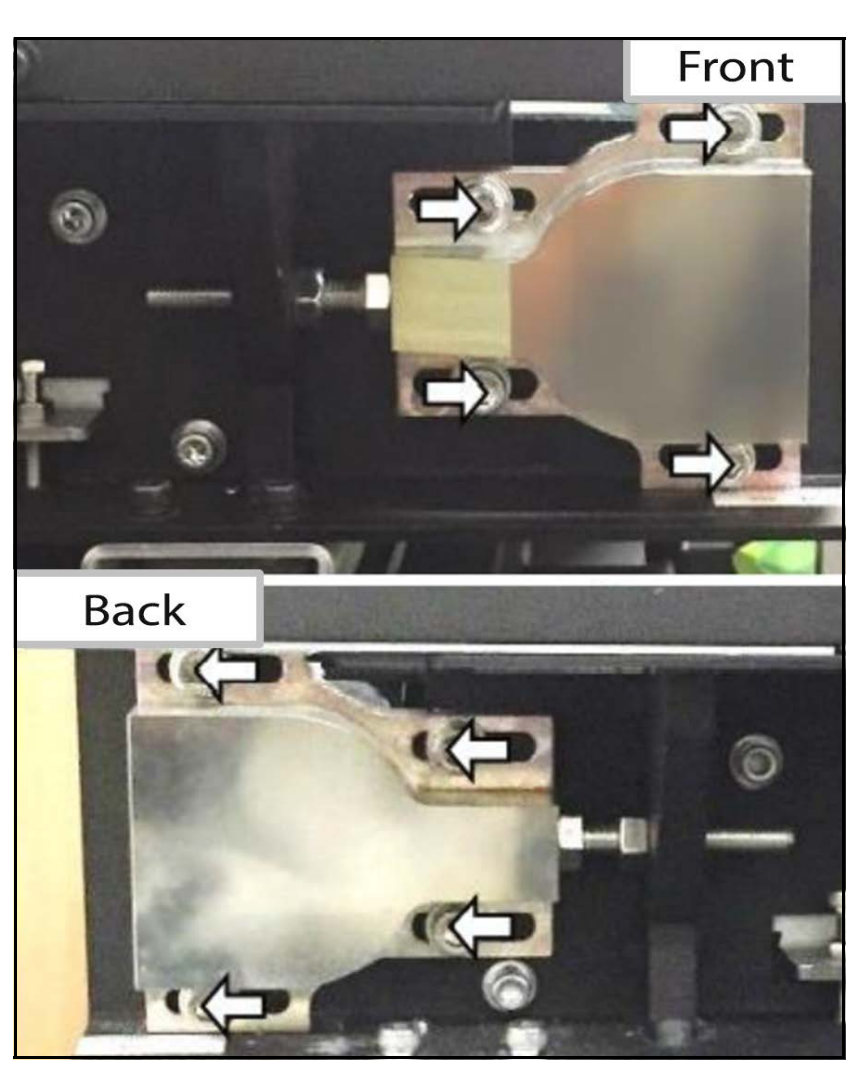

5. Loosen the **4 hexagonal screws** that secure each adjuster (8 screws in total).

Figure 306 Conveyor B driven roller - Loosening adjusters

6. Loosen the hexagonal nut that secures the frame to the position of the bolt head.

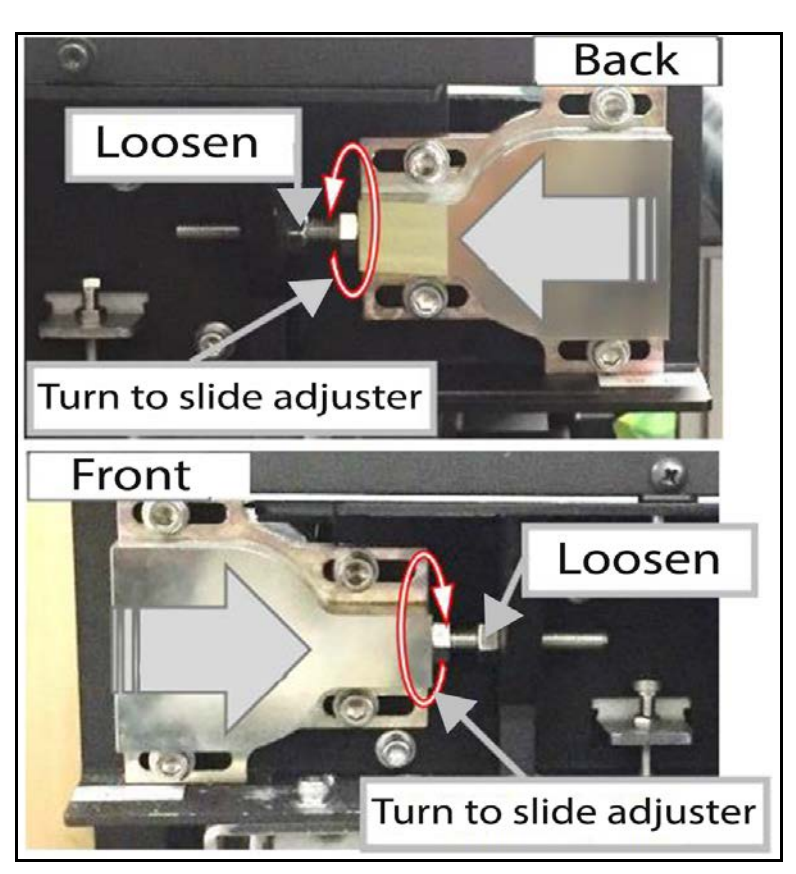

7. To loosen belt tension, tighten the hexagonal bolt near the adjuster by turning it as shown in the figure.

Figure 307 Conveyor B driven roller - Loosen belt tension

8. Remove each adjuster by removing the 4 loosened hexagonal screws.

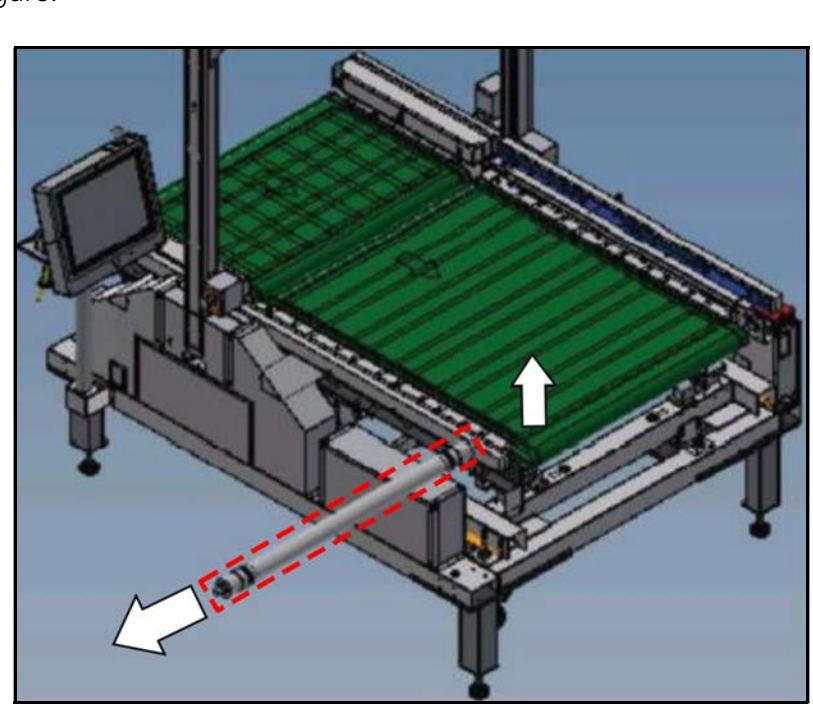

9. Lift the driven roller up and pull toward the side as depicted in the figure.

Figure 308 Conveyor B driven roller - Removing roller

10. The driven roller is now free to be serviced or replaced.

#### Conveyor B drive roller

- 1. Remove the driven roller (see "Conveyor B driven roller" on page 218).
- 2. Remove the drive roller belt (see "Conveyor B drive belt" on page 197).

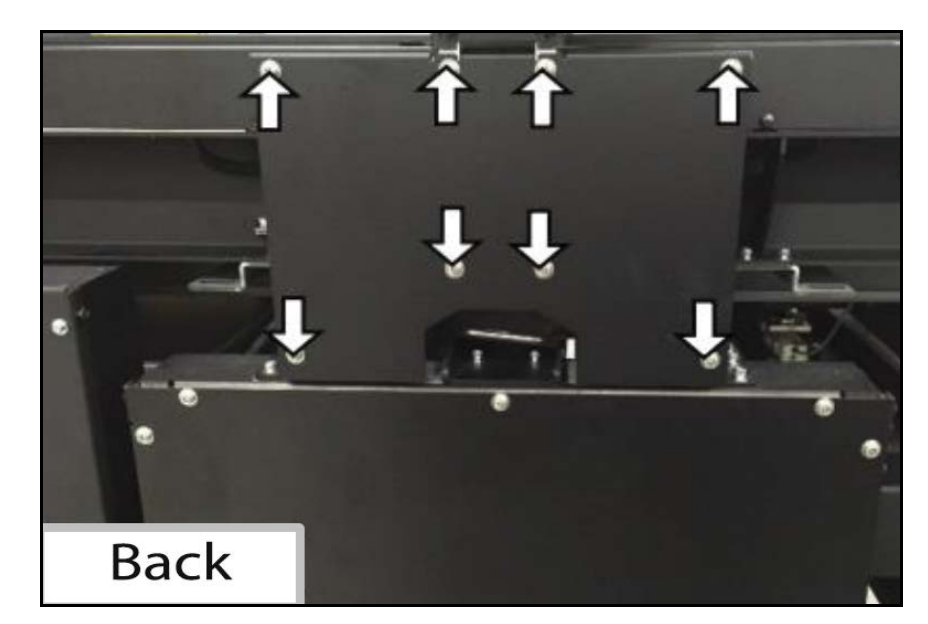

3. Remove the 8 screws and remove the back cover.

Figure 309 Conveyor B drive roller - Removing back cover

4. Loosen the **2** immobilizers and pull out the pulley from the roller.

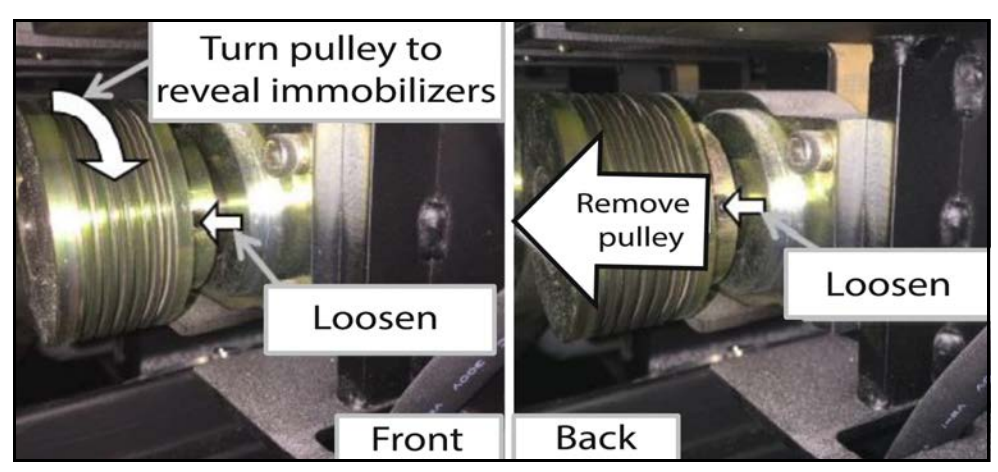

Figure 310 Conveyor B drive roller - Loosening immobilizers
5. Pinch the key attached to the roller with pliers and remove.

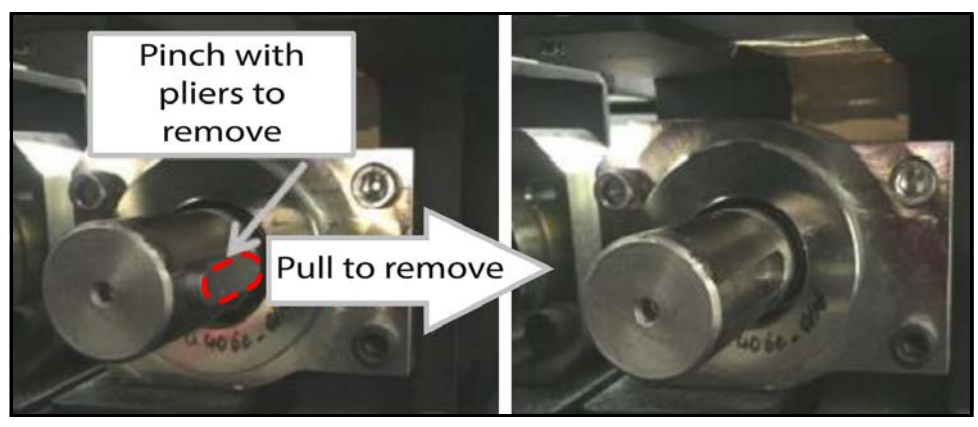

Figure 311 Conveyor B drive roller - Removing pulley

6. Remove the **4 hexagonal screws** at each end of the bearing unit and remove unit.

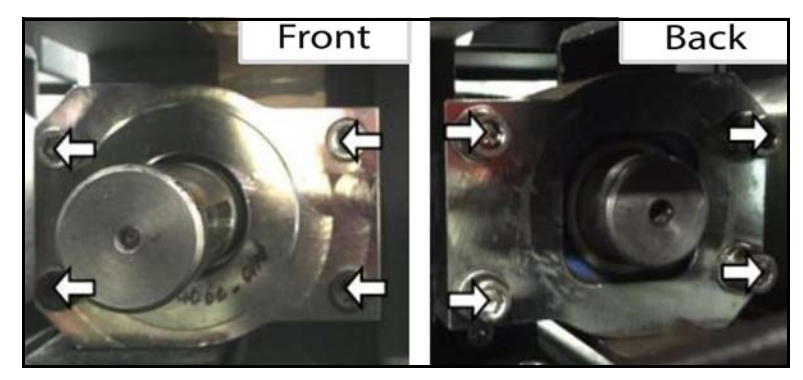

Figure 312 Conveyor B drive roller - Bearing unit

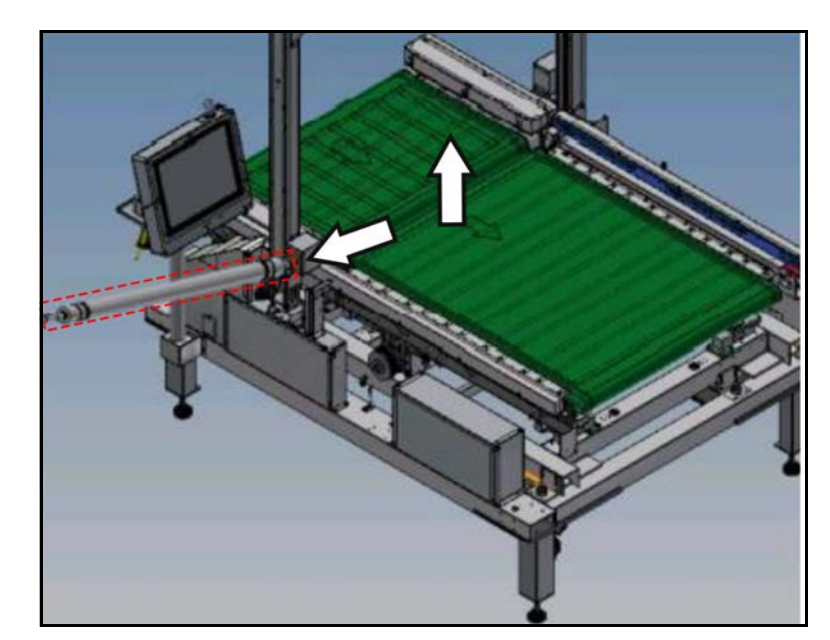

7. Lift the drive roller and pull to remove it as indicated in the figure.

Figure 313 Conveyor B drive roller - Removing drive roller

# Conveyor B transport belt

- 1. Remove the driven roller (see "Conveyor B driven roller" on page 218).
- 2. Remove the drive roller belt (see "Conveyor B drive belt" on page 197).
- 3. Remove the **4 hexagonal screws** that secure the top plate.

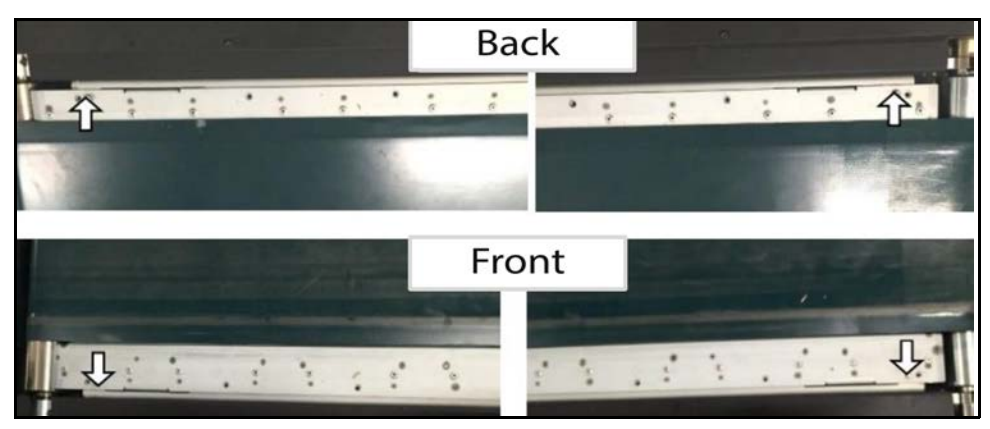

Figure 314 Conveyor B Transport belt - Removing top plate

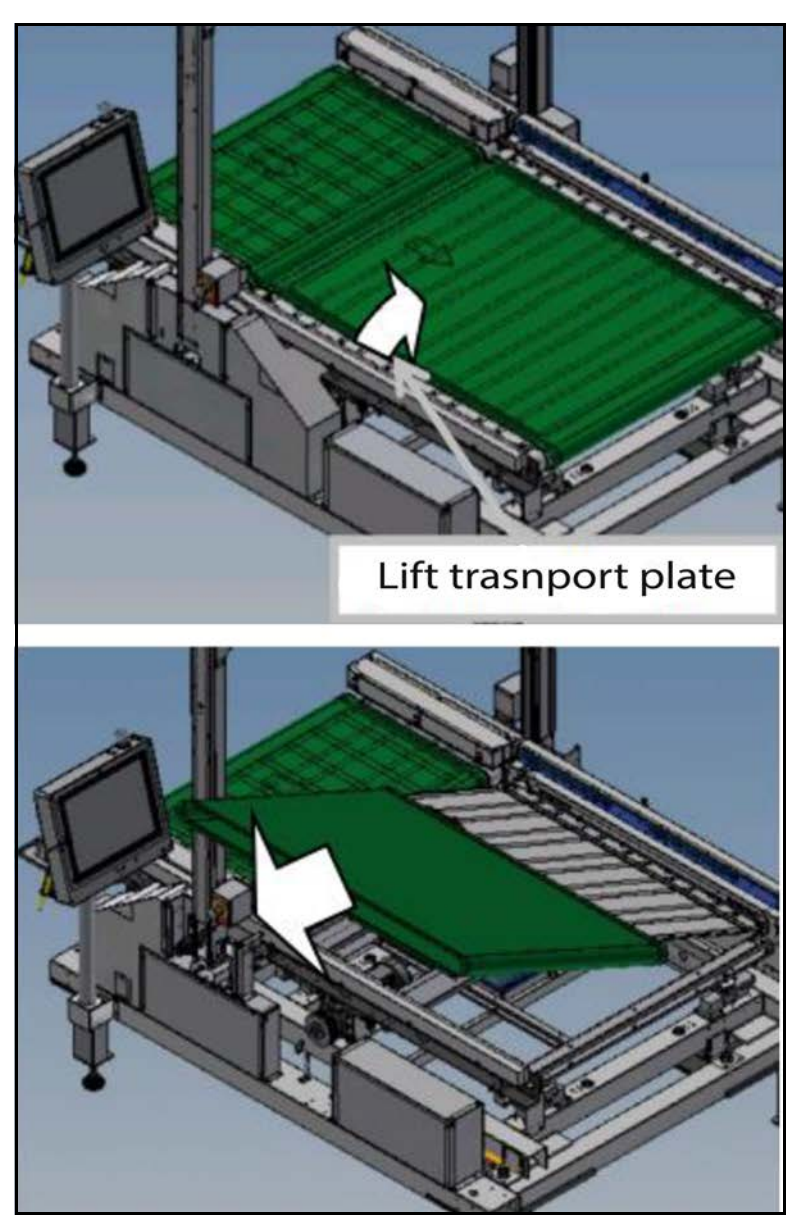

4. Lift one side of conveyor and pull transport belt to remove.

Figure 315 Conveyor B Transport belt - Removing transport belt

5. After removing the transport belt, gently set top plate back in place.

# CHAPTER 5 BOARDS & PARTS

# Block diagram

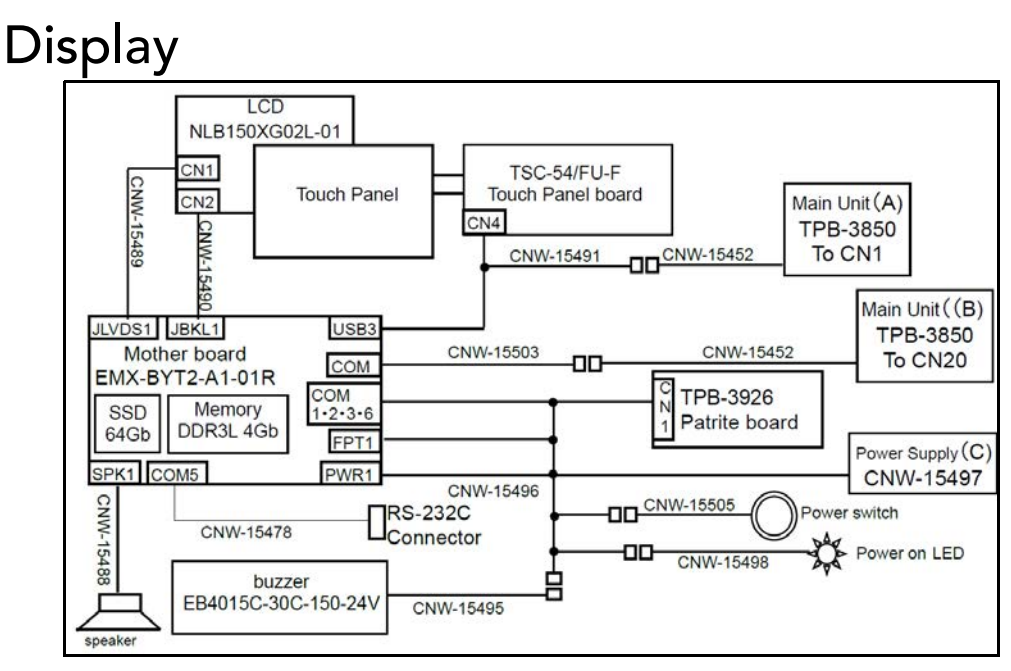

Figure 316 Block diagram - Display

#### Inverter

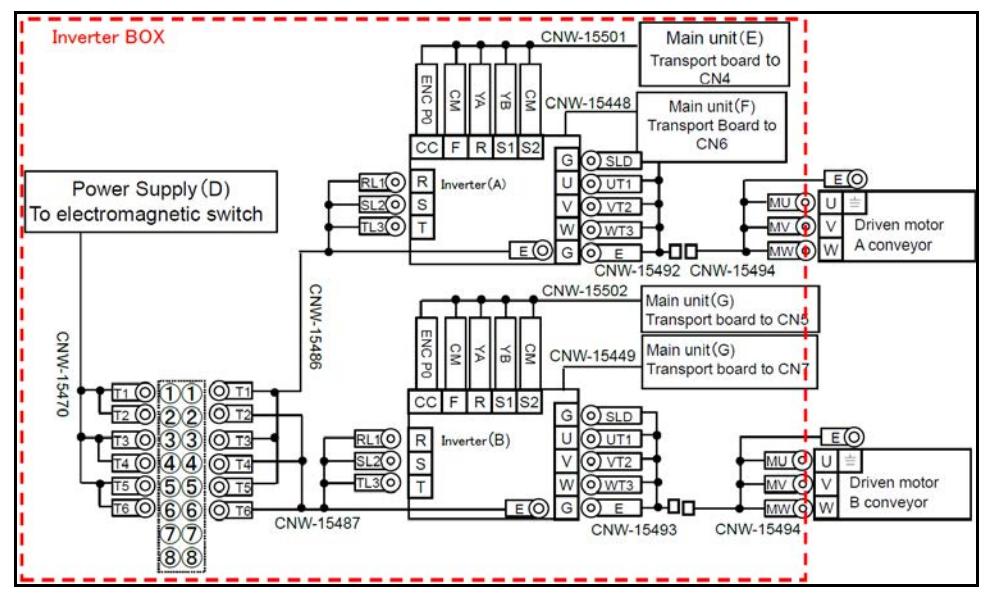

Figure 317 Block diagram - Inverter

#### Power supply

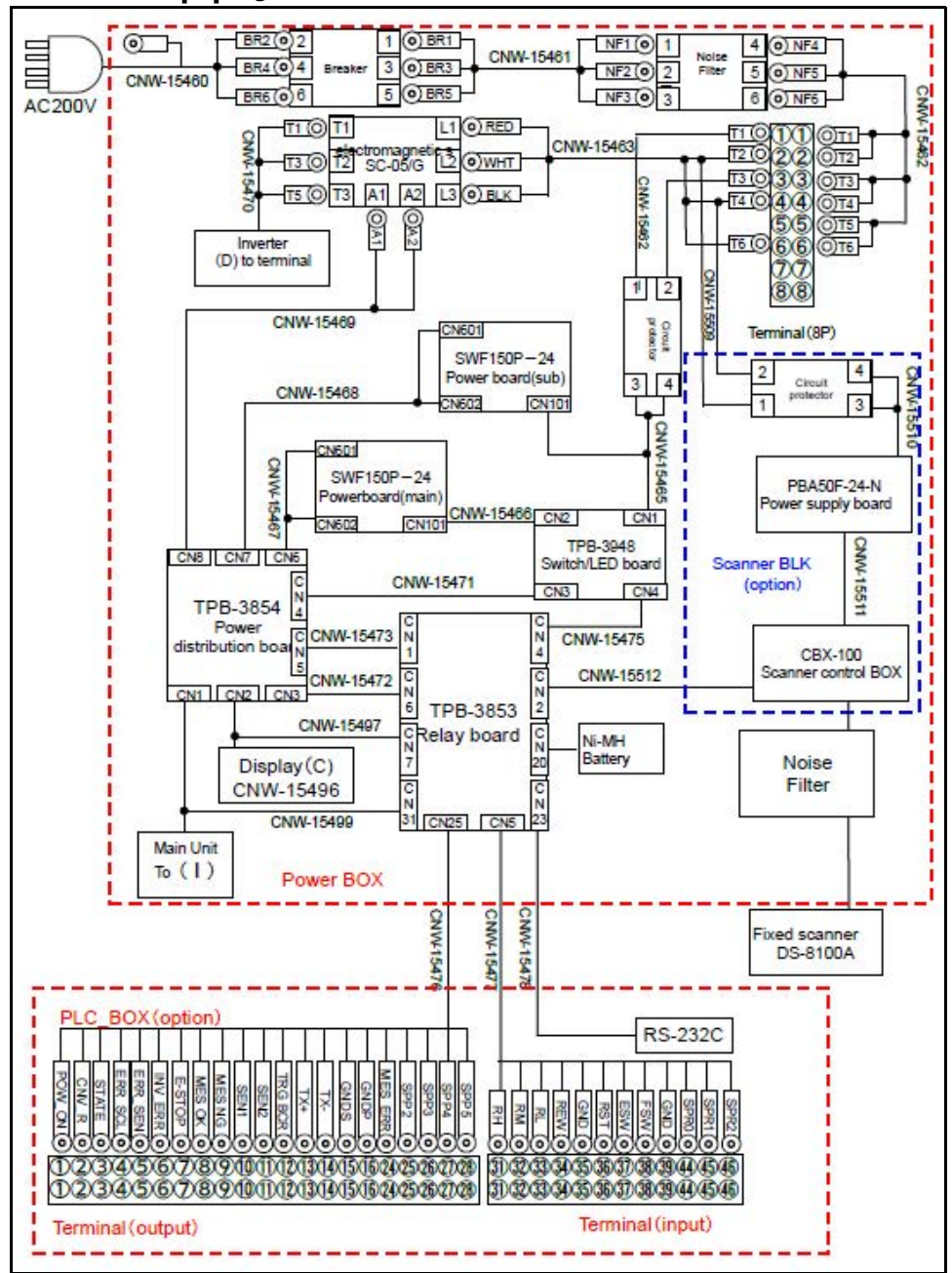

Figure 318 Block diagram - Power supply

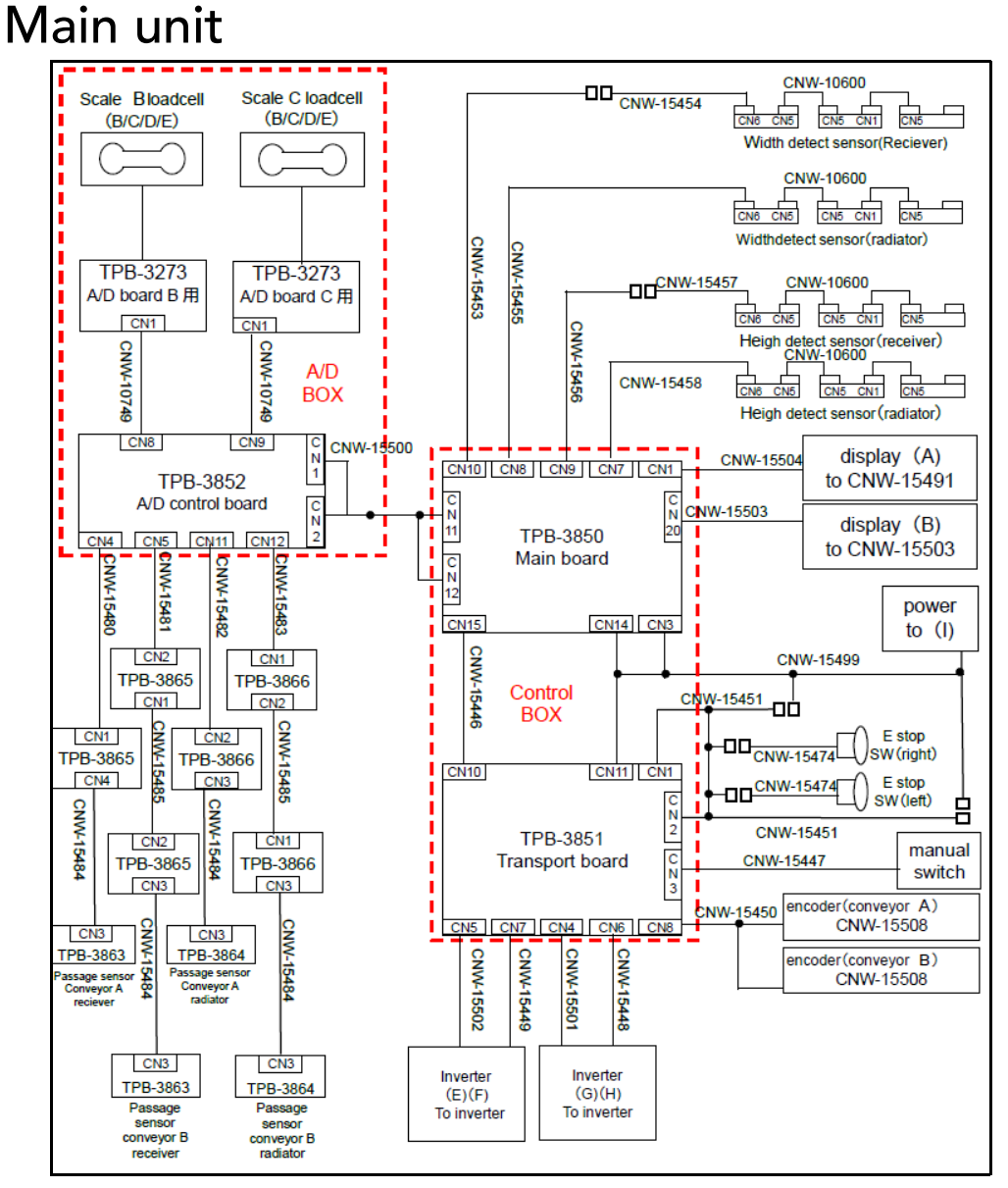

Figure 319 Block diagram - Main unit

# Boards

#### Main board: TPB-3850

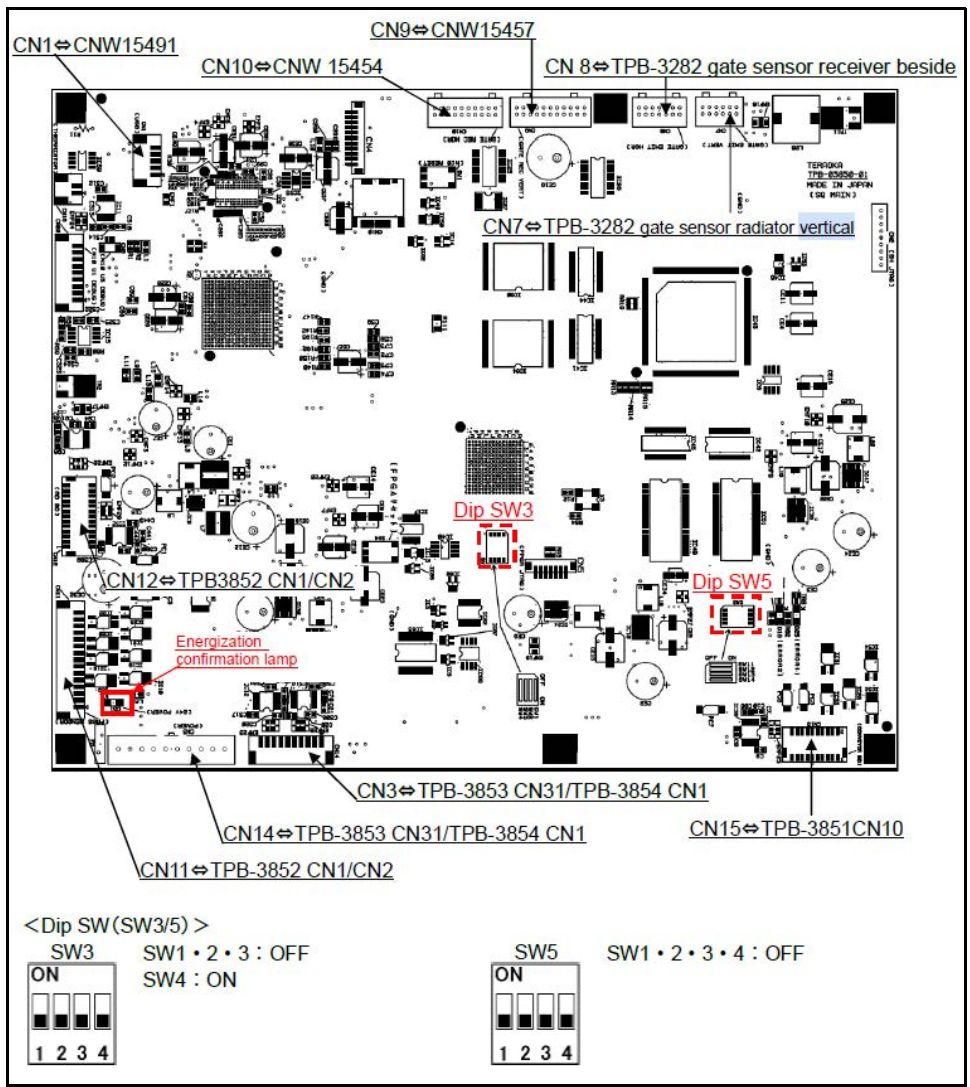

Figure 320 Boards- Main board (TPB-3850)

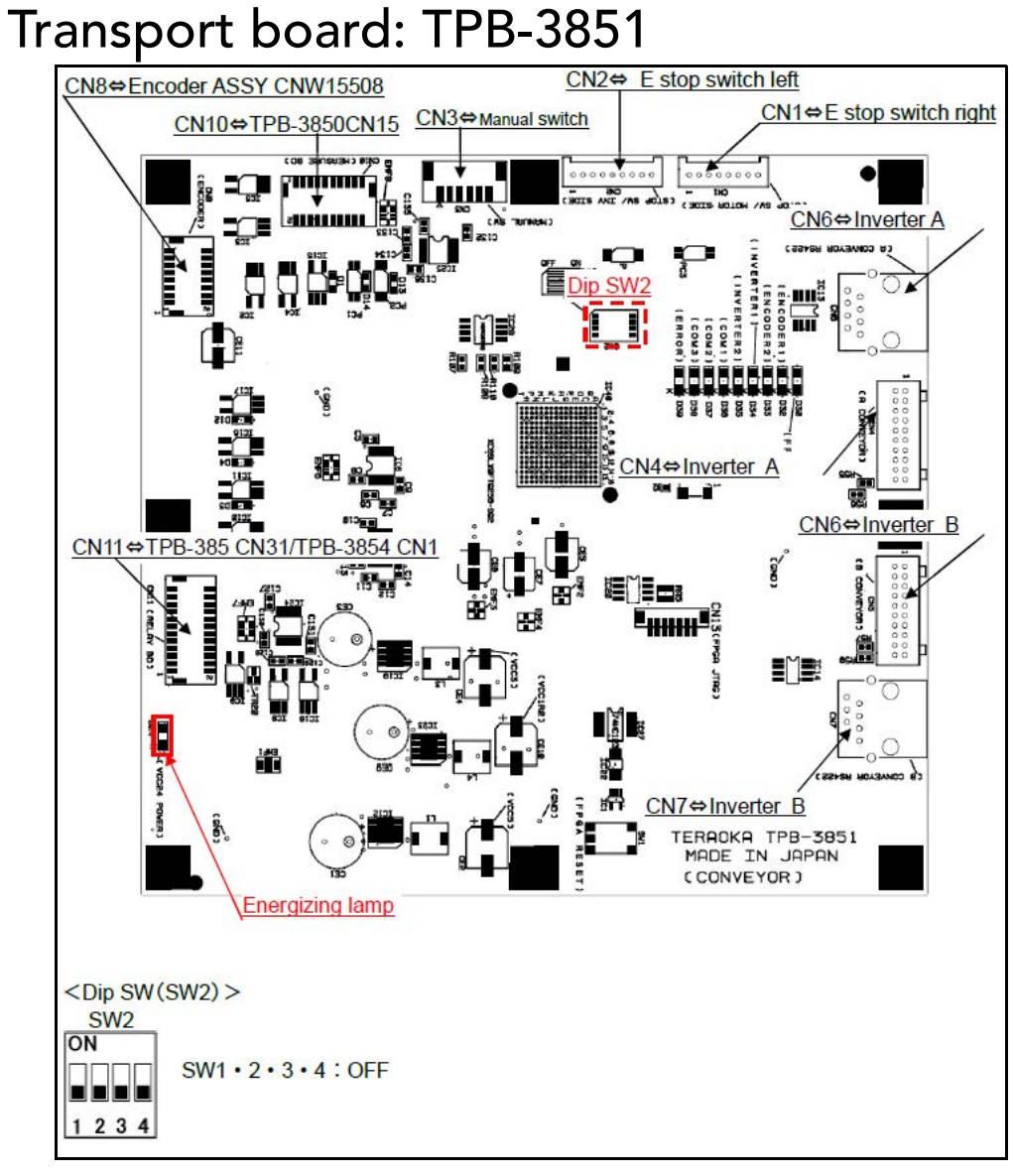

Figure 321 Boards- Transport board (TPB-3851)

# A/D board: TPB-3273

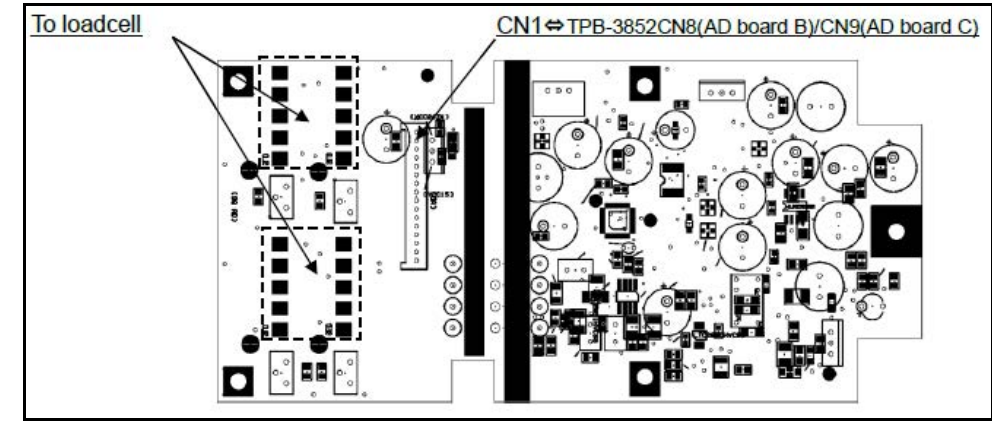

Figure 322 Boards- A/D board (TPB-3273)

# A/D control board: TPB-3852

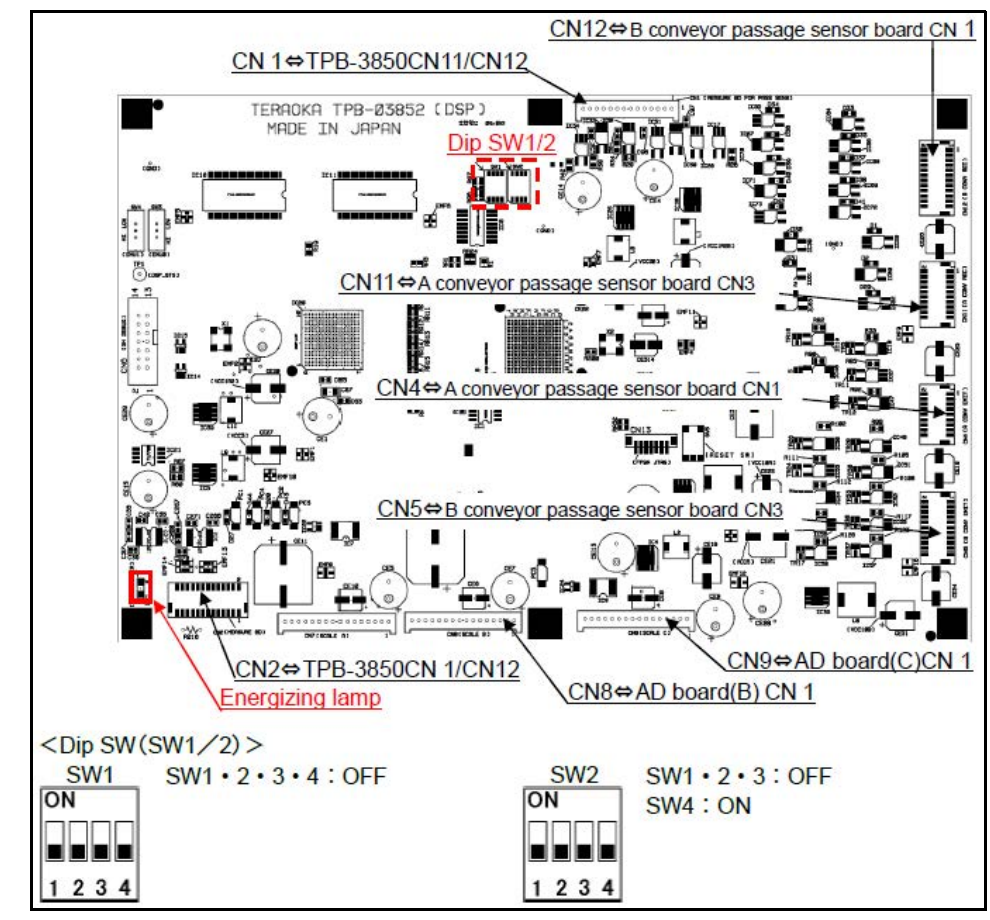

Figure 323 Boards- A/D board (TPB-3852)

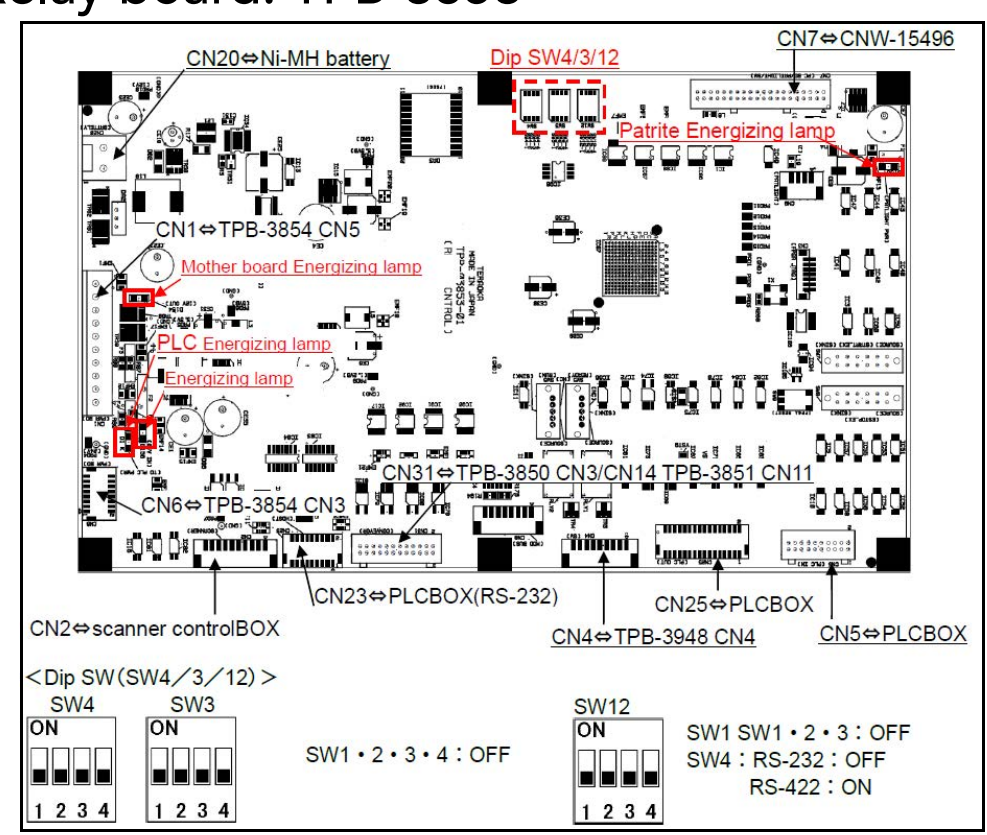

#### Relay board: TPB-3853

Figure 324 Boards- Relay board (TPB-3853)

# Power distribution board: TPB-3854

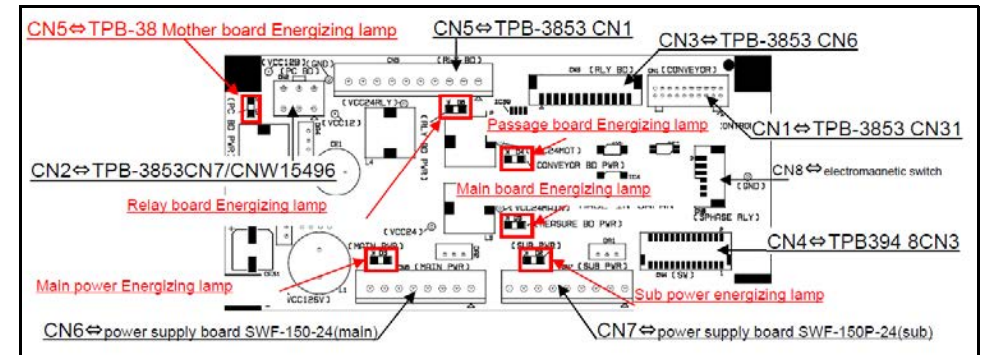

Figure 325 Boards- Power distribution board (TPB-3854)

#### Gate sensor (emitter) board: TPB-3282

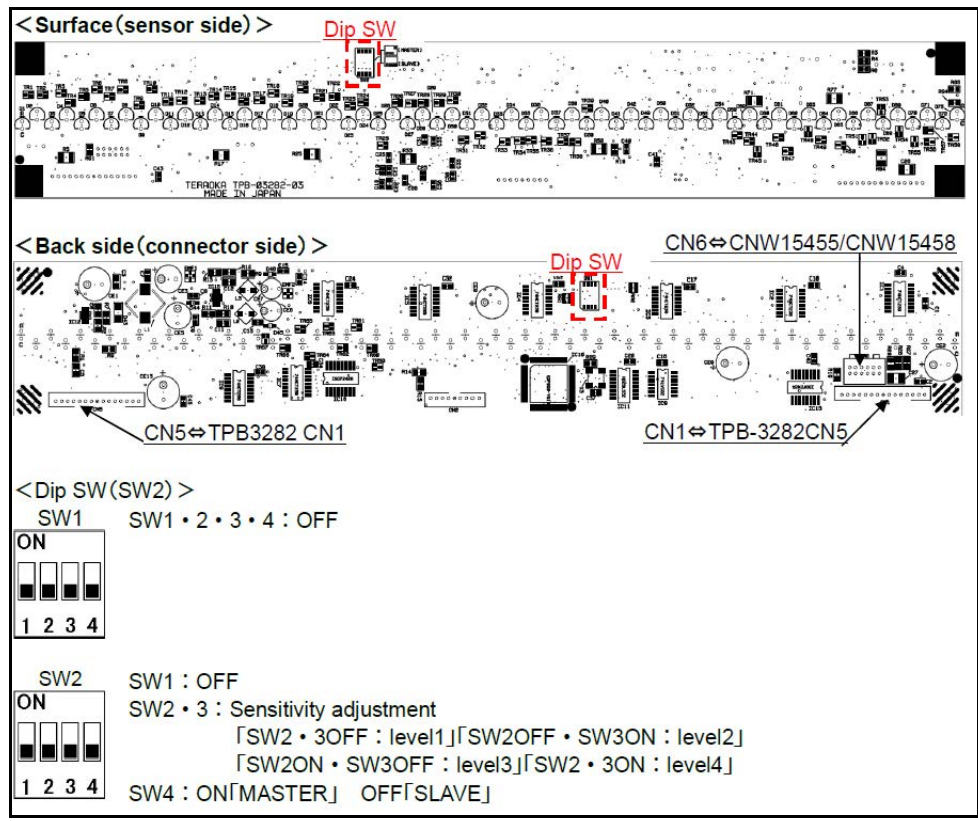

Figure 326 Boards- Gate sensor (emitter) board (TPB-3282)

#### Gate sensor (receiver) board: TPB-3283

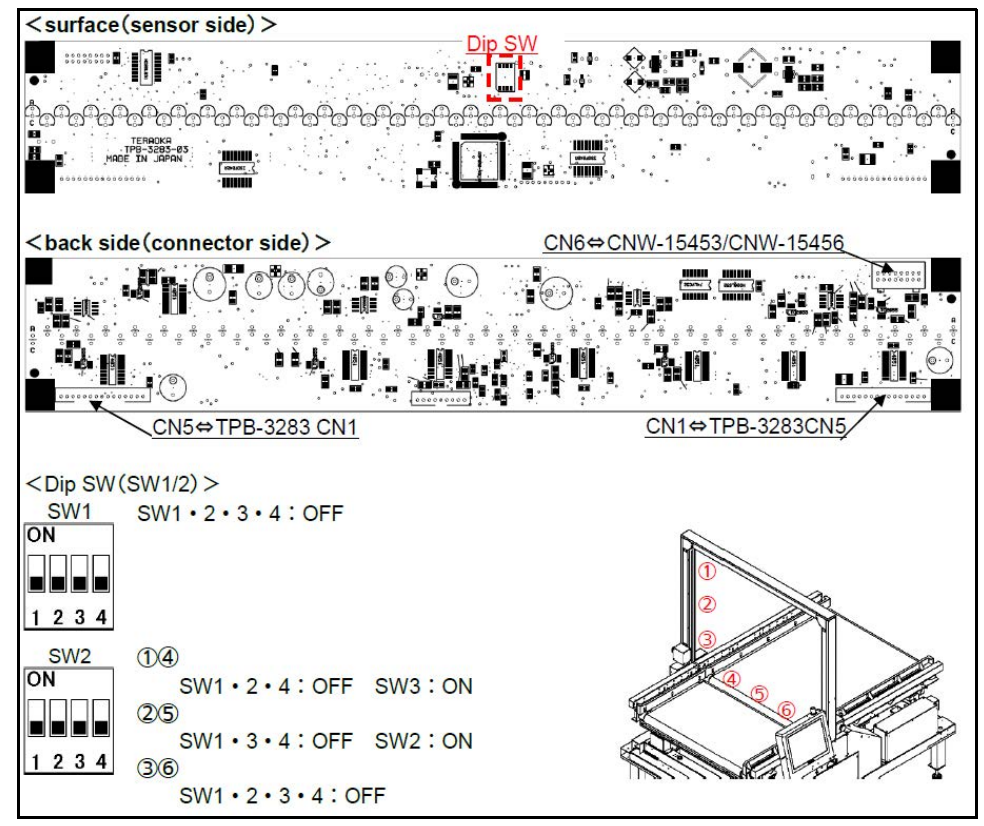

Figure 327 Boards- Gate sensor (receiver) board (TPB-3283)

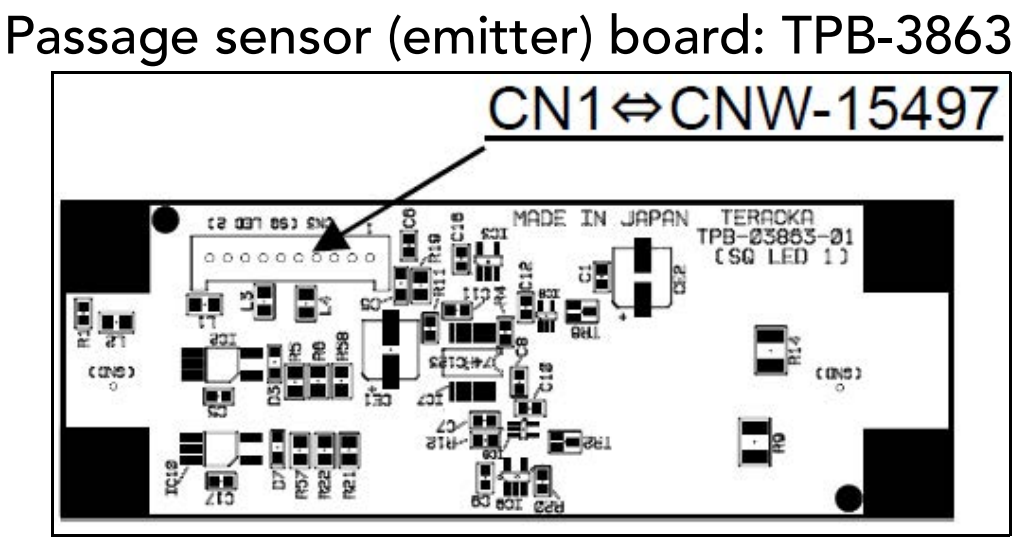

Figure 328 Boards- Passage sensor (emitter) board (TPB-3863)

#### Passage sensor (receiver) board: TPB-3864

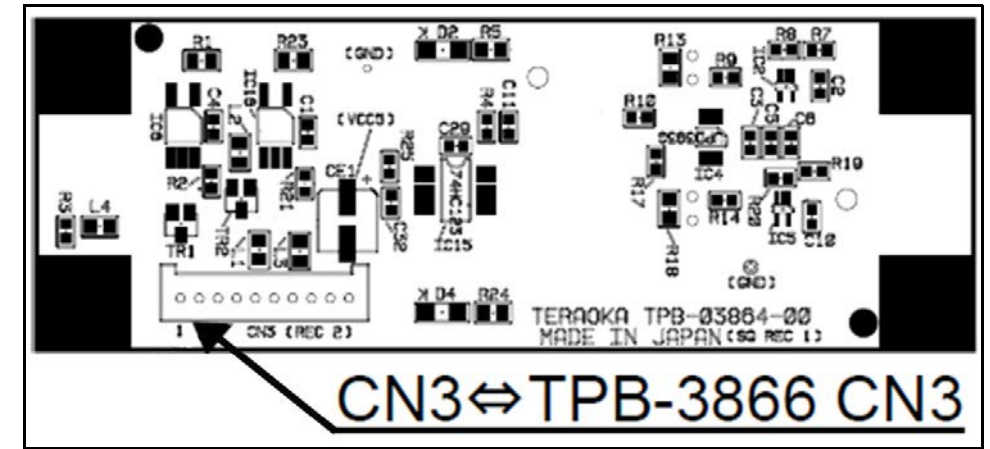

Figure 329 Boards- Passage sensor (receiver) board (TPB-3864)

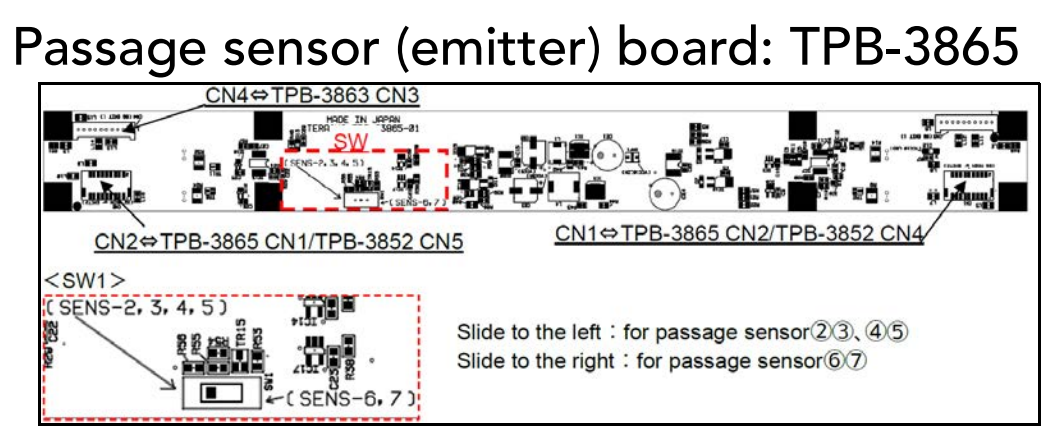

Figure 330 Boards- Large passage sensor (emitter) board (TPB-3865)

Passage sensor (receiver) board: TPB-3866

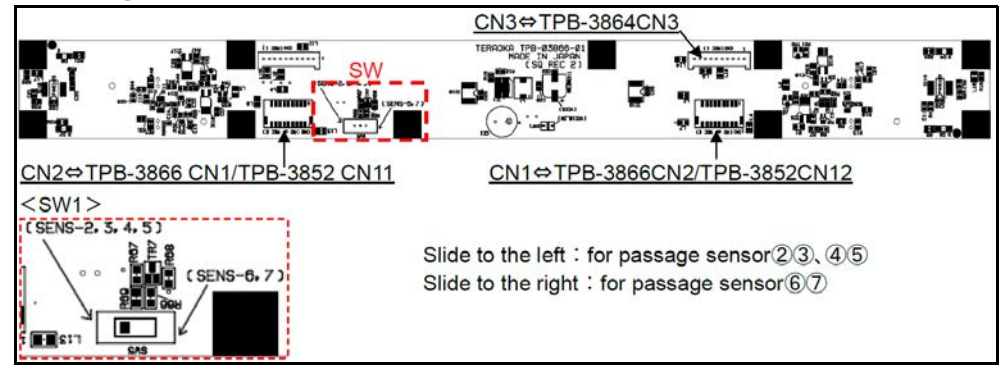

Figure 331 Boards- Large passage sensor (receiver) board (TPB-3866)

# Stack-lite board: TPB-3926

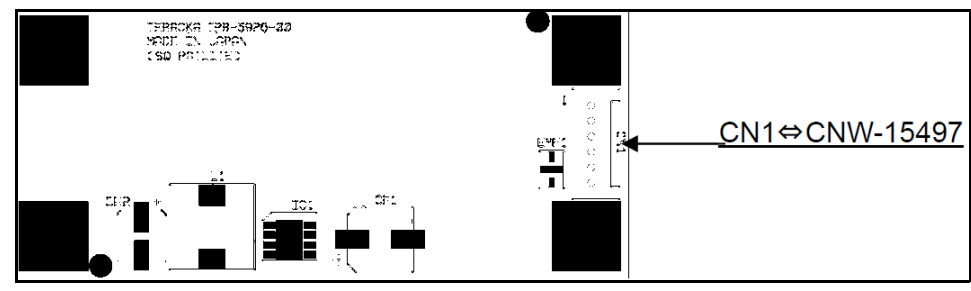

Figure 332 Boards- Stack-lite (TPB-3926)

# Switch/LED board: TPB-3948

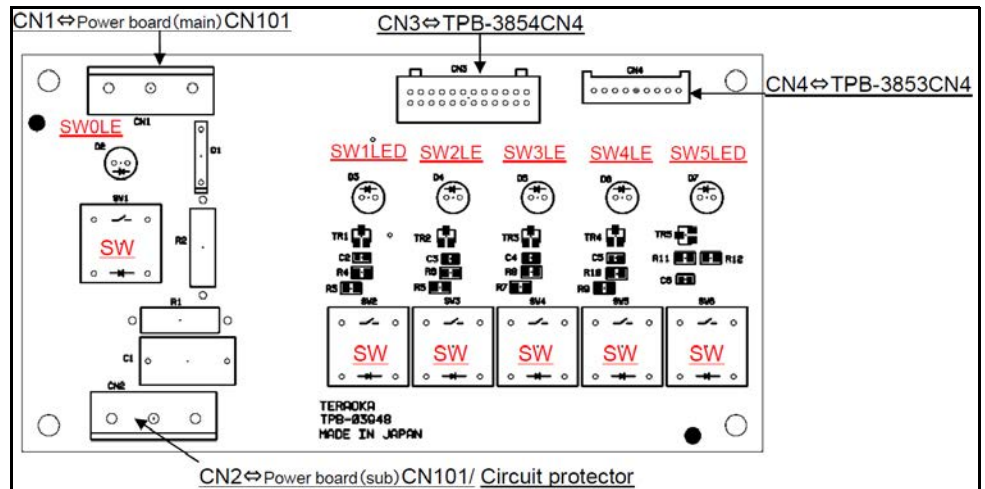

Figure 333 Boards- Switch/LED board (TPB-3948)

#### Details of each switch

- **SWLED** ON is active state, OFF is inactive state.
  - **SWO** Power supply board (main power supply): Toggling switch stops power to the power supply board (main).
  - **SW1** Main board: Toggling switch stops power supply to the main board.
  - **SW2** Transport board: Toggling switch stops power to the transfer board.
  - **SW3** Relay board: Toggling switch stops power to the relay board.

**\*** When replacing the relay board, turn off SW3 and SW5.

**SW4** Mother board: Toggling switch stops power to the mother board.

♦ When replacing the motherboard, turn SW4 and SW5 OFF.

**SW5** Backup battery: Toggling switch stops power to the relay board from mother board.

# Power board: SWF150P-24

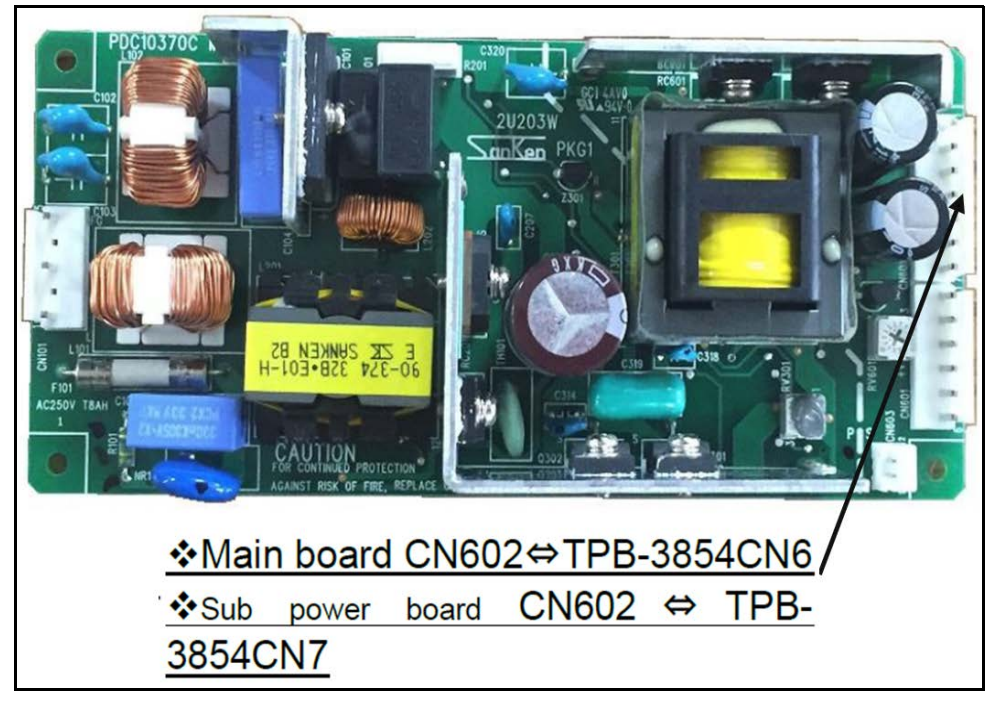

Figure 334 Boards- Power board (SWF150P-24)

# Touch panel relay board: TSC-54/RU-F

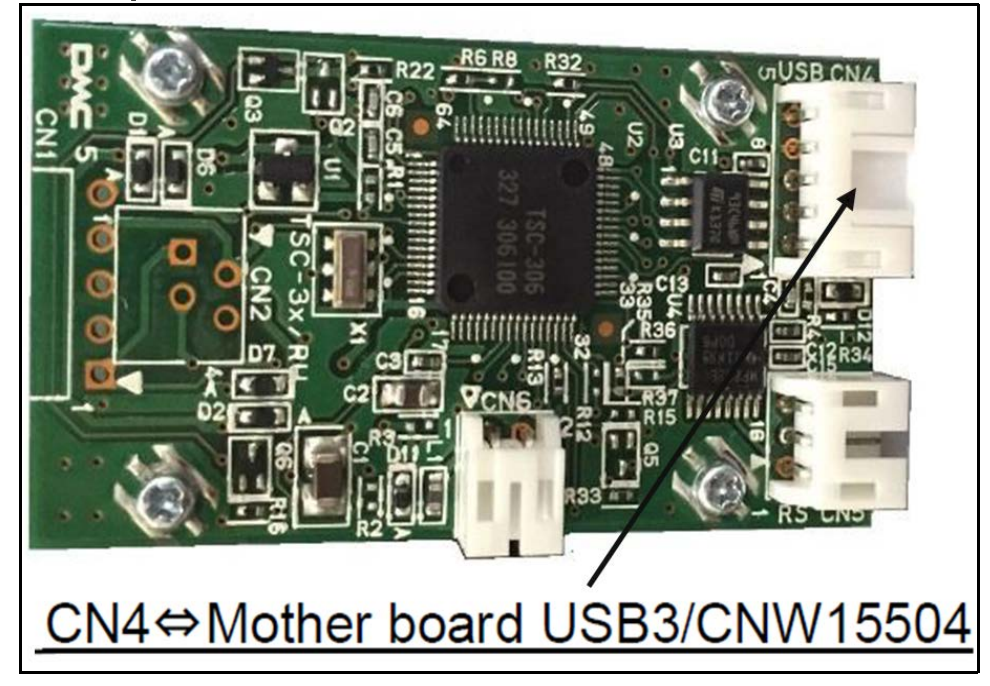

Figure 335 Boards- Touch panel relay board (TSC-54/RU-F)

# SSD: AXM21ES3-64GM-B

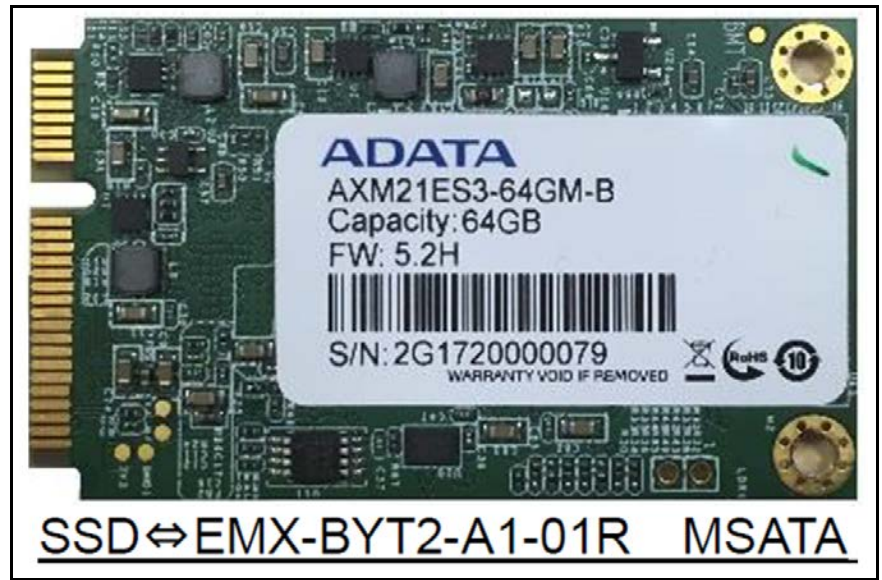

Figure 336 Boards- SSD (AXM21ES3-64M-B)

# Memory: PC3-12800 4GB

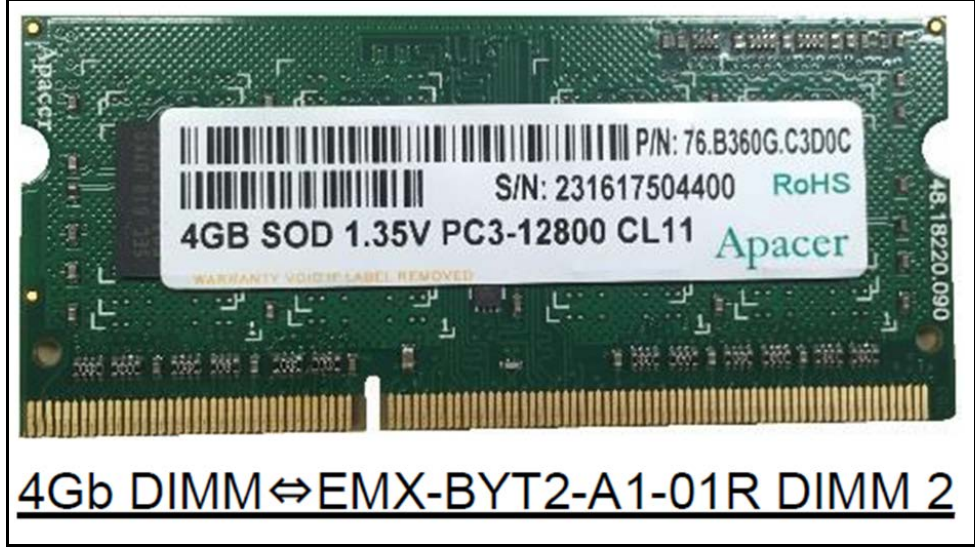

Figure 337 Boards- Memory (PC3-12800 4GB)

## Motherboard: EMX-BYT2-A1-01R

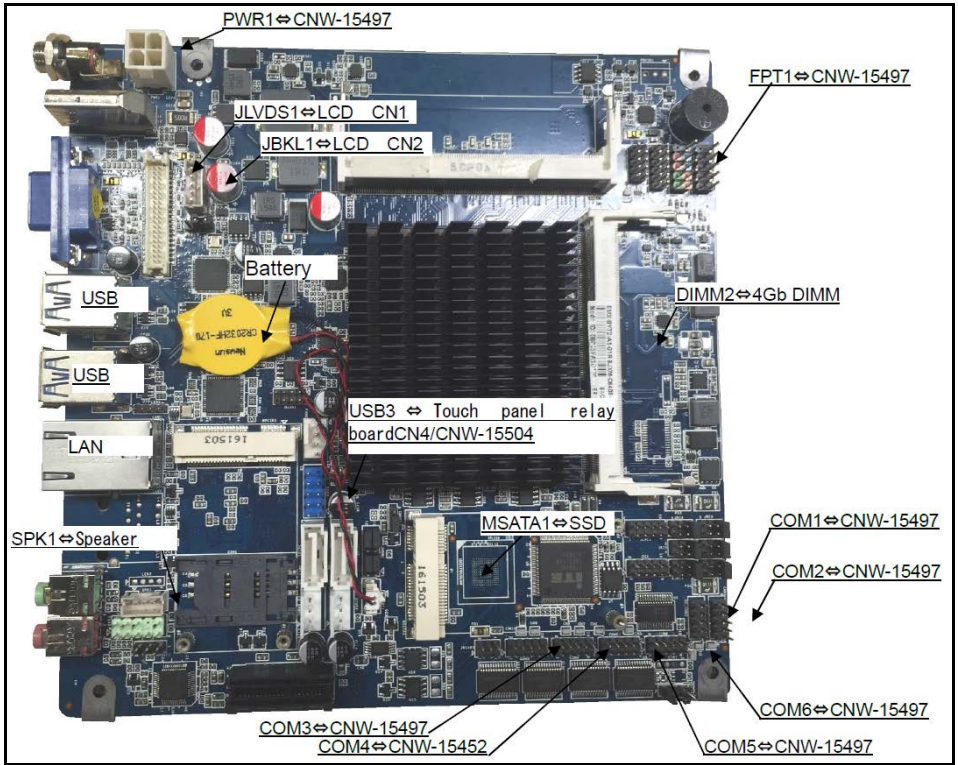

Figure 338 Boards - Motherboard (EMX-BYT2-A1-01R)

# Wire & Connectors

#### CNW-15445-00

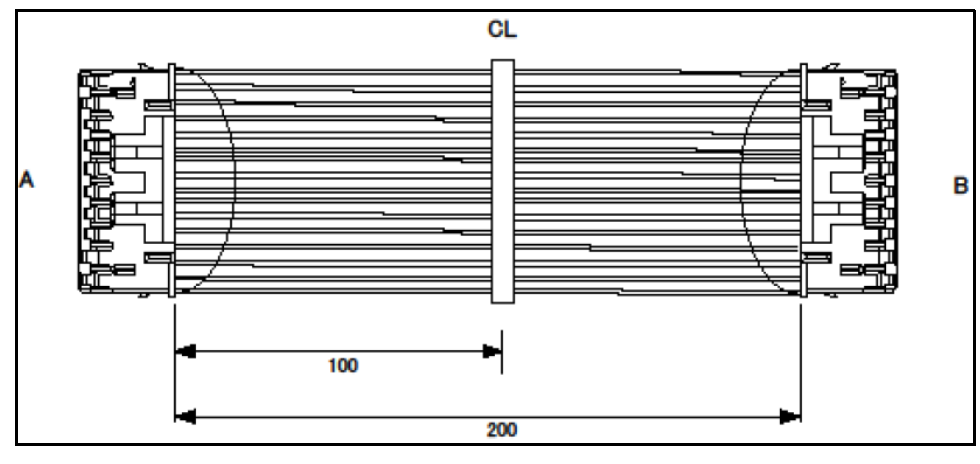

Figure 339 Boards - CNW-15445-00

| Parts Number: 20CNW001544500 |              |     |                     |               |  |
|------------------------------|--------------|-----|---------------------|---------------|--|
| A: TPB-03850 (CN15)          |              |     | B: TPB-03851 (CN10) |               |  |
|                              | A connector  |     |                     | B connector   |  |
| No.                          | Signal       | CLR | No.                 | Signal        |  |
| A1                           | VCC5ENC      | WT  | A20                 | TEST_CONVEYOR |  |
| A2                           | ENC1_A       | RD  | B2                  | ENC1AO        |  |
| A3                           | ENC1_B       | OR  | B3                  | ENC1BO        |  |
| A4                           | ENC2_A       | YE  | B4                  | ENC2AO        |  |
| A5                           | ENC2_B       | GN  | B5                  | ENC2BO        |  |
| A6                           | SEN1A        | BL  | B6                  | SEN1          |  |
| A7                           | GNDS         | PL  | B7                  | GNDS          |  |
| A8                           | GNDS         | GR  | B8                  | GNDS          |  |
| A9                           | VCC24CONV    | WT  | B9                  | VCC24MAIN     |  |
| A10                          | VCC24CONV    | BK  | B10                 | VCC24MAIN     |  |
| A11                          | GNDP         | BR  | B11                 | GNDP          |  |
| A12                          | GNDP         | RD  | B12                 | GNDP          |  |
| A13                          | RXMAIN       | OR  | B13                 | TXMAIN        |  |
| A14                          | TXMAIN       | YE  | B14                 | RXMAIN        |  |
| A15                          | TXD_FPGABOTH | GN  | B15                 | RXD_FPGFLASH  |  |
| A16                          | RXD_FPGAINV  | BL  | B16                 | TXD_FPGAFLASH |  |
| A17                          | SELCONV1     | PL  | B17                 | SELCONV1      |  |
| A18                          | SELCONV2     | GR  | B18                 | SELCONV2      |  |
| A19                          | GNDP         | WT  | B19                 | GNDP          |  |

#### CNW-15447-01 **B**1 $\odot$ 3 $\odot$ B2 2 A $\odot$ Г С 1 4 1 $\odot$ B3 40 200 750

Figure 340 Boards- CNW-15447-01

| Parts Number: 20CNW001544701 |                 |     |                               |         |  |
|------------------------------|-----------------|-----|-------------------------------|---------|--|
| A:                           | TPB-03851 (CN3) |     | B: Direction Indicator Switch |         |  |
|                              | A connector     |     | B connector                   |         |  |
| No.                          | Signal          | CLR | No.                           | Signal  |  |
| A1                           | VCC24IN         | WT  | A6                            | TEST-SW |  |
| A2                           | FWD             | -   | B1                            | FWD     |  |
| A3                           | REV             | -   | B2                            | REV     |  |
| A4                           | СМ              | -   | С                             | СМ      |  |
| С                            | СМ              | BK  | B3                            | СМ      |  |
| A5                           | FG              | GN  | -                             | SHIELD  |  |

#### CNW-15448-01

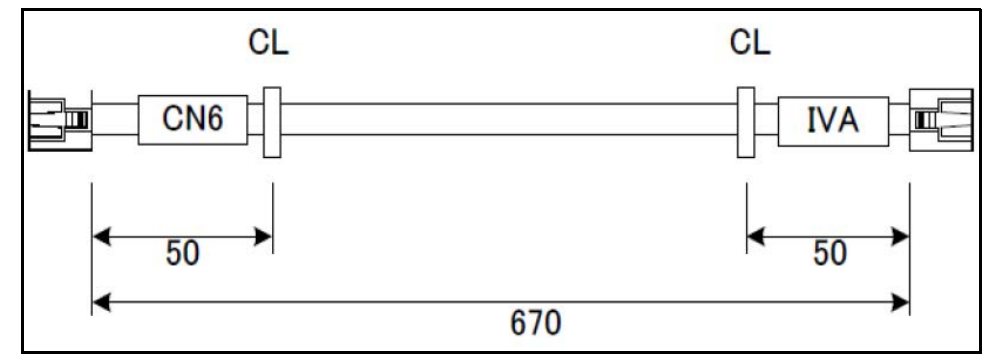

Figure 341 Boards- CNW-15448-01

| Parts Number: 20CNW001544801 |             |            |     |             |
|------------------------------|-------------|------------|-----|-------------|
| A: TPB-03851 (CN5) B: VF-nC  |             | B: VF-nC3M |     |             |
|                              | A connector |            |     | B connector |
| No.                          | Signal      | CLR        | No. | Signal      |
| A4                           | D+INVA      | WT         | B4  | D+          |
| A5                           | D-INVA      | -          | B5  | D-          |
| A8                           | SG          | -          | B8  | SG          |

#### CNW-15449-01

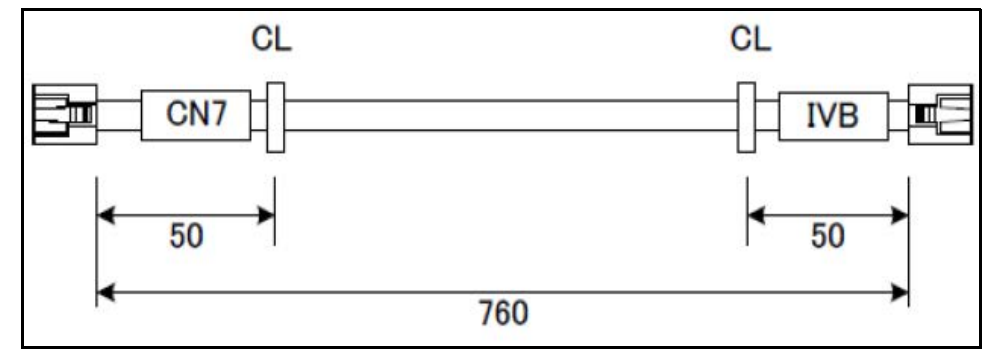

Figure 342 Boards - CNW-15449-01

| Parts Number: 20CNW001544901 |             |     |            |             |
|------------------------------|-------------|-----|------------|-------------|
| A: TPB-03851 (CN7)           |             |     | B: VF-nC3M |             |
|                              | A connector |     |            | B connector |
| No.                          | Signal      | CLR | No.        | Signal      |
| A4                           | D+INVA      | WT  | B4         | D+          |
| A5                           | D-INVA      | -   | B5         | D-          |
| A8                           | SG          | -   | B8         | SG          |

#### CNW-15450-01

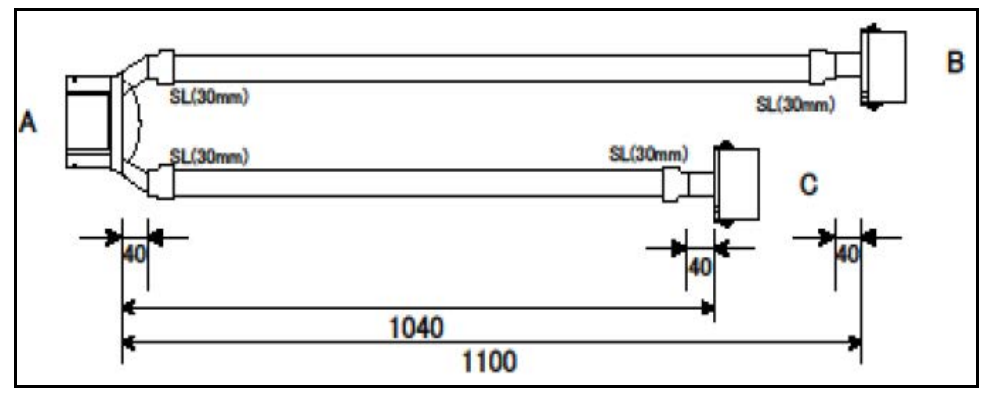

Figure 343 Boards - CNW-15450-01

| Parts Number: 20CNW001545001 |             |     |                               |               |  |
|------------------------------|-------------|-----|-------------------------------|---------------|--|
| A: TPB-03851 (CN8)           |             |     | B,C: CNW-15508 (ENCORDER ASSY |               |  |
|                              | A connector |     |                               | B/C connector |  |
| No.                          | Signal      | CLR | No.                           | Signal        |  |
| A1                           | VCC5ENC     | WT  | A16                           | TEST_ENC      |  |
| A2                           | VCC5ENC     |     | B1                            | PO            |  |
| A4                           | ENC1AI      |     | B2                            | YA            |  |
| A5                           | GNDS        |     | B3                            | СМ            |  |
| A6                           | ENC1BI      |     | B4                            | YB            |  |
| A7                           | GNDS        |     | B5                            | СМ            |  |
|                              | SHIELD      | GN  | B6                            | SHIELD        |  |
| A8                           | GNDP        | GN  |                               | SHIELD        |  |
| А9                           | VCC5ENC     |     | C1                            | PO            |  |
| A11                          | ENC2AI      |     | C2                            | YA            |  |
| A12                          | GNDS        |     | C3                            | CM            |  |
| A13                          | ENC2BI      |     | C4                            | YB            |  |
| A14                          | GNDS        |     | C5                            | СМ            |  |
|                              | SHEILD      | GN  | C6                            | SHIELD        |  |
| A15                          | GNDP        | GN  |                               | SHIELD        |  |

#### CNW-15451-00

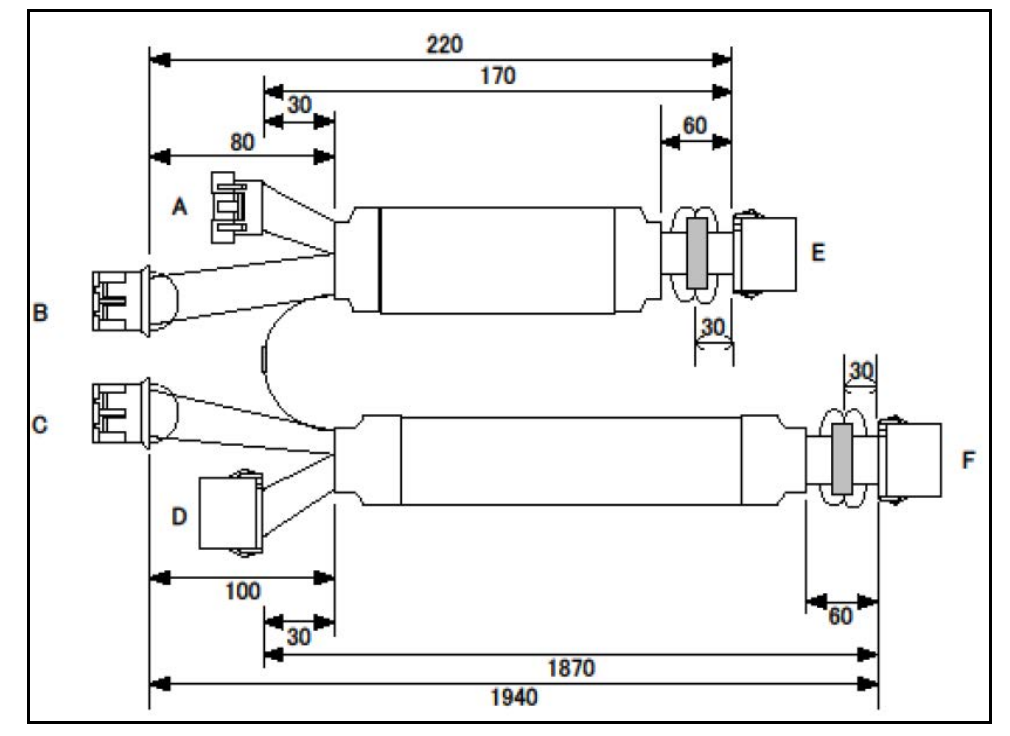

Figure 344 Boards- CNW-15451-00

| Parts Number: 20CNW001545100 |                  |     |                               |                  |  |
|------------------------------|------------------|-----|-------------------------------|------------------|--|
| A: CNW-15499                 |                  |     | B,C: CNW-15508 (ENCORDER ASSY |                  |  |
| [                            | D: CNW-15499     |     | E                             | E,F: CNW-15474   |  |
| A/B                          | /C/D/E connector |     | B/                            | /C/E/F connector |  |
| No.                          | Signal           | CLR | No.                           | Signal           |  |
| A1                           | VCC24            |     | E1                            | IN24V            |  |
| A2                           | VCC24            |     | E2                            | IN24V            |  |
| B1                           | VCC24_IN         | WT  | B8                            | TEST_MSTOP       |  |
| B5                           | VCC24_LED        |     | E5                            | LED24V           |  |
| B7                           | GNDP             |     | E6                            | GND              |  |
| E3                           | OUT24V           |     | F1                            | IN24V            |  |
| E4                           | OUT24V           |     | F2                            | IN24V            |  |
| C1                           | VCC24_IN         | WT  | C9                            | TEST_ISTOP       |  |
| C7                           | VCC24_LED        |     | F5                            | LED24V           |  |
| C8                           | GNDP             |     | F6                            | GND              |  |

| Parts Number: 20CNW001545100 |        |     |                              |        |
|------------------------------|--------|-----|------------------------------|--------|
| A: CNW-15499                 |        |     | B,C: CNW-15508 (ENCORDER ASS |        |
| D: CNW-15499                 |        |     | E,F: CNW-15474               |        |
| A/B/C/D/E connector          |        |     | B/C/E/F connector            |        |
| No.                          | Signal | CLR | No.                          | Signal |
| D1                           | STOP   |     | F3                           | OUT24V |
| D2                           | STOP   |     | F4                           | OUT24V |

# CNW-15452-01

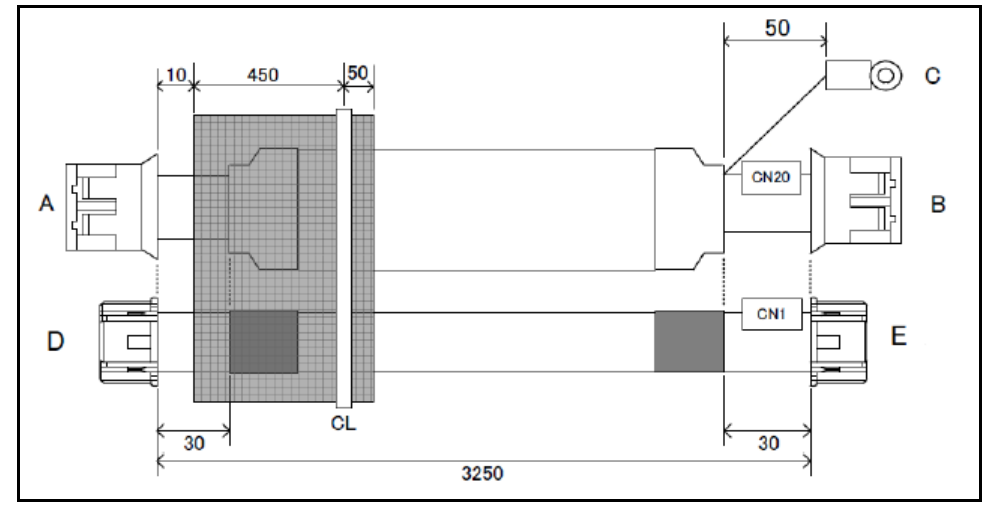

Figure 345 Boards - CNW-15452-01

| Parts Number: 20CNW001545201 |                                                |     |     |               |  |  |
|------------------------------|------------------------------------------------|-----|-----|---------------|--|--|
|                              | A: CNW-15503 B, B: TPB-03850 (CN20), C: EARTH, |     |     |               |  |  |
|                              | D: CNW-15491, E:TPB-03850 (CN1)                |     |     |               |  |  |
|                              | A connector                                    |     |     | B/C connector |  |  |
| No.                          | Signal                                         | CLR | No. | Signal        |  |  |
| A1                           | NRXD                                           |     | B1  | U1-TXD        |  |  |
| A2                           | NTXD                                           |     | B2  | U1-RXD        |  |  |
| A3                           | GND                                            |     | B7  | GNDS          |  |  |
|                              | SHIELD                                         | GN  | C1  | SHIELD        |  |  |
| D1                           | D+                                             | GN  | E1  | USBD+         |  |  |
| D2                           | D2 D- WT E2 USBD-                              |     |     |               |  |  |
| D4                           | GND                                            | BK  | E4  | GNDS          |  |  |

| Parts Number: 20CNW001545201    |                                                |     |               |         |  |
|---------------------------------|------------------------------------------------|-----|---------------|---------|--|
|                                 | A: CNW-15503 B, B: TPB-03850 (CN20), C: EARTH, |     |               |         |  |
| D: CNW-15491, E:TPB-03850 (CN1) |                                                |     |               |         |  |
| A connector                     |                                                |     | B/C connector |         |  |
| No.                             | Signal                                         | CLR | No.           | Signal  |  |
| D5                              | VBUS                                           | RD  | E5            | USBVBUS |  |
| D3                              | SHIELD                                         | GN  |               | SHIELD  |  |
|                                 | SHIELD                                         | GN  | E3            | SHIELD  |  |

## CNW-15453-00

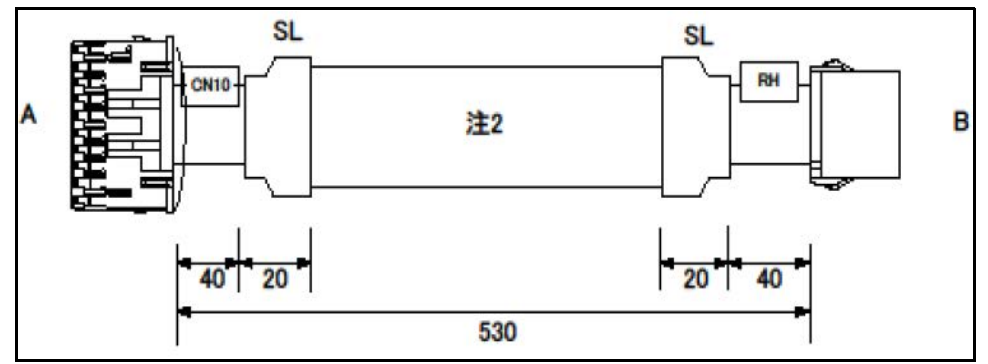

Figure 346 Boards - CNW-15453-00

| Parts Number: 20CNW001545300 |             |     |              |                |  |
|------------------------------|-------------|-----|--------------|----------------|--|
| A: TPB-03850 (CN10)          |             |     | B: CNW-15454 |                |  |
|                              | A connector |     |              | B/C connector  |  |
| No.                          | Signal      | CLR | No.          | Signal         |  |
| A1                           | VCC24IN     | WT  | A20          | TEST_GATE_SNSH |  |
| A2                           | GATE_H1-    |     | B1           | CLK-           |  |
| A3                           | GATE_H2-    |     | B2           | DATA-          |  |
| A4                           | GATE_H1+    |     | B3           | CLK+           |  |
| A5                           | GATE_H2+    |     | B4           | DATA+          |  |
| A6                           | VCC24GATE   | BL  | B5           | VCC24GATE      |  |
| A7                           | VCC24GATE   | PL  | B6           | VCC24GATE      |  |
| A8                           | VCC24GATE   | GR  | B7           | VCC24GATE      |  |
| A11                          | GND         |     | B10          | GND            |  |
| A12                          | GND         |     | B11          | GND            |  |

| Parts Number: 20CNW001545300 |          |     |               |          |  |
|------------------------------|----------|-----|---------------|----------|--|
| A: TPB-03850 (CN10)          |          |     | B: CNW-15454  |          |  |
| A connector                  |          |     | B/C connector |          |  |
| No.                          | Signal   | CLR | No.           | Signal   |  |
| A13                          | GND      |     | B12           | GND      |  |
| A14                          | GND      |     | B13           | GND      |  |
| A15                          | STARTHI- |     | B14           | STARTHI- |  |
| A16                          | STARTHI+ |     | B15           | STARTHI+ |  |
| A19                          | FG       | GN  |               | SHIELD   |  |

# CNW-15454-01

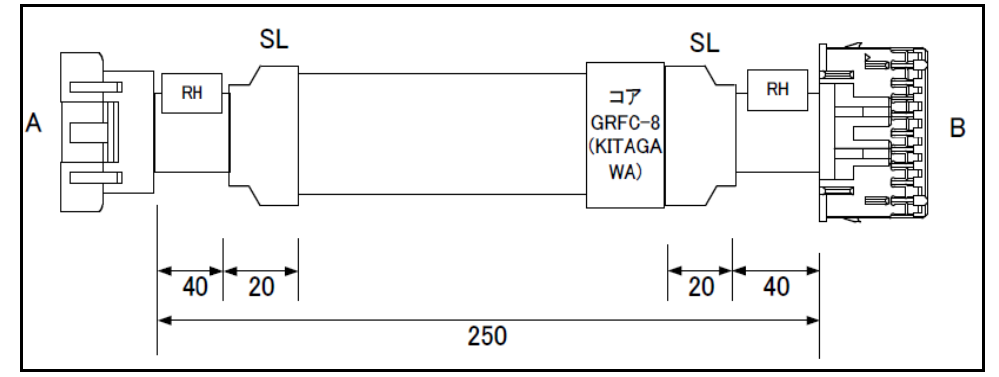

Figure 347 Boards- CNW-15454-01

| Parts Number: 20CNW001545401 |              |     |                    |             |  |
|------------------------------|--------------|-----|--------------------|-------------|--|
| ,                            | 4: CNW-15453 |     | B: TPB-03283 (CN6) |             |  |
|                              | A connector  |     |                    | B connector |  |
| No.                          | Signal       | CLR | No.                | Signal      |  |
| A1                           | CLK-         |     | B1                 | CLK-        |  |
| A2                           | DTATA-       |     | B2                 | DTATA-      |  |
| A3                           | CLK+         |     | B3                 | CLK+        |  |
| A4                           | DATA+        |     | B4                 | DATA+       |  |
| A5                           | VCC24GATE    |     | B5                 | VCC24GATE   |  |
| A6                           | VCC24GATE    |     | B6                 | VCC24GATE   |  |
| A7                           | VCC24GATE    |     | B7                 | VCC24GATE   |  |
| A8                           | VCC24GATE    |     | B8                 | VCC24GATE   |  |
| A9                           | VCC24GATE    |     | B9                 | VCC24GATE   |  |

| Parts Number: 20CNW001545401 |              |     |     |                 |
|------------------------------|--------------|-----|-----|-----------------|
| ,                            | A: CNW-15453 |     | B:  | TPB-03283 (CN6) |
|                              | A connector  |     |     | B connector     |
| No.                          | Signal       | CLR | No. | Signal          |
| A11                          | GND          |     | B10 | GND             |
| A12                          | GND          |     | B11 | GND             |
| A13                          | GND          |     | B12 | GND             |
| A14                          | GND          |     | B13 | GND             |
| A15                          | STARTHI-     |     | B14 | RID1-           |
| A15                          | STARTHI+     |     | B15 | RID1+           |
| A16                          | FG           | GN  | B16 | SHIELD          |

# CNW-15455-01

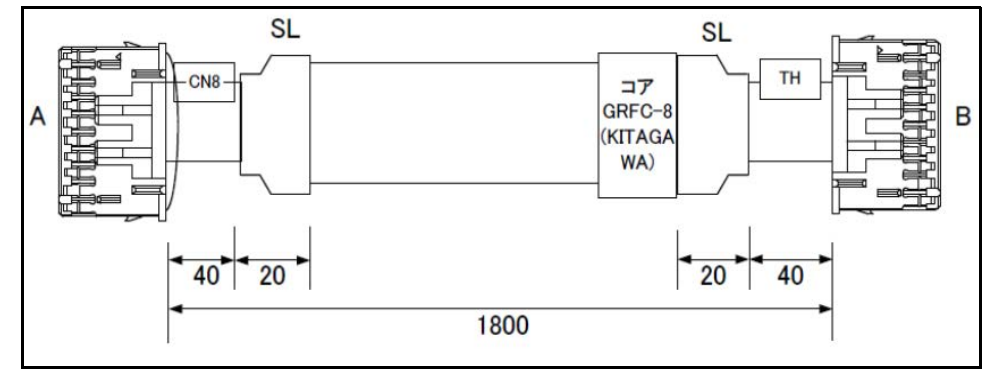

Figure 348 Boards - CNW-15455-01

| Parts Number: 20CNW001545501 |             |     |                    |                |  |
|------------------------------|-------------|-----|--------------------|----------------|--|
| A: TPB-03850 (CN8)           |             |     | B: TPB-03282 (CN6) |                |  |
|                              | A connector |     |                    | B connector    |  |
| No.                          | Signal      | CLR | No.                | Signal         |  |
| A1                           | VCC24IN     |     | B1                 | TEST_GATE_LEDH |  |
| A2                           | VCC24GATE   |     | B2                 | VCC24GATE      |  |
| A3                           | VCC24GATE   |     | B3                 | VCC24GATE      |  |
| A4                           | VCC24GATE   |     | B4                 | VCC24GATE      |  |
| A5                           | VCC24GATE   |     | B5                 | VCC24GATE      |  |
| A6                           | GATELED_H-  |     | B6                 | GATELED_H-     |  |
| A7                           | GATELED_H+  |     | B7                 | GATELED_H+     |  |
| A8                           | GND         |     | B8                 | GND            |  |

| Parts Number: 20CNW001545501 |                 |     |     |                 |
|------------------------------|-----------------|-----|-----|-----------------|
| A:                           | TPB-03850 (CN8) |     | B:  | TPB-03282 (CN6) |
|                              | A connector     |     |     | B connector     |
| No.                          | Signal          | CLR | No. | Signal          |
| A9                           | GND             |     | B9  | GND             |
| A11                          | GND             |     | B10 | GND             |
| A12                          | GND             |     | B11 | GND             |
| A13                          | FG              |     | B12 | GND             |

#### CNW-15456-00

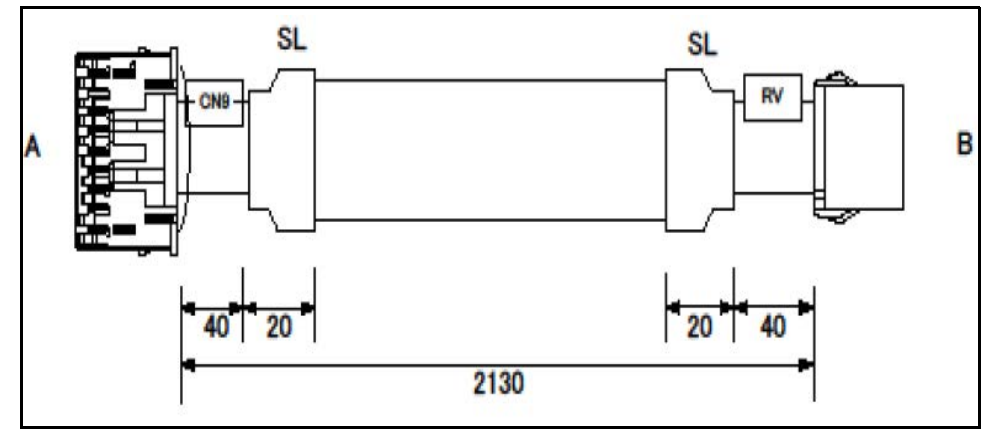

Figure 349 Boards- CNW-15456-00

| Parts Number: 20CNW001545600 |                 |     |              |                |  |
|------------------------------|-----------------|-----|--------------|----------------|--|
| A:                           | TPB-03850 (CN9) |     | B: CNW-15457 |                |  |
|                              | A connector     |     |              | B connector    |  |
| No.                          | Signal          | CLR | No.          | Signal         |  |
| A1                           | VCC24IN         | WT  | B1           | TEST_GATE_SNSV |  |
| A2                           | GATE_V1-        |     | B2           | CLK-           |  |
| A3                           | GATE_V2-        |     | B3           | DATE-          |  |
| A4                           | GATE_V1+        |     | B4           | CLK+           |  |
| A5                           | GATE_V2+        |     | B5           | DATE+          |  |
| A6                           | VCC24GATE       |     | B6           | VCC24GATE      |  |
| A7                           | VCC24GATE       |     | B7           | VCC24GATE      |  |
| A9                           | VCC24GATE       |     | B8           | VCC24GATE      |  |
| A10                          | VCC24GATE       |     | B9           | VCC24GATE      |  |

| Parts Number: 20CNW001545600 |                 |     |             |              |  |
|------------------------------|-----------------|-----|-------------|--------------|--|
| A:                           | TPB-03850 (CN9) |     |             | B: CNW-15457 |  |
| A connector                  |                 |     | B connector |              |  |
| No.                          | Signal          | CLR | No.         | Signal       |  |
| A11                          | GND             |     | B10         | GND          |  |
| A12                          | GND             |     | B11         | GND          |  |
| A13                          | GND             |     | B12         | GND          |  |
| A14                          | GND             |     | B13         | GND          |  |
| A16                          | STARTVI-        |     | B14         | STARTV-      |  |

# CNW-15457-01

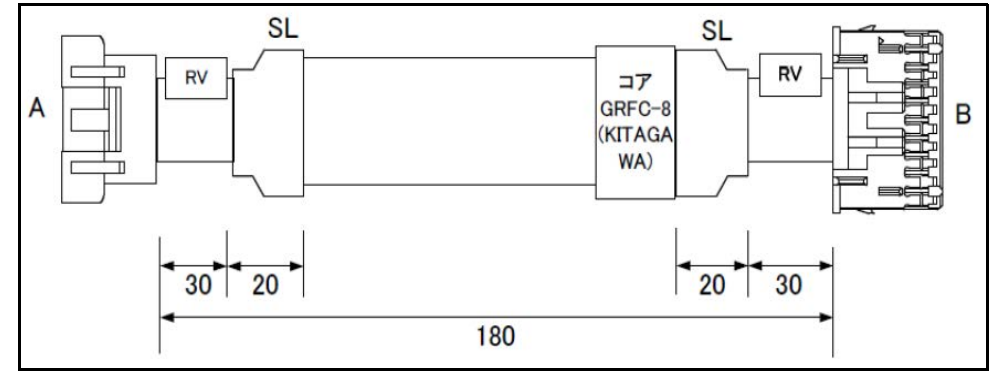

Figure 350 Boards- CNW-15457-01

| Parts Number: 20CNW001545701 |              |     |                    |             |  |
|------------------------------|--------------|-----|--------------------|-------------|--|
| ,                            | A: CNW-15456 |     | B: TPB-03283 (CN6) |             |  |
|                              | A connector  |     |                    | B connector |  |
| No.                          | Signal       | CLR | No.                | Signal      |  |
| A1                           | CLK-         |     | B1                 | CLK-        |  |
| A2                           | DATA-        |     | B2                 | DATE-       |  |
| A3                           | CLK+         |     | B3                 | CLK+        |  |
| A4                           | DATA+        |     | B4                 | DATE+       |  |
| A5                           | VCC24GATE    |     | B5                 | VCC24       |  |
| A6                           | VCC24GATE    |     | B6                 | VCC24       |  |
| A7                           | VCC24GATE    |     | B7                 | VCC24       |  |
| A8                           | VCC24GATE    |     | B8                 | VCC24       |  |
| A9                           | VCC24GATE    |     | B9                 | VCC24       |  |

| Parts Number: 20CNW001545701 |              |     |     |                 |
|------------------------------|--------------|-----|-----|-----------------|
| ,                            | A: CNW-15456 |     | B:  | TPB-03283 (CN6) |
|                              | A connector  |     |     | B connector     |
| No.                          | Signal       | CLR | No. | Signal          |
| A10                          | GND          |     | B10 | GND             |
| A11                          | GND          |     | B11 | GND             |
| A12                          | GND          |     | B12 | GND             |
| A13                          | GND          |     | B13 | GND             |
| A14                          | STARTVI-     |     | B15 | RID1-           |
| A15                          | STARTVI+     |     | B16 | RID1+           |
| A16                          | FG           | GN  |     | SHIELD          |

#### CNW-15458-01

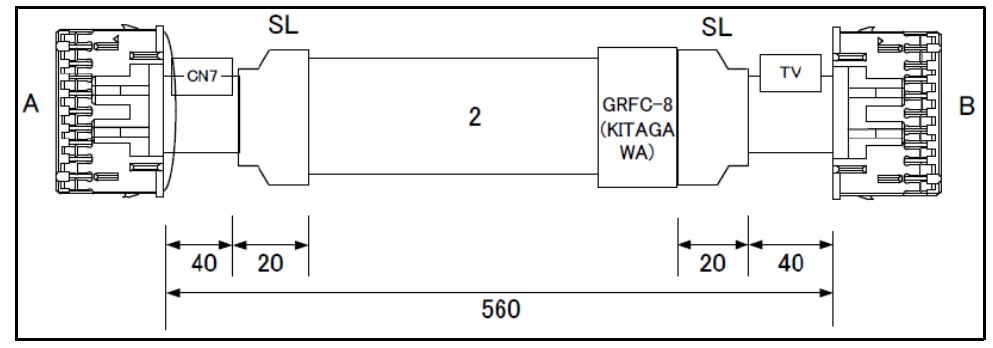

Figure 351 Boards- CNW-15458-01

| Parts Number: 20CNW001545801 |             |     |                    |                |  |
|------------------------------|-------------|-----|--------------------|----------------|--|
| A: TPB-03850 (CN7)           |             |     | B: TPB-03282 (CN6) |                |  |
|                              | A connector |     |                    | B connector    |  |
| No.                          | Signal      | CLR | No.                | Signal         |  |
| A1                           | VCC24IN     | WT  | A12                | TEST_GATE_LEDV |  |
| A2                           | FG          | GN  |                    | SHIELD         |  |
| A3                           | VCC24GATE   |     | B1                 | VCC24GATE      |  |
| A4                           | VCC24GATE   |     | B2                 | VCC24GATE      |  |
| A5                           | VCC24GATE   |     | B3                 | VCC24GATE      |  |
| A6                           | GATELED_V-  |     | B6                 | GATELED_V-     |  |
| A7                           | GATELED_V+  |     | B7                 | GATELED_V+     |  |
| A8                           | GND         |     | B8                 | GND            |  |

| Parts Number: 20CNW001545801 |        |     |             |                 |
|------------------------------|--------|-----|-------------|-----------------|
| A: TPB-03850 (CN7)           |        |     | B:          | TPB-03282 (CN6) |
| A connector                  |        |     | B connector |                 |
| No.                          | Signal | CLR | No.         | Signal          |
| A9                           | GND    |     | B9          | GND             |
| A10                          | GND    |     | B10         | GND             |
| A11                          | GND    |     | B11         | GND             |

# CNW-15460-01

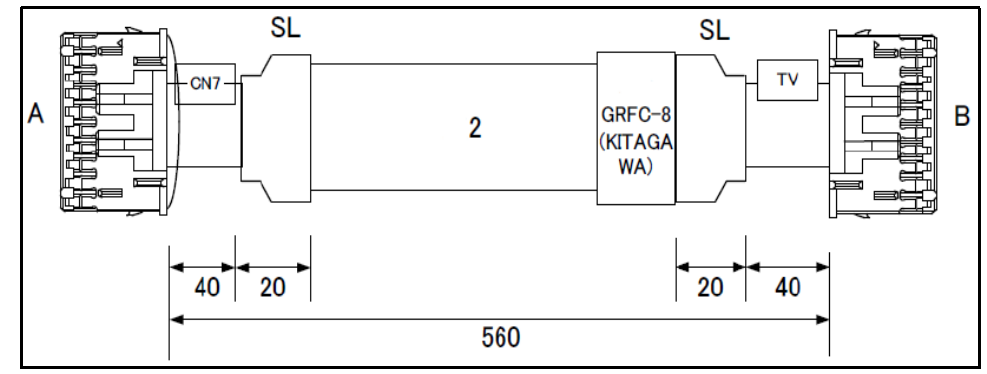

Figure 352 Boards- CNW-15460-01

| Parts Number: 20CNW001546001 |        |       |         |                    |
|------------------------------|--------|-------|---------|--------------------|
| A: AC outlet                 |        |       | B: BREA | KER(BW32AAG-3P020) |
| A connector                  |        |       |         | B connector        |
| No.                          | Signal | CLR   | No.     | Signal             |
| A1                           | Х      | RD    | B1      | BR-2               |
| A2                           | Y      | BL    | B2      | BR-4               |
| A3                           | Z      | BK    | B3      | BR-6               |
| A4                           | E      | YE/GN | B4      | GRAND              |

#### CNW-15461-00

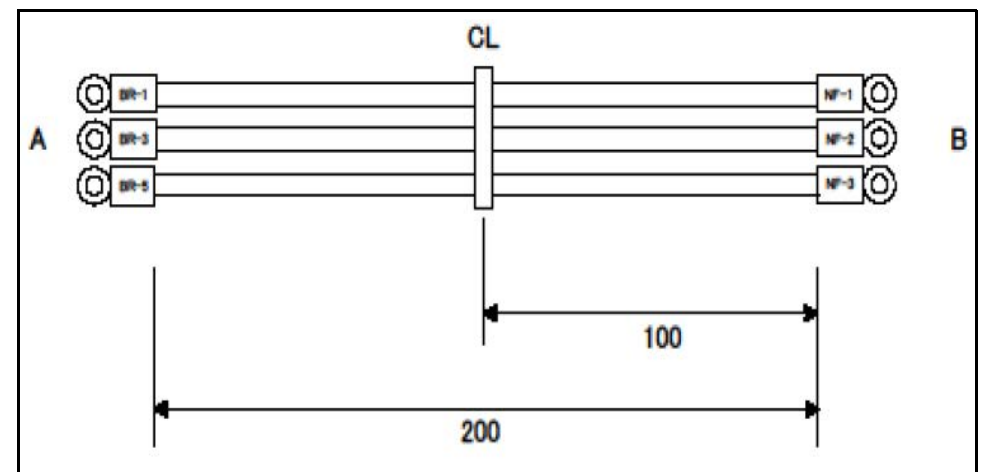

Figure 353 Boards- CNW-15461-00

| Parts Number: 20CNW001546100 |                    |     |       |                       |
|------------------------------|--------------------|-----|-------|-----------------------|
| A: BREA                      | KER(BW32AAG-3P020) |     | B: No | iseFilter(TAH-20-683) |
|                              | A connector        |     |       | B connector           |
| No.                          | Signal             | CLR | No.   | Signal                |
| 1                            | BR-1               | RD  | 1     | NF-1                  |
| 2                            | BR-3               | WT  | 2     | NF-2                  |
| 3                            | BR-5               | BK  | 3     | NF-3                  |

#### CNW-15462-00

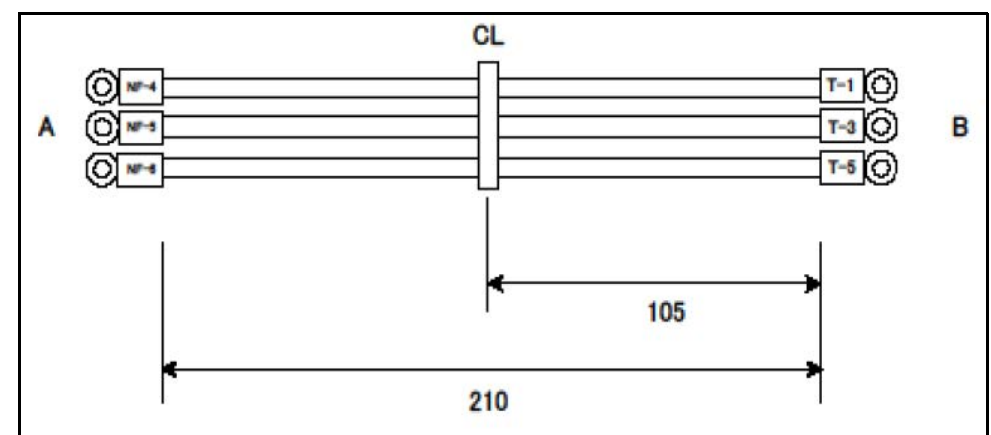

Figure 354 Boards- CNW-15462-00

| Parts Number: 20CNW001546200 |                      |     |                       |             |
|------------------------------|----------------------|-----|-----------------------|-------------|
| A: Noi                       | seFilter(TAH-20-683) |     | B: Terminal(ML-20-8P) |             |
| A connector                  |                      |     |                       | B connector |
| No.                          | Signal               | CLR | No.                   | Signal      |
| 1                            | NF-4                 | RD  | 1                     | T-1         |
| 2                            | NF-5                 | WT  | 2                     | T-3         |
| 3                            | NF-6                 | BK  | 3                     | T-5         |

#### CNW-15463-00

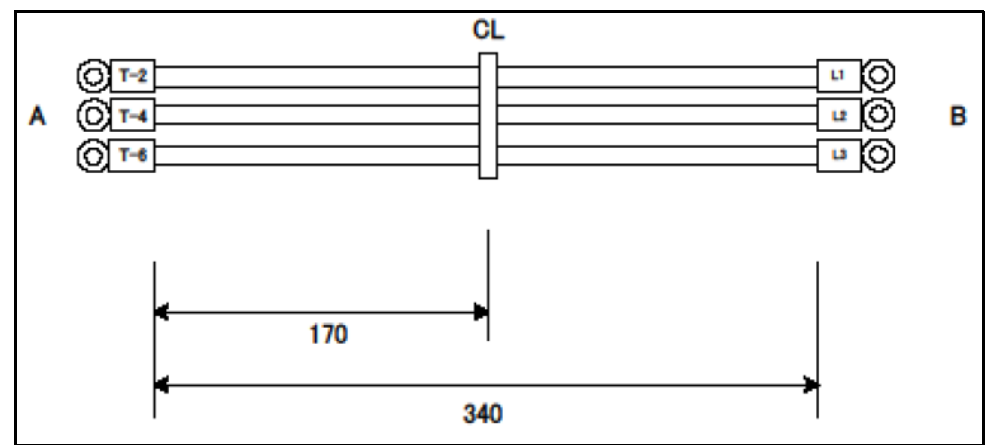

Figure 355 Boards- CNW-15463-00

| Parts Number: 20CNW001546300 |        |     |                                |        |
|------------------------------|--------|-----|--------------------------------|--------|
| A: Terminal (ML-20-8P)       |        |     | B: electronic switch (SC-05/G) |        |
| A connector                  |        |     | B connector                    |        |
| No.                          | Signal | CLR | No.                            | Signal |
| 1                            | T-2    | RD  | 1                              | L1     |
| 2                            | T-4    | WT  | 2                              | L2     |
| 3                            | T-6    | BK  | 3                              | L3     |
### CNW-15464-01

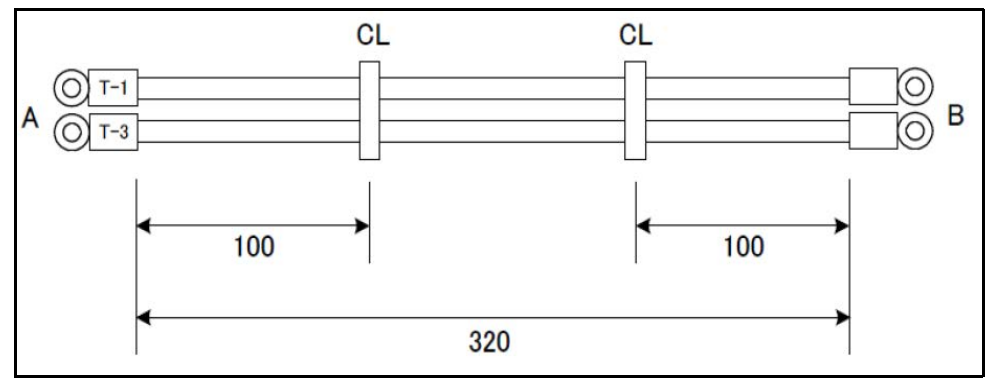

Figure 356 Boards- CNW-15464-01

| Parts Number: 20CNW001546401 |             |     |             |                        |
|------------------------------|-------------|-----|-------------|------------------------|
|                              | A: terminal |     | B: circuit  | protector (BAC-201201) |
| A connector                  |             |     | B connector |                        |
| No.                          | Signal      | CLR | No.         | Signal                 |
| 1                            | T-1         | WT  | 1           | SP-1                   |
| 2                            | T-3         | BK  | 2           | SP-2                   |

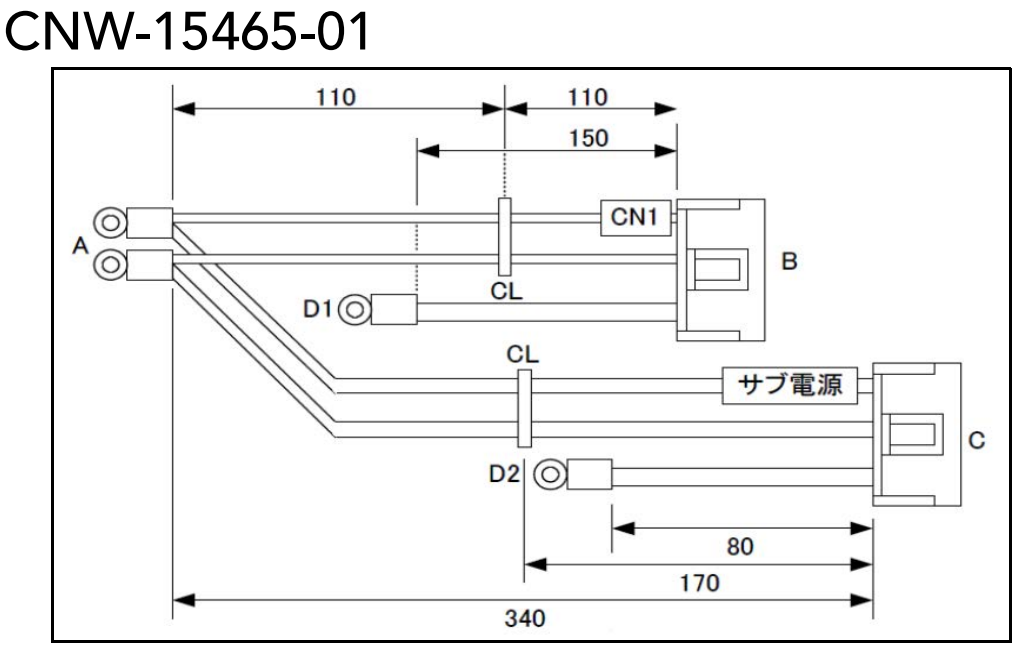

Figure 357 Boards- CNW-15465-01

| Parts Number: 20CNW001546501 |                                                                         |            |     |               |  |
|------------------------------|-------------------------------------------------------------------------|------------|-----|---------------|--|
| A: cire                      | A: circuit protector(BAC201201) B: switch/LED board, C: sub power board |            |     |               |  |
|                              | (S                                                                      | WF-150P-24 | 1)  |               |  |
|                              | A connector                                                             |            |     | B/C connector |  |
| No.                          | Signal                                                                  | CLR        | No. | Signal        |  |
| A1                           | SP-3                                                                    | WT         | B1  | Ν             |  |
| A1                           | SP-3                                                                    | WT         | C1  | Ν             |  |
| A2                           | SP-4                                                                    | BK         | B3  | L             |  |
| A2                           | SP-4                                                                    | BK         | C3  | L             |  |
| D1                           | PG                                                                      | GN         | B5  | PG            |  |
| D2                           | PG                                                                      | GN         | C5  | PG            |  |

### CNW-15466-01

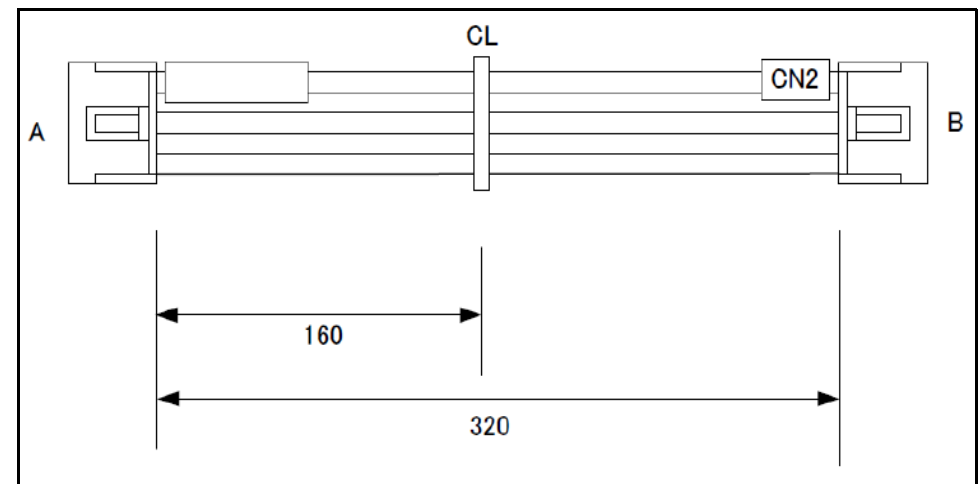

Figure 358 Boards- CNW-15466-01

| Parts Number: 20CNW001546601 |                                         |     |      |                  |  |
|------------------------------|-----------------------------------------|-----|------|------------------|--|
| A: swi <sup>-</sup><br>(SW   | tching power supply<br>/F150P-24 CN101) |     | B: : | switch board CN2 |  |
| A connector                  |                                         |     |      | B connector      |  |
| No.                          | Signal                                  | CLR | No.  | Signal           |  |
| A1                           | AC (L)                                  | WT  | B1   | L                |  |
| A2                           | AC (N)                                  | BK  | B2   | N                |  |
| A3                           | PG                                      | GN  | B5   | PG               |  |

### CNW-15467-01

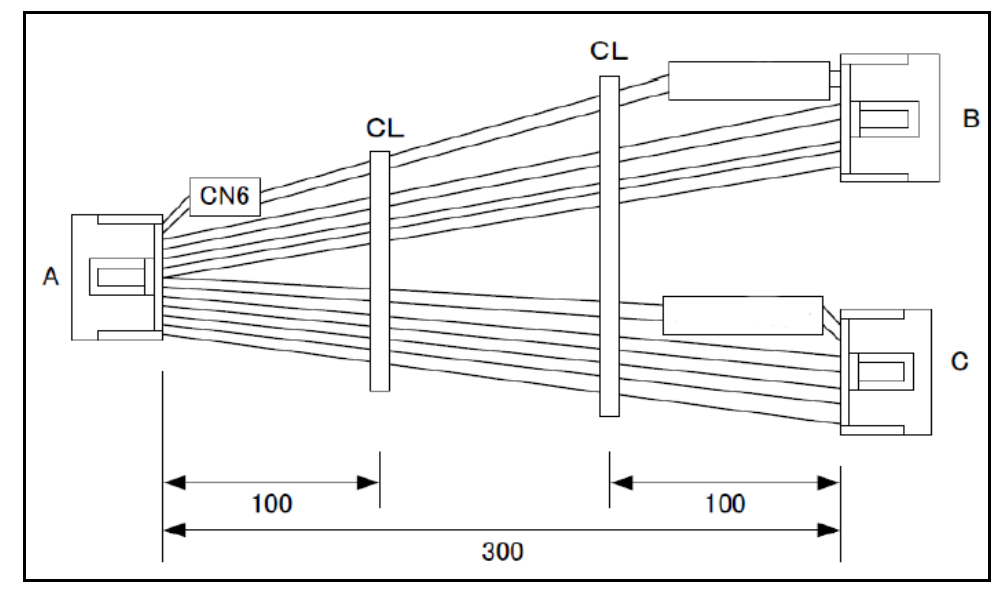

Figure 359 Boards- CNW-15467-01

| Parts Number: 20CNW001546701 |                                                                 |     |     |               |  |
|------------------------------|-----------------------------------------------------------------|-----|-----|---------------|--|
| A: -                         | A: TPB-3854 (CN6), B: SWF150P-24 (CN601), C: SWF150P-24 (CN602) |     |     |               |  |
|                              | A connector                                                     |     |     | B/C connector |  |
| No.                          | Signal                                                          | CLR | No. | Signal        |  |
| A1                           | VCC24A                                                          | OR  | B1  | V+            |  |
| A2                           | VCC24A                                                          | OR  | B2  | V+            |  |
| A3                           | VCC24A                                                          | OR  | B3  | V+            |  |
| A4                           | VCC24A                                                          | OR  | B4  | V+            |  |
| A5                           | GND                                                             | BK  | C1  | V-            |  |
| A6                           | GND                                                             | BK  | C2  | V-            |  |
| A7                           | GND                                                             | BK  | C3  | V-            |  |
| A8                           | GND                                                             | BK  | C4  | V-            |  |

### CNW-15468-01

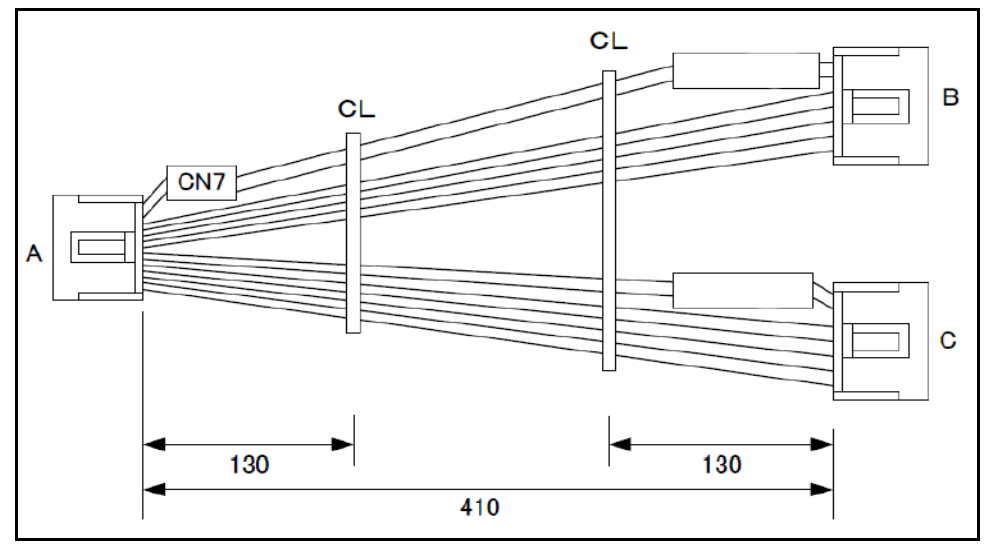

Figure 360 Boards- CNW-15468-01

| Parts Number: 20CNW001546801 |                                                                 |     |     |               |  |
|------------------------------|-----------------------------------------------------------------|-----|-----|---------------|--|
| A:                           | A: TPB-3854 (CN7), B: SWF150P-24 (CN601), C: SWF150P-24 (CN602) |     |     |               |  |
|                              | A connector                                                     |     |     | B/C connector |  |
| No.                          | Signal                                                          | CLR | No. | Signal        |  |
| A1                           | VCC24A                                                          | OR  | B1  | V+            |  |
| A2                           | VCC24A                                                          | OR  | B2  | V+            |  |
| A3                           | VCC24A                                                          | OR  | B3  | V+            |  |
| A4                           | VCC24A                                                          | OR  | B4  | V+            |  |
| A5                           | GND                                                             | BK  | C1  | V-            |  |
| A6                           | GND                                                             | BK  | C2  | V-            |  |
| A7                           | GND                                                             | BK  | C3  | V-            |  |
| A8                           | GND                                                             | BK  | C4  | V-            |  |

### CNW-15469-00

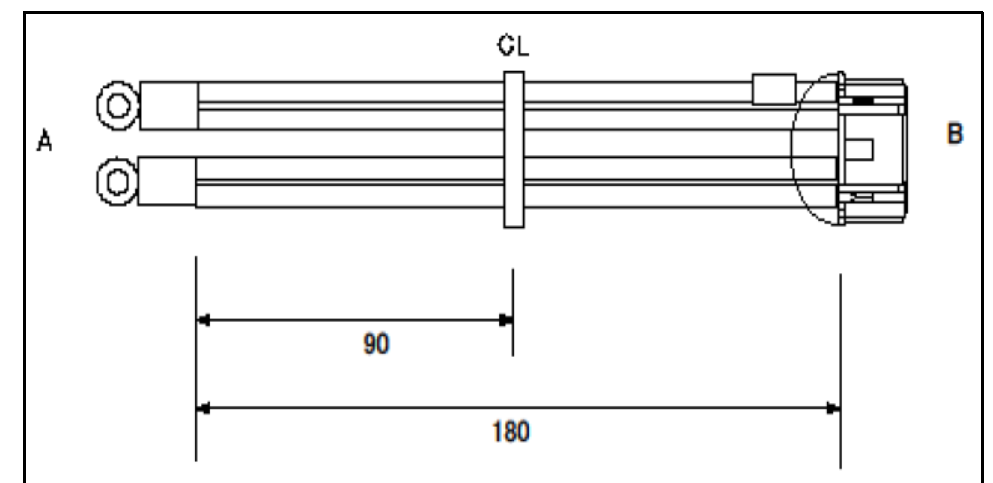

Figure 361 Boards- CNW-15469-00

| Parts Number: 20CNW001546900 |                       |     |                    |         |  |
|------------------------------|-----------------------|-----|--------------------|---------|--|
| A: Pov                       | ver switch (SC-4-1/G) |     | B: TPB-03854 (CN8) |         |  |
| A connector                  |                       |     | B connector        |         |  |
| No.                          | Signal                | CLR | No.                | Signal  |  |
| B6                           | EM_RELAY_CONECT       | WT  | B1                 | VCC_24N |  |
| A1                           | A1                    | RD  | B2                 | ESW_IN  |  |
| A1                           | A1                    | OR  | B3                 | ESW_IN  |  |
| A2                           | A2                    | ΥE  | B4                 | GND     |  |
| A2                           | A2                    | GN  | B5                 | GND     |  |

### CNW-15470-00

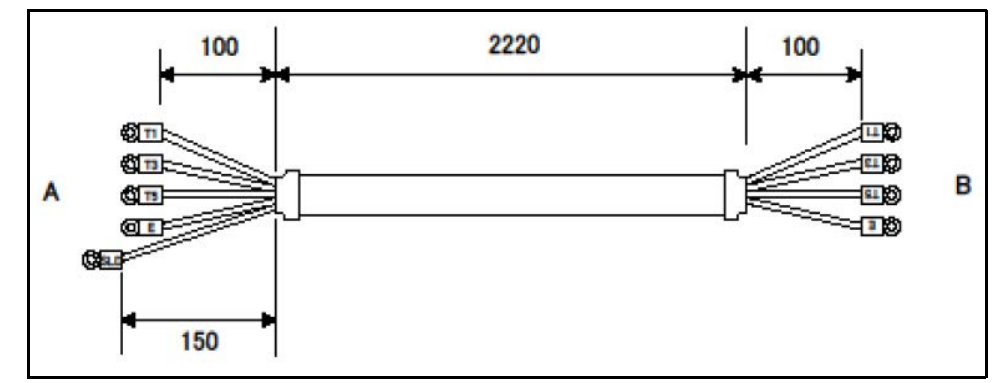

Figure 362 Boards- CNW-15470-00

| Parts Number: 20CNW001547000 |                      |       |             |                        |
|------------------------------|----------------------|-------|-------------|------------------------|
| A: Pov                       | ver switch (SC-05/G) |       | B: INV B    | OX terminal (ML-20-8P) |
|                              | A connector          |       | B connector |                        |
| No.                          | Signal               | CLR   | No.         | Signal                 |
| A1                           | T1                   | RD    | B1          | T1                     |
| A2                           | Т3                   | WT    | B2          | Т3                     |
| A3                           | Т5                   | BK    | B3          | Т5                     |
| A4                           | E                    | YE/GN | B4          | EARTH                  |
| A5                           | SHIELD               | GN    | B5          | SHIELD                 |

### CNW-15471-00

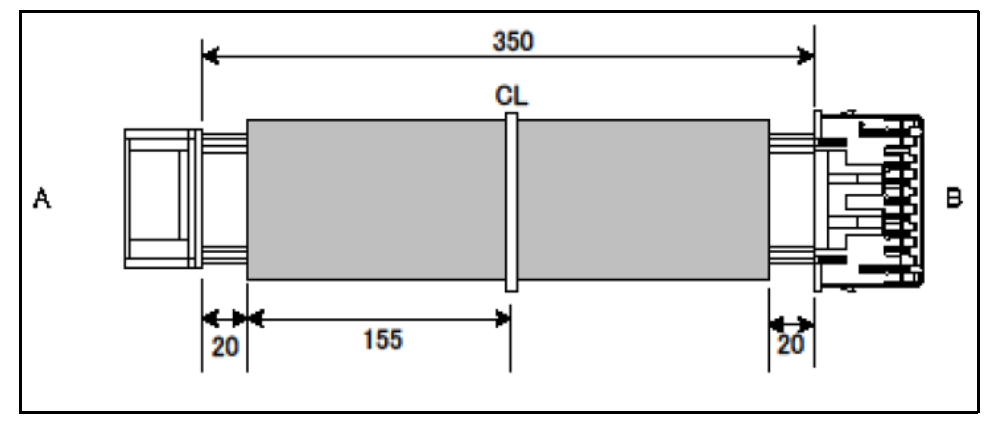

Figure 363 Boards- CNW-15471-00

| Parts Number: 20CNW001547100 |             |     |                     |              |  |
|------------------------------|-------------|-----|---------------------|--------------|--|
| A: TPB-03854 (CN4)           |             |     | B: switch/LED board |              |  |
|                              | A connector |     |                     | B connector  |  |
| No.                          | Signal      | CLR | No.                 | Signal       |  |
| A1                           | VCC24_3     | WT  | A28                 | PWR_BD_SW_CN |  |
| A2                           | MAIN_PWR_SW | OR  | B1                  | MAIN_PWR_SW  |  |
| A3                           | MAIN_PWR_SW | OR  | B2                  | MAIN_PWR_SW  |  |
| A4                           | GNDP        | BL  | B3                  | GNDP         |  |
| A5                           | GNDP        | BL  | B4                  | GNDP         |  |
| A6                           | VCC24       | RD  | B5                  | VCC24        |  |
| A7                           | LEDK        | BK  | B6                  | LEDK         |  |
| A8                           | MOTO_PWR_SW | OR  | B7                  | MOTO_PWR_SW  |  |
| A9                           | MOTO_PWR_SW | OR  | B8                  | MOTO_PWR_SW  |  |
| A10                          | GNDP        | BL  | B9                  | GNDP         |  |
| A11                          | GNDP        | BL  | B10                 | GNDP         |  |
| A12                          | VCC24       | RD  | B11                 | VCC24        |  |
| A13                          | LED_K       | BK  | B12                 | LED_K        |  |
| A14                          | RLY_PWR_SW  | OR  | B13                 | RLY_PWR_SW   |  |
| A15                          | RLY_PWR_SW  | OR  | B14                 | RLY_PWR_SW   |  |
| A9                           | MOTO_PWR_SW | OR  | B8                  | MOTO_PWR_SW  |  |

### CNW-15472-00

Figure 364 Boards- CNW-15472-00

| Parts Number: 20CNW001547200 |                 |     |                    |                 |  |
|------------------------------|-----------------|-----|--------------------|-----------------|--|
| A:                           | TPB-03854 (CN3) |     | B: TPB-03853 (CN6) |                 |  |
|                              | A connector     |     |                    | B connector     |  |
| No.                          | Signal          | CLR | No.                | Signal          |  |
| A1                           | VCC24_3         | BR  | B2                 | VCC24_3         |  |
| A2                           | MAIN_PWR_CONECT | RD  | B3                 | MAIN_PWR_CONECT |  |
| A3                           | E-SW MON        | OR  | B4                 | E-SW MON        |  |
| A4                           | E-SW CUT        | YE  | B5                 | E-SW CUT        |  |
| A5                           | E_SW CUT        | GN  | B6                 | E_SW CUT        |  |
| A6                           | E-SW Q          | BL  | B7                 | E-SW Q          |  |
| A7                           | E-SW Q          | PL  | B8                 | E-SW Q          |  |
| A8                           | EM_RELAY_CONECT | GR  | B9                 | EM_RELAY_CONECT |  |
| А9                           | PWR_BD_MB_CN    | WT  | B10                | PWR_BD_MB_CN    |  |
| A10                          | PWR_BD_SW_CN    | BK  | B12                | PWR_BD_SW_CN    |  |
| A11                          | LOST24V         | BR  | B13                | LOST24V         |  |
| A12                          | LOST24V         | RD  | B14                | LOST24V         |  |
| A13                          | GNDP            | OR  | B15                | GNDP            |  |
| B1                           | VCC24_3         | WT  | B16                | VCC24_3         |  |

## CNW-15473-00

Figure 365 Boards- CNW-15473-00

| Parts Number: 20CNW001547300 |             |     |                    |             |  |
|------------------------------|-------------|-----|--------------------|-------------|--|
| A: TPB-03854 (CN5)           |             |     | B: TPB-03853 (CN1) |             |  |
|                              | A connector |     |                    | B connector |  |
| No.                          | Signal      | CLR | No.                | Signal      |  |
| A1                           | VCC24RLY    | OR  | B1                 | VCC24       |  |
| A2                           | VCC24RLY    | OR  | B2                 | VCC24       |  |
| A3                           | VCC24RLY    | OR  | B3                 | VCC24       |  |
| A4                           | GNDP        | BK  | B4                 | GNDP        |  |
| A5                           | GNDP        | BK  | B5                 | GNDP        |  |
| A6                           | GNDP        | BK  | B6                 | GNDP        |  |
| A7                           | VCC12       | RD  | B7                 | VCC12       |  |
| A8                           | VCC12       | RD  | B8                 | VCC12       |  |
| A9                           | GNDP        | BK  | B9                 | GNDP        |  |
| A10                          | GNDP        | BK  | B10                | GNDP        |  |

### CNW-15474-00

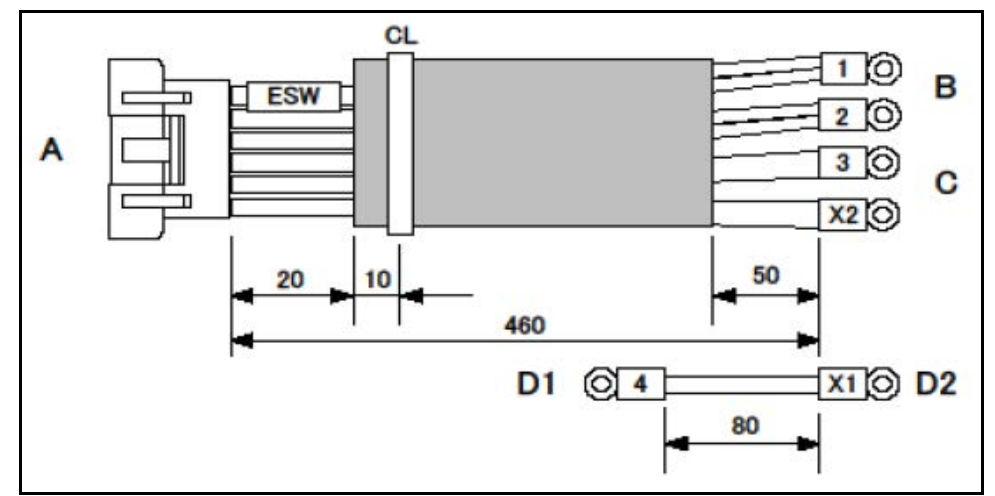

Figure 366 Boards- CNW-15474-00

| Parts Number: 20CNW001547300 |                 |     |     |                 |  |
|------------------------------|-----------------|-----|-----|-----------------|--|
| A:                           | TPB-03854 (CN5) |     | B:  | TPB-03853 (CN1) |  |
|                              | A connector     |     |     | B connector     |  |
| No.                          | Signal          | CLR | No. | Signal          |  |
| A1                           | IN24V           | BR  | B1  | 1               |  |
| A2                           | IN24V           | RD  | B1  | 1               |  |
| A3                           | OUT24V          | OR  | B2  | 2               |  |
| A4                           | OUT24V          | YE  | B2  | 2               |  |
| A5                           | LED24V          | GN  | C1  | 3               |  |
| A6                           | GNDP            | BL  | C2  | X2              |  |
| D1                           | 4               | PL  | D2  | X1              |  |

## CNW-15475-01

Figure 367 Boards- CNW-15475-01

| Parts Number: 20CNW001547401 |                 |     |         |                    |  |
|------------------------------|-----------------|-----|---------|--------------------|--|
| A:                           | TPB-03853 (CN4) |     | B: swit | ch/LED board (CN4) |  |
|                              | A connector     |     |         | B connector        |  |
| No.                          | Signal          | CLR | No.     | Signal             |  |
| A1                           | VCC24_3         | WT  | А9      | SW_CONECT          |  |
| A2                           | VCC12_SW        | OR  | B2      | VCC12_SW           |  |
| A3                           | VCC12_SW        | OR  | B3      | VCC12_SW           |  |
| A4                           | GNDS            | BL  | B4      | GNDS               |  |
| A5                           | GNDS            | BL  | B5      | GNDS               |  |
| A7                           | LED_A           | RD  | B7      | LED_A              |  |
| A8                           | LED_K           | BK  | B8      | LED_K              |  |

### CNW-15478-00

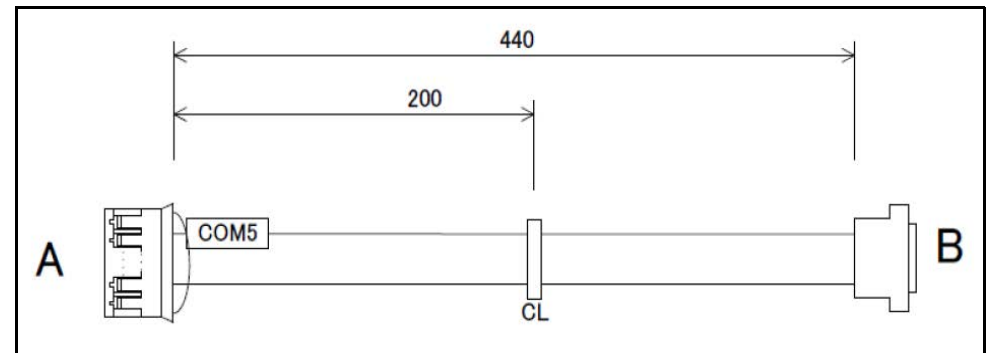

Figure 368 Boards- CNW-15478-00

| Parts Number: 20CNW001547800 |               |     |                |             |  |
|------------------------------|---------------|-----|----------------|-------------|--|
| A: [                         | EMX-BYT2 COM5 |     | B: RS_232C I/F |             |  |
|                              | A connector   |     |                | B connector |  |
| No.                          | Signal        | CLR | No.            | Signal      |  |
| A1                           | NRXD          | BR  | B2             | 232RXD      |  |
| A3                           | NDTR          | OR  | B4             | 232DTR      |  |
| A4                           | NTXD          | YE  | B3             | 232TXD      |  |
| A5                           | NDSR          | GN  | B6             | 232DSR      |  |
| A6                           | GND           | BL  | B5             | GND         |  |
| A7                           | NCTS          | PL  | B8             | 232CTS      |  |
| A8                           | NRTS          | GR  | B7             | 232RTS      |  |

### CNW-15480-00

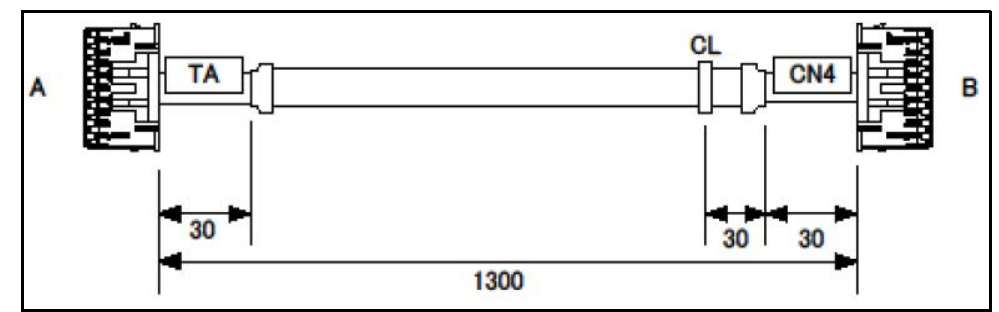

Figure 369 Boards- CNW-15480-00

|     | Parts Number: 20CNW001546800 |             |             |                 |  |
|-----|------------------------------|-------------|-------------|-----------------|--|
| A:  | TPB-3854 (CN7), B: SWF1      | 50P-24 (CNé | 601), C:SWF | 150P-24 (CN602) |  |
|     | A connector                  |             |             | B connector     |  |
| No. | Signal                       | CLR         | No.         | Signal          |  |
| 1   | TEST1                        | -           | 1           | TEST_LED_A      |  |
| 2   | UP_1                         | -           | 2           | LED1_UP_A       |  |
| 3   | LOW_1                        | -           | 3           | LED1_LOW_A      |  |
| 4   | UP_2                         | -           | 4           | LED2_UP_A       |  |
| 5   | LOW_2                        | -           | 5           | LED2_LOW_A      |  |
| 6   | UP_3                         | -           | 6           |                 |  |
| 7   | LOW_3                        | -           | 7           |                 |  |
| 8   | UP_4                         | -           | 8           |                 |  |
| 9   | LOW_4                        | -           | 9           |                 |  |
| 10  | UP_5                         | -           | 10          | LED_5UP_A       |  |
| 11  | LOW_5                        | -           | 11          | LED_5_LOW_A     |  |
| 12  | VCC10IN                      | -           | 12          | VCC10A_2        |  |
| 13  | VCC10IN                      | -           | 13          | VCC10A_2        |  |
| 14  | VCC10IN                      | -           | 14          | VCC10A_2        |  |
| 15  | GND                          | -           | 15          | GNDP            |  |

### CNW-15481-00

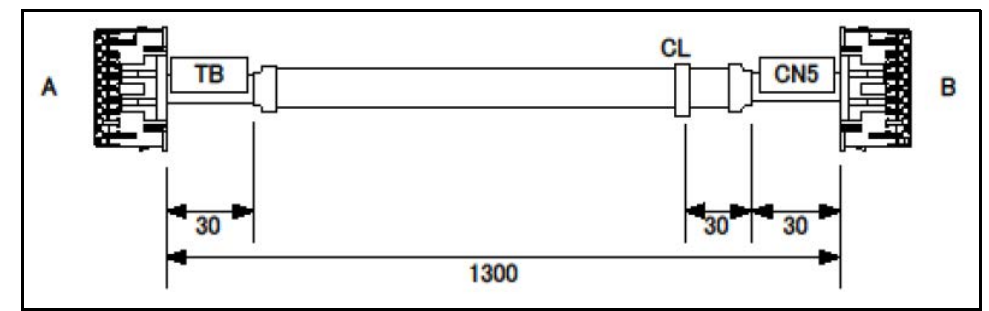

Figure 370 Boards- CNW-15481-00

| Parts Number: 20CNW001548100 |             |     |                    |             |  |
|------------------------------|-------------|-----|--------------------|-------------|--|
| A: TPB-03865 (CN2)           |             |     | B: TPB-03852 (CN5) |             |  |
|                              | A connector |     |                    | B connector |  |
| No.                          | Signal      | CLR | No.                | Signal      |  |
| 1                            | TEST1       | -   | 1                  | TEST_LED_B  |  |
| 2                            | UP_1        | -   | 2                  | LED1_UP_B   |  |
| 3                            | LOW_1       | -   | 3                  | LED1_LOW_B  |  |
| 4                            | UP_2        | -   | 4                  | LED2_UP_B   |  |
| 5                            | LOW_2       | -   | 5                  | LED2_LOW_B  |  |
| 6                            | UP_3        | -   | 6                  | LED3_UP_B   |  |
| 7                            | LOW_3       | -   | 7                  | LED3_LOW_B  |  |
| 8                            | UP_4        | -   | 8                  | LED4_UP_B   |  |
| 9                            | LOW_4       | -   | 9                  |             |  |
| 10                           | UP_5        | -   | 10                 | LED_5UP_A   |  |
| 11                           | LOW_5       | -   | 11                 | LED_5_LOW_A |  |
| 12                           | VCC10IN     | -   | 12                 | VCC10A_2    |  |
| 13                           | VCC10IN     | -   | 13                 | VCC10A_2    |  |
| 14                           | VCC10IN     | -   | 14                 | VCC10A_2    |  |
| 15                           | GND         | -   | 15                 | GNDP        |  |

### CNW-15482-00

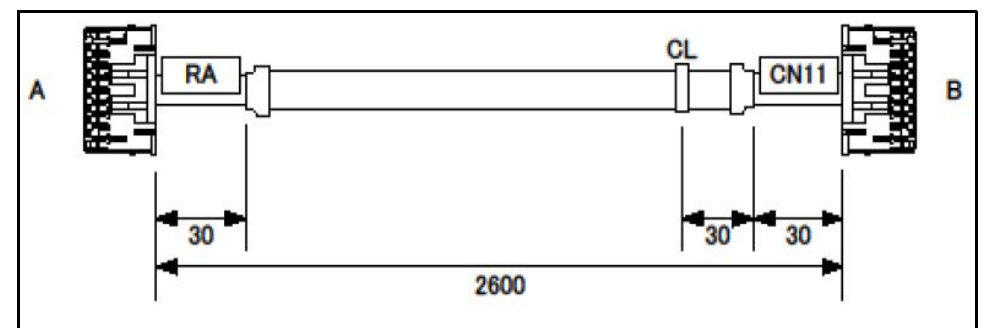

Figure 371 Boards- CNW-15482-00

| Parts Number: 20CNW001548200 |                 |     |                     |             |  |
|------------------------------|-----------------|-----|---------------------|-------------|--|
| A:                           | TPB-03866 (CN2) |     | B: TPB-03852 (CN11) |             |  |
|                              | A connector     |     |                     | B connector |  |
| No.                          | Signal          | CLR | No.                 | Signal      |  |
| 1                            | TEST1           | -   | 1                   | TEST_SENS_A |  |
| 2                            | UP_1            | -   | 2                   | SENS1_UP_A  |  |
| 3                            | LOW_1           | -   | 3                   | SENS1_LOW_A |  |
| 4                            | UP_2            | -   | 4                   | SENS2_UP_A  |  |
| 5                            | LOW_2           | -   | 5                   | SENS2_LOW_A |  |
| 6                            | UP_3            | -   | 6                   |             |  |
| 7                            | LOW_3           | -   | 7                   |             |  |
| 8                            | UP_4            | -   | 8                   |             |  |
| 9                            | LOW_4           | -   | 9                   |             |  |
| 10                           | UP_5            | -   | 10                  | SENS5_UP_A  |  |
| 11                           | LOW_5           | -   | 11                  | SENS5_LOW_A |  |
| 12                           | VCC10IN         | -   | 12                  | VCC10A_2    |  |
| 13                           | VCC10IN         | -   | 13                  | VCC10A_2    |  |
| 14                           | VCC10IN         | -   | 14                  | VCC10A_2    |  |
| 15                           | GND             | -   | 15                  | GNDP        |  |
| 9                            | LOW_4           | -   | 9                   |             |  |

### CNW-15483-00

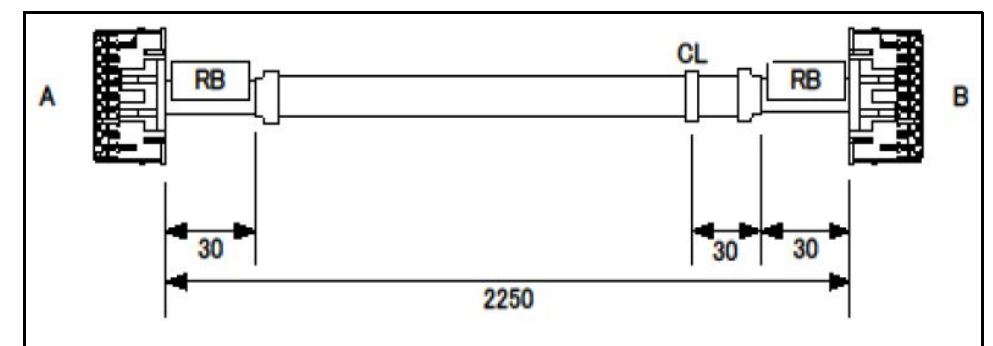

Figure 372 Boards- CNW-15483-00

| Parts Number: 20CNW001548300 |             |     |                     |             |
|------------------------------|-------------|-----|---------------------|-------------|
| A: TPB-03866 (CN1)           |             |     | B: TPB-03852 (CN12) |             |
|                              | A connector |     |                     | B connector |
| No.                          | Signal      | CLR | No.                 | Signal      |
| 1                            | TEST1       | -   | 1                   | TEST_SENS_B |
| 2                            | UP_1        | -   | 2                   | SENS1_UP_B  |
| 3                            | LOW_1       | -   | 3                   | SENS1_LOW_B |
| 4                            | UP_2        | -   | 4                   | SENS2_UP_B  |
| 5                            | LOW_2       | -   | 5                   | SENS2_LOW_B |
| 6                            | UP_3        | -   | 6                   | SENS3_UP_B  |
| 7                            | LOW_3       | -   | 7                   | SENS3_LOW_B |
| 8                            | UP_4        | -   | 8                   | SENS4_UP_B  |
| 9                            | LOW_4       | -   | 9                   | SENS4_LOW_B |
| 10                           | UP_5        | -   | 10                  | SENS5_UP_B  |
| 11                           | LOW_5       | -   | 11                  | SENS5_LOW_B |
| 12                           | VCC10IN     | -   | 12                  | VCC10B_2    |
| 13                           | VCC10IN     | -   | 13                  | VCC10B_2    |
| 14                           | VCC10IN     | -   | 14                  | VCC10B_2    |
| 15                           | GND         | -   | 15                  | GNDP        |
| 9                            | LOW_4       | -   | 9                   | SENS4_LOW_B |

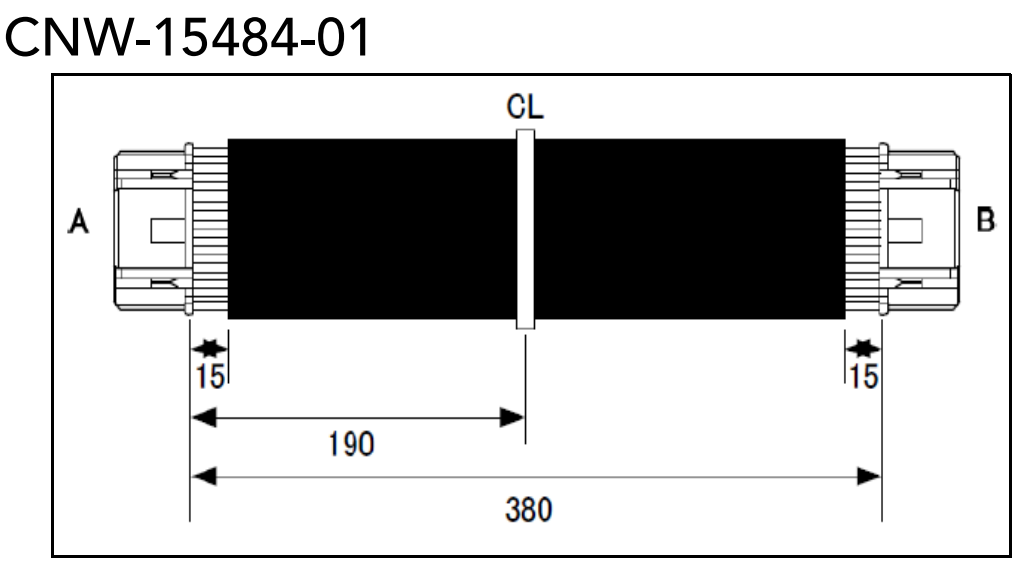

Figure 373 Boards- CNW-15484-01

| Parts Number: 20CNW001548401 |                     |     |                           |             |  |
|------------------------------|---------------------|-----|---------------------------|-------------|--|
| A: TPB                       | -03865 or TPB-03866 |     | B: TPB-03863 or TPB-03854 |             |  |
|                              | A connector         |     |                           | B connector |  |
| No.                          | Signal              | CLR | No.                       | Signal      |  |
| A1                           | TEST1               | BR  | B1                        | TEST1       |  |
| A2                           | LED5UP              | RD  | B2                        | LED5UP      |  |
| A3                           | LED5LOW             | OR  | B3                        | LED5LOW     |  |
| A4                           | VCC5                | YE  | B4                        | VCC5        |  |
| A5                           | VCC5                | GN  | B5                        | VCC5        |  |
| A6                           | GND                 | BL  | B6                        | GND         |  |
| A7                           | GND                 | PL  | B7                        | GND         |  |
| A8                           | VCC10IN             | GR  | B8                        | VCC10IN     |  |
| A9                           | GND                 | WT  | B9                        | GND         |  |
| A10                          | TEST2               | BK  | B10                       | TEST2       |  |

### CNW-15485-01

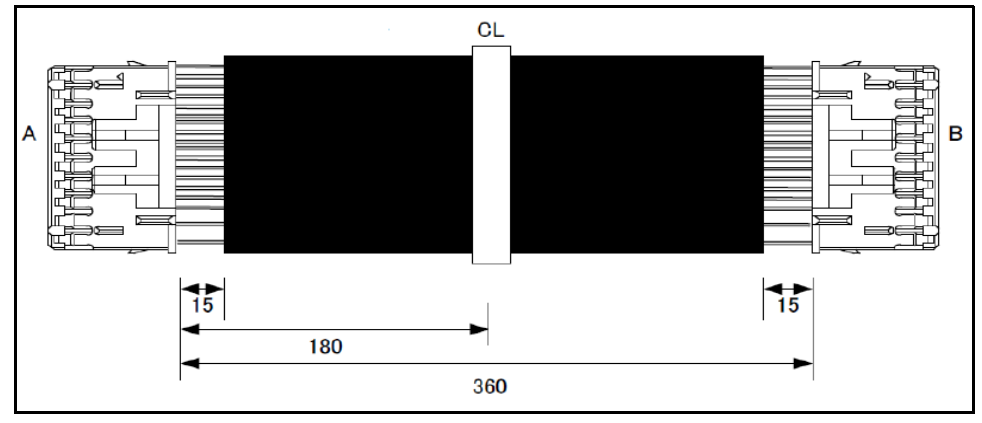

Figure 374 Boards- CNW-15485-01

| Parts Number: 20CNW001548501 |             |     |                           |             |  |
|------------------------------|-------------|-----|---------------------------|-------------|--|
| A: TPB-03865 or TPB-03866    |             |     | B: TPB-03865 or TPB-03866 |             |  |
|                              | A connector |     |                           | B connector |  |
| No.                          | Signal      | CLR | No.                       | Signal      |  |
| 1                            | TEST1       | BR  | 1                         | TEST1       |  |
| 2                            | UP_1        | RD  | 2                         | UP_1        |  |
| 3                            | LOW_1       | OR  | 3                         | LOW_1       |  |
| 4                            | UP_2        | YE  | 4                         | UP_2        |  |
| 5                            | LOW_2       | GN  | 5                         | LOW_2       |  |
| 6                            | UP_3        | BL  | 6                         | UP_3        |  |
| 7                            | LOW_3       | PL  | 7                         | LOW_3       |  |
| 8                            | UP_4        | GR  | 8                         | UP_4        |  |
| 9                            | LOW_4       | WT  | 9                         | LOW_4       |  |
| 10                           | UP_5        | BK  | 10                        | UP_5        |  |
| 11                           | LOW_5       | BR  | 11                        | LOW_5       |  |
| 12                           | VCC10IN     | RD  | 12                        | VCC10IN     |  |
| 13                           | VCC10IN     | OR  | 13                        | VCC10IN     |  |
| 14                           | VCC10IN     | YE  | 14                        | VCC10IN     |  |
| 15                           | GND         | GN  | 15                        | GND         |  |

### CNW-15486-00

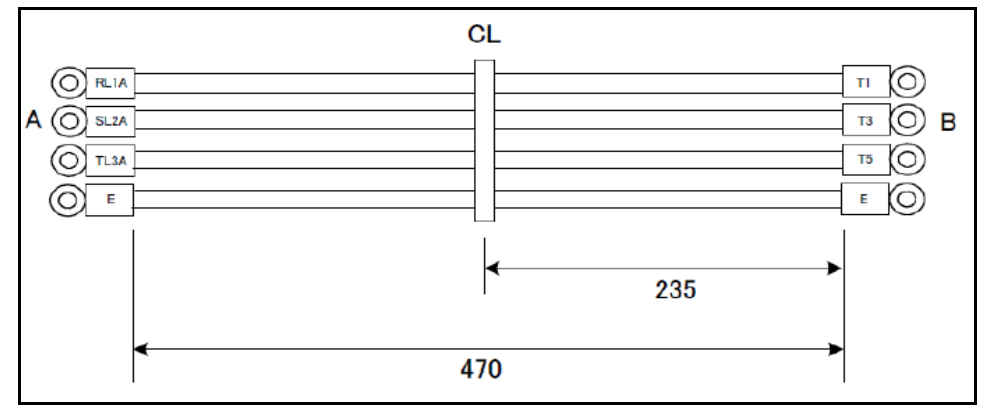

Figure 375 Boards- CNW-15486-00

| Parts Number: 20CNW001548601 |                   |     |             |                         |  |
|------------------------------|-------------------|-----|-------------|-------------------------|--|
| A: In                        | verter A(VF-nC3M) |     | B: Inverter | BOX terminal (ML-20-8P) |  |
| A connector                  |                   |     |             | B connector             |  |
| No.                          | Signal            | CLR | No.         | Signal                  |  |
| A1                           | RL1A              | RD  | B1          | T1                      |  |
| A2                           | SL2A              | WT  | B2          | Т3                      |  |
| A3                           | TL3A              | BK  | B3          | Т5                      |  |
| A4                           | EARTH             | GN  | B4          | EARTH                   |  |

### CNW-15487-00

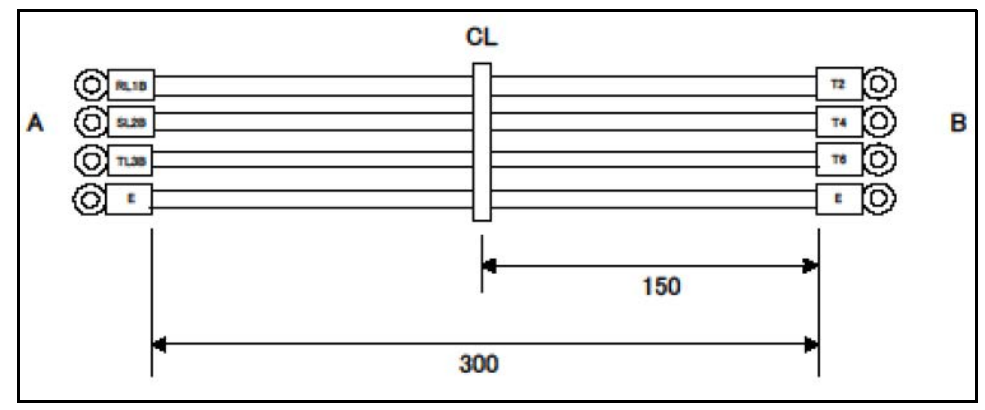

Figure 376 Boards- CNW-15487-00

| Parts Number: 20CNW001548700 |                   |     |             |                         |  |
|------------------------------|-------------------|-----|-------------|-------------------------|--|
| A: In                        | verter B(VF-nC3M) |     | B: Inverter | BOX terminal (ML-20-8P) |  |
| A connector                  |                   |     |             | B connector             |  |
| No.                          | Signal            | CLR | No.         | Signal                  |  |
| A1                           | RL1B              | RD  | B1          | T2                      |  |
| A2                           | SL2B              | WT  | B2          | T4                      |  |
| A3                           | TL3A              | BK  | B3          | T6                      |  |
| A4                           | EARTH             | GN  | B4          | EARTH                   |  |

### CNW-15488-00

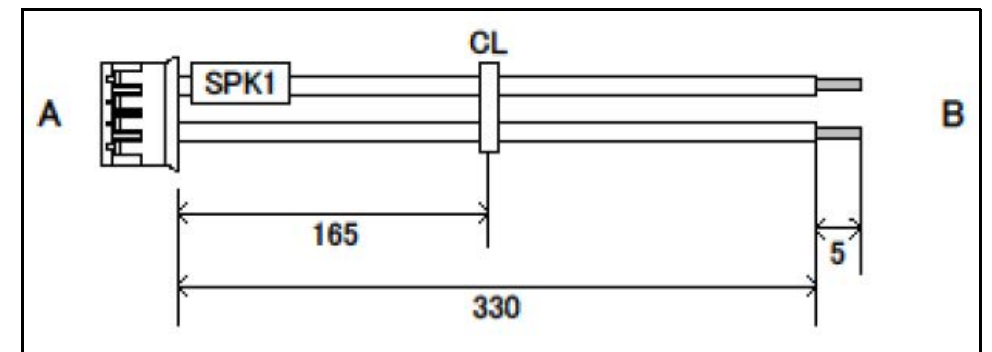

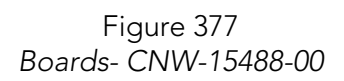

| Parts Number: 20CNW001548800 |                 |     |                       |        |  |
|------------------------------|-----------------|-----|-----------------------|--------|--|
| A: E                         | EMX-BYT2 SPK1 B |     | B: speaker (W4020CPA) |        |  |
|                              | A connector     |     | B connector           |        |  |
| No.                          | Signal          | CLR | No.                   | Signal |  |
| A1                           | LSPK+           | RD  | B1                    | LSPK+  |  |
| A2                           | LSPK-           | BK  | B2                    | LSPK-  |  |
| A3                           | RSPK+           | -   |                       |        |  |
| A4                           | RSPK-           | -   |                       |        |  |

# CNW-15489-00

Figure 378 Boards- CNW-15489-00

| Parts Number: 20CNW001548900 |             |     |                         |               |  |
|------------------------------|-------------|-----|-------------------------|---------------|--|
| A: EMX-BYT2JLVDS1            |             |     | B: NLB150XG02L-01 (CN1) |               |  |
|                              | A connector |     |                         | B/C connector |  |
| No.                          | Signal      | CLR | No.                     | Signal        |  |
| A1                           | +3.3V       | BR  | B1                      | LVDS_DATAP4   |  |
| A2                           | +5V         | RD  | -                       | LVDS_DATAN5   |  |
| A3                           | +3.3V       | OR  | B2                      | LVDS_DATAN4   |  |
| A4                           | +5V         | YE  | -                       | GND           |  |
| A5                           | EDP_DDC_SCL | GN  | -                       | GND           |  |
| A6                           | EDP_DDC_DAT | BL  |                         | LVDS_DATAP7   |  |
| A7                           | GND         | PL  | B3                      | LVDS_DATAP6   |  |
| A8                           | GND         | GR  | B4                      | LVDS_DATAN7   |  |
| A9                           | LVDS_DATAP1 | WT  | B9                      | LVDS_DATAN6   |  |
| A10                          | LVDS_DATAP0 | BK  | B6                      | GND           |  |
| A11                          | LVDS_DATAN1 | BR  | B8                      |               |  |
| A12                          | LVDS_DATAN0 | RD  | B5                      | GND           |  |
| A13                          | GND         | OR  | B7                      | LVDS_CLK2P    |  |
| A14                          | GND         | YE  | B10                     | LVDS_CLK1P    |  |
| A15                          | LVDS_DATAP3 | GN  | B18                     | LVDS_CLK2N    |  |
| A16                          | LVDS_DATAP2 |     | B12                     | LVDS_CLK1N    |  |
| A17                          | LVDS_DATAN3 |     | B17                     | GND           |  |

| Parts Number: 20CNW001548900 |                |     |       |                    |
|------------------------------|----------------|-----|-------|--------------------|
| A: E                         | EMX-BYT2JLVDS1 |     | B: NL | B150XG02L-01 (CN1) |
| A connector                  |                |     |       | B/C connector      |
| No.                          | Signal         | CLR | No.   | Signal             |
| A18                          | LVDS_DATAN2    |     | B11   | GND                |
| A19                          | GND            |     | B13   | +12V               |
| A20                          | GND            |     | B16   | +12V               |
| A21                          | LVDS_DATAP5    |     | -     | -                  |

### CNW-15490-00

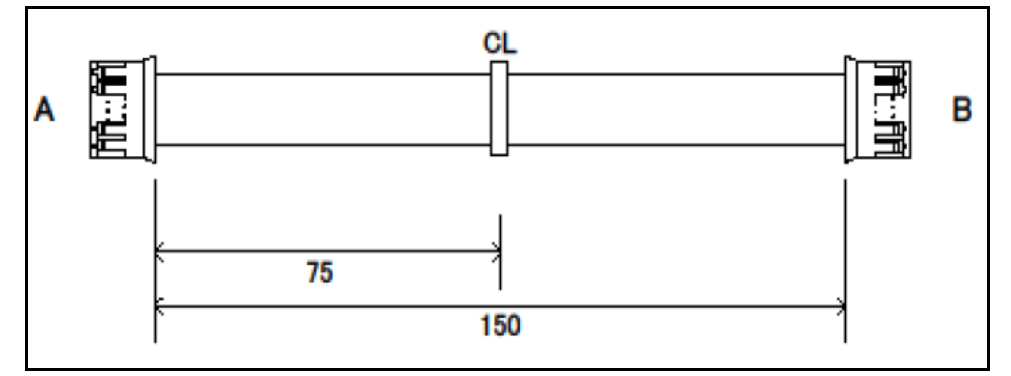

Figure 379 Boards- CNW-15490-00

| Parts Number: 20CNW001549000 |             |     |       |                    |
|------------------------------|-------------|-----|-------|--------------------|
| A: EMX-BYT2 JBKL1            |             |     | B: NL | 3150XG02L-01 (CN2) |
| A connector                  |             |     |       | B connector        |
| No.                          | Signal      | CLR | No.   | Signal             |
| A1                           | 12V         | BR  | B5    | VDD                |
| A2                           | GND         | RD  | B4    | GND                |
| A3                           | LVDS_BKLTEN | OR  | B3    | BRTC               |
| A4                           | LVDS_BKLADJ | YE  | B2    | PWM                |
| A5                           | +5V         | -   | B1    | NC                 |

### CNW-15491-00

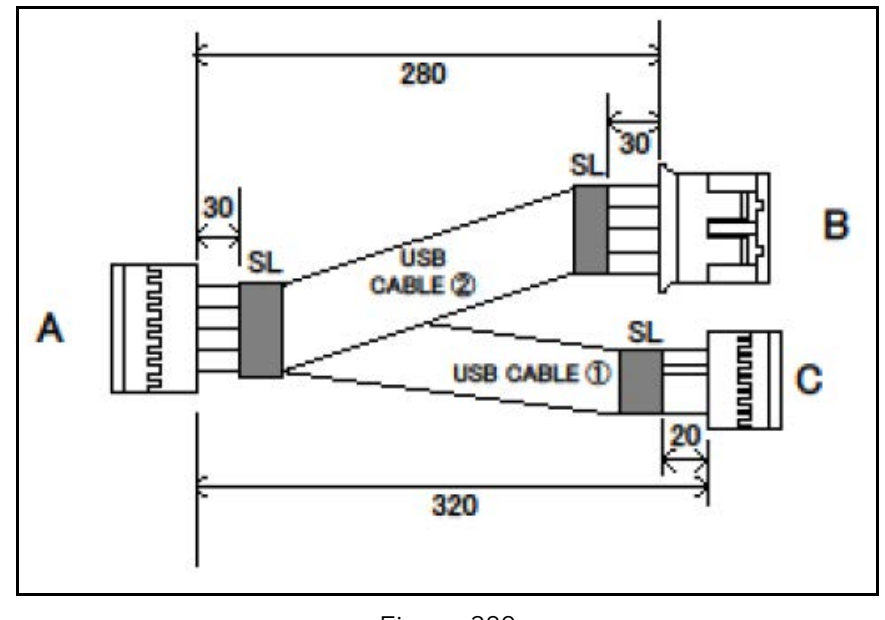

Figure 380 Boards- CNW-15491-00

| Parts Number: 20CNW001549100 |                                                    |     |     |             |  |
|------------------------------|----------------------------------------------------|-----|-----|-------------|--|
|                              | A: EMX-BYT2 USB3, B: CNW-15504, C: TSC-54/RU-F CN4 |     |     |             |  |
|                              | A connector                                        |     |     | B connector |  |
| No.                          | Signal                                             | CLR | No. | Signal      |  |
| A1                           | +V5A_USB01                                         | RD  | C1  | VBUS        |  |
| A2                           | +5A_USB01                                          | RD  | B5  | USBVBUS     |  |
| A3                           | USB_DN1                                            | WT  | C2  | D-          |  |
| A4                           | USB_DN0                                            | WT  | B2  | USBD-       |  |
| A5                           | USB_DP1                                            | GN  | C3  | D+          |  |
| A6                           | USB_DP0                                            | GN  | B1  | USBD+       |  |
| A7                           | GND                                                | BK  | C4  | GND         |  |
| A8                           | 11                                                 | BK  | B4  | USBGND      |  |
| А9                           | -                                                  | -   | -   | -           |  |
| A10                          | -                                                  | -   | -   | -           |  |

### CNW-15492-00

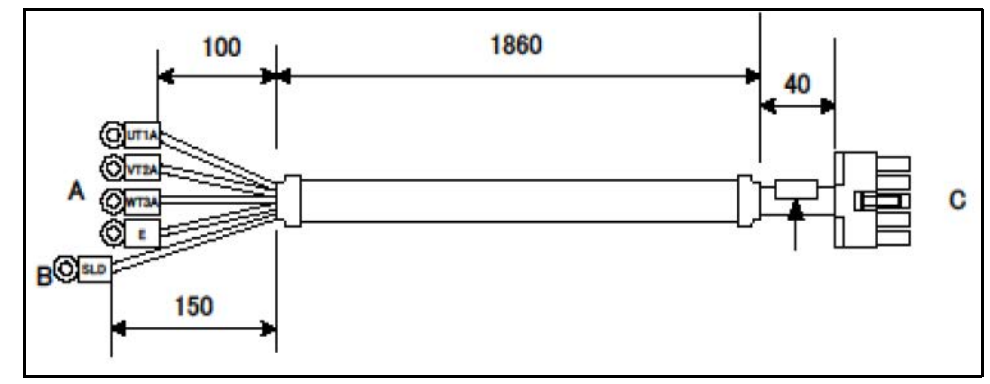

Figure 381 Boards- CNW-15492-00

| Parts Number: 20CNW001549200 |        |     |     |                |  |
|------------------------------|--------|-----|-----|----------------|--|
| A,B: INVERTER(VF-nC3M)       |        |     | C   | C: RELAY POINT |  |
| A connector                  |        |     |     | B connector    |  |
| No.                          | Signal | CLR | No. | Signal         |  |
| A1                           | UT1A   | RD  | C1  | MU             |  |
| A2                           | VT2A   | WT  | C2  | MV             |  |
| A3                           | WT3A   | BK  | C3  | MW             |  |
| A4                           | EARTH  | GN  | C4  | EARTH          |  |
| В                            | SHIELD | GN  |     | SHIELD         |  |

### CNW-15493-00

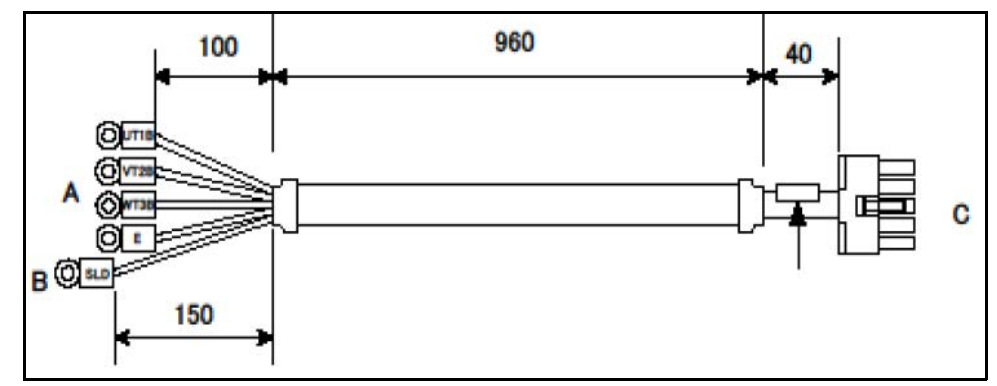

Figure 382 Boards- CNW-15493-00

| Parts Number: 20CNW001549300 |        |     |     |                |  |
|------------------------------|--------|-----|-----|----------------|--|
| A,B: INVERTER(VF-nC3M)       |        |     | C   | C: RELAY POINT |  |
| A connector                  |        |     |     | B connector    |  |
| No.                          | Signal | CLR | No. | Signal         |  |
| A1                           | UT1B   | RD  | C1  | MU             |  |
| A2                           | VT2B   | WT  | C2  | MV             |  |
| A3                           | WT3B   | BK  | C3  | MW             |  |
| A4                           | E      | GN  | C4  | EARTH          |  |
| В                            | SHIELD | GN  |     | SHIELD         |  |

# CNW-15494-00

Figure 383 Boards - CNW-15494-00

| Parts Number: 20CNW001549400 |                                           |     |     |        |  |
|------------------------------|-------------------------------------------|-----|-----|--------|--|
|                              | A: GEARD MOTOR, B: RELAY POINT, C: SHIELD |     |     |        |  |
| A connector B/C connector    |                                           |     |     |        |  |
| No.                          | Signal                                    | CLR | No. | Signal |  |
| A1                           | MU                                        | RD  | B1  | IU     |  |
| A2                           | MV                                        | WT  | B2  | IV     |  |
| A3                           | MW                                        | BK  | B3  | IW     |  |
| A4                           | EARTH                                     | GN  | B4  | EARTH  |  |
|                              | SHIELD                                    | GN  | С   | SHIELD |  |

### CNW-15495-00

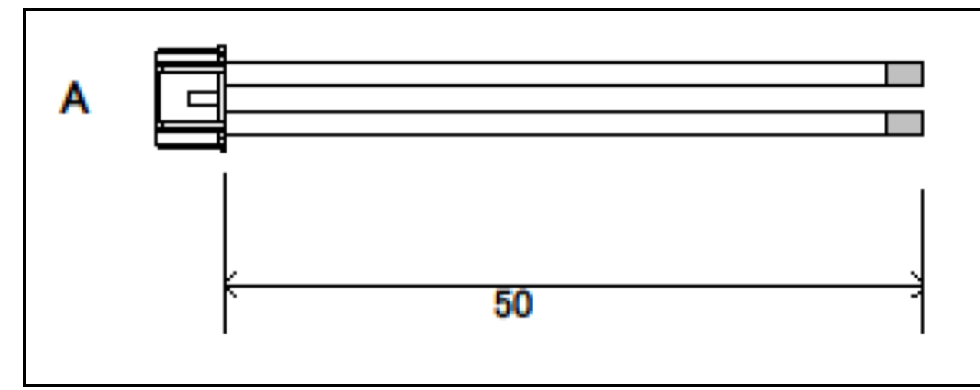

Figure 384 Boards- CNW-15495-00

| Parts Number: 20CNW001549500 |              |     |             |                  |
|------------------------------|--------------|-----|-------------|------------------|
|                              | A: CNW-15496 |     | B: EE       | 4015C-30C150-24V |
| A connector                  |              |     | B connector |                  |
| No.                          | Signal       | CLR | No.         | Signal           |
| A1                           | VCC5         | RD  | B1          | BUZ+             |
| A2                           | BUZ_CUT      | BK  | B2          | BUZ-             |

### CNW-15496-01

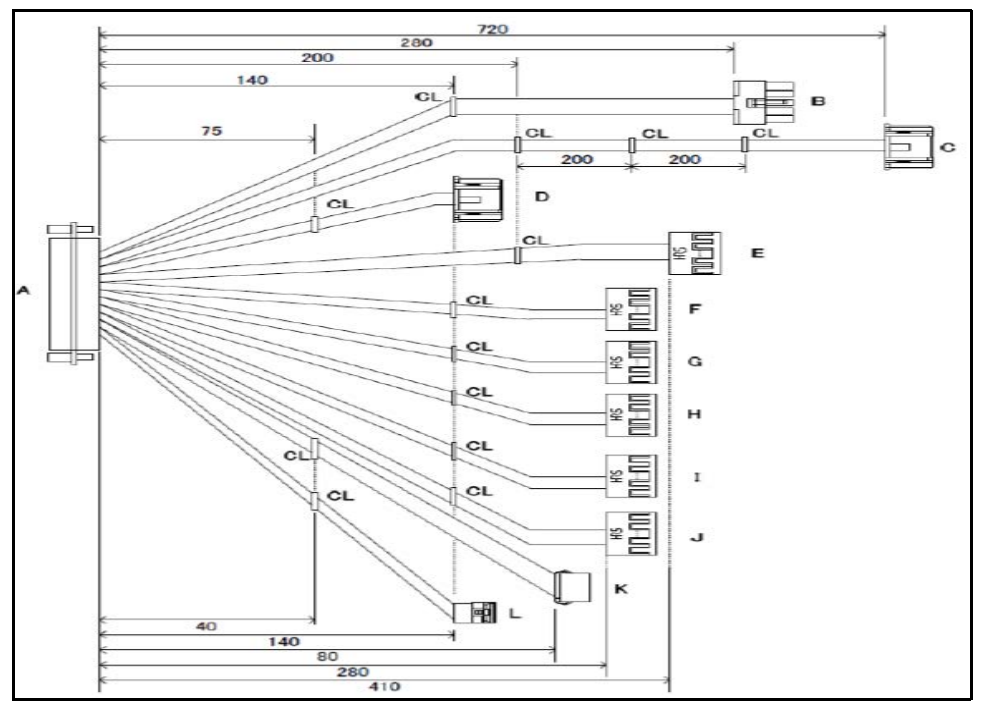

Figure 385 Boards- CNW-15496-01

| Parts Number: 20CNW001549601 |             |     |                 |               |  |
|------------------------------|-------------|-----|-----------------|---------------|--|
| A:                           |             | E   | 3~L: connectors |               |  |
|                              | A connector |     |                 | B/L connector |  |
| No.                          | Signal      | CLR | No.             | Signal        |  |
| A1                           | GND         | BR  | B1              | GND           |  |
| A2                           | GND         | RD  | B1              | GND           |  |
| A3                           | GND         | OR  | B2              | GND           |  |
| A4                           | GND         | YE  | B2              | GND           |  |
| A5                           | +VIN_12     | GN  | B3              | +VIN_12       |  |
| A6                           | +VIN_12     | BL  | B3              | +VIN_12       |  |
| A7                           | +VIN_12     | PL  | B4              | +VIN_12       |  |
| A8                           | +VIN_12     | GR  | B4              | +VIN_12       |  |
| A9                           | VCC24IN     | WT  | C3              | VCC24IN       |  |
| A10                          | GND         | BK  | C5              | GND           |  |
| A11                          | LED_CNT     | BR  | C1              | LED_CNT       |  |
| A12                          | VCCBZ       | RD  | D1              | VCCBZ         |  |
| A14                          | LED_CNT     | ΥE  | C2              | LED_CNT       |  |

| Parts Number: 20CNW001549601 |                |     |                 |               |  |
|------------------------------|----------------|-----|-----------------|---------------|--|
| A:                           | DsuB connector |     | B~L: connectors |               |  |
| A connector                  |                |     |                 | B/L connector |  |
| No.                          | Signal         | CLR | No.             | Signal        |  |
| A15                          | BUZ_CNT        | GN  | D2              | BUZ_CNT       |  |
| A16                          | +PWR_BNT       | BL  | E5              | +PWR_BNT      |  |
| A17                          | +RESET         | PL  | E6              | +RESET        |  |
| A18                          | -PWR_LED       | GR  | E3              | -PWR_LED      |  |
| A19                          | +PWR_LED       | WT  | E1              | +PWR_LED      |  |
| A20                          | NRXD           | BK  | F1              | NRXD          |  |
| A21                          | NRXD           | BR  | G1              | NRXD          |  |
| A22                          | NTXD           | RD  | G4              | NTXD          |  |
| A23                          | NTXD           | OR  | F4              | NTXD          |  |
| A24                          | GND            | YE  | G6              | GND           |  |
| A25                          | NRXD           | GN  | H1              | NRXD          |  |
| A26                          | NTXD           | BL  | H4              | NTXD          |  |
| A27                          | NDSR           | GR  | H5              | NDSR          |  |
| A32                          | NRXD           | RD  | 11              | NRXD          |  |
| A33                          | NCTS           | OR  | 17              | NCTS          |  |
| A34                          | NTXD           | YE  | 14              | NTXD          |  |
| A35                          | NRTS           | GN  | 18              | NRTS          |  |
| A36                          | GND            | BL  | 16              | GND           |  |
| A37                          | NRXD           | PL  | J1              | NRXD          |  |
| A38                          | NCTS           | GR  | J7              | NCTS          |  |
| A39                          | NTXD           | WT  | J4              | NTXD          |  |
| A40                          | NRTS           | BK  | J8              | NRTS          |  |
| A41                          | POWSW          | BR  | K1              | POWSW         |  |
| A42                          | GNDS           | RD  | K2              | GNDS          |  |
| A45                          | POWLED_A       | GN  | L1              | POWLED_A      |  |
| A46                          | POWLED_K       | BL  | L2              | POWLED_K      |  |

### CNW-15497-01

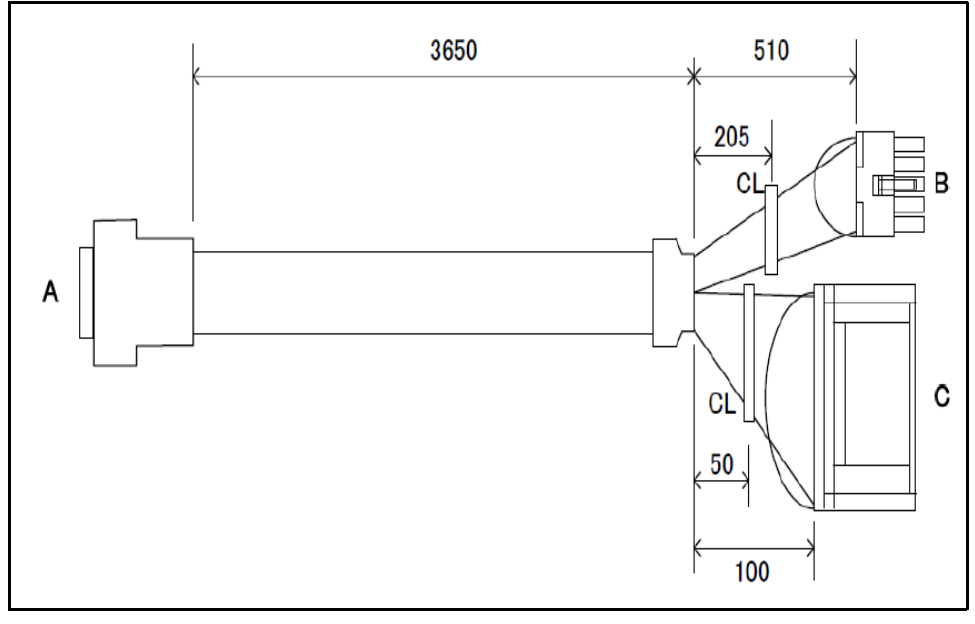

Figure 386 Boards- CNW-15497-01

|       | Parts Number: 20CNW001549701                                                          |     |     |               |  |
|-------|---------------------------------------------------------------------------------------|-----|-----|---------------|--|
| A: DE | A: DDU-50SF-F0+DD-C4J13-S1 (DsuB connector), B: TPB-03854 (CN2), C:<br>TPB-03853(CN7) |     |     |               |  |
|       | A connector                                                                           |     |     | B/L connector |  |
| No.   | Signal                                                                                | CLR | No. | Signal        |  |
| B1    | VCC24_3                                                                               | WT  | B6  | PWR_BD_CN     |  |
| A1    | GNDP                                                                                  |     | B5  | GNDP          |  |
| A2    | GNDP                                                                                  |     | B5  | GNDP          |  |
| A3    | GNDP                                                                                  |     | B4  | GNDP          |  |
| A4    | GNDP                                                                                  |     | B4  | GNDP          |  |
| A5    | VCC12                                                                                 |     | B3  | VCC12         |  |
| A6    | VCC12                                                                                 |     | B3  | VCC12         |  |
| A7    | VCC12                                                                                 |     | B2  | VCC12         |  |
| A8    | VCC12                                                                                 |     | B2  | VCC12         |  |
| A9    | VCCPATHLIGHT                                                                          |     | C2  | VCCPATHLIGHT  |  |
| A10   | GNDP                                                                                  |     | C3  | GNDP          |  |
| A11   | LEDO                                                                                  |     | C4  | LEDO          |  |
| A12   | VCCBZ                                                                                 |     | C5  | VCCBZ         |  |
| A13   | N.C.                                                                                  |     | C6  | GNDP          |  |

| Parts Number: 20CNW001549701 |                            |                             |                      |                    |
|------------------------------|----------------------------|-----------------------------|----------------------|--------------------|
| A: DE                        | DU-50SF-F0+DD-C4J13-5<br>T | 61 (DsuB con<br>PB-03853(CI | nector), B: T<br>N7) | PB-03854 (CN2), C: |
|                              | A connector                |                             |                      | B/L connector      |
| No.                          | Signal                     | CLR                         | No.                  | Signal             |
| A14                          | LEDR                       |                             | C7                   | LEDR               |
| A15                          | BZ                         |                             | C8                   | BZ                 |
| A16                          | XPWBTN_MB                  |                             | C9                   | XPWBTN_MB          |
| A17                          | SYS_RST                    |                             | C10                  | SYS_RST            |
| A18                          | XPS_ON                     |                             | C11                  | XPS_ON             |
| A19                          | LED+                       |                             | C12                  | LED+               |
| A20                          | MBRX1                      |                             | C13                  | MBRX1              |
| A21                          | MBRX2                      |                             | C14                  | MBRX2              |
| A22                          | MBRX2                      |                             | C15                  | MBTX2              |
| A23                          | MBTX1                      |                             | C16                  | MBTX1              |
| A24                          | GNDP                       |                             | C17                  | GNDP               |
| A25                          | MBRX3                      |                             | C18                  | MBRX3              |
| A26                          | MBTX3                      |                             | C19                  | MBTX3              |
| A27                          | SHUT_DOWN                  |                             | C20                  | SHUT_DOWN          |
| A28                          | MBRX4                      |                             | _                    | N.C                |
| A29                          | MBCTS4                     |                             | -                    | N.C                |
| A30                          | MBTX4                      |                             | -                    | N.C                |
| A31                          | MBRTS4                     |                             | _                    | N.C                |
| A32                          | MBRX5                      |                             | C25                  | MBRX5              |
| A33                          | MBCTS5                     |                             | C26                  | MBCTS5             |
| A34                          | MBTX5                      |                             | C27                  | MBTX5              |
| A35                          | MBRTS5                     |                             | C28                  | MBRTS5             |
| A36                          | GNDS                       |                             | C29                  | GNDS               |
| A37                          | MBRX6                      |                             | C30                  | MBRX6              |
| A38                          | MBCTS6                     |                             | C31                  | MBCTS6             |
| A39                          | MBTX6                      |                             | C32                  | MBTX6              |
| A40                          | MBRTS6                     |                             | C33                  | MBRTS6             |
| A41                          | POWSW                      |                             | C34                  | POWSW              |
| A42                          | GNDS                       |                             | C35                  | GNDS               |
| A43                          | SHUTDWSW                   |                             | -                    | SHUTDWSW           |
| A44                          | GNDS                       |                             | -                    | GNDS               |
| A45                          | POWLED_A                   |                             | C38                  | POWLED_A           |

| Parts Number: 20CNW001549701                                                          |          |     |     |                |
|---------------------------------------------------------------------------------------|----------|-----|-----|----------------|
| A: DDU-50SF-F0+DD-C4J13-S1 (DsuB connector), B: TPB-03854 (CN2), C:<br>TPB-03853(CN7) |          |     |     |                |
| A connector                                                                           |          |     |     | B/L connector  |
| No.                                                                                   | Signal   | CLR | No. | Signal         |
| A46                                                                                   | POWLED_K |     | C39 | PWLED_K        |
| C1                                                                                    | VCC24_3  | WT  | C40 | MB_SIG_CONE CT |

### CNW-15498-01

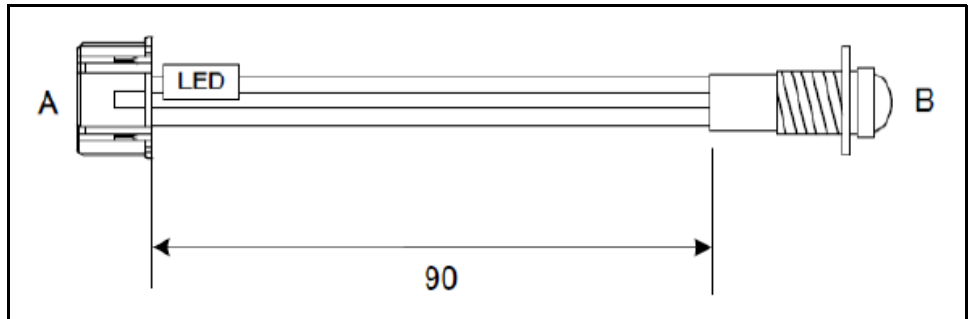

Figure 387 Boards- CNW-15498-01

| Parts Number: 20CNW001549801 |              |     |             |        |
|------------------------------|--------------|-----|-------------|--------|
|                              | A: CNW-15496 |     |             | B: LED |
| A connector                  |              |     | B connector |        |
| No.                          | Signal       | CLR | No.         | Signal |
| A1                           | VCC3         | RD  | B1          | VCC3   |
| A2                           | LED_CHG      | BK  | B2          | GND    |

### CNW-15499-01

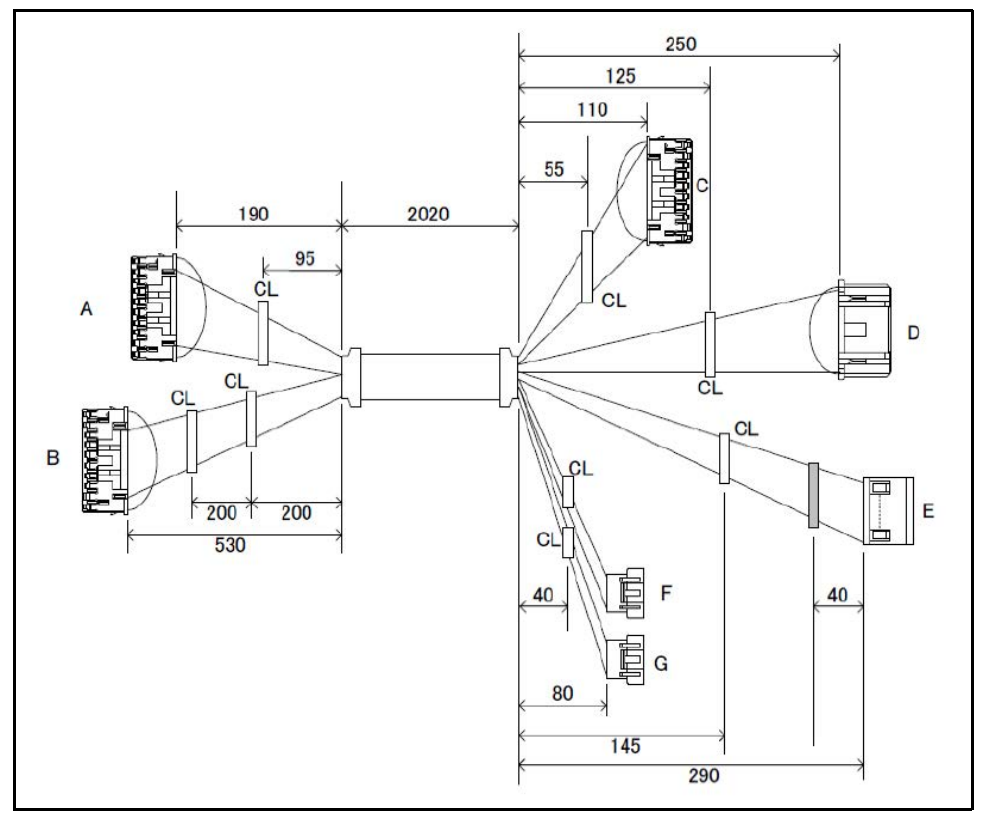

Figure 388 Boards - CNW-15499-01

| Parts Number: 20CNW001549901                                                                                                 |          |     |                     |             |  |  |  |
|----------------------------------------------------------------------------------------------------|----------|-----|---------------------|-------------|--|--|--|
| A: TPB-03853(CN31), B: TPB-03854(CN1), C: TPB-03851(CN11), D:TPB-03850(CN14),<br>E: TPB-03850(CN3), F/G: E stop switch board |          |     |                     |             |  |  |  |
| A/B/C/D connector                                                                                                    |          |     | B/C/D/F/G connector |             |  |  |  |
| No.                                                                                                    | Signal   | CLR | No.                 | Signal      |  |  |  |
| A1                                                                                                    | VCC24_3  | WT  | A24                 | MAIN_CONECT |  |  |  |
| A2                                                                                                    | RX_MAIN1 |     | D5                  | COM2RX      |  |  |  |
| A3                                                                                                    | TX_MAIN1 |     | D3                  | COM2TX      |  |  |  |
| A4                                                                                                    | RX_MAIN2 |     | D7                  | COM2RX2     |  |  |  |
| A5                                                                                                    | TX_MAIN2 |     | D6                  | COM2TX2     |  |  |  |
| A6                                                                                                    | RX_INV1  |     | C11                 | RXINV       |  |  |  |
| A7                                                                                                    | TX_INV1  |     | C10                 | TXINV       |  |  |  |
| A8                                                                                                    | RX_PLC1  |     | C3                  | RXRELAY1    |  |  |  |
| А9                                                                                                    | TX_PLC1  |     | C2                  | TXRELAY1    |  |  |  |
| A10                                                                                                    | RX_PLC2  |     | C13                 | RXRELAY2    |  |  |  |

| Parts Number: 20CNW001549901                                                  |            |      |                     |                  |  |  |  |
|-------------------------------------------------------------------------------|------------|------|---------------------|------------------|--|--|--|
| A: TPB-03853(CN31), B: TPB-03854(CN1), C: TPB-03851(CN11), D:TPB-03850(CN14), |            |      |                     |                  |  |  |  |
| E: TPB-03850(CN3), F/G: E stop switch board                                   |            |      |                     |                  |  |  |  |
| A/B/C/D connector                                                             |            |      | B/C/D/F/G connector |                  |  |  |  |
| No.                                                                           | Signal     | CLR  | No.                 | Signal           |  |  |  |
| A11                                                                           | RX_PLC2    |      | C12                 | TXRELAY2         |  |  |  |
| A12                                                                           | TRG_IN1    |      | C6                  | SEN10            |  |  |  |
| A13                                                                           | RX_INV2    |      | C18                 | RXINV2           |  |  |  |
| A14                                                                           | TX_INV2    |      | C17                 | TXINV2           |  |  |  |
| A15                                                                           | ENC_INI1_A |      | C4                  | ENCA             |  |  |  |
| A16                                                                           | ENC_IN1_B  |      | C5                  | ENCB             |  |  |  |
| A17                                                                           | RX_N101    |      | D4                  | COM1RX           |  |  |  |
| A18                                                                           | TX_N101    |      | D2                  | COM1TX           |  |  |  |
| A21                                                                           | GNDS       |      | D9                  | GNDS             |  |  |  |
| A23                                                                           | TRG        |      | C7                  | TRG              |  |  |  |
| B1                                                                            | VCC24_3    | WT   | B20                 | MAIN_PWR_CONE_CT |  |  |  |
| B2                                                                            | VCC24      |      | G1                  | VCC24            |  |  |  |
| B3                                                                            | VCC24      |      | G2                  | VCC24            |  |  |  |
| B4                                                                            | VCC24_MAIN | -/WT | E1                  | VCC24_IN         |  |  |  |
| B5                                                                            | VCC24MOT   |      | C14                 | VCC24IN          |  |  |  |
| B6                                                                            | VCC24MAIN  | -/WT | E2                  | VCC24_IN         |  |  |  |
| B7                                                                            | VCC24      |      | C15                 | VCC24IN          |  |  |  |
| B8                                                                            | VCC24_MAIN | -/WT | E3                  | VCC24_IN         |  |  |  |
| B9                                                                            | VCC24MOT   |      | C16                 | VCC24IN          |  |  |  |
| B10                                                                           | VCC24_MAIN | -/WT | E4                  | VCC24_IN         |  |  |  |
| B11                                                                           | GNDP       |      | C21                 | GNDP             |  |  |  |
| B12                                                                           | GNDP       | -/WT | E7                  | GNDP             |  |  |  |
| B13                                                                           | GNDP       |      | C22                 | GNDP             |  |  |  |
| B14                                                                           | GNDP       | -/WT | E8                  | GNDP             |  |  |  |
| B15                                                                           | GNDP       |      | C23                 | GNDP             |  |  |  |
| B16                                                                           | GNDP       | -/WT | E9                  | GNDP             |  |  |  |
| B17                                                                           | ESW_IN     |      | F1                  | STOP             |  |  |  |
| B18                                                                           | GNDP       | -/WT | E10                 | GNDP             |  |  |  |
| B19                                                                           | ESW_IN     |      | F2                  | STOP             |  |  |  |
| C1                                                                            | VCC24IN    | WT   | C24                 | TEST_RELAY       |  |  |  |
| D1                                                                            | VCC3A      | WT   | D10                 | TEST_RELAY       |  |  |  |
| C20                                                                           | SHIELD     | GN   |                     | SHIELD           |  |  |  |
#### CNW-15500-01

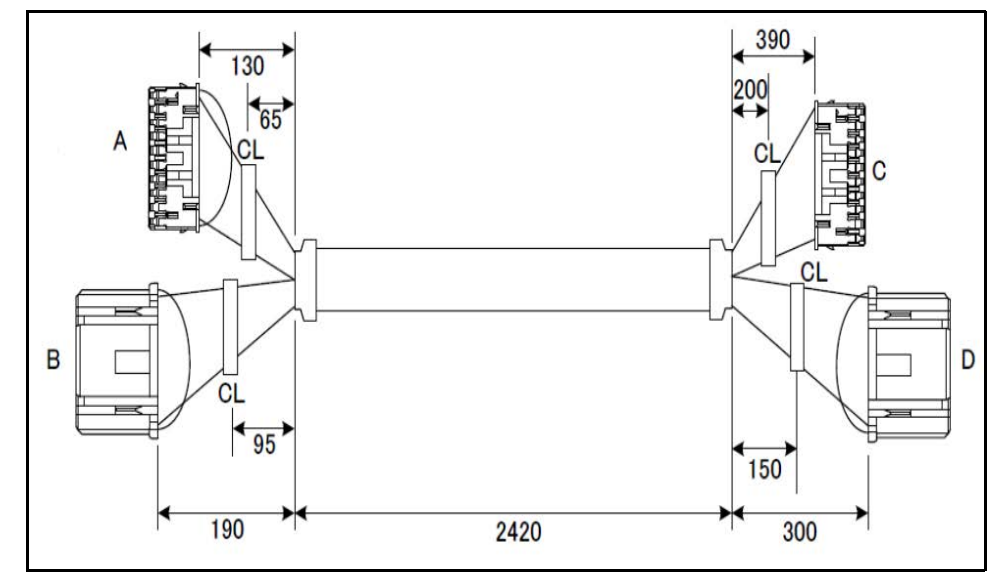

Figure 389 Boards- CNW-15500-01

| Parts Number: 20CNW001550001                                                  |               |     |                  |               |  |  |  |
|-------------------------------------------------------------------------------|---------------|-----|------------------|---------------|--|--|--|
| A: TPB-03850(CN12), B: TPB-03850(CN11), C: TPB-03852(CN2), D: TPB-03852(CN1), |               |     |                  |               |  |  |  |
|                                                                               | A/B connector |     |                  | C/D connector |  |  |  |
| No.                                                                           | Signal        | CLR | No.              | Signal        |  |  |  |
| A1                                                                            | VCC24IN       | WT  | A26              | VCC24IN       |  |  |  |
| A2                                                                            | VCC24AD       |     | C2               | VCC24IN       |  |  |  |
| A3                                                                            | VCC24AD       |     | C3               | VCC24IN       |  |  |  |
| A4                                                                            | VCC24AD       |     | C4               | VCC24IN       |  |  |  |
| A5                                                                            | GNDP          |     | C5 GNDP          |               |  |  |  |
| A6                                                                            | GNDP          |     | C6 GNDP          |               |  |  |  |
| A7                                                                            | GNDP          |     | C7               | GNDP          |  |  |  |
| A8                                                                            | TXD1          |     | C8               | RXD2          |  |  |  |
| A9                                                                            | RXD1          |     | C9               | TXD2          |  |  |  |
| A10                                                                           | TXD2          |     | C10              | RXD21         |  |  |  |
| A11                                                                           | RXD2          |     | C11              | TXD21         |  |  |  |
| A12                                                                           | GNDS          |     | C12              | GNDS          |  |  |  |
| A14                                                                           | TXD_MLOG      |     | C14              | RXD_MLOG      |  |  |  |
| A15                                                                           | RXD_MLOG      |     | C15 TXD_MLOG     |               |  |  |  |
| A16                                                                           | TXD_FPGABOTH  |     | C16 RXD_FPGABOTH |               |  |  |  |
| A17                                                                           | RXD_FGADSP    |     | C17              | TXD_FPGAFLASH |  |  |  |

| Parts Number: 20CNW001550001 |                                                                               |     |               |           |  |  |  |  |
|------------------------------|-------------------------------------------------------------------------------|-----|---------------|-----------|--|--|--|--|
| A: TPB-03                    | A: TPB-03850(CN12), B: TPB-03850(CN11), C: TPB-03852(CN2), D: TPB-03852(CN1), |     |               |           |  |  |  |  |
| ,                            | A/B connector                                                                 |     | C/D connector |           |  |  |  |  |
| No.                          | Signal                                                                        | CLR | No. Signal    |           |  |  |  |  |
| A18                          | SELDSP1                                                                       |     | C18           | SELDSP1   |  |  |  |  |
| A19                          | SELDSP2                                                                       |     | C19           | SELDSP2   |  |  |  |  |
| A20                          | GNDS                                                                          |     | C20           | GNDS      |  |  |  |  |
| A21                          | SHDSP                                                                         |     | C21           | SHDSP     |  |  |  |  |
| A22                          | DSPRESET                                                                      |     | C22           | DSPRESET  |  |  |  |  |
| A23                          | TMAD                                                                          |     | C23           | TM        |  |  |  |  |
| B3                           | GNDS                                                                          |     | D3            | GNDS      |  |  |  |  |
| B4                           | GNDS                                                                          |     | D4            | GNDS      |  |  |  |  |
| B5                           | SEN1_O                                                                        |     | D5            | SEN1      |  |  |  |  |
| B6                           | SEN2_O                                                                        |     | D7            | SEN2      |  |  |  |  |
| B7                           | SEN3_O                                                                        |     | D6            | SEN3      |  |  |  |  |
| B8                           | SEN4_O                                                                        |     | D9            | SEN4      |  |  |  |  |
| B9                           | SEN5_O                                                                        |     | D8            | SEN5      |  |  |  |  |
| B10                          | SEN6_O                                                                        |     | D11           | SEN6      |  |  |  |  |
| B11                          | SEN7_O                                                                        |     | D10           | SEN7      |  |  |  |  |
| B12                          | SEN8_O                                                                        |     | D12           | SEN8      |  |  |  |  |
| B1                           | VCC5PASS                                                                      | WT  | B14           | TEST_SENS |  |  |  |  |
| D1                           | VCC5                                                                          | WT  | D14           | TEST_PASS |  |  |  |  |
| A25                          | SHIELD                                                                        | GN  |               | SHIELD    |  |  |  |  |

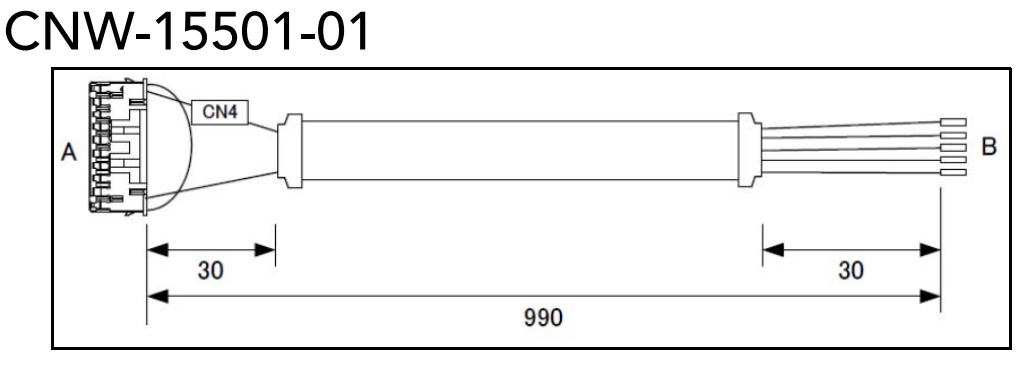

Figure 390 Boards - CNW-15501-01

| Parts Number: 20CNW001550101 |                 |                         |               |      |  |  |  |
|------------------------------|-----------------|-------------------------|---------------|------|--|--|--|
| A:                           | TPB-03851 (CN4) | B: Inverter A (VF-nC3M) |               |      |  |  |  |
|                              | A connector     |                         | B connector   |      |  |  |  |
| No.                          | Signal          | CLR                     | No. Signal    |      |  |  |  |
| A1                           | VCC24IN         | WT                      | A20 TEST_INVA |      |  |  |  |
| A10                          | ACONV_CM        |                         | B1 CC_A       |      |  |  |  |
| A11                          | ACONV_FWD       |                         | B2 F_A        |      |  |  |  |
| A12                          | ACONV_REVE      |                         | B3 R_A        |      |  |  |  |
| A13                          | ACONV_X1        |                         | B4 S1_A       |      |  |  |  |
| 14                           | ACONV_X2        |                         | B5            | S2_A |  |  |  |

#### 

Figure 391 Boards - CNW-15502-01

| Parts Number: 20CNW001550201 |             |     |                         |             |  |  |  |
|------------------------------|-------------|-----|-------------------------|-------------|--|--|--|
| A: TPB-03851 (CN5)           |             |     | B: Inverter B (VF-nC3M) |             |  |  |  |
|                              | A connector |     |                         | B connector |  |  |  |
| No.                          | Signal      | CLR | No.                     | Signal      |  |  |  |
| A1                           | VCC24IN     | WT  | A20 TEST_INVA           |             |  |  |  |
| A10                          | BCONV_CM    |     | B1 CC_B                 |             |  |  |  |
| A11                          | BCONV_FWD   |     | B2 F_B                  |             |  |  |  |
| A12                          | BCONV_REVE  |     | B3 R_B                  |             |  |  |  |
| A13                          | BCONV_X1    |     | B4 S1_B                 |             |  |  |  |
| 14                           | BCONV_X2    |     | B5                      | S2_B        |  |  |  |

# CNW-15503-01

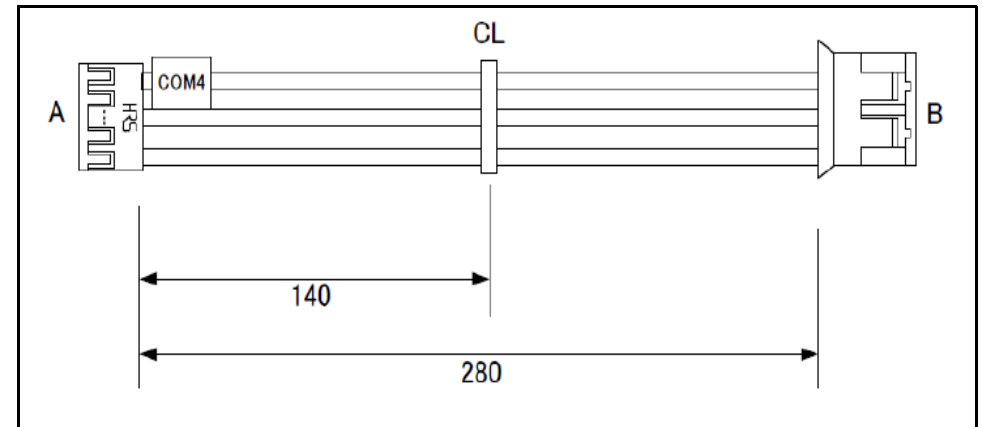

Figure 392 Boards - CNW-15503-01

| Parts Number: 20CNW001550301 |               |     |              |             |  |  |  |
|------------------------------|---------------|-----|--------------|-------------|--|--|--|
| A: [                         | EMX-BYT2 COM4 |     | B: CNW-15452 |             |  |  |  |
|                              | A connector   |     |              | B connector |  |  |  |
| No.                          | Signal        | CLR | No. Signal   |             |  |  |  |
| A1                           | NRXD          | BR  | B1 U1_TXD    |             |  |  |  |
| A4                           | NTXD          | RD  | B2 U1_RXD    |             |  |  |  |
| A6                           | GND           | OR  | B3 GNDS      |             |  |  |  |

#### CNW-15505-00

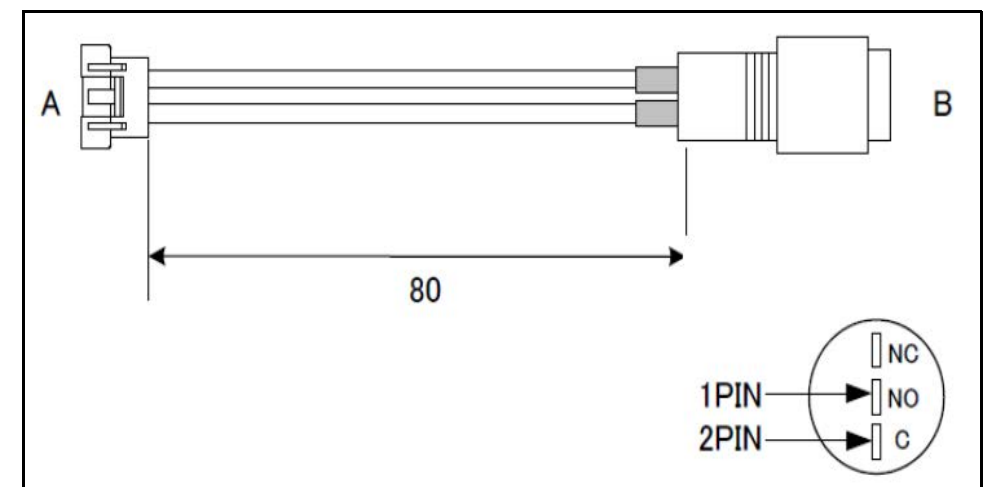

Figure 393 Boards - CNW-15505-00

| Parts Number: 20CNW001550500 |              |     |                 |             |  |  |  |
|------------------------------|--------------|-----|-----------------|-------------|--|--|--|
| ,                            | 4: CNW-15496 |     | B: Power switch |             |  |  |  |
|                              | A connector  |     |                 | B connector |  |  |  |
| No.                          | Signal       | CLR | No.             | Signal      |  |  |  |
| A1                           | POWSW        | RD  | B1 NO           |             |  |  |  |
| A2                           | GNDS         | BK  | B2 C            |             |  |  |  |

### CNW-15508-00

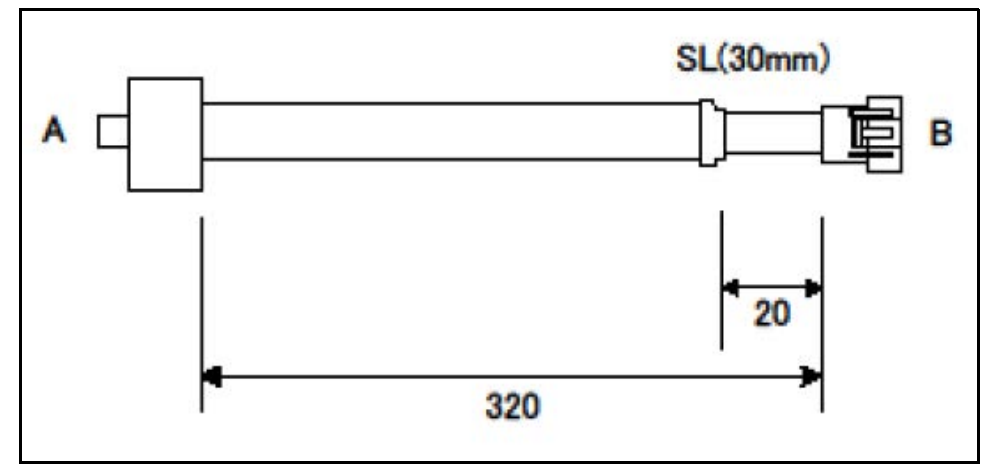

Figure 394 Boards - CNW-15508-00

| Parts Number: 20CNW001550800 |              |     |             |              |  |  |  |
|------------------------------|--------------|-----|-------------|--------------|--|--|--|
|                              | A: TPB-03850 |     |             | B: CNW-15491 |  |  |  |
| A connector                  |              |     | B connector |              |  |  |  |
| No.                          | Signal       | CLR | No. Signal  |              |  |  |  |
| A1                           | PO           | RD  | B1          | PO           |  |  |  |
| A2                           | YA           | BL  | B2          | YA           |  |  |  |
| A3                           | CM2          | WT  | B3          | СМ           |  |  |  |
| A4                           | YB           | GN  | B4 YB       |              |  |  |  |
| A5                           | CM3          | BK  | B5 CM       |              |  |  |  |
|                              | SHIELD       | GN  | B6          | SHIELD       |  |  |  |

# Recommended parts

### Parts list

| Name                                             | Parts Number   |
|--------------------------------------------------|----------------|
| Mail board (TPB-3850)                            | 41025990100100 |
| Transport board (TPB-3851)                       | 41025990300100 |
| Relay board (TPB-3853)                           | 41025990300300 |
| Power distribution board (TPB-3854)              | 41025990300400 |
| Switch board (TPB-3948)                          | 41025990300100 |
| B scale A/D board (TPB-3273)                     | 41025990500100 |
| C scale A/D board (TPB-3273)                     | 41025990500200 |
| A/D control board (TPB-3852)                     | 41025990300200 |
| Gate board receiver (TPB-3283)                   | 41022390800400 |
| Gate board emitter (TPB-3282)                    | 41022390800300 |
| Passage sensor board (small) receiver (TPB-3864) | 41025990300600 |
| Passage sensor board (large) receiver (TPB-3866) | 41025990300800 |
| Passage sensor board (small) emitter (TPB-3863)  | 41025990300500 |
| Passage sensor board (large) emitter (TPB-3865)  | 41025990300700 |
| Touch panel relay board (TSC-54/RU-F)            | 10MXASYTSC54RF |
| Power supply board (SWF150P-24)                  | 10PXPWU0SWF150 |
| LCD                                              | 10AXLCD0N15XG2 |
| Touch panel                                      | 10EXETC04344S1 |
| Stacklite board (TPB-3926)                       | 41025990301100 |
| Mother board (EMX-BYT2-A1-01R)                   | 41025990800100 |
| SSD (OsAPL installed)                            | 41025990800200 |
| Main memory (4Gb)                                | 10MXSUBMEM4G06 |
| Built-in battery                                 | 10BX2ND05HRTSK |
| Breaker                                          | 10SFBRKBW32P20 |
| Noise filter                                     | 10FXNFLTAH2683 |
| electromagnetic switch                           | 10SFRLL0SC050G |
| Circuit protector                                | 10S0BRK0BA2125 |
| Emergency (E) stop SW                            | 10SFPSW0AM2VDF |
| Blinker for gate (shading plate)                 | 20TPB100362301 |
| Blinker for pass sensor (shading plate)          | 41025990300900 |

| Name                                     | Parts Number   |
|------------------------------------------|----------------|
| Drive belt (common to A and B conveyors) | 30J35306PK0950 |
| Conveyance belt (for A conveyor)         | 41025901500100 |
| Conveyance belt (for B conveyor)         | 41025901500200 |
| Drive roller                             | 41025907600100 |
| Driven roller                            | 41025907600200 |
| Bearing unit                             | 41025960004100 |
| Adjuster                                 | 41025960004000 |
| Main motor ASSY                          | 41025960004400 |
| Inverter                                 | 10KXACC04PYA30 |
| Loadcell (B scale)                       | 41025960004200 |
| Loadcell (C scale)                       | 41025960004300 |

# CHAPTER 6 LOG, FIRMWARE, DATA

# Log acquisition

# Common operation

Use USB memory for log acquisition:

|                   |               |         | 2022/02/03 16:32 |
|-------------------|---------------|---------|------------------|
| Barcode           |               |         |                  |
| Weight            | Volume weight |         | 6                |
|                   |               | Zero    | Ready            |
| -<br>Length Width | n Height      | Rezero  | Start            |
|                   |               | Results |                  |
|                   |               |         | STOP             |
|                   |               | Setting |                  |

Figure 395 Log acquisition - Measurement screen

1. With the **Measurement screen** displayed, Select **Setting** to display the **Maintenance screen** for general users.

2. Tap [Maintenance].

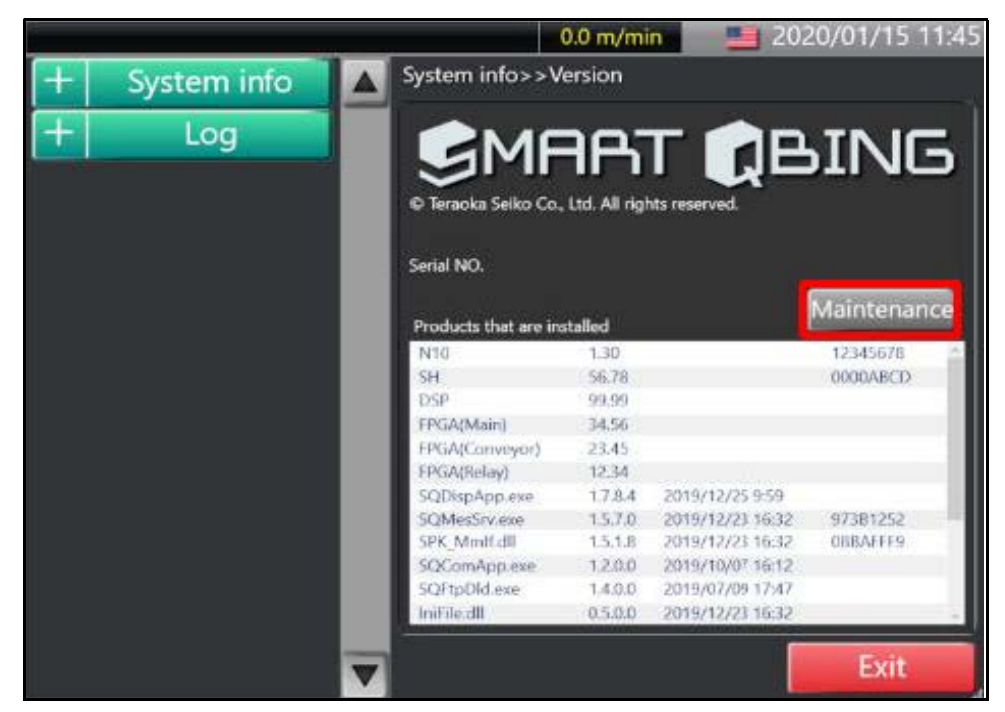

Figure 396 Log acquisition - Maintenance

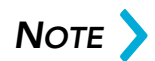

The login user is different for **Get lot** and **Maintenance record log acquisition**. Both will be presented here.

3. With the Login screen displayed, tap [Maintenance] to check the box next to Maintenance.

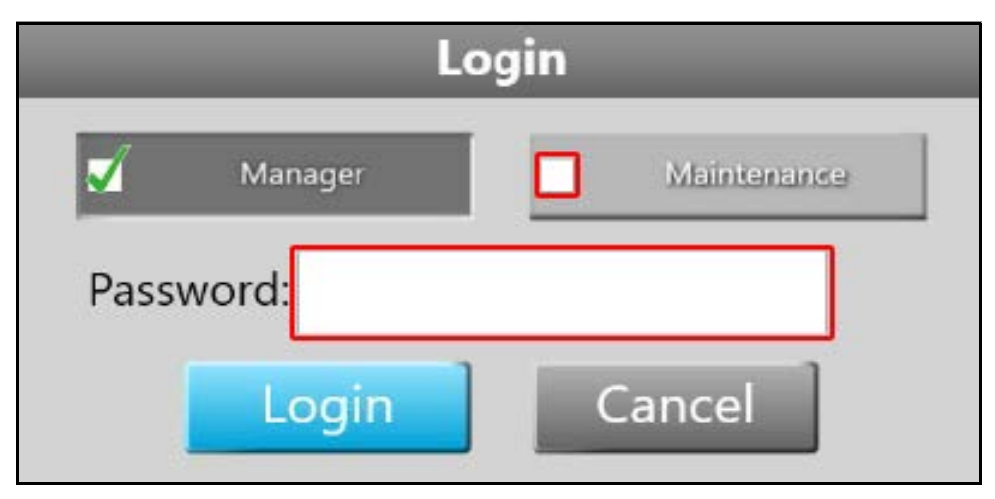

Figure 397 Log acquisition - Login

- 4. Tap in the text field next to Password to display the Numeric keypad window.
- 5. Enter the pass code **8715** into the Numeric keypad window. Then tap **[Enter]**.

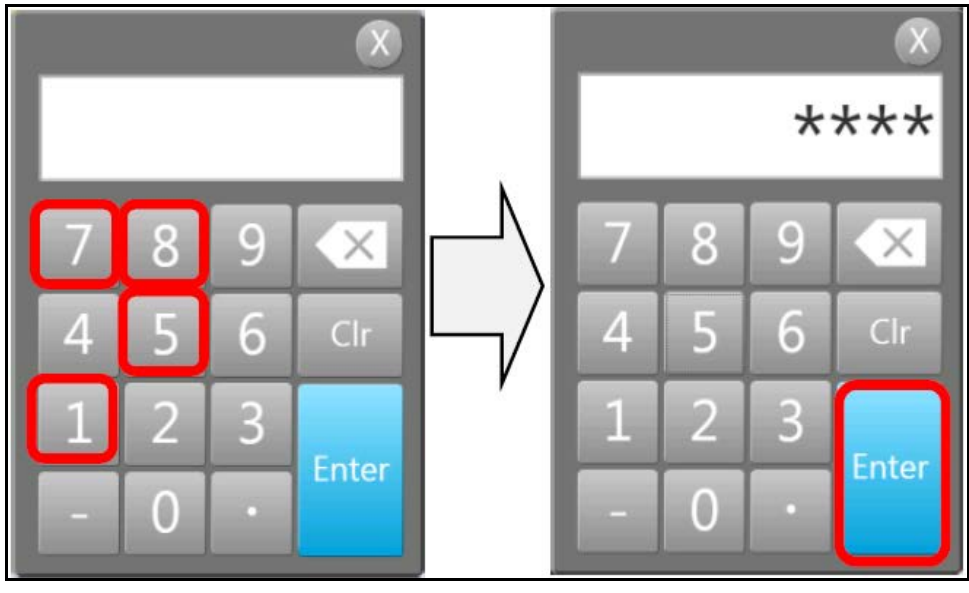

Figure 398 Log acquisition - Numeric keypad window

6. With the Login window displayed, tap [Login].

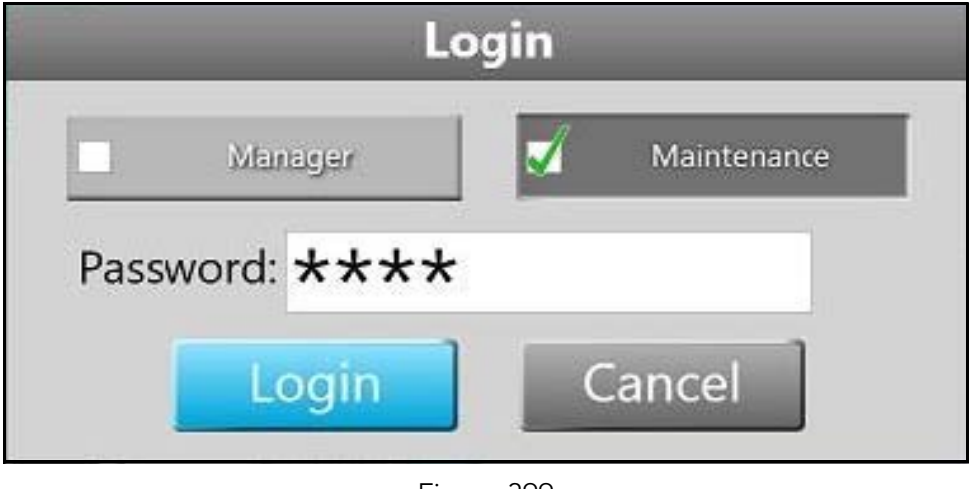

Figure 399 Log acquisition - Login

7. Locate the USB ports on the right side of the display. Turn the cover clockwise to access the 4 USB ports.

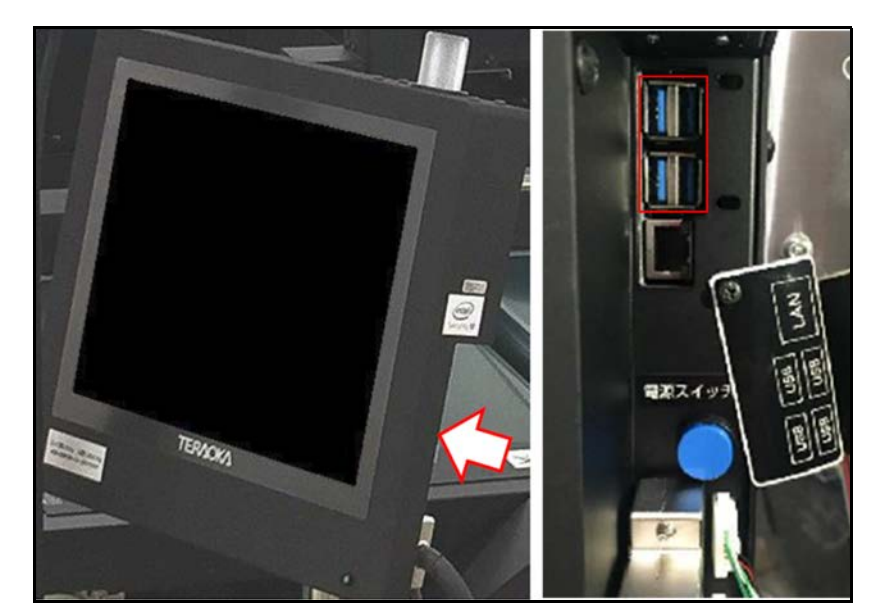

8. Insert the USB memory into the open USB port.

Figure 400 Log acquisition - USB ports

9. When using a secure USB, a Password authentication window will display, requesting a password. Enter the password by tapping in the text box and using the soft keyboard that will display. Tap **[Open drive]** to make the USB drive available.

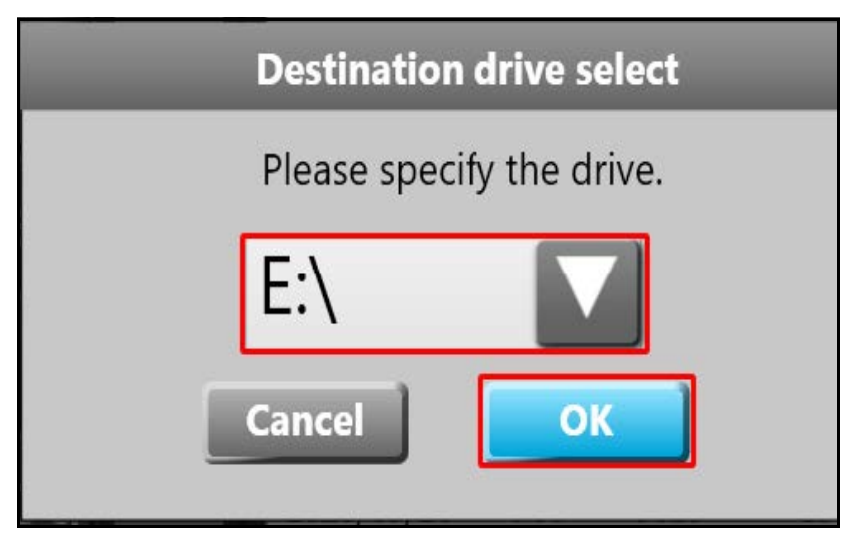

Figure 401 Log acquisition - USB ports

### Log acquisition operation

The Cubiscan 200 SQ maintains a log of various functions. These logs may be accessed from the **Log** menu in the side panel. This data will display in the corresponding screen and may be saved to a USB device.

Complete the following steps to display and save data to a USB drive:

- Log acquisition can be performed from the Log menu. Tap [+] next to Log to reveal the log acquisition selections. The following selections are available:
  - Measurement
  - Mileage
  - Error recording
  - Control services
  - Display app.
  - Maintenance log
- 2. With **Maintenance** screen displayed, choose the data to acquire by tapping the selection beneath the **Log** menu in the side panel.

| E9826 N         | lemory error. Please turn off the main powe | (3)                         | 0.0 m/mi      | in 📃 202         | 21/10/19 17:53 |  |  |  |  |  |
|-----------------|---------------------------------------------|-----------------------------|---------------|------------------|----------------|--|--|--|--|--|
| +               | System info                                 | System info>>V              | ersion        |                  |                |  |  |  |  |  |
|                 | Log                                         |                             | ae            | т пр             |                |  |  |  |  |  |
|                 | Measurement                                 | © Teraoka Seiko Co,         | Ltd. All rigi | hts reserved.    |                |  |  |  |  |  |
|                 | Mileage                                     | 12345678                    |               |                  |                |  |  |  |  |  |
| Error recording |                                             |                             |               |                  |                |  |  |  |  |  |
|                 | Control services                            | Products that are installed |               |                  |                |  |  |  |  |  |
|                 |                                             | SOMesSrv.exe                | 157.0         | 2020/03/26 16:34 | 87203D6D       |  |  |  |  |  |
|                 | Display app.                                | SPK_Mmif.dll                | 1.5.1.B       | 2020/03/26 16:34 | 9EF17212       |  |  |  |  |  |
|                 | NA CONTRACTOR                               | SQComApp.exe                | 1.2.1.4       | 2020/03/26 16:34 |                |  |  |  |  |  |
|                 | Maintenance Log                             | SQFtpOld.exe                | 1.5.0.0       | 2020/03/26 16:34 |                |  |  |  |  |  |
|                 | Device tecting                              | ImFile.dl                   | 0.5.0.0       | 2020/03/26 16:34 |                |  |  |  |  |  |
|                 | Device testing                              | SPK_cogging.dll             | 1000          | 2020/03/26 16:34 |                |  |  |  |  |  |
| +               | Device setting                              | SQCloudiexe                 | 1.0.0.0       | 2020/03/26 16:34 |                |  |  |  |  |  |
| +               | Adjustment                                  |                             |               |                  |                |  |  |  |  |  |
|                 |                                             |                             |               |                  | Exit           |  |  |  |  |  |

Figure 402 Log acquisition - Measurement screen

 will display a list of data for that date. Select the data you wish to retrieve, then tap **[Save]** to get the log data.

| E9826 N | E9826 Memory error: Please turn off the main power(3) |   |                      |                                  | 0.0 m/     | min                  |                      | -                    | 202                     | 1/10/                   | 19 19:14 |
|---------|-------------------------------------------------------|---|----------------------|----------------------------------|------------|----------------------|----------------------|----------------------|-------------------------|-------------------------|----------|
| +       | System info                                           |   | Log>                 | > Measu                          | irement    |                      |                      |                      |                         |                         |          |
| —       | Log                                                   |   | Recor                | rding of m                       | easurement | 1/10                 |                      |                      | e                       |                         |          |
| •       | Measurement                                           |   | No.                  | Time 2                           | Barcode    | Width                | Lengh                | (Height              | Weight                  | Vol.Weig                | ht,Emc * |
|         | Mileage                                               |   | 1981<br>1982         | 19:41:56<br>19:41:58             |            | 26.0<br>42.0         | 51.0<br>36.0         | 8.5<br>47.0          | 1.00                    | 1.90                    | 00       |
|         | Error recording                                       |   | 1983                 | 19:42:30                         |            | 37.5                 | 30.0<br>30.5         | 47.0<br>57.5<br>57.5 | 8.40<br>10.30           | 10.80                   | 00       |
|         | Control services                                      |   | 1986<br>1987         | 19:42:53<br>19:42:56             |            | 30.0<br>30.0         | 38.0<br>38.5         | 57.5<br>57.5         | 10.30<br>10.30          | 10.90<br>11.10          | 00<br>00 |
|         | Display app.                                          |   | 1988<br>1989         | 19:43:06<br>19:43:19<br>10:41:27 |            | 35.0<br>41.0         | 39.5<br>61.0<br>40.5 | 57.0<br>53.5         | 9.70<br>13.00<br>2.20   | 13.10<br>22.30          | 00       |
|         | Maintenance Log                                       |   | 1990<br>1991<br>1992 | 19:43:33<br>19:43:41             |            | 30.0                 | 38.0<br>37.5         | 57.5<br>57.5         | 10.30<br>10.30          | 10.90                   | 00       |
| +       | Device testing                                        |   | 1993<br>1994         | 19:44:17<br>19:44:21             |            | 25.0<br>24.5         | 47.5                 | 48.5<br>48.5         | 4.80<br>5.90            | 9.60<br>9.40            | 00       |
| +       | Device setting                                        |   | 1995<br>1995<br>1995 | 19:44:24<br>19:44:27<br>19:44:30 |            | 38.5<br>38.0<br>38.0 | 30.0<br>30.5         | 58.0<br>58.0         | 10.70<br>10.30<br>10.30 | 15.50<br>11.00<br>11.20 | 00       |
| +       | Adjustment                                            |   |                      |                                  |            |                      |                      |                      | Sen                     | d data                  |          |
|         |                                                       | ▼ |                      |                                  |            |                      |                      |                      |                         | Ex                      | it       |

Figure 403 Log acquisition - Saving log data

| E9826 M | lemory error. Please turn off the main | power | (3)                  | _                                | 0.0 m/            | min                  |                      |                      | 202           | 1/10/          | 19 19:14         |
|---------|----------------------------------------|-------|----------------------|----------------------------------|-------------------|----------------------|----------------------|----------------------|---------------|----------------|------------------|
| +       | System info                            |       | Log>:                | > Measu                          | rement            |                      |                      |                      |               |                |                  |
| —       | Log                                    |       | Recon                | ding of me                       | asurement         | 1.4.5                |                      | -                    |               |                |                  |
| •       | Measurement                            |       | No.                  | Date 20                          | JZ1/UI<br>Barcode | Width                | Lengh                | Height               | Save          | s Sa<br>Wilwig | ive all<br>htEms |
|         | Mileage                                |       | 1981<br>1982         | 19:41:56<br>19:41:58             |                   | 26.0<br>42.0         | 51.0<br>36.0         | 8.5<br>47.0          | 1.00          | 1.90           | 00               |
| 2       | Error recording                        |       | 1983<br>1984         | 19:42:00<br>19:42:34             |                   | 42.0                 | 35.0<br>30.0         | 47.0                 | 6.30<br>8.40  | 11.50          | 00               |
|         | Control services                       |       | 1985<br>1986<br>1987 | 19:42:53                         |                   | 30.0                 | 38.0<br>38.5         | 57.5<br>57.5         | 10.30         | 10.90          | 00               |
| 3       | Display app.                           |       | 1988<br>1989         | 19:43:06<br>19:43:19             |                   | 35.0<br>41.0         | 39.5<br>61.0         | 57.0<br>53.5         | 9.70<br>13.00 | 13.10<br>22.30 | 00<br>00         |
|         | Maintenance Log                        |       | 1990<br>1991<br>1992 | 19:43:27<br>19:43:33<br>19:43:41 |                   | 17.0<br>30.0<br>30.0 | 40.5<br>38.0<br>37.5 | 31.5<br>57.5<br>57.5 | 2.20          | 3.60<br>10.90  | 00               |
| +       | Device testing                         |       | 1993<br>1994         | 19:44:17<br>19:44:21             |                   | 25.0<br>24.5         | 47.5<br>47.5         | 48.5<br>48.5         | 4.80<br>5.90  | 9.60<br>9.40   | 00               |
| +       | Device setting                         |       | 1995<br>1995         | 19:44:24<br>19:44:27             |                   | 38.5<br>38.0         | 39.0<br>30.0         | 62.0<br>58.0         | 10.70         | 15.50          | 00               |
| +       | Adjustment                             |       | 1997                 | 19944-30                         | -                 | 350                  | 30.5                 | 300                  | Sen           | d data         |                  |
|         |                                        | ▼     |                      |                                  |                   |                      |                      |                      |               | Ex             | it               |

4. To acquire and save all data, tap [Save All].

Figure 404 Log acquisition - Retrieve all data logs

In either case, the Destination drive selection window will appear. Tap
 ∇ to the right of the drive drop down, then select the drive of the USB
 memory.

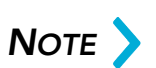

When using a normal USB memory, select D drive. For secure USB memory, select E drive.

6. Once the desired drive is chosen, tap [OK].

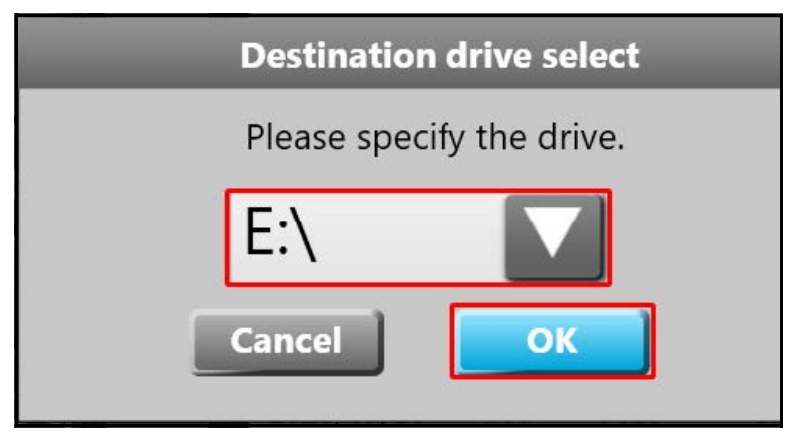

Figure 405 Log acquisition - Drive selection

The save location for files can be found in the sub-folder designated by the number of the machine from where the data was retrieved within the folder labeled **LOGOUT**. For example, **D://LOGOUT/01** would be the folder where the data file would be located for machine 01.

The log file name will differ according to the log file saved. The following table will illustrate the general file name formats for the various log acquisition data:

| Log              | File name format |
|------------------|------------------|
| Measurement      | mresYYYYMMDD.csv |
| Error recording  | error.log        |
| Control services | SQMesSrvMMDD.log |
| Display app.     | SQDispMMDD.log   |
| Maintenance log  | SetupLog.txt     |

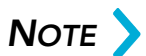

YYYYMMDD and MMDD in the file names represent the date of the log. YYYY = the four-digit year, MM = the two-digit month, and DD = the two-digit day.

# Device setting data

# Common operation

Use USB memory for log acquisition:

With the **Measurement** screen displayed, Tap **Setting** to display the **Maintenance** screen for general users.

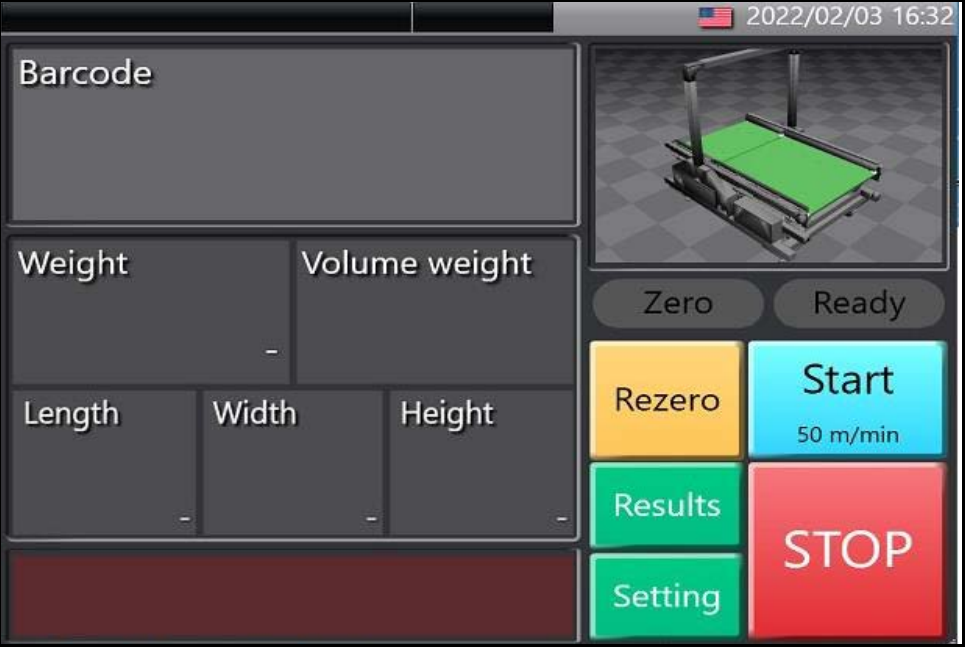

Figure 406 Device setting data - Measurement screen

7. Tap [Maintenance].

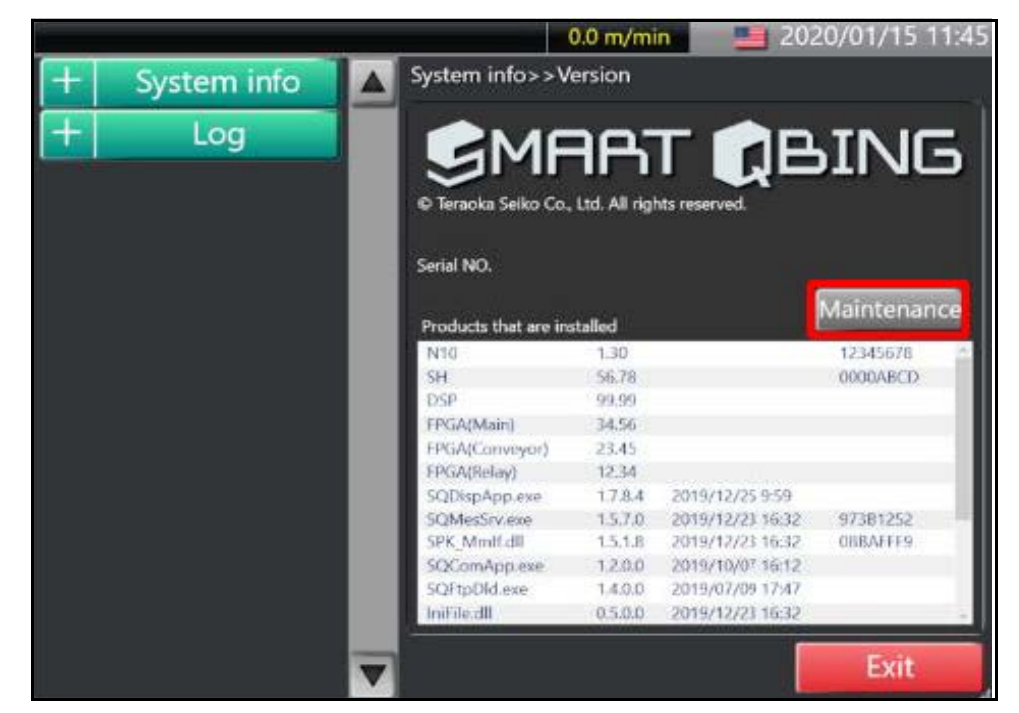

Figure 407 Device setting data - Maintenance

- 8. The login user is different for **Get lot** and **Maintenance record log** acquisition.
- 9. With the Login window displayed, tap [Maintenance].
- 10. Tap in the text box next to **Password**.

| Login       |  |  |  |  |  |  |
|-------------|--|--|--|--|--|--|
| Maintenance |  |  |  |  |  |  |
|             |  |  |  |  |  |  |
| Cancel      |  |  |  |  |  |  |
|             |  |  |  |  |  |  |

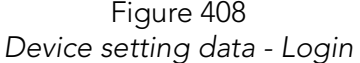

- 11. The Numeric keypad window will appear.
- 12. Enter the pass code 8715, then tap [Enter].
- 13. Tap [Login] after returning to Login window.

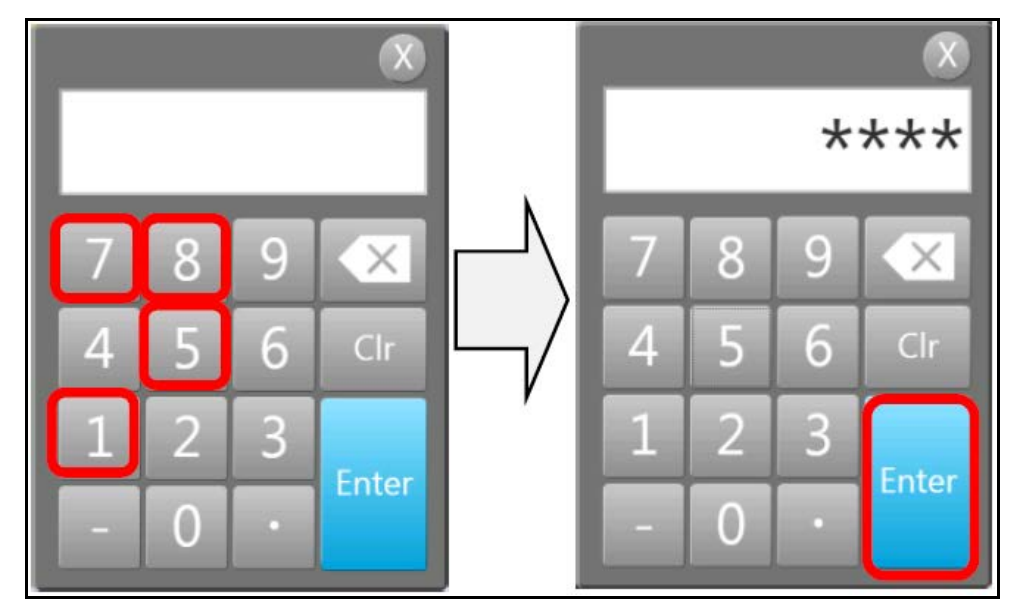

Figure 409 Device setting data - Numeric keypad window

- 14. Locate the USB ports on the right side of the display. Turn the cover clockwise to access the 4 USB ports.
- 15. Insert the USB memory into the open USB port.

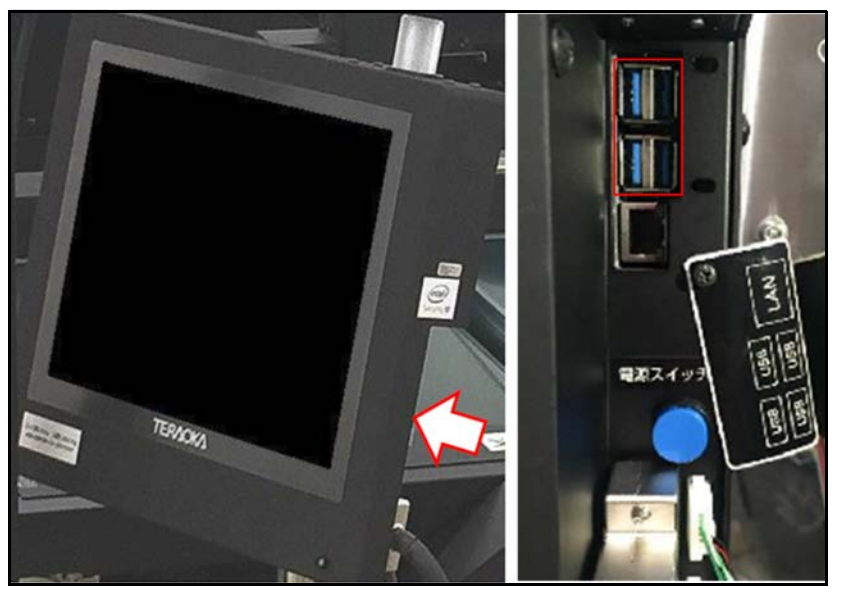

Figure 410 Device setting data - USB ports

16. When using a secure USB, a Password authentication window will display, requesting a password. Enter the password by tapping in the text box and using the soft keyboard that will display. Tap **[Open drive]** to make the USB drive available.

# Device setting data backup procedure

 With the maintenance user Maintenance screen displayed. Tap [+] next to Device settings, then select Recovery. This will display the setting history.

| vice testing                           | Device setting>>                                                                                                    | Recovery                 |                     | _      |
|----------------------------------------|----------------------------------------------------------------------------------------------------|--------------------------|---------------------|--------|
| Device setting                         | California Managari                                                                                                    |                          |                     |        |
| Display                                | Setting history                                                                                                    |                          |                     |        |
| Dispidy                                | 2019/06/25 (0-29/01                                                                                                    | Eactory                  | Note<br>ま一説、デバイフ10字 |        |
| Sound                                  | 2019/06/25 20:31:24                                                                                                    | Factory                  | 表示器,于バイス投空          |        |
| Sound                                  | 2019/06/25 20:44:19                                                                                                    | Factory                  | 装置-同整               |        |
| Contractor                             | 2019/06/25 20:45:03                                                                                                    | Maintenance              | 重さ捕正-調整             |        |
| Conveyor                               | 2019/06/25 20:48:07                                                                                                    | Maintenance              | スキャナー・デパイス設定        |        |
| All Allower Cold In Cold Street Street | 2019/06/26 13:53:57                                                                                                    | Factory                  | 表示器・デバイス設定          |        |
| Measuring                              | 2019/06/26 14:00:14                                                                                                    | Factory                  | 表示器・デバイス設定          |        |
|                                        | 2019/06/26 14:00:30                                                                                                    | Factory                  | 表示器-デバイス設定          |        |
| Scanner                                | 2019/07/03 11:19:02                                                                                                    | Factory                  | 装置 詞整               |        |
| STATEMENT                              | 2019/07/03 11:19:13                                                                                                    | Factory                  | Printer-デパイス設定      |        |
| Serial port                            | 2019/07/17 (9:35:06                                                                                                    | Factory                  | 表示器-デバイス設定          |        |
| Senai por                              | 2020/01/16 10:20:27                                                                                                    | Factory                  | Cloud-7パイス設定        |        |
| CL                                     | 2020/01/16 10:50:07                                                                                                    | Factory                  | Cloud-デバイス設定        |        |
| Clock                                  | 2020/01/16 10:51:15                                                                                                    | Factory                  | クラウト・デバイス設定         |        |
|                                        | 2020/01/16 10:52:42                                                                                                    | Factory                  | クラウト・アハイス設定         |        |
| FTP                                    | 2020/01/16 10:52:57                                                                                                    | Factory                  | シフリト・アハイス放走         |        |
| MERCEN                                 | 2020/01/16 11:01:42                                                                                                    | Factory                  | ソフリト・ナハマム区と         |        |
| TCP/ID                                 | 2020/01/16 11:46:41                                                                                                    | Factory                  | ジリアルホート・テハイスはた.     |        |
| TCT/II                                 | and the second second sec | CONTRACTOR OF THE OWNER. | 1.2000.000          |        |
| Recovery                               | Rec                                                                                                    | overy                    | Import              | Export |
| Automatica                             |                                                                                                    |                          |                     | Evit   |

Figure 411 Device setting data - Maintenance screen

| E9826 M | mory error. Please turn off the main por | ect(3)                                                            | 0.0 m/min                         | 2021/                                           | /10/19 18:22 |
|---------|------------------------------------------|-------------------------------------------------------------------|-----------------------------------|-------------------------------------------------|--------------|
| +       | Device testing                           | Device setting>                                                   | > Recovery                        |                                                 |              |
| -       | Device setting                           | Setting history                                                   |                                   |                                                 | ]            |
|         | Display                                  | Date<br>2019/06/25 20:29:03                                       | Authority<br>Factory              | Note<br>表示器-デバイス設定                              |              |
|         | Sound                                    | 2019/06/25 20:31:24<br>2019/06/25 20:44:19<br>2019/06/25 20:44:19 | Factory<br>Factory<br>Maintenance | 表示器-デバイス設定<br>装置-調整<br>曲な補子,調整                  |              |
|         | Conveyor                                 | 2019/06/25 20:48:07<br>2019/06/26 13:53:57                        | Maintenance<br>Factory            | スキャナー・デバイス設定<br>表示器・デバイス設定                      |              |
|         | Measuring                                | 2019/06/26 14:00:14<br>2019/06/26 14:00:30<br>3019/07/03 11:39/02 | Factory<br>Factory                | 表示器-761人提定<br>表示器-761人提定<br>品牌-原始               |              |
|         | Scanner                                  | 2019/07/03 11:19:13<br>2019/07/17 09:35:00                        | Factory<br>Factory                | Printer-デバイス設定<br>表示器-デバイス設定                    |              |
|         | Serial port                              | 2020/01/16 10:20:27<br>2020/01/16 10:50:07<br>2020/01/16 10:51:15 | Factory<br>Factory<br>Factory     | - Coud デバイス設定<br>- Coud デバイス設定<br>- クランド・デバイス設定 |              |
|         | Clock                                    | 2020/01/16 10:52:42<br>2020/01/16 10:52:57                        | Factory<br>Factory                | クラウド-デバイス設定<br>クラウド-デバイス設定                      |              |
|         | FTP                                      | 2020/01/16 11:01:42<br>2020/01/16 11:46:41<br>2020/01/16 11:46:43 | Factory<br>Factory<br>Exclose     | クラウドーデバイス設定<br>シリアルボート・デバイス設定<br>油剤、可称          | -            |
|         | TCP/IP                                   | Re                                                                | covery                            | Import                                          | Export       |
| •       | Recovery                                 |                                                                   |                                   | 1                                               | Exit         |
|         | Adjustment                               |                                                                   |                                   |                                                 |              |

2. To save items in the history, select the items and tap [Export].

Figure 412 Device setting data - Setting history

3. the Destination drive selection window will appear. Tap  $\nabla$  to the right of the drive drop down, then select the drive of the USB memory.

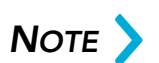

When using a normal USB memory, select D drive. For secure USB memory, select E drive.

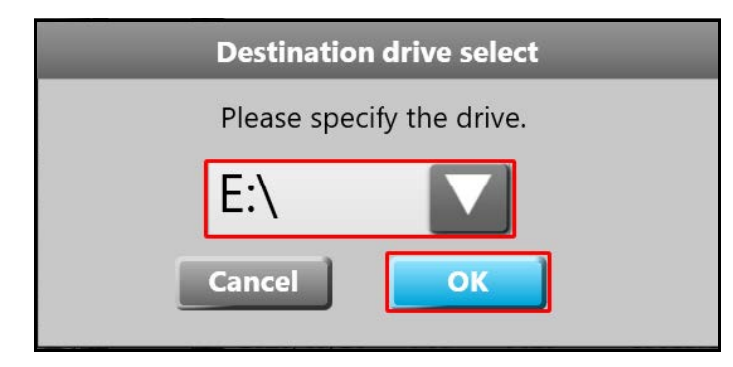

Figure 413 Device setting data - Destination drive select

4. After choosing a drive, tap **[OK]**. A processing message will appear briefly. The log is fully saved when the processing message disappears.

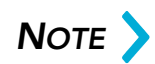

YYYYMMDD and MMDD in the file names represent the date of the log. YYYY = the four-digit year, MM = the two-digit month, and DD = the two-digit day.

# Adjustment setting data backup procedure

 With the maintenance user Maintenance screen displayed. Tap [+] next to Adjustment settings, then select Recovery. This will display the setting history.

| E9826 M | emory error. Please turn off the main pow | e(3)                                                              | 0.0 m/min                         | 2021/                             | /10/19 18:34 |
|---------|-------------------------------------------|-------------------------------------------------------------------|-----------------------------------|-----------------------------------|--------------|
| +       | Device testing                            | Device setting>:                                                  | Recovery                          | 199<br>                           |              |
| -       | Device setting                            | Setting history                                                   |                                   |                                   |              |
|         | Display                                   | Date<br>2019/06/25 20:29:03                                       | Authority<br>Factory              | Note<br>表示器・デドイス設定                | - 12         |
| [       | Sound                                     | 2019/06/25 20:31:24<br>2019/06/25 20:44:19<br>2019/06/25 20:44:03 | Factory<br>Factory<br>Maintanance | 表示器-デビイス設定<br>装置-調整<br>曲が補正,調整    |              |
|         | Conveyor                                  | 2019/06/25 20:48:07<br>2019/06/26 13:53:57                        | Maintenance<br>Factory            | スキャナー・パイス設定<br>表示器・デアイス設定         | _            |
|         | Measuring                                 | 2019/06/26 14:00:14<br>2019/06/26 14:00:30<br>3019/07/01 11:30:02 | Factory<br>Factory                | 表示器-デドイス設定<br>表示器-デドイス設定<br>結果-和枠 |              |
|         | Scanner                                   | 2019/07/03 11:19:13<br>2019/07/17 09:35:05                        | Factory<br>Factory                | Printer-デルイス設定<br>表示器-デドイス設定      | _            |
|         | Serial port                               | 2020/01/16 10:20:27<br>2020/01/16 10:50:07                        | Factory<br>Factory                | Ooud デバイス設定<br>Goud デバイス設定        |              |
|         | Clock                                     | 2020/01/16 10:52:42<br>2020/01/16 10:52:57                        | Factory<br>Factory                | 970ド-デバイス設定<br>クラウド-デバイス設定        |              |
| ļ       | FTP                                       | 2020/01/16 11:01:42<br>2020/01/16 11:01:02<br>2020/01/16 11:01:02 | Factory<br>Factory                | クラウドーデノイス設定<br>クリアルボーー・デバイス設定     | -            |
| ļ       | TCP/IP                                    | Rec                                                               | overy                             | Import                            | Export       |
| •       | Recovery                                  |                                                                   |                                   |                                   | Exit         |
|         | Adjustment                                |                                                                   |                                   | de-                               | and a second |

Figure 414 Adjustment setting - Maintenance screen

2. To save items in the history, select the individual items and tap [Export].

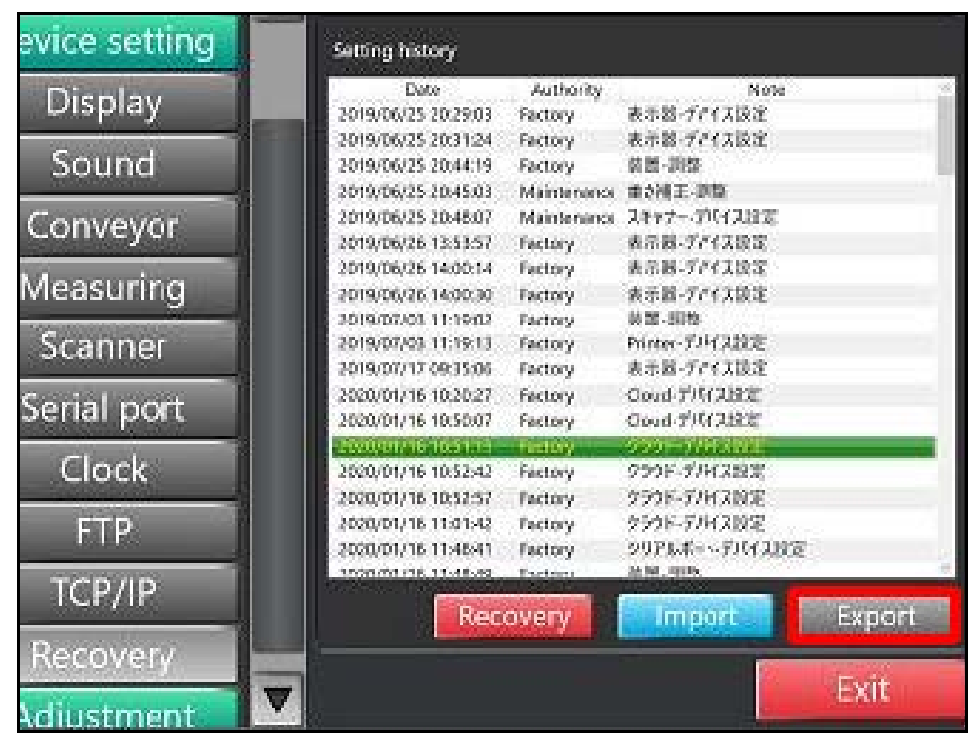

Figure 415 Adjustment setting - Export

3. The **Destination drive selection** window will appear. Tap ∇ to the right of the drive drop down, then select the drive of the USB memory.

When using a normal USB memory, select D drive. For secure USB memory, select E drive.

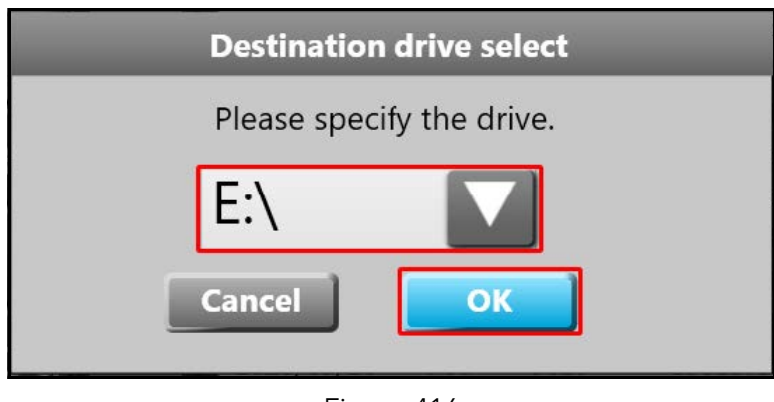

Figure 416 Adjustment setting- Destination drive select

4. After choosing a drive, tap **[OK]**. A processing message will appear briefly. The log is fully saved when the processing message disappears.

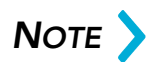

YYYYMMDD and MMDD in the file names represent the date of the log. YYYY = the four-digit year, MM = the two-digit month, and DD = the two-digit day.

# Device setting data restore procedure

 With the maintenance user Maintenance screen displayed. Tap [+] next to Device settings, then select Recovery. This will display the setting history.

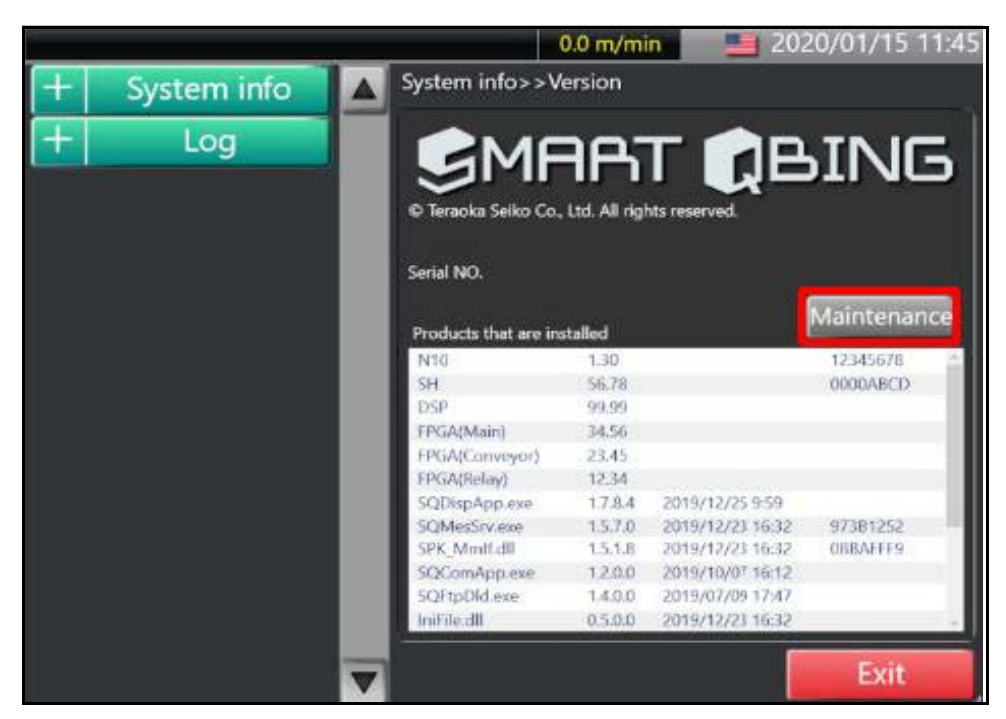

Figure 417 Device setting data - Maintenance screen

|    |                |                                                                   | 0.0 m/min          | <b>1020</b> /                         | /01/15 12:32 |
|----|----------------|-------------------------------------------------------------------|--------------------|---------------------------------------|--------------|
|    | Device cesting | Device setting>:                                                  | Recovery           | 1                                     |              |
|    | Device setting | Setting history                                                   |                    |                                       |              |
|    | Display        | Date                                                              | Authority          | Note                                  |              |
|    | Sound          | 2019/12/03 13:45:36<br>2019/12/03 13:47:17                        | Factory<br>Factory | スキャナー・デバイス設定<br>スキャナー・デバイス設定          |              |
|    | Convevor       | 2019/12/03 16:12:50 2019/12/03 17:17:56 2019/12/03 17:17:56       | Factory            | 1904 - 567180                         |              |
|    | Measuring      | 2019/12/04 20:06:22<br>2019/12/04 20:06:22<br>2019/12/25 10:03:07 | Factory            | スキャナー・デバイス設定<br>表示器・デバイス設定            | _            |
| 10 | Scanner        | 2019/12/25 10:03:54<br>2019/12/25 10:05:32                        | Factory<br>Factory | コンペヤーデバイス設定<br>計測・計量・デバイス設定           | _            |
|    | Serial port    | 2019/12/25 10:06:56<br>2019/12/25 10:07:56                        | Factory<br>Manager | スキャナー・デバイス設定<br>表示器・デアイス設定            |              |
|    | Clock          | 2019/12/25 10:10:16<br>2019/12/25 10:12:04<br>2019/12/25 10:12:04 | Factory<br>Factory | スキャアー・カバイスRX定<br>装置-調整<br>表示器-デアイスR2定 | _            |
|    | CIUCK          | 2019/12/25 10:20:27 2020/01/08 11:09:36                           | Factory<br>Manager | スキャナー・デバイス設定<br>スキャナー・デバイス設定          | _            |
|    | FIP            | 2020/01/15 11:40:52                                               | Manager<br>Factory | 表示器-デパイス設定<br>Scanner-Derice setting  | _            |
|    | ICP/IP         | Rec                                                               | 01/07/             | Immediate                             | Export       |
| •  | Recovery       |                                                                   | overy              |                                       | Export       |
| +  | Adjustment     | 7                                                                 |                    |                                       | Exit         |

2. To import files in the history, tap [Import].

Figure 418 Device setting data - Import

3. The file explore will display. Select D drive (E drive for secure USB). Log files can be found in the **sq\_ini** folder. Choose the folder with the corresponding machine number. Tap ∇ to the right of the drive drop down, then select the drive of the USB memory.

4. Select the file you want to import and tap [Open].

| Open                  |                     |      |                 |        | 8 |
|-----------------------|---------------------|------|-----------------|--------|---|
| G v Buffalo_US        | B(E:) ▶ sq_ini ▶ 01 | • 4g | 01              |        | Q |
| Organize 🗸 New folder |                     |      | B≡              | • 🗊    | 0 |
| 🕌 Windows (C:)        | Name                |      | Date modified   |        |   |
| Buffalo_USB (E:)      | 170601114722        | 2    | 017/06/01 11:47 |        |   |
| ) Restore             |                     |      |                 |        |   |
| 🦓 sq_ini              |                     |      |                 |        |   |
| <b>01</b>             |                     |      |                 |        |   |
| 📙 Trend Micro         |                     |      |                 |        |   |
| 🎍 update              |                     |      |                 |        |   |
| 2 🔒 🛛                 |                     |      |                 |        |   |
| 🔹 Utilities (F:) 🗣    | •                   | m    |                 |        | • |
| File                  | name:               | •    | *.ini           |        | • |
|                       |                     |      | Open            | Cancel |   |

Figure 419 Device setting data - File explorer

5. Tap **[OK]** after the Process completed message appears to close the window.

6. Confirm that the file has been added to the setting change history item. You can rewrite the settings using the recovery option.

| E5826.M | emory error. Please turn off the main pow | en(3)                                                          | 0.0 m/min                                   | 2021/10/19 18:22                          |
|---------|-------------------------------------------|----------------------------------------------------------------|---------------------------------------------|-------------------------------------------|
| +       | Device testing                            | Device setting                                                 | >>Recovery                                  | с.<br>                                    |
|         | Device setting                            | Setting history                                                |                                             |                                           |
|         | Display                                   | Date<br>2019/06/25 20:29:0                                     | Authority<br>3 Factory                      | Note ************************************ |
| Í       | Sound                                     | 2019/06/25 20:31:2<br>2019/06/25 20:44:1                       | 4 Factory<br>9 Factory                      | 表示器-デバイス设定<br>装置-调整                       |
| Ì       | Conveyor                                  | 2019/06/25 20:45:0<br>2019/06/25 20:48:0<br>2019/06/26 13:53:5 | 3 Maintenance<br>7 Maintenance<br>7 Factory | 東さ湾ホー                                     |
|         | Measuring                                 |                                                                |                                             |                                           |
|         | Scanner                                   |                                                                |                                             |                                           |
|         | Serial port                               |                                                                |                                             |                                           |
|         | Clock                                     |                                                                |                                             |                                           |
|         | FTP                                       |                                                                |                                             |                                           |
| ĺ       | TCP/IP                                    |                                                                | COVERY                                      | Emport Export                             |
| •       | Recovery                                  |                                                                | covery                                      | Carlo Carlo                               |
| +       | Adjustment                                |                                                                |                                             | Exit                                      |

Figure 420 Device setting data - Added Files

- 7. Select the added file and tap [Recovery].
- 8. Tap **[OK]** after the Processing completed window is displayed to close the window.

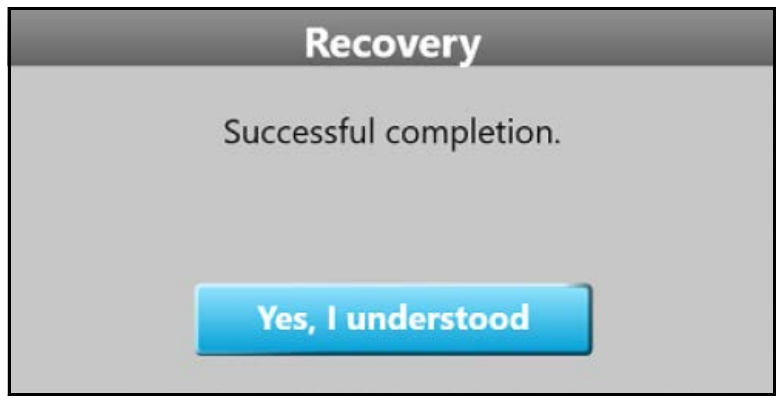

Figure 421 Device setting data - Recovery window

9. After returning to the System restore screen, tap [Exit] to log out.

10. The Finish setting confirmation screen will appear. Ensure the check box next to Logout is checked, then tap **[OK]**.

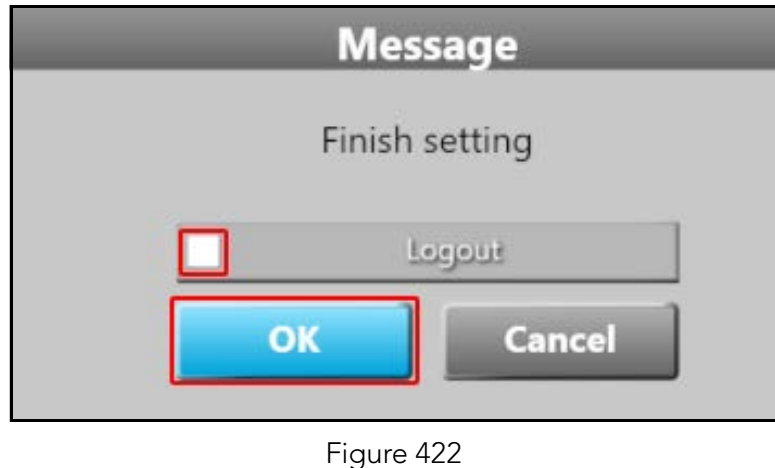

Device setting data - Logout

- 11. Exit maintenance mode and display the Update settings window.
- 12. Enter **teraoaka** in the text box next to Signature by tapping in the text box and using the on-screen keyboard. Then tap **[Update]**.

| Update settings |                         |         |  |  |  |  |
|-----------------|-------------------------|---------|--|--|--|--|
| Date Authority  |                         |         |  |  |  |  |
| 2021/10/19 18:4 | Maintenance             |         |  |  |  |  |
| Note            | Signature               | teraoka |  |  |  |  |
| Recovery-Dev    | Recovery-Device setting |         |  |  |  |  |
| Update          | Destruction             | Cancel  |  |  |  |  |
|                 | <b>E</b> 1 100          |         |  |  |  |  |

13. Once the update is complete, the terminal will return to the measurement screen.

Figure 423 Device setting data - Update settings

# Adjustment setting data restore procedure

1. With the maintenance user Maintenance screen displayed. Tap [+] next to Adjustment settings, then select **Recovery**. This will display the setting history.

| E9826:M    | lemory error: Please turn off the main | power(3)         | 0.0 m/min    | 2021/          | 11/24 17:30 |
|------------|----------------------------------------|------------------|--------------|----------------|-------------|
|            | System into                            | Adjustment>      | >Recovery    |                |             |
| +          | Log                                    |                  |              |                |             |
|            |                                        | Maintenance set  | ting history |                |             |
| +          | Device testing                         | Date             | Signature    | Note           | ~           |
|            |                                        | 2019/06/25 20:29 | :03 Factory  | 表示器-デバイス設定     |             |
| -          | Device setting                         | 2019/06/25 20:31 | 24 Factory   | 表示器-デバイス設定     |             |
|            | 5                                      | 2019/06/25 20:44 | :19 Factory  | 装置-調整          |             |
| 6 <u> </u> | Adjustment                             | 2019/06/25 20:45 | :03 123      | 重さ補正-調整        |             |
| 1          | Aujustment                             | 2019/06/25 20:48 | :07 123      | スキャナー-デバイス設定   |             |
|            |                                        | 2019/06/26 13:53 | :57 Factory  | 表示器・デバイス設定     |             |
|            | Span 🛛                                 | 2019/06/26 14:00 | :14 Factory  | 表示器-デバイス設定     |             |
|            |                                        | 2019/06/26 14:00 | :30 Factory  | 表示器-デバイス設定     |             |
|            | Weiaht                                 | 2019/07/03 11:19 | :02 Factory  | 装置-洞整          |             |
|            |                                        | 2019/07/03 11:19 | :13 Factory  | Printer-デバイス設定 |             |
|            | Longth                                 | 2019/07/17 09:35 | :06 Factory  | 表示器・デバイス設定     |             |
|            | Lengui                                 | 2020/01/16 10:20 | 27 Factory   | Cloud-デバイス設定   |             |
|            |                                        | 2020/01/16 10:50 | :07 Factory  | Cloud-ナハイス設定   |             |
|            | Conveyor                               | 2020/01/16 10:51 | :15 Factory  | クラウト・テハイス設定    |             |
|            |                                        | 2020/01/16 10:52 | 42 Factory   | クラウト-アハイス設定    |             |
|            | Weight correction                      | 2020/01/16 10:52 | 57 Factory   | クラウト・ナハイス設定    |             |
|            |                                        | 2020/01/16 11:01 | 42 Factory   | クラウト・ナハイ人設定    |             |
|            | Device                                 | 2020/01/16 11:46 | 41 Factory   | シリアルホート-フハイス設定 |             |
|            | Device                                 |                  | ad Edition   |                |             |
| •          | Recovery                               |                  | ecovery      | Import         | Export      |
|            | Firmware                               |                  |              |                | Exit        |

Figure 424 Adjustment setting data - Maintenance screen

| E9826:N | lemory error: Please turn off the main por | wer(3)              | 0.0 m/min | 2021,                        | /11/24 17:30 |
|---------|--------------------------------------------|---------------------|-----------|------------------------------|--------------|
|         |                                            | Adjustment>>F       | Recovery  |                              |              |
| +       | Log                                        |                     |           |                              |              |
|         |                                            | Maintenance settin  | g history |                              |              |
|         | Device testing                             | Date                | Signature | Note                         | ~            |
|         |                                            | 2019/06/25 20:29:03 | Factory   | 表示器-デバイス設定                   |              |
|         | Device setting                             | 2019/06/25 20:31:24 | Factory   | 表示器-デバイス設定                   |              |
|         |                                            | 2019/06/25 20:44:19 | Factory   | 装置-調整                        |              |
| 10      | Adjustment                                 | 2019/06/25 20:45:03 | 123       | 重さ補正-調整                      |              |
| 1       | Augustinent                                | 2019/06/25 20:48:07 | 123       | スキャナー・デバイス設定                 |              |
|         | Conn                                       | 2019/06/26 13:53:57 | Factory   | 表示器・デバイス設定                   |              |
|         | span                                       | 2019/06/26 14:00:14 | Factory   | 表示器・デバイス設定                   |              |
|         |                                            | 2019/06/26 14:00:30 | Factory   | 表示器-デバイス設定                   |              |
|         | Weight                                     | 2019/07/03 11:19:02 | Factory   | 装置-調整                        |              |
|         |                                            | 2019/07/03 11:19:13 | Factory   | Printer-ナハ1人設定<br>まー思 デパイス設定 |              |
|         | Length                                     | 2019/07/17 09:35:06 | Factory   | 表示器・アハ1人設定                   |              |
|         | Lengar                                     | 2020/01/16 10:20:27 | Factory   | Cloud FIG 7 the              |              |
|         | Convoyor                                   | 2020/01/16 10:50:07 | Factory   | しついていたので                     |              |
|         | Conveyor                                   | 2020/01/16 10:51:15 | Factory   | カラウド・デバイス設定                  |              |
|         |                                            | 2020/01/16 10:52:57 | Factory   | クラウド。デバイフ設定                  |              |
|         | Weight correction                          | 2020/01/16 11:01:42 | Factory   | クラウド・デバイス設定                  |              |
|         |                                            | 2020/01/16 11:46:41 | Factory   | シリアルポート-デバイス設定               |              |
|         | Device                                     | 2020/01/16 11:49:40 | Factory   | <b>注册</b> :印秋                | ÷            |
| •       | Recovery                                   | Ree                 | covery    | Import                       | Export       |
|         | Firmware                                   |                     |           |                              | Exit         |

2. To import files in the history, tap [Import].

Figure 425 Adjustment setting data - Import

3. The file explore will display. Select D drive (E drive for secure USB). Log files can be found in the **sq\_ini** folder. Choose the folder with the corresponding machine number. Tap ∇ to the right of the drive drop down, then select the drive of the USB memory.

4. Select the file you want to import and tap [Open].

| Open                       |                          | 8           |
|----------------------------|--------------------------|-------------|
| 🚱 🔍 🗣 📕 « Buffalo_USB (E:) | • sq_ini • 01 • • • • 01 | ٩           |
| Organize • New folder      |                          | !≕ • 🗂 🔞    |
| 🕌 Windows (C:) ^           | Name Date                | modified    |
| Buffalo_USB (E:)           | .70601114722.mai 2017/00 | 5/01 11:47  |
| 📔 Restore                  |                          |             |
| sq_ini                     |                          |             |
| 01 E                       |                          |             |
| Jan Trend Micro            |                          |             |
| 🍶 update                   |                          |             |
| 🦀 🔸 Utilities (F:) 🗸 🗸 👘   | m                        | •           |
| Filename:                  | ▼ (*.ini                 | -           |
|                            |                          | Open Cancel |

Figure 426 Adjustment setting data - File explorer

5. Tap **[OK]** after the Process completed message appears to close the window.

6. Confirm that the file has been added to the setting change history item. You can rewrite the settings by performing the restoration work.

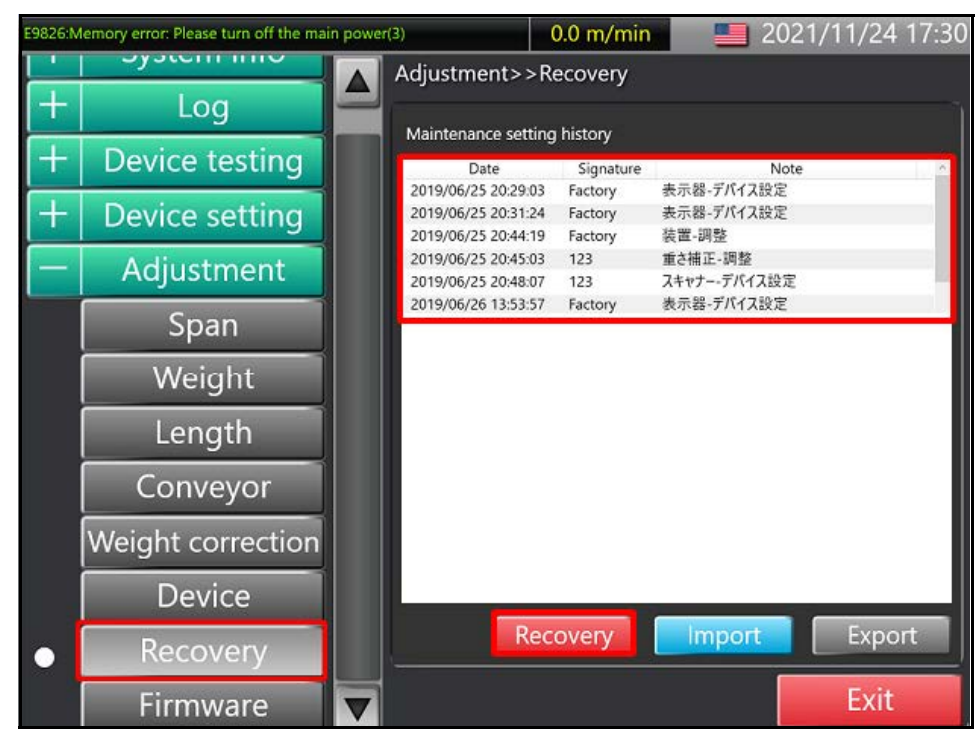

Figure 427 Adjustment setting data - Setting history

- 7. Select the added file and tap [Restore].
- 8. Tap **[OK]** after the Processing completed window is displayed to close the window.

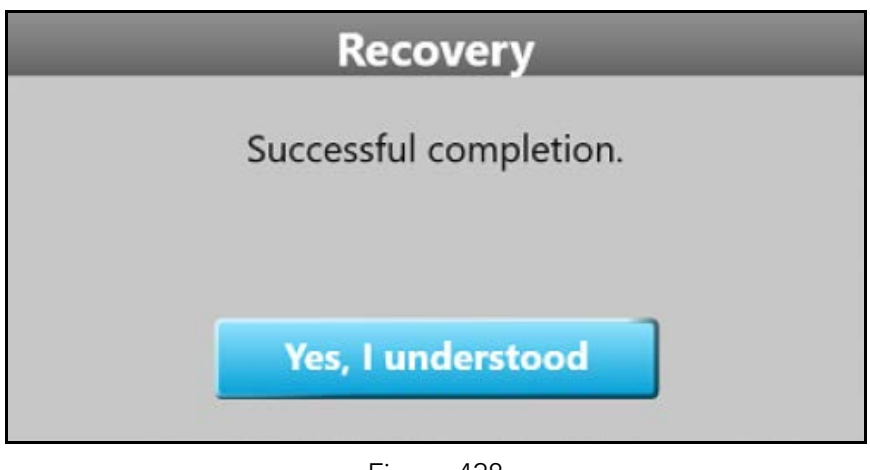

Figure 428 Adjustment setting data - Recovery window

9. After returning to the System restore screen, tap [Exit] to log out.

- 10. The Finish setting confirmation screen will appear. Ensure the check box next to **Logout** is checked, then tap **[OK]**.
- 11. This will exit maintenance mode and display the **Update settings** window.
- 12. Enter **teraoaka** in the text box next to **Signature** by tapping in the text box and using the on-screen keyboard. Then tap **[Update]**.

| ι            | Jpdate settir  | ngs         |
|--------------|----------------|-------------|
| Date         | Authority      |             |
| 2021/10/19 1 | 8:40:42        | Maintenance |
| Note         | Signature      | teraoka     |
| Recovery-I   | Device setting |             |
| Update       | Destruction    | Cancel      |
|              | F. 400         |             |

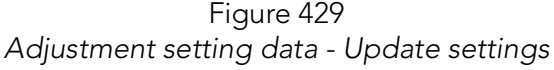

13. Once the update is complete, the terminal will return to the **Measurement** screen.

# Application installation

- 1. Unzip the program file **SQDPVX\_X\_X.zip** file to create an **Update** folder.
- 2. Copy the entire **Update** folder directly under the USB memory. The file name will have the format **SQDPVXXX.zip**, where **XXX** represents the firmware.
- 3. Start the Cubiscan 200 SQ.

- Barcode Weight Volume weight Length Width Height Uth Height Rezero Start Som/min Results StOP
- 4. From the **Measurement** screen, stop the conveyor by tapping **[STOP]**.

Figure 430 Application installation - Measurement screen

- 5. Locate the USB ports on the right side of the display. Turn the cover clockwise to access the 4 USB ports.
- 6. Insert the USB memory into the open USB port.

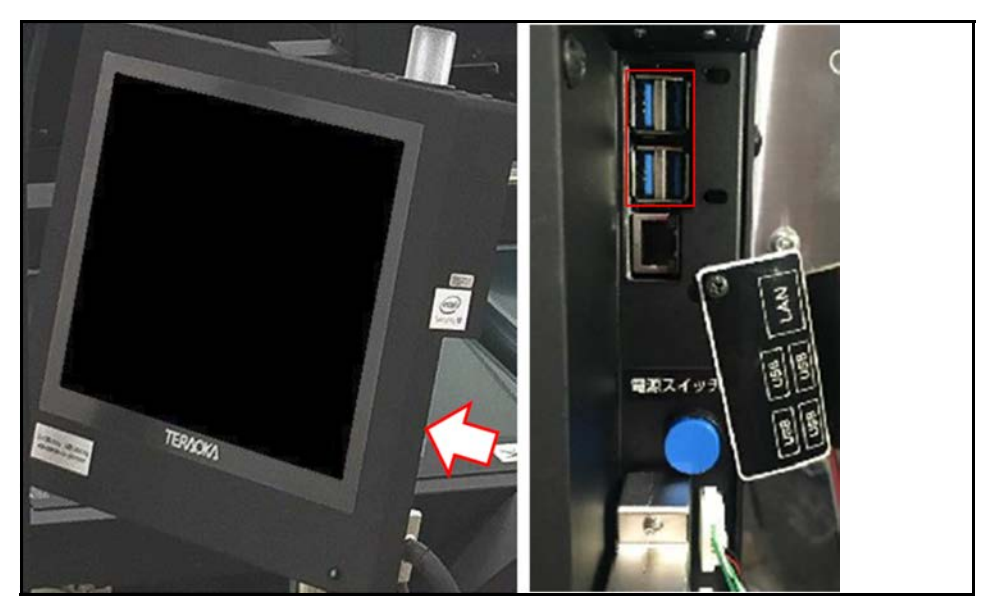

Figure 431 Application installation - USB ports

- 7. When using a secure USB, a Password authentication window will display, requesting a password. Enter the password by tapping in the text box and using the soft keyboard that will display. Tap **[Open drive]** to make the USB drive available.
- 8. A message window will display in the upper right of the screen, indicating **Update program has arrived**. Tap **[Check for updates content]**.

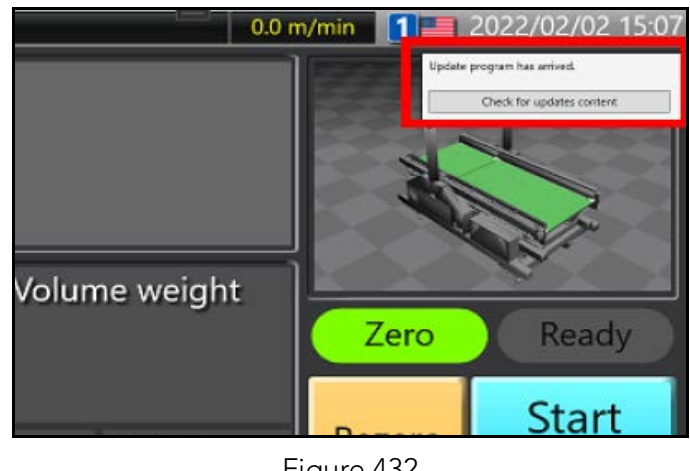

Figure 432 Application installation - Update message

- 9. The Update content window will then display. Tap [Update now].
- 10. The program installation will begin.

| Ver 2.2.0.1<br>DHL |  |
|--------------------|--|
| H at the second    |  |

Figure 433 Application installation - Program installation

- 11. The Cubiscan 200 SQ will restart after installation completes.
- 12. Remove the USB memory before program starts. The installation is complete when the **Measurement** screen displays.
## Firmware installation

Details of file:

| Firmware                                                         | File (.txt)      | File (.bin)          |
|------------------------------------------------------------------|------------------|----------------------|
| SH (Measurement<br>control)                                      | SH_UPDATE.txt    | SH_V <b>XXX</b> .bin |
| N10 (Communication control)                                      | SQ_UPDATE_AP.txt | SQ_V <b>XXX</b> .bin |
| The <b>XXX</b> in the file name designates the firmware version. |                  |                      |

- Copy the firmware files (txt and bin files) to the USB memory. Where the save location is not specified, the file will be copied to a folder FWUPDATE in the USB memory.
- 2. With the **Measurement** screen displayed, select **Maintenance** to display the **Maintenance** screen for general users.

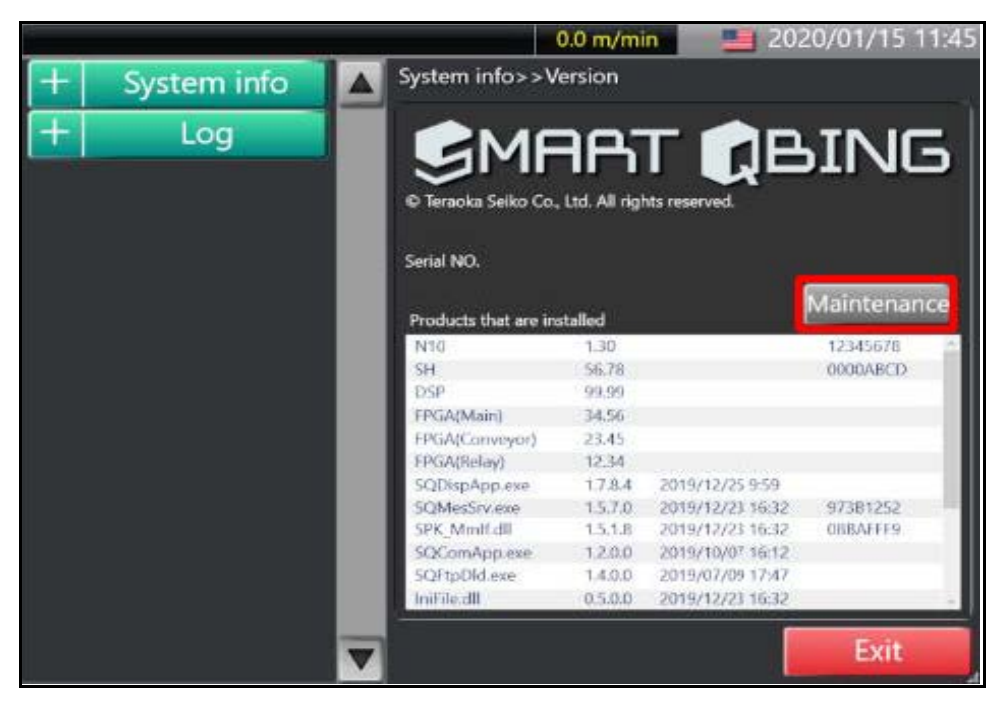

Figure 434 Firmware Installation - Measurement screen

3. Tap [Maintenance] to display Login window.

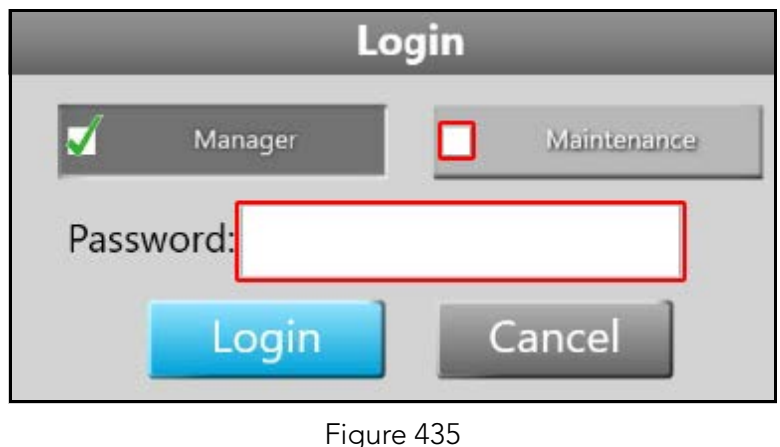

Firmware Installation - - Login window

- 4. With the **Login** window displayed, tap **[Maintenance]** to check box, then tap in the text field next to Password to display the Numeric keypad window.
- 5. Enter the pass code **8715** into the Numeric keypad window. Then tap **[Enter]**.

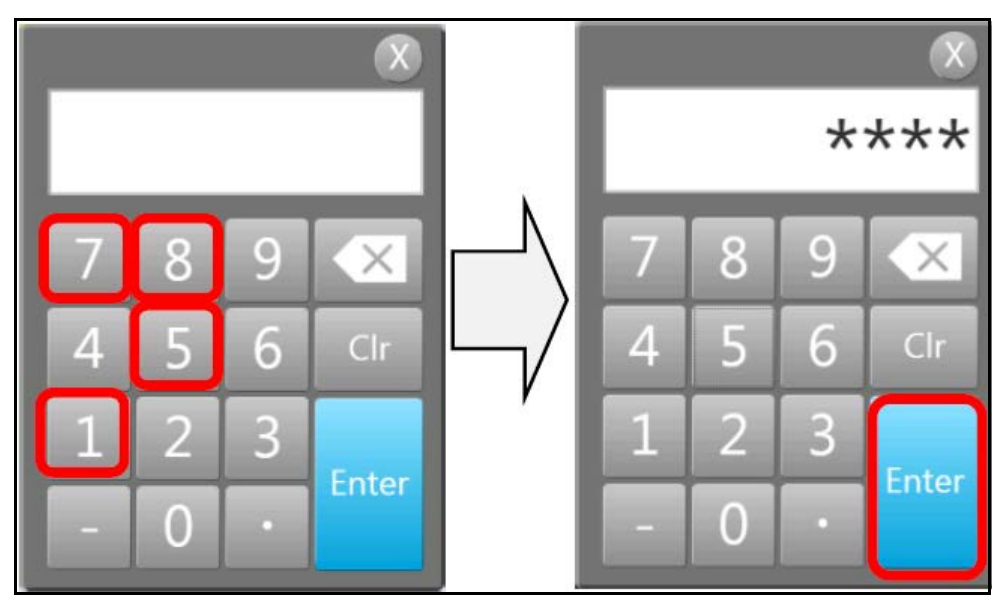

Figure 436 Firmware Installation - Numeric keypad window

6. With the login window displayed, tap [Login].

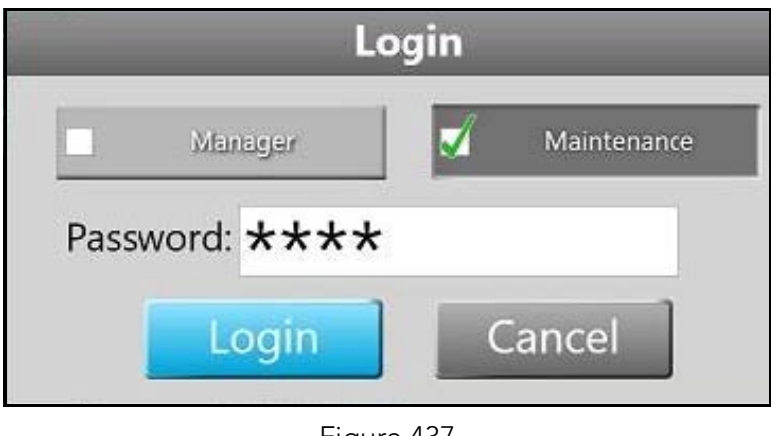

Figure 437 Firmware Installation - Login

- 7. Locate the USB ports on the right side of the display. Turn the cover clockwise to access the 4 USB ports.
- 8. Insert the USB memory into the open USB port.

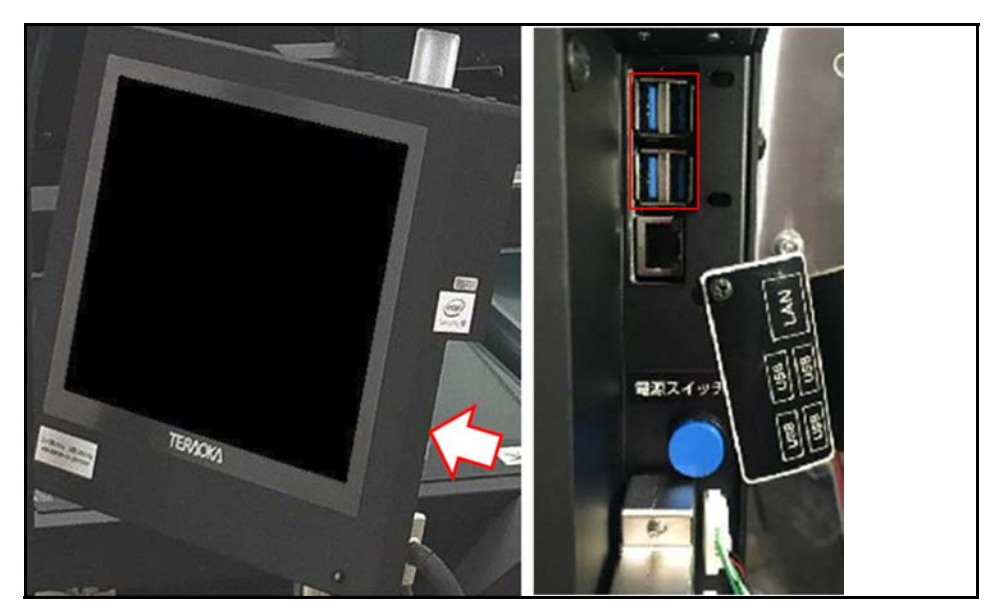

Figure 438 Firmware Installation - USB ports

- 9. When using a secure USB, a Password authentication window will display, requesting a password. Enter the password by tapping in the text box and using the soft keyboard that will display. Tap **[Open drive]** to make the USB drive available.
- 10. With the **Maintenance** screen for maintenance users displayed, tap [+] next to **Adjustment** to reveal selections.

11. Select Firmware to display the Firmware screen.

| E9826:N | lemory error: Please turn off the mai | n power( | 3)                         | 0.0 m/min                               | 202                | 1/11/24 17:33 |
|---------|---------------------------------------|----------|----------------------------|-----------------------------------------|--------------------|---------------|
| L-      | System into                           |          | Adjustment>                | <ul> <li>&gt;Firmware</li> </ul>        |                    |               |
| +       | Log                                   |          | Firmware updat             | te                                      |                    |               |
| +       | Device testing                        |          |                            |                                         |                    |               |
| +       | Device setting                        |          | File name                  | Date                                    | Version            |               |
| —       | Adjustment                            |          | SH_V122.bin<br>SQ_V118.bin | 2020/03/26 16:29:12 2020/03/26 16:29:12 | Ver1.22<br>Ver1.18 |               |
|         | Span                                  |          |                            |                                         |                    | Delete        |
|         | Weight                                |          |                            |                                         |                    |               |
|         | Length                                |          |                            |                                         |                    |               |
|         | Conveyor                              |          |                            |                                         |                    |               |
|         | Weight correction                     |          |                            |                                         |                    |               |
|         | Device                                |          |                            |                                         |                    |               |
|         | Recovery                              |          |                            |                                         |                    |               |
| •       | Firmware                              | ▼        |                            |                                         |                    | Exit          |

Figure 439 Firmware Installation - Firmware screen

- 12. From the **Firmware** screen, tap **[Import]** to display the File selection window.
- 13. Select the drive that contains the file you wish to import. Typically, the file will be found on the D drive in the folder labeled **FWUPDATE** (drive E for secure USB).
- 14. Tap ∇ to the right of the file type item. To import SH firmware, select SH\_UPDATE.txt. To import N10 firmware, select SQ\_UPDATE\_AP.txt.

15. Select each file, then tap [Open].

| Open                                  |                  | 8   |
|---------------------------------------|------------------|-----|
| 🚱 🗸 🖉 « Buffalo_USB (E:) 🕨 fwupdate   | ✓ 4 <sub>7</sub> | Q   |
| Organize 🗸 New folder                 | 8== 👻 🗂          | 0   |
| Windows (C:) ^ Name ^                 | Date modified    |     |
| Buffalo_USB (E:)                      | 2017/06/01 11:47 |     |
| 1 fwupdate                            |                  |     |
| LogOut                                |                  |     |
| kestore                               |                  |     |
| 🙀 sq_ini                              |                  |     |
| 1 1 1 1 1 1 1 1 1 1 1 1 1 1 1 1 1 1 1 |                  |     |
|                                       |                  | F   |
| Filename:                             | SQ_UPDATE_ARbxt  | •   |
|                                       | Open Canco       | el  |
|                                       |                  | .11 |

Figure 440 Firmware Installation - File selection window

16. The imported file will be displayed in the list within the update window.

17. The firmware files are only stored on the SSD, not on the board. To install the firmware on the board, select the file to be installed from the list of firmware files, then tap **[Import]**.

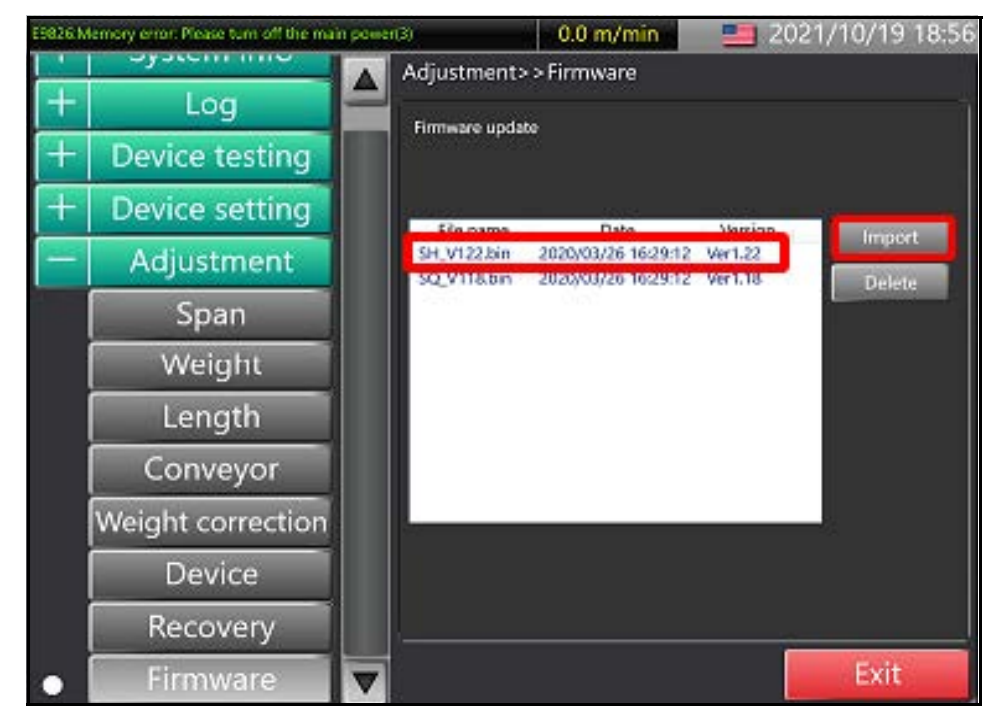

Figure 441 Firmware Installation - Firmware file selection

18. The Firmware update window will display. Tap in the text box under **Signature** using the soft keyboard, then tap **[Write]**.

| justment                     | Firmware update                                            |
|------------------------------|------------------------------------------------------------|
| Span<br>Weight               | File name Date Version                                     |
| Length<br>onveyc<br>nt corre | SQ(SQ_V118.bin)<br>Ver1.25 → Ver1.18<br>Signature<br>Write |
| Printer<br>Device            |                                                            |
| Activate                     | Update                                                     |

Figure 442 Firmware Installation - Firmware update window

- 19. A progress bar will appear at the bottom of the Firmware update window, indicating that install had begun.
- 20. When the install is complete, the Update success window will display. Tap **[OK]** to complete installation.

## CHAPTER 7 ADJUSTMENT

#### Forced startup method

This procedure is only for repair work, not for customer operation. When the power is turned on, the Cubiscan 200 SQ will wait for 8 minutes to start up to prevent initial drift. You can cancel the startup waiting state by using the forced startup method.

- 1. Turn on the main power switch of the 200 SQ.
- 2. At start, the warming up notification will display.
- 3. With the Warming up notification displayed, swipe from the bottom left corner of the notification window to the top right.

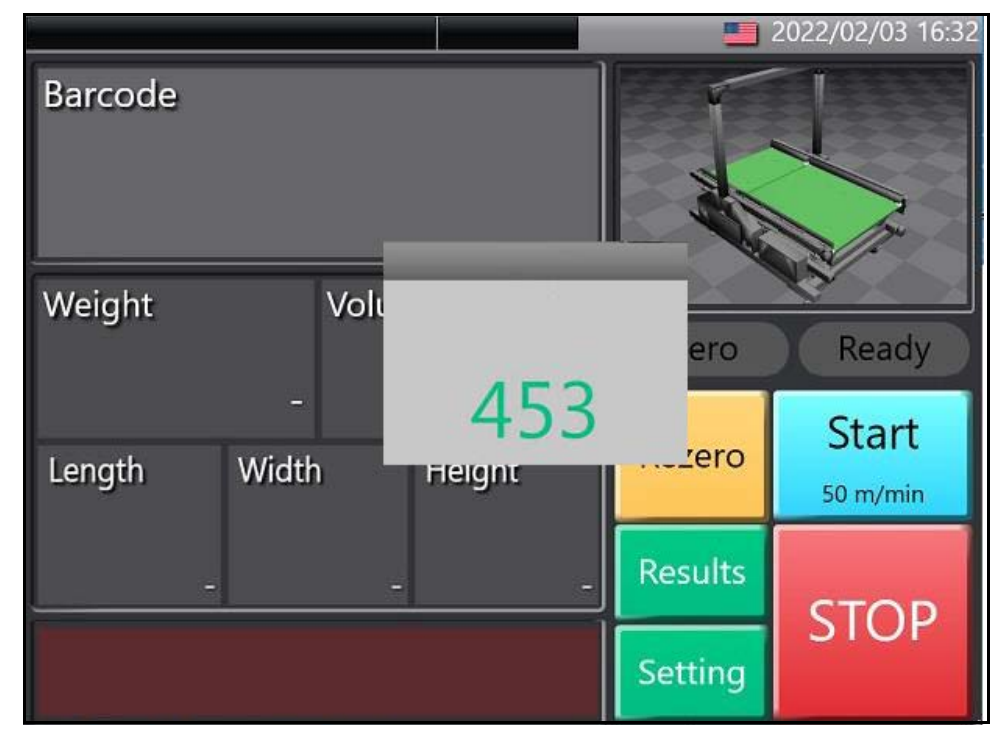

Figure 443 Forced startup method - Warm up notification

4. When the Warming up notification window closes, the Cubiscan 200 SQ is ready for use.

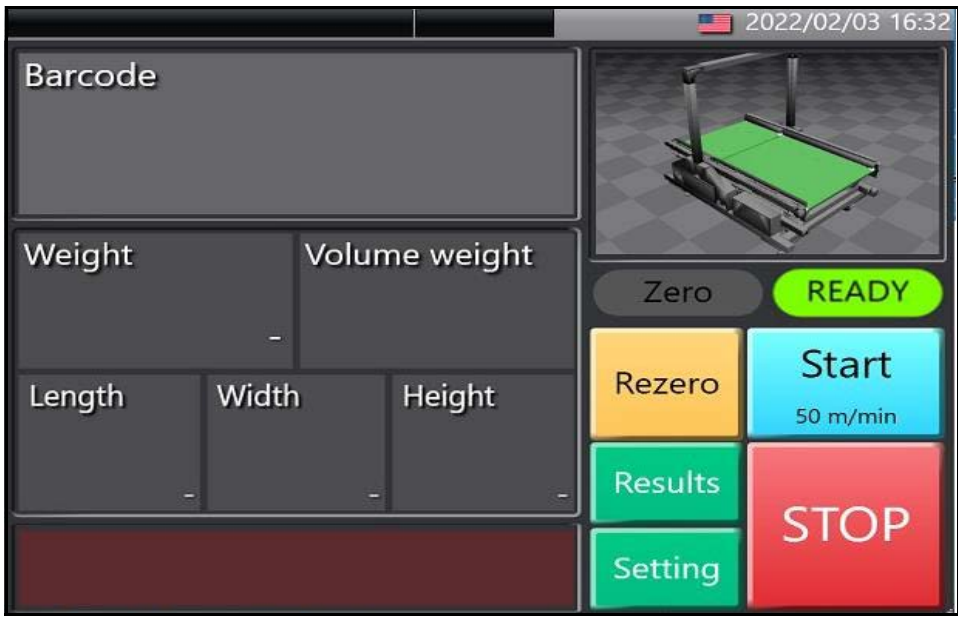

Figure 444 Forced startup method - Ready screen

## Weight adjustment

There are two steps to adjust the weight: 2-point and 3-point span adjustment. It is recommended to adjust the weight with a 3-point span for accuracy.

#### 2-Point span adjustment procedure

1. With the Measurement screen displayed, tap [Setting].

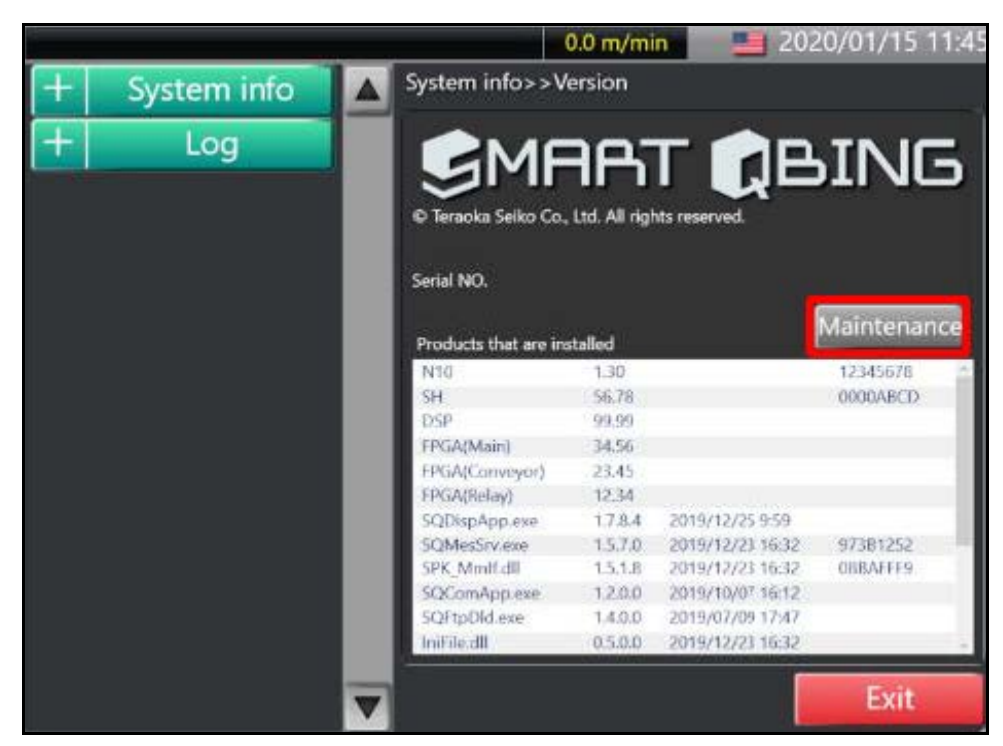

2. From the Maintenance screen for general users, tap [Maintenance].

Figure 445 2-Point span adjustment - Maintenance screen

3. From the Login window, tap the text box next to **Password** to display the Numeric keypad window.

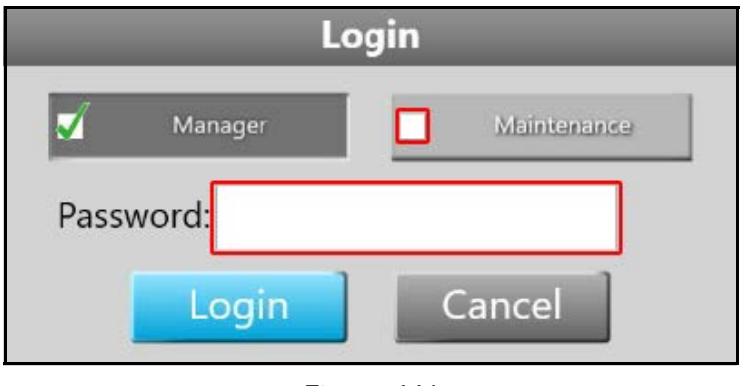

Figure 446 2-Point span adjustment - Login

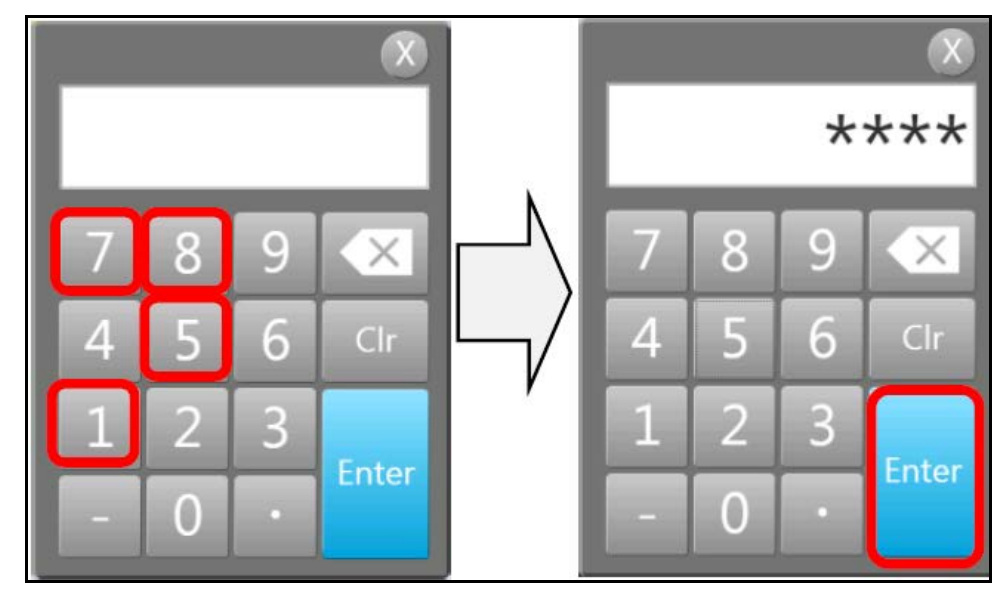

4. Enter the passcode 8715, then tap [Enter].

Figure 447 2-Point span adjustment - Passcode

5. At the Login window tap [Login].

- 2021/11/24 16 9813:Module consistency error[I] 0.0 m/min System mit Adjustment>>Span +Log Weight span -It will do the span adjustment of the device. + Device testing (1) Select the adjustment method. +**Device** setting 2 points  $\nabla$ (2) Specify the weight of the weight for adjustment. Adjustment First weight Span 0 25 Weight Second weight kg 50 + Length (3) Flease remove all baggage from the top of the scale. Conveyor Confirm that nothing on the scale. Weight correction Start the span adjustment Device Recovery Exit Firmware
- 6. At the maintenance user **Maintenance** screen, select **Adjustment** from the left side panel and tap **[Span]**.

Figure 448 2-Point span adjustment - Adjustment

- 7. From the **Span adjustment** screen, check the box for 2-point adjustment method by tapping **[2 points]**.
- 8. Enter the value of the weight used. Then, tap  $\nabla$  next to the unit to select either kg or lbs.
- 9. Ensure that the weigher is free of all objects then tap to check the box "I have confirmed that nothing is on the device".
- 10. Tap [Start span adjustment].

11. The Processing message will appear. After the system has done processing, you will be prompted to put a 25 kg weight on Scale B.

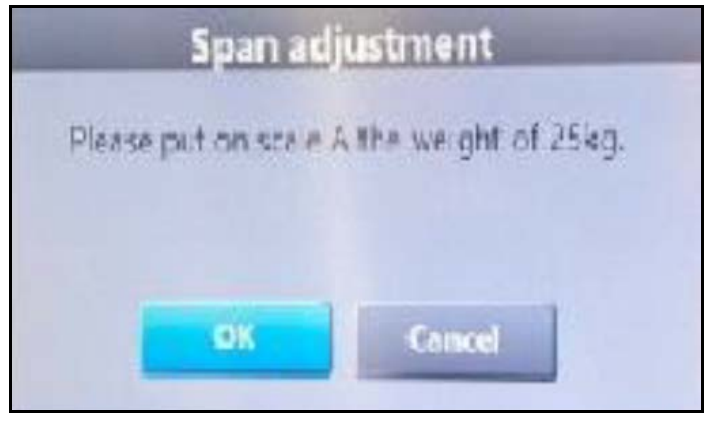

Figure 449 2-Point span adjustment - Span adjustment prompt

- 12. After placing the 25kg weight, tap **[OK]**. Again, the Processing message will appear.
- 13. When the system is done process a prompt swill appear indicating, "Completed the adjustment". Tap [Yes, I understand] to confirm completion.

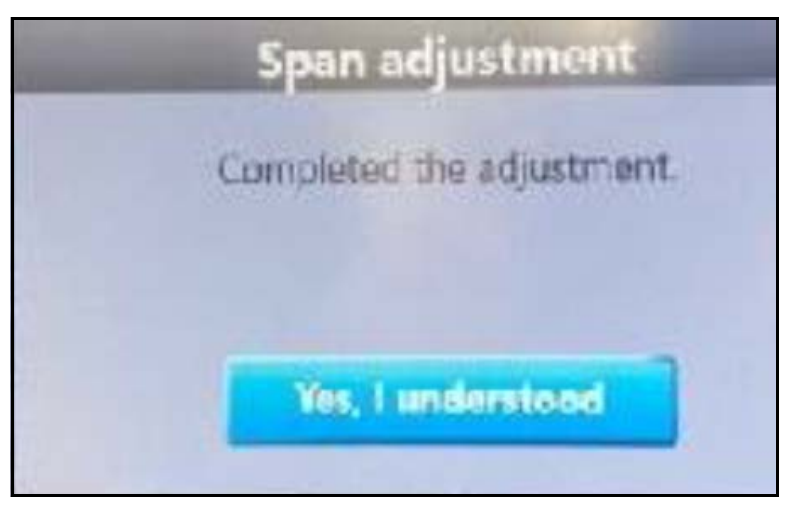

Figure 450 2-Point span adjustment - Adjustment completed

14. Once completion of adjustment is confirmed, the **Span adjustment** screen will appear. Tap **[Exit]**.

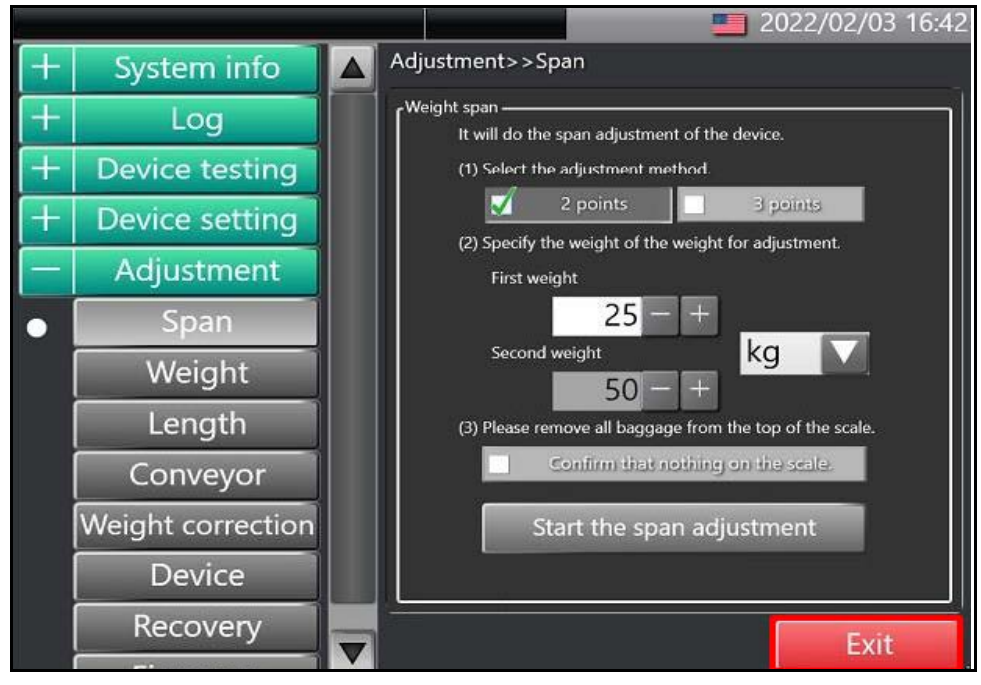

Figure 451 2-Point span adjustment - Exit

15. The Finish setting message window will display. Check the box next to **[Logout]** by tapping, then tap **[OK]**.

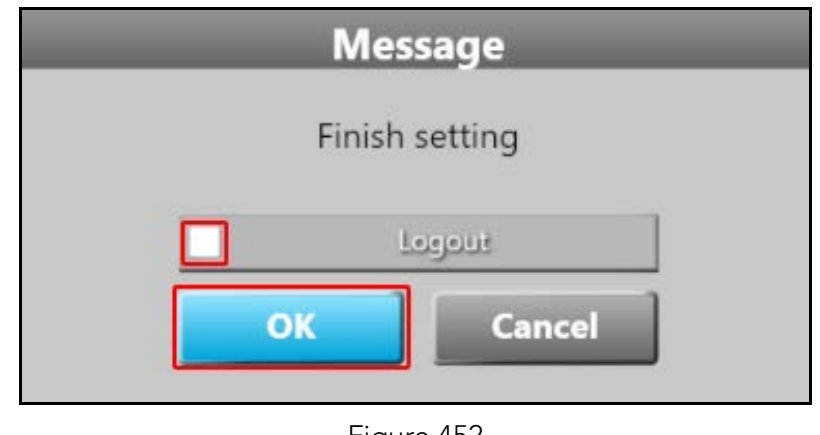

Figure 452 2-Point span adjustment - Logout

16. The Update settings window will display. Tap in the text box next to **Signature** and enter the password **teraoka** with the soft keyboard.

17. Tap **[Update]** to save the span data. If you do not press **[Update]**, the span data will be lost.

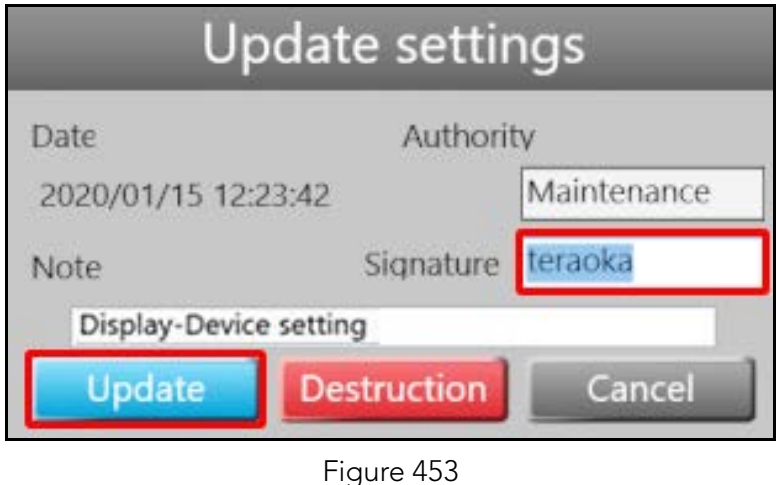

2-Point span adjustment - Update settings

18. The **Measurement** screen will display when the adjustment is complete.

#### 3-Point span adjustment procedure

1. With the Measurement screen displayed, tap [Setting].

0.0 m/min **= 2020/01/15 11:45** System info>>Version System info +Log BING iko Co., Ltd. All rights reserved. Serial NO. Maintenance Products that are installed 12345678 N10 1.30 0000ABCD 56.78 SH DSP 99,99 FPGA(Main) 34,56 EPGA(Conveyor) 23.45 FPGA(Relay) 12.34 SQDispApp.exe 17.8.4 2019/12/25 9:59 SQMesSrv.exe 1.5.7.0 2019/12/23 16:32 97381252 SPK\_Mmlf.dll 1.5.1.8 2019/12/23 16:32 **OBBAFFF9** SQComApp.exe 1.2.0.0 2019/10/07 16:12 5QFtpDId.exe 1.4.0.0 2019/07/09 17:47 Inifile.dll 0.5.0.0 2019/12/23 16:32 Exit

2. From the Maintenance screen for general users, tap [Maintenance].

Figure 454 3-Point span adjustment - Maintenance screen

- 3. From the Login window, tap the text box next to **Password** to display the Numeric keypad window.
- 4. Enter the passcode **8715**, then tap **[Enter]**.

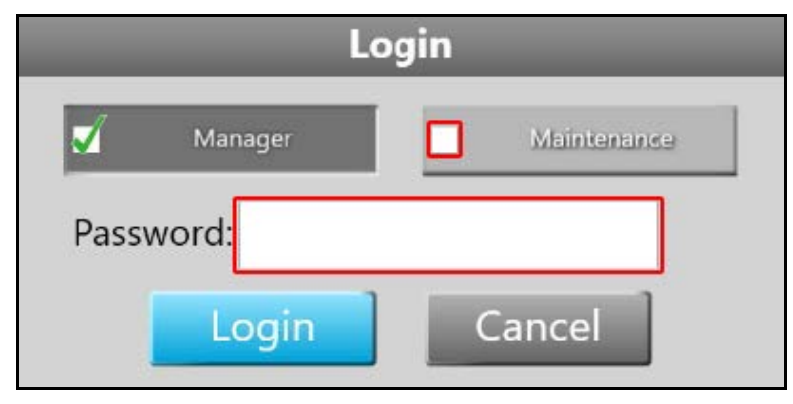

Figure 455 3-Point span adjustment - Login

5. At the Login window tap [Login].

6. At the maintenance user Maintenance screen, select Adjustment from the left side panel and tap [Span].
 E9813:Module consistency error[]
 0.0 m/min
 2021/11/24 16:28

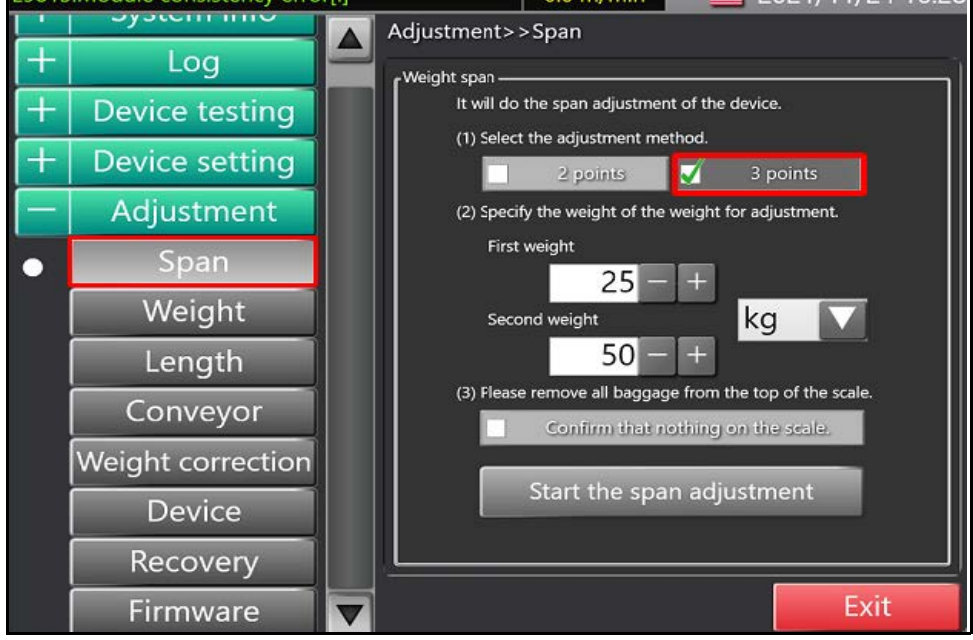

Figure 456 3-Point span adjustment - Adjustment

- 7. From the **Span adjustment** screen, check the box for 3-point adjustment method by tapping **[3 points]**.
- 8. Enter the value of the first weight used. Then, tap  $\nabla$  next to the unit to select either kg or lbs.
- 9. Enter the value of the second weight used. Then, tap ∇ next to the unit to select either kg or lbs.
- 10. Ensure that the weigher is free of all objects then tap to check the box "I have confirmed that nothing is on the device".
- 11. Tap [Start span adjustment].

12. The Processing message will appear. After the system has done processing, you will be prompted to put a 25 kg weight on Scale B.

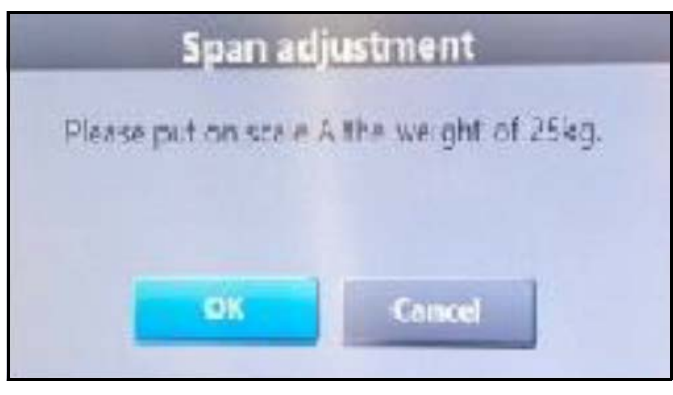

Figure 457 3-Point span adjustment - Span adjustment prompt

- 13. After placing the 25kg weight, tap **[OK]**. Again, the Processing message will appear.
- 14. After the system has done processing, you will be prompted to place the next weight on Scale B.
- 15. After placing the 50kg weight, tap **[OK]**. Again, the Processing message will appear.
- When the system is done process a prompt swill appear indicating, "Completed the adjustment". Tap [Yes, I understand] to confirm completion.

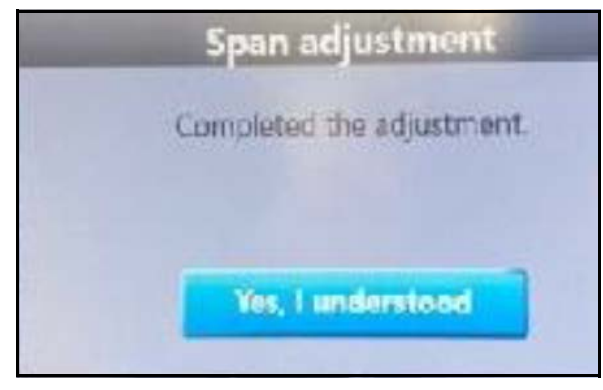

Figure 458 3-Point span adjustment - Adjustment completed

17. Once completion of adjustment is confirmed, the **Span adjustment** screen will appear. Tap **[Exit]**.

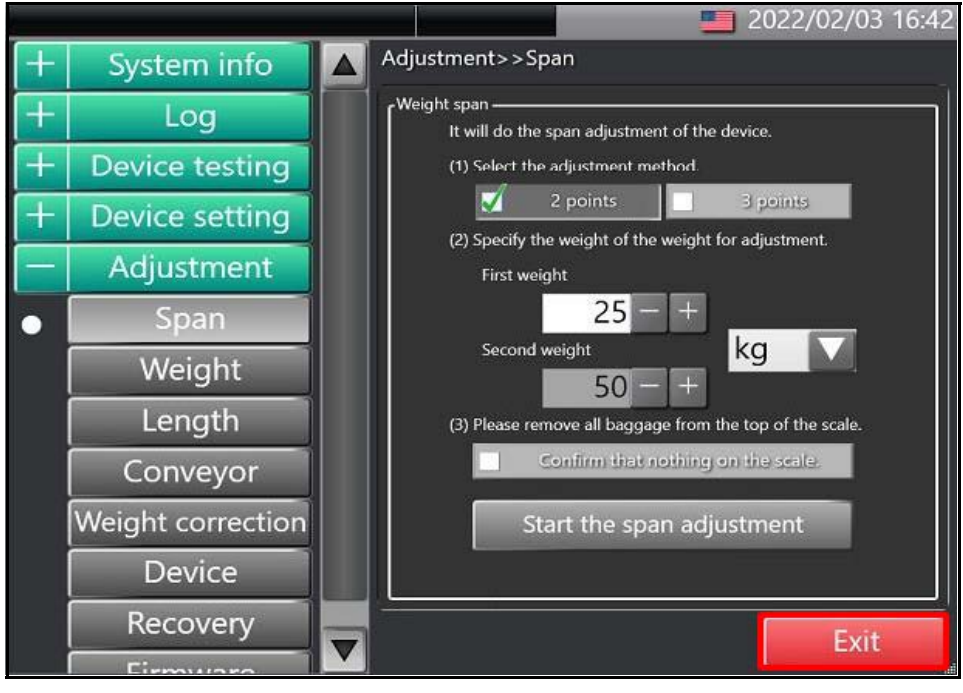

Figure 459 3-Point span adjustment - Exit

18. The Finish setting message window will display. Check the box next to **Logout** by tapping, then tap **[OK]**.

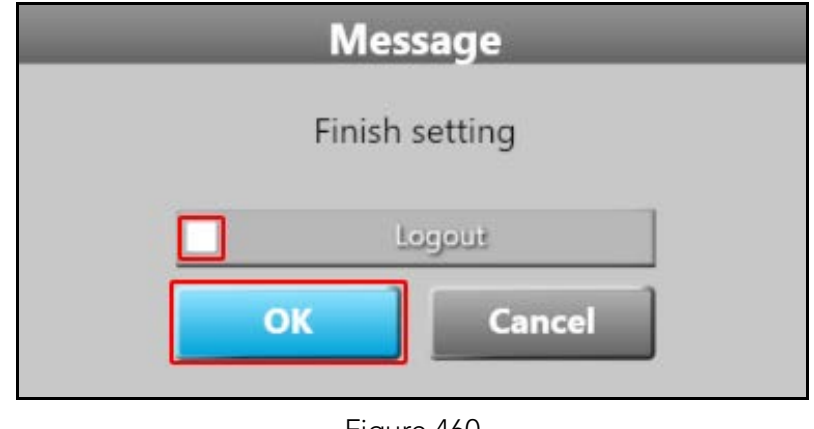

Figure 460 3-Point span adjustment - Logout

19. The Update settings window will display. Tap in the text box next to **Signature** and enter the password **teraoka** with the soft keyboard.

20. Tap **[Update]** to save the span data. If you do not press **[Update]**, the span data will be lost.

| Update settings     |                                   |               |  |
|---------------------|-----------------------------------|---------------|--|
| Date                | Authori                           | ty            |  |
| 2020/01/15 12:23:42 |                                   | Maintenance   |  |
| Note Signature      |                                   | teraoka       |  |
| Display-Devic       | e setting                         |               |  |
| Update              | Destruction                       | Cancel        |  |
| 3-Point spa         | Figure 461<br>an adjustment - Upo | date settings |  |

21. The **Measurement** screen will display when the adjustment is complete.

# Conveyor height/horizontal adjustment

#### Adjustment leg position

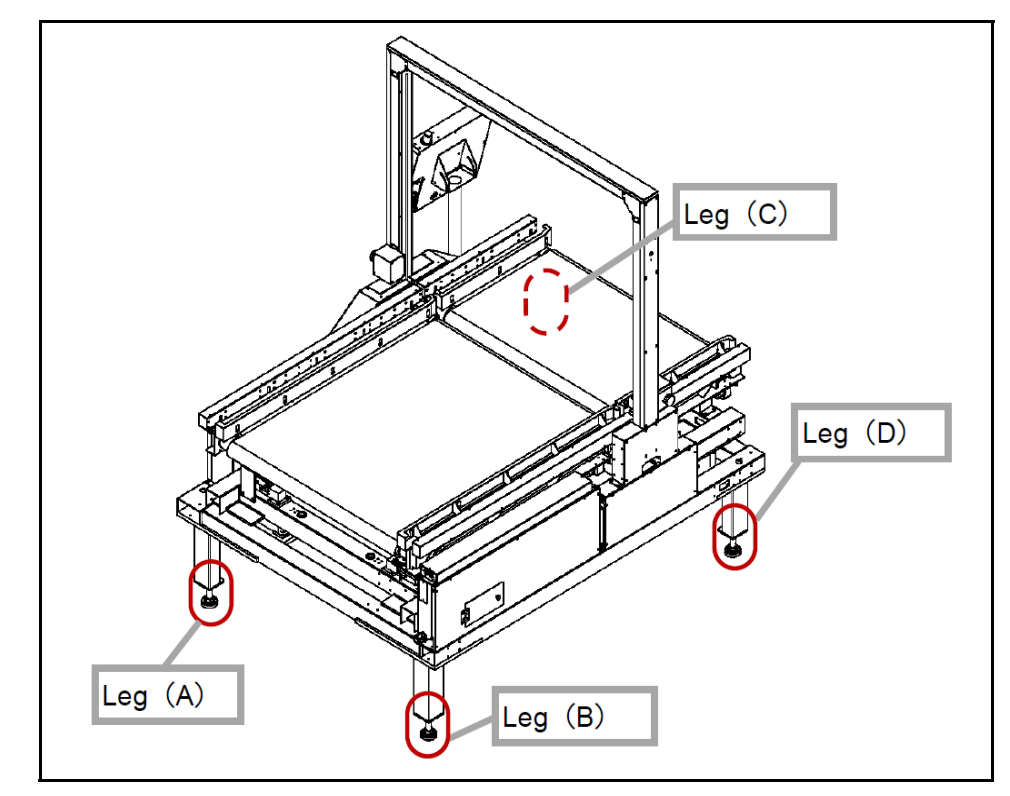

Figure 462 Adjustment leg position - Full conveyor view

#### Leg height adjustment procedure

1. Loosen the **nut (B)** by turning counter clockwise to unlock the leg as shown in figure.

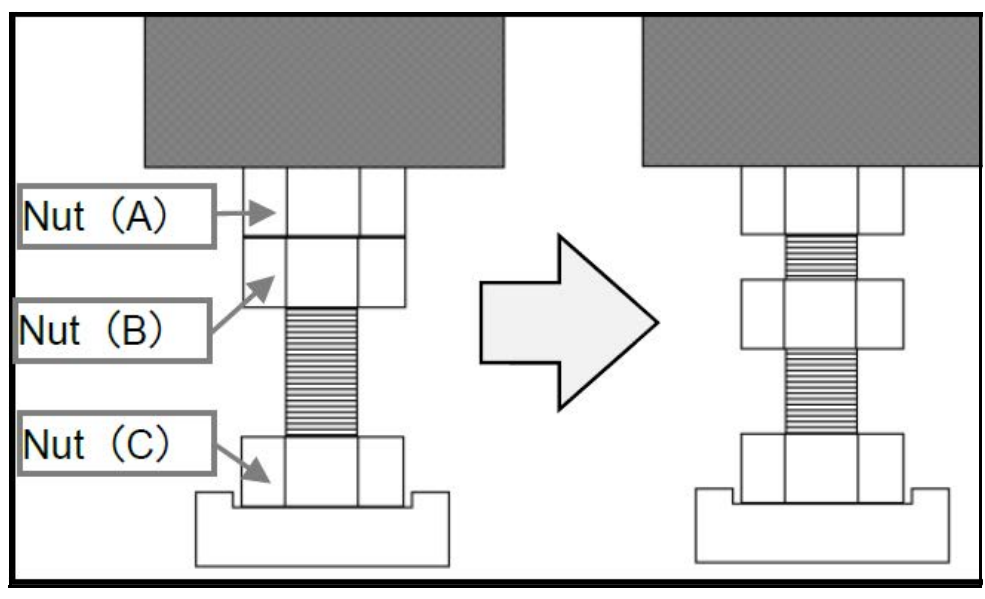

Figure 463 Leg height adjustment - Loosening nut (B)

2. Adjust leg height, by turning **nut (C)** clockwise to lower leg or counter-clockwise to raise leg.

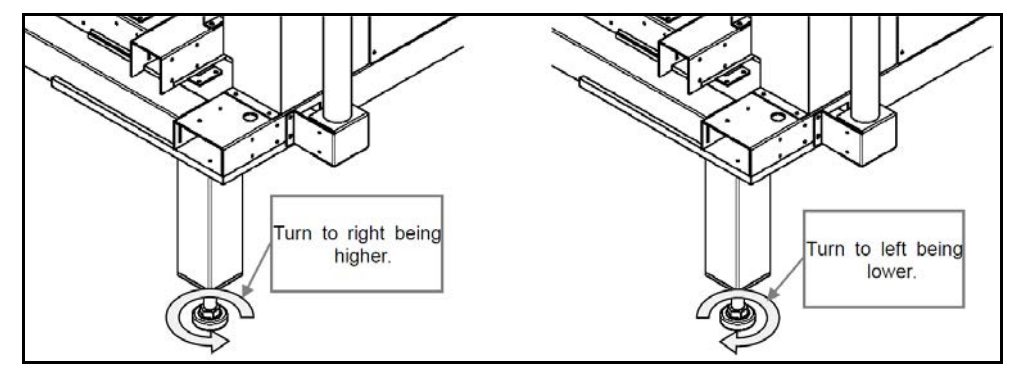

Figure 464 Leg height adjustment - Adjusting nut (C)

3. Repeat for each leg.

#### Horizontal confirmation adjustment method

Figure 465 Horizontal confirmation - Leveling conveyor

2. If the conveyor is not level at any point, adjust the corresponding legs as needed to make that point level. The following table will help identify which legs to adjust to level each point:

| Point of leveling | Legs to adjust |
|-------------------|----------------|
| А                 | A and C        |
| В                 | B and D        |
| С                 | C and D        |
| D                 | A and B        |

3. Once the four points A to D are level, ensure the conveyor is at the desired height.

 Use a level to ensure the conveyor is properly leveled at each point A to D as shown in the figure.

- 4. Make any needed adjustment to the height (see "Leg height adjustment procedure" on page 353). Repeat leveling procedure, checking each of the four points of leveling.
- 5. After confirming conveyor is level and at the desired height, tighten leg nut (B) by turning clockwise to secure the leg at the desired height.

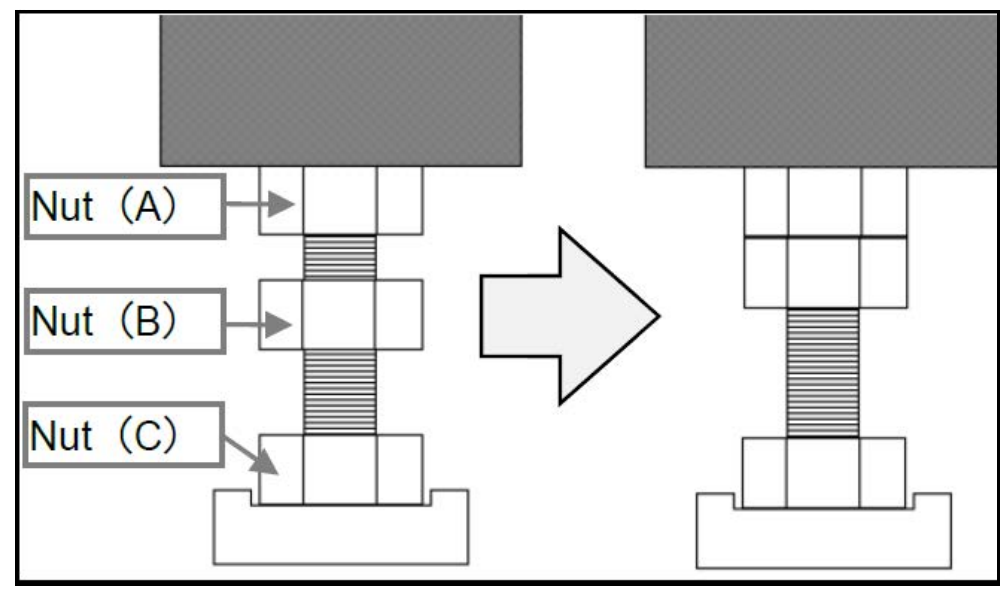

Figure 466 Horizontal confirmation- Securing nut (B)

6. Repeat for each leg.

#### Transport surface height adjustment

1. To adjust the height of the transport surface to match the height of a front and rear conveyor, use the procedure discussed previously to adjust height (see "Leg height adjustment procedure" on page 353).

2. After the 200 SQ is at a height that is aligned to front and rear conveyors, ensure that transport surface is level (see "Horizontal confirmation adjustment method" on page 354).

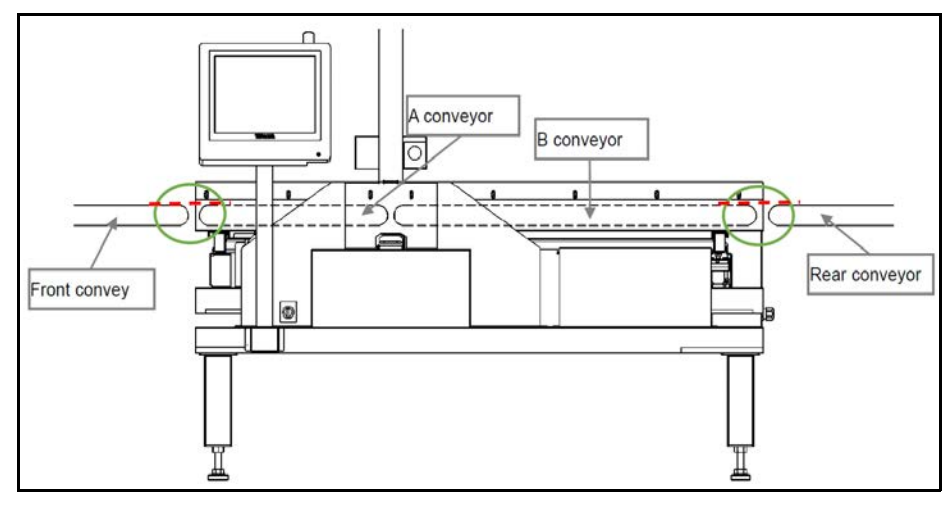

Figure 467 Transport surface height - Front and rear conveyor

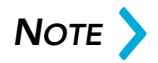

Do not raise the CS 200 SQ transport surface above the front conveyor. Collisions with conveyor may occur. Collisions from incoming objects along the conveyor may cause deviations in weighing, leading to errors in measurement.

# Conveyor belt slipping adjustment

#### Adjuster position for belt adjustment

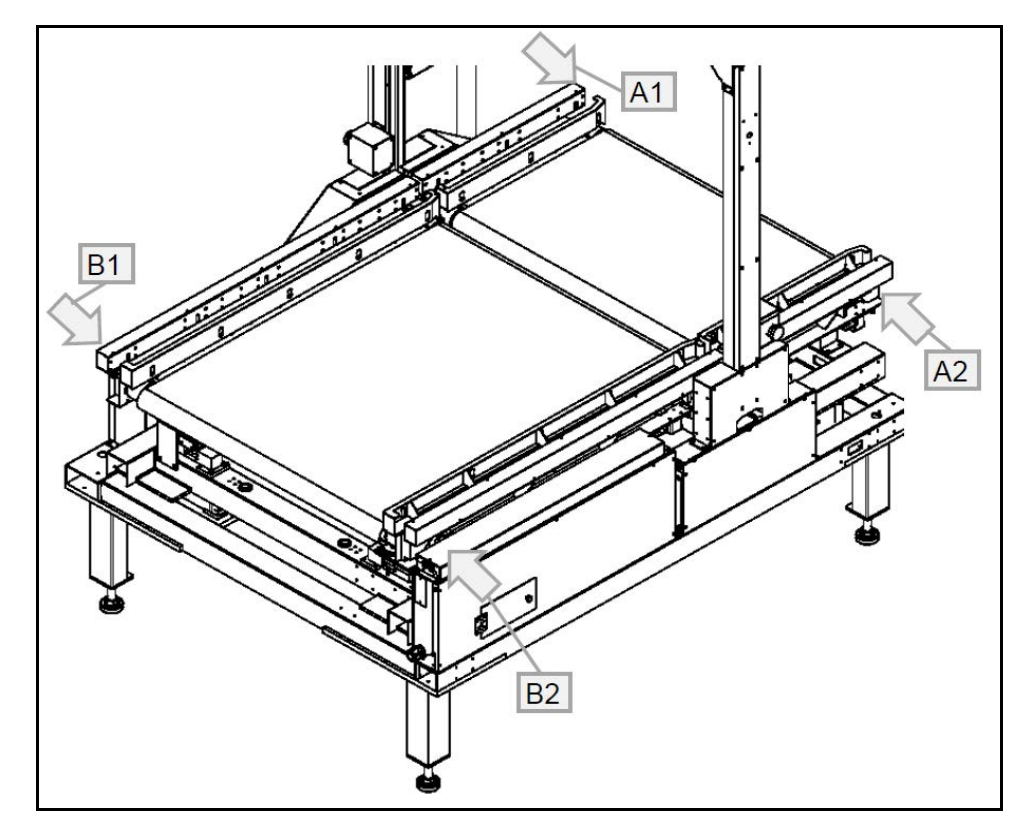

Figure 468 Belt adjustment - Adjuster position

#### **Reference** position

Check the position of the each adjuster and mark on the scale as show in the corresponding figure of each reference position:

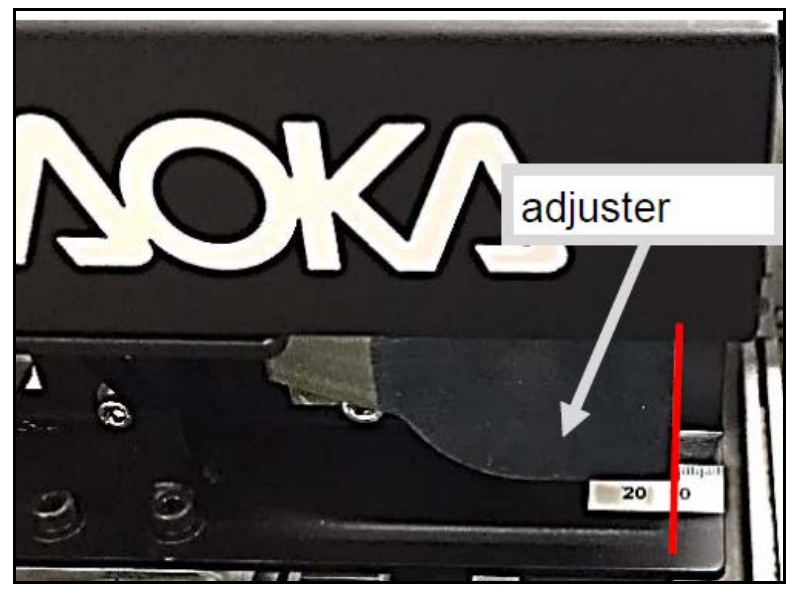

Figure 469 Reference position - B1: B conveyor front

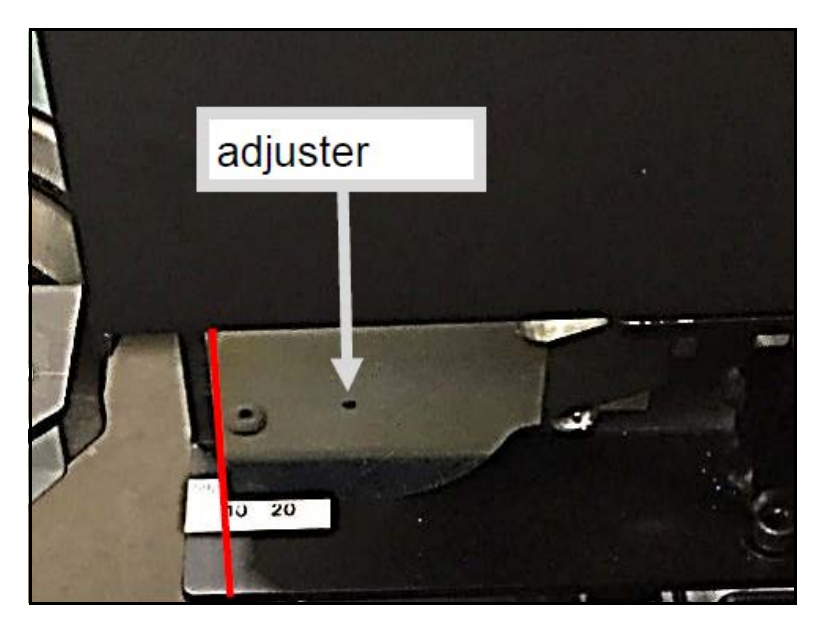

Figure 470 Reference position - B2: B conveyor back

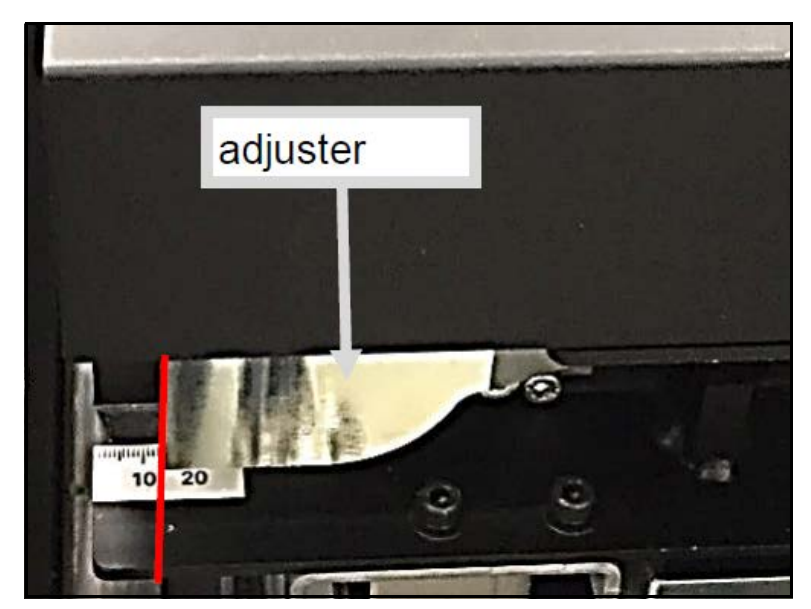

Figure 471 Reference position - A1: A conveyor front

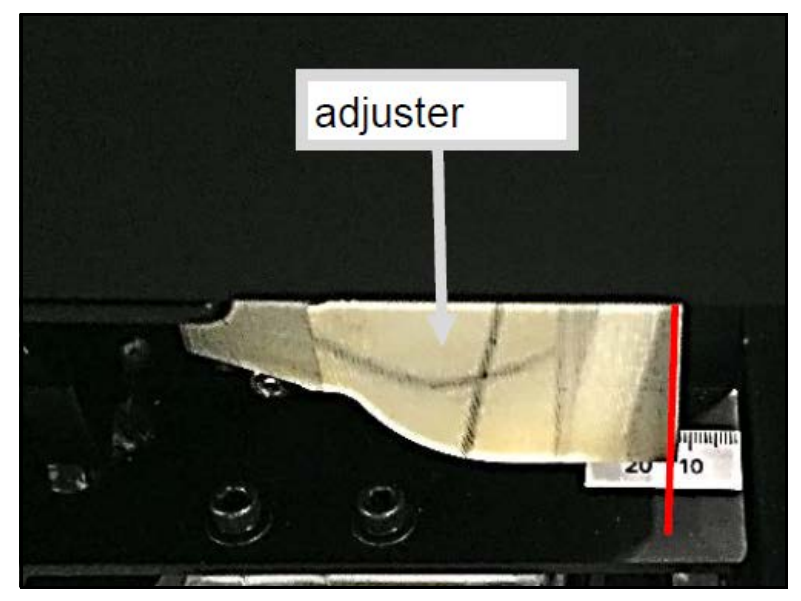

Figure 472 Reference position - A2: A conveyor back

The marked position will be the reference point to be adjusted when replacing and installing the belt and rollers. Since there are individual differences in equipment, there is no standard for the scale.

#### Belt slipping adjustment method

#### Belt slippage overview

If the tension on the belts for either conveyors differs, the belt will misalign, causing slippage. The belt will shift in the direction of stronger belt tension.

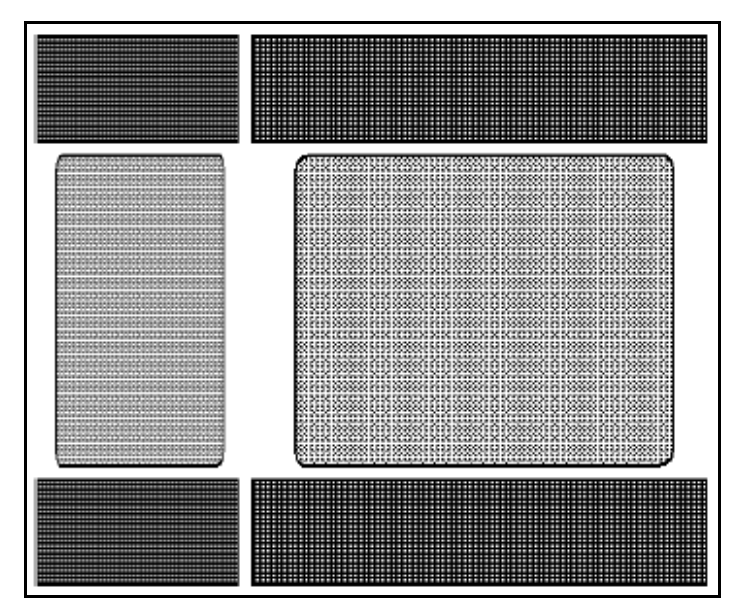

Figure 473 Belt slippage overview - Good tension

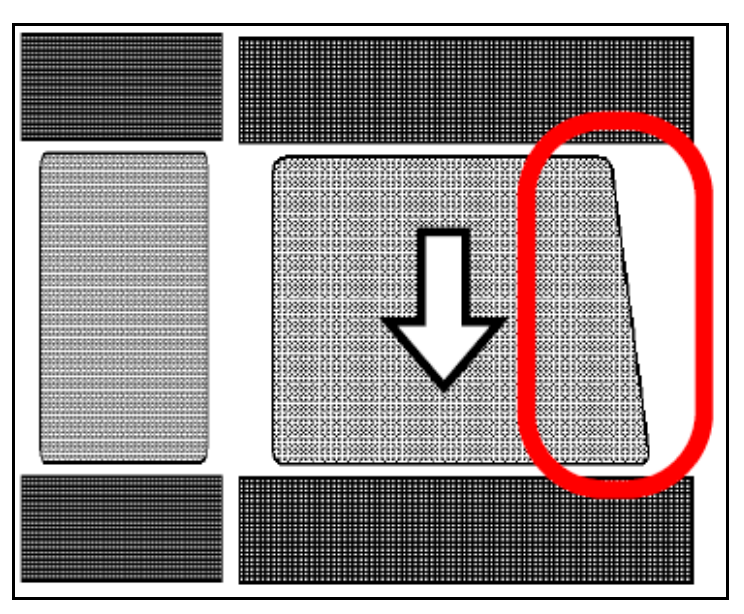

Figure 474 Belt slippage overview - Front side stretching

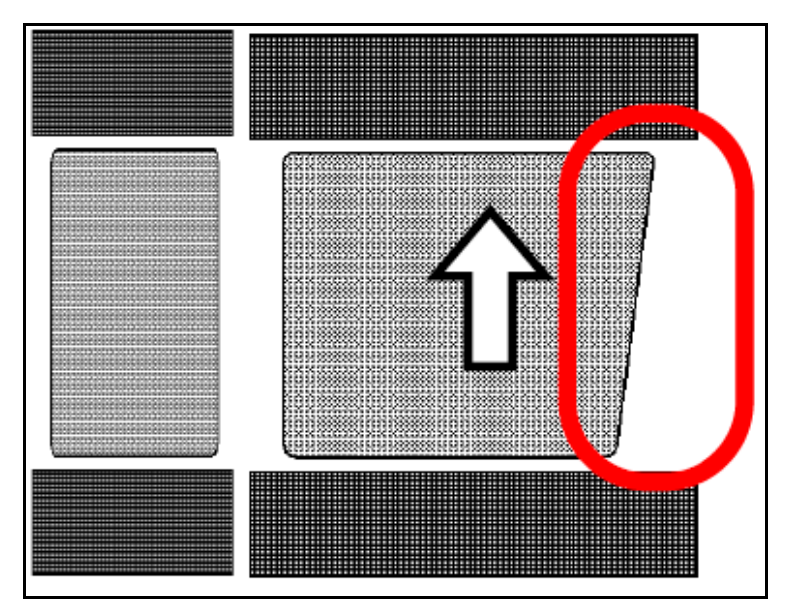

Figure 475 Belt slippage overview - Back side stretching

#### Conveyor A belt adjustment

1. Loosen the **4 hexagonal screws** securing the adjust on the side where the belt does not bend (the side where the belt separates).

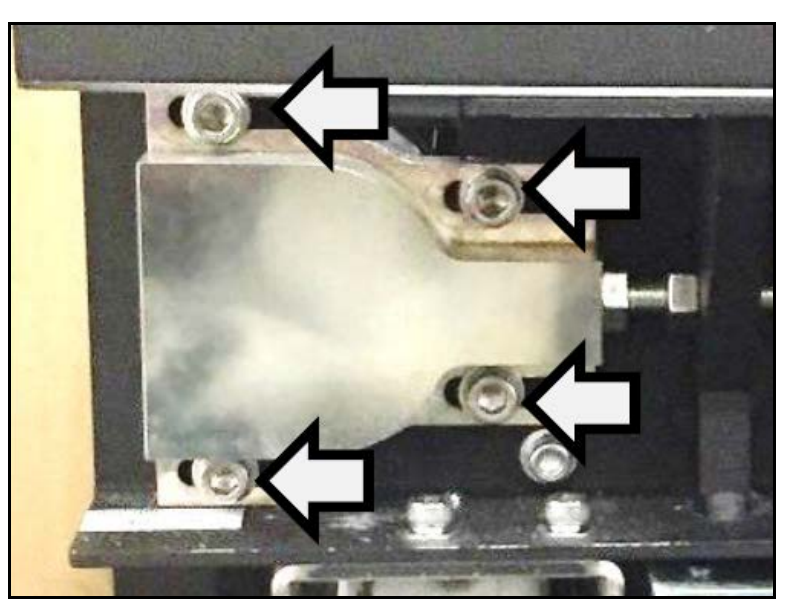

Figure 476 Conveyor A belt adjustment - A1: A conveyor front

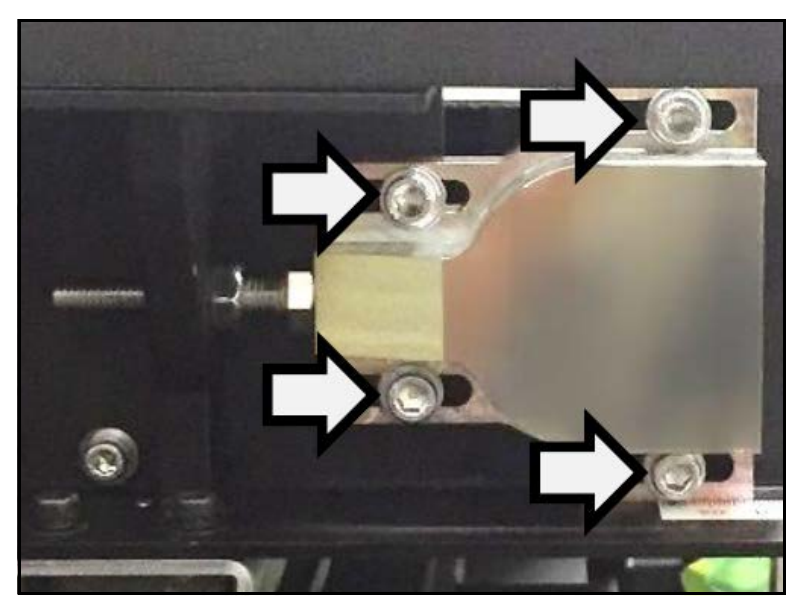

Figure 477 Conveyor A belt adjustment - A2: A conveyor back

2. Loosen **hexagonal nut (A)** affixed to the frame, then turn **bolt (B)** counter-clockwise to increase tension of belt. When turning **bolt (B)**, keep within the range of one rotation (approx. 1.25 mm).

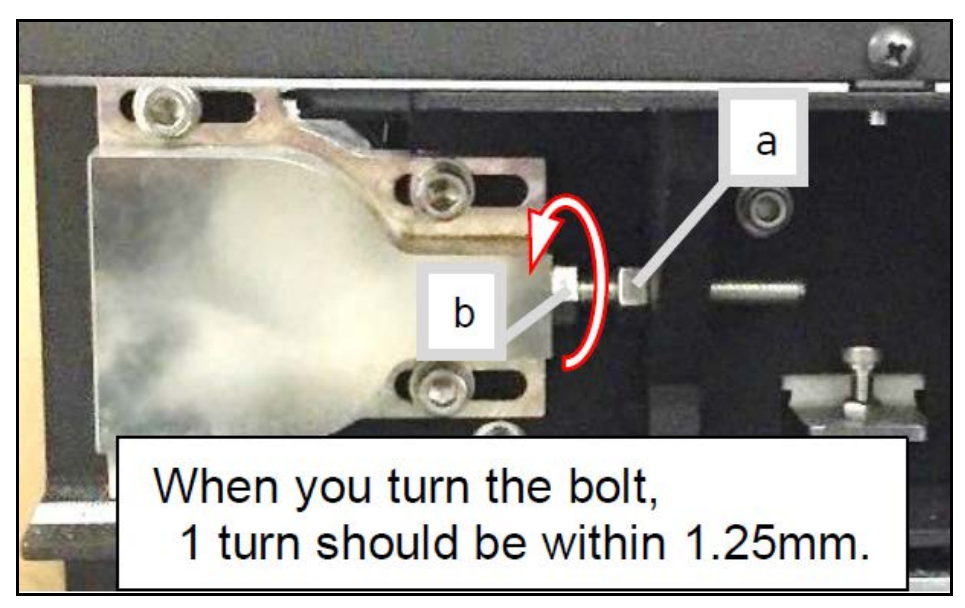

Figure 478 Conveyor A belt adjustment - Front adjustment

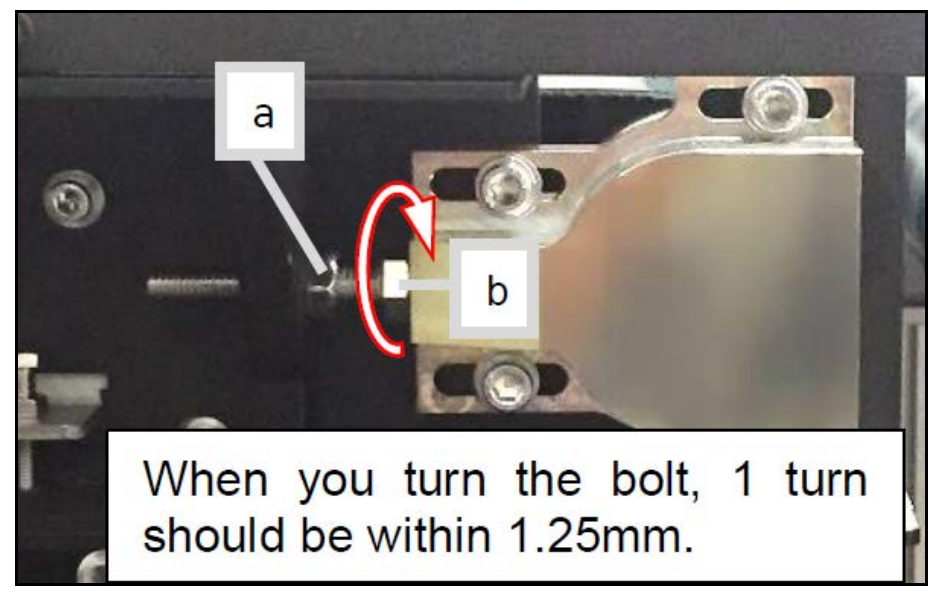

Figure 479 Conveyor A belt adjustment - Back adjustment

#### Conveyor B belt adjustment

1. Loosen the **4 hexagonal screws** securing the adjust on the side where the belt does not bend (the side where the belt separates).

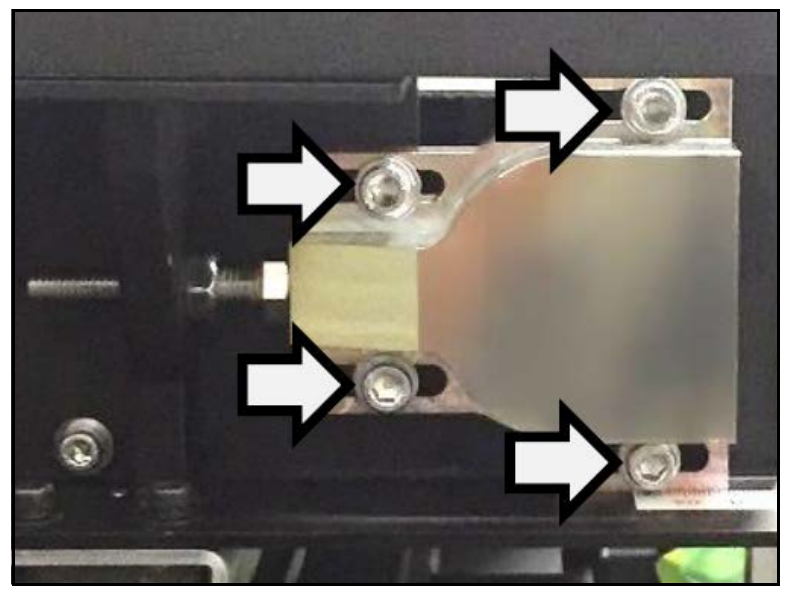

Figure 480 Conveyor B belt adjustment - B1: B conveyor front

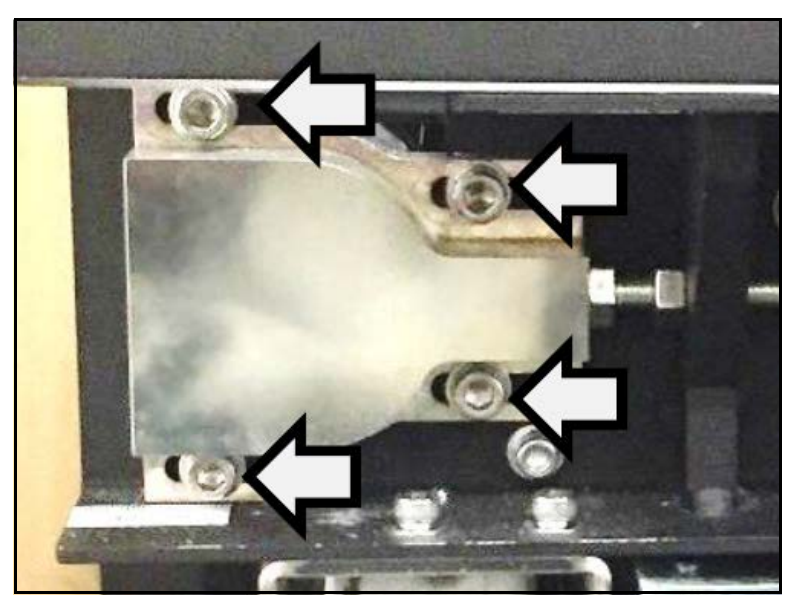

Figure 481 Conveyor B belt adjustment - B2: B conveyor rear

2. Loosen **hexagonal nut (A)** affixed to the frame, then turn **bolt (B)** counter-clockwise to increase tension of belt. When turning **bolt (B)**, keep within the range of one rotation (approx. 1.25 mm).

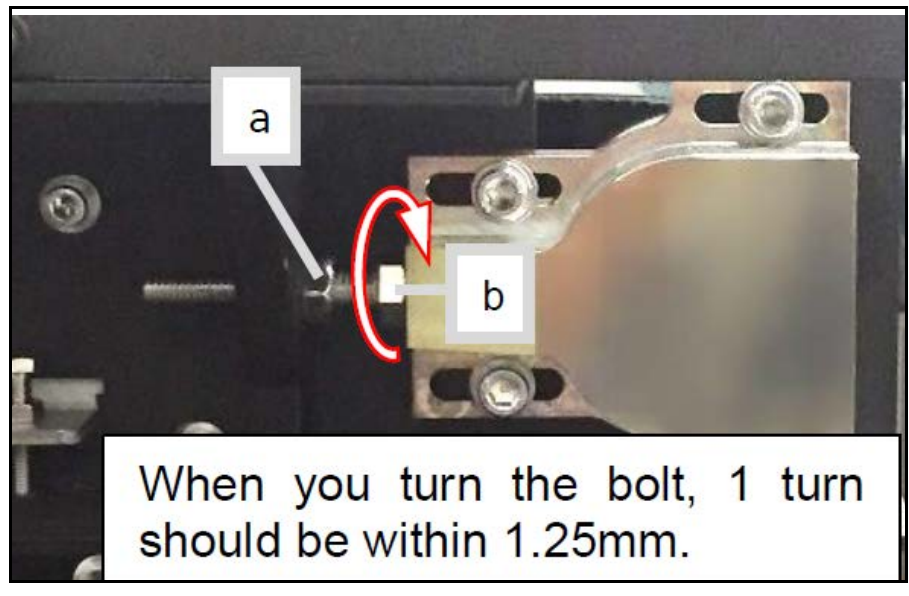

Figure 482 Conveyor B belt adjustment - Front adjustment

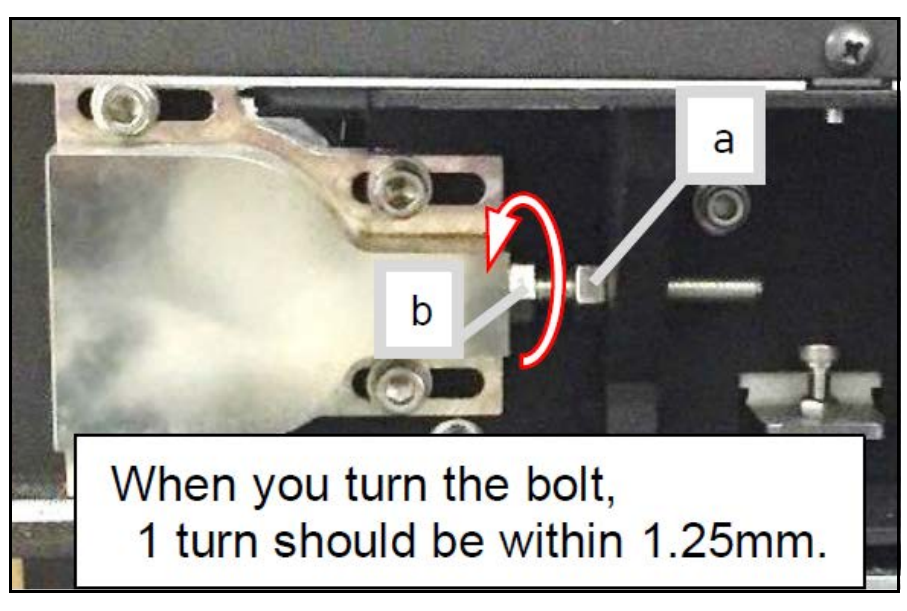

Figure 483 Conveyor B belt adjustment - Rear adjustment